# GeneXpert Dx-systeem

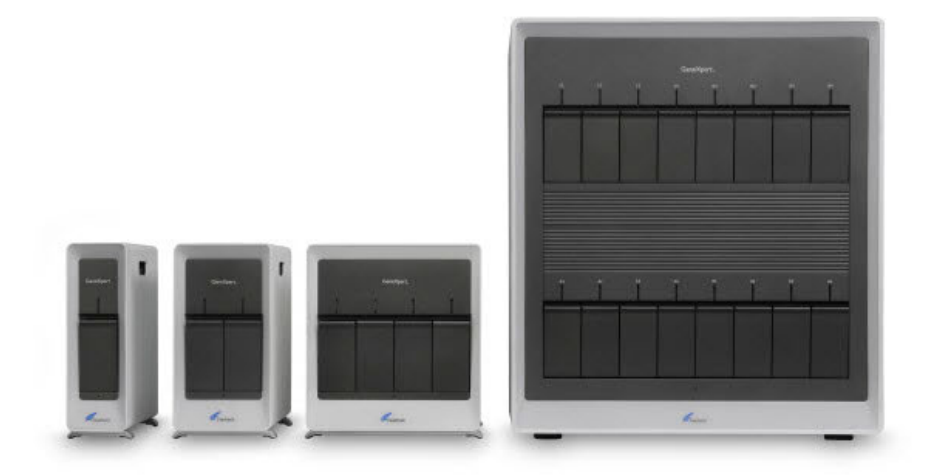

# Bedieningshandleiding

Softwareversie 6.5

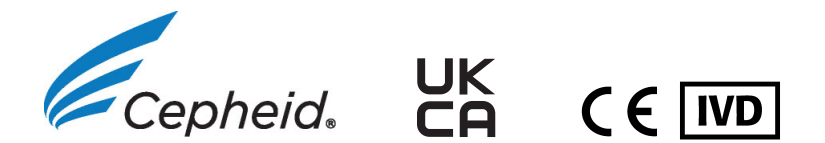

# Over deze handleiding

De Bedieningshandleiding *GeneXpert*<sup>®</sup> *Dx-systeem* bevat instructies voor de bediening van het GeneXpert Dx-systeem. Bij de instructies in verband met software in deze bedieningshandleiding wordt ervan uitgegaan dat u beschikt over elementaire computervaardigheden. U moet bekend zijn met de grafische gebruikersinterface van Microsoft® Windows®. Als u niet over deze vaardigheden beschikt, raadpleeg dan de documentatie voor Windows.

# Veiligheidsinformatie

Hoofdstuk 8, Gevaren van deze handleiding bevat belangrijke veiligheidsinformatie die in acht moet worden genomen bij het gebruik van het GeneXpert Dx-systeem. Zorg dat u de veiligheidsinformatie grondig hebt doorgelezen en goed hebt begrepen voordat u begint met het gebruik van het instrument. Gebruik van het instrument zonder het hoofdstuk over gevaren te lezen of zonder de juiste training gevolgd te hebben kan leiden tot ernstig letsel, schade aan het instrument, ongeldige resultaten of verlies van gegevens.

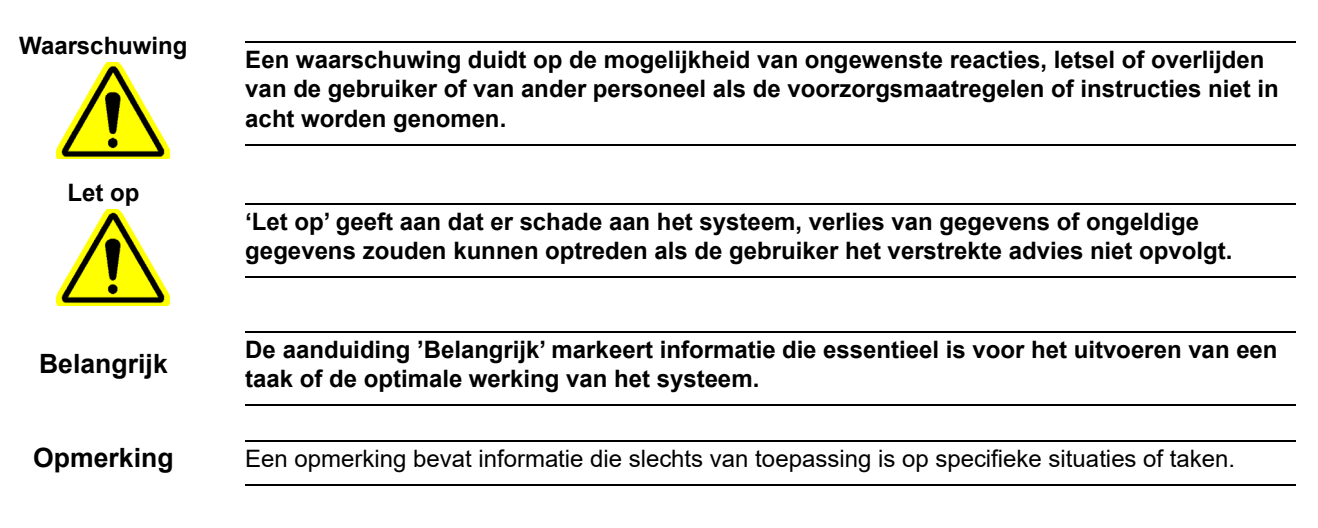

# In de handleiding en op stickers op het GeneXpert Dx-systeem gebruikte symbolen

De volgende symbolen en pictogrammen worden gebruikt in deze handleiding en op de stickers op het GeneXpert Dx-systeem:

| Symbool   | Betekenis                                                                                                    |
|-----------|----------------------------------------------------------------------------------------------------|
| IVD       | Medisch hulpmiddel voor in-vitrodiagnostiek                                                                                                    |
| UK<br>CA  | Conformiteit beoordeeld voor Verenigd Koninkrijk                                                                                                    |
| CE        | CE-markering – Europese conformiteit                                                                                                    |
| $\otimes$ | Niet opnieuw gebruiken                                                                                                    |
| Ĩ         | Gebruiksaanwijzing raadplegen                                                                                                    |
|           | Fabrikant                                                                                                    |
| EC REP    | Gemachtigde in de Europese Gemeenschap                                                                                                    |
| UK REP    | Verantwoordelijke persoon in Verenigd Koninkrijk                                                                                                    |
| CH REP    | Gemachtigd vertegenwoordiger in Zwitserland                                                                                                    |
|           | Importeur                                                                                                    |
| Ś         | Een waarschuwingssticker van dit type geeft aan dat er sprake is van<br>potentieel risico van biologisch gevaar. Bij biologische monsters zoals<br>weefsels, lichaamsvocht en bloed van mensen en/of dieren bestaat er kans dat<br>infectieziekten worden overgedragen. Neem de plaatselijke, deelstatelijke/<br>provinciale en landelijke veiligheidsvoorschriften voor de hantering en afvoer<br>van monsters in acht. |
| 4         | Een waarschuwingssticker van dit type geeft aan dat het elektrische systeem van het GeneXpert Dx-systeem onderdelen met gevaarlijke hoge spanning bevat. Verwijder afdekkingen met deze waarschuwingssticker niet.                                                                                                    |
|           | Een symbool van dit type wijst op de kans op verlies van gegevens of<br>beschadiging van gegevens als de juiste procedures niet worden nageleefd.<br>Lees eventueel na het symbool vermelde aanvullende informatie om<br>gegevensverlies te voorkomen.                                                                                                    |
|           | Een symbool van dit type wijst op een waarschuwing of aandachtspunt waar<br>geen ander geïdentificeerd symbool voor bestaat. Lees de na het symbool<br>vermelde instructies om letsel of schade aan apparatuur te voorkomen.                                                                                                    |

| Symbool | Betekenis                        |
|---------|----------------------------------|
|         | Datum van fabricage              |
| REF     | Catalogusnummer/referentienummer |
| SN      | Serienummer                      |
|         | Temperatuurlimiet                |

# Locaties Cepheid-hoofdkantoren

### Bedrijfshoofdkantoor

Cepheid 904 Caribbean Drive Sunnyvale, CA 94089-1189 USA VS Telefoon: +1 408.541.4191 Fax: +1 408.541.4192

### Europees hoofdkantoor

Cepheid Europe SAS Vira Solelh 81470 Maurens-Scopont Frankrijk Telefoon: +33 563 825 300 Fax: +33 563 825 301

# Technische ondersteuning

Zorg dat u onderstaande informatie bij de hand hebt voordat u contact opneemt met de Cepheid Technical Support:

- Productnaam
- Partijnummer
- Serienummer van het instrument
- Eventuele foutberichten
- Softwareversie en, indien van toepassing, computerservicetagnummer
- Gebruikers moeten ernstige incidenten in verband met het gebruik van GeneXpertinstrumentensystemen melden aan Cepheid en de bevoegde autoriteit van de lidstaat waar het ernstige incident plaatsvond.

### Contactgegevens

### Verenigde Staten

Telefoon: +1 888 838 3222 E-mail: techsupport@cepheid.com

#### Frankrijk

Telefoon: +33 563 825 319 E-mail: support@cepheideurope.com

Contactgegevens voor alle locaties voor technische ondersteuning van Cepheid zijn beschikbaar op onze website: www.cepheid.com/en/CustomerSupport.

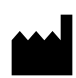

Cepheid 904 Caribbean Drive Sunnyvale, CA 94089 VS Telefoon: +1 408.541.4191 Fax: +1 408.541.4192

# CH REP

Cepheid Switzerland GmbH Zürcherstrasse 66 Postfach 124, Thalwil CH-8800 Zwitserland

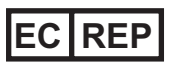

Cepheid Europe SAS Vira Solelh 81470 Maurens-Scopont Frankrijk Telefoon: +33 563 825 300 Fax: +33 563 825 301 www.cepheidinternational.com

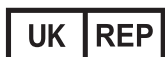

Cepheid UK Limited Oakley Court, Kingsmead Business Park Frederick Place, High Wycombe HP 11 1JU, Verenigd Koninkrijk Telefoon: + 44 3303 332 533 www.cepheidinternational.com

### Importeurs voor de EU en Zwitserland

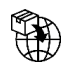

Cepheid Netherlands BV

UP Building Piet Heinkade 55 (6th floor) 1019 GM Amsterdam Nederland

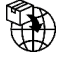

Cepheid Switzerland GmbH Zürcherstrasse 66 Postfach 124, Thalwil CH-8800 Zwitserland

# Revisiegeschiedenis

Beschrijving van wijzigingen: 02-8378 Rev. B tot 302-8378 Rev. C

**Doel:** De rubriek 'Beoogd gebruik' bijgewerkt. Informatie over UKCA toegevoegd. Symbolen en definities CH REP en Importeur toegevoegd aan Voorwoord.

| Paragraaf    | Beschrijving van wijziging                                           |
|--------------|----------------------------------------------------------------------|
| 1.1          | Opmerkingen over compatibiliteit van instrumenten<br>aangepast       |
| Voorwoord    | Symbolen en definities CH REP en Importeur toegevoegd aan Voorwoord. |
| Gehele tekst | Informatie over UKCA toegevoegd                                      |

### GeneXpert Dx System

The following information refers to certain warranty provisions set forth in the agreement under which the GeneXpert instrument was obtained ("Agreement) by the customer ("Customer"). In the event of any conflict between the terms of the warranty in the Agreement, including the limitations of liability set forth thereto, and those in this document, those in the Agreement shall control.

"Instrument" means GeneXpert instrument as defined in the Agreement.

"Customer" means the original party that obtained the Instrument from Cepheid, and not any subsequent purchasers.

### **GeneXpert Instrument Limited Warranty**

"Agreement" means the agreement under which Customer acquired the Instrument.

"Customer" means the original party that acquired the Instrument from either Cepheid or its authorized third party, and not any subsequent purchasers or transferees.

"Instrument" means the GeneXpert instrument described in this manual.

The following constitutes the product warranty for the Instrument. In the event of any conflict between the terms of the warranty in this manual (including any limitations of liability) and those in the Agreement, the terms of the warranty in the Agreement shall control.

Cepheid warrants that the Instrument (i) shallbe free from defects in material and workmanship for a period of one year after shipment, (ii) conforms to Cepheid's published specifications for the Instrument, and (iii) are free of liens and encumbrances when shipped. Cepheid does not warrant any defects in any Instrument caused by: (a) improper use, installation, removal, or testing; (b) Customer's failure to provide a suitable operating environment for the Instrument; (c) use of the Instrument for purposes other than that for which it was designed; (d) unauthorized attachments; (e) unusual physical or electrical stress; (f) modifications or repairs performed by anyone other than Cepheid or a Cepheid authorized service provider; or (g) any other abuse, misuse, or neglect of the Instrument. Use of unapproved parts, reagents or other materials with the Instrument will void any warranty and service contract between Cepheid and the Customer that pertains to the Instrument. This warranty extends to Customer only and not to Customer's customers or any other third party and is not transferrable. This warranty applies only to new Instruments.

EXCEPT AS EXPRESSLY SET FORTH IN THE AGREEMENT, PRODUCTS ARE SOLD "AS IS." THERE ARE NO WARRANTIES AS TO PRODUCTS WHICH EXTEND BEYOND THE FACE HEREOF. CEPHEID DISCLAIMS ALL OTHER REPRESENTATIONS AND WARRANTIES, EXPRESS OR IMPLIED, REGARDING PRODUCTS, INCLUDING ANY IMPLIED WARRANTIES OF MERCHANTABILITY, FITNESS FOR A PARTICULAR PURPOSE, AND NONINFRINGEMENT. CEPHEID SHALL HAVE NO STRICT LIABILITY, GOODS LIABILITY, OR LIABILITY FOR NEGLIGENCE, WHETHER ACTIVE OR PASSIVE. CUSTOMER'S EXCLUSIVE REMEDY UNDER THIS WARRANTY IS LIMITED TO REPAIR OR REPLACEMENT OF THE INSTRUMENT.

IN NO EVENT SHALL CEPHEID BE LIABLE FOR ANY SPECIAL, INDIRECT, INCIDENTAL CONSEQUENTIAL, OR EXEMPLARY LOSS OR DAMAGE (INCLUDING, WITHOUT LIMITATION, LOSS OF USE, DATA, PROFITS OR GOODWILL) ARISING OUT OF OR IN CONNECTION WITH THE PURCHASE OR USE OF, OR INABILITY TO USE, PRODUCTS, WHETHER ARISING IN CONTRACT, TORT (INCLUDING ACTIVE, PASSIVE, OR IMPUTED NEGLIGENCE, AND STRICT LIABILITY), OR OTHERWISE. THE FOREGOING LIMITATION APPLIES EVEN IF CEPHEID WAS ADVISED OF THE POSSIBILITY OF SUCH LOSS OR DAMAGE OR ANY REMEDY HAS FAILED OF ITS ESSENTIAL PURPOSE. IN NO EVENT SHALL CEPHEID'S AGGREGATE LIABILITY ARISING OUT OF OR IN CONNECTION WITH THE PURCHASE OR USE OF, OR INABILITY TO USE, PRODUCTS, EXCEED THE AMOUNT ACTUALLY PAID TO CEPHEID BY CUSTOMER FOR THE PRODUCTS THAT ARE THE SUBJECT OF OR GAVE RISE TO THE CLAIM.

### Software Licensing Agreement for GeneXpert Dx Software Version 6.5

This License Agreement ("License") describes your rights (either as an individual or a single entity) and the conditions upon which you may use the GeneXpert Dx software ("Software") and is an agreement between you and Cepheid. Please read this License carefully, including any supplemental license terms that may accompany the Software. By installing, accessing or otherwise using the Software, you agree to the terms of this License on behalf of yourself and the organization on whose behalf you are using this Software. If you do not accept the terms of this License, you may not use this Software. By agreeing to these terms on behalf of an organization, you agree that you have the authority to enter into this License on its behalf, and that "User", as used herein, refers to you and your organization. By installing, accessing or otherwise using any updates that you receive separately as part of the Software, you agree to be bound by any additional license terms that may accompany such updates.

- 1. <u>License Grant:</u> Cepheid grants User a limited, non-exclusive, non-transferable, nonassignable license to use only one (1) copy of the Software and only on the single computer provided by Cepheid with the GeneXpert instrument and connected to thereto ("Device") for the sole purpose of using the GeneXpert instrument. The Software and related documentation (whether pre-installed on the Device, on disk, in read only memory, on any other media or in any form) are licensed, not sold, to User by Cepheid, for use only under the terms of this License. Cepheid is the exclusive owner of the Software and documentation and all worldwide title, trade secret, copyright and intellectual rights therein, and retains ownership of the Software and documentation and reserves all rights not expressly granted to User. This License entitles User to use toll-free telephone support as provided by Cepheid.
- 2. <u>Updates</u>: Cepheid, at its discretion, may make available future upgrades or updates to the Software. Upgrades or updates, if any, may not necessarily include all existing software features. User shall be solely responsible for ensuring the Software updates are timely made and for any consequences that result from failure to complete the Software updates in a timely manner. The terms of this License will govern any software upgrades or updates provided by Cepheid, unless such upgrade or update is accompanied by a separate license, in which case the terms of that license will govern.
- 3. <u>Back-Up Copy</u>: User may make only one (1) copy for backup purposes only. User shall not otherwise copy the Software.
- 4. <u>Restrictions</u>: User shall not, or enable others to, copy (except as expressly and in writing permitted by Cepheid), decompile, reverse engineer, disassemble, or otherwise attempt to discover the source code. The User shall not alter, merge, modify, translate, republish, transmit, distribute, disseminate, transfer (whether by sales, exchange, gift, operation of law or otherwise) the Software or related documentation, in whole or part, to any third party. User shall not permit any third party to benefit from the use or functionality of the Software via a rental, lease, lending, timesharing, or other arrangement. User shall not use the Software on a network where it could be run or used by multiple Devices at the same time. The User agrees not to install, use or run the Software on a Device other than the one provided by Cepheid for the GeneXpert Instrument. Cepheid cannot provide technical support for problems arising therefrom.

- 5. <u>Term and Termination</u>: This License is effective until terminated. Cepheid may terminate this License if User fails to comply with any terms of this License or of the original agreement under which the GeneXpert Instrument was obtained. Upon termination of the License, User must cease use of the Software and destroy all copies of the Software and its related documentation. The provisions of Sections 6 and 7 in this License survive the termination.
- 6. <u>Disclaimers of Warranties</u>: TO THE MAXIMUM EXTENT PERMITTED BY APPLICABLE LAW, THE SOFTWARE ARE PROVIDED "AS IS" AND "AS AVAILABLE", WITH ALL FAULTS AND WITHOUT WARRANTY OF ANY KIND, AND CEPHEID HEREBY DISCLAIMS ALL WARRANTIES AND CONDITIONS WITH RESPECT TO THE SOFTWARE, EITHER EXPRESS, IMPLIED OR STATUTORY, INCLUDING, BUT NOT LIMITED TO, THE IMPLIED WARRANTIES AND/OR CONDITIONS OF MERCHANTABILITY, SATISFACTORY QUALITY, FITNESS FOR A PARTICULAR PURPOSE, ACCURACY, AND NON-INFRINGEMENT OF THIRD PARTY RIGHTS.
- 7. <u>Limitation of Liability</u>: TO THE EXTENT ALLOWED BY LAW, IN NO EVENT SHALL CEPHEID, ITS AFFILIATES, AGENTS OR PRINCIPALS BE LIABLE FOR ANY INCIDENTAL, SPECIAL, INDIRECT OR CONSEQUENTIAL DAMAGES WHATSOEVER, INCLUDING, WITHOUT LIMITATION, DAMAGES FOR LOSS OF PROFITS, CORRUPTION OR LOSS OF DATA, FAILURE TO TRANSMIT OR RECEIVE ANY DATA (INCLUDING WITHOUT LIMITATION COURSE INSTRUCTIONS, ASSIGNMENTS AND MATERIALS), BUSINESS INTERRUPTION OR ANY OTHER COMMERCIAL DAMAGES OR LOSSES, ARISING OUT OF OR RELATED TO YOUR USE OR INABILITY TO USE THE SOFTWARE OR ANY THIRD PARTY SOFTWARE, APPLICATIONS OR SERVICES IN CONJUNCTION WITH THE SOFTWARE, HOWEVER CAUSED, WHETHER ARISING OUT OF CONTRACT, TORT OR OTHERWISE AND EVEN IF CEPHEID HAS BEEN ADVISED OF THE POSSIBILITY OF SUCH DAMAGES.
- 8. <u>Third Party Licenses</u>: The Software may utilize or integrate third party software and other copyrighted material, including open source software licenses. Acknowledgments, licensing terms and disclaimers for such software or material are contained in the electronic documentation for the Software. To the extent that the Software contains or provides access to any third party software, Cepheid has no express or implied obligation to provide any technical or other support for such software.
- 9. <u>Export Control:</u> User may not use or otherwise export or re-export the Software in violation of any United States laws, regulations and restrictions. The Software may also be subject to export or import regulations of other countries. In particular, but without limitation, the Software may not be exported or re-exported into any U.S. embargoed countries or any country prohibited by the U.S. Department of Commerce and other United States or other government agencies and authorities.
- 10. <u>Government Users</u>: For Government User, the Software is commercial computer software subject to restricted rights under FAR 52.227-19 (C) (1, 2).

- 11. <u>Choice of Law.</u> The License shall be governed by and construed in accordance with the laws of the United States and the State of California.
- 12. <u>Entire Agreement</u>: Unless expressly stated herein, this License constitutes the entire agreement between you and Cepheid relating to the Software and supersedes all prior licenses or contemporaneous understandings regarding such subject matter. No amendment to or modification of this License will be binding unless in writing and signed by Cepheid. Any translation of this License is done for local requirements and in the event of a dispute between the English and any non-English versions, the English version of this License shall govern.

You may find a copy of this License along with the third-party software license references and terms under C:\Program Files\Cepheid\GeneXpert Dx\Dx\resources\en US\files\DxLicenseAgreement.pdf

For software version 4.4 and earlier, if you cannot locate your license, you may obtain a copy from Cepheid Technical Support.

### Trademark and Copyright Statements For the Manual

Cepheid<sup>®</sup>, the Cepheid logo, GeneXpert<sup>®</sup>, Xpert<sup>®</sup> and I-CORE<sup>®</sup> are trademarks of Cepheid, registered in the U.S. and other countries.

All other trademarks are the property of their respective owners.

This Manual contains information protected by copyright. No part of this Manual may be photocopied or reproduced in any form without prior written consent from Cepheid. © 2010 - 2023 Cepheid.

Disclaimers

All examples (printouts, graphics, displays, screens, etc.) are for information and illustration purposes only and shall not be used for clinical or maintenance evaluations. Data shown in sample printouts and screens do not reflect actual patient names or test results. Labels depicted in the manual may appear different from actual product labels. Cepheid makes no representations or warranties about the accuracy and reliability of the information contained in the *GeneXpert Dx System Operator Manual*. The information was developed to be used by persons trained and knowledgeable in the GeneXpert system operation or under the direct supervision of Cepheid Technical Support or service representatives. Updates to this Operator Manual may be issued periodically and should be maintained with this original manual.

Not all products described in this Manual are available in all countries.

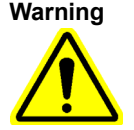

This product can expose you to chemicals, including nickel (metallic), which is known to the State of California to cause cancer. For more information, go to https://www.P65Warnings.ca.gov.

#### GeneXpert Dx-systeem

In de volgende informatie wordt verwezen naar bepaalde garantiebepalingen die zijn opgenomen in de overeenkomst uit hoofde waarvan het GeneXpert-instrument is verkregen ("de overeenkomst") door de klant ("de klant"). Bij eventuele strijdigheid tussen de bepalingen van de garantie in de overeenkomst, met inbegrip van de daarbij bepaalde aansprakelijkheidsbeperkingen, en die in dit document, zijn die in de overeenkomst van toepassing.

"Instrument" betekent GeneXpert-instrument zoals gedefinieerd in de overeenkomst.

"Klant" betekent de oorspronkelijke partij die het instrument heeft verkregen van Cepheid, en niet eventuele volgende kopers.

#### GeneXpertBeperkte garantie -instrument

"Overeenkomst" betekent de overeenkomst die van toepassing is op de aanschaf van het instrument door de klant.

"Klant" betekent de oorspronkelijke partij die het instrument heeft aangeschaft bij Cepheid of een door Cepheid erkende derde, en niet eventuele volgende kopers of personen aan wie het wordt overgedragen.

"Instrument" betekent het in deze handleiding beschreven GeneXpert-instrument.

Het volgende vormt de productgarantie voor het instrument. Bij eventuele strijdigheid tussen de bepalingen van de garantie in deze handleiding (met inbegrip van eventuele aansprakelijkheidsbeperkingen) en die in de overeenkomst, zijn de bepalingen van de garantie in de overeenkomst van toepassing.

Cepheid garandeert dat het instrument (i) gedurende een periode van één jaar na verzending vrij is van materiaal- en fabricagefouten, (ii) voldoet aan de door Cepheid gepubliceerde specificaties voor het instrument en (iii) op het moment van verzending niet door retentierechten of anderszins bezwaard is. Cepheid biedt geen garantie op tekortkomingen in een instrument veroorzaakt door: (a) verkeerd gebruik, verkeerde installatie of verwijdering, of verkeerd testen; (b) het niet voorzien in een geschikte bedrijfsomgeving voor het instrument door de klant; (c) gebruik van het instrument voor andere doeleinden dan waar het voor ontworpen is; (d) niet-goedgekeurde aansluitingen; (e) ongewone fysieke of elektrische belasting; (f) aanpassingen of reparaties uitgevoerd door iemand anders dan Cepheid of een door Cepheid erkende dienstaanbieder of (g) elke andere vorm van misbruik, onjuist gebruik of verwaarlozing van het instrument. Bij gebruik van niet-goedgekeurde onderdelen, reagentia of andere materialen met het instrument komt elke garantie en elk onderhoudscontract tussen Cepheid en de klant met betrekking tot het instrument te vervallen. Deze garantie geldt uitsluitend voor de klant en niet voor klanten van de klant of andere derden en is niet overdraagbaar. Deze garantie geldt uitsluitend voor nieuwe instrumenten.

TENZIJ ANDERS VERMELD IN DE OVEREENKOMST, WORDEN PRODUCTEN "IN DE HUIDIGE TOESTAND" VERKOCHT. ER WORDEN GEEN GARANTIES GEGEVEN VOOR PRODUCTEN HIERBUITEN. CEPHEID WIJST ALLE OVERIGE VERKLARINGEN EN GARANTIES, EXPLICIET OF IMPLICIET, MET BETREKKING TOT PRODUCTEN, MET INBEGRIP VAN ALLE GEÏMPLICEERDE GARANTIES VAN VERKOOPBAARHEID, GESCHIKTHEID VOOR EEN BEPAALD DOEL EN NIET-INBREUK, AF. CEPHEID DRAAGT GEEN STRIKTE AANSPRAKELIJKHEID, GOEDERENAANSPRAKELIJKHEID OF AANSPRAKELIJKHEID WEGENS NALATIGHEID, ACTIEF NOCH PASSIEF. HET VERHAAL VAN DE KLANT UIT HOOFDE VAN DEZE GARANTIE BEPERKT ZICH TOT REPARATIE OF VERVANGING VAN HET INSTRUMENT.

ONDER GEEN BEDING IS CEPHEID AANSPRAKELIJK VOOR BIJZONDER(E), INDIRECT(E), BIJKOMEND(E), GEVOLG- OF EXEMPLARISCH(E) VERLIES OF SCHADE (WAARONDER, ZONDER BEPERKING, VERLIES VAN GEBRUIK, GEGEVENS, WINST OF GOODWILL) VOORTVLOEIEND UIT OF IN VERBAND MET DE AANKOOP VAN OF HET GEBRUIK VAN, DAN WEL HET NIET KUNNEN GEBRUIKEN VAN, PRODUCTEN, UIT HOOFDE VAN VERBINTENISSENRECHT, ONRECHTMATIGE DAAD (WAARONDER ACTIEVE, PASSIEVE OF TOEGESCHREVEN NALATIGHEID EN STRIKTE NALATIGHEID) NOCH EEN ANDERE RECHTSGROND. DE BOVENSTAANDE BEPERKING IS OOK GELDIG ALS CEPHEID OP DE HOOGTE WERD GESTELD VAN DE MOGELIJKHEID VAN EEN DERGELIJK(E) VERLIES OF SCHADE OF ALS EEN VERHAALSMOGELIJKHEID TEKORT IS GESCHOTEN VOOR WAT BETREFT HAAR WEZENLIJKE DOELSTELLING. ONDER GEEN ENKELE OMSTANDIGHEID IS DE TOTALE AANSPRAKELIJKHEID VAN CEPHEID VOORTVLOEIEND UIT OF IN VERBAND MET DE AANKOOP VAN OF HET GEBRUIK VAN, DAN WEL HET NIET KUNNEN GEBRUIKEN VAN, PRODUCTEN, GROTER DAN HET BEDRAG DAT DAADWERKELIJK DOOR DE KLANT AAN CEPHEID IS BETAALD VOOR DE PRODUCTEN DIE HET ONDERWERP ZIJN VAN OF AANLEIDING HEBBEN GEGEVEN TOT DE VORDERING.

### Softwarelicentieovereenkomst voor GeneXpert Dx-software, versie 6.5

Deze licentieovereenkomst ("de licentie") beschrijft uw rechten (als persoon dan wel als rechtspersoon) en de voorwaarden voor het gebruik door u van de GeneXpert Dx-software ("de software") en vormt een overeenkomst tussen u en Cepheid. Lees deze licentie zorgvuldig, met inbegrip van eventuele bij de software verstrekte aanvullende licentievoorwaarden. Door de software te installeren, te openen of anderszins te gebruiken stemt u namens uzelf en de organisatie namens welke u deze software gebruikt in met de bepalingen van deze licentie. Als u niet akkoord gaat met de bepalingen van deze licentie, mag u deze software niet gebruiken. Door namens een organisatie akkoord te gaan met deze bepalingen onderschrijft u dat u gemachtigd bent om deze licentie namens haar aan te gaan en dat "gebruiker", zoals gebruikt in dit document, verwijst naar u en uw organisatie. Door het installeren, openen of anderszins gebruiken van updates die u eventueel apart ontvangt als onderdeel van de software, gaat u ermee akkoord dat u gehouden bent aan eventuele aanvullende licentievoorwaarden waarmee dergelijke updates vergezeld gaan.

- Licentieverlening: Cepheid verleent de gebruiker een beperkte, niet-exclusieve, 1. onvervreemdbare, niet overdraagbare licentie voor het gebruik van slechts één (1) kopie van de software en uitsluitend op de ene computer die door Cepheid wordt geleverd met het GeneXpert-instrument en daarop is aangesloten ("het apparaat") uitsluitend ten behoeve van het gebruik van het GeneXpert-instrument. De software en daarop betrekking hebbende documentatie (of deze nu vooraf is geïnstalleerd op het apparaat, op een schijf staat, in ROM is opgenomen op een ander medium staat of in welke vorm dan ook) worden door Cepheid onder licentie verstrekt, niet verkocht, aan de gebruiker, uitsluitend voor gebruikt conform de bepalingen van deze licentie. Cepheid is de exclusieve eigenaar van de software en documentatie en alle wereldwijde eigendoms-, handelsgeheim-, auteurs- en intellectuele rechten daarop, behoudt het eigendom van de software en behoudt zich alle rechten voor die niet uitdrukkelijk aan de gebruiker worden verleend. Deze licentie rechtigt de gebruiker tot het gebruik van gratis telefonische ondersteuning zoals verstrekt door Cepheid.
- 2. <u>Updates</u>: Cepheid stelt naar eigen keuze mogelijk toekomstige upgrades of updates van de software ter beschikking. Eventuele upgrades of updates omvatten mogelijk niet alle momenteel aanwezige softwarefuncties. De gebruiker is als er als enige verantwoordelijk voor om te zorgen dat software-updates tijdig worden uitgevoerd en voor eventuele gevolgen van het niet tijdig uitvoeren van de software-updates. De bepalingen van deze licentie zijn van toepassing op alle door Cepheid geleverde software-upgrades of -updates, tenzij een dergelijke upgrade of update vergezeld gaat van een aparte licentie, in welk geval de bepalingen van die licentie van toepassing zijn.

- 3. <u>Back-upkopie</u>: De gebruiker mag slechts één (1) kopie maken, uitsluitend als back-up. De gebruiker mag de software verder niet kopiëren.
- 4. Beperkingen: De gebruiker mag de broncode niet kopiëren (behalve met uitdrukkelijke en schriftelijke toestemming van Cepheid), decompileren, reverseengineeren, disassembleren of anderszins trachten deze in te zien, noch anderen hiertoe in staat stellen. De gebruiker mag de software of bijbehorende documentatie niet wijzigen, samenvoegen, aanpassen, vertalen, herpubliceren, verzenden, distribueren, verspreiden of overdragen (of dit nu door verkoop, uitwisseling, als geschenk, als gevolg van een wettelijke bepaling of anderszins geschiedt) aan een derde. De gebruiker mag niet toelaten dat een derde het gebruik of de functionaliteit van de software benut door middel van huur, een lease, timesharing of welke andere regeling dan ook. De gebruiker mag de software niet gebruiken op een netwerk waar het tegelijkertijd door meerdere apparaten kan worden geactiveerd of gebruikt. De gebruiker stemt ermee in om de software niet te installeren, gebruiken of uit te voeren op een ander apparaat dan het door Cepheid voor het GeneXpert-instrument geleverde apparaat. Cepheid kan geen technische ondersteuning bieden voor problemen die daardoor ontstaan.
- 5. <u>Geldigheidsduur en beëindiging</u>: Deze licentie is van kracht tot ze wordt beëindigd. Cepheid kan deze licentie beëindigen als de gebruiker bepalingen van deze licentie of de oorspronkelijke overeenkomst uit hoofde waarvan het GeneXpert-instrument is verkregen niet in acht neemt. Bij beëindiging van de licentie moet de gebruiker het gebruik van de software staken en alle kopieën van de software en de bijbehorende documentatie vernietigen. De bepalingen van artikel 6 en 7 van deze licentie blijven van kracht na beëindiging.
- 6. <u>Garantiedisclaimers</u>: IN DE MAXIMALE MATE TOEGESTAAN DOOR DE GELDENDE WETGEVING WORDT DE SOFTWARE GELEVERD 'IN DE HUIDIGE TOESTAND' EN 'ZOALS BESCHIKBAAR', MET ALLE GEBREKEN EN ZONDER WELKE GARANTIE DAN OOK, EN CEPHEID WIJST HIERBIJ ALLE GARANTIES EN VOORWAARDEN MET BETREKKING TOT DE SOFTWARE AF, UITDRUKKELIJK, GEÏMPLICEERD DAN WEL VOORTVLOEIEND UIT DE WET, WAARONDER, MAAR NIET BEPERKT TOT, DE GEÏMPLICEERDE GARANTIES EN/OF VOORWAARDEN VAN VERHANDELBAARHEID, BEVREDIGENDE KWALITEIT, GESCHIKTHEID VOOR EEN BEPAALD DOEL, NAUWKEURIGHEID EN NIET-INBREUK MAKEN OP RECHTEN VAN DERDEN.
- 7. <u>Beperking van aansprakelijkheid</u>: IN DE DOOR DE WET TOEGESTANE MATE ZIJN CEPHEID EN VERBONDEN ONDERNEMINGEN, VERTEGENWOORDIGERS OF GEVOLMACHTIGDEN DAARVAN ONDER GEEN BEDING AANSPRAKELIJK VOOR DE VERGOEDING VAN WELKE BIJKOMENDE, BIJZONDERE, INDIRECTE OF GEVOLGSCHADE DAN OOK, WAARONDER, ZONDER BEPERKING, SCHADEVERGOEDING VOOR WINSTDERVING, BESCHADIGING OF VERLIES VAN GEGEVENS, HET NIET VERZENDEN OF ONTVANGEN VAN GEGEVENS (WAARONDER, ZONDER BEPERKING, CURSUSINSTRUCTIES, -OPDRACHTEN EN

-MATERIALEN), BEDRIJFSONDERBREKING OF ANDERE ZAKELIJKE SCHADE OF VERLIEZEN, VOORTVLOEIEND UIT OF IN VERBAND MET HET DOOR U GEBRUIKEN OF NIET KUNNEN GEBRUIKEN VAN DE SOFTWARE OF SOFTWARE, TOEPASSINGEN OF DIENSTEN VAN DERDEN IN COMBINATIE MET DE SOFTWARE, HOE DAN OOK VEROORZAAKT, VOORTVLOEIEND UIT VERBINTENISSENRECHT, ONRECHTMATIGE DAAD OF EEN ANDERE RECHTSGROND, EN OOK ALS CEPHEID IS INGELICHT OVER DE MOGELIJKHEID VAN EEN DERGELIJKE SCHADE.

- 8. <u>Licenties van derden</u>: De software kan gebruikmaken van software en ander auteursrechtelijk materiaal van derden of dit omvatten, met inbegrip van licenties voor open-sourcesoftware. Vermeldingen, licentiebepalingen en disclaimers voor dergelijke software of materialen zijn opgenomen in de elektronische documentatie voor de software. Voor zover de software software van derden bevat of daar toegang toe biedt, heeft Cepheid geen uitdrukkelijke of geïmpliceerde verplichting om te voorzien in technische of andere ondersteuning voor dergelijke software.
- 9. <u>Exportbeperkingen</u>: De gebruiker mag de software niet gebruiken of anderszins exporteren of herexporteren als dit leidt tot schending van wetgeving, voorschriften of restricties van de Verenigde Staten. Mogelijk gelden voor de software ook exportof importvoorschriften van andere landen. Met name, maar zonder beperking, mag de software niet worden geëxporteerd of geherexporteerd naar een land dat onder een embargo van de VS valt of een land waarvoor dit verboden is door het Amerikaans Ministerie van Handel en andere instanties en autoriteiten van de Verenigde Staten of een andere overheid.
- 10. <u>Overheidsgebruikers</u>: Voor overheidsgebruikers is de software commerciële computersoftware waarop beperkte rechten van toepassing zijn uit hoofde van FAR 52.227-19 (C) (1, 2).
- 11. <u>Rechtskeuze</u>: De licentie valt onder en wordt geïnterpreteerd in het licht van de wetgeving van de Verenigde Staten en de staat Californië.
- 12. <u>Gehele overeenkomst</u>: Tenzij in dit document uitdrukkelijk iets anders wordt vermeld, vormt deze licentie de gehele overeenkomst tussen u en Cepheid met betrekking tot de software en vervangt deze alle eerdere licenties of gelijktijdige overeenstemmingen over het betreffende materiaal. Geen enkele aanvulling op of wijziging van deze licentie is bindend, tenzij deze schriftelijk is vastgelegd en ondertekend door Cepheid. Elke vertaling van deze licentie wordt geproduceerd met het oog op de plaatselijke behoefte en bij eventuele strijdigheid tussen de Engelse en een niet-Engelse versie is de Engelse versie van deze licentie van toepassing.

Een kopie van deze licentie vindt u samen met de verwijzingen naar en bepalingen van licenties voor software van derden in C:\Program Files\Cepheid\GeneXpert Dx\Dx\resources\en\_US\files\DxLicenseAgreement.pdf

Als u voor softwareversie 4.4 of lager uw licentie niet kunt vinden, kunt u een kopie verkrijgen van de technische ondersteuning van Cepheid.

# Verklaringen met betrekking tot handelsmerken en auteursrechten voor de handleiding

Cepheid<sup>®</sup>, het Cepheid-logo, GeneXpert<sup>®</sup>, Xpert<sup>®</sup> en I-CORE<sup>®</sup> zijn handelsmerken van Cepheid, gedeponeerd in de VS en in andere landen.

Alle overige handelsmerken zijn eigendom van de betreffende merkhouders. Deze handleiding bevat auteursrechtelijk beschermde informatie. Geen enkele deel van deze handleiding mag worden gefotokopieerd of in welke vorm dan ook worden gereproduceerd zonder voorafgaande schriftelijke toestemming van Cepheid.

© 2010 - 2023 Cepheid.

#### **Disclaimers**

Alle voorbeelden (uitdraaien, afbeeldingen, weergaven, schermen enz.) dienen slechts ter informatie en illustratie en mogen niet worden gebruikt voor klinische of onderhoudsevaluaties. Gegevens getoond op voorbeelduitdraaien en -schermen stellen geen echte patiëntnamen of testresultaten voor. In de handleiding afgebeelde etiketten kunnen er anders uitzien dan de werkelijke productetiketten. Cepheid doet geen uitspraken over en geeft geen garanties met betrekking tot de juistheid en betrouwbaarheid van de informatie in de *Bedieningshandleiding van het GeneXpert Dx-systeem*. De informatie is opgesteld voor gebruik door personen die zijn opgeleid en die kundig zijn in het gebruik van het GeneXpert-systeem of onder direct toezicht van de technische ondersteuning of servicemedewerkers van Cepheid. Er kunnen van tijd tot tijd updates van deze bedieningshandleiding worden uitgebracht en deze moeten bij de oorspronkelijke handleiding worden bewaard.

Niet alle in deze handleiding beschreven producten zijn in alle landen verkrijgbaar.

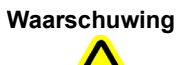

Dit product kan u blootstellen aan chemische stoffen, waaronder nikkel (in metaalvorm), waarbij bij de staat Californië bekend is dat ze kanker veroorzaken. Meer informatie vindt u op https://www.P65Warnings.ca.gov.

# Inhoudsopgave

| 1 | Inleid | ing – Gebruik of functie 1-1                                                    |
|---|--------|---------------------------------------------------------------------------------|
|   | 1.1    | Beoogd doel                                                                     |
|   |        | 1.1.1 Beoogd gebruik                                                            |
|   |        | 1.1.2    Beoogde gebruiker/omgeving.    1-2                                     |
|   | 1.2    | Termen gebruikt ter beschrijving van het systeem                                |
|   | 1.3    | Modellen van GeneXpert-instrumenten    1-2                                      |
|   | 1.4    | 6-kleuren- en 10-kleurenmodules                                                 |
|   | 1.5    | Systeemcomponenten    1-4      1.5.1    Componenten GeneXpert Dx-systeem    1-4 |
|   | 1.6    | GeneXpert-patronen                                                              |
|   | 1.7    | GeneXpert Dx-software 1-9                                                       |
|   | 1.8    | Overzicht workflow                                                              |
|   |        | 1.8.1 Workflow voor installatie en configuratie                                 |
|   |        | 1.8.2 Testworkflow                                                              |
|   | 1.9    | Vóór het gebruik van het instrument                                             |
| 2 | Instal | latieprocedures en speciale vereisten                                           |
|   | 2.1    | Inhoud GeneXpert Dx-systeempakket 2-2                                           |
|   | 2.2    | Vereiste materialen voor gebruik met het systeem<br>(maar niet inbegrepen)      |
|   | 2.3    | Aanbevolen materialen voor gebruik met het systeem                              |
|   | 2.4    | Opmerkingen over het systeem 2-3                                                |
|   |        | 2.4.1 Systeemcomponenten 2-3                                                    |
|   |        | 2.4.2 Netwerkverbinding                                                         |
|   |        | 2.4.3 Softwaremedia 2-3                                                         |
|   | 2.5    | Het GeneXpert Dx-systeem installeren    2-4                                     |
|   |        | 2.5.1 Een GeneXpert Dx-systeem installeren 2-4                                  |
|   |        | 2.5.2 Aanvullende instrumenten installeren                                      |
|   |        | 2.5.3 Verbinding maken met Cepheid C360 2-11                                    |
|   | 2.6    | De computer inschakelen2-132.6.1Antivirussoftware2-17                           |
|   | 2.7    | Schijfversleuteling (Windows 10) 2-19                                           |
|   | 2.8    | Taal- en toetsenbordconfiguratie Windows.    2-21                               |
|   | 2.9    | De computer configureren 2-21                                                   |
|   |        | 2.9.1 Instellingen energiebeheer 2-22                                           |
|   |        | 2.9.2 Plaatselijke datum en tijd 2-31                                           |
|   |        | 2.9.3 IP-adres                                                                  |

| Inhoud | sopga | ave |
|--------|-------|-----|
|--------|-------|-----|

|   | 2.10  | Automatische updates van Windows 10 beheren                                        | 2-43         |
|---|-------|------------------------------------------------------------------------------------|--------------|
|   | 2.11  | De software voor het eerst starten                                                 | 2-44         |
|   | 2.12  | Instrumentletters toewijzen                                                        | 2-46<br>2-46 |
|   |       | 2.12.2 Instrumentletters toewijzen (GX-XVI-instrumenten) 2                         | 2-52         |
|   | 2.13  | Gebruikers en toestemmingen definiëren                                             | 2-58         |
|   |       | 2.13.1 Gebruikerstypen                                                             | 2-59         |
|   |       | 2.13.2 Gebruikerstoestemmingen specificeren                                        | 2-59         |
|   |       | 2.13.3 Gebruikers beheren 2                                                        | 2-62         |
|   | 2.14  | Het systeem configureren 2                                                         | 2-67         |
|   |       | 2.14.1 Tabblad Algemeen                                                            | 2-67         |
|   |       | 2.14.2 Tabblad Archiefinstellingen                                                 | 2-72         |
|   |       | 2.14.3 Tabblad Mappen                                                              | 2-73         |
|   |       | 2.14.4 Tabblad Instellingen hostcommunicatie                                       | 2-75         |
|   |       | 2.14.5 Assay conligureren voor net uploaden van orders<br>en resultaten            | 2-82         |
|   |       | 2.14.6 Verificatie-instellingen configureren                                       | 2-84         |
|   | 2.15  | Correcte installatie en configuratie verifiëren                                    | 2-89         |
|   | 2.16  | Assaydefinities en partijspecifieke parameters beheren                             | 2-93         |
|   |       | 2.16.1 Het dvd-station aansluiten en gebruiken                                     | 2-94         |
|   |       | 2.16.2 Assaydefinitiebestanden en bijsluiters importeren<br>van de Cepheid-website | 2-96         |
|   |       | 2.16.3 Verwijderen van assaydefinitiebestanden                                     | 2-97         |
|   |       | 2.16.4 Partijspecifieke parameters handmatig importeren 2                          | 2-98         |
|   |       | 2.16.5 Partijspecifieke parameters verwijderen 2-                                  | 100          |
|   | 2.17  | Het systeem herstarten 2-                                                          | 100          |
|   |       | 2.17.1 Het systeem uitschakelen                                                    | 100          |
|   |       | 2.17.2 Het systeem herstarten 2-                                                   | 103          |
|   | 2.18  | GeneXpert Dx-software verwijderen of opnieuw installeren 2-                        | 103          |
| 3 | Werki | ngsprincipes                                                                       | 3-1          |
|   | 3.1   | Overzicht van werking systeem                                                      | 3-1          |
|   | 3.2   | GeneXpert-module                                                                   | 3-3          |
|   | 3.3   | GeneXpert-patroon                                                                  | 3-3          |
|   | 3.4   | I-CORE-module                                                                      | 3-5          |
|   | 3.5   | Mechanismen voor verwarming en koeling                                             | 3-6          |
|   | 3.6   | Toelichting op de onderzoeksmethoden                                               | 3-6          |
|   | 3.7   | Optisch systeem                                                                    | 3-7          |
|   |       | 3.7.1 Zeskleurenmodules                                                            | 3-8          |
|   |       | 3.7.2 Tienkleurenmodules                                                           | 3-8          |

|   | 3.8    | IJking systeem                                                                                                    |
|---|--------|----------------------------------------------------------------------------------------------------|
| 4 | Presta | atiekenmerken en specificaties 4-1                                                                                                    |
|   | 4.1    | Instrumentclassificatie                                                                                                    |
|   | 4.2    | Algemene specificaties4-24.2.1Algemene specificaties voor GeneXpert R1-instrumenten4-24.2.2Algemene specificaties voor GeneXpert R2-instrumenten4-3                                                              |
|   | 4.3    | Parameters bedriifsomgeving                                                                                                    |
|   | 4.4    | Omgevingsomstandigheden – Opslag en vervoer                                                                                                    |
|   | 4.5    | Geluidsdruk                                                                                                    |
|   | 4.6    | Wetgeving van de Europese Unie                                                                                                    |
|   | 4.7    | Tabel met namen en concentraties van         gevaarlijke stoffen                                                                                                    |
|   | 4.8    | Informatie over energieverbruik producten                                                                                                    |
|   | 4.9    | Afgegeven warmte                                                                                                    |
| 5 | Bedie  | ningsinstructies                                                                                                    |
| • | 5.1    | Standaard workflow                                                                                                    |
|   | 5.2    | Beginnen5-35.2.1Het instrument in- en uitschakelen5-35.2.2De computer inschakelen5-35.2.3De software starten5-65.2.4Aanmelding terwijl de software actief is5-125.2.5Afmelden5-135.2.6Uw wachtwoord wijzigen5-14 |
|   | 53     | Het systeemvenster gebruiken 5-16                                                                                                    |
|   | 5.4    | De lijst met beschikbare assavdefinities controleren                                                                                                    |
|   | 5.5    | Gebruik streepiescodescanner                                                                                                    |
|   | 5.6    | Een test aanmaken                                                                                                    |
|   | 5.7    | Testresultaten maskeren configureren                                                                                                    |
|   | 5.8    | Een patroon in een instrumentmodule laden                                                                                                    |
|   | 5.9    | De test starten                                                                                                    |
|   | 5.10   | Toezicht houden op het testproces                                                                                                    |
|   | 5.11   | Een lopende test stopzetten                                                                                                    |
|   | 5.12   | De testresultaten bekijken                                                                                                    |
|   |        | 5.12.2 Weergave voor basisgebruikers                                                                                                    |
|   |        | 5.12.3 Detailgebruikers- en beheerdersweergave                                                                                                    |
|   | 5.13   | De testinformatie bewerken                                                                                                    |

### Inhoudsopgave

|   | 5.14     | Testresultaatrapporten genereren55.14.1Testresultaatrapporten voor basisgebruikers55.14.2Testresultaatrapporten voor detail- en<br>beheerder-gebruikers5                           | -54<br>-54<br>-58        |
|---|----------|----------------------------------------------------------------------------------------------------|--------------------------|
|   | 5.15     | De testresultaten exporteren5                                                                                                    | -63                      |
|   | 5.16     | Testresultaten uploaden naar de host5                                                                                                    | -70                      |
|   | 5.17     | De testresultaatgegevens beheren                                                                                                    | -71<br>-71<br>-74        |
|   | 5.18     | Databasebeheertaken verrichten    5      5.18.1 Een back-up van de database maken    5      5.18.2 De database herstellen    5                                                     | -76<br>-77<br>-78        |
|   | 5.40     | 5.18.3 De database comprimeren                                                                                                    | -82                      |
|   | 5.19     | lests opschonen uit de database                                                                                                    | -83                      |
|   | 5.20     | 5.20.1 Monsterrapport55.20.2 Patiëntrapport (indien ingeschakeld)55.20.3 Controletrendrapport55.20.4 Systeemlogboek55.20.5 Assaystatistiekrapport5                                 | -84<br>-87<br>-90<br>-90 |
|   |          | 5.20.6 Installatiekwalificatie                                                                                                    | -93                      |
|   | 5.21     | Werken met een hostverbinding.55.21.1 Een test aanmaken met een hostverbinding55.21.2 Een testresultaat uploaden naar de host5-75.21.3 Problemen met de hostverbinding oplossen5-7 | -93<br>-93<br>101<br>104 |
|   | 5.22     | Werken met een Cepheid Link-verbinding                                                                                                    | 105                      |
|   |          | 5.22.2 Via Cepheid Link gescande patronen testen                                                                                                    | 115                      |
|   | 5.23     | Systeeminformatie                                                                                                    | 119                      |
| ~ | Lilleine |                                                                                                    | C 4                      |
| 0 |          |                                                                                                    | <b>6</b> -1              |
|   | 6.2      | Kwaliteitscontrole                                                                                                    | 6-1                      |
|   | 6.3      | Externe kwaliteitscontroles                                                                                                    | 6-2                      |
|   | 6.4      | Kwalitatieve assays tio kwantitatieve assays                                                                                                    | 6-2                      |
|   | 6.5      | Controletrendrapporten                                                                                                    | 6-2                      |
|   |          |                                                                                                    |                          |

| 7.1Beveiligingsvoorzorgen7-17.2Laboratorium7-27.3Instrument en software7-27.4Assay7-27.5Patroon7-28Gevaren8-18.1Algemene veiligheidsvoorzorgen8-18.2In deze handleiding gebruikte voorzorgsverklaringen8-28.3Het instrument verplaatsen8-3                                                                                                    | 7 |
|----------------------------------------------------------------------------------------------------|---|
| 7.2       Laboratorium       7-1         7.3       Instrument en software       7-2         7.4       Assay       7-2         7.5       Patroon       7-2         8       Gevaren       8-1         8.1       Algemene veiligheidsvoorzorgen       8-1         8.2       In deze handleiding gebruikte voorzorgsverklaringen       8-2         8.3       Het instrument verplaatsen       8-3 |   |
| 7.3       Instrument en software       7-2         7.4       Assay       7-2         7.5       Patroon       7-2         8       Gevaren       8-1         8.1       Algemene veiligheidsvoorzorgen       8-1         8.2       In deze handleiding gebruikte voorzorgsverklaringen       8-2         8.3       Het instrument verplaatsen       8-3                                          |   |
| 7.4       Assay       7-2         7.5       Patroon       7-2         8       Gevaren       8-1         8.1       Algemene veiligheidsvoorzorgen       8-1         8.2       In deze handleiding gebruikte voorzorgsverklaringen       8-2         8.3       Het instrument verplaatsen       8-3                                                                                             |   |
| 7.5       Patroon       7-2         8       Gevaren       8-1         8.1       Algemene veiligheidsvoorzorgen       8-1         8.2       In deze handleiding gebruikte voorzorgsverklaringen       8-2         8.3       Het instrument verplaatsen       8-3                                                                                                    |   |
| 8       Gevaren       8-1         8.1       Algemene veiligheidsvoorzorgen       8-1         8.2       In deze handleiding gebruikte voorzorgsverklaringen       8-2         8.3       Het instrument verplaatsen       8-3                                                                                                    |   |
| <ul> <li>8.1 Algemene veiligheidsvoorzorgen</li></ul>                                                                                                    | 8 |
| 8.2       In deze handleiding gebruikte voorzorgsverklaringen       8-2         8.3       Het instrument verplaatsen       8-3                                                                                                    |   |
| 8.3 Het instrument verplaatsen                                                                                                    |   |
| in the second second second second second second second second second second second second second second second                                                                                                    |   |
| 8.4 Veiligheidsstickers op het instrument                                                                                                    |   |
| 8.5 Laserveiligheid                                                                                                    |   |
| 8.6 Veiligheid in verband met elektriciteit                                                                                                    |   |
| 8.7 Veiligheid in verband met chemicaliën                                                                                                    |   |
| 8.8 Veiligheid met het oog op biologische gevaren                                                                                                    |   |
| 8.9 Milieugegevens                                                                                                    |   |
| 9 Reparaties en onderhoud                                                                                                    | 9 |
| 9.1 Onderhoudstaken                                                                                                    |   |
| 9.2 Onderhoudslogboek                                                                                                    |   |
| 9.3 Het systeem uitschakelen                                                                                                    |   |
| 9.4 Richtlijnen voor reiniging en desinfectie                                                                                                    |   |
| 9.5 Het werkgebied reinigen                                                                                                    |   |
| 9.6 Moduledeuren sluiten                                                                                                    |   |
| 9.7 Gebruikte patronen wegwerpen                                                                                                    |   |
| 9.8 De oppervlakken van het instrument reinigen                                                                                                    |   |
| 9.8.1 Driemaandelijks onderhoud                                                                                                    |   |
| 9.8.2 Bij gemorste materialen                                                                                                    |   |
| 9.9 De plunjerstangen en patroonhouders reinigen                                                                                                    |   |
| 9.10 De I-CORE reinigen                                                                                                    |   |
| 9.10.1 Lensreinigingsprocedure                                                                                                    |   |
| 9.11 De ventilatorfilters reinigen en vervangen                                                                                                    |   |
| 9.11.1 Ventilatorfilters GX-II en GX-IV onder filterschermen 9-15                                                                                                    |   |
| 9.11.2 Ventilatorfilters GX-II en GX-IV onder achterpaneel 9-18                                                                                                    |   |
| 9.11.3 Reiniging ventilator Genexpert GX-IV R1                                                                                                    |   |
| 9.11.4 ventilatoriliters Genexpert GX-XVI                                                                                                    |   |
| hoog rendement)                                                                                                    |   |
| 9.12 Jaarliiks instrumentonderhoud 9-33                                                                                                    |   |

|   | 9.13   | Module-reporters gebruiken                                          |
|---|--------|---------------------------------------------------------------------|
|   | 9.14   | Modules uitsluiten uit test                                         |
|   | 9.15   | Het systeemlograpport genereren                                     |
|   | 9.16   | Instrumentonderdelen vervangen                                      |
|   | 9.17   | Het instrument repareren 9-41                                       |
|   | 9.18   | Probleemoplossing                                                   |
|   |        | 9.18.1 Hardwareproblemen                                            |
|   |        | 9.18.2 Foutberichten                                                |
|   |        | 9.18.3 Problemen met de hostverbinding oplossen                     |
|   |        | 9.18.4 Problemen met de LIS-interface oplossen                      |
| A | Bekno  | opte referentie                                                     |
| В | Verkla | arende woordenlijstB-1                                              |
| c | Inotru | eties year internationals configuratic Construct Dy coffusion C.1   |
| C |        |                                                                     |
|   | C 2    | Samenyatting C-1                                                    |
|   | 0.2    | Voordat u begint C-1                                                |
|   | C.4    | Configuratie Windows                                                |
|   | 0.4    | C.4.1 Taalinstelling                                                |
|   |        | C.4.2 Toetsenbord                                                   |
|   |        | C.4.3 Toetsenbordindeling welkomstscherm                            |
|   |        | C.4.4 Aanmeldingsscherm C-14                                        |
|   | C.5    | De streepjescodescanner configureren en testen                      |
|   |        | C.5.1 De Symbol-scanner, model DS6708 configureren C-17             |
|   |        | C.5.2 De Zebra-scanner, model DS4308-HC configureren C-18           |
|   |        | C.5.3 De configuratie testen                                        |
|   | C.6    | Datum- en tijdnotatie C-21                                          |
| D | Instru | cties voor aanvankelijke configuratie Apache OpenOffice (AOO) . D-1 |
|   | D.1    | Inleiding                                                           |
|   | D.2    | Configuratie                                                        |
| F | Geber  | urtenisregistratie F-1                                              |
|   | F 1    | Algemene loggegevens F-1                                            |
|   | E.2    | Bewerkingen zonder aanvullende gegevens                             |
|   | E.3    | Gebruikersbewerkingen                                               |
|   | E.4    | Testbewerkingen F-3                                                 |
|   | E.5    | Op meerdere tests toegepaste bewerkingen                            |
|   | E.6    | Testzoekbewerkingen                                                 |
|   | E.7    | Systeemconfiguratiebewerkingen E-6                                  |
|   |        |                                                                     |

# 1 Inleiding – Gebruik of functie

Dit hoofdstuk biedt een overzicht van het GeneXpert Dx-systeem. De onderwerpen zijn:

- Paragraaf 1.1, Beoogd doel
- Paragraaf 1.2, Termen gebruikt ter beschrijving van het systeem
- Paragraaf 1.3, Modellen van GeneXpert-instrumenten
- Paragraaf 1.4, 6-kleuren- en 10-kleurenmodules
- Paragraaf 1.5, Systeemcomponenten
- Paragraaf 1.6, GeneXpert-patronen
- Paragraaf 1.7, GeneXpert Dx-software
- Paragraaf 1.8, Overzicht workflow
- Paragraaf 1.9, Vóór het gebruik van het instrument

Opmerking GeneXpert Dx-softwareversie 6.5 biedt ondersteuning voor de besturingssystemen Microsoft Windows 7 en Windows 10. Als u hulp nodig hebt, neem dan contact op met het regionale centrum voor technische ondersteuning van Cepheid.

De ondersteuning voor Windows 7 is beëindigd op 14 januari 2020. Microsoft verstrekt geen beveiligingsupdates of technische ondersteuning meer voor het besturingssysteem Windows 7. Het is van essentieel belang dat u nu een upgrade uitvoert naar een nieuwer besturingssysteem, zoals Windows 10.

Belangrijk Neem contact op met https://www.microsoft.com/en-us/microsoft-365/windows/end-ofwindows-7-support voor informatie over ondersteuning voor Windows 7.

Neem daarnaast contact op met de plaatselijke technische ondersteuning van Cepheid als u vragen hebt over het gebruik van Windows 7.

### 1.1 Beoogd doel

### 1.1.1 Beoogd gebruik

Het GeneXpert Dx-systeem is een hulpmiddel voor in-vitro diagnostiek bestemd voor gebruik met de Xpert<sup>®</sup>-testkits van Cepheid. Het GeneXpert Dx-systeem automatiseert en integreert monstervoorbereiding, nucleïnezuuramplificatie en detectie van de targetsequentie in eenvoudige of complexe monsters met behulp van de realtime polymerasekettingreactie (PCR). Het systeem is bestemd voor niet-manuele verwerking van patiëntmonsters (specimens) en biedt zowel samengevatte als gedetailleerde testresultaatgegevens in tabel- en grafiekvorm.

### 1.1.2 Beoogde gebruiker/omgeving

Het GeneXpert Dx-systeem dient te worden gebruikt door laboratoriumpersoneel of speciaal opgeleide zorgverleners in een laboratorium en testomgeving nabij de patiënt, zoals gespecificeerd in de gebruiksaanwijzing van de Xpert-test van Cepheid.

# 1.2 Termen gebruikt ter beschrijving van het systeem

In deze handleiding worden de volgende termen gebruikt om de GeneXpert Dx-systemen te beschrijven:

- GeneXpert Dx-systeem heeft betrekking op het hele systeem, met inbegrip van de computer, het GeneXpert-instrument en de streepjescodescanner.
- GeneXpert-instrument heeft uitsluitend betrekking op de onderdelen die worden gebruikt voor het verwerken van de monsters. Zie afbeelding 1-2, afbeelding 1-3, afbeelding 1-4, afbeelding 1-5, afbeelding 1-6, afbeelding 1-7, afbeelding 1-8 en afbeelding 1-9 voor voorbeelden van GeneXpert-instrumenten.

# 1.3 Modellen van GeneXpert-instrumenten

Er zijn drie verschillende GeneXpert R1-instrumenten:

- Het GeneXpert GX-I-instrument bestaat uit één module (of één locatie) voor de verwerking van één monster. Er kunnen tot vier GeneXpert GX-I-instrumenten worden aangesloten op één computer.
- Het GeneXpert GX-IV-instrument bestaat uit maximaal vier modules. Elke module verwerkt één monster. Er kunnen tot vier GeneXpert GX-IV-instrumenten worden aangesloten op één computer.
- Het GeneXpert GX-XVI-instrument bestaat uit maximaal zestien modules. Elke module verwerkt één monster.

**Opmerking** Houd er rekening mee dat niet alle R1-modellen van het GeneXpert-instrument compatibel en gevalideerd zijn met 10-kleurenmodules.

Er zijn vier verschillende modellen van GeneXpert R2-instrumenten:

- Het GeneXpert GX-I-instrument bestaat uit één module (of één locatie) voor de verwerking van één monster. Er kunnen tot vier GeneXpert GX-I-instrumenten worden aangesloten op één computer.
- Het GeneXpert GX-II-instrument bestaat uit een of twee modules. Elke module verwerkt één monster. Er kunnen tot vier GeneXpert GX-II-instrumenten worden aangesloten op één computer.

- Het GeneXpert GX-IV-instrument bestaat uit maximaal vier modules. Elke module verwerkt één monster. Er kunnen tot vier GeneXpert GX-IV-instrumenten worden aangesloten op één computer.
- Het GeneXpert GX-XVI-instrument bestaat uit maximaal zestien modules. Elke module verwerkt één monster. Er kan één GeneXpert GX-XVI-instrument worden aangesloten op één computer.

Houd er rekening mee dat niet alle R2-modellen van het GeneXpert GX-I-instrument compatibel en gevalideerd zijn met 10-kleurenmodules.

Opmerking

Alle R2-modellen van de GeneXpert GX-II, GeneXpert GX-IV en GeneXpert GX-XVI zijn compatibel en gevalideerd voor 10-kleurenmodules.

Voor wat betreft dit document werken de GeneXpert Dx-systemen op identieke wijze en worden ze niet aangeduid als R1 of R2 tenzij er een specifiek verschil wordt vermeld.

## 1.4 6-kleuren- en 10-kleurenmodules

Een instrument kan 6-kleuren- of 10-kleurenmodules bevatten. Een 10-kleurenmodule is te herkennen aan een blauwe band aan de bovenrand van de moduledeur, zoals getoond in afbeelding 1-1. Een andere manier om een module te herkennen is door het scherm van de module-reporter te bekijken (zie paragraaf 9.13). Hier kunnen alle optische kanalen die gekalibreerd zijn worden bekeken. Als er 10 kanalen worden weergegeven in het scherm Module-reporter, dan is de module een 10-kleurenmodule. Zie paragraaf 3.7 voor meer informatie over optische kanalen.

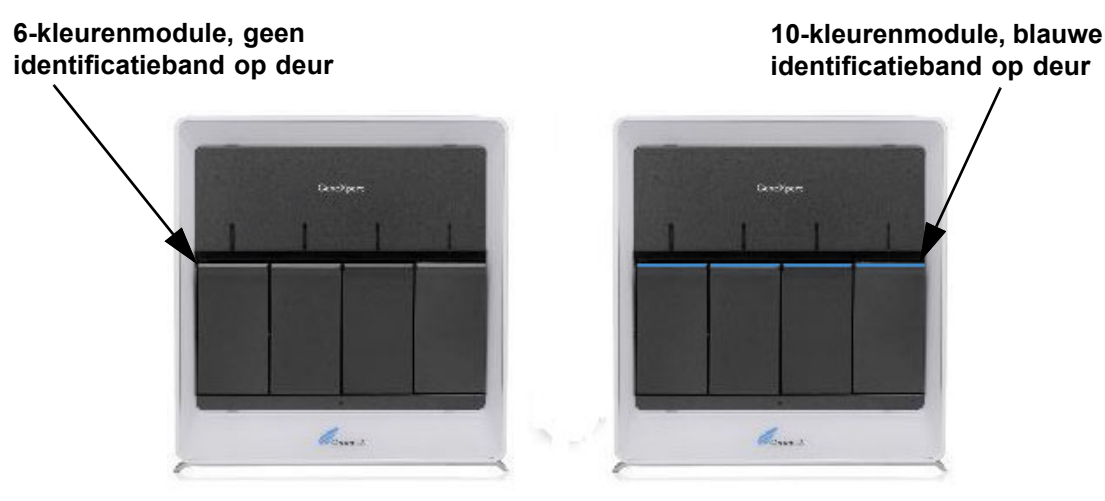

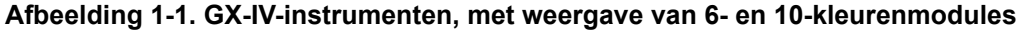

# 1.5 Systeemcomponenten

De GeneXpert Dx-systemen omvatten de volgende componenten:

- GeneXpert Instrument Biedt plaats aan de GeneXpert-patronen die in het instrument worden geladen, voert lyse van de monsters in de patronen uit, maakt de nucleïnezuren vrij en amplificeert de doelsequenties. Omdat de modules op het systeem afzonderlijk van elkaar kunnen worden bestuurd, kunnen er in hetzelfde instrument tegelijkertijd verschillende monsters worden verwerkt met gebruik van verschillende assaydefinities.
- Desktop- of laptopcomputer Stelt u in staat om de GeneXpert Dx-systeemsoftware uit te voeren en is de host voor de database met GeneXpert Dx-systeemresultaten. De software maakt het mogelijk om assaydefinities te selecteren, toezicht te houden op het testproces, resultaten te bekijken en geselecteerde gegevens te exporteren naar downstream-software, zoals Microsoft Excel, voor nadere analyse. De software maakt ook het archiveren en ophalen van de resultaatgegevens en het beheer van de database mogelijk. Er is voorzien in een verbinding met Cepheid Link ten behoeve van de traceerbaarheid van patronen.
- **Opmerking** De fabrikanten en modellen van desktop- en laptopcomputers kunnen afwijken van de in deze handleiding getoonde computers.
  - Streepjescodescanner Vereenvoudigt het invoeren van gegevens in het systeem.

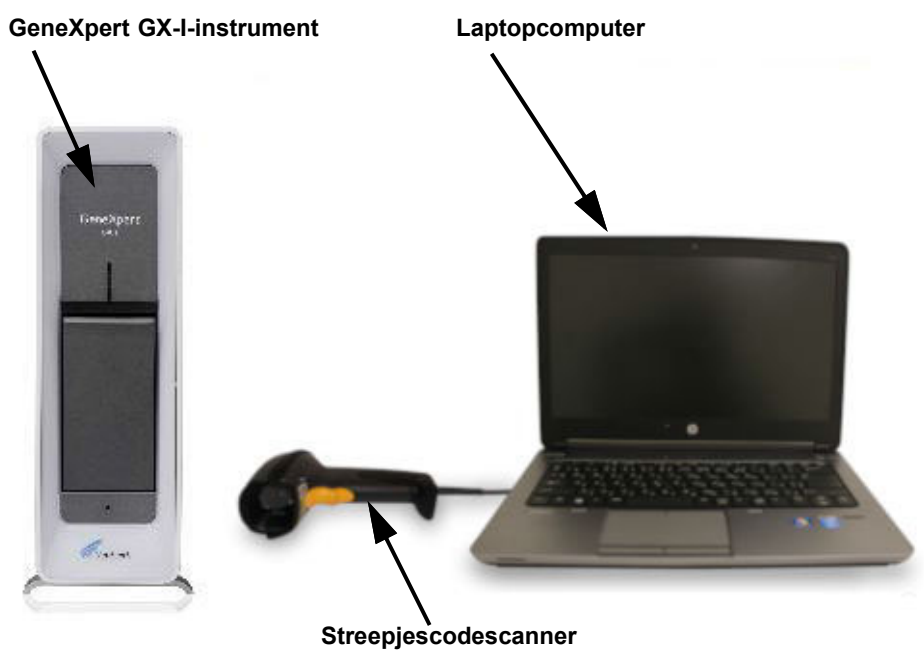

### 1.5.1 Componenten GeneXpert Dx-systeem

Afbeelding 1-2. GeneXpert GX-I-hardwarecomponenten (getoond met de laptopcomputer)

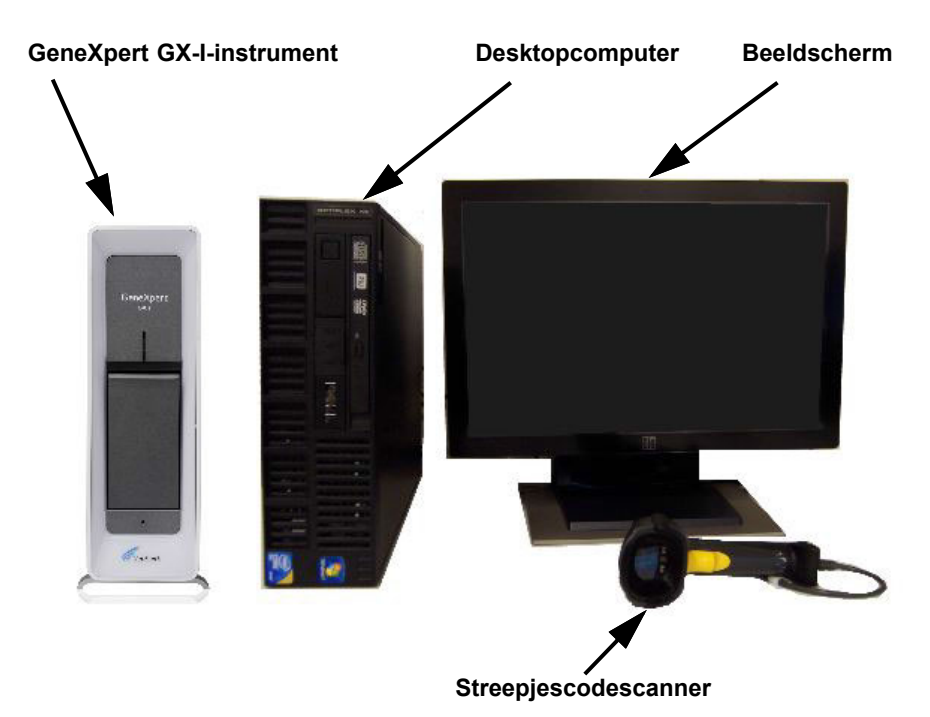

Afbeelding 1-3. GeneXpert GX-I-hardwarecomponenten (getoond met de desktopcomputer)

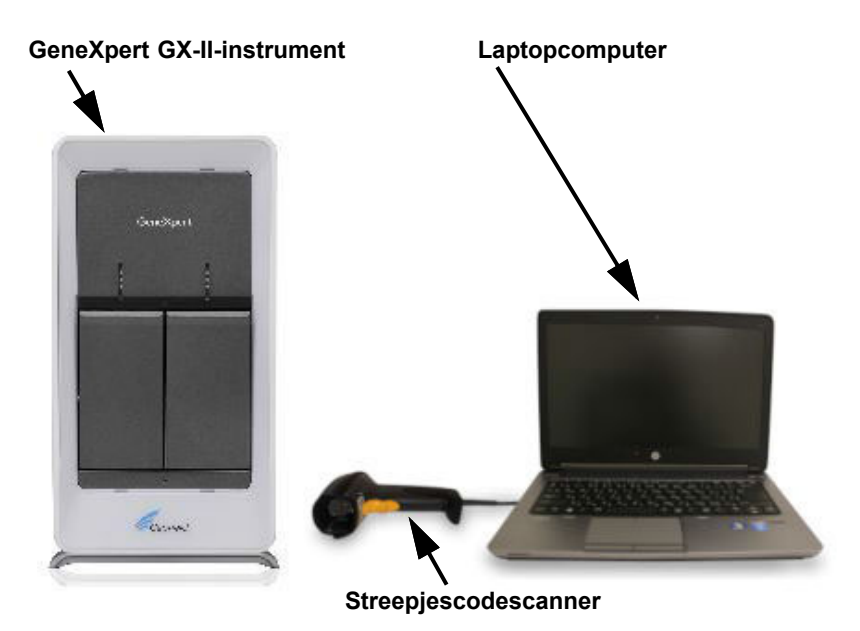

Afbeelding 1-4. GeneXpert GX-II-hardwarecomponenten (getoond met de laptopcomputer)

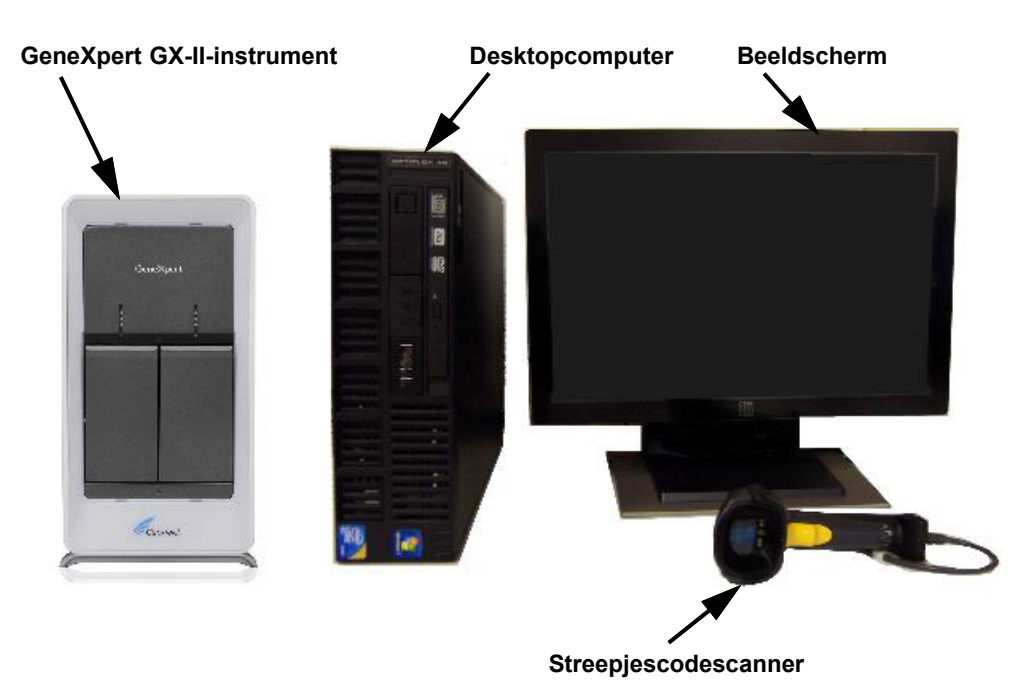

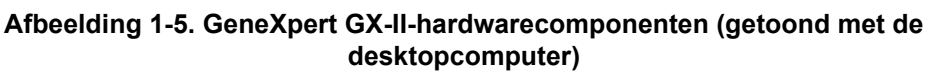

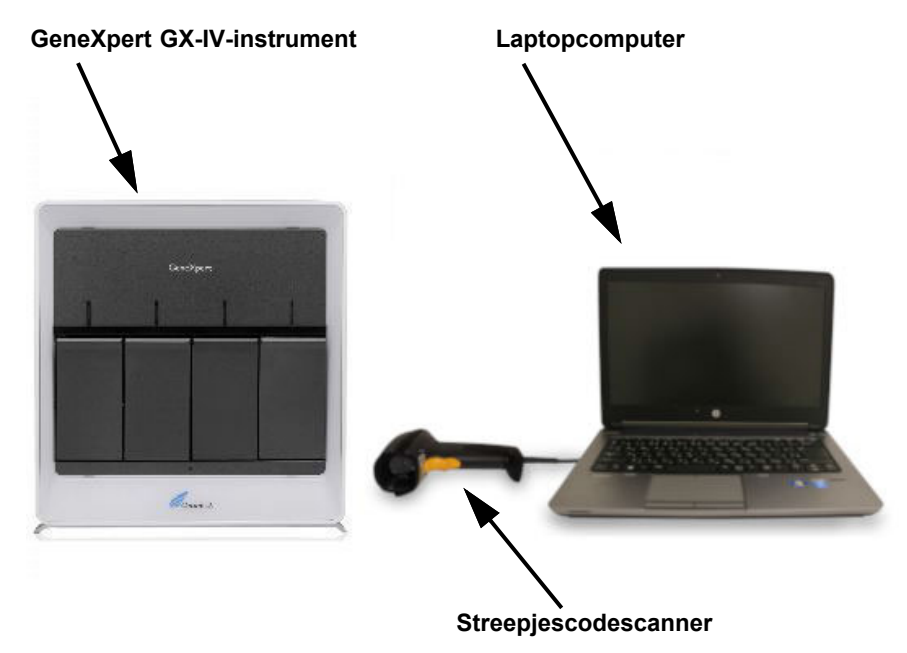

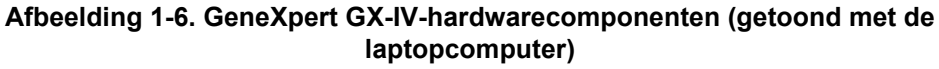

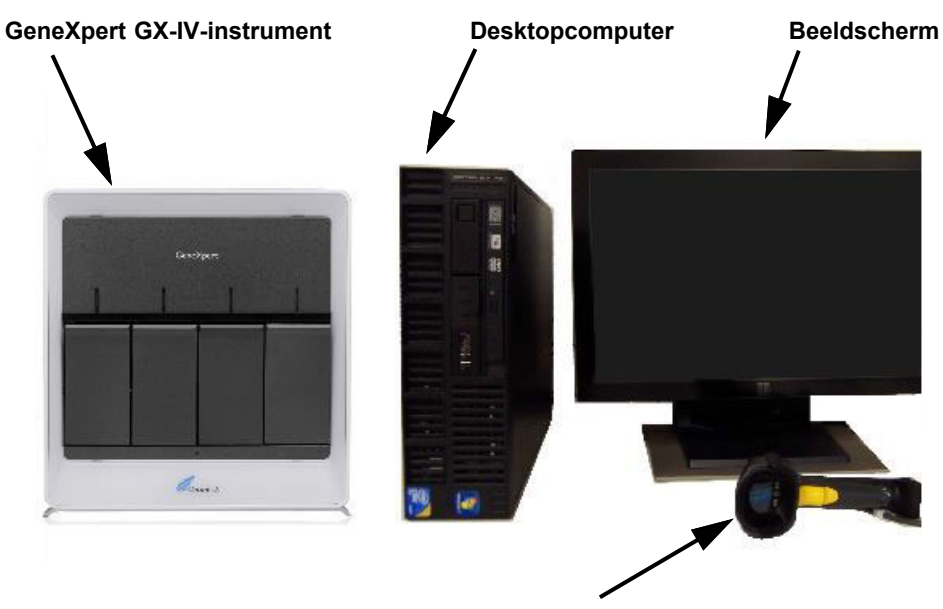

Streepjescodescanner

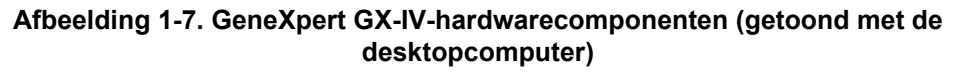

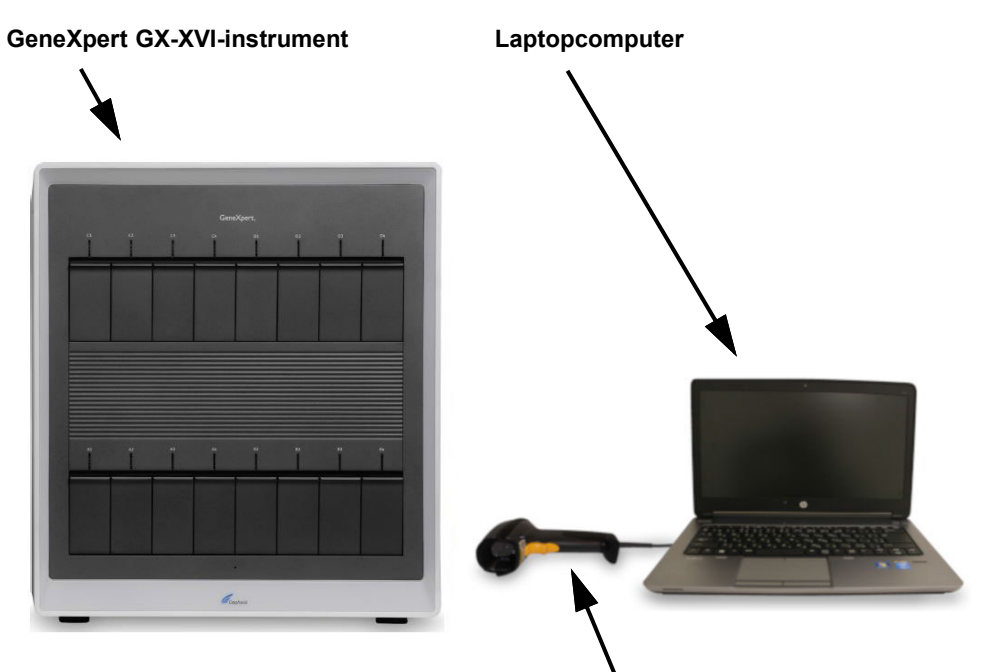

Streepjescodescanner

Afbeelding 1-8. GeneXpert GX-XVI-hardwarecomponenten (getoond met de laptopcomputer)

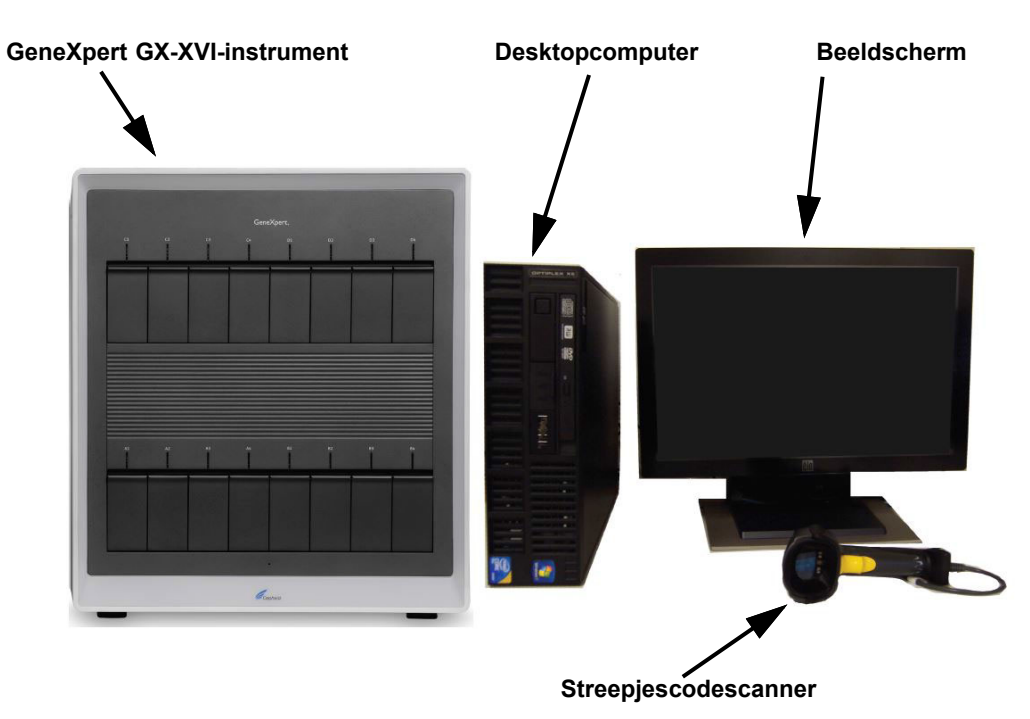

Afbeelding 1-9. GeneXpert GX-XVI-hardwarecomponenten (getoond met de desktopcomputer)

## 1.6 GeneXpert-patronen

- De monsters worden geprepareerd en verwerkt in assayspecifieke GeneXpertpatronen voor eenmalig gebruik (zie afbeelding 1-10). Het monster en de relevante reagentia worden in een patroon aangebracht en vervolgens wordt de patroon in een van de beschikbare instrumentmodules geladen.
- De patronen zijn niet inbegrepen bij het systeem en moeten apart worden aangeschaft. Voor bestelgegevens kunt u contact opnemen met Cepheid. Zie de paragraaf Technische ondersteuning in het Voorwoord voor de contactgegevens.

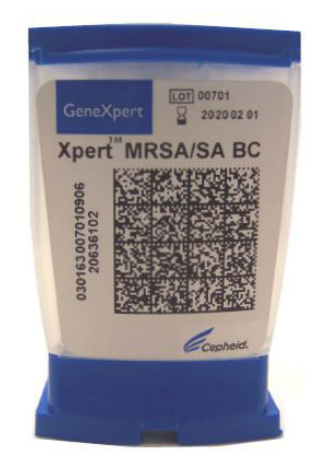

Afbeelding 1-10. GeneXpert-patroon

# 1.7 GeneXpert Dx-software

De GeneXpert Dx-software is geïnstalleerd op de meegeleverde computer en biedt diverse toepassingen. In deze paragraaf worden de softwarefuncties beschreven die dienen voor in-vitrodiagnostiek (afbeelding 1-11):

- **Beheertaken** Configureer het systeem met het oog op de voorkeuren van de organisatie, definieer systeemgebruikers en stel toestemmingen (toegangsrechten) in, importeer en verwijder assaydefinities voor in-vitrodiagnostiek, genereer trendrapporten voor externe controles en beheer de testgegevens in de database.
- **Testtaken** Maak een in-vitrodiagnostiektest aan en start deze, stop een lopende test, houd toezicht op een lopende test, bekijk de testresultaten, bewerk testinformatie en genereer testrapporten.
- **Onderhoudstaken** Voer diverse onderhoudstaken uit, waaronder het gebruik van het hulpprogramma Module-reporters (Module Reporters) en plunjerbedieningselementen voor het reinigen van de moduleplunjers, het handmatig uitvoeren van een zelftest voor probleemoplossing en het controleren van de ijkingsen testgetallen, en het gebruik van commando's voor het openen van een moduledeur of het bijwerken van het EEPROM.
- Maskeerfunctie Met het oog op de rapportagevereisten voor resultaten hebben sommige organismen mogelijk geen klinisch nut voor bepaalde patiëntenpopulaties of in specifieke regio's. Met het oog hierop moeten klanten de mogelijkheid hebben om te configureren welke resultaten worden gerapporteerd voor testuitvoeringen die met hun GeneXpert-systemen worden uitgevoerd. De maskeerfunctie die in GeneXpert Dx 6.5 is geïmplementeerd, stelt klanten in staat resultaten van specifieke organismen uit de ondersteunde tests te 'maskeren' (verbergen) om aan hun rapportagevereisten voor resultaten te voldoen. Het maskeren van resultaten is compatibel met bepaalde Xpert-tests en wordt alleen door het gebruikerstype Admin (Beheerder) beheerd.

Gebruikers op beheerdersniveau kunnen het maskeren van resultaten configureren voor alle organismen die geassocieerd zijn met de ondersteunde test. Zij kunnen specificeren welke organismen zullen worden gerapporteerd in de gebruikersinterface met resultaten en testrapporten. De gebruiker op beheerdersniveau kan de maskeerkeuzes op elk moment wijzigen, maar wijzigingen zijn alleen van toepassing op nieuwe testuitvoeringen nadat de wijzigingen zijn opgeslagen, niet op lopende of voltooide tests.

Neem de onderstaande voorwaarden in acht voor maskeren:

- Maskeren is alleen beschikbaar voor specifieke assays en moet ook voor de assay worden ingeschakeld.
- Maskeren is alleen van toepassing op assays met meerdere organismen, niet op tests met één organisme.

Een overzicht van de workflows voor in-vitrodiagnostiek vindt u in paragraaf 1.8, Overzicht workflow.

| Test           | en         | Be           | heer         |                    |                        |              |             |                       |              |             |        | On              | derho                      | ud       |
|----------------|------------|--------------|--------------|--------------------|------------------------|--------------|-------------|-----------------------|--------------|-------------|--------|-----------------|----------------------------|----------|
|                | г —<br>    |              | -<br>-<br>-  |                    |                        |              |             | ,<br>                 |              |             |        |                 |                            |          |
| CeneXpert@     | D Jystem   | 1 V          | -            | Contraction of the | and the second         | Pagements of | -           | Concernant Procession | and the      |             |        | _               |                            | X        |
| User Data M    | lanagement | Reports Se   | tup Maintena | ance About         | t                      | -            |             |                       |              |             |        | U               | ser [ <mark>)</mark> etail | l User   |
|                |            |              |              | Ø                  |                        |              |             |                       |              | 14          |        | A REAL          |                            |          |
| Create         | Test       | Check St     | atus         | Stop Te            | st                     | View Results |             | Define Assays         | De           | efine Graph | s      | Main            | enance                     |          |
|                |            | Mo           | lules        |                    |                        |              |             | т                     | ests Since L | aunch       |        |                 |                            |          |
| Module<br>Name | Assay      | Sample<br>ID | Progress     | Status             | Remaining<br>Test Time | Sample<br>ID | Mod<br>Name | User                  | Result       | Assay       | Status | Error<br>Status | Start<br>Date              | $\nabla$ |
| A1             |            |              | Available    |                    |                        |              |             |                       |              |             |        |                 |                            |          |
| A2             |            |              | Available    |                    |                        |              |             |                       |              |             |        |                 |                            |          |
| A3             |            |              | Available    |                    |                        |              |             |                       |              |             |        |                 |                            |          |
| A4             |            |              | Available    |                    |                        |              |             |                       |              |             |        |                 |                            |          |
|                |            |              |              |                    |                        |              |             |                       |              |             |        |                 |                            |          |
|                |            |              |              |                    |                        |              |             |                       |              |             |        |                 |                            |          |
|                |            |              |              |                    |                        |              |             |                       |              |             |        |                 |                            |          |
|                |            |              |              |                    |                        |              |             |                       |              |             |        |                 |                            |          |
|                |            |              |              |                    |                        |              |             |                       |              |             |        |                 |                            |          |
|                |            |              |              |                    |                        |              |             |                       |              |             |        |                 |                            |          |
|                |            |              |              |                    |                        |              |             |                       |              |             |        |                 |                            |          |
|                |            |              |              |                    |                        |              |             |                       |              |             |        |                 |                            |          |
|                |            |              |              |                    |                        |              |             |                       |              |             |        |                 |                            |          |
|                |            |              |              |                    |                        |              |             |                       |              |             |        |                 |                            |          |
|                |            |              |              |                    |                        |              |             |                       |              |             |        |                 |                            |          |
|                |            |              |              |                    |                        |              |             |                       |              |             |        |                 |                            |          |
|                |            |              |              |                    |                        |              |             |                       |              |             |        |                 |                            |          |
|                |            |              |              |                    |                        |              |             |                       |              |             |        |                 |                            |          |

Afbeelding 1-11. De functies van de GeneXpert Dx-software

## 1.8 Overzicht workflow

De GeneXpert Dx-systeem-workflow omvat de volgende taken:

- Paragraaf 1.8.1, Workflow voor installatie en configuratie
- Paragraaf 1.8.2, Testworkflow

### 1.8.1 Workflow voor installatie en configuratie

In tabel 1-1 zijn de taken voor het installeren en configureren van het GeneXpert Dxsysteem vermeld. Er kunnen assaydefinitiebestanden voor in-vitrodiagnostiek worden geïmporteerd, maar in de GeneXpert Dx-systeem-software kunnen de assaydefinities niet worden gewijzigd.

| Stap | Taak                                             | Paragraaf      |
|------|--------------------------------------------------|----------------|
| 1.   | Het GeneXpert Dx-systeem installeren.            | Paragraaf 2.5  |
| 2.   | De computer inschakelen.                         | Paragraaf 2.6  |
| 3.   | De software starten.                             | Paragraaf 2.11 |
| 4.   | Instrumentletters toewijzen. (Optioneel)         | Paragraaf 2.12 |
| 5.   | Gebruikers en toestemmingen definiëren.          | Paragraaf 2.13 |
| 6.   | Het systeem configureren.                        | Paragraaf 2.14 |
| 7.   | Correcte installatie en configuratie verifiëren. | Paragraaf 2.15 |
| 8.   | Assaydefinitiebestanden beheren.                 | Paragraaf 2.16 |

Tabel 1-1. Workflow voor het installeren en configureren van het systeem

Wanneer het systeem eenmaal geïnstalleerd en in bedrijf is, kunnen de volgende taken worden verricht:

- Nieuwe gebruikers toevoegen (zie paragraaf 2.13.3.1, Nieuwe gebruikers toevoegen).
- Aanvullende GeneXpert-instrumenten installeren (zie paragraaf 2.5.2, Aanvullende instrumenten installeren).

### 1.8.2 Testworkflow

In tabel 1-2 zijn de taken voor het verwerken van een monster met het GeneXpert Dxsysteem vermeld. Er kunnen assaydefinitiebestanden voor in-vitrodiagnostiek worden geïmporteerd, maar in de GeneXpert Dx-software kunnen de assaydefinities niet worden gewijzigd (zie paragraaf 1.7, GeneXpert Dx-software). Voor systemen die zijn aangesloten op een host ziet u paragraaf 5.21, Werken met een hostverbinding voor de testworkflow.

| Stap | Taak                                                                                            | Paragraaf                          |
|------|-------------------------------------------------------------------------------------------------|------------------------------------|
| 1.   | Het GeneXpert Dx-systeem starten.                                                               | Paragraaf 5.2                      |
| 2.   | De lijst met beschikbare assays controleren. Zo nodig de<br>assaydefinitiebestanden importeren. | Paragraaf 5.4 en<br>paragraaf 2.16 |
| 3.   | Een test aanmaken.                                                                              | Paragraaf 5.6                      |
| 4.   | Een patroon in een instrumentmodule laden.                                                      | Paragraaf 5.8                      |
| 5.   | De test starten.                                                                                | Paragraaf 5.9                      |
| 6.   | Toezicht houden op de voortgang van de test.                                                    | Paragraaf 5.10                     |
| 7.   | De testresultaten bekijken.                                                                     | Paragraaf 5.12                     |
| 8.   | De testresultaatgegevens beheren.                                                               | Paragraaf 5.17                     |
| 9.   | Het systeem onderhouden.                                                                        | Paragraaf 9.1                      |

Tabel 1-2. Standaard testworkflow

Afbeelding 1-12 biedt een grafisch overzicht van de testworkflow.

| 1. De lijst met assays controleren (paragraaf 5.4)               |            |                                                                                                    |              |           |         |                        |          |              |             |            |              |             |        |                 |               |          |
|------------------------------------------------------------------|------------|----------------------------------------------------------------------------------------------------|--------------|-----------|---------|------------------------|----------|--------------|-------------|------------|--------------|-------------|--------|-----------------|---------------|----------|
| 2. Een test aanmaken en starten (paragraaf 5.6 en paragraaf 5.9) |            |                                                                                                    |              |           |         |                        |          |              |             |            |              |             |        |                 |               |          |
|                                                                  |            | 3. Toezicht houden op de voortgang<br>van de test (paragraaf 5.10)4. De resultaten bekijken<br>(paragraaf 5.12) |              |           |         |                        |          |              |             |            |              |             |        |                 |               |          |
| 🚰 Gene                                                           | eXpert®    | rt® Dx System                                                                                                   |              |           |         |                        |          |              |             |            |              |             |        |                 |               | x        |
| User                                                             | Data Ila   | Nanagement Reports Setup Maintenance About                                                                      |              |           |         |                        |          |              |             |            |              |             | U      | ser Admi        | nistration    | ı User   |
|                                                                  | By I       |                                                                                                    | No.          | 0         |         |                        | C        |              | Į           |            |              | Na          |        | A REAL          |               |          |
| (                                                                | Create T   | est                                                                                                    | Check Sta    | itus      | Stop Te | st                     | View     | Results      | Def         | ine Assays | D            | efine Graph | s      | Main            | tenance       |          |
|                                                                  |            |                                                                                                    | Mod          | ules      |         | r                      | <b>*</b> |              | 1           | T          | ests Since L | aunch       |        |                 |               |          |
| Mo                                                               | dule<br>me | Assay                                                                                                    | Sample<br>ID | Progress  | Status  | Remaining<br>Test Time |          | Sample<br>ID | Mod<br>Name | User       | Result       | Assay       | Status | Error<br>Status | Start<br>Date | $\nabla$ |
| A                                                                | 1          |                                                                                                    |              | Available |         |                        |          |              |             |            |              |             |        |                 |               |          |
| A                                                                | 2          |                                                                                                    |              | Available |         |                        |          |              |             |            |              |             |        |                 |               |          |
| A                                                                | 3          |                                                                                                    |              | Available |         |                        |          |              |             |            |              |             |        |                 |               |          |
| A                                                                | 4          |                                                                                                    |              | Available |         |                        |          |              |             |            |              |             |        |                 |               |          |
|                                                                  |            |                                                                                                    |              |           |         |                        |          |              |             |            |              |             |        |                 |               |          |
|                                                                  |            |                                                                                                    |              |           |         |                        |          |              |             |            |              |             |        |                 |               |          |
|                                                                  |            |                                                                                                    |              |           |         |                        |          |              |             |            |              |             |        |                 |               |          |
|                                                                  |            |                                                                                                    |              |           |         |                        |          |              |             |            |              |             |        |                 |               |          |
|                                                                  |            |                                                                                                    |              |           |         |                        |          |              |             |            |              |             |        |                 |               |          |
|                                                                  |            |                                                                                                    |              |           |         |                        |          |              |             |            |              |             |        |                 |               |          |
|                                                                  |            |                                                                                                    |              |           |         |                        |          |              |             |            |              |             |        |                 |               |          |
|                                                                  |            |                                                                                                    |              |           |         |                        |          |              |             |            |              |             |        |                 |               |          |
|                                                                  |            |                                                                                                    |              |           |         |                        |          |              |             |            |              |             |        |                 |               |          |
|                                                                  |            |                                                                                                    |              |           |         |                        |          |              |             |            |              |             |        |                 |               |          |
|                                                                  |            |                                                                                                    |              |           |         |                        |          |              |             |            |              |             |        |                 |               |          |
|                                                                  |            |                                                                                                    |              |           |         |                        |          |              |             |            |              |             |        |                 |               |          |

Afbeelding 1-12. Venster GeneXpert Dx-systeem en de standaard testworkflow

# 1.9 Vóór het gebruik van het instrument

Lees de volledige handleiding en raak vertrouwd met de veiligheidsinformatie in hoofdstuk 8, Gevaren voordat u het instrument in gebruik neemt.

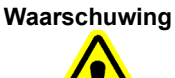

Gebruik van het instrument zonder de handleiding te lezen of zonder de juiste training gevolgd te hebben kan leiden tot ernstig letsel, schade aan de apparatuur of verlies van gegevens.

# 2 Installatieprocedures en speciale vereisten

In dit hoofdstuk wordt beschreven hoe u het systeem installeert en configureert. Behalve wanneer anders is vermeld zijn de procedures in dit hoofdstuk voor de GeneXpert Dx-systeem-beheerder of andere medewerkers die deze functie vervullen. De onderwerpen luiden als volgt:

- Paragraaf 2.1, Inhoud GeneXpert Dx-systeempakket
- Paragraaf 2.2, Vereiste materialen voor gebruik met het systeem (maar niet inbegrepen)
- Paragraaf 2.3, Aanbevolen materialen voor gebruik met het systeem
- Paragraaf 2.4, Opmerkingen over het systeem
- Paragraaf 2.5, Het GeneXpert Dx-systeem installeren
- Paragraaf 2.6, De computer inschakelen
- Paragraaf 2.7, Schijfversleuteling (Windows 10)
- Paragraaf 2.8, Taal- en toetsenbordconfiguratie Windows
- Paragraaf 2.9, De computer configureren
- Paragraaf 2.10, Automatische updates van Windows 10 beheren
- Paragraaf 2.11, De software voor het eerst starten
- Paragraaf 2.12, Instrumentletters toewijzen
- Paragraaf 2.13, Gebruikers en toestemmingen definiëren
- Paragraaf 2.14, Het systeem configureren
- Paragraaf 2.15, Correcte installatie en configuratie verifiëren
- Paragraaf 2.16, Assaydefinities en partijspecifieke parameters beheren
- Paragraaf 2.17, Het systeem herstarten
- Paragraaf 2.18, GeneXpert Dx-software verwijderen of opnieuw installeren

# 2.1 Inhoud GeneXpert Dx-systeempakket

- Het pakket met het GeneXpert Dx-systeem bevat de volgende artikelen:
- GeneXpert-instrument
- Desktop- of laptopcomputer waarop de GeneXpert Dx-software en andere vereiste software al zijn geïnstalleerd
- Netwerkswitch (inbegrepen als het systeem twee of meer instrumenten omvat)
- 2D-streepjescodescanner
- Netsnoer, type: IEC-320-13, 10 A/125 V Noord-Amerika of 10 A/250 V internationaal voor:
  - GeneXpert GX-I R1
  - GeneXpert GX-IV R1/R2 en
  - GeneXpert GX-XVI R1/R2
- Gelijkstroomadapterkabel (voor GeneXpert GX-I R2 en GeneXpert GX-II R2)
- CAT-5 Ethernet-crossoverkabel
- Extern dvd-station
- DVD Bedieningshandleiding GeneXpert Dx-systeem
- Conformiteitsverklaring

# 2.2 Vereiste materialen voor gebruik met het systeem (maar niet inbegrepen)

De volgende artikelen zijn vereist voor gebruik met het GeneXpert Dx-systeem, maar zijn niet inbegrepen in de verpakking:

- Assayspecifieke GeneXpert-patronen
- Assayspecifieke vereisten (zie de bijsluiter van de assay voor de richtlijnen van uw plaatselijke en landelijke regelgeving)

Neem voor het bestellen van GeneXpert-patronen contact op met Cepheid. Zie de paragraaf Technische ondersteuning in het Voorwoord voor de contactgegevens.

# 2.3 Aanbevolen materialen voor gebruik met het systeem

- Onderbrekingsvrije voeding (UPS)
- Printer

Neem voor het bestellen van de printer of UPS contact op met Cepheid. Zie de paragraaf Technische ondersteuning in het Voorwoord voor contactgegevens.
# 2.4 Opmerkingen over het systeem

# 2.4.1 Systeemcomponenten

Cepheid heeft de componenten van het GeneXpert Dx-systeem getest en gekwalificeerd met het oog op optimale prestaties.

Wijzig de computerinstellingen, vooraf geïnstalleerde software en andere systeemcomponenten niet, tenzij Cepheid dit voorschrijft. Installeer geen niet-goedgekeurde software. Vervang geen systeemonderdelen zonder de hulp van Cepheid in te roepen.

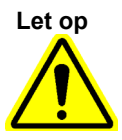

Wijziging van de computerinstellingen, vooraf geïnstalleerde software of andere systeemcomponenten zonder advies van Cepheid kan leiden tot verlies van gegevens, aangetaste systeemprestaties, beschadiging van het instrument en vervallen van uw garantie.

Belangrijk

Installeer geen nieuwe versie van Microsoft SQL Server Express, want dan werkt de software niet meer. Probeer bijvoorbeeld niet om SQL Server Express 2017 te installeren in plaats van SQL Server Express 2012. U kunt wel servicepacks (SP1, SP2, SP3 enz.) installeren voor de vooraf geïnstalleerde versie van SQL Server Express.

# 2.4.2 Netwerkverbinding

De computer van het GeneXpert Dx-systeem bevat twee Ethernet-kaarten. De kaart die voor het GeneXpert-instrument is geconfigureerd, is vermeld op een etiket achterop de computer. Sluit de computer uitsluitend met behulp van de meegeleverde Ethernet-kabel aan op het instrument. Zie paragraaf 2.5.1, Een GeneXpert Dx-systeem installeren voor gedetailleerde installatie-instructies.

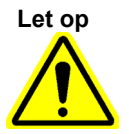

Wijzig de IP-instelling (Internet Protocol) voor de Ethernet-verbinding met het GeneXpert Dxsysteem niet. Door wijziging van de IP-instelling kan de communicatie met het instrument uitvallen.

# 2.4.3 Softwaremedia

Microsoft Windows is geïnstalleerd en geactiveerd op de computer van het GeneXpert Dx-systeem. Microsoft-herstelmedia en GeneXpert-softwaremedia zijn opgenomen in de verzenddoos van de computer.

Belangrijk

Bewaar de media op een veilige plek in de oorspronkelijke verpakking. Als u de software opnieuw moet installeren, zijn de oorspronkelijke media nodig. Daarnaast is voor het heractiveren van de software mogelijk ook de productsleutel nodig (vermeld in de authenticiteitsverklaring op de verpakking van de installatiemedia).

# 2.5 Het GeneXpert Dx-systeem installeren

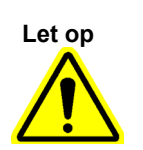

Voor een 6-kleuren-GeneXpert Dx-systeem en de modules is softwareversie 2.1 (of hoger) vereist en voor een 10-kleuren-GeneXpert Dx-systeem en de modules is softwareversie 6.2 of hoger vereist.

Om hardwarestoringen te voorkomen moet GeneXpert Dx-software 2.1 (of hoger) worden geïnstalleerd VÓÓR het aansluiten en inschakelen van een 6-kleureninstrument of upgrademodules, en moet GeneXpert Dx-software 6.2 (of hoger) worden geïnstalleerd VÓÓR het aansluiten en inschakelen van een 10-kleureninstrument of upgrademodules.

#### Waarschuwing

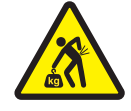

Zie de gewichtstabel in paragraaf 4.2, Algemene specificaties voor het gewicht van de GeneXpert-instrumenten. Ga voorzichtig te werk bij het uitpakken van het instrument. Probeer het instrument niet op te tillen zonder de juiste veiligheidstraining of zonder hulp. Optillen of verplaatsen van het instrument zonder de juiste training of zonder hulp kan leiden tot persoonlijk letsel, beschadiging van het instrument en vervallen van uw garantie.

Belangrijk

Lees vóór het installeren van het instrument hoofdstuk 4, Prestatiekenmerken en specificaties en hoofdstuk 7, Voorzorgsmaatregelen en beperkingen voor het gebruik om de systeemspecificaties en -vereisten te leren kennen.

# 2.5.1 Een GeneXpert Dx-systeem installeren

In de volgende paragrafen wordt de installatie van GeneXpert Dx-systemen beschreven.

- 1. Pak het systeem uit en controleer of het pakket de artikelen uit paragraaf 2.1 bevat.
- 2. Plaats het instrument op een hard, stevig, horizontaal oppervlak. Zorg dat de netsnoeraansluiting en de aan/uit-schakelaar (op de achterkant) goed bereikbaar zijn.

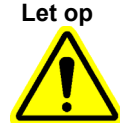

Zorg voor ten minste 5 cm (2 inch) vrije ruimte aan weerszijden van het instrument. Blokkeer de ventilatoruitlaat onderaan de achterkant en de luchtinlaat bovenaan de achterkant niet. Gebrek aan goede ventilatie kan leiden tot een storing van het instrument.

3. Sluit één uiteinde van de geleverde Ethernet-kabel aan op de netwerkpoort achterop de computer (afhankelijk van het GeneXpert-model raadpleegt u afbeelding 2-1, afbeelding 2-2, afbeelding 2-3 of afbeelding 2-4 voor desktopcomputersystemen dan wel afbeelding 2-5, afbeelding 2-6, afbeelding 2-7 of afbeelding 2-8 voor laptopcomputersystemen). Een sticker geeft aan dat de poort voor gebruik met het GeneXpert-instrument is.

Belangrijk

Sluit het GeneXpert-instrument met de meegeleverde Ethernet-kabel aan op de computer. Als de kabel ontbreekt of er een extra kabel nodig is, neemt u contact op met de technische ondersteuning van Cepheid. Zie de paragraaf Technische ondersteuning in het Voorwoord voor de contactgegevens. Zie paragraaf 9.16, Instrumentonderdelen vervangen voor het artikelnummer.

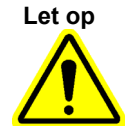

Wijzig de IP-instelling (Internet Protocol) voor de Ethernet-verbinding met het GeneXpertinstrument niet. Door wijziging van de IP-instelling kan de communicatie met het instrument uitvallen.

Opmerking

Als het goed is, is de bij het GeneXpert-instrument geleverde computer vóór verzending uit de fabriek ingesteld op het juiste IP-adres, maar als de computer niet communiceert met het instrument, voert u de stappen vermeld in paragraaf 2.9.3, IP-adres uit.

- 4. Sluit het andere uiteinde van de Ethernet-kabel aan op de netwerkpoort onderaan het achterpaneel van het instrument (zie afbeelding 2-1, afbeelding 2-2, afbeelding 2-3 of afbeelding 2-4 voor desktopcomputersystemen dan wel afbeelding 2-5, afbeelding 2-6, afbeelding 2-7 of afbeelding 2-8 voor laptopcomputersystemen).
- 5. Sluit de geleverde netsnoeren (of de gelijkstroomadapterkabel) aan op het instrument en de computer en sluit vervolgens de netsnoeren aan op netvoeding of op een onderbrekingsvrije voeding (UPS).

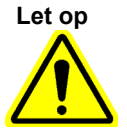

Zorg dat de UPS is aangesloten op een correct geaard circuit. Gebruik van een ongeaard circuit kan schade aan het instrument veroorzaken.

6. Voer de in paragraaf 2.6, De computer inschakelen vermelde stappen uit of voer als er meerdere instrumenten worden opgezet de in paragraaf 2.5.2, Aanvullende instrumenten installeren vermelde stappen uit.

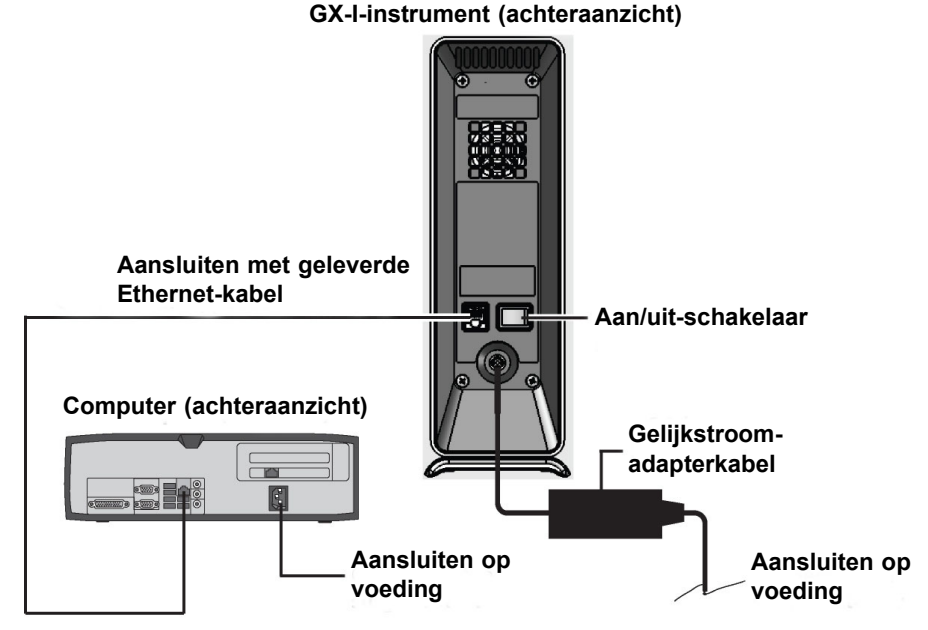

Afbeelding 2-1. Het GX-I-instrument aansluiten op de desktopcomputer

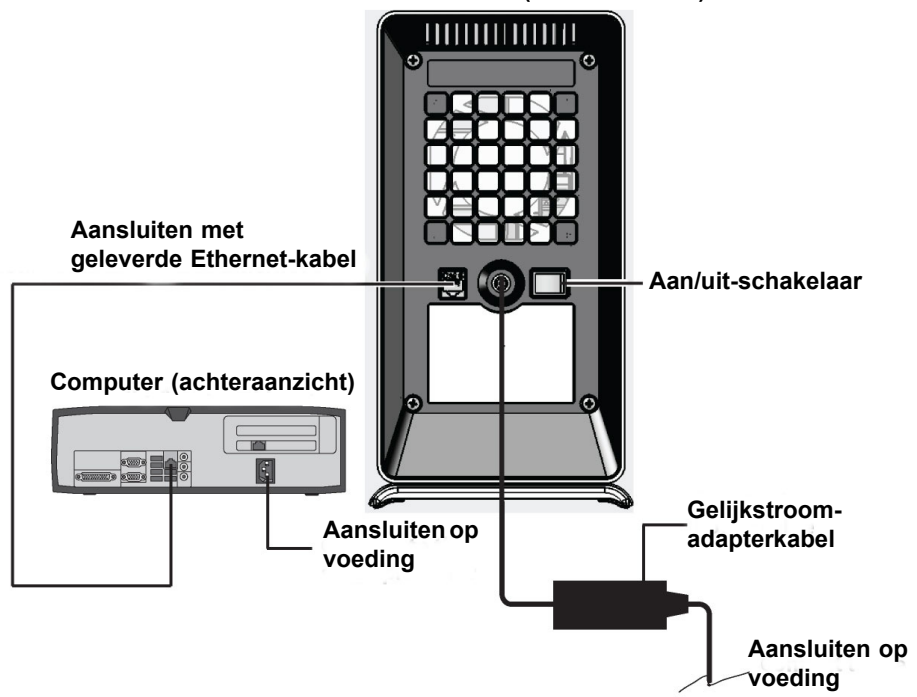

GX-II-instrument (achteraanzicht)

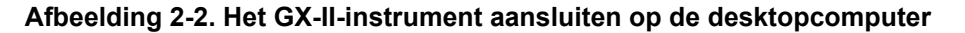

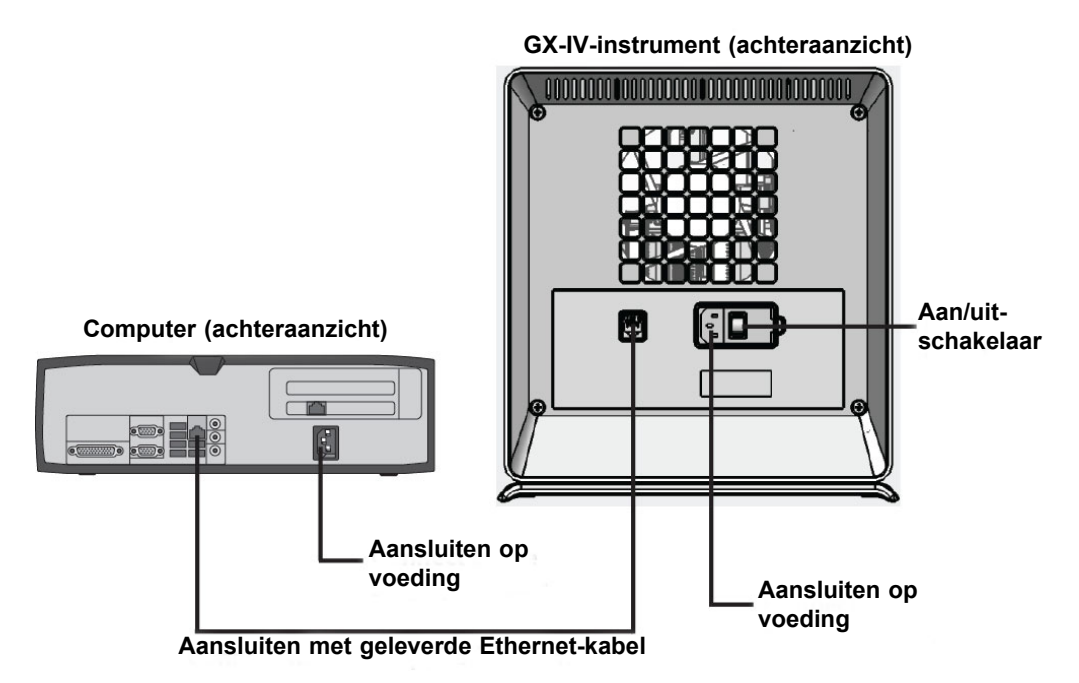

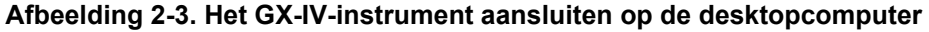

# Computer (achteraanzicht) Aansluiten op voeding Aansluiten op

#### GX-XVI-instrument (achteraanzicht)

Aansluiten met geleverde Ethernet-kabel

## Afbeelding 2-4. Het GX-XVI-instrument aansluiten op de desktopcomputer

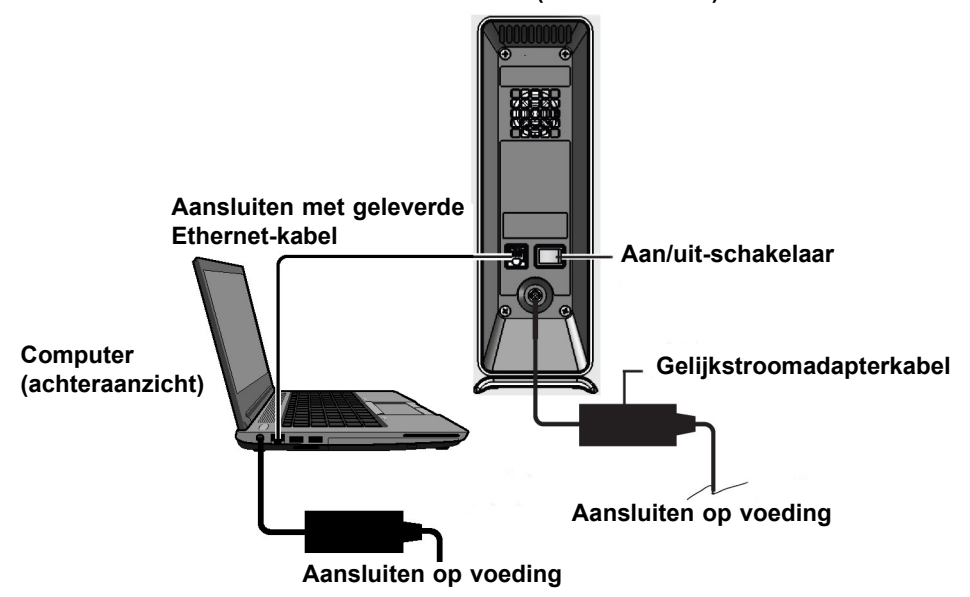

GX-I-instrument (achteraanzicht)

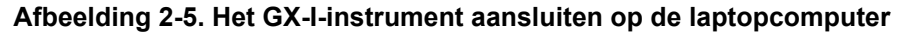

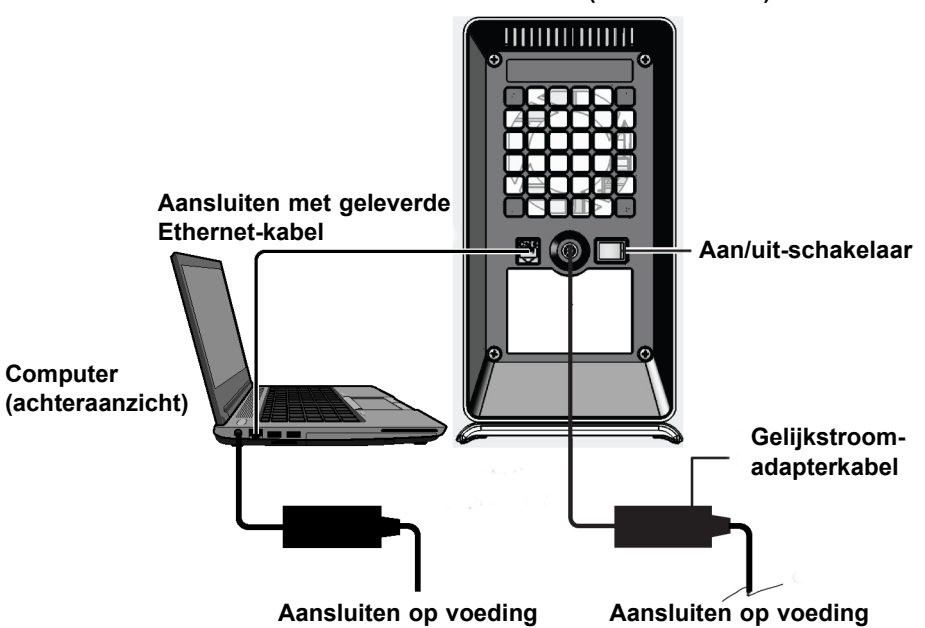

GX-II-instrument (achteraanzicht)

Afbeelding 2-6. Het GX-II-instrument aansluiten op de laptopcomputer

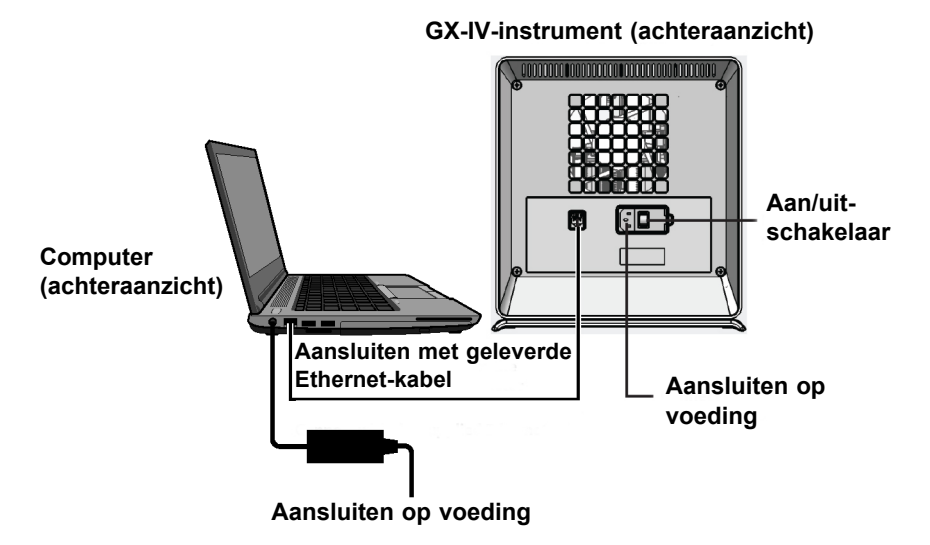

Afbeelding 2-7. Het GX-IV-instrument aansluiten op de laptopcomputer

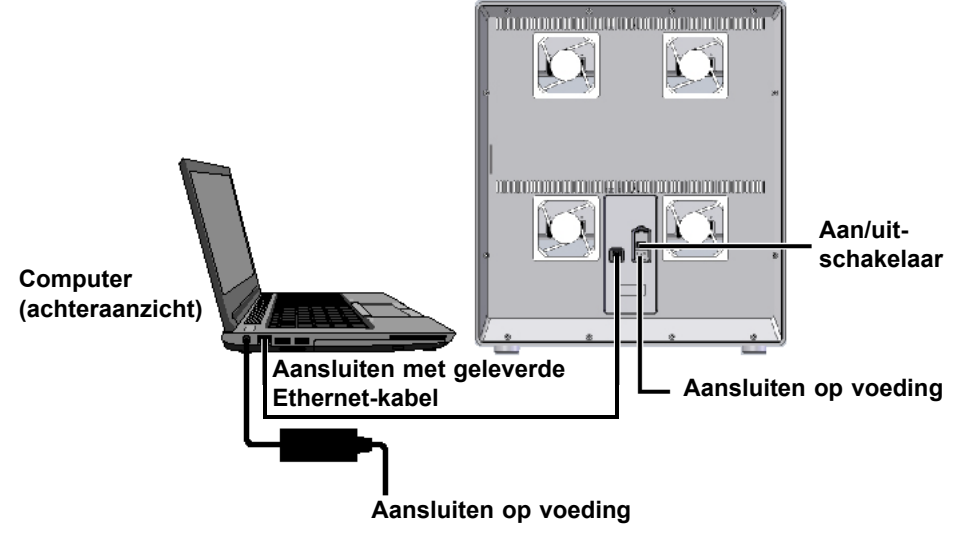

#### **GX-XVI-instrument (achteraanzicht)**

Afbeelding 2-8. Het GX-XVI-instrument aansluiten op de laptopcomputer

# 2.5.2 Aanvullende instrumenten installeren

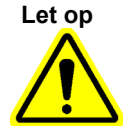

Let op

Zorg voordat u aanvullende instrumenten installeert dat de GeneXpert Dx-software niet actief is.

Voor een 6-kleuren-GeneXpert Dx-systeem en de modules is softwareversie 2.1 (of hoger) vereist en voor een 10-kleuren-GeneXpert Dx-systeem en de modules is softwareversie 6.2 of hoger vereist.

Om hardwarestoringen te voorkomen moet GeneXpert Dx-software 2.1 (of hoger) worden geïnstalleerd VÓÓR het aansluiten en inschakelen van een 6-kleureninstrument of upgrademodules, en moet GeneXpert Dx-software 6.2 (of hoger) worden geïnstalleerd VÓÓR het aansluiten en inschakelen van een 10-kleureninstrument of upgrademodules.

#### Opmerking

De computer hoeft niet te worden uitgeschakeld voor het aansluiten van aanvullende instrumenten.

Tot 22 GeneXpert-modules (10- of 6-kleuren) in elke gewenste combinatie van GeneXpert GX-I-, GeneXpert GX-II- of GeneXpert GX-IV- of GeneXpert XVIinstrumenten kunnen worden aangesloten op één computer. Bij de configuratie met meerdere instrumenten sluit u de computer aan op de geleverde netwerkswitch en sluit u vervolgens de instrumenten aan op de switch. Zie afbeelding 2-9 voor desktopcomputersystemen en afbeelding 2-10 voor laptopcomputersystemen.

- 1. Pak het/de aanvullende instrument(en), de netsnoeren, de netwerkswitch en de Ethernet-kabels uit.
- 2. Als de GeneXpert Dx-software momenteel actief is, sluit u de software af.

- 3. Koppel de Ethernet-kabel los van de achterkant van het eerder geïnstalleerde instrument. Houd de Ethernet-kabel aangesloten op de computer.
- 4. Sluit het vrije uiteinde van de Ethernet-kabel in stap 3 aan op een van de beschikbare poorten op de netwerkswitch. De Ethernet-kabel wordt gebruikt om de computer aan te sluiten op de netwerkswitch.
- 5. Sluit met een tweede Ethernet-kabel het aanvullende instrument aan op een beschikbare poort op de netwerkswitch. Het ene uiteinde van de Ethernet-kabel wordt aangesloten op de netwerkpoort achterop het instrument en het andere uiteinde wordt aangesloten op een vrije poort op de netwerkswitch.
- 6. Herhaal stap 5 als u nog meer instrumenten wilt aansluiten op de netwerkswitch.
- 7. Sluit het geleverde netsnoer aan op het aanvullende instrument en sluit het netsnoer vervolgens aan op de UPS. Herhaal deze stap voor elk aanvullend instrument.

**Opmerking** Laat de instrumenten **UIT** totdat de computer is geconfigureerd.

- 8. Sluit de streepjescodescanner rechtstreeks aan op een beschikbare USB-poort op de computer. Sluit de scanner niet aan op een USB-hub.
- 9. Voer de in paragraaf 2.6, De computer inschakelen vermelde stappen uit.

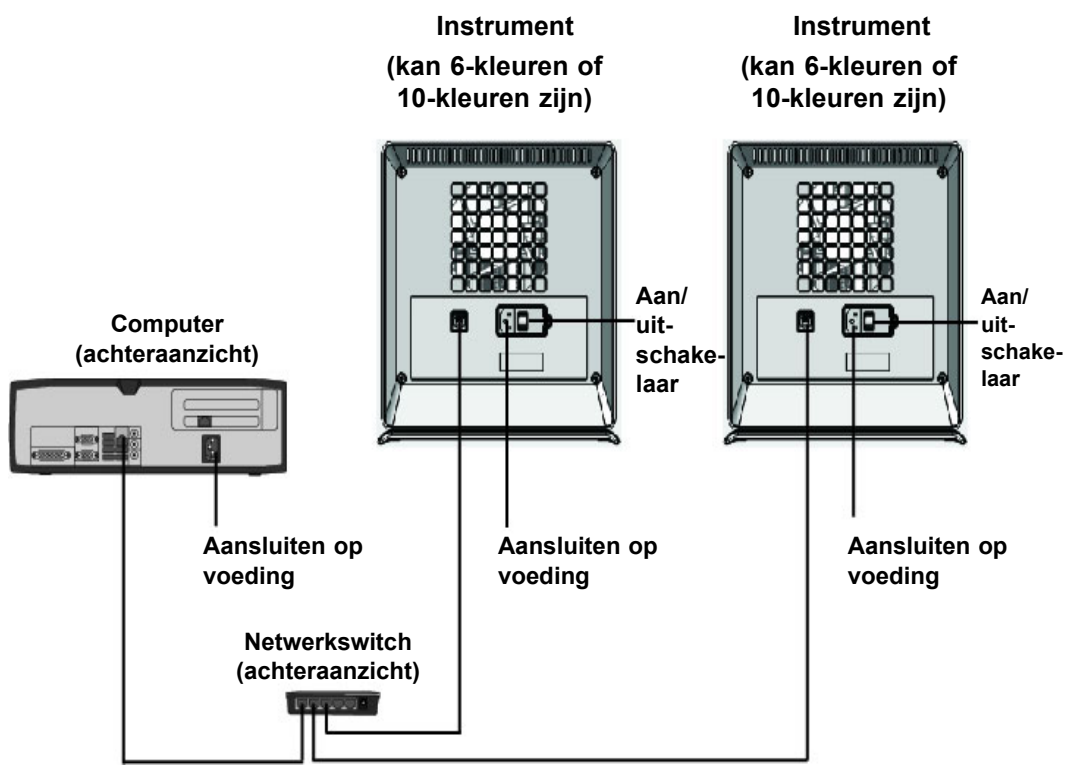

Aansluiten met geleverde Ethernet-kabels

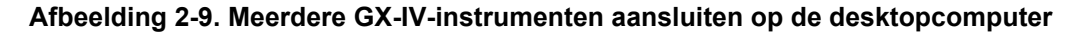

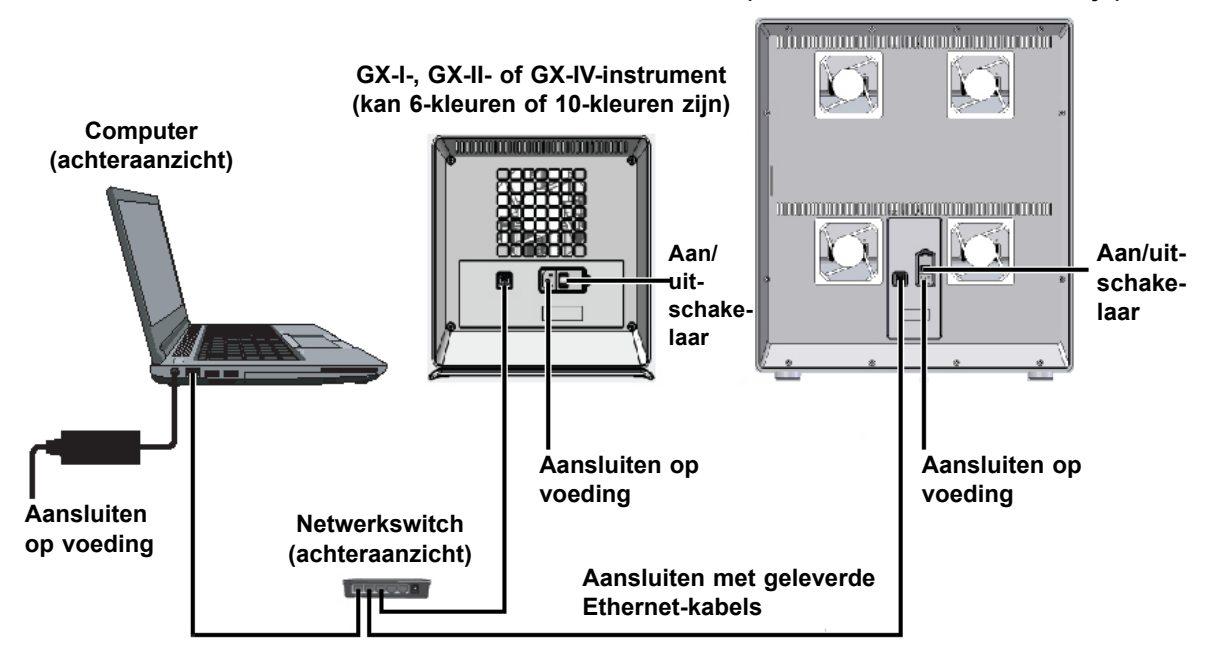

GX-XVI-instrument (kan 6-kleuren of 10-kleuren zijn)

Afbeelding 2-10. Meerdere instrumenten aansluiten op de laptopcomputer

## 2.5.3 Verbinding maken met Cepheid C360

Cepheid C360 is een webgebaseerde softwaretoepassing voor het beheer van Cepheidsystemen en de visualisatie van medische testgegevens die door Cepheid-instrumenten worden geproduceerd. Deze oplossingen dragen bij tot maximalisatie van de benutting en toepassing van Cepheid-producten door integratie van verschillende tools voor informatiebeheer.

Gebruik de volgende procedure om verbinding te maken met het Cepheid C360-netwerk.

- 1. Pak de aanvullende Ethernet-kabel en de USB/Ethernet-adapter uit.
- 2. Als de GeneXpert Dx-software momenteel actief is, sluit u de software af.
- 3. Controleer of de primaire Ethernet-verbinding van de computer met het instrument (zie afbeelding 2-11) of de netwerkswitch (voor meerdere instrumenten, zoals getoond in afbeelding 2-12) gebruikmaakt van het IP-adres **10.11.14.1**.
- 4. Sluit de USB-stekker van de adapter aan op een beschikbare USB-poort op de computer.
- 5. Sluit de adapter met behulp van de tweede Ethernet-kabel aan op uw netwerk. Standaard wordt het IP-adres toegewezen door middel van DHCP.

**Opmerking** Als u een statisch IP-adres wilt gebruiken, vraag dan uw IT-afdeling om ondersteuning bij het toewijzen van het adres voor de LIS-interface.

Meld u aan bij de Cepheid C360-website om uw systeem te configureren. Raadpleeg voor meer informatie de documentatieverzameling van de C360, die bestaat uit:

- 301-3787: Bedieningshandleiding gegevensvisualisatiefunctie Cepheid C360 (Cepheid C360 Data-Visualization Features Operator Manual)
- 301-8332: Bedieningshandleiding administratieve functies Cepheid C360 (Cepheid C360 Administrative Features Operator Manual)
- 302-7506: Bedieningshandleiding installatie en netwerken C360 Sync (C360 Sync Installation and Networking Operator Manual)

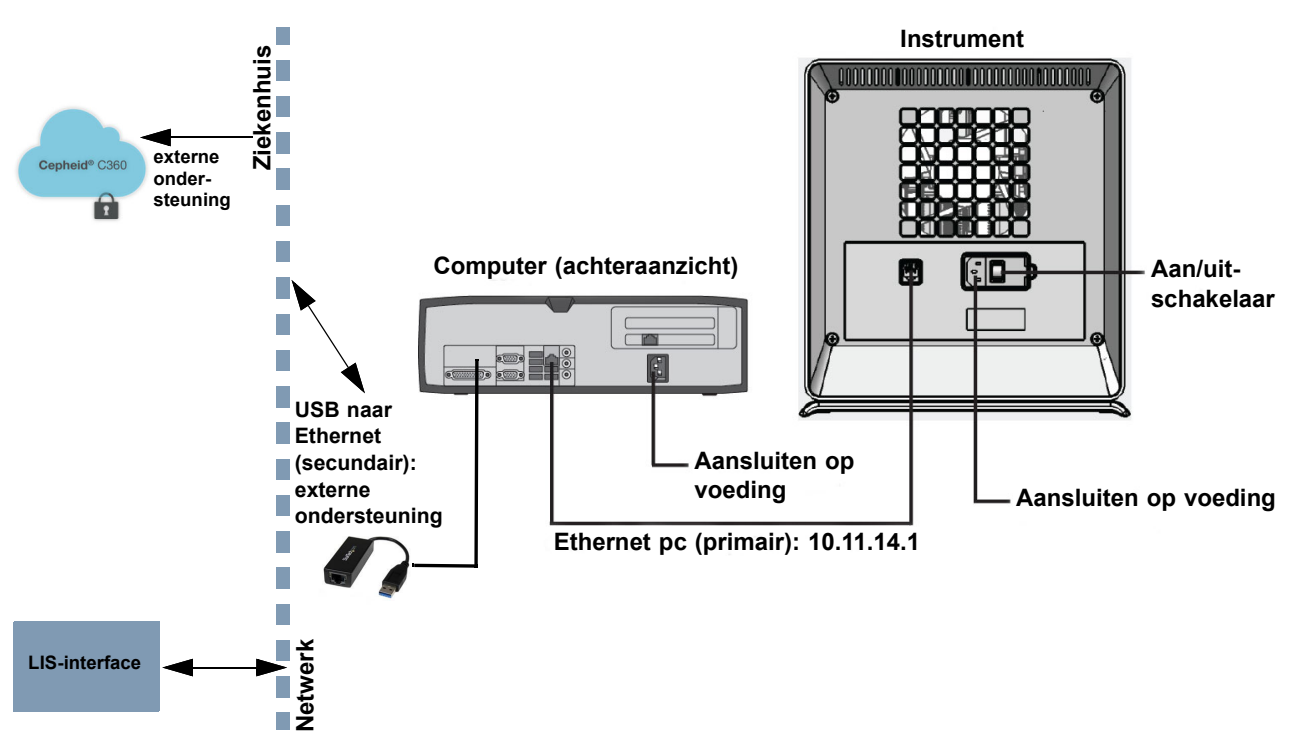

Afbeelding 2-11. GX-IV-instrument verbinden met C360

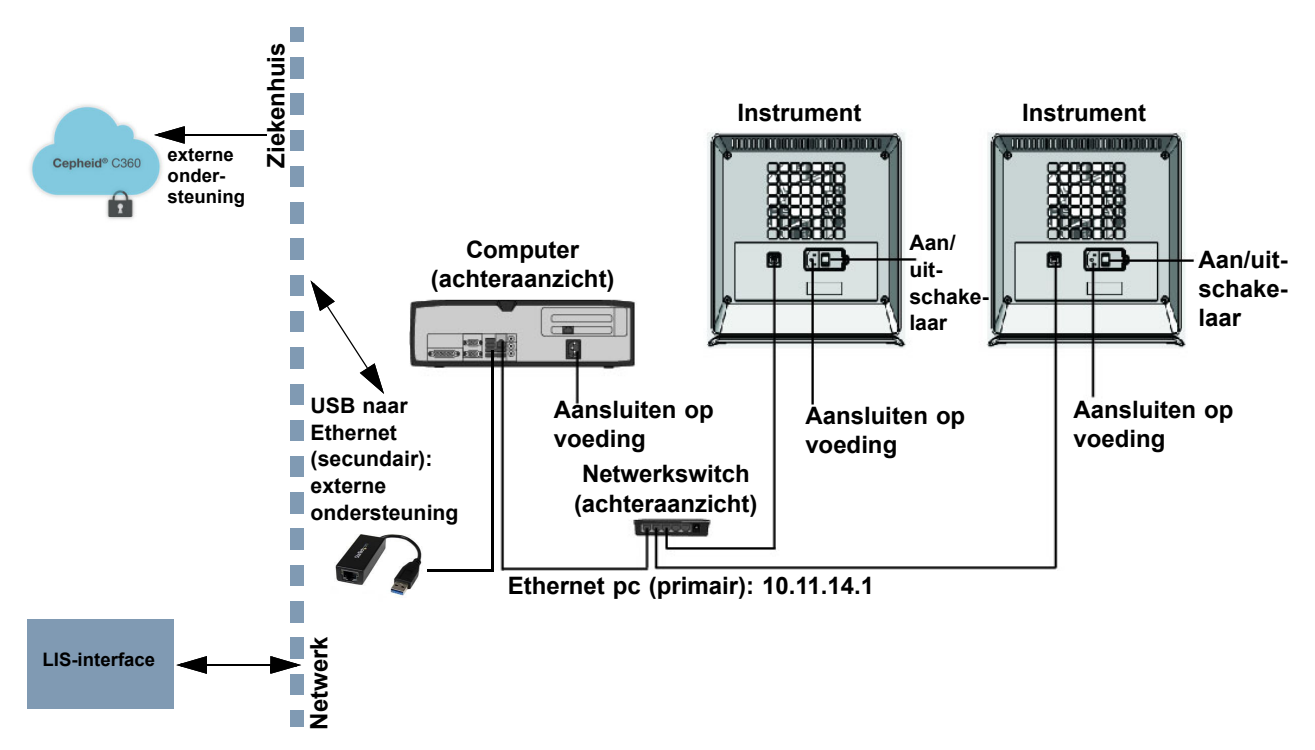

Afbeelding 2-12. Meerdere GX-IV-instrumenten verbinden met C360

# 2.6 De computer inschakelen

Nadat de computer van het GeneXpert Dx-systeem is geïnstalleerd, volgt u de volgende procedure om de computer in te schakelen en u aan te melden bij de computer.

- 1. Schakel de computer van het GeneXpert Dx-systeem in volgens de instructies van de fabrikant van de computer.
- 2. Wacht tot het systeem is opgestart.
  - Op Windows 7 verschijnt het Windows-accountscherm. Zie afbeelding 2-13.
  - Op Windows 10 verschijnt het Windows-vergrendelingsscherm. Zie afbeelding 2-14. Klik waar dan ook op het scherm om het account- en wachtwoordscherm van Windows weer te geven. Zie afbeelding 2-16.
- 3. Selecteer op het Windows-accountscherm het Cepheid-gebruikersaccount (zie afbeelding 2-13 en afbeelding 2-16).
  - Op Windows 7 verschijnt het Windows-wachtwoordscherm. Zie afbeelding 2-15.
  - Op Windows 10 verschijnt het wachtwoordveld voor het Cepheidgebruikersaccount. Zie afbeelding 2-16.

De computer van het GeneXpert Dx-systeem is geconfigureerd met twee Windowsaccounts. Het account **Cepheid-Admin** is voor beheerderstaken zoals softwareupdates, systeemconfiguratie en het gewone gebruik; het account **Cepheid-Techsupport** is uitsluitend bestemd voor gebruik door de technische ondersteuning van Cepheid. Zie afbeelding 2-13 en afbeelding 2-16.

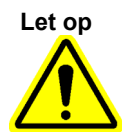

U moet aangemeld zijn met het vooraf geconfigureerde account. Als u zich aanmeldt met een andere gebruikersnaam en profiel, zijn de energiebeheersinstellingen onjuist.

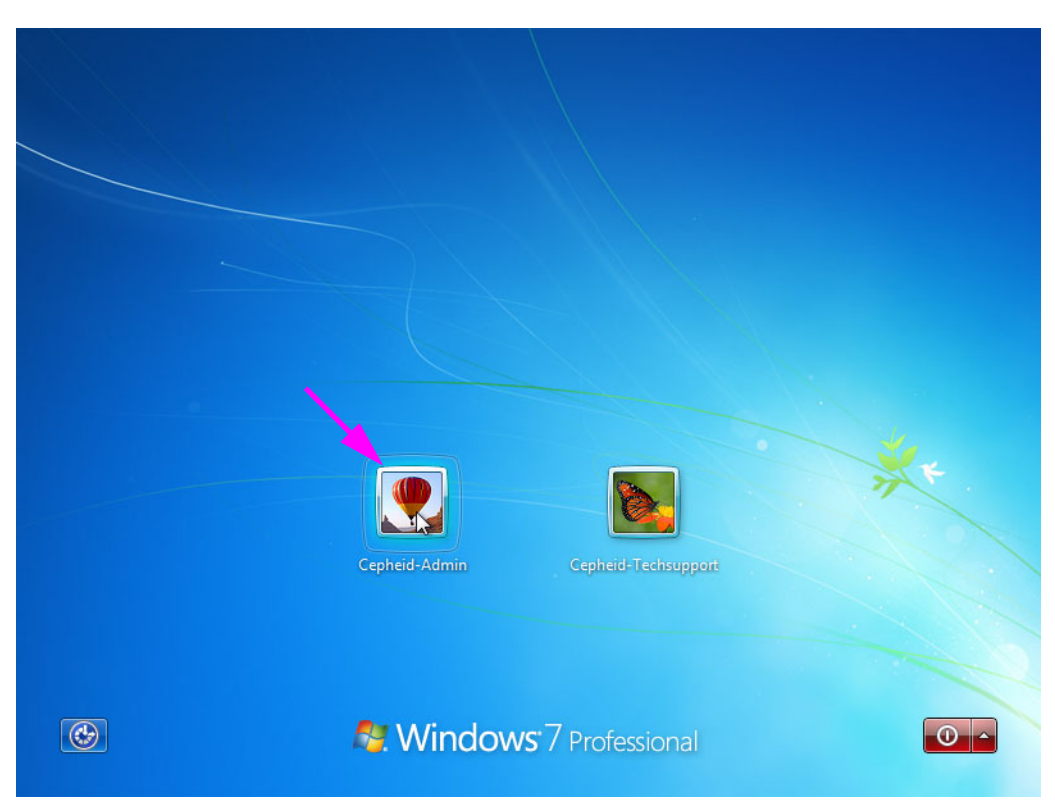

Afbeelding 2-13. Windows 7-accountscherm

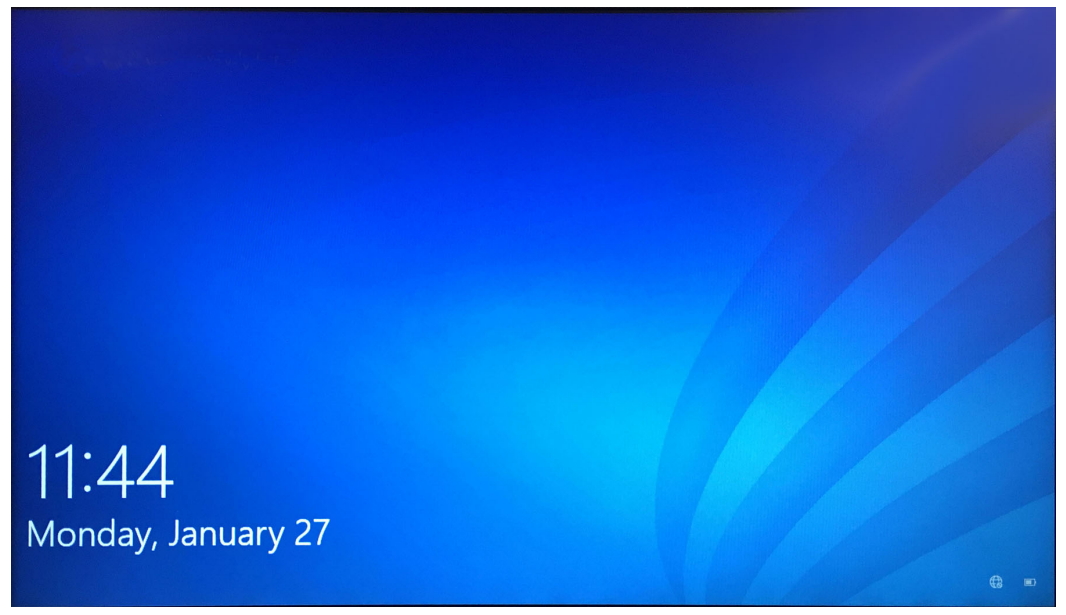

## Afbeelding 2-14. Windows 10-vergrendelingsscherm

Het aanvankelijke aanmeldingswachtwoord is hieronder vermeld. U moet het wachtwoord wijzigen wanneer u zich voor het eerst aanmeldt. Wijzig de gebruikersnaam en de profielinstellingen niet. Gebruik bij het aanmelden de volgende gegevens:

- Accountnaam: Cepheid-Admin
- Wachtwoord: cphd
- 4. Voer op het Windows-wachtwoordscherm (zie afbeelding 2-15 en afbeelding 2-16) het wachtwoord in. Het standaardwachtwoord is **cphd** en moet bij de eerste aanmelding worden gewijzigd (volgens de aanwijzingen in de software). Nadat het wachtwoord is gewijzigd door de systeembeheerder voert u in het vervolg bij aanmelding het ingestelde wachtwoord in.

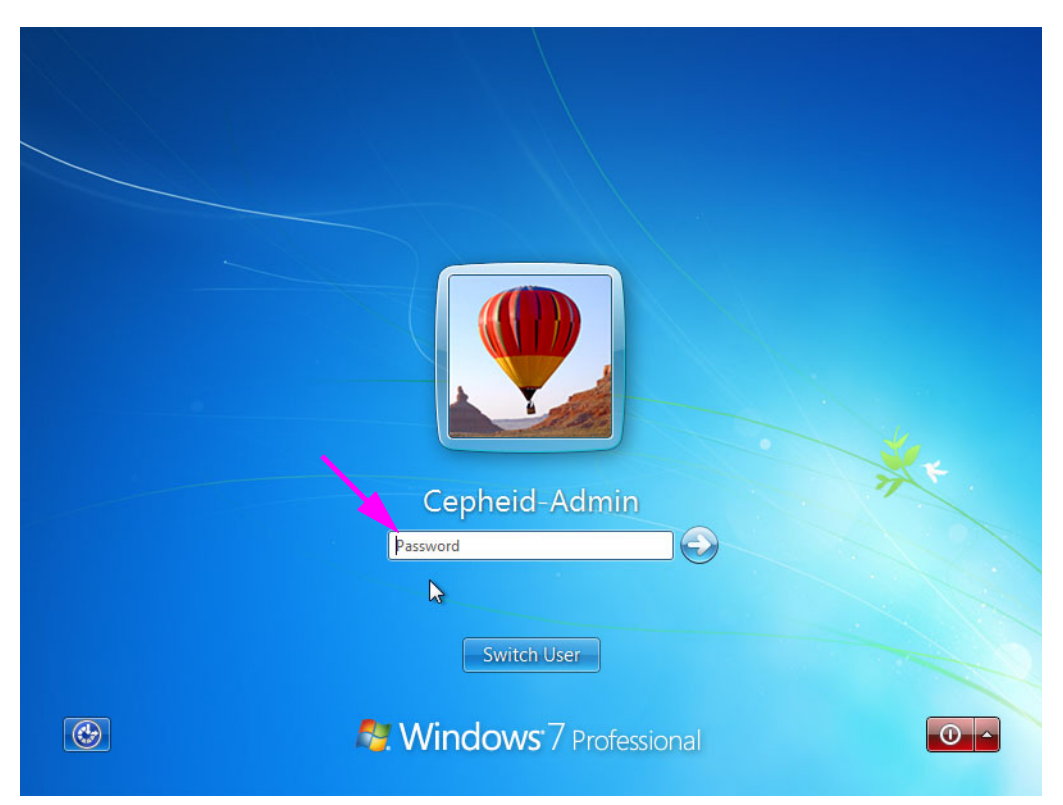

Afbeelding 2-15. Windows 7-wachtwoordscherm

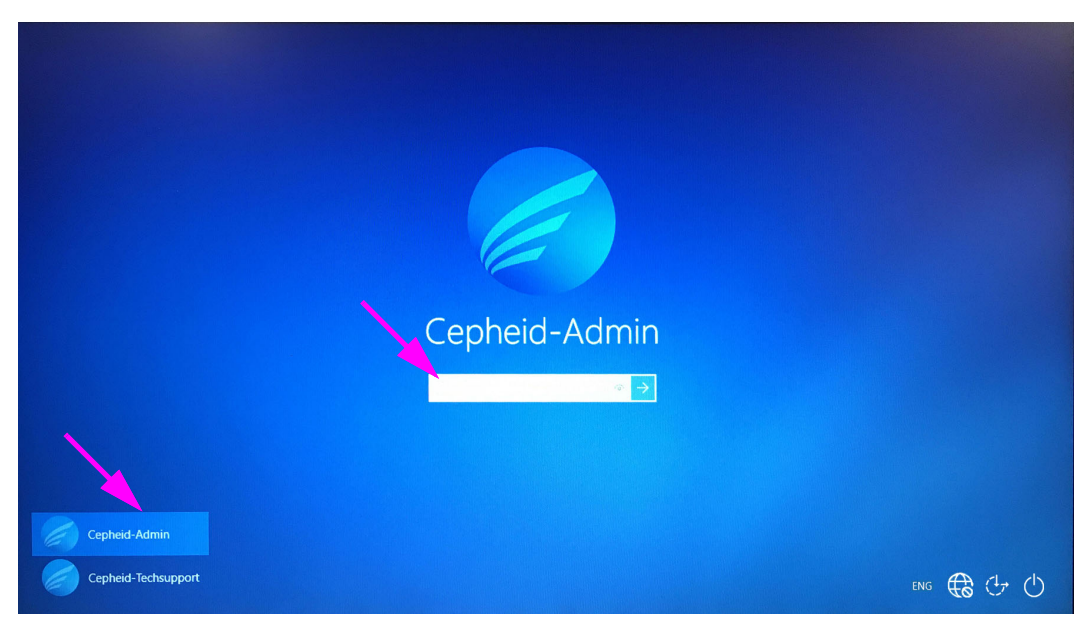

Afbeelding 2-16. Account- en wachtwoordscherm Windows 10

Bij de aanvankelijke aanmelding bij het GeneXpert-systeem voor het account **Cepheid-Admin** wordt er na het invoeren van het wachtwoord **cphd** onmiddellijk een prompt weergegeven om het wachtwoord te wijzigen. Volg de aanwijzingen op het scherm op om het wachtwoord te wijzigen. Voer het oude wachtwoord (**cphd**) voor het account in en voer vervolgens tweemaal het nieuwe wachtwoord in. Vergeet niet om de nieuwe wachtwoordinformatie te noteren en op een veilige plaats te bewaren.

Na de eerste aanmelding bij het systeem worden er geen prompts meer weergegeven om het wachtwoord te wijzigen.

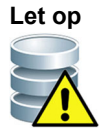

Opmerking

Wijzig het Cepheid-gebruikersprofiel niet. Wijziging van het profiel kan leiden tot gegevensverlies tijdens een test.

5. De GeneXpert Dx-software start automatisch bij het opstarten van het systeem. Een GeneXpert Dx-pictogram op het Windows-bureaublad maakt het mogelijk om de software handmatig te starten. Zie afbeelding 2-17.

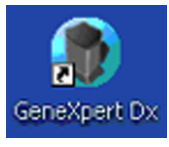

## Afbeelding 2-17. Snelkoppelingspictogram GeneXpert Dx-systeem

6. Sluit de GeneXpert Dx-software af door in het menu Gebruiker (User) op Afsluiten (Exit) te klikken.

## 2.6.1 Antivirussoftware

- Zie paragraaf 2.6.1.1, Antivirussoftware Windows 7 voor Windows 7.
- Zie paragraaf 2.6.1.2, Antivirussoftware Windows 10 voor Windows 10.

## 2.6.1.1 Antivirussoftware Windows 7

Om de computer van het GeneXpert Dx-systeem met Windows 7 te beschermen tegen virussen die gegevensbeschadiging kunnen veroorzaken of de normale werking kunnen verstoren, adviseert Cepheid ten sterkste om een antivirusprogramma te installeren en dit bijgewerkt te houden. Computervirussen kunnen binnendringen wanneer de computer verbinding maakt met een LAN of WAN of door extractie van gegevens van externe geheugenapparaten.

Cepheid heeft verschillende in de handel verkrijgbare kant-en-klare oplossingen van Symantec Corporation en McAfee Inc. gevalideerd.

Als de software wordt aangeschaft bij een commerciële leverancier, installeer de software dan aan de hand van de instructies in de gebruikersdocumentatie die is verstrekt bij het gekozen softwareprogramma. Activering van de antivirussoftware gebeurt meestal door verbinding te maken met internet. Volg de specifieke activeringsinstructies in de dialoogvensters of documentatie van de software.

Gewoonlijk moet de computer verbinding met internet hebben om de antivirussoftware te kunnen Opmerking activeren. Zorg dat eventuele updates worden gepland voor tijdstippen waarop er geen gegevens worden verzameld. Als uw instelling het gebruik van een ander type antivirussoftware dan de hierboven vermelde programma's voorschrijft, is de instelling verantwoordelijk voor het valideren van de compatibiliteit van de gebruikte oplossing met het Cepheid-productaanbod. Houd uw antivirusabonnement actief en download regelmatig updates. As de computer van het GeneXpert Dx-systeem wordt gebruikt voor internettoegang, voer dan een scan met de Belangrijk antivirussoftware uit voordat u het gebruik van de GeneXpert Dx-software hervat en controleer of de resultaten uit het systeem overeenkomen met de resultaten die worden uitgevoerd naar een eventueel aangesloten LIS. De computer van het GeneXpert Dx-systeem is geconfigureerd voor het gebruik van Let op Windows Firewall, dus de Windows-firewall kan ingeschakeld blijven. Andere firewallproducten, niet van Windows, mogen niet worden ingeschakeld of gebruikt. Dit kan de gegevensverzameling belemmeren. Let op Cepheid test en kwalificeert onze systeemcomponenten met het oog op optimale prestaties. Wijzig de computerinstellingen, vooraf geïnstalleerde software of andere systeemcomponenten niet, tenzij Cepheid dit voorschrijft. Installeer geen niet-goedgekeurde software. Vervang de netwerkverbinding van het systeem niet.

## 2.6.1.2 Antivirussoftware Windows 10

De computer van het GeneXpert Dx-systeem met Windows 10 wordt geleverd met Windows Defender Antivirus als bescherming tegen virussen die gegevensbeschadiging kunnen veroorzaken of de normale werking kunnen verstoren. Omdat Windows Defender Antivirus gebundeld met Windows 10 wordt geleverd en automatisch samen met het besturingssysteem wordt bijgewerkt en bijgehouden, beveelt Cepheid niet aan om aanvullende antivirussoftware te gebruiken voor de computer van het GeneXpert Dxsysteem met Windows 10.

# 2.7 Schijfversleuteling (Windows 10)

| Opmerking | Denk er voordat u begint om dat het versleutelen van uw gehele vaste schijf lang kan duren. U ku<br>uw computer blijven gebruiken terwijl de versleuteling op de achtergrond wordt uitgevoerd, maar<br>zult uw computer uiteindelijk moeten herstarten. Sla bestanden regelmatig op en plan vooruit.                                                                                                    |                                                                                                    |  |  |  |
|-----------|----------------------------------------------------------------------------------------------------|----------------------------------------------------------------------------------------------------|--|--|--|
|           | BitLo<br>schao<br>gege<br>insch                                                                                                    | ocker is een versleutelingssysteem dat is ontworpen om de meeste offline aanvallen en<br>delijke software te voorkomen. Het is essentieel dat u deze functie gebruikt om uw<br>vens te beschermen en vertrouwelijke informatie te beveiligen. De procedure voor het<br>nakelen van BitLocker-schijfversleuteling in Windows 10 is hieronder opgenomen. |  |  |  |
|           | Ceph<br>Winc                                                                                                    | neid heeft BitLocker-schijfversleuteling gevalideerd op GeneXpert-computers met<br>dows 10.                                                                                                    |  |  |  |
|           | De k<br>herst                                                                                                    | lant is verantwoordelijk voor het inschakelen van BitLocker en het instellen van de<br>elsleutel.                                                                                                    |  |  |  |
| Opmerking | Als uw computer is voorzien van een Trusted Platform Module (TPM), gaat u door naar stap 10. Als<br>uw apparaat niet is voorzien van een TPM-chip (Trusted Platform Module), kunt u BitLocker niet<br>inschakelen in Windows 10. U kunt wel nog versleuteling gebruiken, maar u zult de Editor voor<br>lokaal groepsbeleid (Local Group Policy Editor) moeten gebruiken om extra verificatie bij het<br>opstarten in te schakelen. Begin bij stap 1 hieronder. |                                                                                                    |  |  |  |
|           | 1.                                                                                                    | Als u een tablet of een apparaat met aanraakscherm gebruikt, schakel dan over naar de desktopmodus.                                                                                                    |  |  |  |
|           | 2.                                                                                                    | Open met de sneltoetscombinatie Windows-toets + R de opdracht Uitvoeren (Run) > typ gpedit.msc > klik op OK.                                                                                                    |  |  |  |
|           | 3.                                                                                                    | Vouw <b>Beheersjablonen (Administrative Templates)</b> uit onder Computerconfiguratie (Computer Configuration).                                                                                                    |  |  |  |
|           | 4.                                                                                                    | Vouw Windows-onderdelen (Windows Components) uit.                                                                                                    |  |  |  |
|           | 5.                                                                                                    | Vouw BitLocker-stationsversleuteling (BitLocker Drive Encryption) en Systeemstations (Operating System Drives) uit.                                                                                                    |  |  |  |
|           | 6.                                                                                                    | Klik aan de rechterkant dubbel op <b>Extra verificatie vereisen bij opstarten (Require additional authentication at startup)</b> .                                                                                                    |  |  |  |
|           | 7.                                                                                                    | Selecteer Ingeschakeld (Enabled).                                                                                                    |  |  |  |
|           | 8.                                                                                                    | Schakel de optie <b>BitLocker zonder een compatibele TPM toestaan (vereist een</b><br>wachtwoord of een opstartsleutel op een USB-flashstation) (Allow BitLocker without a<br>compatible TPM (requires a password or a startup key on a USB flash drive)) in.                                                                                          |  |  |  |
|           | 9.                                                                                                    | Klik op <b>OK</b> om dit proces te voltooien.                                                                                                    |  |  |  |
|           | 10.                                                                                                    | ${ m Klik}~{ m op}$ Starten (Start) > Verkenner (File Explorer) > Deze pc (This PC).                                                                                                    |  |  |  |
|           | 11.                                                                                                    | Klik onder <b>Apparaten en stations (Devices and drives)</b> met de rechtermuisknop op uw systeemstation (op apparaten met een aanraakscherm indrukken en vasthouden) waarop Windows 10 geïnstalleerd is en klik vervolgens op <b>BitLocker inschakelen (Turn on BitLocker)</b> .                                                                      |  |  |  |
|           | 12.                                                                                                    | Voer een wachtwoord in voor het ontgrendelen van uw station. Dit is belangrijk om<br>te zorgen dat u het systeem nog kunt opstarten, ook als u de herstelsleutel verliest.                                                                                                    |  |  |  |

| Opmerking  | Cepheid adviseert het gebruik van een wachtwoord van minimaal 10 tekens met een combinaties van hoofdletters/kleine letters, cijfers en symbolen.                                                                                              |
|------------|----------------------------------------------------------------------------------------------------|
|            | Kies hoe u een back-up van uw herstelsleutel wilt maken:                                                                                                    |
|            | Opslaan naar uw Microsoft-account (Save to your Microsoft account)                                                                                                    |
|            | • Opslaan op een USB-flashstation (Save to a USB flash drive)                                                                                                    |
|            | • Opslaan in een bestand (Save to a file) (niet op de lokale vaste schijf)                                                                                                    |
|            | • De herstelsleutel afdrukken (Print the recovery key)                                                                                                    |
| Belangrijk | Als BitLocker wordt ingeschakeld, is het de verantwoordelijkheid van de gebruiker om een<br>back-up van de herstelsleutel te hebben voor het geval deze wordt vergeten of kwijtraakt.<br>Meer informatie vindt u op https://www.microsoft.com. |
|            | Cepheid suggereert om de herstelsleutel op te slaan op een USB-stick, af te drukken en te archiveren op uw IT-afdeling.                                                                                                    |
|            | 13. Kies hoeveel van uw station u wilt versleutelen:                                                                                                    |
|            | • Alleen gebruikte schijfruimte versleutelen (sneller en meer geschikt voor<br>nieuwe pc's en schijven) (Encrypt used disk space only (faster and best for new<br>PCs and drives))                                                             |
|            | • Volledige schijf versleutelen (langzamer maar meer geschikt voor pc's en schijven die al langer in gebruik zijn) (Encrypt entire drive (slower but best for PCs and drives in use))                                                          |
| Opmerking  | Cepheid adviseert om het volledige station te versleutelen.                                                                                                    |
|            | • Kies welke versleutelingsmodus u wilt gebruiken:                                                                                                    |
|            | • Nieuwe versleutelingsmodus (aanbevolen voor vaste stations op dit apparaat)<br>(New encryption mode (best for fixed drives on this device))                                                                                                  |
|            | • Compatibele modus (aanbevolen voor verwisselbare stations) (Compatible mode (best for drives that can be moved from this device))                                                                                                    |
| Opmerking  | Cepheid adviseert om de nieuwe versleutelingsmodus te gebruiken (XTS-AES), omdat stations niet worden overgebracht van de ene naar de andere computer.                                                                                         |
|            | 14. Schakel het vakje naast <b>BitLocker-systeemcontrole uitvoeren (Run BitLocker system</b> check) in.                                                                                                    |
|            | 15. Herstart uw computer.                                                                                                    |
|            | 16. Voer wanneer dat wordt gevraagd uw wachtwoord in.                                                                                                    |
|            | 17. Na aanmelding bij Windows 10 kunt u de versleutelingsstatus bekijken.                                                                                                    |
|            | • Klik op Starten (Start) > Verkenner (File Explorer) > Deze pc (This PC).                                                                                                    |

• U ziet nu een hangslotembleem op het systeemstation.

- Klik met de rechtermuisknop op het station (of druk erop en houd vast) en selecteer BitLocker beheren (Manage BitLocker).
- U ziet de huidige status, die als het goed is als volgt luidt: C: Versleutelen met BitLocker (C: BitLocker Encrypting).
- U kunt uw computer blijven gebruiken terwijl de versleuteling op de achtergrond wordt uitgevoerd.
- U krijgt een melding wanneer het klaar is.

Na voltooiing van de BitLocker-versleuteling zijn alle gegevens en communicatie beveiligd.

# 2.8 Taal- en toetsenbordconfiguratie Windows

De computer is bij verzending geconfigureerd voor de Engelstalige Windows-software en het bijbehorende toetsenbord. Als er andere taal- en toetsenbordinstellingen geconfigureerd moeten worden, raadpleegt u bijlage C, Instructies voor internationale configuratie GeneXpert Dx-software.

# 2.9 De computer configureren

#### Opmerking

GeneXpert Dx-softwareversie 6.5 biedt ondersteuning voor de besturingssystemen Microsoft Windows 7 en Windows 10. Als u hulp nodig hebt, neem dan contact op met het regionale centrum voor technische ondersteuning van Cepheid.

Voer in deze paragraaf de volgende stappen uit:

- Controleren of de juiste energiebeheersinstelling voor de computer is geselecteerd voor een goede werking van het systeem. Zie paragraaf 2.9.1, Instellingen energiebeheer.
- De datum en tijd van de computer instellen om verzekerd te zijn van correcte tijdstempels wanneer het systeem wordt gebruikt. Zie paragraaf 2.9.2, Plaatselijke datum en tijd.
- De IP-adresinstellingen controleren om verzekerd te zijn van een juiste werking van het systeem. Zie paragraaf 2.9.3, IP-adres.

# 2.9.1 Instellingen energiebeheer

De computer is al geconfigureerd met de juiste instellingen voor energiebeheer. Als dit opnieuw moet worden ingesteld:

- Zie paragraaf 2.9.1.1, De instellingen voor energiebeheer selecteren in Windows 7 voor Windows 7.
- Zie paragraaf 2.9.1.2, De instellingen voor energiebeheer selecteren in Windows 10 voor Windows 10.

## 2.9.1.1 De instellingen voor energiebeheer selecteren in Windows 7

- 1. Klik op de Windows-taakbalk op het Windows-pictogram.
- Selecteer Configuratiescherm (Control Panel). Als de weergave is ingesteld op Kleine pictogrammen (Small icons), verschijnt het venster Alle Configuratieschermonderdelen (All Control Panel Items) zoals getoond in afbeelding 2-18. Klik op Opties voor Aan/uit (Power Options).

| Control Danel + All Control Danel Home +                                                                                                    |                                                                                                    | - An Search Control Devel                                                                                                    |
|----------------------------------------------------------------------------------------------------|----------------------------------------------------------------------------------------------------|----------------------------------------------------------------------------------------------------|
| Adjust your computer's settings                                                                                                    |                                                                                                    | View by: Small icons •                                                                                                    |
| <ul> <li>Action Center</li> <li>Color Management</li> <li>Credential Manager</li> <li>Desktop Gadgets</li> <li>Desktop Gadgets</li> <li>Device Manager</li> <li>Getting Started</li> <li>Getting Started</li> <li>HomeGroup</li> <li>HP ProtectTools Security Manager</li> <li>Internet Options</li> <li>Keyboard</li> <li>Mouse</li> <li>Network and Sharing Cet</li> <li>Performance Information and Tools</li> <li>Programs and Features</li> <li>Sound</li> <li>Spstem</li> <li>Taskbar and Start Menu</li> <li>Windows Anytime Upgrade</li> <li>Windows Mobility Center</li> <li>Windows Update</li> </ul> | <ul> <li>AutoPlay</li> <li>Date and Time</li> <li>Date and Printers</li> <li>Folder Options</li> <li>HP 3D DriveGuard</li> <li>Intel(R) Graphics and Media</li> <li>Location and Other Sensors</li> <li>Notification Area Icons</li> <li>Phone and Modem</li> <li>Region and Language</li> <li>SRS Premium Sound PRO</li> <li>Troubleshooting</li> <li>Windows Defender</li> </ul> | <ul> <li>Backup and Restore</li> <li>Default Programs</li> <li>Display</li> <li>Fonts</li> <li>HP Power Assistant</li> <li>Intel® Rapid Storage Technology</li> <li>Mail (Microsoft Outlook 2013)</li> <li>Parental Controls</li> <li>Power Options</li> <li>RemoteApp and Desktop Connections</li> <li>Sync Center</li> <li>User Accounts</li> <li>Windows Firewall</li> </ul> |

Afbeelding 2-18. Venster Alle Configuratiescherm-onderdelen

|                                                                                                    |                                                                                                    |                                                                   | - • × |
|----------------------------------------------------------------------------------------------------|----------------------------------------------------------------------------------------------------|-------------------------------------------------------------------|-------|
| Control Panel >                                                                                                    | All Control Panel Items > Power Options                                                                                                    | Search Control Panel                                              | ٩     |
| Control Panel Home<br>Require a password on wakeup<br>Choose what the power<br>buttons do<br>Choose what closing the lid<br>does<br>Create a power plan<br>Choose when to turn off the<br>display<br>Change when the computer<br>sleeps<br>See also<br>Personalization | Select a power plan Power plans can help you maximize your computer's performance or conserve energy. Make a p selecting it, or choose a plan and customize it by changing its power settings. Tell me more abo plans Plans shown on the battery meter Balanced (recommended) Automatically balances performance with energy consumption on capable here. Change pla Show additional plans | Jan active by<br>ut power<br>an settings<br>an settings<br>$\sim$ |       |
| User Accounts                                                                                                    | Screen brightness: 🧿 👘                                                                                                    | ¢.                                                                |       |

Afbeelding 2-19. Venster Opties voor Aan/uit

 Klik in het gedeelte Configuratie Cepheid – niet wijzigen (Cepheid Setup—Do Not Alter) op De schema-instellingen wijzigen (Change plan settings). Zie afbeelding 2-19. Het venster Instellingen voor beheerschema bewerken (Edit Plan Settings) verschijnt. Zie afbeelding 2-20.

| Control Panel > All Control Panel Items > Power (                                                                                                    | ptions   Edit Plan Settings                                                                                                    | <ul> <li>Search Control Panel</li> </ul> | ٩ |
|----------------------------------------------------------------------------------------------------|----------------------------------------------------------------------------------------------------|------------------------------------------|---|
| Change settings for the pla<br>Choose the sleep and display settin<br>Dim the display:<br>Turn off the display:<br>Put the computer to sleep:<br>Adjust plan brightness: | n: Cepheid Setup - Do Not Alter<br>s that you want your computer to use.<br>On battery Plugged in<br>Never Never<br>Never Never<br>Never Never<br>Never<br>Never |                                          |   |
| Shange advanced power settings                                                                                                    |                                                                                                    |                                          |   |
|                                                                                                    | Save changes                                                                                                    | Cancel                                   |   |
|                                                                                                    |                                                                                                    |                                          |   |
|                                                                                                    |                                                                                                    |                                          |   |

Afbeelding 2-20. Venster Instellingen voor beheerschema bewerken

- Zorg dat de functies Beeldscherm dimmen (Dim the Display), Het beeldscherm uitschakelen (Turn off the display) en De computer in slaapstand zetten (Put the computer to sleep) zijn ingesteld op Nooit (Never) voor zowel de optie Op batterij (On battery) als de optie Netstroom (Plugged in). Zie afbeelding 2-20.
- Klik op Geavanceerde energie-instellingen wijzigen (Change advanced power settings) (zie afbeelding 2-20). Het venster Energiebeheer – Geavanceerde instellingen (Power Options – Advanced settings) verschijnt. Zie afbeelding 2-21.

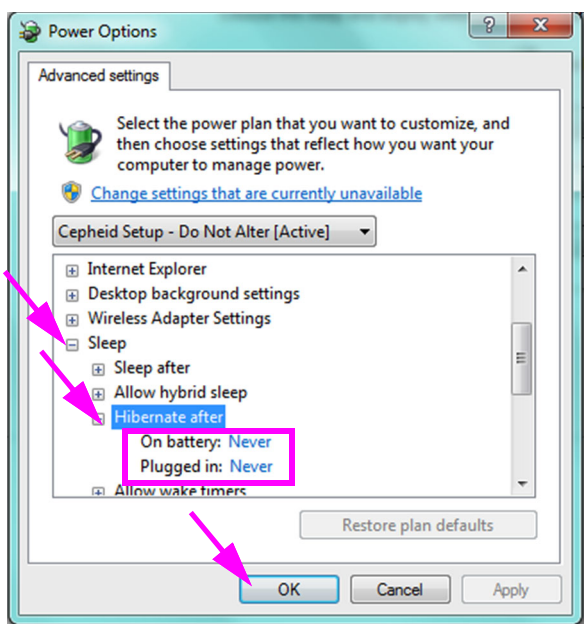

Afbeelding 2-21. Venster Energiebeheer – Geavanceerde instellingen

- 6. Dubbelklik in het venster Energiebeheer Geavanceerde instellingen (Power Options Advanced settings) op **Slaapstand (Sleep)** om de weergave uit te vouwen en dubbelklik vervolgens op **Sluimerstand na (Hibernate after)**. Zie afbeelding 2-21.
  - A. Desktopcomputers: Controleer of de waarde van Instelling (Setting) is ingesteld op nul (0) of Nooit (Never). Als dat niet zo is, verandert u de waarde van Instelling (Setting) in nul (0) of Nooit (Never).
  - B. Alleen laptops: Controleer of de waarden van Op batterij (On battery) en Netstroom (Plugged in) zijn ingesteld op Nooit (Never). Als dat niet zo is, klikt u op Op batterij (On battery) en/of Netstroom (Plugged in) en stelt u de waarde daarvan vervolgens met behulp van de pijltoetsen omhoog/omlaag in op nul (0) voor de selecteerbare optie.
- 7. Klik op **Toepassen (Apply)** en vervolgens op **OK** om het venster Opties voor Aan/uit (Power Options) te sluiten. Het venster Instellingen voor beheerschema bewerken (Edit Plan Settings) verschijnt weer.
- 8. Klik op **Annuleren (Cancel)** om het venster Instellingen voor beheerschema bewerken (Edit Plan Settings) te sluiten. Het venster Opties voor Aan/uit (Power Options) verschijnt (zie afbeelding 2-22).

9. Alleen laptops: Klik in het venster Opties voor Aan/uit (Power Options) op de optie Kiezen wat er gebeurt als het deksel wordt gesloten (Choose what closing the lid does). Het venster Systeeminstellingen (System Settings) verschijnt (zie afbeelding 2-23). Stel de optie Actie als ik het deksel sluit (When I close the lid) in op Geen actie ondernemen (Do nothing), stel alle andere instellingen in op Slaapstand (Sleep) en klik op Wijzigingen opslaan (Save Changes).

| $\int$ |                                                                     |                                                                                                    |                                                                                           |   |
|--------|---------------------------------------------------------------------|----------------------------------------------------------------------------------------------------|-------------------------------------------------------------------------------------------|---|
| 1      | 🚱 🔵 🗢 😼 🕨 Control Panel 🕨                                           | All Control Panel Items 	 Power Options                                                                                                    | 👻 🍫 Search Control Panel                                                                  | Q |
|        | Control Panel Home                                                  | Select a power plan                                                                                                    |                                                                                           | 0 |
|        | Require a password on wakeup<br>Choose what the power<br>buttons do | Power plans can help you maximize your computer's performance<br>selecting it, or choose a plan and customize it by changing its power<br>plans                                                                                                    | or conserve energy. Make a plan active by<br>er settings. <u>Tell me more about power</u> |   |
|        | Choose what closing the lid<br>does                                 | Plans shown on the battery meter © Balanced (recommended)                                                                                                    | Change plan settings                                                                      |   |
|        | Create a power plan                                                 | Automatically balances performance with energy consumption                                                                                                    | on on capable hardware.                                                                   |   |
|        | Choose when to turn off the<br>display                              | Ocepheid Setup - Do Not Alter     Ocepheid Setup - Do Not Alter     Ocepheid Setup - Do Not Alter | Change plan settings                                                                      |   |
|        | Change when the computer sleeps                                     | Show additional plans                                                                                                    |                                                                                           |   |
|        |                                                                     |                                                                                                    |                                                                                           |   |
|        | See also                                                            |                                                                                                    |                                                                                           |   |
|        | Personalization                                                     |                                                                                                    |                                                                                           |   |
|        | Windows Mobility Center<br>User Accounts                            | Screen brightness: 🥥                                                                                                    | ,                                                                                         |   |

Afbeelding 2-22. Venster Opties voor Aan/uit

| 🕒 🗢 😼 🕨 Control Panel 🛛 | All Control Panel Items      Power Options      System Settings                                                                                                    | - 47 Search Control Panel 🔎                                               |
|-------------------------|----------------------------------------------------------------------------------------------------|---------------------------------------------------------------------------|
|                         | Define power buttons and turn on password protection<br>Choose the power settings that you want for your computer. The changes y<br>page apply to all of your power plans.<br>Power and sleep buttons and lid settings                                                                                                    | rou make to the settings on this                                          |
|                         | Image: Construction of the second second | Sleep   Do nothing                                                        |
|                         | Password protection on wakeup  Change settings that are currently unavailable  Require a password (recommended)  When your computer wakes from sleep, no one can access your data password to unlock the computer. <u>Create or change your user account</u> Don't require a password  When your computer wakes from sleep, anyone can access your data locked.                                                                                                    | without entering the correct<br>it password<br>because the computer isn't |
|                         |                                                                                                    | Save changes Cancel                                                       |

Afbeelding 2-23. Venster Systeeminstellingen

- 10. Alleen laptops: Klik op Annuleren (Cancel) om het venster Instellingen voor beheerschema bewerken (Edit Plan Settings) te sluiten. Het venster Opties voor Aan/uit (Power Options) wordt weergegeven (zie afbeelding 2-19).
- Klik op de rode X in de rechter bovenhoek van het venster om de instellingen van Opties voor Aan/uit (Power Options) af te sluiten en sluit het venster Configuratiescherm (Control Panel).

## 2.9.1.2 De instellingen voor energiebeheer selecteren in Windows 10

- 1. Klik op de Windows-taakbalk op het Windows-pictogram.
- Select Systeem (Windows System) > Configuratiescherm (Control Panel). Als de weergave is ingesteld op Kleine pictogrammen (Small icons), verschijnt het venster Alle Configuratiescherm-onderdelen (All Control Panel Items) zoals getoond in afbeelding 2-24. Klik op Opties voor Aan/uit (Power Options).

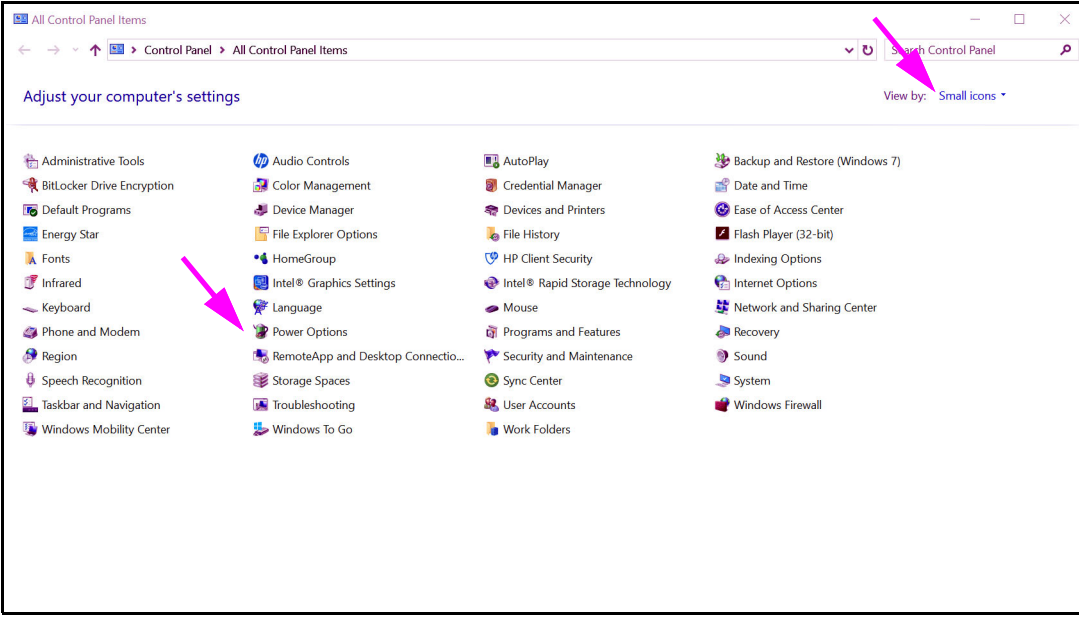

Afbeelding 2-24. Venster Alle Configuratiescherm-onderdelen

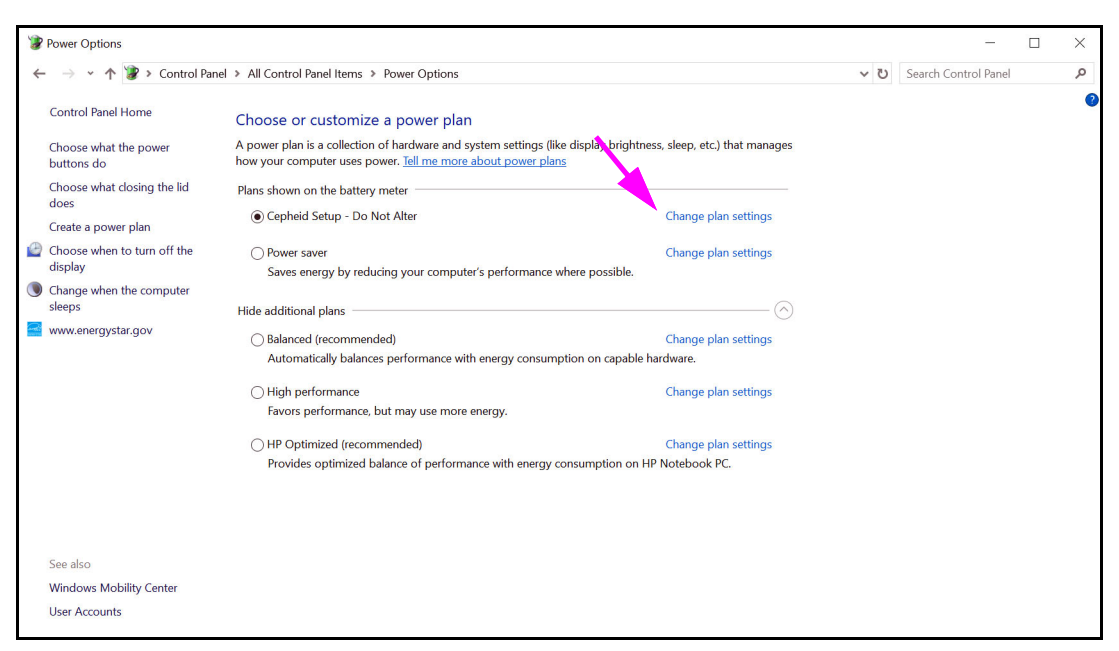

Afbeelding 2-25. Venster Opties voor Aan/uit

 Klik in het gedeelte Configuratie Cepheid – niet wijzigen (Cepheid Setup—Do Not Alter) op De schema-instellingen wijzigen (Change plan settings). Zie afbeelding 2-25. Het venster Instellingen voor beheerschema bewerken (Edit Plan Settings) verschijnt. Zie afbeelding 2-26.

| 🐲 Edit Plan Settings                                                                         | _                    | × |
|----------------------------------------------------------------------------------------------|----------------------|---|
| ← → ▼ ↑ 🍞 > Control Panel > All Control Panel Items > Power Options > Edit Plan Settings 🔹 V | Search Control Panel | م |
| Change settings for the plan: Cepheid Setup - Do Not Alter                                   |                      |   |
| Choose the sleep and display settings that you want your computer to use.                    |                      |   |
| 🚺 On batter) 🛛 🛷 Plugged in                                                                  |                      |   |
| 🕜 Turn off the displact Never 🕥 Never 🗸                                                      |                      |   |
| Put the computer to sleek     Never     Never     Never                                      |                      |   |
| Change advanced power settings                                                               |                      |   |
| Save changes Cancel                                                                          |                      |   |
|                                                                                              |                      |   |
|                                                                                              |                      |   |
|                                                                                              |                      |   |
|                                                                                              |                      |   |
|                                                                                              |                      |   |
|                                                                                              |                      |   |

## Afbeelding 2-26. Venster Instellingen voor beheerschema bewerken

4. Zorg dat de functies Het beeldscherm uitschakelen (Turn off the display) en De computer in slaapstand zetten (Put the computer to sleep) zijn ingesteld op Nooit (Never) voor zowel de optie Op batterij (On battery) als de optie Netstroom (Plugged in). Zorg ook dat de schuifregelaar van de functie De helderheid van het plan aanpassen (Adjust plan brightness) op de helderste instelling staat. Zie afbeelding 2-26.

 Klik op Geavanceerde energie-instellingen wijzigen (Change advanced power settings) (zie afbeelding 2-26). Het venster Energiebeheer – Geavanceerde instellingen (Power Options – Advanced settings) verschijnt. Zie afbeelding 2-27.

| 1 | Power Options ? Advanced settings                                                                                                    | ×              |
|---|----------------------------------------------------------------------------------------------------|----------------|
|   | Select the power plan that you want to customiz then choose settings that reflect how you want y computer to manage power.                                                                                                    | e, and<br>⁄our |
|   | Cepheid Setup - Do Not Alter [Active]                                                                                                    |                |
|   | On battery: 10 Minutes<br>Plugged in: 20 Minutes<br>Plugged in: 20 Minutes<br>Desktop background settings<br>Wireless Adapter Settings<br>Sleep<br>Sleep<br>Sleep after<br>Allow hybrid sleep<br>Hibernate after<br>On battery: Never | ~              |
|   | Pluaaed in: Never<br>Restore plan defaul                                                                                                    | ✓              |
|   | OK Cancel                                                                                                    | Apply          |

Afbeelding 2-27. Venster Energiebeheer – Geavanceerde instellingen (Slaapstand)

- Dubbelklik in het venster Energiebeheer Geavanceerde instellingen (Power Options – Advanced settings) op Slaapstand (Sleep) om de weergave uit te vouwen en dubbelklik vervolgens op Sluimerstand na (Hibernate after). Zie afbeelding 2-27.
  - A. Desktopcomputers: Controleer of de waarde van Instelling (Setting) is ingesteld op nul (0) of Nooit (Never). Als dat niet zo is, verandert u de waarde van Instelling (Setting) in nul (0) of Nooit (Never).
  - B. Alleen laptops: Controleer of de waarden van Op batterij (On battery) en Netstroom (Plugged in) zijn ingesteld op Nooit (Never). Als dat niet zo is, klikt u op Op batterij (On battery) en/of Netstroom (Plugged in) en stelt u de waarde daarvan vervolgens met behulp van de pijltoetsen omhoog/omlaag in op nul (0) voor de selecteerbare optie.
- Dubbelklik in het venster Energiebeheer Geavanceerde instellingen (Power Options – Advanced settings) op Beeldscherm (Display) om de weergave uit te vouwen en dubbelklik vervolgens op Adaptieve helderheid inschakelen (Enable adaptive brightness). Zie afbeelding 2-28.
  - A. Desktopcomputers: Controleer of de waarde van Instelling (Setting) is ingesteld op Uit (Off). Als dat niet zo is, wijzigt u de waarde van Instelling (Setting) in Uit (Off).

B. Alleen laptops: Controleer of de waarden van Op batterij (On battery) en Netstroom (Plugged in) zijn ingesteld op Uit (Off). Als dat niet zo is, wijzigt u de waarde van Op batterij (On battery) en/of Netstroom (Plugged in) in Uit (Off).

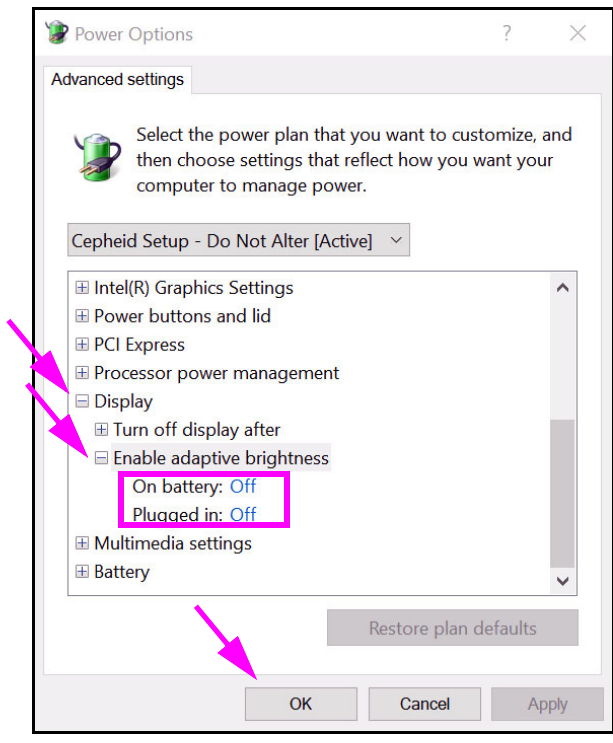

Afbeelding 2-28. Venster Energiebeheer – Geavanceerde instellingen (Beeldscherm)

- 8. Klik op **Toepassen (Apply)** en vervolgens op **OK** om het venster Opties voor Aan/uit (Power Options) te sluiten. Het venster Instellingen voor beheerschema bewerken (Edit Plan Settings) verschijnt weer.
- 9. Klik op **Annuleren (Cancel)** om het venster Instellingen voor beheerschema bewerken (Edit Plan Settings) te sluiten. Het venster Opties voor Aan/uit (Power Options) verschijnt (zie afbeelding 2-29).
- Alleen laptops: Klik in het venster Opties voor Aan/uit (Power Options) op de optie Kiezen wat er gebeurt als het deksel wordt gesloten (Choose what closing the lid does). Het venster Systeeminstellingen (System Settings) verschijnt (zie afbeelding 2-30). Stel alle instellingen in op Geen actie ondernemen (Do nothing) en klik op Wijzigingen opslaan (Save Changes).

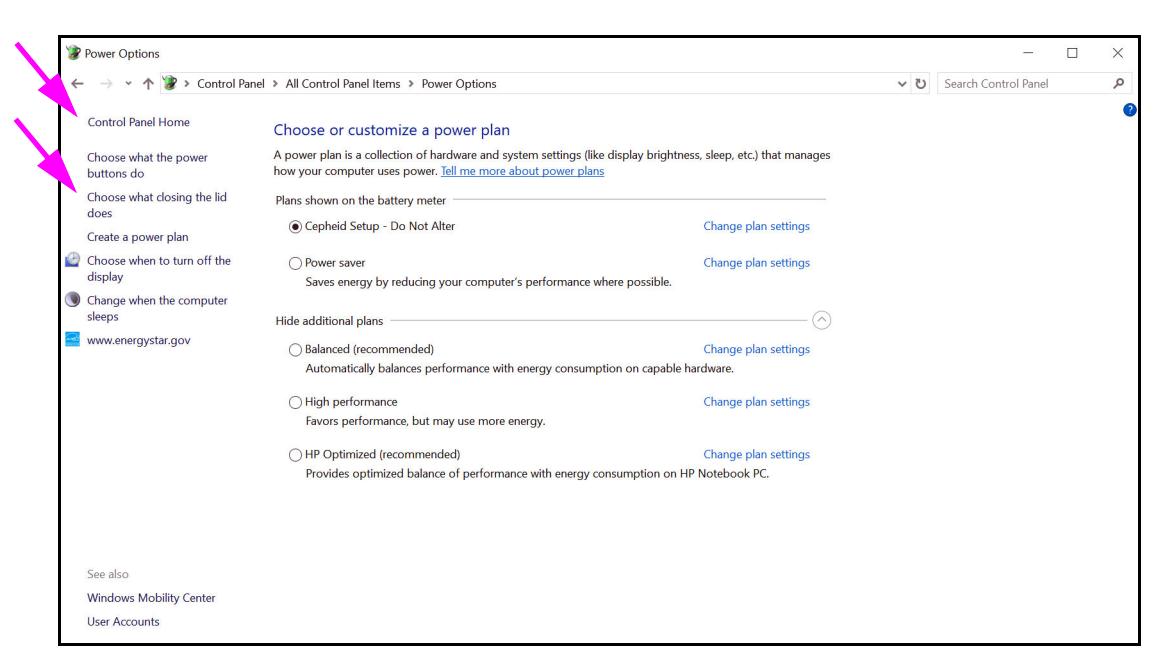

Afbeelding 2-29. Venster Opties voor Aan/uit

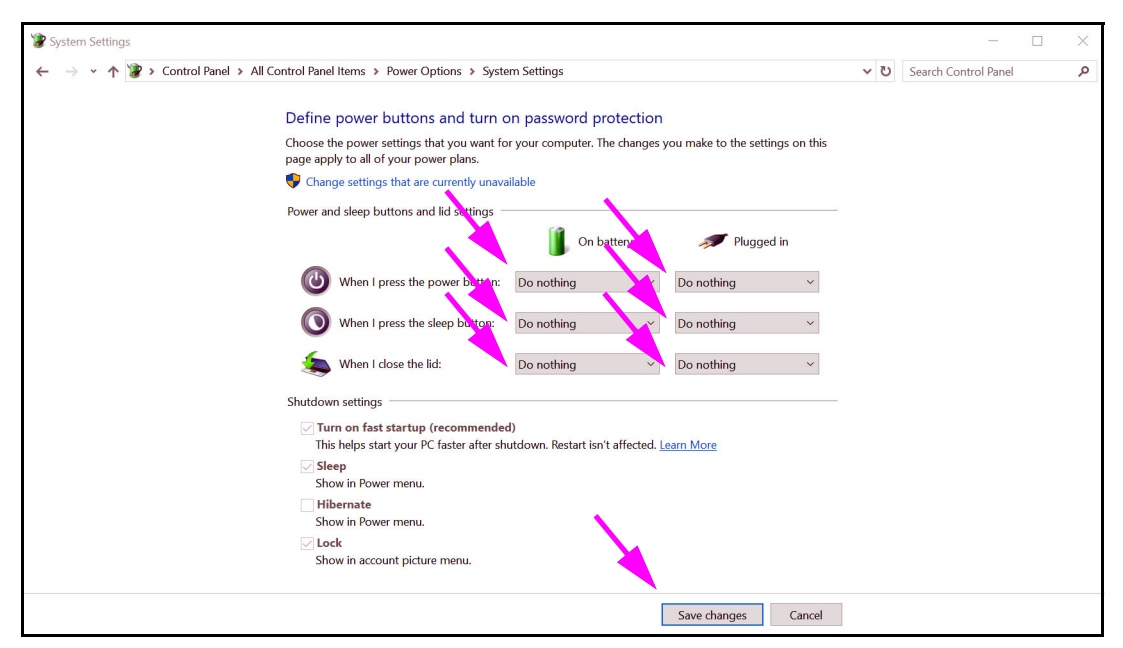

Afbeelding 2-30. Venster Systeeminstellingen

- 11. Alleen laptops: Klik op Annuleren (Cancel) om het venster Instellingen voor beheerschema bewerken (Edit Plan Settings) te sluiten. Het venster Opties voor Aan/ uit (Power Options) verschijnt (zie afbeelding 2-25).
- 12. Klik op de **X** in de rechter bovenhoek van het venster om de instellingen van Opties voor Aan/uit (Power Options) af te sluiten en sluit het venster Configuratiescherm (Control Panel).

# 2.9.2 Plaatselijke datum en tijd

De datum en tijd instellen:

- Zie paragraaf 2.9.2.1, De plaatselijke datum en tijd instellen in Windows 7 voor Windows 7.
- Zie paragraaf 2.9.2.2, De plaatselijke datum en tijd instellen in Windows 10 voor Windows 10.

## 2.9.2.1 De plaatselijke datum en tijd instellen in Windows 7

1. Klik op **Configuratiescherm (Control Panel)** > **Datum en tijd (Date and Time).** Het dialoogvenster Datum en tijd (Date and Time) verschijnt. Zie afbeelding 2-31.

| Pate and Time                                                                                                    |
|----------------------------------------------------------------------------------------------------|
| Date and Time Additional Clocks Internet Time                                                                          |
| Date:<br>Thursday, April 14, 2019<br>Time:<br>2:02:39 PM                                                               |
| Time zone                                                                                                    |
| (UTC-08:00) Pacific Time (US & Canada)                                                                                 |
| Change time zone                                                                                                    |
| Daylight Saving Time ends on Sunday, November 05, 2019 at 2:00<br>AM. The clock is set to go back 1 hour at that time. |
| ✓ Notify me when the clock changes                                                                                     |
| Get more time zone information online                                                                                  |
| How do I set the clock and the zone?                                                                                   |
| OK Cancel Apply                                                                                                    |

Afbeelding 2-31. Dialoogvenster Eigenschappen van datum en tijd

2. Klik op de knop **Datum en tijd wijzigen... (Change Date and Time...)**. Het dialoogvenster Datum en tijd instellen (Date and Time Settings) verschijnt. Zie afbeelding 2-32.

| <ul> <li>Su</li> <li>27</li> <li>3</li> <li>10</li> <li>17</li> <li>24</li> <li>1</li> </ul> | Apr<br>Mo Tu<br>28 29<br>4 5<br>11 12<br>18 19<br>25 26<br>2 3 | ril, 20<br>We T<br>30 3<br>6<br>13 1<br>20 2<br>27 2<br>4 | 19<br>h Fr<br>1 1<br>7 8<br>4 15<br>1 22<br>8 29<br>5 6 | <ul> <li>Sa</li> <li>2</li> <li>9</li> <li>16</li> <li>23</li> <li>30</li> <li>7</li> </ul> | 2.05:23PM |
|----------------------------------------------------------------------------------------------|----------------------------------------------------------------|-----------------------------------------------------------|---------------------------------------------------------|---------------------------------------------------------------------------------------------|-----------|
|----------------------------------------------------------------------------------------------|----------------------------------------------------------------|-----------------------------------------------------------|---------------------------------------------------------|---------------------------------------------------------------------------------------------|-----------|

Afbeelding 2-32. Dialoogvenster Datum en tijd instellen

- 3. Stel de juiste plaatselijke datum en tijd in.
- 4. Klik op **OK** om terug te keren naar het dialoogvenster Datum en tijd (Date and Time). Zie afbeelding 2-31.
- 5. Klik op de knop **Tijdzone wijzigen... (Change Time Zone...)**. Het dialoogvenster Tijdzone instellen (Time Zone Settings) verschijnt. Zie afbeelding 2-33.

|   | 📲 Time Zone Settings                                    |
|---|---------------------------------------------------------|
|   | Set the time zone:                                      |
| X | Time zone:                                              |
|   | (UTC-08:00) Pacific Time (US & Canada)                  |
|   | Automatically adjust clock for Daylight Saving Time     |
|   | Current date and time: Thursday, April 14, 2019 2:05 PM |
|   | OK Cancel                                               |

Afbeelding 2-33. Dialoogvenster Tijdzone instellen

- 6. Selecteer de juiste plaatselijke tijdzone en schakel het selectievakje Klok automatisch aan zomertijd aanpassen (Automatically adjust clock for Daylight Saving Time) in, indien van toepassing.
- 7. Klik op **OK** om het dialoogvenster Tijdzone instellen (Time Zone Settings) te sluiten en klik vervolgens op **OK** om het dialoogvenster Datum en tijd (Date and Time) te sluiten.

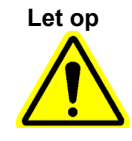

Wijzig de tijd- of datuminstellingen niet terwijl er een test bezig is.

## 2.9.2.2 De plaatselijke datum en tijd instellen in Windows 10

1. Klik op **Configuratiescherm (Control Panel) > Datum en tijd (Date and Time).** Het dialoogvenster Datum en tijd (Date and Time) verschijnt. Zie afbeelding 2-34.

| 📸 Date and Time                                                                                                    |                                                          | $\times$ |  |  |
|----------------------------------------------------------------------------------------------------|----------------------------------------------------------|----------|--|--|
| Date and Time Additional Clocks Internet Time                                                                                                    |                                                          |          |  |  |
|                                                                                                    | Date:<br>Thursday, April 14, 2019<br>Time:<br>3:14:45 PM |          |  |  |
| Time zone                                                                                                    |                                                          | -        |  |  |
| (UTC-08:00) Pacific Time (US & Canada)                                                                                                    |                                                          |          |  |  |
|                                                                                                    | Change time zone                                         |          |  |  |
| Daylight Saving Time ends on Sunday, November 5, 2019 at 2:00 AM.<br>The clock is set to go back 1 hour at that time.<br>In Notify me when the clock changes |                                                          |          |  |  |
|                                                                                                    | OK Cancel App                                            | ly       |  |  |

Afbeelding 2-34. Dialoogvenster Eigenschappen van datum en tijd

2. Klik op de knop **Datum en tijd wijzigen... (Change Date and Time...)**. Het dialoogvenster Datum en tijd instellen (Date and Time Settings) verschijnt. Zie afbeelding 2-35.

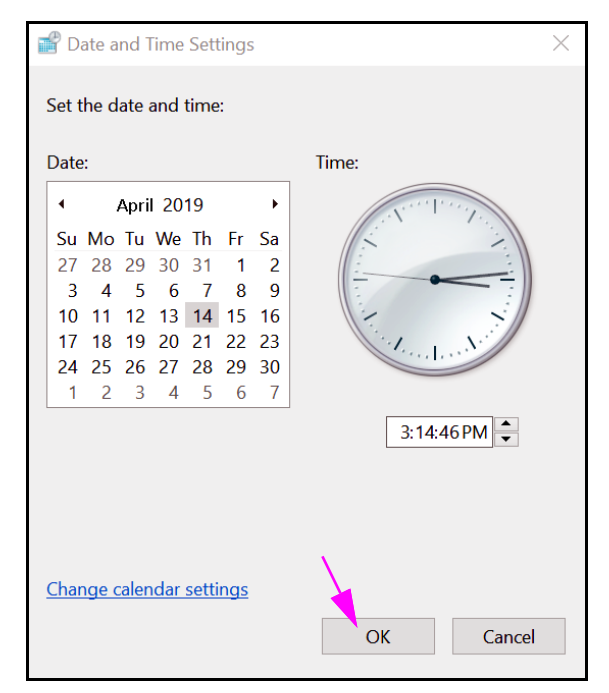

Afbeelding 2-35. Dialoogvenster Datum en tijd instellen

- 3. Stel de juiste plaatselijke datum en tijd in.
- 4. Klik op **OK** om terug te keren naar het dialoogvenster Datum en tijd (Date and Time). Zie afbeelding 2-34.
- 5. Klik op de knop **Tijdzone wijzigen... (Change Time Zone...)**. Het dialoogvenster Tijdzone instellen (Time Zone Settings) verschijnt. Zie afbeelding 2-36.

| 👕 Time Zone Settings                                       | $\times$ |
|------------------------------------------------------------|----------|
| Set the time zone:                                         |          |
| Time zone:                                                 |          |
| (UTC-08:00) Pacific Time (US & Canada)                     | $\sim$   |
| Automatically adjust clock for Daylight Saving Time        |          |
| Current date and time: Thursday, April 14, 2019 3:14:46 PM |          |
| OK Cancel                                                  |          |

Afbeelding 2-36. Dialoogvenster Tijdzone instellen

- 6. Selecteer de juiste plaatselijke tijdzone en schakel het selectievakje Klok automatisch aan zomertijd aanpassen (Automatically adjust clock for Daylight Saving Time) in, indien van toepassing.
- 7. Klik op **OK** om het dialoogvenster Tijdzone instellen (Time Zone Settings) te sluiten en klik vervolgens op **OK** om het dialoogvenster Datum en tijd (Date and Time) te sluiten.

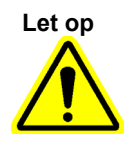

Wijzig de tijd- of datuminstellingen niet terwijl er een test bezig is.

# 2.9.3 IP-adres

Opmerking

Voor het uitvoeren van de stappen in deze paragraaf moet u zijn aangemeld als **Cepheid-Admin** of moet u het **Cepheid-Admin**-wachtwoord invoeren.

De computer is al geconfigureerd met het juiste IP-adres wanneer het GeneXpert Dxsysteem wordt verzonden. Als dit opnieuw moet worden ingesteld:

- Zie Paragraaf 2.9.3.1, Het IP-adres instellen in Windows 7 voor Windows 7.
- Zie Paragraaf 2.9.3.2, Het IP-adres instellen in Windows 10 voor Windows 10.

## 2.9.3.1 Het IP-adres instellen in Windows 7

1. Meld u bij het systeem aan als **Cepheid-Admin** of voer het **Cepheid-Admin**wachtwoord in wanneer dat wordt gevraagd.

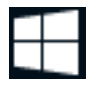

- 2. Klik op de Windows-taakbalk op het **Windows**-pictogram.
- 3. Selecteer **Configuratiescherm (Control Panel)**. Als de weergave is ingesteld op **Categorie (Category)**, verschijnt het in afbeelding 2-37 getoonde scherm.

| Control Panel >                                          |                                                                                                    |                                                                                                    | 👻 🍫 Search Control Pan                                                                                                    | el 🔎 |
|----------------------------------------------------------|----------------------------------------------------------------------------------------------------|----------------------------------------------------------------------------------------------------|----------------------------------------------------------------------------------------------------|------|
| Adjust your<br>Adjust your<br>Bac<br>Find<br>Conv<br>Cho | computer's settings<br>tem and Security<br>ew your computer's status<br>cup your computer<br>and fix problems<br>twork and Internet<br>nect to the Internet<br>or the work status and tasks<br>ose homegroup and sharing options<br>rdware and Sound<br>r devices and printers | User A:<br>Add o<br>Set up<br>Appeal<br>Change t<br>Adjust sc<br>Adjust sc<br>Clock, I<br>Change I | View by: Category * Coccounts and Family Safety or remove user accounts o parental controls for any user rance and Personalization the theme desktop background treen resolution Language, and Region keyboards or other input methods | et A |
| Add<br>Con<br>Adju<br>Frc                                | a device<br>nect to a projector<br>ust commonly used mobility settings<br>grams<br>istall a program                                                                                                    | Ease of<br>Let Wind<br>Optimize                                                                    | f Access<br>lows suggest settings<br>e visual display                                                                                                    |      |

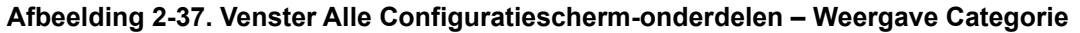

4. Klik op Netwerkstatus en -taken weergeven (View network status and tasks). Het scherm Netwerkcentrum (Network and Sharing Center) verschijnt. Zie afbeelding 2-38.

#### Installatieprocedures en speciale vereisten

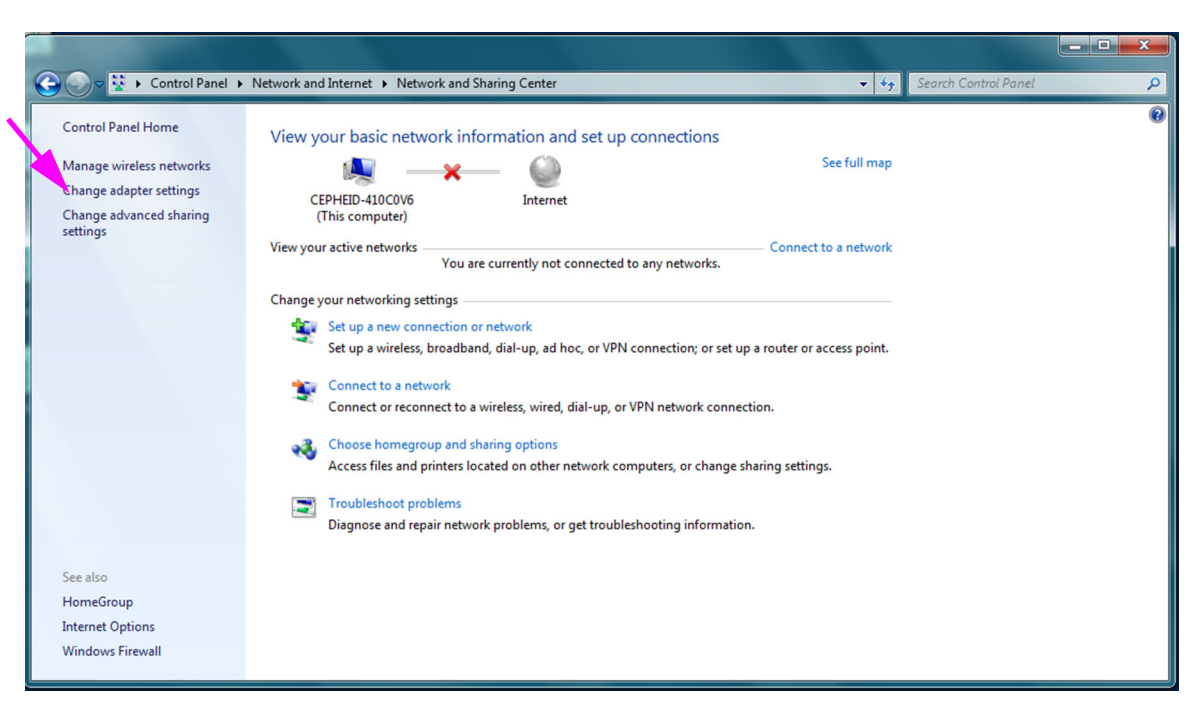

#### Afbeelding 2-38. Scherm Netwerkcentrum

5. Klik op Adapterinstellingen wijzigen (Change adapter settings). Het scherm Netwerkverbindingen (Network Connections) verschijnt. Zie afbeelding 2-39.

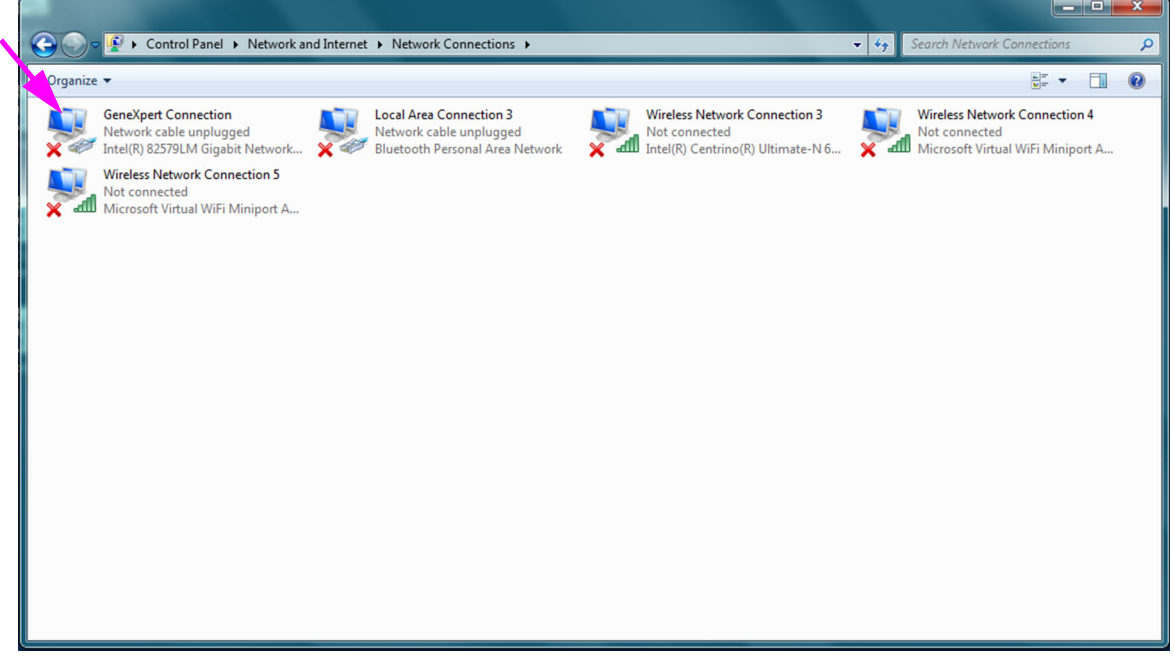

#### Afbeelding 2-39. Scherm Netwerkverbindingen

6. Klik met de rechtermuisknop op de optie **GeneXpert Verbinding (GeneXpert Connection)**. Er verschijnt een vervolgkeuzemenu. Zie afbeelding 2-40.

|                                                                                                    |                                                                                                    |                                                                                     |                                                        |                                 | x |
|----------------------------------------------------------------------------------------------------|----------------------------------------------------------------------------------------------------|-------------------------------------------------------------------------------------|--------------------------------------------------------|---------------------------------|---|
| Control Panel + N                                                                                                    | Network and Internet   Network Connections                                                                                                    |                                                                                     | ✓ 4 Search Network Co                                  | onnections                      | ٩ |
| Organize 🔻 Disable this network                                                                                                    | k device Diagnose this connection Rename this co                                                                                                    | onnection Change settings of this connect                                           | tion                                                   | •= • <b>•</b>                   | 0 |
| GeneXpert Connection<br>Network<br>Intel(R) 82<br>Wireless P<br>Microsoft<br>Bridge Con<br>Create Sho<br>Delete<br>Rename<br>Ø<br>Properties | Image: Contract of the second second seco | Wireless Network Connection 3<br>Not connected<br>Intel(R) Centrino(R) Ultimate-N 6 | Wireless Network<br>Not connected<br>Microsoft Virtual | Connection 4<br>WiFi Miniport A |   |

Afbeelding 2-40. Scherm Netwerkverbindingen met vervolgkeuzemenu

7. Selecteer **Eigenschappen (Properties)** in het vervolgkeuzemenu. Het in afbeelding 2-41 getoonde scherm wordt weergegeven.

| GeneXpert Connection Properties                                  |  |  |  |  |
|------------------------------------------------------------------|--|--|--|--|
| Networking Sharing                                               |  |  |  |  |
| Connect using:                                                   |  |  |  |  |
| Intel(R) 82579LM Gigabit Network Connection                      |  |  |  |  |
| Configure                                                        |  |  |  |  |
| This connection uses the following items:                        |  |  |  |  |
|                                                                  |  |  |  |  |
| Install Uninstall Properties                                     |  |  |  |  |
| Allows your computer to access resources on a Microsoft network. |  |  |  |  |
| OK Cancel                                                        |  |  |  |  |

Afbeelding 2-41. Scherm GeneXpert-verbindingseigenschappen

8. Schakel op het scherm GeneXpert-verbindingseigenschappen (GeneXpert Connection Properties) (getoond in afbeelding 2-42) het vakje naast **Internet Protocol versie 6 (TCP/IPv6) (Internet Protocol Version 6 (TCP/IPv6))** uit. Markeer **Internet**  **Protocol versie 4 (TCP/IPv4) (Internet Protocol Version 4 (TCP/IPv4))** en klik vervolgens op **Eigenschappen (Properties).** Het scherm Eigenschappen Internet Protocol versie 4 (TCP/IPv4) (Internet Protocol Version 4 (TCP/IPv4) Properties) verschijnt.

| GeneXpert Connection Properties                                                                   |  |  |  |  |
|---------------------------------------------------------------------------------------------------|--|--|--|--|
| Networking Sharing                                                                                |  |  |  |  |
| Connect using:                                                                                    |  |  |  |  |
| Intel(R) 82579LM Gigabit Network Connection                                                       |  |  |  |  |
| Configure                                                                                         |  |  |  |  |
| This connection uses the following items:                                                         |  |  |  |  |
| Client for Microsoft Networks                                                                     |  |  |  |  |
| 🗹 📮 QoS Packet Scheduler                                                                          |  |  |  |  |
| File and Printer Sharing for Microsoft Networks                                                   |  |  |  |  |
| Internet Protocol Version 6 (TCP/IPv6)                                                            |  |  |  |  |
| Internet Protocol Version 4 (TCP/IPv4)                                                            |  |  |  |  |
| Link-Layer Topology Discovery Mapper I/O Driver                                                   |  |  |  |  |
| 🗹 🛶 Link-Layer Topology Discovery Responder                                                       |  |  |  |  |
|                                                                                                   |  |  |  |  |
| Install Uninstall Properties                                                                      |  |  |  |  |
| Description                                                                                       |  |  |  |  |
| Transmission Control Protocol/Internet Protocol. The default                                      |  |  |  |  |
| wide area network protocol that provides communication<br>across diverse interconnected networks. |  |  |  |  |
|                                                                                                   |  |  |  |  |
|                                                                                                   |  |  |  |  |
| OK Cancel                                                                                         |  |  |  |  |

Afbeelding 2-42. Scherm GeneXpert-verbindingseigenschappen

| Internet Protocol Version 4 (TCP/IPv4) Properties                                                                                                    |                       |  |  |  |
|----------------------------------------------------------------------------------------------------|-----------------------|--|--|--|
| General                                                                                                    |                       |  |  |  |
| You can get IP settings assigned automatically if your network supports<br>this capability. Otherwise, you need to ask your network administrator<br>for the appropriate IP settings. |                       |  |  |  |
| Obtain an IP address automatica                                                                                                    | ally                  |  |  |  |
| Use the following IP address:                                                                                                    |                       |  |  |  |
| IP address:                                                                                                    | 10 . 11 . 14 . 1      |  |  |  |
| Subnet mask:                                                                                                    | 255 . 255 . 255 . 224 |  |  |  |
| Default gateway:                                                                                                    |                       |  |  |  |
| Obtain DNS server address automatically                                                                                                    |                       |  |  |  |
| Use the following DNS server addresses:                                                                                                    |                       |  |  |  |
| Preferred DNS server:                                                                                                    |                       |  |  |  |
| Alternate DNS server:                                                                                                    | • • •                 |  |  |  |
| Validate settings upon exit                                                                                                    | Advanced              |  |  |  |
|                                                                                                    | OK Cancel             |  |  |  |

Afbeelding 2-43. Scherm Eigenschappen Internet Protocol versie 4 (TCP/IPv4)

9. Selecteer op dat scherm **Het volgende IP-adres gebruiken: (Use the following IP address:).** Zie afbeelding 2-43.
- 10. Voer het volgende in: IP-adres (IP Address): 10.11.14.1
  Subnetmasker (Subnet Mask): 255.255.224
- 11. Nadat u hebt gecontroleerd of alle getallen goed zijn ingevoerd, klikt u op **OK** om het venster GeneXpert-verbindingseigenschappen (GeneXpert Connection Properties) te sluiten.
- 12. Klik op **Sluiten (Close)** om het venster GeneXpert-verbindingseigenschappen (GeneXpert Connection Properties) te sluiten.
- 13. Klik op de X in de rechter bovenhoek van het venster om het venster Configuratiescherm (Control Panel) te sluiten.
- 14. Als u aan het begin van deze configuratiesessie was aangemeld bij het **Cepheid-**Admin-account, moet u dat account nu afmelden.

#### 2.9.3.2 Het IP-adres instellen in Windows 10

- 1. Meld u bij het systeem aan als **Cepheid-Admin** of voer het **Cepheid-Admin**wachtwoord in wanneer dat wordt gevraagd.
- 2. Klik op de Windows-taakbalk op het **Windows**-pictogram.
  - 3. Selecteer **Configuratiescherm (Control Panel)**. Als de weergave is ingesteld op **Categorie (Category)**, verschijnt het in afbeelding 2-44 getoonde scherm.

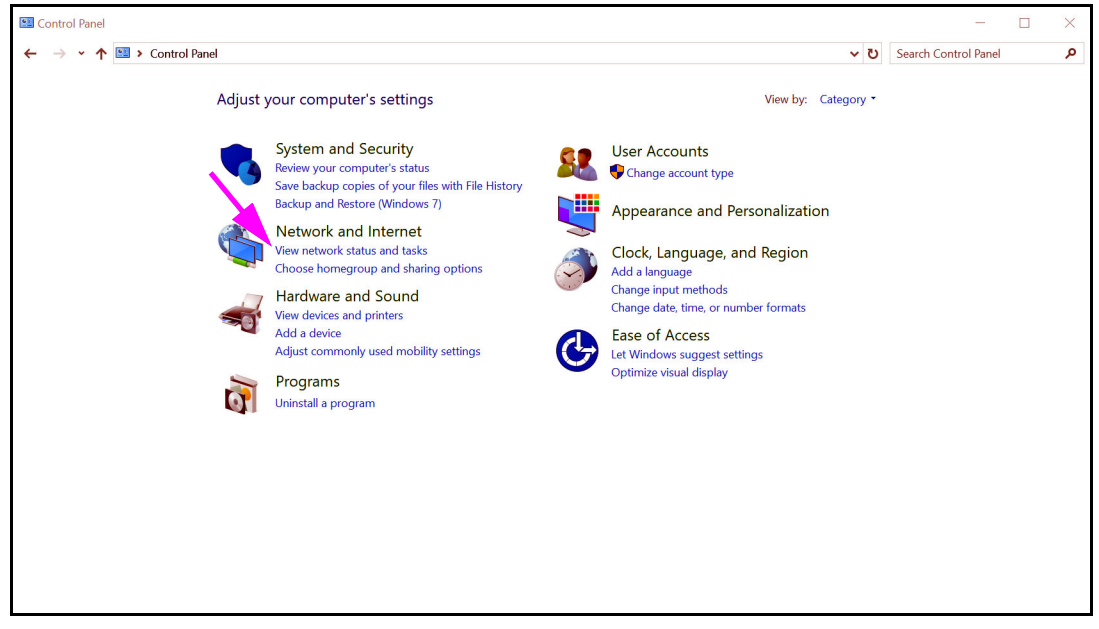

Afbeelding 2-44. Venster Alle Configuratiescherm-onderdelen – Weergave Categorie

4. Klik op Netwerkstatus en -taken weergeven (View network status and tasks). Het scherm Netwerkcentrum (Network and Sharing Center) verschijnt. Zie afbeelding 2-45.

\_

| ightarrow                           | anel > Network and Internet > Network and                       | Sharing Center                                                  | v ک | Search Control Panel |  |
|-------------------------------------|-----------------------------------------------------------------|-----------------------------------------------------------------|-----|----------------------|--|
| Control Panel Home                  | View your basic network inform                                  |                                                                 |     |                      |  |
| Change adapter settings             | View your active networks                                       |                                                                 |     |                      |  |
| Change advanced sharing<br>settings | <b>Network 3</b><br>Public network                              | Access type: Internet<br>Connections: & GeneXpert Connection    |     |                      |  |
|                                     | Change your networking settings                                 | ,<br>                                                           |     |                      |  |
|                                     | Set up a new connection or ne<br>Set up a broadband, dial-up, c | twork<br>or VPN connection; or set up a router or access point. |     |                      |  |
|                                     | Troubleshoot problems                                           | arablems or get traublesbooting information                     |     |                      |  |
|                                     | Diagnose and repair network p                                   | instance, or get tous cancerney internation.                    |     |                      |  |
|                                     |                                                                 |                                                                 |     |                      |  |
|                                     |                                                                 |                                                                 |     |                      |  |
|                                     |                                                                 |                                                                 |     |                      |  |
| See also                            |                                                                 |                                                                 |     |                      |  |
| HomeGroup                           |                                                                 |                                                                 |     |                      |  |
| Infrared                            |                                                                 |                                                                 |     |                      |  |
| Internet Options                    |                                                                 |                                                                 |     |                      |  |

Afbeelding 2-45. Scherm Netwerkcentrum

5. Klik op Adapterinstellingen wijzigen (Change adapter settings). Het scherm Netwerkverbindingen (Network Connections) verschijnt. Zie afbeelding 2-46.

| Vetwork Connections                                                                                                    |               | -         |       | ×    |
|----------------------------------------------------------------------------------------------------|---------------|-----------|-------|------|
| ← → ✓ ↑ 🔄 > Control Panel > Network and Internet > Network Connections 🗸 ひ                                                                                                    | Search Networ | rk Connec | tions | P    |
| Organize •                                                                                                    |               | •         |       | 0    |
| Bluetooth Network Connection<br>Not connected<br>Bluetooth Device (Personal Area)<br>GeneXpert Connection<br>Network 3<br>Realtek PCIe GBE Family Controller<br>Wi-Fi<br>Not connected<br>Intel(R) Dual Band Wireless-AC 72 |               |           |       |      |
|                                                                                                    |               |           |       |      |
| 3 items                                                                                                    |               |           |       | == 📕 |

Afbeelding 2-46. Scherm Netwerkverbindingen

6. Klik met de rechtermuisknop op de optie **GeneXpert Verbinding (GeneXpert Connection)**. Er verschijnt een vervolgkeuzemenu. Zie afbeelding 2-47.

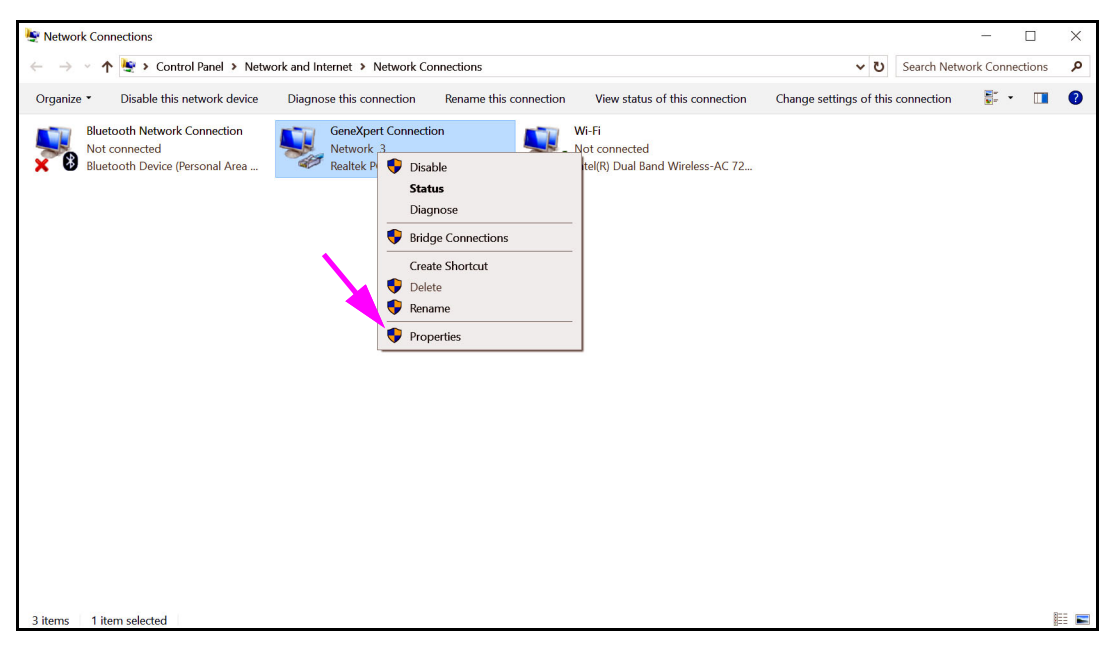

Afbeelding 2-47. Scherm Netwerkverbindingen met vervolgkeuzemenu

7. Selecteer **Eigenschappen (Properties)** in het vervolgkeuzemenu. Het in afbeelding 2-48 getoonde scherm wordt weergegeven.

| l | GeneXpert Connection Properties                                                                                                    | × |
|---|----------------------------------------------------------------------------------------------------|---|
| 1 | Networking Sharing                                                                                                    |   |
|   | Connect using:                                                                                                    |   |
|   | Pealtek PCIe GBE Family Controller                                                                                                    |   |
|   | Configure This connection uses the following items:  Configure Configure C |   |
|   | Install Uninstall Properties                                                                                                    |   |
|   | Description<br>Transmission Control Protocol/Internet Protocol. The default<br>wide area network protocol that provides communication<br>across diverse interconnected networks.                                                                                                    |   |
|   | OK Cancel                                                                                                    |   |

Afbeelding 2-48. Scherm GeneXpert-verbindingseigenschappen

 Schakel op het scherm GeneXpert-verbindingseigenschappen (GeneXpert Connection Properties) (getoond in afbeelding 2-48) het vakje naast Internet Protocol versie 6 (TCP/IPv6) (Internet Protocol Version 6 (TCP/IPv6)) uit. Markeer Internet Protocol versie 4 (TCP/IPv4) (Internet Protocol Version 4 (TCP/IPv4)) en klik vervolgens op Eigenschappen (Properties). Het scherm Eigenschappen Internet Protocol versie 4 (TCP/IPv4) (Internet Protocol Version 4 (TCP/IPv4) Properties) verschijnt.

| Internet Protocol Version 4 (TCP/IPv4                                                                            | 4) Properties $	imes$                                                    |
|----------------------------------------------------------------------------------------------------|--------------------------------------------------------------------------|
| General                                                                                                    |                                                                          |
| You can get IP settings assigned aut<br>this capability. Otherwise, you need<br>for the appropriate IP settings. | omatically if your network supports<br>to ask your network administrator |
| Obtain an IP address automatic                                                                                   | ally                                                                     |
| Use the following IP address:                                                                                    |                                                                          |
| IP address:                                                                                                    | 10 . 11 . 14 . 1                                                         |
| Subnet mask:                                                                                                    | 255 . 255 . 255 . 224                                                    |
| Default gateway:                                                                                                 | · · ·                                                                    |
| Obtain DNS server address auto                                                                                   | omatically                                                               |
| • Use the following DNS server ad                                                                                | dresses:                                                                 |
| Preferred DNS server:                                                                                            |                                                                          |
| Alternate DNS server:                                                                                            |                                                                          |
| Validate settings upon exit                                                                                      | Advanced                                                                 |
|                                                                                                    | OK Cancel                                                                |

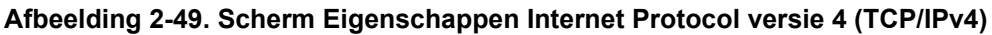

- 9. Selecteer op dat scherm **Het volgende IP-adres gebruiken: (Use the following IP address:).** Zie afbeelding 2-49.
- 10. Voer het volgende in:

IP-adres (IP Address): **10**. **11**. **14**. **1** Subnetmasker (Subnet Mask): **255**. **255**. **255**. **224** 

- 11. Nadat u hebt gecontroleerd of alle getallen goed zijn ingevoerd, klikt u op **OK** om het venster GeneXpert-verbindingseigenschappen (GeneXpert Connection Properties) te sluiten.
- 12. Klik op **Sluiten (Close)** om het venster GeneXpert-verbindingseigenschappen (GeneXpert Connection Properties) te sluiten.
- 13. Klik op de X in de rechter bovenhoek van het venster om het venster Configuratiescherm (Control Panel) te sluiten.
- 14. Als u aan het begin van deze configuratiesessie was aangemeld bij het **Cepheid-**Admin-account, moet u dat account nu afmelden.

# 2.10 Automatische updates van Windows 10 beheren

Windows 10 is door Microsoft zo ingericht dat het voortdurend automatisch wordt bijgewerkt. Cepheid heeft geconstateerd dat tijdens de daarop volgende herstart lopende tests mogelijk verloren gaan.

Aanbeveling: wijzig het groepsbeleid zodanig dat de klant kan regelen wanneer patches voor het besturingssysteem worden gedownload en geïnstalleerd.

Als uw IT-afdeling de GeneXpert-computer aansluit op het netwerk van uw bedrijf (ook wel uw Active Directory, LDAP, domein genoemd), worden de volgende wijzigingen Opmerking mogelijk teruggedraaid. Zorg dat u uw IT-afdeling informeert over de hieronder aanbevolen wijzigingen. Deze wijziging heeft geen gevolgen voor updates van uw Windows Defender-Opmerking antivirusprogramma. Opmerking Breng deze wijziging aan op een moment dat er geen tests bezig zijn. 1. Druk op de Windows-toets en typ Editor voor groepsbeleid (Group Policy Editor). 2. Dubbelklik op Computerconfiguratie (Computer Configuration) -> Beheersjablonen (Administrative Templates) -> Windows-onderdelen (Windows Components) -> Windows Update. 3. Dubbelklik op Automatische updates configureren (Configure Automatic Updates). 4. Selecteer Ingeschakeld (Enabled). 5. Selecteer: 2 - Downloaden en automatisch installeren melden (2 - Notify for download and auto-install). 6. Klik op de knop **Toepassen (Apply)**. 7. Klik op de knop Vorige instelling (Previous Setting). Gebruiker (User) moet op Melding dat automatisch opnieuw opstarten is vereist bij updates configureren (Configure auto-restart required notification for updates) staan. 8. Selecteer Ingeschakeld (Enabled).

- 9. Selecteer 2 Actie van de gebruiker (2 User Action).
- 10. Klik op de knop **Toepassen (Apply)**.
- 11. Klik op de knop **OK**.
- 12. Sluit het venster Editor voor groepsbeleid (Group Policy Editor).
- 13. Herstart de computer om de wijzigingen door te voeren.

Referentie - https://docs.microsoft.com/en-us/windows/deployment/update/waas-wu-settings#configure-automatic-updates

#### Wijzigingen bevestigen

- 1. Klik op Starten (Start), klik op Instellingen (Settings) (tandwielpictogram).
- 2. Klik op Bijwerken en beveiliging (Update and Security).
- 3. De gebruiker kan dit bericht te zien krijgen: Sommige instellingen worden door uw organisatie beheerd (Some settings are managed by your organization).
- 4. De gebruiker kan dit te zien krijgen: Updates beschikbaar (Updates available).
- 5. De gebruiker kan nu updates downloaden en installeren tijdens het geplande wekelijks onderhoud, wanneer er geen tests worden uitgevoerd.

# 2.11 De software voor het eerst starten

Schakel het/de GeneXpert-instrument(en) in. Het blauwe lampje voorop het instrument gaat aan.

Opmerking

Het GeneXpert-instrument moet worden ingeschakeld voor dat de GeneXpert-software wordt gestart. Als het instrument niet eerst wordt ingeschakeld, wordt het niet herkend door de software.

Na het installeren van het systeem en het configureren van de computer wordt de GeneXpert Dx-toepassingssoftware automatisch gestart bij aanmelding met het gebruikersaccount **Cepheid** of **Cepheid-Admin**.

De eerste keer dat de software wordt gestart hoeven er geen gebruikersnaam en wachtwoord te worden opgegeven. Na het definiëren van het beheerdersprofiel (zie paragraaf 2.13, Gebruikers en toestemmingen definiëren) vraagt de software om een gebruikersnaam en wachtwoord telkens als de software wordt gestart (zie paragraaf 5.2.3, De software starten).

Tijdens het starten van de software licht het groene lampje boven elke moduledeur even op en gaat het vervolgens uit.

De eerste keer dat de software na de installatie wordt gestart, verschijnt het bevestigingsdialoogvenster Instrumentletter toewijzen (Assign Instrument Letter) (zie afbeelding 2-51).

Na de automatische toewijzing van instrumentletters en telkens als de software daarna start, verschijnt het venster GeneXpert Dx-systeem (GeneXpert Dx System) zonder het bevestigingsdialoogvenster Instrumentletter toewijzen (Assign Instrument Letter). U ziet het dialoogvenster voor toewijzing van instrumentletters echter wel als u een nieuw instrument aansluit en vervolgens de software opstart.

Opmerking

Altijd wanneer u de GeneXpert Dx-toepassing afsluit zonder de computer uit te schakelen, moet u dubbelklikken op het **GeneXpert Dx**-pictogram om de toepassing weer te starten.

Belangrijk Installeer geen nieuwe versie van Microsoft SQL Server Express, want dan werkt de software niet meer. Probeer bijvoorbeeld niet om SQL Server Express 2017 te installeren in plaats van SQL Server Express 2012. U kunt wel servicepacks (SP1, SP2, SP3 enz.) installeren voor de vooraf geïnstalleerde versie van SQL Server Express.

- 1. De GeneXpert Dx-software starten:
  - Dubbelklik op het Windows-bureaublad op het **GeneXpert Dx**-pictogram (zie afbeelding 2-50).

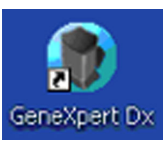

Afbeelding 2-50. Snelkoppelingspictogram GeneXpert Dx-systeem

of

 Klik op de Windows-taakbalk op het Start-pictogram en selecteer Alle programma's (All Programs) > Cepheid > GeneXpert Dx.

Het venster GeneXpert Dx-systeem (GeneXpert Dx System) verschijnt. Zie afbeelding 2-51.

| GeneXpert®     | Dx System |              |              |           |                        |              |             |             |               |             |        | L               |               | x        |
|----------------|-----------|--------------|--------------|-----------|------------------------|--------------|-------------|-------------|---------------|-------------|--------|-----------------|---------------|----------|
| User Data Ma   | nagement  | Reports Set  | tup Maintena | nce About |                        |              |             |             |               |             |        |                 | User <        | None>    |
| Tay            |           | N            | llo          |           |                        |              |             |             |               | Na          |        | Wet             | Ð             |          |
| Create T       | est       | Check Sta    | itus         | Stop Tes  | st                     | View Results | De          | fine Assays | D             | efine Graph | S      | Main            | tenance       |          |
|                |           | Mod          | ules         |           |                        | A 1          |             | 1           | fests Since L | aunch       |        |                 |               |          |
| Module<br>Name | Assay     | Sample<br>ID | Progress     | Status    | Remaining<br>Test Time | Sample<br>ID | Mod<br>Name | User        | Result        | Assay       | Status | Error<br>Status | Start<br>Date | $\nabla$ |
| A1             |           |              | Available    |           |                        |              |             |             |               |             |        |                 |               |          |
| A2             |           |              | Available    |           |                        |              |             |             |               |             |        |                 |               |          |
| A3             |           |              | Available    |           |                        |              |             |             |               |             |        |                 |               |          |
| A4             |           |              | Available    |           |                        |              |             |             |               |             |        |                 |               |          |
|                |           |              |              |           | ssign Instrume         | ent Letter   | o assigned  | to instrume | nt S/N 81037  | 9.          |        |                 |               |          |

#### Afbeelding 2-51. Venster GeneXpert Dx-systeem

Opmerking

De GeneXpert Dx-software werkt op Windows 7 en Windows 10. De in deze handleiding getoonde schermen komen uit de GeneXpert Dx-software wanneer die werkt op Windows 7. Schermen uit de GeneXpert Dx-software op Windows 10 zullen hier sterk op lijken.

# Opmerking Mogelijk verschijnt er een update-overlayscherm met de vermelding Modulefirmware wordt bijgewerkt (Updating module firmware). Dit updateproces moet voltooid zijn voordat u kunt verdergaan.

- 2. De overlay Instrumentletter toewijzen (Assign Instrument Letter) verschijnt en geeft aan dat de automatische toewijzing van het/de instrument(en) voltooid is. Om door te gaan klikt u op **OK** om deze bewerking te bevestigen en het dialoogvenster te sluiten.
- Nadat het venster Instrumentletter toewijzen (Assign Instrument Letter) wordt gesloten, wordt het dialoogvenster voor databasebeheer (dat eerst werd bedekt door de overlay Instrumentletter toewijzen (Assign Instrument Letter)) zichtbaar. Klik op Nee (No) in het dialoogvenster Databasebeheer (Database Management) om verder te gaan.

Opmerking

Omdat dit de eerste keer is dat de software wordt opgestart, zijn er geen databasebeheertaken te verrichten.

# 2.12 Instrumentletters toewijzen

## 2.12.1 Instrumentletters toewijzen (GX-I-, GX-II- en GX-IVinstrumenten)

Opmerking

In deze paragraaf worden taken beschreven die alleen de GeneXpert Dx-systeem-beheerder en gebruikers met de benodigde rechten kunnen uitvoeren.

De eerste keer dat de software wordt gestart na de installatie wijst de software automatisch instrumentletters toe. Standaard wijst de software automatisch een letter (A, B, enz.) toe ter identificatie van elk instrument dat op de computer is aangesloten. Daarnaast wijst de software ook een cijfer (1, 2, 3 of 4) toe aan elke geïnstalleerde module, van links naar rechts. Zo is A1 de eerste of linker module van instrument A. De instrument- en module-identificatie wordt in alle vensters van de software weergegeven in de kolom **Naam module (Module Name)**. Zie afbeelding 2-52.

| Jser Data Mar  | nagement | Reports Set  | up Maintena | nce About |                        | M            |                   |             |              |             |        |                 | User <i< th=""><th>lon</th></i<> | lon |
|----------------|----------|--------------|-------------|-----------|------------------------|--------------|-------------------|-------------|--------------|-------------|--------|-----------------|----------------------------------|-----|
| Create Te      | aet      | Check Sta    | fue         | Stop Tes  |                        | View Results | De                | fine Assays | D            | ofine Grant | c      | Main            | tenance                          |     |
|                |          | Mod          | ules        |           | ~                      |              |                   | T           | ests Since L | aunch       |        |                 | tentance                         |     |
| Module<br>Name | Assay    | Sample<br>ID | Progress    | Status    | Remaining<br>Test Time | Sample<br>ID | Mod<br>Name       | User        | Result       | Assay       | Status | Error<br>Status | Start<br>Date                    | 7   |
| B1             |          |              | Available   |           |                        |              |                   |             |              | ,           |        |                 |                                  |     |
| B2             |          |              | Available   |           |                        |              |                   |             |              |             |        |                 |                                  |     |
| B3             |          |              | Available   |           |                        |              |                   |             |              |             |        |                 |                                  |     |
|                |          |              |             |           | ssign Instrume         | nt Letter    | en assigned<br>OK | to instrume | nt S/N 81037 | 9.          |        |                 |                                  |     |

#### Afbeelding 2-52. Venster GeneXpert Dx-systeem met dialoogvenster Instrumentletter toewijzen als overlay

 Klik in het dialoogvenster Instrumentletter toewijzen (Assign Instrument Letter) op OK om de toewijzing van de instrumentletter(s) te bevestigen. Daardoor wordt het dialoogvenster gesloten. Het dialoogvenster Databasebeheer (Database Management) verschijnt (zie afbeelding 2-53).

| Opmerking | Later in deze paragraaf krijgt u de gelegenheid om de instrumentlettertoewijzing te wijzigen, moch dat nodig zijn.                                                 | t |  |  |  |  |  |  |  |  |
|-----------|----------------------------------------------------------------------------------------------------|---|--|--|--|--|--|--|--|--|
| Opmerking | In de voorbeelden in deze paragraaf wordt geïllustreerd hoe u de instrumentletter wijzigt van "B"<br>naar "A".                                                     |   |  |  |  |  |  |  |  |  |
|           | 2. Klik in het dialoogvenster Databasebeheer (Database Management) op <b>Nee (No)</b> on verder te gaan.                                                           | n |  |  |  |  |  |  |  |  |
|           | 3. Klik in het dialoogvenster Herinnering testarchief (Test Archive Reminder) op <b>Nee (No)</b> om verder te gaan (zie afbeelding 2-54). Het scherm GeneXpert Dx- |   |  |  |  |  |  |  |  |  |

systeem (GeneXpert Dx System) verschijnt (zie afbeelding 2-55).

| 🚰 GeneXpert®   | Dx System |              |             |            |                        |                       |             |             |              | _           |        | L               |                    |
|----------------|-----------|--------------|-------------|------------|------------------------|-----------------------|-------------|-------------|--------------|-------------|--------|-----------------|--------------------|
| User Data Ma   | anagement | Reports Set  | up Maintena | nce Abou   | t                      |                       |             |             |              |             |        |                 | User <none></none> |
| A              |           | S            | 0           |            |                        |                       | Na          |             | A REAL       |             |        |                 |                    |
| Create T       | est       | Check Sta    | tus         | Stop Te    | st                     | View Results          | De          | fine Assays | D            | efine Graph | s      | Main            | lenance            |
|                |           | Mod          | ules        | -          |                        | *                     |             | T           | ests Since L | aunch       |        |                 |                    |
| Module<br>Name | Assay     | Sample<br>ID | Progress    | Status     | Remaining<br>Test Time | Sample<br>ID          | Mod<br>Name | User        | Result       | Assay       | Status | Error<br>Status | Start Transport    |
| B1             |           |              | Available   |            |                        |                       |             |             |              |             |        |                 |                    |
| B2             |           |              | Available   |            |                        |                       |             |             |              |             |        |                 |                    |
| B3             |           |              | Available   |            |                        |                       |             |             |              |             |        |                 |                    |
| B4             |           |              | Available   |            |                        |                       |             |             |              |             |        |                 |                    |
|                |           |              |             | Database N | Management             | performatab<br>Yes No | ase Managem | ent tasks?  |              |             |        |                 |                    |
| A 7            |           |              |             |            |                        |                       |             |             |              |             |        |                 |                    |

Afbeelding 2-53. Venster GeneXpert Dx-systeem met dialoogvenster Databasebeheer als overlay

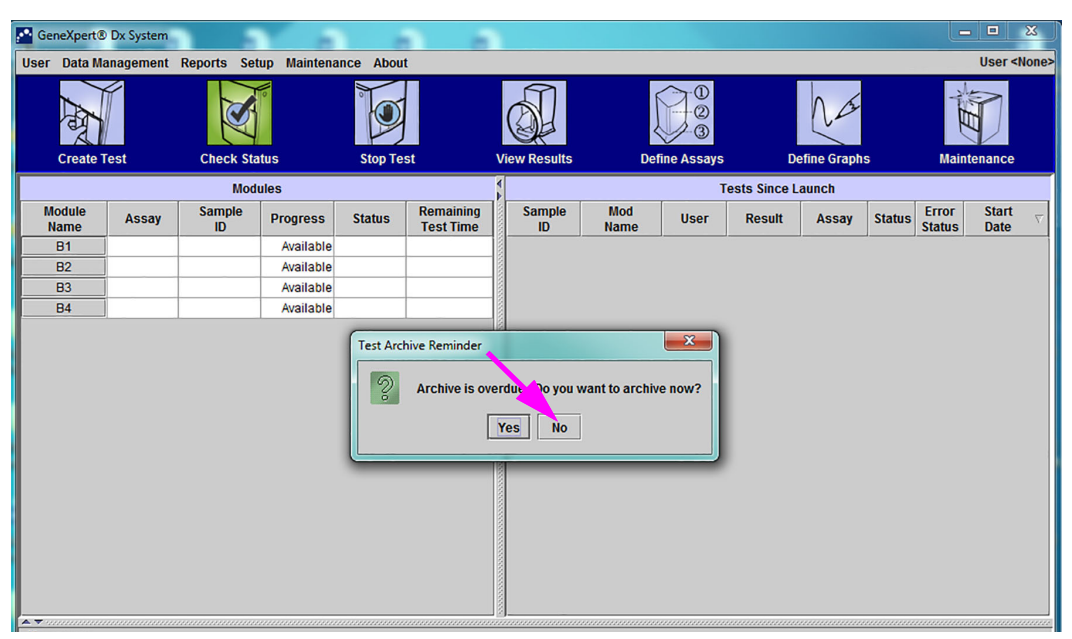

Afbeelding 2-54. Venster GeneXpert Dx-systeem met dialoogvenster Herinnering testarchief als overlay

| GeneXpert®     | Dx System |              |             |           |                        |              |             |                                                                                             |              |             |        |                 |               | x        |
|----------------|-----------|--------------|-------------|-----------|------------------------|--------------|-------------|---------------------------------------------------------------------------------------------|--------------|-------------|--------|-----------------|---------------|----------|
| User Data Ma   | nagement  | Reports Set  | up Maintena | nce About |                        |              |             |                                                                                             |              |             |        |                 | User <        | None>    |
| Create T       | est       | Check Sta    | tus         | Stop Tes  | at                     | View Results | De          | 0<br>0<br>0<br>0<br>0<br>0<br>0<br>0<br>0<br>0<br>0<br>0<br>0<br>0<br>0<br>0<br>0<br>0<br>0 | D            | efine Graph | s      | Main            | enance        |          |
|                |           | Mod          | ules        |           | <u> </u>               | 1            |             | T                                                                                           | ests Since L | aunch       |        |                 |               | _        |
| Module<br>Name | Assay     | Sample<br>ID | Progress    | Status    | Remaining<br>Test Time | Sample<br>ID | Mod<br>Name | User                                                                                        | Result       | Assay       | Status | Error<br>Status | Start<br>Date | $\nabla$ |
| B1             |           |              | Available   |           |                        |              |             |                                                                                             |              |             |        |                 |               |          |
| B2             |           |              | Available   |           |                        |              |             |                                                                                             |              |             |        |                 |               |          |
| B3             |           |              | Available   |           |                        |              |             |                                                                                             |              |             |        |                 |               |          |
| B4             |           |              | Available   |           |                        |              |             |                                                                                             |              |             |        |                 |               |          |
|                |           |              |             |           |                        |              |             |                                                                                             |              |             |        |                 |               |          |
|                |           |              |             |           |                        |              |             |                                                                                             |              |             |        |                 |               |          |

Afbeelding 2-55. Venster GeneXpert Dx-systeem

4. Klik in het venster GeneXpert Dx-systeem (GeneXpert Dx System) op Configuratie (Setup) op de menubalk en selecteer vervolgens Instrumentletter toewijzen (Assign Instrument Letter). Het dialoogvenster Instrumentletter toewijzen (Assign Instrument Letter) verschijnt. Zie afbeelding 2-56. Tegelijkertijd knipperen de groene indicatielampjes van vier modules die het geselecteerde kwadrant vormen.

| 🚰 Gen    | eXpert®                                                                                         | Dx System |              | -           |                                      |                        |      |              |             |                             |              |              |        |                 | • X                |
|----------|-------------------------------------------------------------------------------------------------|-----------|--------------|-------------|--------------------------------------|------------------------|------|--------------|-------------|-----------------------------|--------------|--------------|--------|-----------------|--------------------|
| User     | Data Ma                                                                                         | nagement  | Reports Set  | up Maintena | ince Abou                            | ıt                     |      |              |             |                             |              |              |        |                 | User <none></none> |
|          | User Administration<br>User Type Configuratio<br>System Configuration<br>Create Test<br>Modules |           |              |             | ion<br>uration<br>ation<br>nt Letter | st                     | Viev | W Results    | Def         | 10<br>2<br>3<br>Tine Assays | De           | efine Graphs | S      | Maint           | enance             |
|          |                                                                                                 |           | Mod          | ules        |                                      |                        | 4    |              |             | Т                           | ests Since L | aunch        |        |                 |                    |
| Mo<br>Na | odule<br>ame                                                                                    | Assay     | Sample<br>ID | Progress    | Status                               | Remaining<br>Test Time |      | Sample<br>ID | Mod<br>Name | User                        | Result       | Assay        | Status | Error<br>Status | Start<br>Date ⊽    |
| E        | B1                                                                                              |           |              | Available   |                                      |                        |      |              |             |                             |              |              |        |                 |                    |
|          | 82                                                                                              |           |              | Available   |                                      |                        |      |              |             |                             |              |              |        |                 |                    |
| E        | 83                                                                                              |           |              | Available   |                                      |                        |      |              |             |                             |              |              |        |                 |                    |
| E        | 84                                                                                              |           |              | Available   |                                      |                        |      |              |             |                             |              |              |        |                 |                    |
|          |                                                                                                 |           |              |             |                                      |                        |      |              |             |                             |              |              |        |                 |                    |
|          |                                                                                                 |           |              |             |                                      |                        |      |              |             |                             |              |              |        |                 |                    |

Afbeelding 2-56. Venster GeneXpert Dx-systeem, met weergave van het vervolgkeuzemenu Configuratie

 Om de toegewezen letter te wijzigen klikt u op het instrument dat u wilt wijzigen om het te selecteren en klikt u vervolgens op Letter wijzigen (Change Letter) in het dialoogvenster Instrumentletter toewijzen (Assign Instrument Letter) (zie afbeelding 2-57).

Het dialoogvenster Letter wijzigen (Change Letter) verschijnt, zoals getoond in afbeelding 2-58. Selecteer de aan de module(s) toe te wijzen letter met de pijlen omhoog en omlaag van het dialoogvenster Letter wijzigen (Change Letter).

| GeneXpert® Dx System |                     | 3 3                |                                  |                      |               | ×                  |
|----------------------|---------------------|--------------------|----------------------------------|----------------------|---------------|--------------------|
| ser Data Management  | Reports Setup Maint | tenance About      |                                  |                      |               | User <none></none> |
| <b>A</b>             | Chark Status        | Step Tool          |                                  |                      | Define Granhe |                    |
|                      | Modules             | Stop Test          | View Results                     | Tasts Sin            | Define Graphs | Maintenance        |
| Module               | Sample              | Pomain             | ing Sample Mo                    | d lesis sin          | Ce Launch     | Error Start        |
| Name Assay           | Assign Instrumen    | it Letter          |                                  | -                    | Tatu          | Status Date        |
| B1                   |                     |                    |                                  |                      |               |                    |
| B2                   |                     | Click [Close] to e | exit the screen after all instru | uments are assigned. |               |                    |
| B3                   | 니 🧠                 | Instrument         | Instrument S/N                   | MAC Address          |               |                    |
| B4                   | В                   |                    | 810379                           | 0.21.38.0.9C.9       |               |                    |
|                      |                     | C                  | hange Letter                     | 150                  |               |                    |
|                      |                     |                    |                                  |                      |               |                    |

Afbeelding 2-57. Venster GeneXpert Dx-systeem met dialoogvenster Instrumentletter toewijzen als overlay

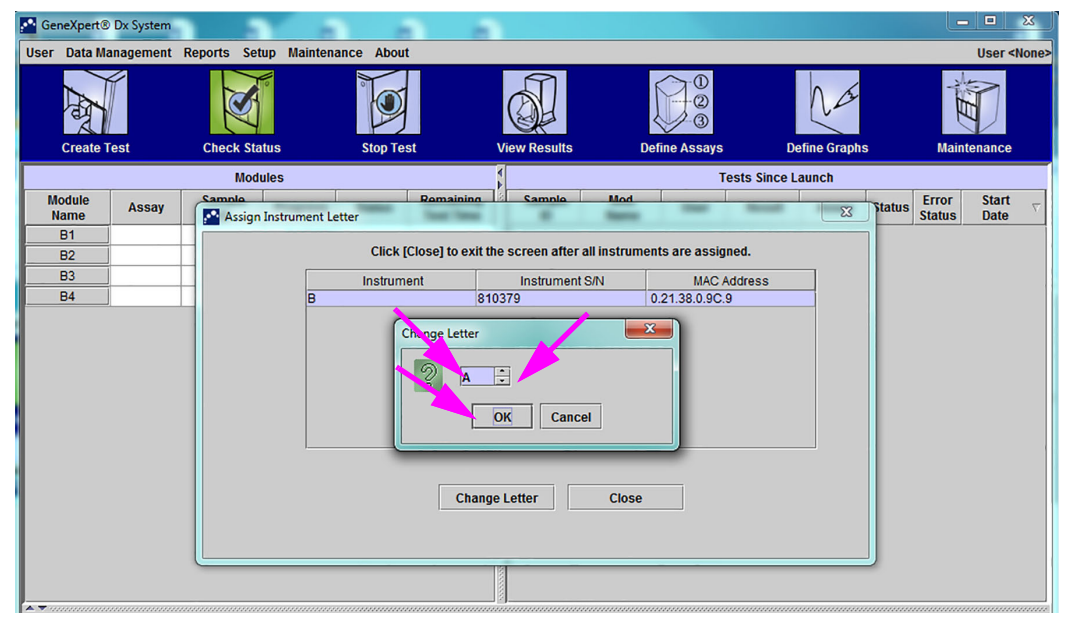

Afbeelding 2-58. Venster GeneXpert Dx-systeem met dialoogvenster Letter wijzigen als overlay

- 6. Na wijziging van de toegewezen letter klikt u op **OK** (zie afbeelding 2-58).
- 7. Klik op Sluiten (Close) om het dialoogvenster Instrumentletter toewijzen (Assign Instrument Letter) te sluiten (zie afbeelding 2-59). In het dialoogvenster Instrumentletter toewijzen (Assign Instrument Letter) wordt de nieuwe instrumentlettertoewijzing voor de modules aangegeven.

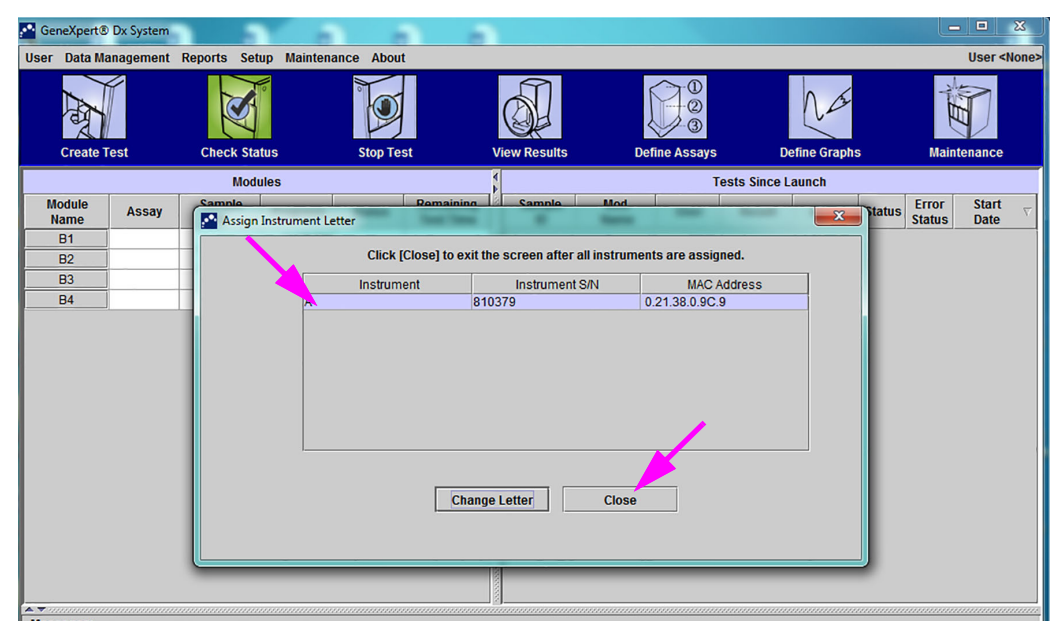

#### Afbeelding 2-59. Venster GeneXpert Dx-systeem met dialoogvenster Instrumentletter toewijzen als overlay

8. Klik op **OK** om het dialoogvenster Instrumentletter toewijzen (Assign Instrument Letter) te sluiten (zie afbeelding 2-60). De modulenaam wordt bijgewerkt met de nieuwe instrumentletters.

| GeneXpert®     | Dx System |              |             |           |                        |                  |               |             |              |             |        | L               | . 🗆 💥                      |
|----------------|-----------|--------------|-------------|-----------|------------------------|------------------|---------------|-------------|--------------|-------------|--------|-----------------|----------------------------|
| User Data Ma   | anagement | Reports Set  | up Maintena | nce About | t                      |                  |               |             |              |             |        |                 | User <none< td=""></none<> |
| A              |           | N            | No          |           |                        | <b>S</b>         | Į             |             |              | Na          |        | April           |                            |
| Create T       | est       | Check Sta    | itus        | Stop Te   | st                     | View Results     | Def           | ine Assays  | De           | efine Graph | S      | Main            | tenance                    |
|                |           | Mod          | ules        |           |                        |                  |               | Т           | ests Since L | aunch       |        |                 |                            |
| Module<br>Name | Assay     | Sample<br>ID | Progress    | Status    | Remaining<br>Test Time | Sample<br>ID     | Mod<br>Name   | User        | Result       | Assay       | Status | Error<br>Status | Start<br>Date              |
| A1             |           |              | Available   |           |                        |                  |               |             |              |             |        |                 |                            |
| A2             |           |              | Available   |           |                        |                  |               |             |              |             |        |                 |                            |
| A3             |           |              | Available   |           |                        |                  |               |             |              |             |        |                 |                            |
| A4             |           |              | Available   |           |                        |                  |               |             |              |             |        |                 |                            |
|                |           |              |             |           | Assign Instrume        | ument [A] has be | en assigned f | to instrume | ut S/N 81037 | 9.          |        |                 |                            |

Afbeelding 2-60. Venster GeneXpert Dx-systeem met bijgewerkte instrumentlettertoewijzingen

Het venster GeneXpert Dx-systeem (GeneXpert Dx System) wordt weergegeven en toont de bijgewerkte lettertoewijzingen (zie afbeelding 2-61).

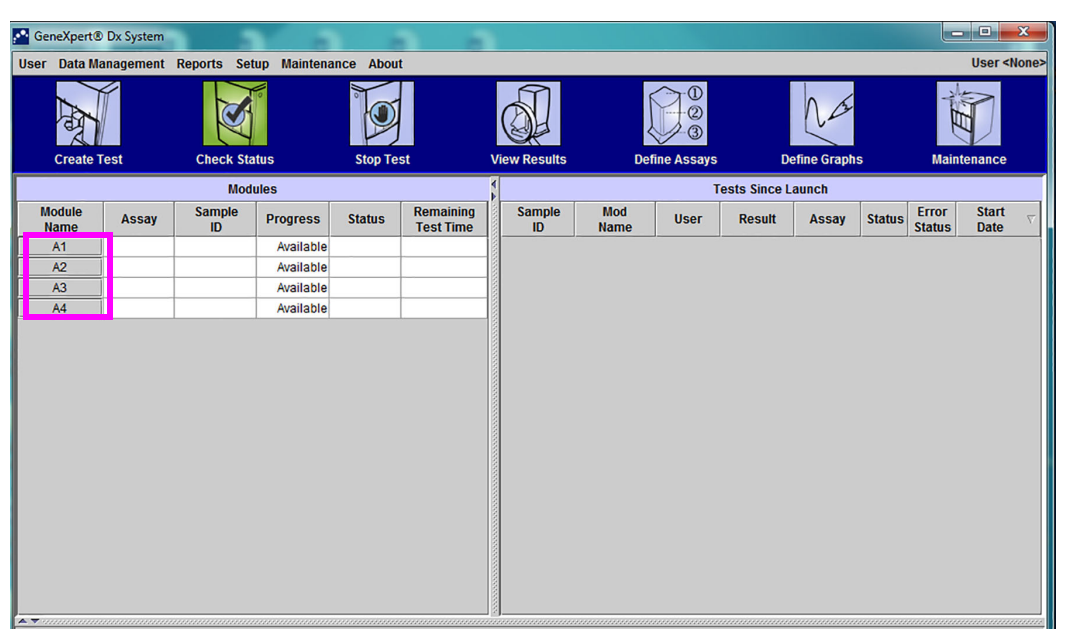

Afbeelding 2-61. Venster GeneXpert Dx-systeem bij herstarten systeem

Configureer de software en aanvullende computercomponenten. De details vindt u in paragraaf 2.13, Gebruikers en toestemmingen definiëren.

# 2.12.2 Instrumentletters toewijzen (GX-XVI-instrumenten)

Opmerking

Alleen een GeneXpert Dx-systeem-beheerder of een gebruiker met de juiste rechten kan instrumentletters toewijzen.

De GeneXpert Dx-software wijst automatisch een letter (A, B, C of D) toe ter identificatie van elk kwadrant van het GeneXpert GX-XVI-instrument dat op de computer is aangesloten. Afbeelding 2-62 laat zien hoe elk kwadrant van de GX-XVI wordt gezien door het systeem.

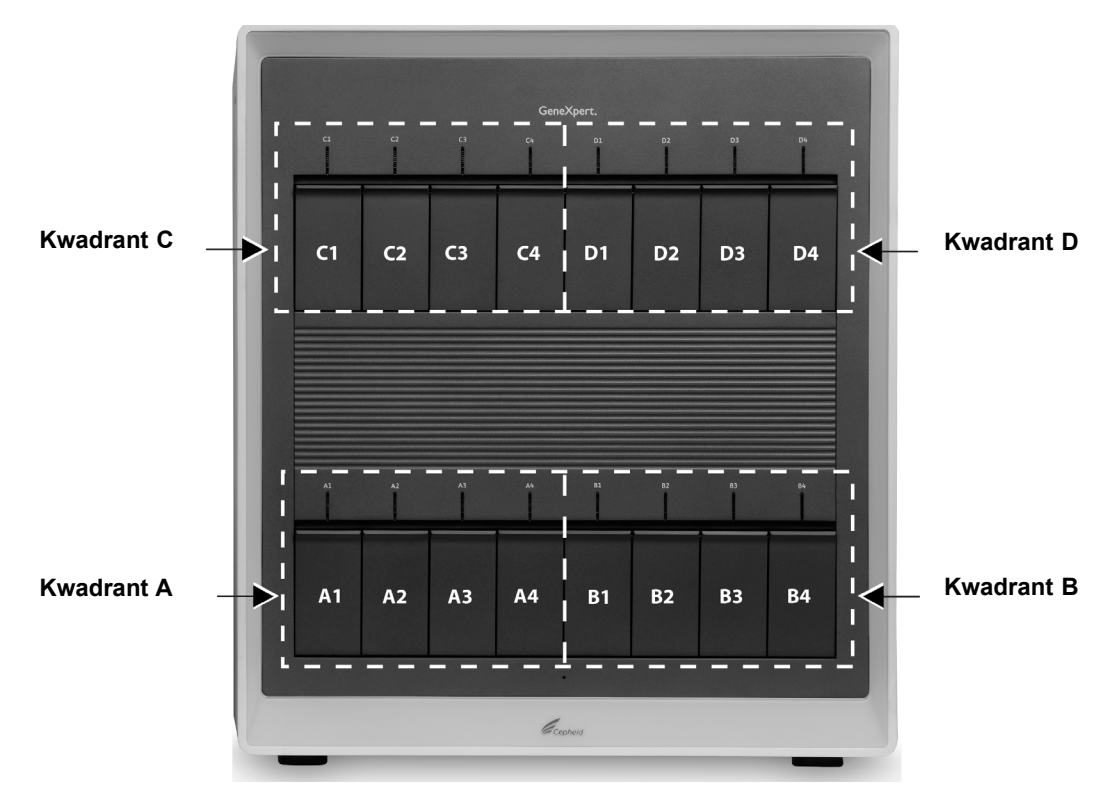

Afbeelding 2-62. Aan kwadranten toegewezen letters (GX-XVI getoond)

Naast het toewijzen van instrumentletters wijst de software ook een cijfer (1, 2, 3 of 4) toe aan elke module die wordt geïnstalleerd. Zo is C1 de eerste of linker module van instrument C (kwadrant C). De instrument- en module-identificatie wordt in alle vensters van de software weergegeven in de kolom **Naam module (Module Name)**.

De eerste keer dat de software na de installatie wordt gestart, wijst de software automatisch instrumentletters toe (weergegeven in de kolom met modules links in het venster GeneXpert Dx-systeem (GeneXpert Dx System)). Zie afbeelding 2-63.

**Opmerking** In de schermvoorbeelden in deze paragraaf heeft de GeneXpert GX-XVI slechts acht geïnstalleerde en actieve modules (niet het volledige tal van 16 modules).

|                            |                                                                                         |                                                                                                    |                                                                                                    |                                                                                            |                                                            |                                                                                          |                                                                                      |                                                                          |                                                                                      |                                                               |                                                                              |                                                      |                                                                                      | ×                                      |
|----------------------------|-----------------------------------------------------------------------------------------|----------------------------------------------------------------------------------------------------|----------------------------------------------------------------------------------------------------|--------------------------------------------------------------------------------------------|------------------------------------------------------------|------------------------------------------------------------------------------------------|--------------------------------------------------------------------------------------|--------------------------------------------------------------------------|--------------------------------------------------------------------------------------|---------------------------------------------------------------|------------------------------------------------------------------------------|------------------------------------------------------|--------------------------------------------------------------------------------------|----------------------------------------|
|                            | User Data M                                                                             | Management                                                                                                  | Reports Set                                                                                                   | up Maintena                                                                                | ance Abou                                                  | it                                                                                       |                                                                                      | _                                                                        |                                                                                      |                                                               |                                                                              |                                                      | Us                                                                                   | er <none></none>                       |
|                            | A                                                                                       | Í                                                                                                    | X                                                                                                    |                                                                                            |                                                            |                                                                                          |                                                                                      | Į                                                                        |                                                                                      |                                                               | Na                                                                           |                                                      | Í                                                                                    |                                        |
|                            | Create                                                                                  | Test                                                                                                    | Check Sta                                                                                                    | ulos                                                                                       | Stop Te                                                    | est                                                                                      | View Results                                                                         | Dei                                                                      | ine Assays                                                                           | U<br>sta Sinco I                                              | etine Graph                                                                  | s                                                    | Maintenar                                                                            | ice                                    |
|                            | Module                                                                                  | Assav                                                                                                    | Sample                                                                                                    | Progress                                                                                   | Status                                                     | Remaining                                                                                | Sample                                                                               | Mod                                                                      | User                                                                                 | Result                                                        | Assav                                                                        | Status                                               | Error St                                                                             | art $_{ abla}$                         |
|                            | A1                                                                                      | Hoody                                                                                                    | ID                                                                                                    | Available                                                                                  | otatuo                                                     | Test Time                                                                                | ID                                                                                   | Name                                                                     |                                                                                      | Rebuit                                                        | Acouy                                                                        | Status S                                             | tatus Da                                                                             | ite                                    |
|                            | A2                                                                                      |                                                                                                    |                                                                                                    | Available                                                                                  |                                                            |                                                                                          |                                                                                      |                                                                          |                                                                                      |                                                               |                                                                              |                                                      |                                                                                      |                                        |
|                            | A3<br>A4                                                                                |                                                                                                    |                                                                                                    | Available                                                                                  |                                                            |                                                                                          |                                                                                      |                                                                          |                                                                                      |                                                               |                                                                              |                                                      |                                                                                      |                                        |
|                            | C1                                                                                      |                                                                                                    |                                                                                                    | Available                                                                                  |                                                            |                                                                                          |                                                                                      |                                                                          | ~~~~~~~~~~~~~~~~~~~~~~~~~~~~~~~~~~~~~~~                                              |                                                               |                                                                              |                                                      |                                                                                      |                                        |
|                            | C2                                                                                      |                                                                                                    |                                                                                                    | Availab As                                                                                 | ssign Instrur                                              | nent Letter                                                                              |                                                                                      |                                                                          |                                                                                      |                                                               |                                                                              |                                                      |                                                                                      |                                        |
|                            | C4                                                                                      |                                                                                                    |                                                                                                    | Availab                                                                                    | ins ins                                                    | trument [A] has<br>trument [C] has                                                       | been assigned                                                                        | to instrument                                                            | t S/N 707822.<br>t S/N 707823                                                        |                                                               |                                                                              |                                                      |                                                                                      |                                        |
|                            |                                                                                         |                                                                                                    |                                                                                                    |                                                                                            |                                                            | tranient [0] nu                                                                          | OK                                                                                   |                                                                          |                                                                                      |                                                               |                                                                              |                                                      |                                                                                      |                                        |
|                            |                                                                                         |                                                                                                    |                                                                                                    |                                                                                            |                                                            |                                                                                          | OK                                                                                   |                                                                          |                                                                                      |                                                               |                                                                              |                                                      |                                                                                      |                                        |
|                            |                                                                                         |                                                                                                    |                                                                                                    |                                                                                            | -                                                          |                                                                                          |                                                                                      | -                                                                        | -                                                                                    |                                                               |                                                                              |                                                      |                                                                                      |                                        |
|                            |                                                                                         |                                                                                                    |                                                                                                    |                                                                                            |                                                            |                                                                                          |                                                                                      |                                                                          |                                                                                      |                                                               |                                                                              |                                                      |                                                                                      |                                        |
|                            |                                                                                         |                                                                                                    |                                                                                                    |                                                                                            |                                                            |                                                                                          |                                                                                      |                                                                          |                                                                                      |                                                               |                                                                              |                                                      |                                                                                      |                                        |
|                            |                                                                                         |                                                                                                    |                                                                                                    |                                                                                            |                                                            |                                                                                          |                                                                                      |                                                                          |                                                                                      |                                                               |                                                                              |                                                      |                                                                                      |                                        |
|                            |                                                                                         |                                                                                                    |                                                                                                    |                                                                                            |                                                            |                                                                                          |                                                                                      |                                                                          |                                                                                      |                                                               |                                                                              |                                                      |                                                                                      |                                        |
|                            | A 🔻                                                                                     |                                                                                                    |                                                                                                    |                                                                                            |                                                            |                                                                                          |                                                                                      |                                                                          |                                                                                      |                                                               |                                                                              |                                                      |                                                                                      |                                        |
|                            |                                                                                         | Afbee                                                                                                    | elding 2                                                                                                    | 2-63. V                                                                                    | enste                                                      | er Gene                                                                                  | Xpert D                                                                              | x-syst                                                                   | teem n                                                                               | net d                                                         | ialoo                                                                        | gvens                                                | ster                                                                                 |                                        |
|                            |                                                                                         |                                                                                                    |                                                                                                    | Ins                                                                                        | trum                                                       | entlette                                                                                 | r toowii                                                                             |                                                                          | C 01/0                                                                               |                                                               |                                                                              |                                                      |                                                                                      |                                        |
|                            |                                                                                         |                                                                                                    |                                                                                                    |                                                                                            |                                                            |                                                                                          | litewij                                                                              | zen ai                                                                   | 2 0461                                                                               | lay                                                           |                                                                              |                                                      |                                                                                      |                                        |
| 1                          | I K                                                                                     | lik in k                                                                                                    | not diale                                                                                                    | oowen                                                                                      | stor I                                                     | nstrume                                                                                  | ntletter                                                                             | zen al                                                                   | $\frac{50}{100}$                                                                     | ray                                                           | Instra                                                                       | imont                                                | · I otto                                                                             | r) on                                  |
| 1                          | . K                                                                                     | lik in l                                                                                                    | net dialo                                                                                                    | ogven                                                                                      | ister I                                                    | nstrume                                                                                  | ntletter                                                                             | <b>zen al</b><br>toewij:                                                 | zen (A                                                                               | ssign                                                         | Instru                                                                       | iment                                                | : Lette                                                                              | r) op                                  |
| 1                          | . K.<br>Ol                                                                              | lik in ł<br>K om c                                                                                          | net dialo<br>le toewi                                                                                         | oogven<br>ijzing v                                                                         | ster Invan in                                              | nstrume<br>strumei                                                                       | entletter<br>ntletters                                                               | <b>zen al</b><br>toewijz<br>te bevo                                      | zen (A<br>estigen                                                                    | ssign<br>. Wai                                                | Instru                                                                       | iment<br>het                                         | : Lette                                                                              | r) op                                  |
|                            | 1. K<br><b>OI</b><br>di                                                                 | lik in ł<br>K om c<br>aloogy                                                                                | net dialo<br>le toewi<br>venster l                                                                            | oogven<br>ijzing v<br>Instrun                                                              | ster Invan in                                              | nstrume<br>strumer                                                                       | entletter<br>ntletters<br>wijzen (1                                                  | <b>zen al</b><br>toewijz<br>te bevo<br>Assign                            | zen (A<br>estigen<br>i Instru                                                        | ssign<br>. Wai<br>ment                                        | Instru<br>nneer<br>Lette                                                     | ıment<br>het<br>r) wo                                | : Lette<br>rdt                                                                       | r) op                                  |
| 1                          | . K<br>Ol<br>di                                                                         | lik in h<br><b>K</b> om c<br>aloogv<br>esloten                                                              | net dialo<br>le toewi<br>venster l                                                                            | oogven<br>ijzing v<br>Instrun<br>ijnt he                                                   | ister In<br>van in<br>nentle<br>it dialo                   | nstrume<br>strume<br>tter toe                                                            | entletter<br>ntletters<br>wijzen (<br>ster Data                                      | <b>zen al</b><br>toewij:<br>te bevo<br>Assign<br>basebo                  | zen (A<br>estigen<br>1 Instru<br>eheer ()                                            | ssign<br>Wai<br>Wai<br>Ment<br>Datab                          | Instru<br>nneer<br>Lette<br>base M                                           | iment<br>het<br>r) wo<br>Ianag                       | : Lette<br>rdt<br>ement                                                              | r) op                                  |
| 1                          | l. K<br>Ol<br>di<br>ge                                                                  | lik in h<br>K om c<br>aloogv<br>esloten                                                                     | net dialo<br>le toewi<br>venster 1<br>, versch                                                                | bogven<br>ijzing v<br>Instrun<br>iijnt he                                                  | ister I<br>van in<br>nentle<br>it dialo                    | nstrume<br>strumer<br>tter toe<br>oogvens                                                | entletter<br>ntletters<br>wijzen (<br>ster Data                                      | zen al<br>toewijz<br>te beve<br>Assign<br>basebe                         | zen (A<br>estigen<br>1 Instru<br>eheer (                                             | ssign<br>. Wai<br>iment<br>Datab                              | Instru<br>nneer<br>Lette<br>oase N                                           | iment<br>het<br>r) wo<br>Ianag                       | : Lette<br>rdt<br>ement                                                              | r) op                                  |
| 1                          | l. K<br>Ol<br>di<br>ge<br>af                                                            | lik in h<br>K om c<br>aloogv<br>esloten<br>beeldin                                                          | net dialo<br>le toewi<br>venster 1<br>, versch<br>ng 2-64                                                     | oogven<br>ijzing v<br>Instrun<br>ijnt he<br>).                                             | ister In<br>van in<br>nentle<br>it dialo                   | nstrume<br>strumer<br>tter toe<br>oogvens                                                | entletter<br>ntletters<br>wijzen (<br>ster Data                                      | <b>zen al</b><br>toewij:<br>te bevo<br>Assign<br>basebo                  | zen (A<br>estigen<br>1 Instru<br>eheer (1                                            | ssign<br>Wai<br>ument<br>Datab                                | Instru<br>nneer<br>Lette<br>oase M                                           | iment<br>het<br>r) wo<br>Ianag                       | : Lette<br>rdt<br>ement                                                              | r) op                                  |
|                            | 1. K<br>Ol<br>di<br>ge<br>af                                                            | lik in h<br>K om c<br>aloogv<br>esloten<br>beeldin                                                          | net dialo<br>le toewi<br>venster l<br>, versch<br>ng 2-64                                                     | bogven<br>ijzing v<br>Instrun<br>ijnt he<br>).                                             | ister In<br>van in<br>nentle<br>it dialo                   | nstrume<br>strumen<br>tter toe<br>oogvens                                                | entletter<br>ntletters<br>wijzen (<br>ster Data                                      | toewijz<br>te bevo<br>Assign<br>basebo                                   | zen (A<br>estigen<br>1 Instru<br>eheer (                                             | ssign<br>. War<br>ument<br>Datab                              | Instru<br>nneer<br>Lette<br>base M                                           | ument<br>het<br>r) wo<br>Ianag                       | t Lette<br>rdt<br>ement                                                              | r) op<br>) (zie                        |
| -                          | 1. K<br>Ol<br>di<br>ge<br>af                                                            | lik in h<br>K om c<br>aloogv<br>esloten<br>beeldin<br>deze pa                                               | net dialo<br>le toewi<br>venster 1<br>, versch<br>ng 2-64<br>aragraaf                                         | oogven<br>ijzing v<br>Instrun<br>ijnt he<br>).<br>krijgt u                                 | uster I<br>van in<br>nentle<br>t dialo<br>de ge            | nstrume<br>strumer<br>tter toe<br>bogvens                                                | entletter<br>ntletters<br>wijzen (<br>ster Data                                      | toewijz<br>te bevo<br>Assign<br>basebo                                   | zen (A<br>estigen<br>i Instru<br>eheer (                                             | ssign<br>. Wai<br>iment<br>Datab                              | Instru<br>nneer<br>Lette<br>pase M                                           | ument<br>het<br>r) wo<br>Ianag<br>gen te             | t Lette<br>rdt<br>ement                                                              | r) op<br>) (zie<br>en,                 |
|                            | 1. K<br>Ol<br>di<br>ge<br>af<br>.ater in c<br>nocht da                                  | lik in h<br>K om c<br>aloogv<br>esloten<br>beeldin<br>deze pa<br>at nodig                                   | net dialo<br>le toewi<br>venster 1<br>, versch<br>ng 2-64<br>aragraaf<br>g zijn.                              | oogven<br>ijzing v<br>Instrun<br>ijnt he<br>).<br>krijgt u                                 | ister I<br>van in<br>nentle<br>t dialo<br>de ge            | nstrume<br>strume<br>tter toe<br>oogvens<br>legenhei                                     | entletter<br>ntletters<br>wijzen (<br>ster Data                                      | toewij:<br>te bevo<br>Assign<br>basebo                                   | zen (A<br>estigen<br>i Instru<br>eheer (                                             | ssign<br>. Wai<br>ument<br>Datab                              | Instru<br>nneer<br>Lette<br>pase M<br>ewijzin                                | iment<br>het<br>r) wo<br>Ianag<br>gen te             | : Lette<br>rdt<br>ement                                                              | r) op<br>) (zie<br>en,                 |
|                            | 1. K<br>Ol<br>di<br>ge<br>af                                                            | lik in h<br>K om c<br>aloogv<br>esloten<br>beeldin<br>deze pa<br>at nodig                                   | net dialo<br>le toewi<br>venster ]<br>, versch<br>ng 2-64<br>aragraaf<br>g zijn.                              | oogven<br>ijzing v<br>Instrun<br>ijnt he<br>).<br>krijgt u                                 | aster In<br>van in<br>nentle<br>t dialo<br>de ge           | nstrume<br>strume<br>tter toe<br>oogvens                                                 | entletter<br>ntletters<br>wijzen (<br>ster Data                                      | toewij:<br>te bevo<br>Assign<br>basebo                                   | zen (A<br>estigen<br>i Instru<br>eheer (                                             | ssign<br>. Wai<br>ument<br>Datab                              | Instru<br>nneer<br>Lette<br>base N                                           | ament<br>het<br>r) wo<br>Ianag<br>gen te             | : Lette<br>rdt<br>ement                                                              | r) op<br>) (zie<br>en,                 |
| l                          | 1. K<br>Ol<br>di<br>ge<br>af                                                            | lik in h<br>K om c<br>aloogv<br>esloten<br>beeldin<br>deze pa<br>at nodig                                   | net dialo<br>le toewi<br>venster 1<br>, versch<br>ng 2-64<br>aragraaf<br>g zijn.                              | oogven<br>ijzing v<br>Instrun<br>ijnt he<br>).<br>krijgt u                                 | aster Invan in<br>nentle<br>t dialo<br>de ge               | nstrume<br>strumen<br>tter toe<br>oogvens<br>legenhe                                     | entletter<br>ntletters<br>wijzen (<br>ster Data                                      | toewij:<br>te bevo<br>Assign<br>basebo                                   | zen (A<br>estigen<br>1 Instru<br>eheer (                                             | ssign<br>. War<br>ument<br>Datab                              | Instru<br>nneer<br>Lette<br>base M<br>ewijzin                                | ument<br>het<br>r) wo<br>Ianag<br>gen te             | : Lette<br>rdt<br>ement                                                              | r) op<br>) (zie<br>en,                 |
|                            | 1. K<br>Ol<br>di<br>ge<br>af                                                            | lik in h<br>K om d<br>aloogv<br>esloten<br>beeldin<br>deze pa<br>at nodig                                   | net dialo<br>le toewi<br>venster 1<br>, versch<br>ng 2-64<br>aragraaf<br>g zijn.                              | bogven<br>ijzing v<br>Instrun<br>ijnt he<br>).<br>krijgt u                                 | aster In<br>van in<br>nentle<br>t dialo<br>de ge           | nstrumer<br>strumer<br>tter toe<br>bogvens<br>legenhe                                    | entletter<br>ntletters<br>wijzen (<br>ster Data                                      | toewij:<br>te bevo<br>Assign<br>basebo                                   | zen (A<br>estigen<br>i Instru<br>eheer (                                             | ssign<br>. War<br>ument<br>Datab                              | Instru<br>nneer<br>Lette<br>base M<br>ewijzin                                | ument<br>het<br>r) wo<br>Ianag<br>gen te             | : Lette<br>rdt<br>ement                                                              | r) op<br>) (zie<br>en,                 |
| -<br>-<br>-<br>-           | 1. K<br>Ol<br>di<br>ge<br>af<br>ater in c<br>nocht da                                   | lik in h<br>K om d<br>aloogv<br>esloten<br>beeldin<br>deze pa<br>at nodig                                   | net dialo<br>le toewi<br>venster 1<br>, versch<br>ng 2-64<br>aragraaf<br>g zijn.<br>en in de                  | bogven<br>ijzing v<br>Instrun<br>ijnt he<br>).<br>krijgt u<br>ze para                      | aster In<br>van in<br>nentle<br>t dialo<br>de ge           | nstrumer<br>strumer<br>tter toe<br>bogvens<br>legenhe                                    | entletter<br>ntletters<br>wijzen (<br>ster Data<br>d om dez                          | toewij:<br>te bevo<br>Assign<br>basebo<br>ze instru                      | zen (A<br>estigen<br>1 Instru<br>eheer (<br>umentle                                  | ssign<br>. War<br>ument<br>Datab                              | Instru<br>nneer<br>Lette<br>pase M<br>ewijzin                                | iment<br>het<br>r) wo<br>Ianag<br>gen te             | : Lette<br>rdt<br>ement<br>e wijzig                                                  | r) op<br>(zie<br>en,<br>'C"            |
| 1<br>n<br>                 | I. K<br>Ol<br>di<br>ge<br>af<br>ater in o<br>iocht da                                   | lik in h<br>K om d<br>aloogv<br>soloten<br>beeldin<br>deze pa<br>at nodig                                   | net dialo<br>le toewi<br>venster 1<br>, versch<br>ng 2-64<br>aragraaf<br>g zijn.<br>en in de                  | bogven<br>ijzing v<br>Instrun<br>ijnt he<br>).<br>krijgt u<br>ze para                      | aster In<br>van in<br>nentle<br>t dialo<br>de ge           | nstrumer<br>strumer<br>tter toe<br>bogvens<br>legenhei                                   | entletter<br>ntletters<br>wijzen (<br>ster Data<br>d om dez                          | toewij:<br>te bevo<br>Assign<br>basebo<br>ze instru                      | zen (A<br>estigen<br>1 Instru<br>eheer (<br>umentle                                  | ssign<br>. War<br>ument<br>Datab                              | Instru<br>nneer<br>Lette<br>base M<br>ewijzin                                | iment<br>het<br>r) wo<br>Ianag<br>gen te             | : Lette<br>rdt<br>ement<br>e wijzig                                                  | r) op<br>) (zie<br>en,<br>'C"          |
| -<br>-<br>-<br>-           | 1. K<br>Ol<br>di<br>ge<br>af<br>.ater in o<br>nocht da                                  | lik in h<br>K om c<br>aloogv<br>sloten<br>beeldin<br>deze pa<br>at nodig                                    | en in de                                                                                                    | oogven<br>ijzing v<br>Instrun<br>ijnt he<br>).<br>krijgt u<br>ze para                      | aster Invan in<br>nentle<br>at dialo<br>de ge              | nstrumer<br>strumer<br>tter toe<br>bogvens<br>legenhei                                   | entletter<br>ntletters<br>wijzen (<br>ster Data<br>d om dez                          | toewij:<br>te bevo<br>Assign<br>basebo                                   | zen (A<br>estigen<br>i Instru<br>eheer (<br>umentle                                  | ssign<br>I. War<br>ument<br>Datab                             | Instru<br>nneer<br>Lette<br>base M<br>ewijzin                                | iment<br>het<br>r) wo<br>Ianag<br>gen te             | : Lette<br>rdt<br>ement<br>e wijzig                                                  | r) op<br>) (zie<br>en,<br>'C"          |
|                            | 1. K<br>Ol<br>di<br>ge<br>af<br>-ater in o<br>nocht da<br>n de voo<br>naar "B".         | lik in h<br>K om c<br>aloogv<br>sloten<br>beeldin<br>deze pa<br>at nodig                                    | het dialo<br>le toewi<br>venster 1<br>, versch<br>ng 2-64<br>aragraaf<br>g zijn.<br>en in de                  | bogven<br>ijzing v<br>Instrun<br>ijnt he<br>).<br>krijgt u<br>ze para                      | aster I<br>van in<br>nentle<br>it dialo<br>de ge<br>agraaf | nstrumer<br>strumer<br>etter toe<br>bogvens<br>legenhei<br>wordt ge                      | entletter<br>ntletters<br>wijzen (<br>ster Data<br>d om dez<br>ïllustreer            | toewij:<br>te beve<br>Assign<br>basebe<br>e instru<br>d hoe u            | zen (A<br>estigen<br>i Instru<br>eheer (<br>umentle<br>u de ins                      | ssign<br>. War<br>ument<br>Datab<br>etterto<br>trume          | Instru<br>nneer<br>Lette<br>base M<br>ewijzin<br>ntlette                     | iment<br>het<br>r) wo<br>Ianag<br>gen te             | : Lette<br>rdt<br>ement<br>e wijzig<br>gt van '                                      | r) op<br>) (zie<br>en,<br>'C"          |
|                            | 1. K<br>Ol<br>di<br>ge<br>af<br>_ater in o<br>mocht da                                  | lik in h<br>K om c<br>aloogv<br>sloten<br>beeldin<br>deze pa<br>at nodig<br>orbeeld                         | het dialo<br>le toewi<br>venster 1<br>, versch<br>ng 2-64<br>aragraaf<br>g zijn.<br>en in de                  | bogven<br>ijzing v<br>Instrun<br>iijnt he<br>).<br>krijgt u<br>ze para                     | aster I<br>van in<br>nentle<br>t diald<br>de ge<br>agraaf  | nstrumer<br>strumer<br>tter toe<br>bogvens<br>legenhei<br>wordt ge                       | entletter<br>ntletters<br>wijzen (<br>ster Data<br>d om dez<br>illustreer            | toewij:<br>te bevo<br>Assign<br>basebo<br>ce instru<br>d hoe u<br>(Datab | zen (A<br>estigen<br>i Instru<br>eheer (<br>umentle<br>u de ins                      | ssign<br>. Wai<br>ument<br>Datab<br>etterto<br>trume          | Instru<br>neer<br>Lette<br>base M<br>ewijzin<br>ntlette                      | iment<br>het<br>r) wo<br>Ianag<br>gen te<br>r wijzig | : Lette<br>rdt<br>ement<br>e wijzig<br>gt van '                                      | r) op<br>) (zie<br>en,<br>'C"<br>)) om |
|                            | 1. K<br>Ol<br>di<br>ge<br>af<br>.ater in o<br>nocht da<br>n de voo<br>laar "B".<br>2. K | lik in h<br>K om c<br>aloogv<br>sloten<br>beeldin<br>deze pa<br>at nodig<br>orbeeld<br>lik in h<br>erder te | en in dez<br>net dialo<br>venster 1<br>, versch<br>aragraaf<br>g zijn.<br>en in dez<br>net dialo<br>e gaan. 1 | bogven<br>ijzing v<br>Instrun<br>ijnt he<br>).<br>krijgt u<br>ze para<br>bogven<br>Het sch | aster Invan in<br>nentle<br>it dialo<br>de ge<br>agraaf    | nstrumer<br>strumer<br>tter toe<br>bogvens<br>legenhei<br>wordt ge<br>Database<br>GeneXp | entletter<br>ntletters<br>wijzen (<br>ster Data<br>d om dez<br>ïllustreer<br>ebeheer | toewij:<br>te beve<br>Assign<br>basebe<br>ze instru<br>d hoe u<br>(Datab | zen (A<br>estigen<br>a Instru<br>eheer (<br>umentle<br>u de ins<br>vase Ma<br>n (Ger | ssign<br>. Wai<br>ument<br>Datab<br>etterto<br>trume<br>anage | Instru<br>nneer<br>Lette<br>base M<br>ewijzin<br>ntlette<br>ement,<br>ert Dx | iment<br>het<br>r) wo<br>Ianag<br>gen te<br>r wijzig | : Lette<br>rdt<br>ement<br>e wijzig<br>gt van '<br>gt van '<br>e <b>e (No</b><br>em) | r) op<br>(zie<br>en,<br>'C"            |
| L<br>r<br>-<br>I<br>r<br>- | 1. K<br>Ol<br>di<br>ge<br>af<br>Later in o<br>mocht da<br>n de voo<br>naar "B".         | lik in h<br>aloogv<br>sloten<br>beeldin<br>deze pa<br>at nodig                                              | het dialo<br>le toewi<br>venster 1<br>, versch<br>ng 2-64<br>aragraaf<br>g zijn.<br>en in de                  | bogven<br>ijzing v<br>Instrun<br>ijnt he<br>).<br>krijgt u<br>ze para                      | aster Invan in<br>nentle<br>it dialo<br>de ge<br>agraaf    | nstrumer<br>strumer<br>tter toe<br>bogvens<br>legenhei<br>wordt ge                       | entletter<br>ntletters<br>wijzen (<br>ster Data<br>d om dez<br>ïllustreer            | toewij:<br>te bevo<br>Assign<br>basebo<br>re instru<br>d hoe u           | zen (A<br>estigen<br>a Instru<br>eheer (<br>umentle<br>u de ins                      | ssign<br>. Wai<br>ument<br>Datab<br>etterto<br>trume          | Instru<br>nneer<br>Lette<br>base M<br>ewijzin<br>ntlette                     | iment<br>het<br>r) wo<br>Ianag<br>gen te<br>r wijzig | : Lette<br>rdt<br>ement<br>e wijzig<br>gt van '                                      | r) op<br>)) (zi<br>en,<br>'C"          |

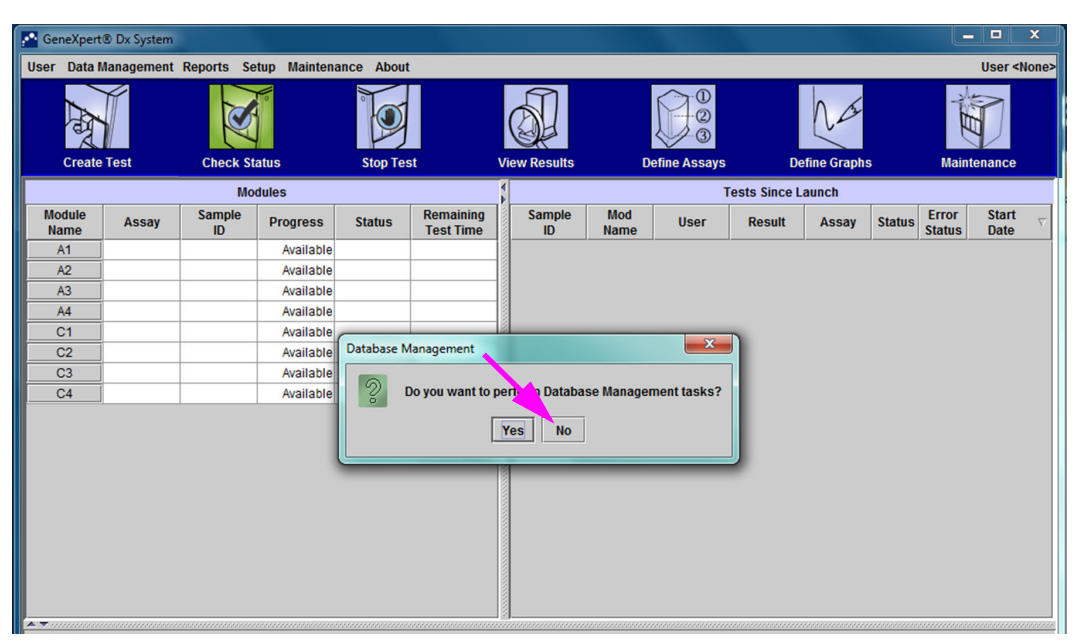

Afbeelding 2-64. Venster GeneXpert Dx-systeem met dialoogvenster Databasebeheer als overlay

| CeneXpert      | ® Dx System |              |              |           |                        |              |             |      |              |       |        |                 |                                   | x    |
|----------------|-------------|--------------|--------------|-----------|------------------------|--------------|-------------|------|--------------|-------|--------|-----------------|-----------------------------------|------|
| User Data I    | lanagement  | Reports Se   | tup Maintena | nce About |                        |              |             |      |              |       |        |                 | User <n< td=""><td>None</td></n<> | None |
|                | Tost        | Chack St     | atus         | Stop Les  | t t                    | View Posults | ſ           |      | De           |       | c      | Main            |                                   |      |
| - Croute       |             | Mo           | dules        |           |                        | 4            |             | 1    | ests Since L | aunch |        |                 | .cmanoc                           |      |
| Module<br>Name | Assay       | Sample<br>ID | Progress     | Status    | Remaining<br>Test Time | Sample<br>ID | Mod<br>Name | User | Result       | Assay | Status | Error<br>Status | Start<br>Date                     | V    |
| A1             |             |              | Available    |           |                        |              |             |      |              |       |        |                 |                                   |      |
| A2             |             |              | Available    |           |                        |              |             |      |              |       |        |                 |                                   |      |
| A3             |             |              | Available    |           |                        |              |             |      |              |       |        |                 |                                   |      |
| A4             |             |              | Available    |           |                        |              |             |      |              |       |        |                 |                                   |      |
| C1             |             |              | Available    |           |                        |              |             |      |              |       |        |                 |                                   |      |
| C2             |             |              | Available    |           |                        |              |             |      |              |       |        |                 |                                   |      |
| C3             |             |              | Available    |           |                        |              |             |      |              |       |        |                 |                                   |      |
| C4             |             |              | Available    |           |                        |              |             |      |              |       |        |                 |                                   |      |
|                |             |              |              |           |                        |              |             |      |              |       |        |                 |                                   |      |

Afbeelding 2-65. Venster GeneXpert Dx-systeem

3. Om te zorgen dat de lettertoewijzingen overeenkomen met het GeneXpert GX-XVIinstrument klikt u op Configuratie (Setup) in de menubalk in het venster GeneXpert Dx-systeem (GeneXpert Dx System) (zie afbeelding 2-66) en selecteert u vervolgens Instrumentletter toewijzen (Assign Instrument Letter) in het vervolgkeuzemenu. Het dialoogvenster Instrumentletter toewijzen (Assign Instrument Letter) wordt weergegeven (zie afbeelding 2-67). Tegelijkertijd knipperen de groene indicatielampjes van vier modules die het geselecteerde kwadrant vormen.

| 🚰 Gene     | Xpert® Dx System |              |                                                                          |                                          |                        |              |             |              |              |             |        |                 |                    |
|------------|------------------|--------------|--------------------------------------------------------------------------|------------------------------------------|------------------------|--------------|-------------|--------------|--------------|-------------|--------|-----------------|--------------------|
| User       | Data Management  | Reports S    | etup Maintena                                                            | ance Abo                                 | ut                     |              |             |              |              |             |        |                 | User <none></none> |
| C          | Create Test      | Chect A      | Iser Administra<br>Iser Type Config<br>System Configur<br>Ssign Instrume | tion<br>guration<br>ration<br>ent Letter | st                     | View Results | C           | efine Assays | D            | efine Graph | S      | Maint           | enance             |
|            |                  | Mo           | odules                                                                   |                                          |                        | 1            |             | т            | ests Since L | aunch       |        |                 |                    |
| Mod<br>Nan | ule Assay        | Sample<br>ID | Progress                                                                 | Status                                   | Remaining<br>Test Time | Sample<br>ID | Mod<br>Name | User         | Result       | Assay       | Status | Error<br>Status | Start<br>Date ▽    |
| A1         | 1                |              | Available                                                                |                                          |                        |              |             | ·            |              |             |        |                 |                    |
| A2         | 2                |              | Available                                                                |                                          |                        |              |             |              |              |             |        |                 |                    |
| A3         | 3                |              | Available                                                                |                                          |                        |              |             |              |              |             |        |                 |                    |
| A4         | 1                |              | Available                                                                |                                          |                        |              |             |              |              |             |        |                 |                    |
| C          | 1                |              | Available                                                                |                                          |                        |              |             |              |              |             |        |                 |                    |
| C          | 2                |              | Available                                                                |                                          |                        |              |             |              |              |             |        |                 |                    |
| C          | 3                |              | Available                                                                |                                          |                        |              |             |              |              |             |        |                 |                    |
| C4         | 4                |              | Available                                                                |                                          |                        |              |             |              |              |             |        |                 |                    |
|            |                  |              |                                                                          |                                          |                        |              |             |              |              |             |        |                 |                    |

# Afbeelding 2-66. Venster GeneXpert Dx-systeem met weergave van vervolgkeuzemenu Configuratie

4. Om de toegewezen letter te wijzigen klikt u op het instrument dat u wilt wijzigen om het te selecteren en klikt u vervolgens op **Letter wijzigen (Change Letter)** in het dialoogvenster Instrumentletter toewijzen (Assign Instrument Letter) (zie afbeelding 2-67).

Het dialoogvenster Letter wijzigen (Change Letter) verschijnt, zoals getoond in afbeelding 2-68. Selecteer de aan de module(s) toe te wijzen letter met de pijlen omhoog en omlaag van het dialoogvenster Letter wijzigen (Change Letter). Selecteer de letter die overeenkomt met het kwadrant gedefinieerd door de vier knipperende modules. Als bijvoorbeeld de set modules rechtsonder (kwadrant B in afbeelding 2-62) knippert, selecteert u **B** als de nieuwe letter.

| CeneXpert      | ® Dx System |                      |               |                                   |                        |               | L                   | D X                        |
|----------------|-------------|----------------------|---------------|-----------------------------------|------------------------|---------------|---------------------|----------------------------|
| User Data M    | Management  | Reports Setup Mainte | nance About   |                                   |                        |               |                     | User <none< th=""></none<> |
| Create         | Test        | Check Status         | Stop Test     | View Results                      | Define Assays          | Define Graphs | Maint               | enance                     |
|                |             | Modules              |               | 1                                 | Tests Sir              | ice Launch    |                     |                            |
| Module<br>Name | Assay       | Assign Instrument    | Letter        |                                   |                        | ta            | tus Error<br>Status | Start<br>Date ▽            |
| A1             |             |                      | Click [Close] | to exit the screen after all inst | truments are assigned. |               |                     |                            |
| A2             |             |                      |               |                                   |                        |               |                     |                            |
| A3             |             |                      | Instrument    | Instrument S/N                    | MAC Address            |               |                     |                            |
| A4             |             | - C                  |               | 707823                            | 0.21.38.0.10.20        |               |                     |                            |
| C1             |             | _                    |               |                                   |                        |               |                     |                            |
| C2             |             | _                    |               |                                   |                        |               |                     |                            |
| C3             |             | -                    |               |                                   |                        |               |                     |                            |
| C4             |             |                      |               | Change Letter C                   | lose                   |               |                     |                            |
|                |             |                      |               |                                   |                        |               |                     |                            |

Afbeelding 2-67. Venster GeneXpert Dx-systeem met dialoogvenster Instrumentletter toewijzen als overlay

| Ger      | neXpert(    | © Dx System |                     |                    |                                  |                      |               |                          | X               |
|----------|-------------|-------------|---------------------|--------------------|----------------------------------|----------------------|---------------|--------------------------|-----------------|
| User     | Data M      | anagement   | Reports Setup Maint | tenance About      |                                  |                      |               | Use                      | r <none></none> |
|          | 1 And       |             | K                   |                    | <b>S</b>                         |                      | NOS           | Ê                        |                 |
|          | Create      | Test        | Check Status        | Stop Test          | View Results                     | Define Assays        | Define Graphs | Maintenan                | се              |
|          |             |             | Modules             |                    | 1                                | Tests Si             | nce Launch    |                          |                 |
| Mo<br>Na | dule<br>ime | Assay       | Assign Instrumen    | t Letter           |                                  | -                    | 23 itatu      | s Error Sta<br>Status Da | te ⊽            |
| A        | \1          |             |                     | Click [Close] to e | exit the screen after all instru | iments are assigned. |               |                          |                 |
| A        | 2           |             |                     | Instrument         | Instrument C/M                   | UAC Address          |               |                          |                 |
| A        | 13          |             |                     | Instrument         | 707822                           | 0.21.38.0.10.26      |               |                          |                 |
| A        | \4          |             | _ C                 |                    | 707823                           | 0.21.38.0.10.27      |               |                          |                 |
|          | 21          |             |                     | Contactor          |                                  | x                    |               |                          |                 |
|          | 2           |             |                     | Chy e Let          | ter                              |                      |               |                          |                 |
|          | 23<br>24    |             |                     |                    | B +<br>OK Cancel                 |                      |               |                          |                 |
|          |             |             |                     | C                  | hange Letter Clo                 | Se                   |               |                          |                 |
|          |             |             |                     |                    |                                  |                      |               |                          |                 |

Afbeelding 2-68. Venster GeneXpert Dx-systeem met dialoogvenster Letter wijzigen als overlay

- 5. Na wijziging van de toegewezen letter klikt u op **OK**. Zie afbeelding 2-68.
- 6. Klik op **Sluiten (Close)** om het dialoogvenster Letter wijzigen (Change Letter) te sluiten (zie afbeelding 2-67).
- 7. Ga door met het toewijzen van instrumentletters totdat aan alle vier de kwadranten de juiste letter is toegewezen: **A**, **B**, **C** en **D**. De nieuwe toegewezen letter wordt weergegeven in de tabel in het dialoogvenster Instrumentletter toewijzen (Assign Instrument Letter).

#### 8. Klik op Sluiten (Close).

Het venster GeneXpert Dx-systeem (GeneXpert Dx System) wordt weergegeven en toont de bijgewerkte lettertoewijzingen (zie afbeelding 2-69).

| GeneXpert(                         | ® Dx System                        |              |              |           |                        |              | at the second |              |              |             |        |                 |                                      | x        |
|------------------------------------|------------------------------------|--------------|--------------|-----------|------------------------|--------------|---------------|--------------|--------------|-------------|--------|-----------------|--------------------------------------|----------|
| User Data M                        | lanagement                         | Reports Se   | tup Maintena | nce About |                        |              |               |              |              |             |        |                 | User <n< td=""><td>one&gt;</td></n<> | one>     |
| And A                              | Create Test Check Status Stop Test |              |              |           |                        |              |               |              |              | Na          |        | NH NH           | D                                    |          |
| Create Test Check Status Stop Test |                                    |              |              |           | t                      | View Results | D             | efine Assays | De           | fine Graphs | ;      | Maint           | enance                               |          |
| Modules                            |                                    |              |              |           |                        | 1            |               | Т            | ests Since L | aunch       |        |                 |                                      |          |
| Module<br>Name                     | Assay                              | Sample<br>ID | Progress     | Status    | Remaining<br>Test Time | Sample<br>ID | Mod<br>Name   | User         | Result       | Assay       | Status | Error<br>Status | Start<br>Date                        | $\nabla$ |
| A1                                 |                                    |              | Available    |           |                        |              |               |              |              |             |        |                 |                                      |          |
| A2                                 |                                    |              | Available    |           |                        |              |               |              |              |             |        |                 |                                      |          |
| A3                                 |                                    |              | Available    |           |                        |              |               |              |              |             |        |                 |                                      |          |
| A4                                 |                                    |              | Available    |           |                        |              |               |              |              |             |        |                 |                                      |          |
| B1                                 |                                    |              | Available    |           |                        |              |               |              |              |             |        |                 |                                      |          |
| B2                                 |                                    |              | Available    |           |                        |              |               |              |              |             |        |                 |                                      |          |
| B3                                 |                                    |              | Available    |           |                        |              |               |              |              |             |        |                 |                                      |          |
| B4                                 |                                    |              | Available    |           |                        |              |               |              |              |             |        |                 |                                      |          |
|                                    |                                    |              |              |           |                        |              |               |              |              |             |        |                 |                                      |          |

Afbeelding 2-69. Venster GeneXpert Dx-systeem met weergave van nieuwe modulelettertoewijzingen

Configureer zo nodig de software en aanvullende computercomponenten. De details vindt u in paragraaf 2.13, Gebruikers en toestemmingen definiëren.

# 2.13 Gebruikers en toestemmingen definiëren

Opmerking

Alleen een GeneXpert Dx-systeem-beheerder of een gebruiker met de juiste rechten kan gebruikers en toestemmingen definiëren.

Voordat de GeneXpert Dx-systeem-software in gebruik wordt genomen, moeten de GeneXpert Dx-systeem-beheerder en andere systeemgebruikers worden gedefinieerd. Alle beheerdersfuncties zijn toegankelijk via het menu Configuratie (Setup) in het venster GeneXpert Dx-systeem (GeneXpert Dx System). Zie afbeelding 2-54.

#### 2.13.1 Gebruikerstypen

Op het GeneXpert Dx-systeem kan de beheerder taaktoestemmingen configureren voor verschillende gebruikerstypen, zoals Basis (Basic) en Detail. Als systeembeheerder kunt u deze functie gebruiken om de toegang tot softwarefuncties te beperken op grond van het beleid van uw organisatie. Misschien wilt u bijvoorbeeld het beleid configureren dat is weergegeven in tabel 2-1.

| Gebruikerstype                | Test uitvoeren | Resultaten<br>bekijken | Onderhoud<br>verrichten | Beheer- en<br>systeemfuncties<br>uitvoeren |
|-------------------------------|----------------|------------------------|-------------------------|--------------------------------------------|
| Basis (Basic)                 | Ja             | Alleen<br>samenvatting | Nee                     | Nee                                        |
| Detail                        | Ja             | Alle details           | Beperkt                 | Nee                                        |
| Beheerder<br>(Administrator)* | Ja             | Alle details           | Alle                    | Ja                                         |

| Tabel 2-1. | Voorbeeld van gebruikerstoestemmingsbeleid voor toepassingen voor |
|------------|-------------------------------------------------------------------|
|            | in-vitrodiagnostiek                                               |

\*Het gebruikerstype Beheerder (Administrator) heeft toestemmingen voor het uitvoeren van alle taken en de toestemmingen van de beheerder kunnen niet worden gewijzigd.

#### 2.13.2 Gebruikerstoestemmingen specificeren

Om toegestane taken voor elk gebruikerstype te specificeren klikt u in het venster GeneXpert Dx-systeem (GeneXpert Dx System) in het menu Configuratie (Setup) op **Configuratie gebruikerstypen (User Type Configuration)**. Het dialoogvenster Configuratie gebruikerstypen (User Type Configuration) verschijnt en toont een tabel met toestemmingen.

- Om toe te staan dat een gebruikerstype bepaalde taken verricht, schakelt u de taakselectievakjes in de kolom van het gebruikerstype in. Zie tabel 2-2 voor een complete lijst en beschrijving van de taken.
- Om een toestemming te verwijderen schakelt u het taakselectievakje in de kolom van het gebruikerstype uit.
- Om alle drie de gebruikerstypen terug te zetten op de standaard toestemmingsselecties klikt u op **Terugzetten op standaard (Reset to Default).**

Na het specificeren van de toestemmingen klikt u op **OK** om de wijzigingen op te slaan en het dialoogvenster te sluiten.

In tabel 2-2 zijn de taken vermeld zoals weergegeven in het dialoogvenster Configuratie gebruikerstypen (User Type Configuration). In de tabel vindt u een beschrijving van elke taak.

| Taak                                                                                                    | Beschrijving                                                                                                    | Standaard | gebruikersins | stellingen |
|----------------------------------------------------------------------------------------------------|----------------------------------------------------------------------------------------------------|-----------|---------------|------------|
|                                                                                                    |                                                                                                    | Basis     | Detail        | Beheerder  |
| Test aanmaken/starten (Create/<br>Start Test)                                                                                        | Staat het aanmaken en starten van een in-<br>vitrodiagnostiektest toe (zie paragraaf 5.6 en<br>paragraaf 5.9).                                      | X         | X             | X          |
| Eén test of alle tests stopzetten<br>(Stop One Test or All Tests)                                                                    | Staat het stopzetten van een of meer lopende tests toe (zie paragraaf 5.11).                                                                        | X         | Х             | Х          |
| Gedetailleerde<br>onderzoeksassaytestresultaten<br>en -rapport bekijken (View<br>Detailed Research Assay Test<br>Result and Report)  | Staat toe dat de gebruiker gedetailleerde<br>onderzoeksassaytestresultaten en -rapporten<br>bekijkt (niet gebruikt voor IVD-diagnosetests).         |           | X             | X          |
| Gedetailleerde<br>sjabloonassaytestresultaten en<br>-rapport bekijken (View Detailed<br>Template Assay Test Result and<br>Report)    | Staat toe dat de gebruiker gedetailleerde<br>sjabloonassaytestresultaten en -rapporten<br>bekijkt (niet gebruikt voor IVD-diagnosetests).           |           | X             | х          |
| Gedetailleerde<br>referentieassaytestresultaten<br>en -rapport bekijken (View<br>Detailed Reference Assay Test<br>Result and Report) | Staat toe dat de gebruiker gedetailleerde<br>referentieassaytestresultaten en -rapporten<br>bekijkt (niet gebruikt voor IVD-diagnosetests).         |           | X             | Х          |
| Testdetails bewerken (Edit Test<br>Details)                                                                                          | Staat bewerking van de informatie van de in-vitrodiagnostiektest toe (zie paragraaf 5.13).                                                          | X         | X             | Х          |
| Assay en patroonspecifieke<br>parameters verwijderen (Delete<br>Assay and Lot Specific<br>Parameters)                                | Staat verwijdering van een assaydefinitie of<br>partijspecifieke parameter toe (zie<br>paragraaf 2.16).                                             |           | X             | X          |
| Assaydefinitie beheren<br>(Manage Assay Definition)                                                                                  | Staat toe dat de gebruiker assaydefinitie-<br>(.gxa/.nxa) en partijspecifieke<br>parameterbestanden (.gxr/.nxr) importeert (zie<br>paragraaf 2.16). | X         | X             | X          |
| Grafieken bewerken (Edit<br>Graphs)                                                                                                  | Staat toe dat de gebruiker grafieken bewerkt<br>voor een onderzoeksassay (niet gebruikt voor<br>IVD-diagnostiektests).                              |           |               | X          |
| Test archiveren (Archive Test)                                                                                                    | Staat het archiveren en verwijderen van<br>(optionele) testgegevens toe (zie<br>paragraaf 5.17.1).                                                  | X         | X             | X          |
| Test opschonen (Purge Test)                                                                                                    | Staat het opschonen van een test uit de database toe (zie paragraaf 5.17.1).                                                                        |           | Х             | Х          |
| Test ophalen (Retrieve Test)                                                                                                    | Staat het ophalen van testgegevens uit de testarchieven toe (zie paragraaf 5.17.2).                                                                 |           | Х             | Х          |
| Back-up van database maken<br>(Backup Database)                                                                                      | Staat het maken van een back-up van de database toe (zie paragraaf 5.18.1).                                                                         | X         | Х             | Х          |
| Database herstellen (Restore<br>Database)                                                                                            | Staat het herstellen van de database toe (zie paragraaf 5.18.2).                                                                                    |           |               | Х          |
| Database comprimeren<br>(Compact Database)                                                                                           | Staat het comprimeren van de database toe (zie paragraaf 5.18.3).                                                                                   |           |               | x          |

Tabel 2-2. Beschrijving gebruikerstaken

| Taak                                                                                                    | Beschrijving                                                                                                    | Standaard | gebruikersins | stellingen |
|----------------------------------------------------------------------------------------------------|----------------------------------------------------------------------------------------------------|-----------|---------------|------------|
|                                                                                                    |                                                                                                    | Basis     | Detail        | Beheerder  |
| Monster- en patiëntrapporten<br>bekijken (View Specimen and<br>Patient Reports)                                       | Staat het weergeven toe van een overzicht van<br>de testresultaten voor het geselecteerde<br>monster in de database, en het weergeven<br>van testresultaten voor monsters van één<br>patiënt op basis van de patiënt-ID in de<br>database.                                              | x         | x             | x          |
| Rapporten met controletrends<br>en assaystatistieken bekijken<br>(View Control Trend and Assay<br>Statistics Reports) | Staat het aanmaken en weergeven toe van de<br>trendrapporten voor externe controles (zie<br>paragraaf 6.4) en het weergeven van een<br>rapport met het aantal tests dat voor elke<br>assay is uitgevoerd in de loop van een<br>bepaalde periode, met opgesplitste waarden<br>per maand. |           | x             | x          |
| Systeemlogboek bekijken (View<br>System Log)                                                                          | Staat het aanmaken en weergeven van een<br>rapport over recente zelftests en<br>instrumentfouten toe.                                                                                                    |           | X             | X          |
| Systeemconfiguratie bewerken<br>(Edit System Configuration)                                                           | Staat wijziging van de systeemconfiguratie-<br>informatie toe (zie paragraaf 2.14).                                                                                                    |           |               | Х          |
| Instrumentletter toewijzen<br>(Assign Instrument Letter)                                                              | Staat het wijzigen van de<br>instrumentlettertoewijzing toe (zie<br>paragraaf 2.12).                                                                                                    |           | X             | X          |
| IQ-rapport bekijken (View IQ<br>Report)                                                                               | Staat het weergeven van het<br>installatiekwalificatierapport toe (zie<br>paragraaf 2.15).                                                                                                    | Х         | X             | X          |
| Module-reporter bekijken (View Module Reporter)                                                                       | Staat het weergeven van de in een module beschikbare reporters toe.                                                                                                    |           | Х             | Х          |
| Onderhoud plunjerstang<br>uitvoeren (Run Plunger Rod<br>Maintenance)                                                  | Staat het omlaag zetten van de plunjer in het<br>instrument voor reiniging toe (zie<br>paragraaf 9.9).                                                                                                    | X         | X             | X          |
| Zelftest uitvoeren (Run Self-<br>Test)                                                                                | Staat het uitvoeren van een zelftest van een instrumentmodule toe (zie paragraaf ).                                                                                                    | Х         | Х             | Х          |
| Deur openen (Open Door)                                                                                               | Staat het ontgrendelen en openen van een<br>instrumentmoduledeur toe en het bijwerken<br>van de cross-platform ICORE EEPROM-<br>indeling.                                                                                                    |           |               | X          |
| Modules uitsluiten uit test<br>(Exclude Modules from Test)                                                            | Staat toe dat de gebruiker modules uitsluit van<br>gebruik voor het uitvoeren van een test als er<br>wordt vermoed dat ze een probleem vertonen<br>(zie paragraaf 9.14)                                                                                                    | X         | X             | X          |
| Infovenster weergeven (View<br>About Box)                                                                             | Staat toe dat de gebruiker het venster Info<br>(About) weergeeft en het<br>softwareversienummer, de copyright-<br>informatie en de softwarelicentieovereenkomst<br>bekijkt.                                                                                                    | X         | X             | X          |

| Tabel 2-2. | Beschrijving | gebruikerstaken | (vervolg) |
|------------|--------------|-----------------|-----------|
|------------|--------------|-----------------|-----------|

# 2.13.3 Gebruikers beheren

De GeneXpert Dx-systeem-beheerder kan gebruikers aan het systeem toevoegen en ze indelen in verschillende gebruikerstypen, de gebruikersprofielen bewerken en gebruikers uit het systeem verwijderen.

#### 2.13.3.1 Nieuwe gebruikers toevoegen

| Belangrijk | De eerste gebruiker die wordt toegevoegd moet de beheerder zijn. De gebruiker met het beheerdersprofiel kan andere gebruikers toevoegen en het systeem configureren.                    |
|------------|----------------------------------------------------------------------------------------------------|
| Opmerking  | Totdat het beheerdersprofiel is gedefinieerd heeft iedereen die de software gebruikt volledige toegang tot alle taken.                                                                  |
|            | <ol> <li>Gebruikers toevoegen: ga na of het GeneXpert Dx-systeem al dan niet verbinding<br/>heeft met een LDAP-server. Als dat zo is, raadpleegt u eerst paragraaf 2.14.6.3,</li> </ol> |

LDAP-verificatietype configureren.

 Klik in het venster GeneXpert Dx-systeem (GeneXpert Dx System) (zie afbeelding 2-55) in het menu Configuratie (Setup) op Gebruikersbeheer (User Administration). Het dialoogvenster Gebruikersbeheer (User Administration) verschijnt. Zie afbeelding 2-70 als u een lokale gebruiker wilt toevoegen of afbeelding 2-71 als u een externe LDAP-gebruiker wilt toevoegen.

| User Administration | a 100               | ×      |
|---------------------|---------------------|--------|
| User Name           | Full Name           | Туре   |
| admin1              | Administration User | Admin  |
| basic1              | Basic User          | Basic  |
| detail1             | Detail User         | Detail |
| Add                 | Remove              | Close  |

Afbeelding 2-70. Dialoogvenster Gebruikersbeheer

| User Name     | Full Name           | Туре   | Authentication Type |
|---------------|---------------------|--------|---------------------|
| admin1        | Administration User | Admin  | Local               |
| Administrator | Administrator       | Admin  | Remote              |
| basic1        | Basic user          | Basic  | Local               |
| detail1       | Detail user         | Detail | Local               |
|               |                     |        |                     |

Afbeelding 2-71. Dialoogvenster Gebruiker voor externe gebruiker

- 3. Klik op **Toevoegen (Add)**. Het dialoogvenster Gebruiker toevoegen (Add User) verschijnt. Zie afbeelding 2-72.
- 4. Typ in het vak **Gebruikersnaam (User Name)** een unieke gebruikersnaam van 6 tot 10 tekens, eventueel inclusief spaties. De eerste gebruiker die moet worden toegevoegd is de beheerder, dus voer bijvoorbeeld **admin1** in (of een soortgelijke gebruikersnaam).
- 5. (Optioneel) Typ in het vak Volledige naam (Full Name) de volledige of werkelijke naam van de gebruiker. In dit voorbeeld wordt Administration User gebruikt als de volledige naam van de beheerder. De volledige naam kan maximaal 32 tekens bevatten. Gebruik geen speciale tekens, zoals aanhalingstekens (""). Als er geen naam wordt opgegeven, plaatst de software automatisch de gebruikersnaam in dit vak. Deze naam wordt vermeld in de testrapporten.
- Typ in de vakken Wachtwoord (Password) en Wachtwoord bevestigen (Confirm Password) het wachtwoord voor de gebruiker. Het wachtwoord moet uit 6 tot 10 tekens bestaan.

**Opmerking** Externe LDAP-gebruikers worden niet om een wachtwoord gevraagd.

- 7. Selecteer in de lijst **Gebruikerstype (User Type)** het gewenste type, om de gebruiker in te delen. Zie paragraaf 2.13.1, Gebruikerstypen.
- 8. Wanneer u klaar bent, klikt u op OK om de wijzigingen op te slaan. Het dialoogvenster Gebruiker toevoegen (Add User) wordt gesloten en het dialoogvenster Gebruikersbeer (User Administration) wordt weergegeven. De nieuwe gebruiker wordt nu weergegeven in het dialoogvenster Gebruikersbeheer (User Administration).

| Add User             | ×                   |
|----------------------|---------------------|
| User Name            | admin1              |
| Full Name            | Administration User |
| Password             |                     |
| Confirm Password     | •••••               |
| User Type<br>Admin 💌 |                     |
|                      | OK Cancel           |

Afbeelding 2-72. Dialoogvenster Gebruiker toevoegen

- 9. Herhaal stap 3 tot en met stap 8 totdat alle gebruikers zijn toegevoegd aan het systeem.
- 10. Klik op **Sluiten (Close)** om het dialoogvenster Gebruikersbeheer (User Administration) te sluiten.

#### 2.13.3.2 Gebruikersprofielen bewerken

Een gebruikersnaam of wachtwoord wijzigen of andere wijzigingen aanbrengen in een gebruikersprofiel:

- Klik in het venster GeneXpert Dx-systeem (GeneXpert Dx System) (zie afbeelding 2-55) in het menu Configuratie (Setup) op Gebruikersbeheer (User Administration). Het dialoogvenster Gebruikersbeheer (User Administration) verschijnt. Zie afbeelding 2-70.
- 2. Selecteer in het dialoogvenster Gebruikersbeheer (User Administration) in de kolom **Gebruikersnaam (User Name)** het gebruikersprofiel dat u wilt bewerken.
- 3. Klik op **Bewerken (Edit)**. Het dialoogvenster Gebruiker bewerken (Edit User) verschijnt. Zie afbeelding 2-73.
- 4. Pas de informatie naar wens aan en klik vervolgens op **OK** om de wijzigingen op te slaan en het dialoogvenster Gebruiker bewerken (Edit User) te sluiten.
- 5. Klik op **Sluiten (Close)** om het dialoogvenster Gebruikersbeheer (User Administration) te sluiten.

| Edit User            | ×                   |
|----------------------|---------------------|
| User Name            | admin1              |
| Full Name            | Administration User |
| Password             | •••••               |
| Confirm Password     | •••••               |
| User Type<br>Admin 🔻 | OK Cancel           |

Afbeelding 2-73. Dialoogvenster Gebruiker bewerken

#### 2.13.3.3 Gebruikers verwijderen

Opmerking

Als een gebruiker wordt verwijderd, blijven de door die gebruiker aangemaakte tests in de database staan.

Een gebruiker verwijderen:

 Klik in het venster GeneXpert Dx-systeem (GeneXpert Dx System) (zie afbeelding 2-56) in het menu Configuratie (Setup) op Gebruikersbeheer (User Administration). Het dialoogvenster Gebruikersbeheer (User Administration) verschijnt. Zie afbeelding 2-74.

| User Administration | Test Test           |        |
|---------------------|---------------------|--------|
| User Name           | Full Name           | Туре   |
| admin1              | Administration User | Admin  |
| basic1              | Basic User          | Basic  |
| detail1             | Detail User         | Detail |
|                     |                     |        |
| Add                 | Remove Edit         | Close  |

Afbeelding 2-74. Dialoogvenster Gebruikersbeheer

2. Klik op de gebruiker die u wilt verwijderen om deze te selecteren. Zie afbeelding 2-75.

| User Name | Full Name           | Type   |
|-----------|---------------------|--------|
| admin1    | Administration User | Admin  |
| basic1    | Basic User          | Basic  |
| Jetail1   | Detail User         | Detail |
|           |                     |        |

# Afbeelding 2-75. Dialoogvenster Gebruikersbeheer met selectie van te verwijderen gebruiker

- 3. Klik op Verwijderen (Remove). De gebruiker wordt verwijderd. Zie afbeelding 2-75.
- 4. Om nog meer gebruikers te verwijderen herhaalt u stap 2 en stap 3. Wanneer u klaar bent met het verwijderen van gebruikers, klikt u op **Sluiten (Close)** (zie afbeelding 2-76).

|         | Full Name           | Туре   |
|---------|---------------------|--------|
| admin1  | Administration User | Admin  |
| detail1 | Detail User         | Detail |
|         |                     |        |
|         |                     |        |
|         |                     |        |
|         |                     |        |

Afbeelding 2-76. Dialoogvenster Gebruikersbeheer na verwijdering gebruiker

# 2.14 Het systeem configureren

Met de functie Systeemconfiguratie (System Configuration) kan het volgende worden gespecificeerd:

- een naam voor het systeem (tabblad Algemeen [General])
- de datum- en tijdnotatie (tabblad Algemeen [General])
- opties voor het aanmaken van een test (tabblad Algemeen [General])
- regelen hoe de archiveringsherinnering wordt uitgevoerd (tabblad Archiefinstellingen [Archive Settings])
- standaard mappaden voor de geëxporteerde testgegevens, rapporten en andere informatie (tabblad Mappen [Folders])
- LIS-interface (tabblad Instellingen hostcommunicatie [Host Communication Settings])

# 2.14.1 Tabblad Algemeen

- Klik in het venster GeneXpert Dx-systeem (GeneXpert Dx System) (zie afbeelding 2-55) op Configuratie (Setup) op de menubalk en klik vervolgens op Systeemconfiguratie (System Configuration). Het dialoogvenster Systeemconfiguratie (System Configuration) en het tabblad Algemeen (General) verschijnen. Zie afbeelding 2-77.
- 2. Geef de verzochte informatie voor het tabblad Algemeen (General) als volgt op:
  - Vak Naam systeem (System Name) Typ een unieke naam voor het systeem. De systeemnaam wordt in alle rapporten vermeld.
  - Lijst **Datumnotatie (Date Format)** Selecteer de te gebruiken notatie voor de weergave van maand, dag en jaar.
  - Lijst Tijdnotatie (Time Format) Selecteer de 24-uurs- of 12-uursnotatie.

| Seneral | Archive Settings        | Folders      | Host Com  | munication Setting | s Authentic | ation Settings |
|---------|-------------------------|--------------|-----------|--------------------|-------------|----------------|
|         | System Name             | GeneXper     | tPC       |                    |             |                |
|         | Data Farmat             | HINDDAD      | ,         |                    |             |                |
|         | Date Format             | MM/DD/T      |           |                    |             |                |
|         | Time Format             | 24 Hour (    | HH:mm:ss) |                    |             | -              |
|         | ationt ID               |              |           |                    |             |                |
| USE P   | auentio                 |              |           |                    |             |                |
| ⊮ Pa    | atient ID               |              |           |                    |             |                |
| 🗆 Pa    | atient ID 2             |              |           |                    |             |                |
| 🗌 Pa    | atient Name             |              |           |                    |             |                |
| 🗆 Pa    | tient Demographics      |              |           |                    |             |                |
| Scan    | Patient ID Barcode      |              |           |                    |             |                |
| Scan    | Sample ID Barcode       |              |           |                    |             |                |
| Scan    | Cartridge Barcode       |              |           |                    |             |                |
| Require | Start Test Login        |              |           |                    |             |                |
| O N     | ever                    |              |           |                    |             |                |
| • A     | lways                   |              |           |                    |             |                |
| () s    | tart Test Login Time    | out (In Minu | utes) 30  | Y                  |             |                |
| 🗌 Audio | At End Of Test          |              |           |                    |             |                |
| 🗌 Print | Test Report At End of   | Test         |           |                    |             |                |
| 🗹 Assay | / Statistics Deletion F | Reminder     |           |                    |             |                |
| 🗹 Datab | ase Management Re       | minders      |           |                    |             |                |
| Enabl   | e Audit Trail           |              |           |                    |             |                |

Afbeelding 2-77. Dialoogvenster Systeemconfiguratie (tabblad Algemeen)

- Patiënt-ID gebruiken (Use Patient ID) Als Patiënt-ID (Patient ID) is ingeschakeld, kan Streepjescode met patiënt-ID scannen (Scan Patient ID Barcode) worden geselecteerd en gebruikt. Patiënt-ID (Patient ID) is beschikbaar in Test aanmaken en resultaten bekijken (Create Test and View Results). Door selectie van Patiënt-ID gebruiken (Use Patient ID) worden de selectievakjes daaronder geactiveerd:
  - Patiënt-ID (Patient ID) Als Patiënt-ID gebruiken (Use Patient ID) is ingeschakeld, wordt Patiënt-ID (Patient ID) ook geactiveerd en kan dit niet worden uitgeschakeld. Het veld Patiënt-ID (Patient ID) kan tot 32 alfanumerieke tekens bevatten, met uitzondering van ongeldige bestandsnaamtekens.
  - Patiënt-ID 2 (Patient ID 2) Als Patiënt-ID gebruiken (Use Patient ID) is ingeschakeld, kan Patiënt-ID 2 (Patient ID 2) worden ingeschakeld om het invoeren van aanvullende patiëntidentificatiegegevens mogelijk te maken. Dit veld is optioneel en er hoeft niets in te worden ingevoerd als er geen aanvullende patiëntidentificatiegegevens zijn. Schakel het selectievakje in om Patiënt-ID 2 (Patient ID 2) in te schakelen. Het veld Patiënt-ID 2 (Patient ID 2) kan tot 32 alfanumerieke tekens bevatten, met uitzondering van ongeldige bestandsnaamtekens.

|            | <ul> <li>Naam patiënt (Patient Name) – Als Patiënt-ID gebruiken (Use Patient ID) is<br/>ingeschakeld, kan Naam patiënt (Patient Name) worden ingeschakeld om<br/>invoer van de naam van de patiënt mogelijk te maken. Dit veld is optioneel<br/>en er hoeft niets in te worden ingevoerd als u geen patiëntnaam wilt<br/>invoeren. Schakel het selectievakje in om Naam patiënt (Patient Name) in te<br/>schakelen.</li> </ul> |
|------------|----------------------------------------------------------------------------------------------------|
|            | Het veld <b>Achternaam patiënt (Patient Name Last Name)</b> kan tot 194<br>alfanumerieke tekens bevatten, met uitzondering van ongeldige<br>bestandsnaamtekens. Het veld <b>Voornaam patiënt (Patient Name First Name)</b><br>kan tot 30 alfanumerieke tekens bevatten, met uitzondering van ongeldige<br>bestandsnaamtekens.                                                                                                  |
| Belangrijk | De volgende symbolen kunnen niet worden gebruikt voor Monster-ID (Sample ID), Patiënt-ID (Patient ID), Patiënt-ID 2 (Patient ID 2), Voornaam (First Name), Achternaam (Last Name), Ander monstertype (Other Sample Type) of Aantekeningen (Notes):   @ ^ \ & / : * ? " <> ' \$ % ! ; ( ) -                                                                                                    |
| Opmerking  | In later in deze handleiding getoonde schermafbeeldingen en rapporten wordt het veld <b>Patiënt-ID</b> (Patient ID) als ingeschakeld weergegeven.                                                                                                    |
|            | • <b>Demografische gegevens patiënt (Patient Demographics)</b> – Selecteer dit om de zichtbaarheid van de demografische gegevens van patiënten in te schakelen. Demografische gegevens worden gekoppeld aan het testresultaat van de desbetreffende patiënt.                                                                                                    |
|            | Bij het aanmaken van een test worden de demografische gegevens van de<br>patiënt (naam, geboortedatum, etnische afkomst, geslacht en postcode<br>patiënt) versleuteld en opgeslagen in de GeneXpert Dx-database. Deze<br>gegevens worden niet weergegeven in de software.                                                                                                    |
| Opmerking  | Het selectievakje voor <b>Demografische gegevens patiënt (Patient Demographics)</b> is standaard<br>uitgeschakeld in Systeemconfiguratie (System Configuration). Alleen de systeembeheerder kan de<br>optie <b>Demografische gegevens patiënt (Patient Demographics)</b> in- of uitschakelen.<br>Demografische gegevens kunnen alleen in toekomstige connectiviteitsoplossingen gebruikt gaan<br>worden.                       |
|            | • <b>Patiënt-ID-streepjescode scannen (Scan Patient ID Barcode)</b> – Als u dit inschakelt, geeft de software een prompt voor het scannen van de patiënt-ID-streepjescode. Schakel het selectievakje uit om de prompt voor de patiënt-ID-streepjescode te deactiveren.                                                                                                    |
|            | • Monster-ID-streepjescode scannen (Scan Sample ID Barcode) – Als u dit<br>inschakelt, geeft de software een prompt voor het scannen van de monster-ID-<br>streepjescode. Schakel het selectievakje uit om de prompt voor de monster-ID-<br>streepjescode te deactiveren.                                                                                                    |

- Streepjescode patroon scannen (Scan Cartridge Barcode) Als u dit inschakelt, geeft de software automatisch een prompt af voor het scannen van de streepjescode van de patroon (aanbevolen). Schakel het selectievakje uit om de prompt voor de patroonstreepjescode te deactiveren.
- Aanmelding voor starten test vereisen (Require Start Test Login) Met deze optie kan de systeembeheerder configureren of aanmelding voor het starten van tests ten behoeve van de traceerbaarheid van de persoon die een test heeft gestart vereist is, en de periode voor de aanmelding voor het starten van tests.

De beheerder heeft de volgende opties:

- Nooit (Never) Het scherm Aanmelding voor starten test (Start Test Login) wordt nooit weergegeven wanneer op het scherm Test aanmaken (Create Test) op de knop Test starten (Start Test) wordt gedrukt.
- Altijd (Always) Deze optie is de standaardinstelling. Het scherm Aanmelding voor starten test (Start Test Login) wordt altijd weergegeven als er een aangepast gedefinieerde gebruiker is en wanneer op het scherm Test aanmaken (Create Test) op de knop Test starten (Start Test) wordt gedrukt.
- Time-out aanmelding voor starten test (in minuten) (Start Test Login Timeout [In Minutes]) – Als deze optie is ingeschakeld en er een aangepast gedefinieerde gebruiker is, houdt het systeem de tijd bij die is verstreken sinds de meest recente gebruikersaanmelding of aanmelding voor starten test. Als deze tijd is verstreken en de gebruiker in het venster Test aanmaken (Create Test) op de knop Test starten (Start Test) drukt, verschijnt het dialoogvenster Aanmelding voor starten test (Start Test Login).

De time-outteller begint opnieuw te tellen wanneer welke gebruiker dan ook zich aanmeldt. De systeembeheerder kan in de vervolgkeuzelijst een tijd van 1 tot 60 minuten selecteren of een waarde in datzelfde bereik invoeren. De standaardinstelling is 30 minuten.

- 3. Schakel de volgende selectievakjes in of uit:
  - Geluid aan einde test (Audio At End of Test) Als de gebruiker de geluidsopties inschakelt, wordt er aan het einde van de test een kort geluidssignaal afgegeven. Deze functie maakt gebruik van de standaard pieptoon en instellingen van Windows.
  - Testrapport afdrukken na afloop test (Print Test Report At End of Test) Deze optie maakt het mogelijk om automatisch een testrapport af te drukken op de standaardprinter van het Windows-systeem, in de standaardindeling.

Opmerking

Als het papier in de printer op is, blijft het testrapport behouden, ook al wordt het niet afgedrukt. Afhankelijk van de printer worden wanneer er papier wordt geplaatst en de papierklep wordt gesloten de wachtende rapporten mogelijk automatisch afgedrukt en is het misschien niet nodig om het testrapport handmatig af te drukken.

- Herinnering wissen assaystatistieken (Assay Statistics Deletion Reminder) De gebruiker kan de herinnering voor wissen assaystatistieken in- of uitschakelen. De standaardinstelling is ingeschakeld.
- Herinneringen databasebeheer (Database Management Reminders) De gebruiker kan de herinneringen voor databasebeheer in- of uitschakelen. De standaardinstelling is ingeschakeld.

Als de herinneringen voor databasebeheer zijn ingeschakeld, wordt de gebruiker bij het opstarten en uitschakelen gevraagd of er taken voor databasebeheer moeten worden uitgevoerd. De prompt verschijnt alleen als de gebruiker rechten heeft voor het uitvoeren van die taken. Als de gebruiker geen van die rechten heeft of als de herinneringen voor databasebeheer zijn uitgeschakeld, wordt de prompt overgeslagen.

• Auditlogboek inschakelen (Enable Audit Trail) – De gebruiker kan de gebeurtenisregistratie in- of uitschakelen.

Als **Auditlogboek inschakelen (Enable Audit Trail)** ingeschakeld is, houdt het systeem een registratie bij van gebruikersinteracties met PHI (Protected Health Information; beschermde gezondheidsinformatie) en PII (Personally Identifiable Information; persoonsgegevens) zoals:

- Gebruikersverificatie
- Gebruikersbeheer
- Aanmaken van tests
- Gegevens importeren/exporteren
- Rapporten genereren

Voor toegang tot Logboeken (Event Viewer) klikt u op het menu Start van Windows, zoekt u naar Logboeken (Event Viewer), vouwt u Toepassings- en servicelogboeken (Applications and Service Logs) uit en vouwt u vervolgens GxAudit-logboek (GxAudit Trail) uit. Deze functie is standaard uitgeschakeld. Zie bijlage E voor gedetailleerde informatie.

| File Action View Help          |                        |                      |        |
|--------------------------------|------------------------|----------------------|--------|
| Event Viewer (Local)           | GxAuditTrail Number of | events: 4            |        |
| > B Custom Views               | Level                  | Date and Time        | Source |
| Applications and Services Logs | (1) Information        | 4/17/2020 9:39:39 AM | Dx6.3  |
| > CrowdStrike                  | (1) Information        | 4/17/2020 9:39:28 AM | Dx6.3  |
| CxAudioSvcLog                  | Information            | 4/17/2020 9:37:10 AM | Dx6.3  |
| GxAuditTrail                   | (1) Information        | 4/1/2020 1:20:43 PM  | Dx6.3  |
| Hardware Events                |                        |                      |        |
| HP HotKey Support              |                        |                      |        |
| > 🛄 Intel                      |                        |                      |        |

#### Afbeelding 2-78. Windows Logboeken

4. Klik op **OK** om de wijzigingen op te slaan en het venster te sluiten.

# 2.14.2 Tabblad Archiefinstellingen

Dit tabblad bevat de instellingen die regelen hoe de archiefherinnering wordt uitgevoerd. Het tijdsinterval kan worden geselecteerd, of wanneer u eraan wilt worden herinnerd om bestanden te archiveren: **Nooit (Never)**, **Wekelijks (Weekly)** of **Maandelijks (Monthly)**.

- Klik in het venster GeneXpert Dx-systeem (GeneXpert Dx System) (zie afbeelding 2-55) op Configuratie (Setup) op de menubalk en klik vervolgens op Systeemconfiguratie (System Configuration).
- 2. Selecteer het tabblad Archiefinstellingen (Archive Settings). De informatie van het tabblad Archiefinstellingen (Archive Settings) verschijnt. Zie afbeelding 2-79.

| neral Archive Settings  | Folders Host Communication | Settings Authentication Settings |
|-------------------------|----------------------------|----------------------------------|
| O Manually              |                            |                                  |
| Manually, With Reminder | Weekly 💌                   |                                  |
|                         |                            |                                  |
|                         |                            |                                  |
|                         |                            |                                  |
|                         |                            |                                  |
|                         |                            |                                  |
|                         |                            |                                  |
|                         |                            |                                  |
|                         |                            |                                  |
|                         |                            |                                  |
|                         |                            |                                  |
|                         |                            |                                  |
|                         |                            |                                  |
|                         |                            |                                  |
|                         |                            |                                  |
|                         |                            |                                  |
|                         |                            |                                  |
|                         |                            |                                  |
|                         |                            |                                  |

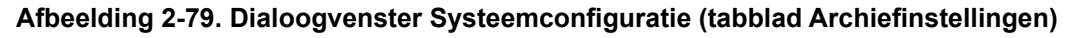

- 3. Selecteer de gewenste opties:
  - Handmatig (Manually) Als deze optie is geselecteerd, moet het archiveren handmatig door de gebruiker worden uitgevoerd wanneer het de gebruiker uitkomt en wordt het handmatige archiveringsproces gevolgd.

Handmatig, met herinnering (Manually, With Reminder) – Als deze optie is geselecteerd, wordt er een herinnering weergegeven als de gebruiker beschikt over het recht Test archiveren (Archive Test). Deze herinnering wordt niet weergegeven voor gebruikers die niet beschikken over het recht Test archiveren (Archive Test).

De gebruiker kan er voor kiezen om wekelijks of maandelijks herinneringen te ontvangen. De standaardinstelling is wekelijks.

Het systeem probeert de gebruiker eraan te herinneringen om een achterstallige archivering te verrichten als de laatste archivering in de vorige week of de vorige maand is uitgevoerd (afhankelijk van de geselecteerde herinneringsperiode). De vorige week of de vorige maand is gedefinieerd als de dag vóór de eerste dag van de huidige week/maand. Maandag wordt aangemerkt als de eerste dag van een week. De eerste dag van elke maand wordt aangemerkt als de eerste dag van een maand. In deze situatie krijgt de gebruiker de herinnering te zien wanneer:

- de GeneXpert Dx-toepassing start;
- de GeneXpert Dx-toepassing gewoonlijk wordt beëindigd;
- de gebruiker zich aanmeldt (met uitzondering van aanmelding voor starten test).

Als de gebruiker de archiefherinneringsprompt accepteert, wordt onmiddellijk het dialoogvenster Test archiveren (Archive Test) weergegeven.

Als de gebruiker de herinneringsprompt afwijst, gaat de software op de gewone wijze verder en krijgt de gebruiker de volgende keer dat er aan de herinneringscriteria wordt voldaan weer een herinnering.

4. Klik op **OK** om de wijzigingen op te slaan en het venster te sluiten.

### 2.14.3 Tabblad Mappen

- Klik in het venster GeneXpert Dx-systeem (GeneXpert Dx System) (zie afbeelding 2-55) op Configuratie (Setup) op de menubalk en klik vervolgens op Systeemconfiguratie (System Configuration).
- 2. Klik op het tabblad **Mappen (Folders)**. Het tabblad **Mappen (Folders)** verschijnt. Zie afbeelding 2-80.

| ileral Alcin  | ve Settings | Folders     | Host Communication Settings | Authentication Settings |
|---------------|-------------|-------------|-----------------------------|-------------------------|
| Export Folder | C:\GeneXp   | ert\export\ |                             |                         |
| Report Folder | C:\GeneXp   | ert/report/ |                             |                         |
| Backup Folder | C:\GeneXp   | ert\Backup\ |                             |                         |
| DB Log Folder | C:\GeneXp   | ert\Databas | e_log\                      |                         |
|               |             |             |                             |                         |
|               |             |             |                             |                         |
|               |             |             |                             |                         |
|               |             |             |                             |                         |
|               |             |             |                             |                         |
|               |             |             |                             |                         |
|               |             |             |                             |                         |
|               |             |             |                             |                         |
|               |             |             |                             |                         |
|               |             |             |                             |                         |
|               |             |             |                             |                         |
|               |             |             |                             |                         |
|               |             |             |                             |                         |
|               |             |             |                             |                         |
|               |             |             |                             |                         |

#### Afbeelding 2-80. Dialoogvenster Systeemconfiguratie (tabblad Mappen)

- 3. Geef de verzochte informatie voor het tabblad Mappen (Folders) als volgt op:
  - Vak **Exportmap (Export Folder)** Typ het pad naar de map waarin alle geëxporteerde testgegevens bewaard gaan worden. In plaats daarvan kan ook het reeds ingevulde standaardpad worden gebruikt.
  - Vak Rapportmap (Report Folder) Typ het pad naar de map waarin alle rapporten bewaard gaan worden. In plaats daarvan kan ook het reeds ingevulde standaardpad worden gebruikt.
  - Vak **Back-upmap (Backup Folder)** Typ het pad naar de map waarin de backupdatabase bewaard gaat worden. In plaats daarvan kan ook het reeds ingevulde standaardpad worden gebruikt.
  - Vak Databaselogbestandsmap (DB Log Folder) Typ het pad naar de map waarin de databaselogbestanden bewaard gaan worden. In plaats daarvan kan ook het reeds ingevulde standaardpad worden gebruikt.

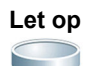

De standaardlocaties van alle mappen bevinden zich op de vaste schijf van de computer. Ter beveiliging tegen gegevensverlies moeten de bestanden in de exportmap regelmatig naar een andere computer of server worden gekopieerd. Als het GeneXpert Dx-systeem verbinding heeft met een netwerk, is het mogelijk om bestanden rechtstreeks op een server te archiveren.

4. Klik op **OK** om de wijzigingen op te slaan en het venster te sluiten.
## 2.14.4 Tabblad Instellingen hostcommunicatie

Het tabblad **Instellingen hostcommunicatie (Host Communication Settings)** wordt gebruikt om de systeemsoftware te configureren wanneer een GeneXpert Dx verbinding heeft met een LIS-hostcomputer (laboratoriuminformatiesysteem) of met Cepheid Link.

**Opmerking** Dit tabblad hoeft niet te worden geconfigureerd als er geen LIS-systeem wordt gebruikt met het systeem.

**Opmerking** Voor het configureren van de hostcommunicatie-instellingen voor een LIS raadpleegt u paragraaf 2.14.4.1, Hostcommunicatie configureren voor een LIS. Voor het configureren van de hostcommunicatie-instellingen voor Cepheid Link raadpleegt u paragraaf 2.14.4.2, Hostcommunicatie configureren voor Cepheid Link.

#### 2.14.4.1 Hostcommunicatie configureren voor een LIS

- Klik in het venster GeneXpert Dx-systeem (GeneXpert Dx System) (zie afbeelding 2-55) op Configuratie (Setup) op de menubalk en klik vervolgens op Systeemconfiguratie (System Configuration) (zie afbeelding 2-56).
- 2. Klik op het tabblad Instellingen hostcommunicatie (Host Communication Settings). Het tabblad Instellingen hostcommunicatie (Host Communication Settings) verschijnt. Zie afbeelding 2-81.

| Enable Host     Host Setting     Use Cept     traceabil     Host ID     X | : Communication<br>leid Link (Only check if you have th<br>ty) | e Cepheid Link middleware solution fo | r sample |
|---------------------------------------------------------------------------|----------------------------------------------------------------|---------------------------------------|----------|
|                                                                           | c Test Order Download                                          |                                       |          |
| Automati                                                                  | c Result Upload                                                |                                       |          |
|                                                                           | ument Specimen ID                                              |                                       |          |
|                                                                           | tion Settings                                                  | Order/Result Management               |          |
| F                                                                         | Protocol   HL7  ASTM                                           | Delete Cancelled Or                   | ders     |
| Run<br>Server IP A                                                        | Host As O Server  Client ddress Port # 1234                    | Expire Results                        | Buffer   |
| Host Test Co                                                              | de                                                             |                                       |          |
| Enable                                                                    | Assay                                                          | Host Test Code                        |          |
|                                                                           | Xpert C.diff-Epi Version 2                                     |                                       | Edit     |
|                                                                           |                                                                |                                       |          |

Afbeelding 2-81. Dialoogvenster Systeemconfiguratie (tabblad Instellingen hostcommunicatie)

Opmerking Wanneer het LIS wordt ingeschakeld op een nieuw systeem, worden er geen assays weergegeven. Let op Binnen het ziekenhuis- of laboratoriumnetwerk moet elk GeneXpert Dx-systeem een unieke systeemnaam hebben, die wordt gebruikt voor hostcommunicatie. De LIS-hostbeheerder moet het proces voor het definiëren van systeemnamen beheren. Schakel het selectievakje Cepheid Link gebruik (Use Cepheid Link) niet in wanneer u de Belangrijk hostcommunicatie-instellingen voor het LIS-systeem van een ziekenhuis configureert. 3. Geef de instellingen op voor het configureren van de communicatie tussen de GeneXpert Dx-software en een laboratoriuminformatiesysteem (LIS): Hostcommunicatie inschakelen (Enable Host Communication) – Als u dit

Hostcommunicatie inschakelen (Enable Host Communication) – Als u dit inschakelt, wordt de verbinding van de GeneXpert Dx-software met een host geactiveerd. Schakel dit uit om de hostcommunicatie uit te schakelen.

- Host-ID (Host ID) Typ een unieke hostnaam in om een LIS of DMS (Data Management System; gegevensbeheersysteem) te identificeren dat verbinding heeft met dit GeneXpert Dx-systeem. Het maximumaantal tekens is 20.
- Automatische hostquery na scannen monster-ID (Automatic Host Query After Sample ID Scan) – Als u dit inschakelt, vraagt het GeneXpert Dxsysteem testorders op die zijn gekoppeld aan de gescande of ingevoerde monster-ID.
- Automatische download testorders (Automatic Test Order Download) Als u dit inschakelt, vraagt het GeneXpert Dx-systeem periodiek alle testorders op van de host.

Als de host verbinding heeft met meerdere GeneXpert-systemen, kan het volgende verstandig zijn:

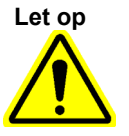

• Gebruik Automatische hostquery na scannen monster-ID (Automatic Host Query After Sample ID Scan) in plaats van Automatische download testorders (Automatic Test Order Download), om de verzending van dubbele orders naar meerdere GeneXpert-systemen zoveel mogelijk te voorkomen.

De host zou een order moeten downloaden naar een specifiek GeneXpert-systeem.
Als orders naar meerdere GeneXpert-systemen worden verzonden, zou de host in de wacht staande orders moeten annuleren wanneer het voltooide resultaat wordt ontvangen.

- **Resultaten automatisch uploaden (Automatic Result Upload)** Zodra de test is voltooid, worden de resultaten geüpload.
- Monster-ID instrument gebruiken (Use Instrument Specimen ID) Als u dit inschakelt, genereert het GeneXpert Dx-systeem een unieke monster-ID, die wordt teruggezonden naar de host. De monster-ID van het instrument is een unieke ID voor dit monster. Deze moet in de host worden opgeslagen en worden gebruikt voor toekomstige communicatie voor het betreffende monster. Deze optie is van toepassing als de instelling niet voorziet in unieke identificatie van monsters.

Als de instelling voorziet in unieke identificatie van monsters, moet deze instelling worden uitgeschakeld.

- Vak Communicatie-instellingen (Communication Settings) Schakel de volgende selectievakjes in of uit:
  - **Protocol** Selecteer het HL7-compatibele of het ASTM-compatibele protocol.
  - Host uitvoeren als (Run Host As) Voor socketverbinding tussen de twee systemen. Selecteer of de host als server of als client moet worden uitgevoerd.

- IP-adres server (Server IP Address) Als de optie Host uitvoeren als Server (Run Host As Server) is geselecteerd, moet er een IP-adres met een 4-delige waarde (N.N.N.N) worden ingevoerd. De waarde moet overeenkomen met het IP-adres van de hostserver. N ligt tussen 0 en 255. Als de optie Host uitvoeren als Client (Run Host As Client) is geselecteerd, wordt het IP-adres van de netwerkkaart die beschikbaar is voor hostverbindingen weergegeven.
- **Poortnr. (Port** #) Het poortnummer moet tussen 1024 en 65535 liggen.

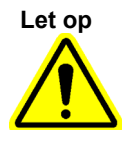

De netwerkpoort die wordt gebruikt voor het GeneXpert-instrument, mag niet voor de hostverbinding worden gebruikt. De tweede netwerkinterfacekaart beschikbaar op elke GeneXpert-computer moet worden gebruikt om het GeneXpert Dx-systeem te verbinden met de host.

- **Order-/resultaatbeheer (Order/Result Management)** Klik op de gewenste knoppen:
  - Geannuleerde orders verwijderen (Delete Canceled Orders) Klik hierop om geannuleerde orders te verwijderen. Dit is nuttig voor het verwijderen van overbodige orders tijdens het testen van de hostcommunicatie.
  - **Resultaten laten vervallen (Expire Results)** Klik hierop om resultaten in afwachting van upload te laten vervallen voor tests die niet meer moeten worden geüpload naar de host.

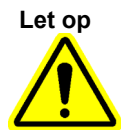

Gebruik Communicatiebuffer resetten (Reset Communication Buffer) (hieronder besproken) niet tijdens het normale bedrijf. Anders zult u orders opnieuw moeten downloaden en resultaten opnieuw moeten uploaden.

- **Communicatiebuffer resetten (Reset Communication Buffer)** Om de gegevens tussen het GeneXpert Dx-systeem en de host te wissen. Dit is nuttig voor het verwijderen van gegevens tijdens het testen van de hostcommunicatie.
- Tabel Host-testcode (Host Test Code) In deze opzoektabel kan de hostbeheerder de testcode typen die in de host is ingevoerd, zodat deze naar het GeneXpert Dx-systeem kan worden vertaald voor de verwerking van testorders en rapportage van resultaten.
  - Inschakelen (Enable) Geeft aan of de assay is geconfigureerd voor het downloaden van testorders en voor de rapportage van resultaten.
  - Assay Naam van assay die beschikbaar is voor hostverbinding.
  - Host-testcode (Host Test Code) De testcode die de host heeft gebruikt voor het downloaden van de testorder en het uploaden van het testresultaat.

Belangrijk

U kunt de testcode niet bewerken voor oude versies van een assay. Als u de testcode bijwerkt, is de update alleen van toepassing op de nieuwe versie van de assay. U moet de testcode dus wijzigen voordat u een assay upgradet.

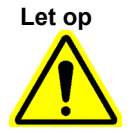

Let op dat u niet dezelfde testcode gebruikt voor tests van twee verschillende assays.

- 4. Klik op de knop **Bewerken (Edit)** om hostgebruik van de assay in te schakelen en om host-testcodes voor de betreffende assay te definiëren. Zie paragraaf 2.14.5 voor het configureren van de assay voor het uploaden van orders en resultaten en het definiëren van host-testcodes.
- 5. Klik op **OK** om de wijzigingen op te slaan en het venster te sluiten.

#### 2.14.4.2 Hostcommunicatie configureren voor Cepheid Link

Belangrijk

Als het systeem eenmaal is geconfigureerd voor Cepheid Link, kan het niet meer worden gebruikt voor niet uit het LIS afkomstige testorders of het uitvoeren van externe controles zonder Cepheid Link te deactiveren. Cepheid Link kan weer worden geactiveerd na het uitvoeren van niet uit het LIS afkomstige testorders of externe controles.

Hostcommunicatie voor de GeneXpert Dx-systemen met Cepheid Link inschakelen en configureren:

- Selecteer in het venster GeneXpert Dx-systeem (zie afbeelding 2-55) de knop CONFIGURATIE (SETUP) en selecteer vervolgens de knop SYSTEEMCONFIGURATIE (SYSTEM CONFIGURATION) (zie afbeelding 2-56).
- Selecteer de knop INSTELLINGEN HOSTCOMMUNICATIE (HOST COMMUNICATION SETTINGS) (zie afbeelding 2-82) om de werkruimte Instellingen hostcommunicatie (Host Communication Settings) weer te geven. Zie afbeelding 2-82.
- Om de hostcommunicatie in te schakelen, schakelt u het selectievakje Hostcommunicatie inschakelen (Enable Host Communication) in de linker bovenhoek van de werkruimte in (zie afbeelding 2-82). Vervolgens kunnen er andere opties worden geselecteerd op het scherm Instellingen hostcommunicatie (Host Communication Settings).

Belangrijk

Binnen het ziekenhuis- of laboratoriumnetwerk moet elk GeneXpert-systeem een unieke systeemnaam hebben, die wordt gebruikt bij de communicatie. De hostbeheerder moet het proces voor het definiëren van systeemnamen beheren.

| Enable Host Communication         Host Setting         ✓ Use Cepheid Link (Only check if you have the Cepheid Link middleware solution for sample trace         Host ID         LX         → omatic Host Query After Sample ID Scan         ✓ Automatic Test Order Download         ✓ Automatic Result Upload         Use Instrument Specimen ID         Communication Settings         Protocol         HL7       ● ASTM         ● Server       Client         192.168.144.105         3000       ■         Host Test Code         Enable       Assay         Host Test Code         ○ Xpert C.diff-Epi Version 2       Edit         ✓ Xpert MTB-RIF Assay G4 Version 6       Edit                                                                                                    | eneral Ar    | chive Settings      | Folders Host Co                                                                                                    | mmunicatio  | n Settings Authentica    | ation Settings |
|----------------------------------------------------------------------------------------------------|--------------|---------------------|----------------------------------------------------------------------------------------------------|-------------|--------------------------|----------------|
| Host Setting       ✓         ✓       Use Cepheid Link (Only check if you have the Cepheid Link middleware solution for sample trace         Host ID       LX         ○       omatic Host Query After Sample ID Scan         ✓       Automatic Test Order Download         ✓       Automatic Result Upload         ✓       Use Instrument Specimen ID         Communication Settings       Order/Result Management         Protocol       HL7       ● ASTM         B       Server       Client         192.168.144.105       3000       Reset Communication Buffer         Host Test Code       Enable       Assay         ✓       Xpert C.diff-Epi Version 2       Edit         ✓       Xpert MTB-RIF Assay G4 Version 6       Edit                                                                                                    | Enable Hos   | t Communication     |                                                                                                    |             |                          |                |
| ✓ Use Cepheid Link (Only check if you have the Cepheid Link middleware solution for sample trace         Host ID       LX         ○ matic Host Query After Sample ID Scan         ✓ Automatic Test Order Download         ○ Automatic Result Upload         ○ Use Instrument Specimen ID         Communication Settings         Protocol         ○ HL7         ○ Server         ○ Client         192.168.144.105         3000         Bott Test Code         Enable       Assay         Assay       Host Test Code         ○ Xpert C.diff-Epi Version 2       Edit         ✓ Xpert MTB-RIF Assay G4 Version 6       Edit                                                                                                    | Host Setting |                     |                                                                                                    |             |                          |                |
| Host ID LX<br>Automatic Host Query After Sample ID Scan<br>Automatic Test Order Download<br>Automatic Result Upload<br>Use Instrument Specimen ID<br>Communication Settings<br>Protocol<br>HL7 ASTM<br>Protocol<br>HL7 ASTM<br>Protocol<br>HL7 ASTM<br>192.168.144.105<br>Port #<br>3000<br>HU7 ASTM<br>Expire Results<br>Reset Communication Buffer<br>Host Test Code<br>Enable<br>Assay<br>Host Test Code<br>Enable<br>Assay<br>Host Test Code<br>Code<br>Assay<br>Host Test Code<br>Code<br>Assay<br>Host Test Code<br>Code<br>Assay<br>Host Test Code<br>Code<br>Assay<br>Code<br>Assay<br>Code<br>Code<br>Cod          | Use Cepl     | reid Link (Only che | eck if you have the                                                                                                    | Cepheid Lin | k middleware solution fo | r sample trace |
| □       Order/Result Management         □       Use Instrument Specimen ID         Communication Settings       Order/Result Management         Protocol       HL7       ● ASTM         Run Host As       ● Server       Client         192.168.144.105       900       Reset Communication Buffer         Host Test Code         Enable       Assay         Host Test Code       Edit         ☑       Xpert C.diff-Epi Version 2         ☑       Xpert MTB-RIF Assay G4 Version 6                                                                                                    | Host ID IX   |                     |                                                                                                    |             |                          |                |
| A communication Settings<br>Protocol<br>Run Host As<br>Server IP Address<br>Port #<br>000<br>HLT ● ASTM<br>192.168.144.105<br>3000<br>Host Test Code<br>Enable<br>Assay<br>Automatic Result Upload<br>Order/Result Management<br>Delete Cancelled Orders<br>Expire Results<br>Reset Communication Buffer<br>Host Test Code<br>Assay<br>Host Test Code<br>Enable<br>Assay<br>Automatic Result<br>Assay<br>Host Test Code<br>Assay<br>Automatic Result<br>Assay<br>Host Test Code<br>Assay<br>Automatic Result<br>Assay<br>Host Test Code<br>Assay<br>Automatic Result<br>Assay<br>Host Test Code<br>Assay<br>Automatic Result<br>Assay<br>Host Test Code<br>Assay<br>Automatic Result<br>Assay<br>Host Test Code<br>Assay<br>Automatic Result<br>Automatic Result<br>Assay<br>Host Test Code<br>Assay<br>Automatic Result<br>Assay<br>Host Test Code<br>Assay<br>Automatic Result<br>Assay<br>Host Test Code<br>Assay<br>Automatic Result<br>Assay<br>Automatic Result<br>Assay<br>Automatic Result<br>Automatic Result<br>A | _            |                     |                                                                                                    |             |                          |                |
| Automatic Test Order Download Automatic Result Upload Use Instrument Specimen ID Communication Settings Protocol HL7 Order/Result Management Delete Cancelled Orders Expire Results Port # 192.168.144.105 3000 Reset Communication Buffer Host Test Code Enable Assay Host Test Code Xpert C.diff-Epi Version 2 Xpert MTB-RIF Assay G4 Version 6 Edit                                                                                                    | 🗌 A. omati   | c Host Query After  | r Sample ID Scan                                                                                                    |             |                          |                |
| ✓ Automatic Result Upload         ○ Use Instrument Specimen ID         Communication Settings         Protocol       HL7         Run Host As         Server IP Address         Port #         3000         Host Test Code         Enable       Assay         Automatic Age of Cliff-Epi Version 2         Yert MTB-RIF Assay G4 Version 6                                                                                                    | Automati     | c Test Order Down   | nload                                                                                                    |             |                          |                |
| □ Use Instrument Specimen ID         Communication Settings         Protocol         Run Host As         Server IP Address         Port #         3000         Host Test Code         Enable       Assay         Assay       Host Test Code         Image: Server IP Address       Assay         Host Test Code       Enable         Assay       Host Test Code         Image: Server IP Address       Assay         Host Test Code       Edit         Image: Server IP Address       Assay         Host Test Code       Edit                                                                                                    | Automati     | c Result Upload     |                                                                                                    |             |                          |                |
| Communication Settings<br>Protocol<br>Run Host As<br>Server IP Address<br>Port #<br>HL7 • ASTM<br>• Server Client<br>192.168.144.105<br>3000<br>Host Test Code<br>Enable Assay<br>Host Test Code<br>Xpert C.diff-Epi Version 2<br>Xpert MTB-RIF Assay G4 Version 6<br>Crder/Result Management<br>Delete Cancelled Orders<br>Expire Results<br>Reset Communication Buffer<br>Host Test Code<br>Enable Assay<br>Host Test Code<br>Edit<br>V Xpert MTB-RIF Assay G4 Version 6                                                                                                    | 🗌 Use Instr  | ument Specimen I    | ID                                                                                                    |             |                          |                |
| Protocol HL7 ASTM<br>Run Host As<br>Server IP Address<br>Port # 3000<br>Host Test Code<br>Enable Assay Host Test Code<br>Xpert C.dlff-Epi Version 2<br>Xpert C.dlff-Epi Version 6<br>Enable Assay G4 Version 6                                                                                                    | Communica    | tion Settings       |                                                                                                    | Order/Res   | sult Management          |                |
| Run Host As<br>Server IP Address <ul> <li>Server Client</li> <li>192.168.144.105</li> <li>3000</li> </ul> Reset Communication Buffer           Host Test Code         Reset Communication Buffer           Enable         Assay           Apert C.diff-Epi Version 2         Edit           Varet MTB-RIF Assay G4 Version 6         Edit                                                                                                    | F            | Protocol O HL7      | ASTM     ASTM     ASTM |             | Delete Cancelled C       | Orders         |
| Image: Server IP Address     192.168.144.105       Boot #     192.168.144.105       Boot #     3000       Host Test Code       Enable     Assay       Host Test Code       Enable     Assay       Host Test Code       Enable     Assay       Host Test Code       Enable     Assay       Host Test Code       Enable     Assay       Host Test Code       Enable     Assay       Host Test Code       Enable     Assay       Host Test Code       Edit       V     Xpert MTB-RIF Assay G4 Version 6                                                                                                    | Run          | Host As Serv        | er O Client                                                                                                    |             |                          |                |
| Bit Strict     Not Test Code       Host Test Code     Enable       Assay     Host Test Code       Xpert C.diff-Epi Version 2     Edit       Xpert MTB-RIF Assay G4 Version 6     Edit                                                                                                    | Server ID /  | ddress 192 168      | 144 105                                                                                                    |             | Expire Result            | s              |
| Host Test Code<br>Enable Assay Host Test Code<br>Xpert C.diff-Epi Version 2<br>Xpert MTB-RIF Assay G4 Version 6<br>Edit                                                                                                    | Server II 7  | Dort # 2000         |                                                                                                    |             | Reset Communicatio       | n Ruffer       |
| Host Test Code Enable Assay Host Test Code Xpert C.diff-Epi Version 2 Edit Xpert MTB-RIF Assay G4 Version 6 Edit                                                                                                    |              | Port# <u>3000</u>   |                                                                                                    |             | neset communicatio       | II Dullet      |
| Enable         Assay         Host Test Code           Xpert C. diff-Epi Version 2         Edit           Xpert MTB-RIF Assay G4 Version 6         Edit                                                                                                    | Host Test Co | ode                 |                                                                                                    |             |                          |                |
| Xpert C.diff-Epi Version 2     Edit       Xpert MTB-RIF Assay G4 Version 6     Edit                                                                                                    | Enable       |                     | Assay                                                                                                    |             | Host Test Code           |                |
|                                                                                                    |              | Xpert C.diff-Epi V  | /ersion 2                                                                                                    |             |                          | Edit           |
|                                                                                                    | لنقار        | Apercan D-IGF A     | 550) 64 Version 0                                                                                                    |             |                          | cuit           |
|                                                                                                    |              |                     |                                                                                                    |             |                          |                |
|                                                                                                    |              |                     |                                                                                                    |             |                          |                |
|                                                                                                    |              |                     |                                                                                                    |             |                          |                |
|                                                                                                    |              |                     | N                                                                                                    |             |                          |                |
|                                                                                                    |              |                     |                                                                                                    |             |                          |                |

Afbeelding 2-82. Werkruimte Instellingen hostcommunicatie geconfigureerd voor Cepheid Link

Alle informatie die in deze werkruimte wordt ingevoerd, moet worden verstrekt door de LIS-Belangrijk netwerkbeheerder. Deze informatie wordt niet door Cepheid verstrekt. 4. Schakel het selectievakje Cepheid Link gebruiken (Use Cepheid Link) in om de hostcommunicatie voor Cepheid Link te configureren. Na inschakeling van het selectievakje Cepheid Link gebruiken (Use Cepheid Link) wordt het grootste deel van de configuratie automatisch ingesteld. Zie afbeelding 2-82. 5. Voer in het gedeelte Algemeen (General) van de werkruimte Instellingen hostcommunicatie (Host Communication Settings) de juiste informatie in en selecteer de juiste items voor de interface met het LIS-netwerk. Veld Host-ID (Host ID) – Typ een unieke hostnaam in ter identificatie van dit GeneXpert Dx-systeem. Het maximumaantal tekens is 20. Selectievakje Automatische hostquery na scannen monster-ID (Automatic Host •

 Selectievakje Automatische hostquery ha scannen monster-iD (Automatic Host Query After Sample ID Scan) – Dit selectievakje is uitgeschakeld wanneer er verbinding wordt gemaakt met Cepheid Link,

- Automatische download testorders (Automatic Test Order Download) Dit selectievakje is uitgeschakeld wanneer er verbinding wordt gemaakt met Cepheid Link,
- **Resultaten automatisch uploaden (Automatic Result Upload)** Dit selectievakje is ingeschakeld wanneer er verbinding wordt gemaakt met Cepheid Link,
- Selectievakje Monster-ID instrument gebruiken (Use Instrument Specimen ID) Als u dit inschakelt, genereert het GeneXpert-systeem een unieke monster-ID, die wordt teruggezonden naar de host. De monster-ID van het instrument is een unieke ID voor dit monster. Deze moet in de host worden opgeslagen en worden gebruikt voor toekomstige communicatie voor het betreffende monster. Deze optie is van toepassing als de instelling niet voorziet in unieke identificatie van monsters.

Als de instelling voorziet in unieke identificatie van monsters, moet deze instelling worden uitgeschakeld.

- 6. In het gedeelte Protocol van de werkruimte Instellingen hostcommunicatie (Host Communication Settings) selecteert u het **HL7**-compatibele dan wel het **ASTM**-compatibele protocol.
- 7. In het gedeelte Communicatie-instellingen (Communication Settings) van de werkruimte Instellingen hostcommunicatie (Host Communication Settings) moet de host worden ingesteld op **Server** om te communiceren met Cepheid Link.
  - Veld IP-adres server (Server IP Address) Er moet een IP-adres met een 4-delige waarde (N.N.N.N) worden ingevoerd. De waarde moet overeenkomen met het IP-adres van de Cepheid Link-server. N ligt tussen 0 en 255.
  - Veld **Poortnr. (Port #)** Het poortnummer moet **3000** zijn om te communiceren met de Cepheid Link-server.
- 8. Nadat u de hostcommunicatie voor de Cepheid Link-server hebt geconfigureerd, selecteert u de knop **OK**. Zie afbeelding 2-82.

Selecteer de knop **Annuleren (Cancel)** als u de hostcommunicatie-instellingen niet wilt opslaan.

Cepheid adviseert na wijzigingen in het GeneXpert- of het hostsysteem altijd te controleren of naar het LIS of ZIS geüploade resultaten overeenkomen met GeneXpert-resultaten, waaronder (maar niet beperkt tot) wijzigingen van het volgende: • Softwareversie GeneXpert

Opmerking

- · GeneXpert-assaydefinitiebestanden en -versie
- Communicatie-instellingen GeneXpert-host
- · Software- of configuratiewijzigingen host-middleware
- Wijzigingen LIS-software of -configuratie

# 2.14.5 Assay configureren voor het uploaden van orders en resultaten

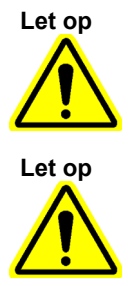

Om de vereiste assay uit te voeren moet dezelfde testcode worden ingevoerd in de host, het GeneXpert Dx-systeem en het Cepheid Link-systeem, indien van toepassing.

Wijzig testorders niet totdat alle testresultaten zijn geüpload.

### 2.14.5.1 Een assay met één resultaat configureren voor het uploaden van orders en resultaten

 Klik in het gedeelte met de tabel Host-testcode (Host Test Code) van het tabblad Instellingen hostcommunicatie (Host Communication Settings) (zie afbeelding 2-81) op de gewenste knop Bewerken (Edit) om de instelling te wijzigen. Het dialoogvenster Testcode definiëren (Define Test Code) verschijnt. Zie afbeelding 2-83.

| Pefine Test Code Xpert | EV Assay Version 3 |
|------------------------|--------------------|
| ✓ Enable               |                    |
|                        |                    |
| Assay Host Test Code   | CPHD EV            |
|                        |                    |
|                        |                    |
|                        |                    |
|                        | OK Cancel          |

Afbeelding 2-83. Dialoogvenster Testcode definiëren voor een assay met één resultaat

- 2. Klik op het selectievakje **Inschakelen (Enable)** om te zorgen dat de host testorders kan downloaden en dat het GeneXpert Dx-systeem resultaten naar de host kan uploaden met gebruik van de gedefinieerde assaytestcode.
- 3. Voer in het veld **Host-testcode assay (Assay Host Test Code)** van het dialoogvenster Testcode definiëren (Define Test Code) dezelfde testcode in die ook werd ingevoerd in het hostsysteem en het Cepheid Link-systeem, indien van toepassing (de voor het GeneXpert Dx-systeem ingevoerde testcode moet dezelfde zijn als de voor het hostsysteem en het Cepheid Link-systeem ingevoerde testcode). Voer 1 tot 15 tekens in.

4. Klik op **OK** om de instelling op te slaan voor deze assay. De software controleert of de testcode uniek is alvorens hem op te slaan.

**Opmerking** Cepheid adviseert om dezelfde testcode te gebruiken voor de nieuwe versie van dezelfde assay. Maar als u de testcode van de huidige assay wilt wijzigen, breng de wijziging dan aan voordat u de volgende versie importeert.

## 2.14.5.2 Een assay met meerdere resultaten configureren voor het uploaden van orders en resultaten

De assay met meerdere resultaten levert resultaten op voor meerdere organismen en genen.

- Klik in het gedeelte met de tabel Host-testcode (Host Test Code) van het tabblad Instellingen hostcommunicatie (Host Communication Settings) (zie afbeelding 2-81) op de gewenste knop Bewerken (Edit) om de instelling te wijzigen. Het dialoogvenster Testcode definiëren (Define Test Code) verschijnt. Zie afbeelding 2-84.
- 2. Klik op het selectievakje **Inschakelen (Enable)** om te zorgen dat de host testorders kan downloaden en dat het GeneXpert Dx-systeem resultaten naar de host kan uploaden met gebruik van de gedefinieerde assaytestcode.
- 3. Voer in het veld **Host-testcode assay (Assay Host Test Code)** dezelfde testcode in die ook werd ingevoerd in het hostsysteem en het Cepheid Link-systeem, indien van toepassing (de voor het GeneXpert Dx-systeem ingevoerde testcode moet dezelfde zijn als de voor het hostsysteem en het Cepheid Link-systeem ingevoerde testcode). U kunt 1 tot 15 tekens invoeren.
- 4. De door de assay gerapporteerde resultaatnamen worden vermeld in het veld **Naam** resultaat (Result Name). Zie afbeelding 2-84.
- 5. Typ de resultaattestcode in het veld **Testcode resultaat (Result Test Code)** (zie afbeelding 2-84) dat hoort bij elke resultaatnaam die door deze assay kan worden gerapporteerd.

|   | Define Test Code Xpert MRSA_SA Nasa | I Version 1      |
|---|-------------------------------------|------------------|
|   | ✓ Enable                            |                  |
|   | Assay Host Test Code                | CPHD SA NASAL    |
|   | Result Name                         | Result Test Code |
|   | MRSA                                | 12345            |
| l | SA                                  | 123456           |
|   |                                     |                  |
|   |                                     |                  |
|   |                                     |                  |
|   |                                     |                  |
|   |                                     |                  |
|   | ОК                                  | Cancel           |

Afbeelding 2-84. Dialoogvenster Testcode definiëren voor een assay met meerdere resultaten

Klik op **OK** om de wijzigingen op te slaan en het venster te sluiten. 6.

#### Verificatie-instellingen configureren 2.14.6

Om instellingen voor verificatie, automatische systeemblokkering en automatische afmelding te configureren selecteert u het tabblad Verificatie-instellingen (Authentication Settings).

#### 2.14.6.1 Blokkeringsinstellingen configureren

selecteren.

U kunt automatische blokkeringen configureren voor wanneer een gebruiker niet het juiste wachtwoord invoert. Het beleid voor automatische blokkering bepaalt wat er ahmil. . . 1 . alata . 1 : 1.4 . .

|           | een aanvaller niet het wachtwoord van een gebruiker kan raden en kraken door mic<br>van een brute-force-aanval of woordenboekaanval. Volg de onderstaande instructies<br>de instellingen van het beleid voor automatische blokkering te bewerken. |                                                                                                    |  |  |  |
|-----------|----------------------------------------------------------------------------------------------------|----------------------------------------------------------------------------------------------------|--|--|--|
| Opmerking | Het                                                                                                    | systeem blokkeert externe gebruikers niet.                                                                                                    |  |  |  |
|           | 1.                                                                                                    | Selecteer in het venster GeneXpert Dx-systeem (zie afbeelding 2-55) de knop<br>CONFIGURATIE (SETUP) en selecteer vervolgens de knop SYSTEEMCONFIGURATIE<br>(SYSTEM CONFIGURATION) (zie afbeelding 2-56). |  |  |  |
|           | 2.                                                                                                    | Klik op het tabblad <b>Verificatie-instellingen (Authentication Settings)</b> . De informatie over verificatie-instellingen verschijnt. Zie afbeelding 2-85.                                             |  |  |  |
|           | 3.                                                                                                    | Selecteer Automatische blokkering (Auto-Lockout).                                                                                                    |  |  |  |
|           | 4.                                                                                                    | Selecteer het aantal maal dat de gebruiker kan proberen het wachtwoord in te voeren<br>De standaardinstelling is 5 maal, maar u kunt een waarde tussen 3 en 10 maal                                      |  |  |  |

5. Stel de blokkeringsduur in: hoelang een gebruiker geblokkeerd blijft voordat het systeem toelaat dat de gebruiker het opnieuw probeert. De standaardinstelling is 30 minuten, maar u kunt een waarde tussen 15 en 60 minuten selecteren.

| neral Archive Se                                                                                     | ettings        | Folders      | Host Communication Settings | Authentication Settings   |
|----------------------------------------------------------------------------------------------------|----------------|--------------|-----------------------------|---------------------------|
| ckout Settings                                                                                       |                |              | 🗍 🗌 Enable Auto Logoff —    |                           |
| Auto-Lockout                                                                                         |                |              |                             |                           |
| Allowed Logic                                                                                        | Attompt        |              | Automatically log user o    | off after (In Minutes) 15 |
| Allowed Logi                                                                                         | Attempt        | .s. <u>5</u> |                             |                           |
| Lockout Duration (I                                                                                  | n Minutes      | s): 30 🔻     |                             |                           |
|                                                                                                    |                |              |                             |                           |
|                                                                                                    |                |              |                             |                           |
|                                                                                                    |                |              |                             |                           |
|                                                                                                    |                |              |                             |                           |
|                                                                                                    |                |              |                             |                           |
|                                                                                                    |                |              |                             |                           |
|                                                                                                    |                |              |                             |                           |
|                                                                                                    |                |              |                             |                           |
|                                                                                                    |                |              |                             |                           |
| thentication Type -                                                                                  |                |              |                             |                           |
| thentication Type -                                                                                  |                |              |                             |                           |
| thentication Type -                                                                                  |                |              |                             |                           |
| thentication Type-                                                                                   |                |              |                             |                           |
| thentication Type-<br>] LDAP<br>Host                                                                 | 389            |              |                             |                           |
| thentication Type -<br>] LDAP                                                                        | 389            | ountName     |                             |                           |
| thentication Type                                                                                    | 389<br>SAMAcc  | ountName     | e                           |                           |
| thentication Type -<br>LDAP Host<br>Port<br>User ID Attribute<br>Base DN                             | 389<br>SAMAcc  | ountName     | e                           |                           |
| thentication Type -<br>] LDAP                                                                        | 389<br>SAMACC  | ountName     | e                           |                           |
| thentication Type<br>] LDAP                                                                          | 389<br>SAMAcco | ountName     | e                           |                           |
| thentication Type -<br>] LDAP                                                                        | 389<br>SAMACC  | ountName     | e<br>uthentication          |                           |
| thentication Type -<br>] LDAP<br>Host<br>Port<br>User ID Attribute<br>Base DN<br>Bind DN<br>Password | 389<br>SAMACC  | ountName     | e<br>uthentication          |                           |
| thentication Type -<br>] LDAP<br>Host<br>Port<br>User ID Attribute<br>Base DN<br>Bind DN<br>Password | 389<br>SAMACC  | iountName    | e<br>uthentication          |                           |

Afbeelding 2-85. Verificatie-instellingen geconfigureerd voor automatische blokkering

Om automatische blokkeringen te deactiveren schakelt u het selectievakje Automatische blokkering (Auto-Lockout) uit.

#### 2.14.6.2 Automatische afmelding configureren

U kunt automatische afmelding configureren voor wanneer een gebruiker langere tijd inactief is op het systeem. Automatische afmelding vindt plaats na een gedefinieerde periode van inactiviteit, ter waarborging van de beveiliging en geheimhouding van patiëntgegevens en informatie.

- Selecteer in het venster GeneXpert Dx-systeem (zie afbeelding 2-55) de knop CONFIGURATIE (SETUP) en selecteer vervolgens de knop SYSTEEMCONFIGURATIE (SYSTEM CONFIGURATION) (zie afbeelding 2-56).
- 2. Klik op het tabblad **Verificatie-instellingen (Authentication Settings)**. De informatie over verificatie-instellingen verschijnt. Zie afbeelding 2-86.
- 3. Selecteer Automatische afmelding inschakelen (Enable Auto Logoff).

4. Stel het aantal minuten inactiviteit in dat wordt toegelaten vóór automatische afmelding. De standaardinstelling is 15, maar u kunt een waarde tussen 15 en 500 minuten selecteren.

| Arenite de           | ttings Folder  | s Host Communication Settings | Authentication Settings |
|----------------------|----------------|-------------------------------|-------------------------|
| ockout Settings      |                | Enable Auto Logoff -          |                         |
| Auto-Lockout         |                |                               | - Hattan (In Minutes)   |
| Allowed Login        | Attempts: 5    |                               | off after (in minutes)  |
| Lookout Duration //  | Minuton)       |                               |                         |
| LOCKOUL DUI AUON (II | 1 minutes): 50 |                               |                         |
|                      |                |                               |                         |
|                      |                |                               |                         |
|                      |                |                               |                         |
|                      |                |                               |                         |
|                      |                |                               |                         |
|                      |                |                               |                         |
|                      |                |                               |                         |
| uthentication Type-  |                |                               |                         |
| LDAP                 |                |                               |                         |
| Unit                 | _              |                               |                         |
| HOST                 |                |                               |                         |
| Port                 | 389            |                               |                         |
| User ID Attribute    | sAMAccountNa   | me                            |                         |
| Base DN              |                |                               |                         |
| Bind DN              |                |                               |                         |
| Password             |                |                               |                         |
|                      | Enable SSL     | Authentication                |                         |
|                      |                |                               |                         |
|                      |                |                               |                         |

Afbeelding 2-86. Verificatie-instellingen geconfigureerd voor automatische afmelding

Om automatische afmelding te deactiveren schakelt u het selectievakje Automatische afmelding inschakelen (Enable Auto Logoff) uit.

## 2.14.6.3 LDAP-verificatietype configureren

Door configuratie van LDAP-verificatie (Lightweight Directory Access Protocol) kunnen GeneXpert Dx-gebruikersaccounts worden gekoppeld aan een gecentraliseerd directorysysteem, zoals Microsoft Active Directory, zodat wachtwoordvalidaties op een centrale locatie kunnen worden beheerd. Alle gebruikers die worden toegevoegd terwijl LDAP ingeschakeld is, worden in het venster Gebruikersbeheer (User Administration) gelabeld als **Externe (Remote)** gebruikers.

| Opmerking | Voor de configuratie van LDAP hebt u gegevens en ondersteuning van uw IT-afdeling nodig.                                                              |
|-----------|----------------------------------------------------------------------------------------------------|
| Opmerking | Voor het inschakelen van de LDAP-verbinding moet er eerst ten minste één lokale beheerder worden aangemaakt. Zie paragraaf 2.13.3, Gebruikers beheren |

- Selecteer in het venster GeneXpert Dx-systeem (zie afbeelding 2-55) de knop CONFIGURATIE (SETUP) en selecteer vervolgens de knop SYSTEEMCONFIGURATIE (SYSTEM CONFIGURATION) (zie afbeelding 2-56).
- 2. Klik op het tabblad **Verificatie-instellingen (Authentication Settings)**. De informatie over verificatie-instellingen verschijnt. Zie afbeelding 2-87.
- 3. Selecteer LDAP in het gedeelte Verificatietype (Authentication Type).
- 4. Voer de volgende gegevens in:
  - **Host** Typ het adres van de voor LDAP geschikte directoryserver in.
  - **Poort (Port)** Typ de computerpoort in waarop de verbinding met de directoryserver plaatsvindt.
  - Gebruikers-ID-attribuut (User ID Attribute) Typ het gebruikers-ID-attribuut in dat wordt gebruikt om unieke directorygebruikers aan een gebruikersnaam te koppelen. U kunt bijvoorbeeld uid invoeren als uw netwerk het attribuut uid gebruikt ter identificatie van gebruikers.
  - **DN van basis (Base DN)** Typ de DN-naam van basis in. Een DN van basis is het punt vanaf waar een server naar gebruikers zal zoeken. Bij een LDAP-zoekbewerking naar de gebruikersbeheerder begint de server met zoeken bij de DN van basis (dc=voorbeeld,dc=com).
  - **Bindings-DN (Bind DN)** Typ de bindings-DN in. De bindings-DN is een volledig gekwalificeerde identificatie van een entiteit op een LDAP-server van het account dat wordt gebruikt voor de verbinding met de LDAP-directory.
  - Wachtwoord (Password) Voer het wachtwoord van het bindings-DN-account voor LDAP in.
  - SSL-verificatie inschakelen (Enable SSL Authentication) Schakel dit vakje in om SSL-beveiliging (Secure Sockets Layer) in te schakelen voor de LDAPverbinding. SSL is standaard beveiligingstechnologie voor het tot stand brengen van een versleutelde verbinding tussen een server en een client. Wanneer de optie uitstaat, verzendt het systeem niet-versleutelde informatie.

|                                                                                                 | ttings Folders                                                                                | Host Communication Settings  | Authentication Settings    |   |
|-------------------------------------------------------------------------------------------------|-----------------------------------------------------------------------------------------------|------------------------------|----------------------------|---|
| ockout Settings                                                                                 |                                                                                               | Enable Auto Logoff           |                            |   |
| Auto-Lockout                                                                                    |                                                                                               |                              |                            | 1 |
| Allowed Login                                                                                   | Attempts: 5                                                                                   | Automatically log user o     | ff after (In Minutes) 15 💌 |   |
| Allowed Login                                                                                   | Attempts. 5                                                                                   |                              |                            |   |
| Lockout Duration (In                                                                            | Minutes): 30 🔻                                                                                |                              |                            |   |
|                                                                                                 |                                                                                               |                              |                            |   |
|                                                                                                 |                                                                                               |                              |                            |   |
|                                                                                                 |                                                                                               |                              |                            |   |
|                                                                                                 |                                                                                               |                              |                            |   |
|                                                                                                 |                                                                                               |                              |                            |   |
|                                                                                                 |                                                                                               |                              |                            |   |
|                                                                                                 |                                                                                               |                              |                            |   |
|                                                                                                 |                                                                                               |                              |                            |   |
| Authentication Type –                                                                           |                                                                                               |                              |                            |   |
| Authentication Type -                                                                           |                                                                                               |                              |                            |   |
| Authentication Type —                                                                           |                                                                                               |                              |                            |   |
| Authentication Type                                                                             | servername                                                                                    |                              |                            |   |
| Authentication Type –<br>LDAP – Host<br>Port                                                    | servername<br>389                                                                             |                              |                            |   |
| Authentication Type<br>LDAP                                                                     | servername<br>389<br>uid                                                                      |                              |                            |   |
| Authentication Type<br>LDAP                                                                     | servername<br>389<br>uid<br>dc=example,dc=cr                                                  |                              |                            |   |
| Authentication Type<br>LDAP Host<br>Port<br>User ID Attribute<br>Base DN<br>Bind DN             | servername<br>389<br>uid<br>dc=example,dc=cc<br>CN=user1,CN=Us                                | om<br>sers.DC=example,DC=com |                            |   |
| Authentication Type<br>LDAP Host<br>Port<br>User ID Attribute<br>Base DN<br>Bind DN<br>Password | servername<br>389<br>uid<br>dc=example,dc=cd<br>CN=user1,CN=Us                                | om<br>sers,DC=example,DC=com |                            |   |
| Authentication Type<br>LDAP Host<br>Port<br>User ID Attribute<br>Base DN<br>Bind DN<br>Password | servername<br>389<br>uid<br>dc=example,dc=cd<br>CN=user1,CN=Us<br>••••••••••                  | om<br>sers,DC=example,DC=com |                            |   |
| Authentication Type<br>LDAP                                                                     | servername<br>389<br>uid<br>dc=example,dc=cc<br>CN=user1,CN=Us<br>••••••••<br>I Enable SSL Au | om<br>sers,DC=example,DC=com |                            |   |

Afbeelding 2-87. Verificatie-instellingen geconfigureerd voor LDAP

Om SSL-verificatie te deactiveren schakelt u **SSL-verificatie inschakelen (Enable SSL Authentication)** uit.

Om LDAP-verificatie te deactiveren schakelt u LDAP uit.

## 2.15 Correcte installatie en configuratie verifiëren

#### Opmerking

In deze paragraaf worden taken beschreven die alle gebruikers met de juiste rechten kunnen uitvoeren. Zie paragraaf 2.13, Gebruikers en toestemmingen definiëren.

Na voltooiing van de installatie van het instrument (de computer is opgezet, de gebruikers en toestemmingen zijn gedefinieerd en het systeem is geconfigureerd) controleert u of het systeem correct geïnstalleerd en geconfigureerd is door een installatiekwalificatierapport te genereren ter verificatie van de installatie. Dit doet u als volgt:

 Klik in het venster GeneXpert Dx-systeem (GeneXpert Dx System) in het menu Rapporten (Reports) op Installatiekwalificatie (Installation Qualification). Zie afbeelding 2-88.

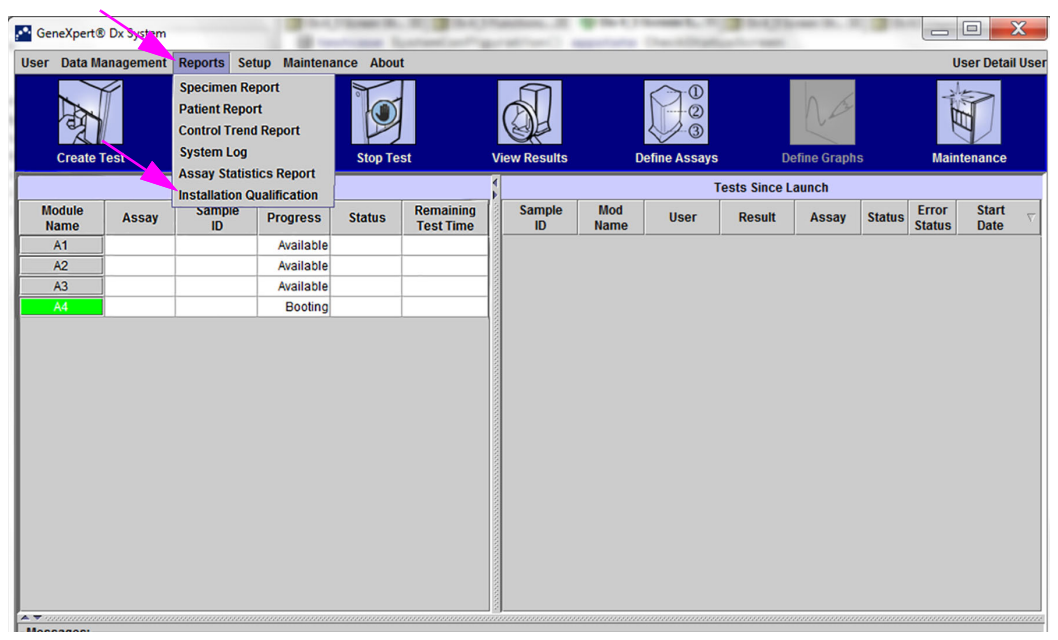

Afbeelding 2-88. Venster GeneXpert Dx-systeem met het vervolgkeuzemenu Rapporten en de selectie Installatiekwalificatie

- 2. Het venster Adobe<sup>®</sup> Reader verschijnt en toont het installatiekwalificatierapport van het GeneXpert Dx-systeem. Zie afbeelding 2-89.
- 3. Druk het rapport af. Als de computer niet is aangesloten op een printer, slaat u het bestand op een locatie op waar het rapport kan worden afgedrukt.

- 4. Controleer de volgende onderdelen van het rapport:
  - Systeeminformatie (System Information) Controleer of in de kolom Status in elke rij Geslaagd (Pass) wordt weergegeven.
  - Instrumentinformatie (Instrument Information) Voor elk op de computer aangesloten instrument toont het rapport het serienummer van het instrument, de geïnstalleerde firmware en de status van elke werkende module. Als het bericht IJking reporter is ongeldig (Reporter is out of calibration) of Niet beschikbaar (Not Available) wordt weergegeven, belt u de technische ondersteuning van Cepheid. Zie de paragraaf Technische ondersteuning in het Voorwoord voor de contactgegevens.
  - Beschikbare assays (Available Assays) Controleer de assays in de lijst. Als het bericht Geen assays (No Assays) wordt weergegeven, raadpleegt u de gebruiksaanwijzing van de assaykit voor in-vitrodiagnostiek en paragraaf 2.16.1.3, Assaydefinities importeren vanaf dvd voor instructies voor het importeren van assaydefinitiebestanden.

Als dit rapport wordt gegenereerd na de installatie van het systeem maar voordat er assays op het systeem zijn geïnstalleerd, wordt het bericht **Geen assays (No Assays)** weergegeven. Als het bericht **Geen assays (No Assays)** wordt weergegeven na het importeren van de assaydefinitiebestanden, belt u de technische ondersteuning van Cepheid. Zie de paragraaf Technische ondersteuning in het Voorwoord voor de contactgegevens.

5. Onderteken het installatiekwalificatierapport en bewaar een kopie van het rapport in uw administratie. Zie afbeelding 2-90.

| System Information                                                                                                    | on                                                              |                                                                                    |                                                                           |                                     |
|----------------------------------------------------------------------------------------------------|-----------------------------------------------------------------|------------------------------------------------------------------------------------|---------------------------------------------------------------------------|-------------------------------------|
| Software                                                                                                    | Vers                                                            | ion                                                                                | Status                                                                    |                                     |
| GeneXpert® Dx Syste                                                                                                    | em 6.5                                                          |                                                                                    | Pass                                                                      |                                     |
| Java Runtime Enviror                                                                                                    | nment 1.8.0_                                                    | _151                                                                               | Pass                                                                      |                                     |
| SQL Database                                                                                                    | Micro                                                           | soft SQL Server 14.00.30                                                           | 015 Pass                                                                  |                                     |
| Database                                                                                                    | gx_dt                                                           | 9 4.0.1.0                                                                          | Pass                                                                      |                                     |
| Operating System                                                                                                    | Winde                                                           | ows 10 10.0                                                                        | Pass                                                                      |                                     |
| CIT Plug-In                                                                                                    | 1                                                               |                                                                                    | Pass                                                                      |                                     |
| Instrument Inform                                                                                                    | ation                                                           |                                                                                    |                                                                           |                                     |
| Instrument A                                                                                                    | adon                                                            |                                                                                    |                                                                           |                                     |
| Instrument S/N                                                                                                    |                                                                 | Gateway Firi                                                                       | nware                                                                     |                                     |
| 803488                                                                                                    |                                                                 | 2.0.18                                                                             |                                                                           |                                     |
|                                                                                                    |                                                                 |                                                                                    |                                                                           |                                     |
| Module Name                                                                                                    | Module S/                                                       | N Module Firm                                                                      | ware Internal 1                                                           | emp Status                          |
| ۹1                                                                                                    | 628676                                                          | 3.3.3                                                                              | 31.6                                                                      | Pass                                |
| A2                                                                                                    | 638430                                                          | 3.3.3                                                                              | 30.8                                                                      | Pass                                |
| 43                                                                                                    | 638964                                                          | 3.3.3                                                                              | 30.0                                                                      | Pass                                |
| 44                                                                                                    | 641366                                                          | 3.3.3                                                                              | 30.7                                                                      | Fail*                               |
|                                                                                                    |                                                                 |                                                                                    | or hardware error                                                         | has been detected. Ple              |
| Fail* = Ambient temp                                                                                                    | erature too high,                                               | incorrect model number                                                             |                                                                           |                                     |
| Fail* = Ambient temp<br>generate a System Lo                                                                                                    | erature too high<br>og with the list o                          | f errors for further trouble                                                       | shooting.                                                                 |                                     |
| Fail* = Ambient temp<br>generate a System Lo<br>Shaded Modules                                                                                    | erature too high<br>og with the list o<br>= Reporter is ou      | f errors for further trouble<br>t of calibration.                                  | shooting.                                                                 |                                     |
| Fail* = Ambient temp<br>generate a System Lo<br>Shaded Modules                                                                                    | erature too high<br>og with the list o<br>= Reporter is ou      | f errors for further trouble<br>t of calibration.                                  | shooting.                                                                 |                                     |
| Fail* = Ambient temp<br>generate a System Lo<br>Shaded Modules                                                                                    | erature too high,<br>og with the list o<br>= Reporter is ou     | f errors for further trouble<br>t of calibration.                                  | shooting.                                                                 |                                     |
| Fail* = Ambient temp<br>generate a System Lo<br>Shaded Modules<br>Available Assays                                                                | erature too high<br>og with the list o<br>= Reporter is ou      | f errors for further trouble<br>t of calibration.                                  | shooting.<br>Assay Tyr                                                    | De                                  |
| Fail* = Ambient temp<br>generate a System Lo<br>Shaded Modules<br>Available Assays<br>Assay Name<br>Kpert FII                                     | erature too high<br>og with the list o<br>= Reporter is ou      | f errors for further trouble<br>t of calibration.<br><u>Version</u><br>1           | shooting.<br>Assay Typ<br>In Vitro Diac                                   | pe                                  |
| Fail* = Ambient temp<br>generate a System Lo<br>Shaded Modules<br>Available Assays<br>Assay Name<br>Xpert FII<br>Xpert FII & FV Combi             | erature too high,<br>og with the list o<br>= Reporter is ou     | f errors for further trouble<br>t of calibration.<br><u>Version</u><br>1           | Assay Typ<br>In Vitro Diag<br>In Vitro Diag                               | pe<br>Inostic                       |
| Fail* = Ambient temp<br>generate a System Lo<br>Shaded Modules<br>Available Assays<br>Assay Name<br>Kpert FII<br>Kpert FII & FV Combo             | erature too high<br>og with the list o<br>= Reporter is ou<br>o | f errors for further trouble<br>t of calibration.<br>Version<br>1<br>1<br>1        | shooting.<br>Assay Typ<br>In Vitro Diag<br>In Vitro Diag<br>In Vitro Diag | pe<br>jnostic<br>jnostic            |
| Fail* = Ambient temp<br>generate a System Lo<br>Shaded Modules<br>Available Assays<br>Assay Name<br>Kpert FII<br>Kpert FII & FV Combo<br>Kpert FV | erature too high,<br>og with the list o<br>= Reporter is ou     | f errors for further trouble<br>t of calibration.<br><u>Version</u><br>1<br>1<br>1 | Assay Typ<br>In Vitro Diag<br>In Vitro Diag<br>In Vitro Diag              | pe<br>Inostic<br>Inostic            |
| Fail* = Ambient temp<br>generate a System Lo<br>Shaded Modules<br>Available Assays<br>Assay Name<br>Kpert FII<br>Kpert FII & FV Combo<br>Kpert FV | erature too high<br>og with the list o<br>= Reporter is ou      | f errors for further trouble<br>t of calibration.<br><u>Version</u><br>1<br>1<br>1 | shooting.<br>Assay Typ<br>In Vitro Diag<br>In Vitro Diag<br>In Vitro Diag | pe<br>jnostic<br>jnostic            |
| Fail* = Ambient temp<br>generate a System Lo<br>Shaded Modules<br>Available Assays<br>Assay Name<br>Kpert FII<br>Kpert FII & FV Combo<br>Kpert FV | erature too high<br>og with the list o<br>= Reporter is ou      | f errors for further trouble<br>t of calibration.<br>Version<br>1<br>1<br>1<br>1   | shooting.<br>Assay Typ<br>In Vitro Diag<br>In Vitro Diag<br>In Vitro Diag | De<br>Inostic<br>Inostic            |
| Fail* = Ambient temp<br>generate a System Lo<br>Shaded Modules<br>Available Assays<br>Assay Name<br>Kpert FII<br>Kpert FII & FV Combo<br>Kpert FV | erature too high,<br>og with the list o<br>= Reporter is ou     | f errors for further trouble<br>t of calibration.                                  | shooting.<br>Assay Typ<br>In Vitro Diag<br>In Vitro Diag<br>In Vitro Diag | pe<br>jnostic<br>jnostic<br>jnostic |
| Fail* = Ambient temp<br>generate a System Lo<br>Shaded Modules<br>Available Assays<br>Assay Name<br>Xpert FII<br>Xpert FII & FV Combo<br>Xpert FV | erature too high<br>og with the list o<br>= Reporter is ou      | f errors for further trouble<br>t of calibration.                                  | shooting.<br>Assay Τγμ<br>In Vitro Diag<br>In Vitro Diag<br>In Vitro Diag | De<br>Inostic<br>Inostic<br>Inostic |
| Fail* = Ambient temp<br>generate a System Lo<br>Shaded Modules<br>Available Assays<br>Assay Name<br>Xpert FII<br>Xpert FII & FV Combo<br>Xpert FV | erature too high,<br>og with the list o<br>= Reporter is ou     | f errors for further trouble<br>t of calibration.                                  | shooting.<br>Assay Typ<br>In Vitro Diag<br>In Vitro Diag<br>In Vitro Diag | be<br>Inostic<br>Inostic            |

Afbeelding 2-89. Voorbeeld installatiekwalificatierapport – pagina 1

| Installa                                                                                   | tion Qualification Repo                        | ort                                   |
|--------------------------------------------------------------------------------------------|------------------------------------------------|---------------------------------------|
| Installation of networked instruments com<br>System Operator Manual, 'Installation' se     | plies with the setup requiremen<br>ction.      | ts specified in the GeneXpert® Dx     |
| Verified by                                                                                |                                                | Date                                  |
| This IQ is acceptable if all System Informa<br>modules that are listed as 'Pass' are avail | ation and Instrument Informatior able for use. | n are listed as 'Pass'. All instrumer |
| Acceptance: [] Acceptable [] N                                                             | Not Acceptable                                 |                                       |
| Performed by                                                                               |                                                | Date                                  |
| Reviewed and approved by                                                                   |                                                | Date                                  |
|                                                                                            |                                                |                                       |
|                                                                                            |                                                |                                       |
|                                                                                            |                                                |                                       |

Afbeelding 2-90. Voorbeeld installatiekwalificatierapport – pagina 2

## 2.16 Assaydefinities en partijspecifieke parameters beheren

#### Opmerking

In deze paragraaf worden taken beschreven die alle gebruikers met de juiste rechten kunnen uitvoeren. Gebruikerstoestemmingen worden beschreven in paragraaf 2.13, Gebruikers en toestemmingen definiëren. In deze paragraaf wordt in de schermafbeeldingen het gebruikersniveau Detail getoond.

Een assaydefinitie bevat een reeks geprogrammeerde stappen die door het GeneXpert Dx-systeem wordt gebruikt voor het verrichten van preparatie-, amplificatie- en detectieprocedures voor monsters. Bestanden met assaydefinities voor in-vitrodiagnostiek (.gxa/.nxa) kunnen worden verkregen van Cepheid en geïmporteerd in de software (zie paragraaf 2.16.1.3, Assaydefinities importeren vanaf dvd). Assaydefinities die niet meer worden gebruikt, kunnen ook worden verwijderd (zie paragraaf 2.16.2, Assaydefinitiebestanden en bijsluiters importeren van de Cepheid-website).

Bij sommige assaydefinities zijn partijspecifieke parameters vereist om de testresultaten te kunnen bepalen. De 2D-patroonstreepjescodes bevatten de partijspecifieke parameterinformatie, die automatisch wordt geïmporteerd wanneer een streepjescode wordt gescand. Als de streepjescodescanner om de een of andere reden niet werkt of niet beschikbaar is, kan de partijspecifieke parameterinformatie worden ingevoerd door het .gxr/.nxr-bestand te importeren (zie paragraaf 2.16.4, Partijspecifieke parameters handmatig importeren). De partijspecifieke parameterinformatie die niet meer wordt gebruikt, kan ook worden verwijderd (zie paragraaf 2.16.5, Partijspecifieke parameters verwijderen).

Assaydefinities kunnen worden geïmporteerd vanaf het Cepheid-dvd-station of de Cepheid-website. Zie paragraaf 2.16.1, Het dvd-station aansluiten en gebruiken voor het dvd-station.

Als uw assaykit geen cd bevat, kunnen het ADF-bestand (Assay Definition File; assaydefinitiebestand) en de bijsluiter worden gedownload van de Cepheid-website. Zie paragraaf 2.16.2, Assaydefinitiebestanden en bijsluiters importeren van de Cepheid-website voor het gebruik van de website.

**Opmerking** Als u geen computer met internettoegang hebt, neem dan contact op met de technische ondersteuning van Cepheid voor uw regio. Zie de paragraaf Technische ondersteuning in het voorwoord voor de contactgegevens.

## 2.16.1 Het dvd-station aansluiten en gebruiken

Het dvd-station kan een extern station zijn dat via een USB-poort op het systeem moet worden aangesloten, dan wel een intern station dat al in het systeem is geïnstalleerd.

#### 2.16.1.1 Een extern dvd-station aansluiten op het GX Dx-systeem

Sluit het geleverde externe dvd-station als volgt aan op het GX Dx-systeem:

- 1. Zoek het dvd-station op. Het dvd-station wordt geleverd in de doos met accessoires en is gelabeld als een artikel dat bewaard moet worden.
- 2. Sluit het dvd-station aan op een van de beschikbare USB-poorten op het systeem.
- 3. Druk op de knop **Uitwerpen (Eject)** op de voorkant van het dvd-station om het klepje te openen.
- 4. De cd-rom is opgenomen in de assaykit. Plaats de cd met assaydefinities in het dvdstation en sluit het klepje van het dvd-station. Het groene lampje op de voorkant van het dvd-station knippert terwijl het station de cd leest.

Importeer de assaydefinities volgens de procedure in paragraaf 2.16.1.3.

#### 2.16.1.2 Het interne dvd-station in het GX Dx-systeem gebruiken

Als er een dvd-station in het systeem is geïnstalleerd, krijgt u door middel van de volgende procedure toegang tot het station.

- 1. Zoek het dvd-station op. De station is geïnstalleerd in de GeneXpert Dx-systeemcomputer, maar de plaats van het station verschilt:
  - Bij een desktopcomputer hebt u toegang tot het station vanaf de voorkant van de computer.
  - Bij een laptop bevindt het station zich aan de zijkant van de laptop.
- 2. Druk op de knop **Uitwerpen (Eject)** op de voorkant van het dvd-station om het klepje te openen.
- 3. De cd-rom is opgenomen in de assaykit. Plaats de cd met assaydefinities in het dvdstation en sluit het klepje van het dvd-station. Het groene lampje op de voorkant van het dvd-station knippert terwijl het station de cd leest.

Importeer de assaydefinities volgens de procedure in paragraaf 2.16.1.3.

Klikken om assays te definiëren

#### 2.16.1.3 Assaydefinities importeren vanaf dvd

Opmerking

Hoewel assaydefinitiebestanden voor in-vitrodiagnostiek kunnen worden geïmporteerd, kunnen de assaydefinities niet worden gewijzigd in de GeneXpert Dx-software.

Nieuwe assaydefinities importeren vanaf een dvd

 Klik in het venster GeneXpert Dx-systeem (GeneXpert Dx System) op Assays definiëren (Define Assays) op de menubalk. Het venster Assays definiëren (Define Assays) verschijnt. Afbeelding 2-93 toont het venster Assays definiëren (Define Assays) voor de GeneXpert Dx-systeem-beheerder. Het venster voor detail- en basisgebruikers bevat minder functies (zie afbeelding 2-91).

| 🚰 GeneXpert® Dx System                                                                                                    |                             |                                   | /             |               | _ 0 <b>X</b>     |
|----------------------------------------------------------------------------------------------------|-----------------------------|-----------------------------------|---------------|---------------|------------------|
| User Data Management Report                                                                                                    | ts Setup Maintenance Define | Assays About                      |               |               | User Detail User |
| Create Test Chi                                                                                                    | eck Status Stop Test        | View Results                      | Define Assays | Define Graphs | Maintenance      |
| Assay                                                                                                    | Assay Name                  | (pert MRSA_SA Nasal               |               |               |                  |
| Name v.                                                                                                    | Version 1                   |                                   |               |               |                  |
| HIV-1 Quant IOO CE1Xpert GBS3Xpert Flu A Panel3                                                                                         | Assay Type 👖                | n Vitro Diagnostic                |               |               |                  |
| Xpert EV Assay         3           Xpert MRSA_SA Nasal         1           Untitled Assay         1           Vnert CDIFECULE         2 | Assay Disclaimer            | or in vitro Diagnostics Use Oniy. |               |               |                  |
| DEMO_MELT1_1                                                                                                    | ✓ Need Lot Specific Param   | eters                             |               |               |                  |
|                                                                                                    | Last Modified Date 1        | 2/04/20 17:21:40                  |               |               |                  |
|                                                                                                    | Cartridge Type              |                                   | Cham          | bers          |                  |
|                                                                                                    |                             | 2 Decembra                        | Nar           | ne            |                  |
|                                                                                                    |                             | S-Sample                          |               |               |                  |
|                                                                                                    |                             | 1-Reagent 1                       |               |               |                  |
| New Delete Duplicate                                                                                                    | e Rename Save Mov           | e To Top Convert Lot              | Import Export | Report        |                  |

Klikken om assay te importeren

## Afbeelding 2-91. Systeem – Venster Assays definiëren (weergave voor detailgebruiker)

- 2. Klik op **Importeren (Import)**. Het dialoogvenster Assay importeren (Import Assay) verschijnt. Zie afbeelding 2-92.
- 3. Navigeer onder het vervolgkeuzemenu Kijken in: (Look in:) naar het dvd-station.
- 4. Navigeer naar de map GeneXpert Systems. Zoek het assaydefinitiebestand (.gxa/.nxa) op, selecteer het en klik vervolgens op **Importeren (Import)**. De naam en het versienummer van de nieuwe assay verschijnen in de lijst Assay (links in het venster) en details van de assay verschijnen rechts van de lijst. Zie afbeelding 2-91.

| Import Assay       | 1                 | X         |
|--------------------|-------------------|-----------|
| Look in: 🗖         | GeneXpert Systems | • 🖬 🗂 🖽 🗄 |
| Xpert Ass          | ay.gxa            |           |
|                    | N                 |           |
| File <u>N</u> ame: | Xpert Assay.gxa   |           |

Afbeelding 2-92. Dialoogvenster Assay importeren

- 5. Controleer de naam en het versienummer van de assay om na te gaan of de juiste assaydefinitie is geïmporteerd.
- 6. Als u nog meer assaydefinitiebestanden moet importeren van dezelfde cd, herhaalt u stap 2 tot en met stap 5.

**Opmerking** Voor combinatieassays die meerdere .gxa/.nxa-bestanden hebben importeert u alleen de assaydefinitiebestanden voor assays die in uw laboratorium uitgevoerd gaan worden.

- 7. Neem de cd uit het dvd-station en berg de cd op een veilige plaats op voor het geval dat u hem in de toekomst nodig hebt.
- 8. Als er een extern dvd-station is gebruikt en dit niet meer nodig is, koppelt u het los van het systeem en bergt u het station en de bijbehorende kabels op voor toekomstig gebruik.

**Opmerking** Na het importeren van een kwantitatieve assay kan de eenheid voor het kwantitatieve resultaat worden gewijzigd. Zie afbeelding 2-93.

## 2.16.2 Assaydefinitiebestanden en bijsluiters importeren van de Cepheid-website

Assaydefinitiebestanden importeren van de Cepheid-website:

- 1. Ga op een computer met internetverbinding naar www.cepheid.com/support.
- 2. Selecteer in het menu **Tests** het product waarvoor u het ADF moet importeren.
- 3. Scrol omlaag naar het gedeelte Productmaterialen (Product Resources).
- 4. Klik op *Instructies voor importeren ADF (ADF Import Instructions)* om de complete set instructies voor het downloaden van ADF-bestanden en bijsluiters te downloaden.
- 5. Lees de *Instructies voor importeren assays* om het ADF en de bijsluiter te importeren en om het ADF op uw GeneXpert Dx-systeem te installeren.

| Opmerking  | Instructies voor importeren assays zijn in meerdere talen verkrijgbaar.                                                                                                    |
|------------|----------------------------------------------------------------------------------------------------|
| Belangrijk | Als uw systeem verbinding heeft met een LIS- of ZIS-netwerk, moet u uw host-testcodes<br>bijwerken (na installatie van het assaydefinitiebestand), om tests naar het systeem te kunnen<br>downloaden en/of testresultaten uit het systeem naar het LIS- of ZIS-netwerk te kunnen<br>uploaden. Voor instructies voor het bijwerken van host-testcodes. |

## 2.16.3 Verwijderen van assaydefinitiebestanden

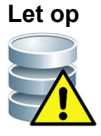

Het verwijderen van assaydefinities uit het systeem is een permanente bewerking. Verzeker u ervan dat de assaydefinities niet meer nodig zijn. Als ze weer nodig blijken te zijn, moeten ze opnieuw worden geïmporteerd van de cd-rom met assaydefinities.

- Als u een assaydefinitiebestand wilt verwijderen, selecteert u in het venster Assays definiëren (Define Assays) (zie afbeelding 2-93), de naam van de assay in de lijst Assay (links in het venster) en klikt u vervolgens op Verwijderen (Delete). Er verschijnt een bevestigingsbericht.
- 2. Klik op **Ja (Yes)** om de assaydefinitie te verwijderen. Het assaydefinitiebestand wordt verwijderd en verdwijnt uit de lijst met assays.

|                                          |                                                        |                  |                                               |                    |                            | /                                |               |                          |
|------------------------------------------|--------------------------------------------------------|------------------|-----------------------------------------------|--------------------|----------------------------|----------------------------------|---------------|--------------------------|
| 🚰 Gene)                                  | Xpert® Dx System                                       |                  |                                               |                    |                            | /                                |               |                          |
| User D                                   | )ata Management                                        | Reports          | Setup Maintenance Defi                        | ne Assay           | s About                    |                                  |               | User Administration User |
|                                          | N.                                                     |                  |                                               | Į                  | <b>S</b>                   |                                  | La            | Ê                        |
| C                                        | reate Test                                             | Check            | Status Stop T                                 | est                | View Results               | Define Assays                    | Define Graphs | Maintenance              |
|                                          | Assay                                                  |                  | Assay Name                                    | Xpert H            | IIV-1 Viral Load           |                                  |               |                          |
|                                          | Name                                                   | V.               | Version                                       | 1                  |                            |                                  |               |                          |
| Xpert H<br>Xpert (                       | HIV-1 Viral Load<br>GBS                                | 1                | Assay Type                                    | In Vitro           | Diagnostic                 |                                  |               |                          |
| Xpert F<br>Xpert E<br>Xpert M<br>Xpert ( | Flu A Panel<br>EV Assay<br>MRSA_SA Nasal<br>CDIFFICILE | 3<br>3<br>1<br>3 | Assay Disclaimer                              | For In V           | íitro Diagnostic Use Only. |                                  |               |                          |
|                                          |                                                        |                  | ☑ Need Lot Specific Par<br>Last Modified Date | ameters<br>12/04/2 | Quantitative Result        | Unit copies/mL copies/mL<br>U/mL | •             |                          |
|                                          |                                                        |                  | Cartridaa Tuno                                |                    |                            | Chamb                            |               |                          |
|                                          |                                                        |                  | Cartiluge Type                                |                    |                            | Cildino                          | -             |                          |
|                                          |                                                        |                  |                                               | -                  | 50 Week                    | Nam                              | e             |                          |
|                                          |                                                        |                  |                                               |                    | EG-Wash                    |                                  |               |                          |
|                                          |                                                        |                  |                                               |                    | ample<br>tot K             |                                  |               |                          |
|                                          |                                                        |                  |                                               |                    | veie hf - Miv              |                                  |               |                          |
|                                          |                                                        |                  |                                               |                    | Jution-Waste               |                                  |               |                          |
|                                          |                                                        |                  |                                               | E E                | linse                      |                                  |               |                          |
|                                          |                                                        |                  |                                               | T                  | SR-EZR                     |                                  |               |                          |
|                                          |                                                        |                  |                                               |                    |                            |                                  |               |                          |
| New                                      | Delete                                                 | uplicate         | Rename Save I                                 | Move To T          | op Convert Lot             | Import Export                    | Report        |                          |

Klikken om assays te definiëren

Klikken om assays te verwijderen

Afbeelding 2-93. Venster GeneXpert Dx-systeem – Assays definiëren (weergave voor beheerder-gebruiker)

## 2.16.4 Partijspecifieke parameters handmatig importeren

Bij sommige assaydefinities zijn partijspecifieke parameters vereist om de testresultaten te kunnen bepalen. De patroonstreepjescodes bevatten de partijspecifieke parameterinformatie, die automatisch wordt geïmporteerd wanneer u de streepjescode scant bij het aanmaken van een test of het definiëren van een assay. Als de streepjescodescanner om de een of andere reden niet werkt of niet beschikbaar is, kunt u de partijspecifieke parameterinformatie handmatig verstrekken door het .gxr/.nxr-bestand te importeren.

#### Opmerking

Neem contact op met de technische ondersteuning van Cepheid om de .gxr/.nxr-bestanden te verkrijgen. Na het verkrijgen van de .gxr/.nxr-bestanden slaat u deze op de computer op en noteert u waar de bestanden zich bevinden (gewoonlijk opgeslagen in de exportmap).

Om na te gaan of voor een specifieke assay partijspecifieke parameters vereist zijn, kijkt u of het vakje voor de assay links van het item **Partijspecifieke parameters nodig (Need Lot Specific Parameters)** op het scherm Assays definiëren (Define Assays) is aangevinkt.

|                                                                          |                                            |                                    | Klikk         | en om assays  | s te definiëren  |
|--------------------------------------------------------------------------|--------------------------------------------|------------------------------------|---------------|---------------|------------------|
| GeneXpert® Dx System                                                     |                                            | anger ander an de C. ander An      | /             |               |                  |
| User Data Management Re                                                  | eports Setup Maintenance Define            | Assays About                       |               |               | User Detail User |
| Create Test                                                              | Check Status Stop Tes                      | t View Results                     | Define Assays | Define Graphs | Maintenance      |
| Assay                                                                    | Assay Name                                 | Xpert MRSA_SA Nasal                |               |               |                  |
| Name                                                                     | Version                                    | 1                                  |               |               |                  |
| HIV-1 Quant IUO CE<br>Xpert GBS<br>Xpert Flu A Panel                     | 1<br>3 Assay Type                          | In Vitro Diagnostic                |               |               |                  |
| Xper (Assay<br>Xpert MRSA_SA Nasal<br>Untitled Assay<br>Xpert CDIFEICILE | 3<br>1 Assay Disclaimer                    | For In Vitro Diagnostics Use Only. |               |               |                  |
| DEMO_MELT1_1                                                             | Need Lot Specific Parar Last Modified Date | neters<br>12/04/20 17:21:40        |               |               |                  |
|                                                                          | Cartridge Type                             |                                    | Chaml         | Ders          |                  |
|                                                                          |                                            | 2-Reagent 2                        | Indii         | le            |                  |
|                                                                          |                                            | S-Sample                           |               |               |                  |
|                                                                          |                                            |                                    |               |               |                  |
| New Delete Dupl                                                          | icate Rename Save Mc                       | ve To Top Convert Lot              | Import Export | Report        |                  |

Klikken om partijspecifieke parameters te importeren

#### Afbeelding 2-94. Venster Assays definiëren met het vakje Partijspecifieke parameters nodig aangevinkt

Partijspecifieke parameters handmatig importeren:

1. Selecteer in het venster Assays definiëren (Define Assays) (zie afbeelding 2-94) de naam van de assay in de lijst **Assay** (links in het venster).

- 2. Klik op **Partij (Lot)**. Het dialoogvenster Specifieke parameters reagenspartij (Reagent Lot Specific Parameters) verschijnt. Zie afbeelding 2-95.
- 3. Klik op **Importeren (Import)**. Het dialoogvenster Specifieke parameters reagenspartij importeren (Import Reagent Lot Specific Parameters) verschijnt.

In afbeelding 2-95 ziet u 'algemeen' ('common') als aanduiding van het reagenspartijnummer voordat er specifieke partijen geïmporteerd zijn. Als er al assays en/of partijspecifieke parameters in het systeem zijn geïmporteerd, worden de reagenspartijnummers weergegeven.

|   | Reagent Lot Specific Parameters |  |
|---|---------------------------------|--|
|   | Select Reagent Lot Number       |  |
| 1 | common                          |  |
|   |                                 |  |
|   |                                 |  |
| ł |                                 |  |
|   |                                 |  |
| 1 |                                 |  |
|   | View Delete Import Scan Close   |  |
|   |                                 |  |

Afbeelding 2-95. Dialoogvenster Specifieke parameters reagenspartij

4. Via het bestandsweergavegebied Kijken in: (Look In:) (zie afbeelding 2-96) vindt en selecteert u het .gxr/.nxr-bestand dat u eerder van de technische ondersteuning hebt verkregen en vervolgens klikt u op **Openen (Open)**. Het nieuwe partijnummer verschijnt in het dialoogvenster Specifieke parameters reagenspartij (Reagent Lot Specific Parameters). Klik op **Sluiten (Close)** in het dialoogvenster Specifieke parameters) om terug te keren naar het venster Assays definiëren (Define Assays).

| Import R          | Reagent Lot Specific Parameters |
|-------------------|---------------------------------|
| Look <u>I</u> n:  | □ export 		 🖛 🗂 🕮 🖿             |
|                   |                                 |
|                   |                                 |
|                   |                                 |
| I                 |                                 |
| File <u>N</u> ame | н.                              |
| Files of Ty       | ype: Reagent Lot Files (.gxr) 🔻 |
|                   | Open Cancel                     |

Afbeelding 2-96. Dialoogvenster Specifieke parameters reagenspartij importeren

Opmerking

## 2.16.5 Partijspecifieke parameters verwijderen

Partijspecifieke parameters verwijderen:

 Klik in het venster Assays definiëren (Define Assays) (zie afbeelding 2-94) op Partij (Lot). Het dialoogvenster Specifieke parameters reagenspartij (Reagent Lot Specific Parameters) verschijnt. Zie afbeelding 2-95.

**Opmerking** Wees u ervan bewust dat u de partij **algemeen (common)** niet kunt verwijderen.

- 2. Selecteer het nummer van de te verwijderen partij en klik vervolgens op **Verwijderen** (Delete). Er verschijnt een bevestigingsbericht.
- 3. Klik op **OK** om de partijspecifieke parameters te verwijderen.
- 4. Klik op **Sluiten (Close)** om het dialoogvenster Specifieke parameters reagenspartij (Reagent Lot Specific Parameters) te sluiten.

## 2.17 Het systeem herstarten

Opmerking

In deze paragraaf worden taken beschreven die door alle gebruikerstypen kunnen worden uitgevoerd.

In sommige probleemoplossingssituaties (zie paragraaf 9.18.2, Foutberichten) kan het nodig zijn om het systeem te herstarten. Hiertoe voert u de stappen in paragraaf 2.17.1 tot en met paragraaf 2.17.2 uit.

## 2.17.1 Het systeem uitschakelen

- 1. Ga na of het instrument momenteel geen monsters aan het verwerken is. Wacht tot het instrument alle processen voltooid heeft voordat u het systeem uitschakelt of herstart.
- 2. Haal de patronen uit de instrumentmodules.
- 3. Sluit de GeneXpert Dx-software door in het menu **Gebruiker (User)** op **Afsluiten (Exit)** te klikken.

#### 2.17.1.1 Herinnering archivering achterstallig

Als er geen archivering achterstallig is, of als er **geen** archiefinstelling is geselecteerd in afbeelding 2-79, verschijnt afbeelding 2-97 niet en kunt u meteen doorgaan naar paragraaf 2.17.1.2.

Als er een archivering achterstallig is, verschijnt het dialoogvenster Herinnering testarchief (Test Archive Reminder) (zie afbeelding 2-97).

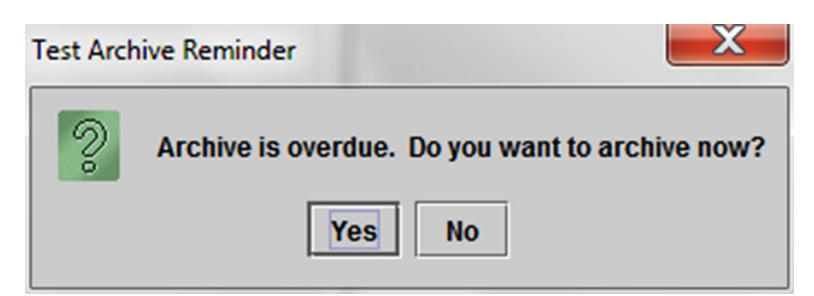

Afbeelding 2-97. Dialoogvenster Herinnering testarchief

• Als u niet wilt archiveren, klikt u op **Nee (No)** in het dialoogvenster Herinnering testarchief (Test Archive Reminder) (zie afbeelding 2-97). Ga zonder te archiveren door met de uitschakelprocedure in paragraaf 2.17.1.2.

of

Als u wilt archiveren, klikt u op Ja (Yes) in het dialoogvenster Herinnering testarchief (zie afbeelding 2-97) om door te gaan met de uitschakelprocedure, met inbegrip van archiveren. Het scherm Te archiveren test(s) selecteren (Select Test(s) To Be Archived) verschijnt. Zie afbeelding 2-98.

| Sel | ect Test(s) To Be Archiv<br>oak IDs<br>urge Selected Tests fr | rom List After Arch | iving (Recomme  | ended Monthly) | ងា                    | 1921                     |         | 1               |                       |   |
|-----|---------------------------------------------------------------|---------------------|-----------------|----------------|-----------------------|--------------------------|---------|-----------------|-----------------------|---|
|     | Patient ID                                                    | Sample<br>ID        | Module<br>Name  | User           | Result                | Assay                    | Status  | Error<br>Status | Start<br>Date V       |   |
|     | H112874895762R                                                | SD142231            | A1              | Detail User    | ERROR                 | Xpert BCR-ABL Monitor IS | Aborted | Error           | 04/08/19 12:41:13     |   |
|     | H112874895762R                                                | SD142231            | A1              | Detail User    | NEGATIVE              | Xpert CDIFFICILE         | Done    | ОК              | 04/08/19 12:38:42     |   |
|     | H351890382682T                                                | HG656788            | КЗ              | Detail User    | HIV-1 DETECTE         | HIV-1 Quant IUO CE       | Done    | ок              | 04/08/19 15:47:13     |   |
|     | negative control                                              | negative control    | К4              | Detail User    | HIV-1 NOT DET         | HIV-1 Quant IUO CE       | Done    | ОК              | 04/08/19 15:45:43     |   |
|     | H351890386682R                                                | FT343558            | К2              | Detail User    | HIV-1 DETECTE         | HIV-1 Quant IUO CE       | Done    | ОК              | 04/08/19 15:42:27     |   |
|     | H351890382682T                                                | HG656788            | A2              | Administration | HIV-1 DETECTE         | HIV-1 Quant IUO CE       | Done    | ОК              | 04/08/19 14:57:16     |   |
|     | H351890386682R                                                | FT343557            | A3              | Administration | HIV-1 DETECTE         | HIV-1 Quant IUO CE       | Done    | ОК              | 04/08/19 14:55:27     |   |
|     | H351890377714R                                                | HA245614            | A1              | Detail User    | ERROR                 | Xpert CDIFFICILE         | Done    | Error           | 03/29/19 15:56:42     |   |
| Ľ   | H351890377714R                                                | HA245621            | A1              | Detail User    | NO RESULT             | Xpert CDIFFICILE         | Done    | Load Error      | 03/29/19 15:56:42     |   |
|     | H351875882682R                                                | TT555698            | B3              | Basic User     | ERROR                 | HIV-1 Quant IUO CE       | Aborted | Error           | 03/16/19 14:57:38     |   |
|     | H351890382682R                                                | TG478589            | B2              | Administration | HIV-1 NOT DET         | HIV-1 Quant IUO CE       | Done    | ок              | 03/16/19 14:52:39     |   |
|     | H351890345682R                                                | CR538763            | B4              | Administration | MTB NOT DETE          | Xpert MTB-RIF US IVD     | Done    | ок              | 03/16/19 13:39:27     |   |
|     | H39590382682R                                                 | KW630987            | B3              | Administration | MRSA NEGATIV          | Xpert SA Nasal Complet   | Done    | ОК              | 03/16/19 13:38:00     |   |
|     | H351873382682R                                                | GH487365            | A3              | Administration | MRSA NEGATIV          | Xpert SA Nasal Complet   | Done    | ОК              | 03/16/19 13:36:08     |   |
|     | H351898782682R                                                | SR543267            | A2              | Administration | MRSA POSITIVE         | Xpert SA Nasal Complet   | Done    | ОК              | 03/16/19 13:34:19     |   |
|     | U254000202602D                                                | DUASSOT             | 00              | Administration | HOOA NEOATIV          | Veat CA Macal Complet    | Dono    |                 | 00/46/40 42:22:27     | - |
|     | Select<br>All                                                 | [                   | )eselect<br>All | H              | Select<br>lighlighted | Deselect<br>Highlighted  | I       |                 | Select New<br>Archive |   |
|     |                                                               |                     |                 | ОК             | Cancel                | ]                        |         |                 |                       |   |

#### Afbeelding 2-98. Scherm Te archiveren test(s) selecteren)

Om tests te archiveren voert u stap 2 tot en met stap 7 van de procedure in paragraaf 5.17.1, De tests archiveren uit. Wanneer u klaar bent met het archiveren, gaat u door met paragraaf 2.17.1.2.

## 2.17.1.2 Herinnering databasebeheer

Als het selectievakje Herinneringen databasebeheer (Database Management
Reminders) in het dialoogvenster Systeemconfiguratie (System Configuration) (zie afbeelding 2-77) niet is ingeschakeld, verschijnt het dialoogvenster Databasebeheer (Database Management) (zie afbeelding 2-99) niet en hoeft er verder geen actie te worden ondernomen. De software wordt gesloten wanneer er op de knop Afsluiten (Exit) wordt geklikt in paragraaf 2.17.1, stap 3. U kunt dan doorgaan naar paragraaf 2.17.1.3 om de uitschakelprocedure te voltooien.

of

Als het selectievakje **Herinneringen databasebeheer (Database Management Reminders)** in het dialoogvenster Systeemconfiguratie (System Configuration) (zie afbeelding 2-77) is ingeschakeld, verschijnt het dialoogvenster Databasebeheer (Database Management) (zie afbeelding 2-99) op het venster GeneXpert Dxsysteem (GeneXpert Dx System) met de vraag of u databasebeheertaken wilt uitvoeren.

| Database | e Management                                      |
|----------|---------------------------------------------------|
| ?        | Do you want to perform Database Management tasks? |
|          | Yes No                                            |

Afbeelding 2-99. Dialoogvenster Databasebeheer

A. Als u in het dialoogvenster Databasebeheer (Database Management) op Nee (No) klikt (zie afbeelding 2-99), wordt de GeneXpert Dx-software gesloten en kunt u doorgaan naar paragraaf 2.17.1.3 om de uitschakelprocedure te voltooien.

of

B. Als u in het dialoogvenster Databasebeheer (Database Management) op **Ja (Yes)** klikt (zie afbeelding 2-99), wordt u gevraagd om de uit te voeren taak te selecteren (zie afbeelding 2-100).

**Opmerking** Afhankelijk van de rechten van de gebruiker kunnen alle vier de opties in het dialoogvenster Databasebeheer (Database Management) of sommige daarvan onzichtbaar zijn. Zie afbeelding 2-100.

| Database Management                       |
|-------------------------------------------|
| Select task, click [Proceed] to continue. |
| Database Backup                           |
| O Database Restore                        |
| 🔿 Compact Database                        |
| Cancel Proceed                            |
|                                           |

Afbeelding 2-100. Dialoogvenster Databasebeheer

Zie paragraaf 5.18, Databasebeheertaken verrichten voor de details betreffende het verrichten van elk van de databasebeheertaken. Na voltooiing van de databasebeheertaken wordt de GeneXpert Dx-software gesloten en het Windowsbureaublad weergegeven.

Ga door naar paragraaf 2.17.1.3.

#### 2.17.1.3 Laatste uitschakelstappen

- 1. Schakel het instrument uit.
- 2. Schakel de computer van het GeneXpert Dx-systeem uit.

## 2.17.2 Het systeem herstarten

Voor het herstarten van het systeem volgt u de procedure in paragraaf 5.2.2, De computer inschakelen.

Belangrijk

Nadat het systeem is uitgeschakeld moet u twee minuten wachten voordat u het systeem weer inschakelt. Het systeem wordt mogelijk niet correct opgestart als het binnen minder dan twee minuten weer wordt ingeschakeld.

# 2.18 GeneXpert Dx-software verwijderen of opnieuw installeren

De GeneXpert Dx-software is al geïnstalleerd op de geleverde computer, maar in sommige situaties kan het nodig zijn om de software opnieuw te installeren, met hulp van de technische ondersteuning van Cepheid.

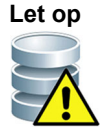

Als de software beschadigd raakt of het systeem uitvalt, probeer dan niet om de software opnieuw te installeren. Bel de technische ondersteuning van Cepheid voor ondersteuning om de kans op permanent gegevensverlies tot een minimum te beperken. Zie de paragraaf Technische ondersteuning in het Voorwoord voor de contactgegevens.

In dit hoofdstuk wordt uitgelegd hoe het GeneXpert Dx-systeem werkt. De onderwerpen luiden als volgt:

- Paragraaf 3.1, Overzicht van werking systeem
- Paragraaf 3.2, GeneXpert-module
- Paragraaf 3.3, GeneXpert-patroon
- Paragraaf 3.4, I-CORE-module
- Paragraaf 3.5, Mechanismen voor verwarming en koeling
- Paragraaf 3.6, Toelichting op de onderzoeksmethoden
- Paragraaf 3.7, Optisch systeem
- Paragraaf 3.8, IJking systeem

## 3.1 Overzicht van werking systeem

GeneXpert Dx-systemen automatiseren en integreren de zuivering van monsters, amplificatie van nucleïnezuur en detectie van de doelsequentie met behulp van realtimereverse-transcriptase-PCR- (RT-PCR) en realtime-PCR-assays.

Elke GeneXpert Dx-module verwerkt één monster. Het monster en de relevante reagentia worden in een GeneXpert-patroon aangebracht en er wordt een test aangemaakt op het GeneXpert Dx-systeem (zie paragraaf 5.6, Een test aanmaken) om de test uit te voeren. Vervolgens wordt de patroon in een beschikbare instrumentmodule geladen (zie paragraaf 5.8, Een patroon in een instrumentmodule laden) en vervolgens gestart (zie paragraaf 5.9, De test starten). Tijdens de test voert het systeem de volgende stappen uit:

- 1. Het monster en de reagentia overbrengen naar verschillende kamers in de patroon voor het prepareren van het monster.
- 2. De reagensbeads hydrateren.
- 3. Probe-controles uitvoeren om na te gaan of de monsterpreparatie geslaagd is (alleen als deze stap wordt voorgeschreven door de assaydefinitie).
- 4. Het monster- en reagentiamengsel, dat specifieke componenten voor reversetranscriptie (indien van toepassing) en voor realtime PCR bevat, overbrengen naar de reactiebuis.
- 5. De RT-PCR- (indien van toepassing) en PCR-cycli en realtime detectie starten (zie afbeelding 3-1).

Het GeneXpert Dx-systeem maakt gebruik van het verwarmings- en ventilatorkoelingssysteem van de I-CORE<sup>®</sup>-module voor het uitvoeren van de realtime-polymerasekettingreactie met het oog op de exponentiële amplificatie en detectie van de doelsequentie van het DNA of cDNA van het organisme.

Polymerasekettingreactie is een amplificatiemethode waarbij het aantal specifieke kopieën van DNA- of cDNA-sequenties wordt vergroot. Realtime-polymerasekettingreactie maakt gebruik van fluorescentie voor de detectie van de specifieke sequenties en omvat een mechanisme ter bepaling van de cyclus waarin het doel-DNA of -cDNA voor het eerst in een goed waarneembare hoeveelheid verschijnt (dit wordt de cyclusdrempel genoemd).

Polymerasekettingreactie bestaat uit een reeks cycli waarbij het DNA of cDNA gedurende een bepaalde tijd wordt verwarmd en gekoeld bij specifieke temperaturen.

Na de **aanvankelijke denaturatie** (wanneer de voor amplificatie van het DNA of cDNA gebruikte polymerase wordt geactiveerd) treedt er een cyclus op die wordt geïllustreerd als een proces dat bestaat uit de volgende drie stappen:

- 1. De denaturatiestap, waarbij de DNA-strengen van elkaar worden gescheiden.
- 2. Een **hybridisatiestap**, waarbij de polymerase een primer nodig heeft om het DNA te amplificeren. De primer bindt zich aan de DNA- of cDNA-sequentie als die complementair is.
- 3. De elongatiestap, waarbij de DNA-strengen worden verlengd.

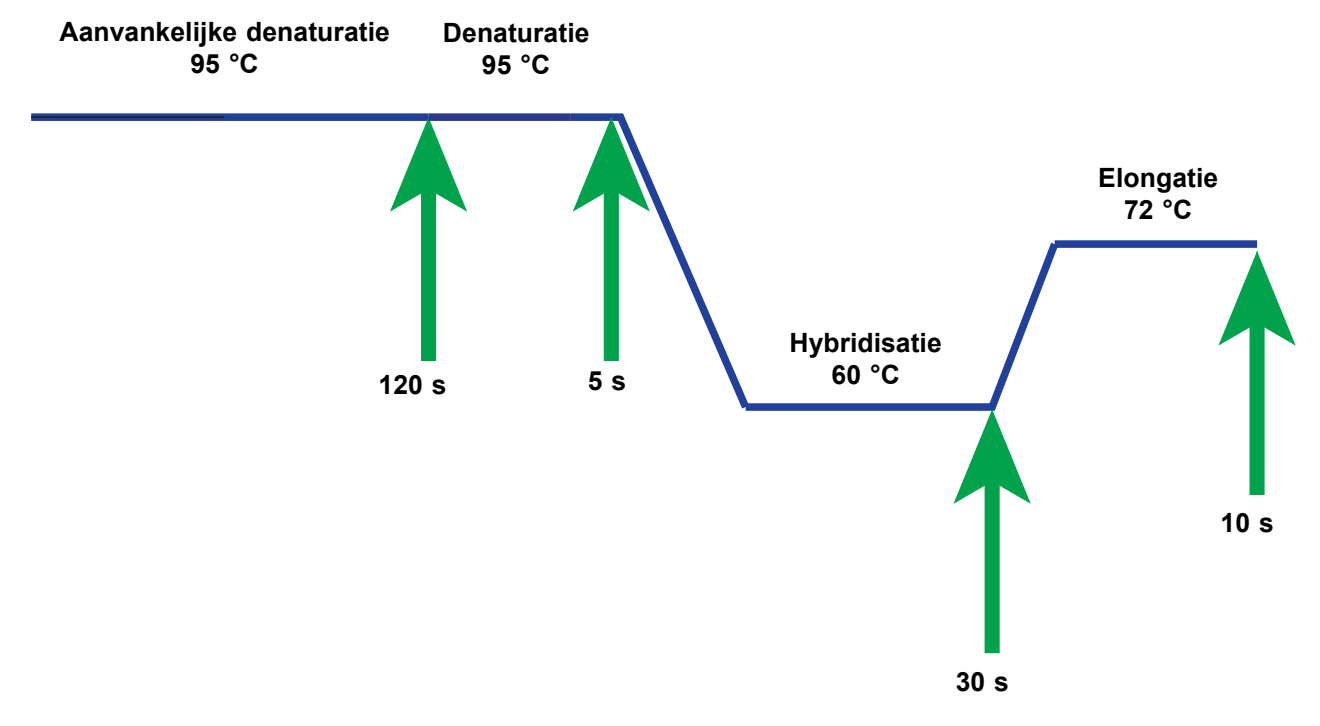

Afbeelding 3-1. Voorbeeld van PCR-cyclusschema voor verwarming en ventilatorkoeling door I-CORE-module (duur van temperatuurstappen niet op schaal)

## 3.2 GeneXpert-module

De PCR-cyclus die schematisch is weergegeven in afbeelding 3-1 wordt 40 maal uitgevoerd door de I-CORE-module. De denaturatietemperatuur is 95 °C; de hybridisatietemperatuur is 60 °C en de elongatietemperatuur is 72 °C. Elk van die temperaturen moet door de module een bepaalde tijd lang worden vastgehouden, zoals aangegeven in afbeelding 3-1. De aanvankelijke denaturatie vindt 120 seconden lang plaats, gedurende één cyclus. De cyclus met de denaturatie- (5 seconden), hybridisatie-(30 seconden) en elongatiestap (10 seconden) wordt veertig keer achter elkaar uitgevoerd, waarna de polymerasekettingreactie voltooid is.

Elke instrumentmodule bevat de volgende onderdelen die geautomatiseerde monsterverwerking in de patroon en het vullen van het buisje met het monster-/ reagentiamengsel voor PCR mogelijk maken:

- **Klepaandrijving** Laat het klephuis van de patroon draaien zodat de verschillende patroonkamers kunnen worden aangesproken.
- **Plunjerstang** Doseert vloeistoffen in de verschillende patroonkamers.
- Ultrasone claxon Voert lyse van het monster uit (indien van toepassing).
- I-CORE-module Verricht PCR-amplificatie en -detectie.

Een laad- en losmechanisme voor patronen zorgt voor de correcte beweging van de patroon in het instrument. Daarnaast is het systeem zo ontworpen dat er vóór het begin van elke test een zelftest wordt verricht om te controleren of het systeem correct werkt.

## 3.3 GeneXpert-patroon

De voor eenmalig gebruik bestemde GeneXpert-wegwerppatroon fungeert als houder voor de monsters en reagentia die in het GeneXpert Dx-systeem moeten worden verwerkt. Elke patroon bestaat uit de volgende onderdelen (zie afbeelding 3-2):

- **Verwerkingskamers** Fungeren als houders voor de monsters, reagentia, het verwerkte monster en afvalvloeistoffen. Eén kamer dient als luchtkamer, waardoor de druk binnen de patroon kan worden vereffend.
- Klephuis Draait en zorgt zo dat vloeistof naar verschillende patroonkamers en naar de reactiebuis kan stromen. Binnen het klephuis wordt het monster geïsoleerd, worden PCR-remmers verwijderd en wordt ultrasone lyse van monsters uitgevoerd (indien van toepassing). Na verwerking van het monster wordt het met PCRreagentia gemengd en vervolgens overgebracht naar de geïntegreerde reactiebuis.
- **Reactiebuis** Maakt snelle thermische cyclusverwerking en optische excitatie en detectie van de inhoud van de buis mogelijk. De reactiebuis wordt automatisch in de I-CORE-module ingebracht wanneer de patroon in het instrument wordt geladen.

De patroon is zodanig ontworpen dat het reagens opgesloten in de patroon blijft. Het is een gesloten-systeemvat.

De GeneXpert-patronen zijn niet inbegrepen bij het systeem. Om de assayspecifieke patronen te bestellen neemt u contact op met Cepheid. Zie de paragraaf Technische ondersteuning in het Voorwoord voor de contactgegevens.

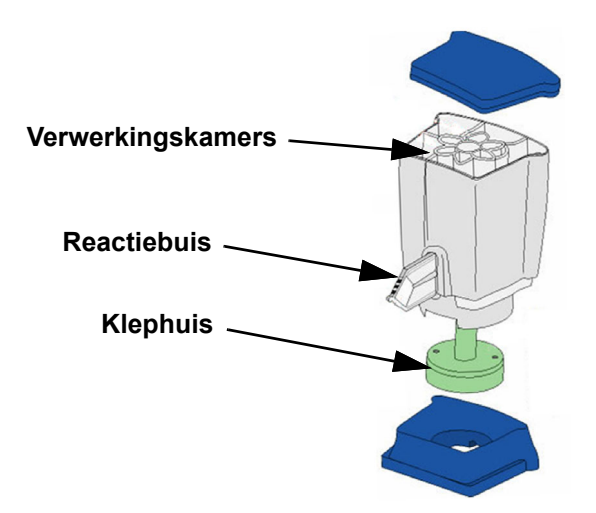

Afbeelding 3-2. Onderdelen GeneXpert-patroon

## 3.4 I-CORE-module

De I-CORE-module (Intelligent Cooling/Heating Optical Reaction; optische reactie met intelligente koeling/verwarming) is het hardwareonderdeel binnen elke instrumentmodule dat de PCR-amplificatie en -fluorescentiedetectie verricht. Bij het laden van de patroon wordt de reactiebuis in de I-CORE-module gestoken (zie afbeelding 3-3). Het monster- en reagentiamengsel wordt uit de patroon de reactiebuis in gedrukt. Tijdens het amplificatieproces verwarmt de I-CORE-verwarming de inhoud van de reactiebuis en koelt de ventilator deze. De optische blokken exciteren de kleurstofmoleculen en detecteren de emissie van fluorescentie.

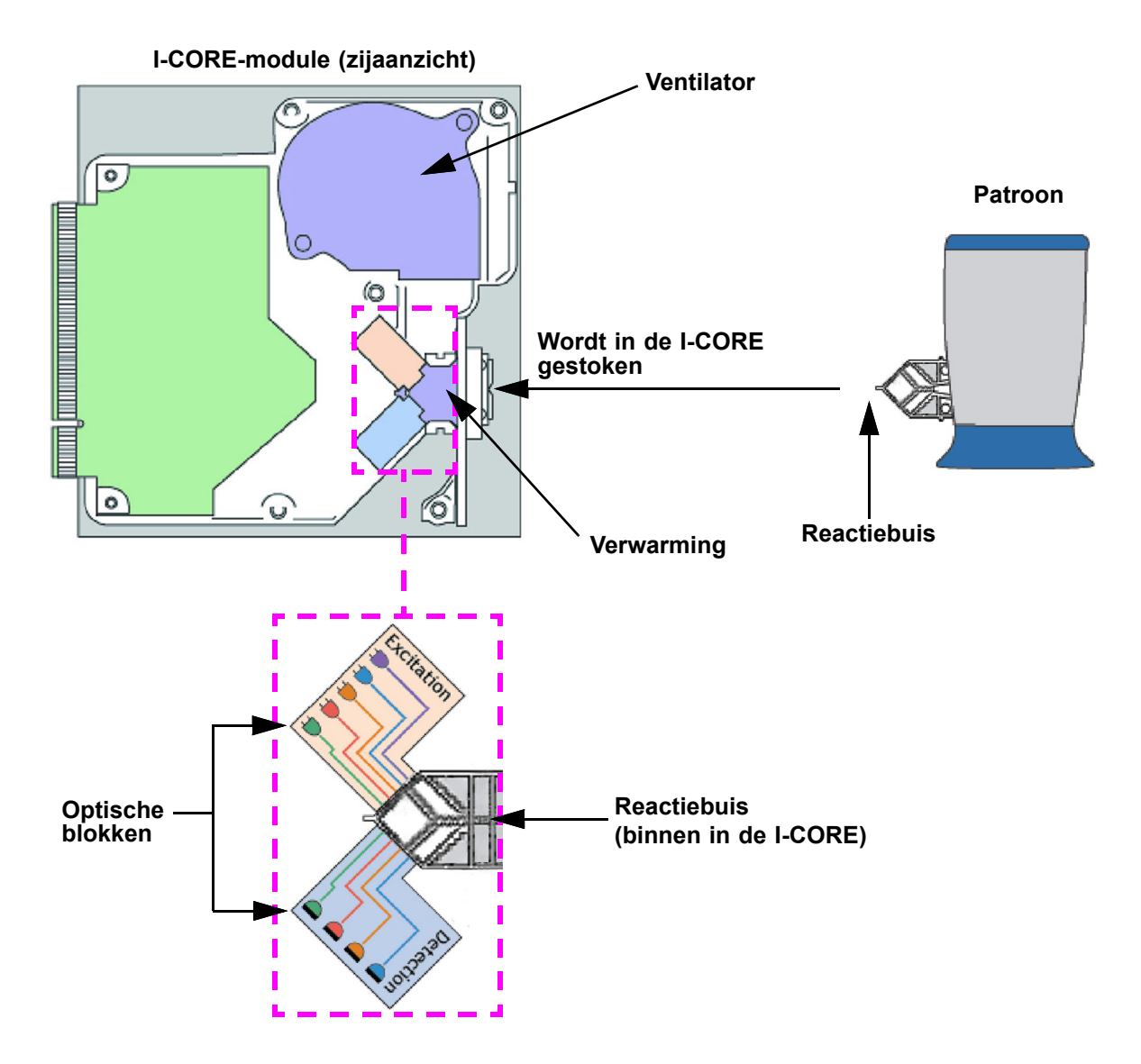

Afbeelding 3-3. I-CORE-module

## 3.5 Mechanismen voor verwarming en koeling

De verwarming binnen in de I-CORE bestaat uit twee keramische platen met een hoge thermische geleidbaarheid om te zorgen voor een homogene temperatuurverdeling en snelle warmteoverdracht (zie afbeelding 3-3). Weerstandselementen voor verwarming worden op de keramische platen afgezet met behulp van thick-filmtechnologie en een rechtstreeks aan elke plaat bevestigde thermistor bewaakt de temperatuur. Een ventilator met hoog rendement koelt de inhoud van de reactiebuis door omgevingslucht over de verwarmingsplaten te laten stromen. Tijdens de thermische cyclusverwerking regelt de firmware van het instrument de temperatuur in de instrumentmodule. De firmware is voorzien van een regelkring die zorgt voor snelle opwarming van de platen en tegelijkertijd doorschieten van de temperatuur nabij de streeftemperatuur tot een minimum beperkt.

## 3.6 Toelichting op de onderzoeksmethoden

Het GeneXpert-systeem maakt gebruik van een realtime polymerasekettingsreactie (realtime PCR) om het doel-DNA van het organisme te detecteren.

Realtime polymerasekettingreactie is een variant van de polymerasekettingreactie en gebruikt dezelfde methode als die van PCR, met denaturatie, hybridisatie en elongatie gedurende gespecificeerde perioden ter amplificatie van DNA. Realtime PCR maakt gebruik van fluorescentie in de vorm van intercalerende kleurstoffen of probes voor de detectie van geamplificeerde kopieën van het doel-DNA en ter visualisatie en monitoring van het geamplificeerde product in real time.

Bij realtime PCR binden primers die specifiek zijn ontworpen op complementariteit met het DNA van het organisme zich aan het DNA en elongeren ze het. Zo is bij 5'-nucleasetechnologie een probe waar een reporterkleurstof en een quencher aan zijn bevestigd tevens complementair ten opzichte van het DNA van het organisme en bindt de probe zich stroomafwaarts van de primer aan het DNA. De primer en probe bieden tezamen een hogere mate van specificiteit bij de identificatie van een sequentie die specifiek is voor het organisme.

Bij het elongeren van de DNA-streng wordt de probe vernietigd en raken de reporter en quencher losgekoppeld, zodat ze vrij in de oplossing komen te liggen. Het fluorescentiesignaal wordt waarneembaar en neemt toe bij elke amplificatie.

De cyclus waarbij de fluorescentie waarneembaar wordt nadat er een voldoende aantal kopieën van het DNA is gemaakt, is de cyclusdrempel (Ct). De elementairste definitie van een cyclusdrempel is de eerste cyclus waarbij een significante verhoging van de fluorescentie boven de achtergrondfluorescentie optreedt (zie afbeelding 3-4).
De realtime PCR genereert een groeicurve met het aantal cycli op de x-as en de fluorescentie op de y-as. De toename van de fluorescentie is evenredig aan de hoeveelheid gegenereerd amplicon en kan worden gebruikt om de cyclusdrempel te definiëren. Wanneer de groeicurve een plateau bereikt, wordt een fluorescentie-eindpunt bereikt waarna andere factoren een begrenzende werking uitoefenen op de groeisnelheid. Als het DNA van het organisme niet wordt gedetecteerd door de realtime-PCR-reactie is de groeicurve vlak.

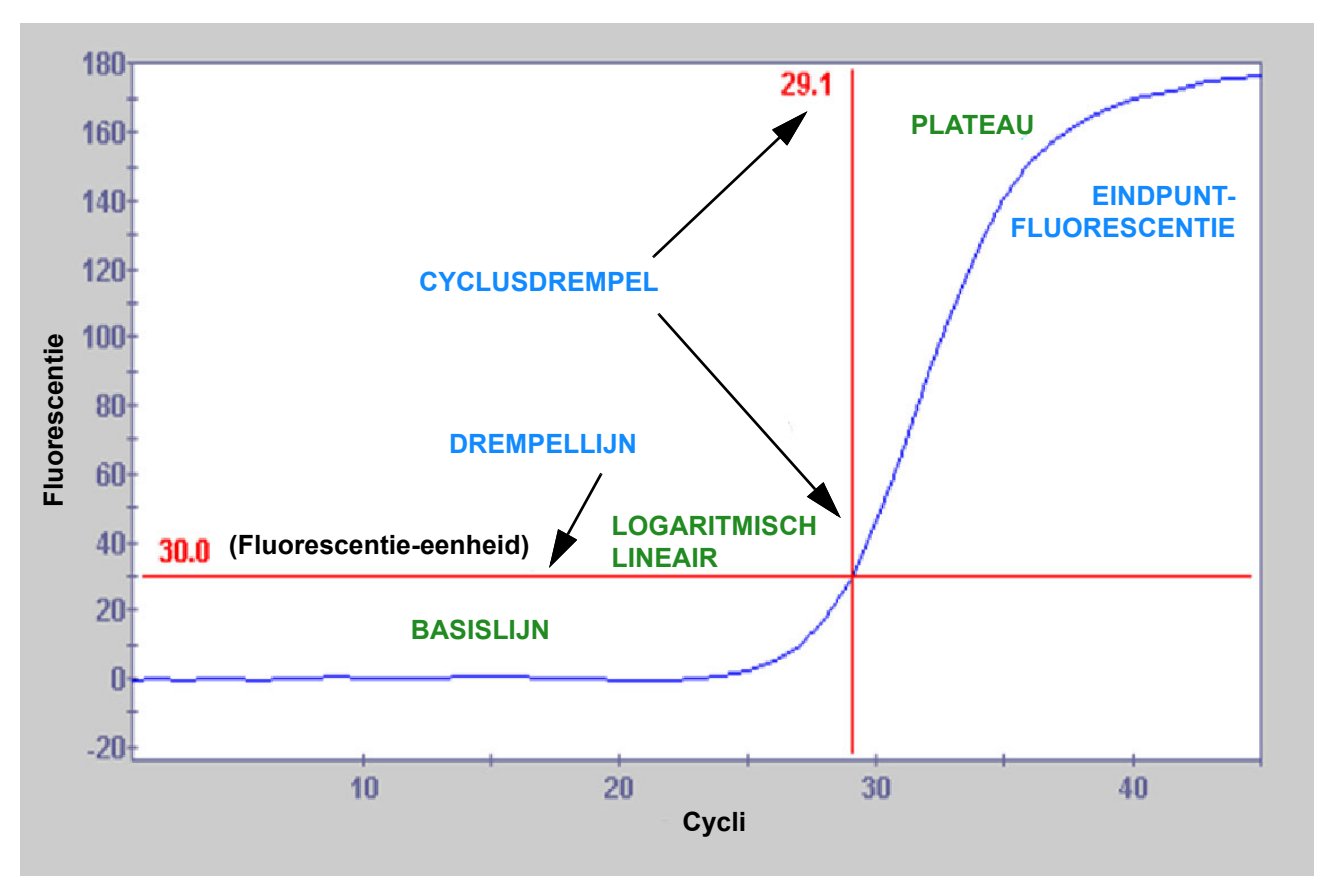

Afbeelding 3-4. Amplificatiecurve en cyclusdrempel (Ct)

# 3.7 Optisch systeem

De modules gebruikt voor 6 kleuren en voor 10 kleuren gebruiken beide dezelfde hardware. Ze kunnen worden geijkt voor 6 kleuren dan wel voor 10 kleuren. Het GeneXpert Dx-systeem kan zeskleurenmodules bevatten of tienkleurenmodules. Raadpleeg de volgende paragrafen afhankelijk van welke typen modules in het systeem is geïnstalleerd:

- Paragraaf 3.7.1, Zeskleurenmodules
- Paragraaf 3.7.2, Tienkleurenmodules

### 3.7.1 Zeskleurenmodules

Het optische systeem binnen de I-CORE bestaat uit twee blokken (zie afbeelding 3-3):

- **Zeskleuren-excitatiemodule** Bevat licht emitterende diodes (leds) met hoge intensiteit voor het exciteren van de reporter-kleurstofmoleculen.
- **Zeskleuren-detectiemodule** Bevat silicium-lichtdetectors en filters voor detectie van de zes spectrumbanden.

De optische blokken zijn zodanig in de I-CORE geplaatst dat hun openingen samenvallen met de optische vensters van de reactiebuis, wat excitatie en emissiedetectie van het reactiemengsel mogelijk maakt. Door het gebruik van met verschillende fluorescerende reporterkleurstoffen gelabelde sondes kunnen er tegelijkertijd tot zes doelen worden gedetecteerd in één reactiebuis. De emissiespectra van fluorescerende kleurstoffen kunnen elkaar overlappen en een bepaalde kleurstof zou een signaal op meer dan één kanaal kunnen produceren. Ter compensatie van de spectrale overlap maakt het systeem gebruik van een hierop gerichte ijking en algoritmes voor gegevensanalyse ter bepaling van de concentratie van elke reporterkleurstof. In tabel 3-1 zijn de excitatie- en detectiespectrumband voor de zes kanalen vermeld.

| Optisch kanaal | Excitatie (nm) | Emissie (nm) |
|----------------|----------------|--------------|
| 1              | 375-405        | 420-480      |
| 2              | 450-495        | 510-535      |
| 3              | 500-550        | 565-590      |
| 4              | 555-590        | 606-650      |
| 5              | 630-650        | 665-685      |
| 6              | 630-650        | >700         |

Tabel 3-1. Excitatie- en emissiebereiken GeneXpert-module (6-kleuren)

### 3.7.2 Tienkleurenmodules

#### Opmerking

Voor tienkleurenmodules is GeneXpert Dx-software versie 6.2 of hoger vereist. Als u hulp nodig hebt, neem dan contact op met het regionale centrum voor technische ondersteuning van Cepheid.

Het optische systeem binnen de I-CORE bestaat uit twee blokken (zie afbeelding 3-3):

- **Tienkleuren-excitatiemodule** Bevat licht emitterende diodes (leds) met hoge intensiteit voor het exciteren van de reporter-kleurstofmoleculen.
- **Tienkleuren-detectiemodule** Bevat silicium-lichtdetectors en filters voor detectie van de tien spectrumbanden.

De optische blokken zijn zodanig in de I-CORE geplaatst dat hun openingen samenvallen met de optische vensters van de reactiebuis, wat excitatie en emissiedetectie van het reactiemengsel mogelijk maakt. Door het gebruik van met verschillende fluorescerende reporterkleurstoffen gelabelde sondes kunnen er tegelijkertijd tot tien doelen worden gedetecteerd in één reactiebuis. De emissiespectra van fluorescerende kleurstoffen kunnen elkaar overlappen en een bepaalde kleurstof zou een signaal op meer dan één kanaal kunnen produceren. Ter compensatie van de spectrale overlap maakt het systeem gebruik van een hierop gerichte ijking en algoritmes voor gegevensanalyse ter bepaling van de concentratie van elke reporterkleurstof. In tabel 3-2 zijn de excitatie- en detectiespectrumband voor de tien kanalen vermeld.

| Optisch kanaal | Excitatie (nm) | Emissie (nm) |
|----------------|----------------|--------------|
| 1              | 375-405        | 420-480      |
| 2              | 450-495        | 510-535      |
| 3              | 500-550        | 565-590      |
| 4              | 555-590        | 606-650      |
| 5              | 630-650        | 665-685      |
| 6              | 630-650        | >700         |
| 7              | 450-495        | 565-590      |
| 8              | 500-550        | 606-650      |
| 9              | 450-495        | 606-650      |
| 10             | 500-550        | >700         |

Tabel 3-2. Excitatie- en emissiebereiken GeneXpert-module (10-kleuren)

### 3.8 IJking systeem

De thermistoren van de thermische reactiekamer zijn geijkt op  $\pm 1,0$  °C aan de hand van standaarden die herleidbaar zijn tot het National Institute of Standards and Technology (NIST). Tijdens het productieproces wordt de temperatuur van het verwarmingssysteem gemeten bij twee temperaturen: 60 °C en 95 °C. IJkingscoëfficiënten die corrigeren voor kleine fouten in de onbewerkte thermistoruitlezingen van de verwarmingselementen worden opgeslagen in het geheugen van elke I-CORE-module.

Het optische systeem wordt geijkt aan de hand van standaardconcentraties van afzonderlijke niet-gequenchte kleurstof-oligo's. Voor elk optisch kanaal wordt het signaal geproduceerd door een buisje op zich (het blanco signaal) afgetrokken van het onbewerkte signaal geproduceerd door de kleurstof-oligostandaard ter bepaling van de spectrale kenmerken. Met behulp van de individuele spectrale kenmerken van de zuivere kleurstof-oligo's kunnen signalen van een onbekend mengsel van kleurstof-oligo's worden opgelost tot gecorrigeerde signalen voor de afzonderlijke kleurstof-oligo's in het mengsel.

In dit hoofdstuk worden de prestatiekenmerken en specificaties van het GeneXpert Dxsysteem behandeld. De onderwerpen luiden als volgt:

- Paragraaf 4.1, Instrumentclassificatie
- Paragraaf 4.2, Algemene specificaties
- Paragraaf 4.3, Parameters bedrijfsomgeving
- Paragraaf 4.4, Omgevingsomstandigheden Opslag en vervoer
- Paragraaf 4.5, Geluidsdruk
- Paragraaf 4.6, Wetgeving van de Europese Unie
- Paragraaf 4.7, Tabel met namen en concentraties van gevaarlijke stoffen
- Paragraaf 4.8, Informatie over energieverbruik producten
- Paragraaf 4.9, Afgegeven warmte

# 4.1 Instrumentclassificatie

Het GeneXpert Dx-systeem is:

- Een ISM-instrument (Industrial Scientific Medical Device; industrieelwetenschappelijk medisch hulpmiddel) van middelgroot formaat voor industriële en laboratoriumtoepassingen.
- Ontworpen voor stationair gebruik.
- Bestemd voor wereldwijd gebruik.
- Bestemd voor de evaluatie van voorbewerkt biologisch materiaal.

# 4.2 Algemene specificaties

#### 4.2.1 Algemene specificaties voor GeneXpert R1-instrumenten

De GeneXpert R1-instrumenten hebben de volgende specificaties:

• Afmetingen en gewicht:

| Instrument | Breedte      | Hoogte      | Diepte       | Gewicht  |
|------------|--------------|-------------|--------------|----------|
| GX-I R1    | 10,8 cm      | 34,29 cm    | 34,29 cm     | 8,16 kg  |
|            | (4,2 inch)   | (13,5 inch) | (13,5 inch)  | (18 lb)  |
| GX-IV R1   | 29,8 cm      | 35,6 cm     | 31,1 cm      | 12 kg    |
|            | (11,75 inch) | (14 inch)   | (12,25 inch) | (26 lb)  |
| GX-XVI R1  | 53 cm        | 76 cm       | 38 cm        | 57 kg    |
|            | (21 inch)    | (30 inch)   | (15 inch)    | (125 lb) |

Tabel 4-1. Afmetingen en gewicht

- Voeding: automatische bereikinstelling
- Nominaal wisselspanningsbereik: 100-240 V~, 50-60 Hz
- Schommelingen in de netspanning: tot  $\pm 10\%$  van de nominale spanning
- **Overspanningstransiënten:** tot 2500 Vpeak (pulsbestendigheidscategorie II)
- Nominale stroom- en zekeringwaarden:

#### Tabel 4-2. Nominale stroom- en zekeringwaarden

| Instrument | Nominale stroom                         | Zekeringwaarden                                     |
|------------|-----------------------------------------|-----------------------------------------------------|
| GX-I R1    | 1,5 A bij 100 V~,<br>0,75 A bij 200 V∼  | 250 V~ T2 A<br>(trage zekering conform IEC 60127)   |
| GX-IV R1   | 1,9 A bij 100 V~,<br>0,95 A bij 200 V∼  | 250 V~ T3 A<br>(trage zekering conform IEC 60127)   |
| GX-XVI R1  | 8,24 A bij 100 V∼,<br>4,12 A bij 200 V∼ | 250 V~ T6,3 A<br>(trage zekering conform IEC 60127) |

### 4.2.2 Algemene specificaties voor GeneXpert R2-instrumenten

De GeneXpert R2-instrumenten hebben de volgende specificaties:

• Afmetingen en gewicht:

| Instrument | Breedte     | Hoogte      | Diepte      | Gewicht  |
|------------|-------------|-------------|-------------|----------|
| GX-I R2    | 9,4 cm      | 30,5 cm     | 29,7 cm     | 4 kg     |
|            | (3,7 inch)  | (12 inch)   | (11,7 inch) | (9 lb)   |
| GX-II R2   | 16,3 cm     | 30,7 cm     | 29,7 cm     | 6,5 kg   |
|            | (6,4 inch)  | (12,1 inch) | (11,7 inch) | (15 lb)  |
| GX-IV R2   | 28,2 cm     | 30,5 cm     | 29,7 cm     | 11,4 kg  |
|            | (11,1 inch) | (12 inch)   | (11,7 inch) | (25 lb)  |
| GX-XVI R2  | 53 cm       | 65,8 cm     | 33,8 cm     | 57 kg    |
|            | (21 inch)   | (25,9 inch) | (13,3 inch) | (125 lb) |

Tabel 4-3. Afmetingen en gewicht

- Voeding: automatische bereikinstelling
- Nominaal wisselspanningsbereik: 100-240 V~, 50-60 Hz
- Schommelingen in de netspanning: tot  $\pm 10\%$  van de nominale spanning
- **Overspanningstransiënten:** tot 2500 Vpeak (pulsbestendigheidscategorie II)
- Nominale stroom- en zekeringwaarden:

#### Tabel 4-4. Nominale stroom- en zekeringwaarden

| Instrument | Nominale stroom                                                   | Zekeringwaarden                                     |
|------------|-------------------------------------------------------------------|-----------------------------------------------------|
| GX-I R2    | 1,5 A bij 100 V~<br>(uitgang netvoedingsadapter 2,5 A bij 24 Vdc) | Geen vervangbare zekering                           |
| GX-II R2   | 1,5 A bij 100 V~<br>(uitgang netvoedingsadapter 2,5 A bij 24 Vdc) | Geen vervangbare zekering                           |
| GX-IV R2   | 1,4 A bij 100 V~                                                  | 250 V~ T3 A<br>(trage zekering conform IEC 60127)   |
| GX-XVI R2  | 6,16 A bij 100 V~                                                 | 250 V~ T6,3 A<br>(trage zekering conform IEC 60127) |

# 4.3 Parameters bedrijfsomgeving

Uw laboratorium moet voldoen aan de volgende eisen:

- Algemene omgeving: uitsluitend binnen
- Verontreinigingsgraad: 2
- Bedrijfstemperatuur: 15-30 °C
- Relatieve luchtvochtigheid: 10%-95%, zonder condensvorming

Plaats het GeneXpert Dx-systeem uit de buurt van verwarmings- en airconditioningkanalen. Plaats het instrument niet recht onder een luchtrooster of in direct zonlicht. Houd de moduledeuren van het instrument altijd gesloten wanneer het niet in gebruik is.

# 4.4 Omgevingsomstandigheden – Opslag en vervoer

De vereiste opslagomstandigheden luiden als volgt:

- **Temperatuur:** -30 °C tot +45 °C
- Luchtvochtigheid: 0%-95% relatieve luchtvochtigheid, zonder condensvorming

### 4.5 Geluidsdruk

De geluidsdrukspecificaties luiden als volgt:

- **Drukbereik hoorbaar geluid:** < 85 dB (referentieniveau 20 µPa)
- Ultrasone geluidsdruk tussen 20 kHz en 100 kHz: < 94,5 dB SPL (referentieniveau 20 μPa)
- Maximale geluidsdruk: blijft binnen de banden van één derde octaaf bij 40 kHz

# 4.6 Wetgeving van de Europese Unie

De GeneXpert Dx-systemen zijn ontworpen conform de eisen van de relevante richtlijnen en vorderingen van de Europese Unie en zijn hierop getest. De Conformiteitsverklaring is verkrijgbaar voor klanten door contact op te nemen met de technische ondersteuning van Cepheid. Zie de paragraaf Technische ondersteuning in het voorwoord voor meer informatie.

# 4.7 Tabel met namen en concentraties van gevaarlijke stoffen

Productnaam: GeneXpert Dx-systeem

#### Modelnummer product: GX-I R2, GX-II R2, GX-IV R2, GX-XVI R2

|                                                   | Naam gevaarlijke stof |      |      |                     |       |        |
|---------------------------------------------------|-----------------------|------|------|---------------------|-------|--------|
| Naam onderdeel                                    | (Pb)                  | (Hg) | (Cd) | (Cr <sup>6+</sup> ) | (PBB) | (PBDE) |
| GeneXpert-wegwerppatroon                          | 0                     | 0    | 0    | 0                   | 0     | 0      |
| Kabeleenheden                                     | 0                     | 0    | 0    | 0                   | 0     | 0      |
| Kunststof onderdelen                              | 0                     | 0    | 0    | 0                   | 0     | 0      |
| Plaatmetaal                                       | 0                     | 0    | 0    | 0                   | 0     | 0      |
| Bevestigingsmateriaal<br>(schroeven, bouten enz.) | 0                     | 0    | 0    | 0                   | 0     | 0      |
| Voedingseenheid                                   | 0                     | 0    | 0    | 0                   | 0     | 0      |
| Printplaten                                       | Х                     | 0    | 0    | 0                   | 0     | 0      |
| Piëzo-ultrasone transducer                        | Х                     | 0    | 0    | 0                   | 0     | 0      |

Deze tabel is opgesteld conform de bepalingen van SJ/T 11364-2014

O: Geeft aan dat de giftige of gevaarlijke stoffen opgenomen in alle homogene materialen voor dit onderdeel onder de in GB/T 26572 voorgeschreven limiet vallen.

X: Geeft aan dat de giftige of gevaarlijke stoffen opgenomen in ten minste één van de voor dit onderdeel gebruikte homogene materialen boven de in GB/T 26572 voorgeschreven limiet valt.

# 4.8 Informatie over energieverbruik producten

| Naam<br>leverancier | Modelidentificatie<br>leverancier | Energierende<br>mentsklasse | Stroomverbruik in<br>aan-stand (W) | Jaarlijks<br>energieverbruik<br>(KWh) | Stroomverbruik<br>in stand-by (W) |
|---------------------|-----------------------------------|-----------------------------|------------------------------------|---------------------------------------|-----------------------------------|
| Cepheid             | GeneXpert GX-I                    | G                           | 61                                 | 263                                   | 58                                |
| Cepheid             | GeneXpert GX-II                   | G                           | 85                                 | 372                                   | 71                                |
| Cepheid             | GeneXpert GX-IV                   | G                           | 100                                | 489                                   | 83                                |
| Cepheid             | GeneXpert GX-XVI                  | G                           | 270                                | 1168                                  | 170                               |

# 4.9 Afgegeven warmte

| Naam leverancier | Modelidentificatie<br>leverancier | BTU/hr |
|------------------|-----------------------------------|--------|
| Cepheid          | GeneXpert I R2                    | 208    |
| Cepheid          | GeneXpert II R2                   | 290    |
| Cepheid          | GeneXpert IV R2                   | 341    |
| Cepheid          | GeneXpert XVI R2                  | 921    |

=

# **5** Bedieningsinstructies

In dit hoofdstuk wordt uitgelegd hoe u met behulp van het GeneXpert Dx-systeem een IVD-test (in-vitrodiagnostiek) uitvoert en de resultaatgegevens beheert. De onderwerpen luiden als volgt:

- Paragraaf 5.1, Standaard workflow
- Paragraaf 5.2, Beginnen
- Paragraaf 5.3, Het systeemvenster gebruiken
- Paragraaf 5.4, De lijst met beschikbare assaydefinities controleren
- Paragraaf 5.5, Gebruik streepjescodescanner
- Paragraaf 5.6, Een test aanmaken
- Paragraaf 5.7, Testresultaten maskeren configureren
- Paragraaf 5.8, Een patroon in een instrumentmodule laden
- Paragraaf 5.9, De test starten
- Paragraaf 5.10, Toezicht houden op het testproces
- Paragraaf 5.11, Een lopende test stopzetten
- Paragraaf 5.12, De testresultaten bekijken
- Paragraaf 5.13, De testinformatie bewerken
- Paragraaf 5.14, Testresultaatrapporten genereren
- Paragraaf 5.15, De testresultaten exporteren
- Paragraaf 5.16, Testresultaten uploaden naar de host
- Paragraaf 5.17, De testresultaatgegevens beheren
- Paragraaf 5.18, Databasebeheertaken verrichten
- Paragraaf 5.19, Tests opschonen uit de database
- Paragraaf 5.20, Rapporten bekijken en afdrukken
- Paragraaf 5.21, Werken met een hostverbinding
- Paragraaf 5.22, Werken met een Cepheid Link-verbinding
- Paragraaf 5.23, Systeeminformatie

De ondersteuning voor Windows 7 is beëindigd op 14 januari 2020. Microsoft verstrekt geen beveiligingsupdates of technische ondersteuning meer voor het besturingssysteem Windows 7. Het is van essentieel belang dat u nu een upgrade uitvoert naar een nieuwer besturingssysteem, zoals Windows 10.

Belangrijk

Neem contact op met https://www.microsoft.com/en-us/microsoft-365/windows/end-ofwindows-7-support voor informatie over ondersteuning voor Windows 7.

Neem daarnaast contact op met de plaatselijke technische ondersteuning van Cepheid als u vragen hebt over het gebruik van Windows 7.

# 5.1 Standaard workflow

Tabel 5-1 toont de standaard workflow voor het verwerken van een monster met het GeneXpert Dx-systeem.

| Stap | Taak                                                                                            | Paragraaf                                   |
|------|-------------------------------------------------------------------------------------------------|---------------------------------------------|
| 1.   | Het GeneXpert Dx-systeem starten.                                                               | Paragraaf 5.2.3                             |
| 2.   | Databasebeheertaken verrichten.                                                                 | Paragraaf 5.18                              |
| 3.   | De lijst met beschikbare assays controleren. Zo nodig de<br>assaydefinitiebestanden importeren. | Paragraaf 5.4 en<br>paragraaf 2.16          |
| 4.   | De assayspecifieke GeneXpert-patroon prepareren.                                                | Zie de bij de patroon geleverde bijsluiter. |
| 5.   | Een test aanmaken.                                                                              | Paragraaf 5.6                               |
| 6.   | Een patroon in een instrumentmodule laden.                                                      | Paragraaf 5.8                               |
| 7.   | De test starten.                                                                                | Paragraaf 5.9                               |
| 8.   | Toezicht houden op de voortgang van de test.                                                    | Paragraaf 5.10                              |
| 9.   | De testresultaten bekijken.                                                                     | Paragraaf 5.12                              |
| 10.  | Testresultaatrapporten genereren.                                                               | Paragraaf 5.14                              |
| 11.  | De testresultaten exporteren.                                                                   | Paragraaf 5.15                              |
| 12.  | De testresultaatgegevens beheren.                                                               | Paragraaf 5.17                              |

Tabel 5-1. Standaard workflow voor verwerking van een monster

### 5.2 Beginnen

In deze paragraaf worden de basistaken van het systeem besproken.

- Paragraaf 5.2.1, Het instrument in- en uitschakelen
- Paragraaf 5.2.2, De computer inschakelen
- Paragraaf 5.2.3, De software starten
- Paragraaf 5.2.4, Aanmelding terwijl de software actief is
- Paragraaf 5.2.5, Afmelden
- Paragraaf 5.2.6, Uw wachtwoord wijzigen

#### 5.2.1 Het instrument in- en uitschakelen

**Opmerking** Het GeneXpert-instrument moet worden ingeschakeld voor dat de GeneXpert-software wordt gestart. Als het instrument niet eerst wordt ingeschakeld, wordt het niet herkend door de software.

De aan/uit-schakelaar bevindt zich onderaan de achterkant van het instrument. Vanaf de voorkant van het instrument is de schakelaar langs beide kanten bereikbaar.

Om het/de instrument(en) in te schakelen drukt u de schakelaar naar de aan-stand (]). Het blauwe lampje voorop het instrument gaat aan.

Om het instrument uit te schakelen drukt u de schakelaar naar de uit-stand (**O**).

Belangrijk Cepheid adviseert om het instrument en de computer ten minste één keer per week uit te schakelen.

#### 5.2.2 De computer inschakelen

Nadat de computer van het GeneXpert Dx-systeem is geïnstalleerd, volgt u deze procedure om de computer in te schakelen en u aan te melden bij de computer.

- 1. Schakel de computer van het GeneXpert Dx-systeem in.
- 2. Wacht tot het systeem is opgestart.

Op Windows 7 verschijnt het Windows-accountscherm. Zie afbeelding 5-1. Op Windows 10 verschijnt het Windows-vergrendelingsscherm. Zie afbeelding 5-2. Klik waar dan ook op het scherm om het account- en wachtwoordscherm van Windows weer te geven. Zie afbeelding 5-1.

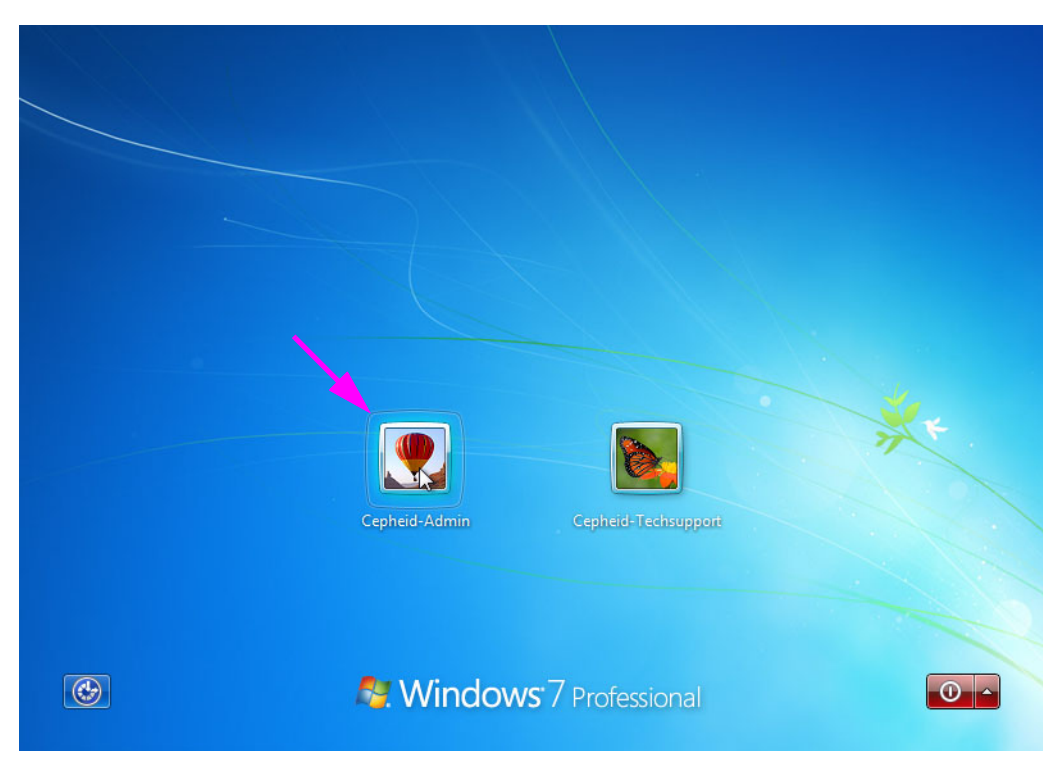

Afbeelding 5-1. Windows 7-accountscherm

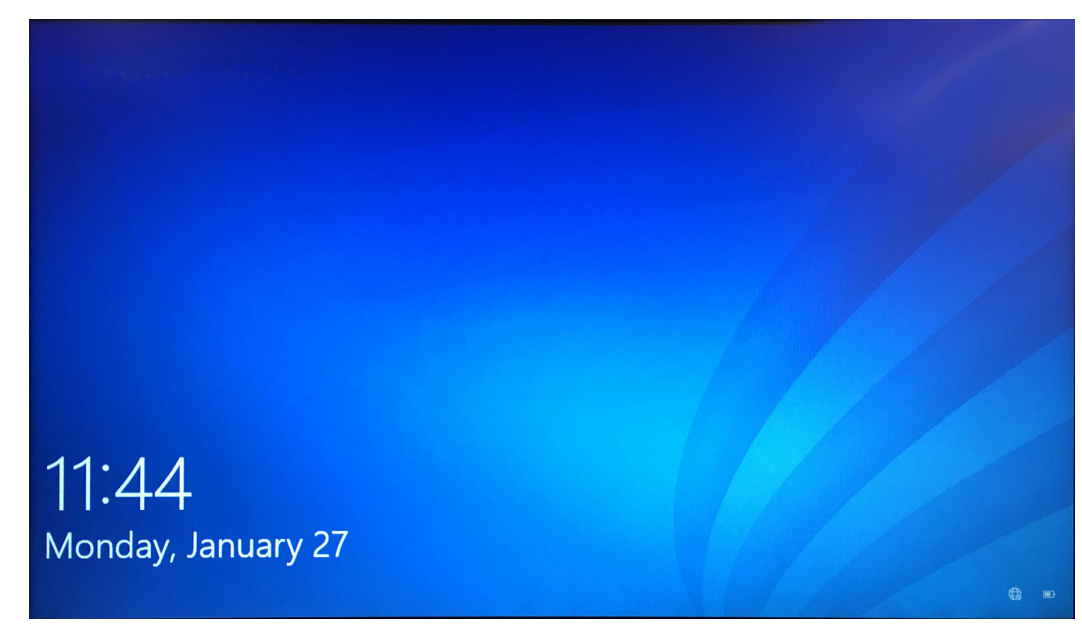

Afbeelding 5-2. Windows 10-vergrendelingsscherm

- 3. Selecteer op het accountscherm van Windows het gebruikersaccount **Cepheid-Admin** (zie afbeelding 5-1 en afbeelding 5-4).
  - Op Windows 7 verschijnt het Windows-wachtwoordscherm. Zie afbeelding 5-3.
  - Op Windows 10 verschijnt het wachtwoordveld voor het Cepheidgebruikersaccount. Zie afbeelding 5-4.

De computer van het GeneXpert Dx-systeem is geconfigureerd met twee Windowsaccounts. Het account **Cepheid-Admin** is voor beheerderstaken zoals softwareupdates, systeemconfiguratie en voor normaal gebruik; het account **Cepheid-Techsupport** is uitsluitend voor gebruik door de technische ondersteuning van Cepheid. Zie afbeelding 5-1 en afbeelding 5-4.

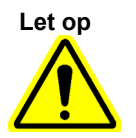

U moet aangemeld zijn met het vooraf geconfigureerde Cepheid-account. Als u zich aanmeldt met een andere gebruikersnaam en profiel, zijn de energiebeheersinstellingen onjuist.

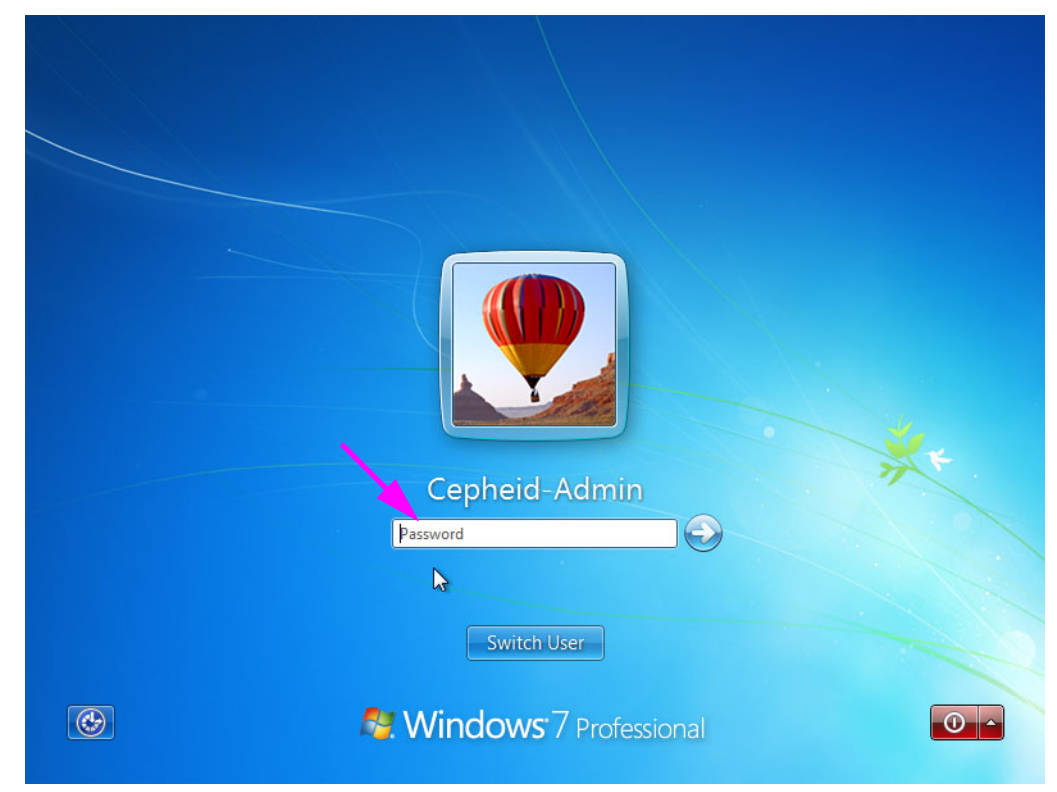

Afbeelding 5-3. Windows 7-wachtwoordscherm

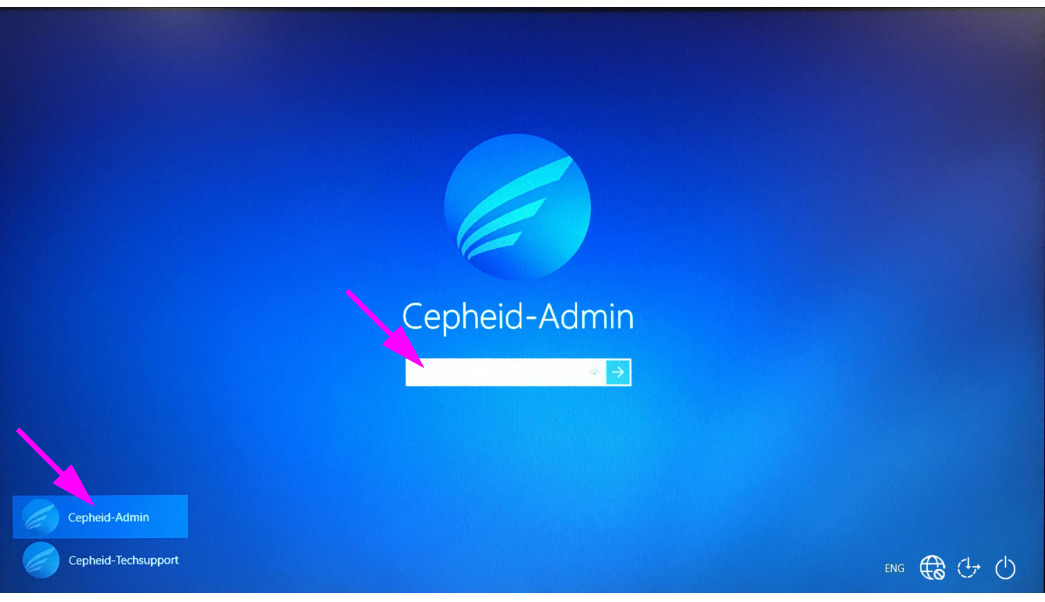

Afbeelding 5-4. Account- en wachtwoordscherm Windows 10

4. Voer op het wachtwoordscherm van Windows (zie afbeelding 5-3 en afbeelding 5-4) het door uw systeembeheerder toegewezen wachtwoord in.

Let op

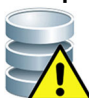

Wijzig het Cepheid-gebruikersprofiel niet. Wijziging van het profiel kan leiden tot gegevensverlies tijdens een test.

### 5.2.3 De software starten

Opmerking

Schakel altijd het instrument in voordat u de software start. Beëindig een softwaresessie altijd voordat u het instrument uitschakelt.

De GeneXpert Dx-software wordt automatisch opgestart na aanmelding bij Windows. Als de GeneXpert Dx-software handmatig wordt gesloten, kan de software op een van deze twee manieren worden gestart:

1. Dubbelklik op het Windows-bureaublad op het GeneXpert Dx-pictogram. Zie afbeelding 5-5.

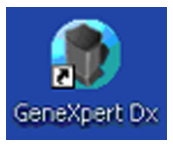

Afbeelding 5-5. Snelkoppelingspictogram GeneXpert Dx-systeem

of

Klik op de Windows-taakbalk op het Windows-pictogram en selecteer Alle programma's (All Programs) > Cepheid > GeneXpert Dx.

2. Het aanmeldscherm verschijnt.

Telkens wanneer de software wordt gestart, verschijnt het dialoogvenster Aanmelding (Login) en wordt u gevraagd om een gebruikersnaam en wachtwoord (zie afbeelding 5-6). Typ in het vak **Gebruikersnaam (User Name)** uw GeneXpert Dxgebruikersnaam. Typ in het vak **Wachtwoord (Password)** uw wachtwoord. Klik op **OK** om u aan te melden en de software te starten.

| P Login   | ×      |
|-----------|--------|
|           |        |
| User Name | basic1 |
| Password  | •••••  |
|           |        |
| ОК        | Cancel |

Afbeelding 5-6. Dialoogvenster Aanmelding

Het venster GeneXpert Dx-systeem (GeneXpert Dx System) wordt weergegeven. Zie afbeelding 5-7.

| Opmerking  | De GeneXpert Dx-software werkt op Windows 7 en Windows 10. De in deze handleiding getoonde schermen komen uit de GeneXpert Dx-software wanneer die werkt op Windows 7. Schermen uit de GeneXpert Dx-software op Windows 10 zullen hier sterk op lijken.                                                                                                    |
|------------|----------------------------------------------------------------------------------------------------|
| Belangrijk | Als het dialoogvenster Aanmelding (Login) niet verschijnt bij het opstarten van de software, neemt u contact op met uw GeneXpert Dx-systeem-beheerder.                                                                                                    |
| Opmerking  | Als u uw wachtwoord vergeet en geblokkeerd wordt, kunt u contact opnemen met uw<br>beheerder en een wachtwoordreset aanvragen. De beveiligingsblokkering blokkeert tijdelijk<br>uw toegang tot het systeem gedurende een bepaalde tijd (15 tot 60 minuten, afhankelijk van<br>de beheerdersinstellingen). Door een wachtwoordreset aan te vragen bij de beheerder, kan<br>de tijd dat u geblokkeerd blijft worden verkort. |

| 🚰 GeneXpert    | ® Dx System |              |               |           |                        |              |             |              |              |             |        |                 |               | x        |
|----------------|-------------|--------------|---------------|-----------|------------------------|--------------|-------------|--------------|--------------|-------------|--------|-----------------|---------------|----------|
| User Data I    | Management  | Reports Se   | etup Maintena | nce About |                        |              |             |              |              |             | U      | ser Admir       | nistration    | n User   |
| A              |             | N            |               |           |                        |              |             |              |              | Na          |        | ALL ALL         |               |          |
| Create         | Test        | Check St     | atus          | Stop Te   | st                     | View Results | D           | efine Assays | De           | efine Graph | S      | Maint           | enance        |          |
|                |             | Mo           | dules         |           |                        | ×            |             | т            | ests Since L | aunch       |        |                 |               |          |
| Module<br>Name | Assay       | Sample<br>ID | Progress      | Status    | Remaining<br>Test Time | Sample<br>ID | Mod<br>Name | User         | Result       | Assay       | Status | Error<br>Status | Start<br>Date | $\nabla$ |
| A1             |             |              | Available     |           |                        |              |             |              |              |             |        |                 |               |          |
| A2             |             |              | Available     |           |                        |              |             |              |              |             |        |                 |               |          |
| A3             |             |              | Available     |           |                        |              |             |              |              |             |        |                 |               |          |
| A4             |             |              | Available     |           |                        |              |             |              |              |             |        |                 |               |          |
|                |             |              |               |           |                        |              |             |              |              |             |        |                 |               |          |
|                |             |              |               |           |                        |              |             |              |              |             |        |                 |               |          |
|                |             |              |               |           |                        |              |             |              |              |             |        |                 |               |          |
|                |             |              |               |           |                        |              |             |              |              |             |        |                 |               |          |
|                |             |              |               |           |                        |              |             |              |              |             |        |                 |               |          |
|                |             |              |               |           |                        |              |             |              |              |             |        |                 |               |          |
|                |             |              |               |           |                        |              |             |              |              |             |        |                 |               |          |
|                |             |              |               |           |                        |              |             |              |              |             |        |                 |               |          |
|                |             |              |               |           |                        |              |             |              |              |             |        |                 |               |          |
|                |             |              |               |           |                        |              |             |              |              |             |        |                 |               |          |
|                |             |              |               |           |                        |              |             |              |              |             |        |                 |               |          |
| A 7            |             |              |               |           |                        | _ ?]         |             |              |              |             |        |                 |               |          |

Afbeelding 5-7. Venster GeneXpert Dx-systeem

Opmerking

De meeste in deze handleiding getoonde schermen zijn zoals weergegeven voor een aangemelde detailgebruiker. Schermen voor een basisgebruiker worden weergegeven wanneer het nodig is om specifieke schermen voor een dergelijke gebruiker te tonen en schermen voor een als beheerder aangemelde gebruiker worden weergegeven wanneer dat nodig is.

#### 5.2.3.1 Herinnering databasebeheer

- Als het selectievakje Herinneringen databasebeheer (Database Management Reminders) in het dialoogvenster Systeemconfiguratie (System Configuration) (zie afbeelding 2-77) niet is ingeschakeld, verschijnt het dialoogvenster Databasebeheer (Database Management) (zie afbeelding 5-8) niet en is er geen actie vereist in verband met de database. Het laden van de software gaat door en u kunt direct doorgaan naar paragraaf 5.2.3.2 om de opstartprocedure voort te zetten. of
- Als het selectievakje Herinneringen databasebeheer (Database Management Reminders) in het dialoogvenster Systeemconfiguratie (System Configuration) (zie afbeelding 2-77) is ingeschakeld, verschijnt het dialoogvenster Databasebeheer (Database Management) (zie afbeelding 5-8) op het venster GeneXpert Dx-systeem (GeneXpert Dx System) met de vraag of u databasebeheertaken wilt uitvoeren.

|           |                          | Do you want to perform Database Management tasks?                                                                                                    |
|-----------|--------------------------|----------------------------------------------------------------------------------------------------|
|           |                          | Afbeelding 5-8. Dialoogvenster Databasebeheer                                                                                                    |
|           | А.                       | Als u in het dialoogvenster Databasebeheer (Database Management) (zie afbeelding 5-8) op <b>Nee (No)</b> klikt, gaat het laden van de GeneXpert Dx-software door en kunt u doorgaan naar paragraaf 5.2.3.2. of |
|           | B.                       | Als u in het dialoogvenster Databasebeheer (Database Management) op <b>Ja (Yes)</b> klikt (zie afbeelding 5-8), wordt u gevraagd om de uit te voeren taak te selecteren (zie afbeelding 5-9).                  |
| Opmerking | Afhankelijl<br>Databasel | k van de rechten van de gebruiker kunnen alle vier de opties in het dialoogvenster<br>beheer (Database Management) of enkele daarvan onzichtbaar zijn. Zie afbeelding 5-9.                                     |

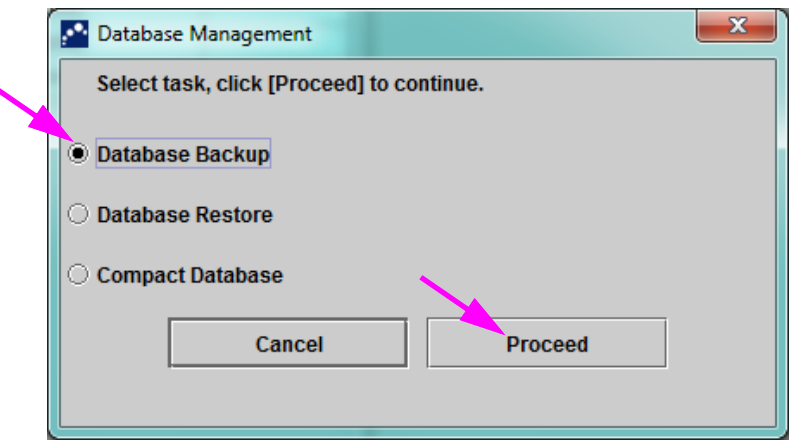

Afbeelding 5-9. Dialoogvenster Databasebeheer

3. Selecteer de knop voor de gewenste databasebeheertaken (d.w.z. Back-up database [Database Backup], Database herstellen [Database Restore] of Database comprimeren [Compact Database]).

Zie paragraaf 5.18, Databasebeheertaken verrichten voor de details betreffende het verrichten van elk van de databasebeheertaken.

- 4. Klik op de knop **Doorgaan (Proceed)** (zie afbeelding 5-9) om te beginnen met het uitvoeren van de gewenste databasebeheertaak.
- Wanneer de databasebeheertaak voltooid is, verschijnt er een bevestigingsdialoogvenster. Klik op OK en vervolgens op de knop Annuleren (Cancel) in het dialoogvenster Databasebeheer (Database Management).

Het dialoogvenster Databasebeheer (Database Management) verdwijnt uit het venster GeneXpert Dx-systeem (GeneXpert Dx System). Ga door met paragraaf 5.2.3.2.

#### 5.2.3.2 Herinnering archivering achterstallig

Als er geen archivering achterstallig is, of als de archiefinstelling in afbeelding 2-77 is ingesteld op **Handmatig (Manually)**, verschijnt afbeelding 5-10 niet en kunt u meteen doorgaan naar paragraaf 5.3.

Als er een archivering achterstallig is, verschijnt het dialoogvenster Herinnering testarchief (Test Archive Reminder) (zie afbeelding 5-10).

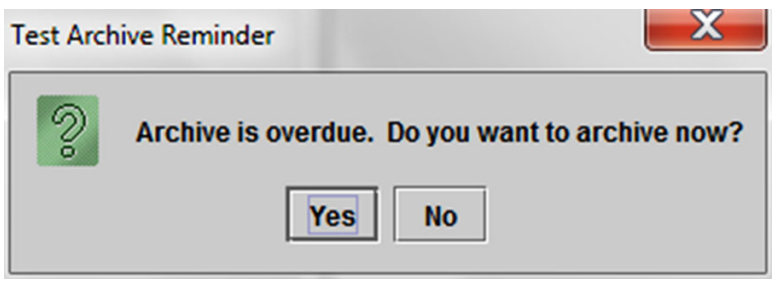

Afbeelding 5-10. Dialoogvenster Herinnering testarchief

Als u niet wilt archiveren, klikt u op **Nee (No)** in het dialoogvenster Herinnering testarchief (Test Archive Reminder) (zie afbeelding 5-10). Ga zonder te archiveren door met de opstartprocedure in paragraaf 5.3.

of

Als u wilt archiveren, klikt u op **Ja (Yes)** in het dialoogvenster Herinnering testarchief (zie afbeelding 5-10) om door te gaan met de opstartprocedure, met inbegrip van archiveren. Het scherm Te archiveren test(s) selecteren (Select Test(s) To Be Archived) verschijnt. Zie afbeelding 5-11.

| Sele | ect Test(s) To Be Archin<br>Dak IDs<br>rge Selected Tests f | rom List After Arch | niving (Recomme | ended Monthly) | - বা                   | 101                            |         | 1               |                       |
|------|-------------------------------------------------------------|---------------------|-----------------|----------------|------------------------|--------------------------------|---------|-----------------|-----------------------|
|      | Patient ID                                                  | Sample<br>ID        | Module<br>Name  | User           | Result                 | Assay                          | Status  | Error<br>Status | Start<br>Date         |
|      | H112874895762R                                              | SD142231            | A1              | Detail User    | ERROR                  | Xpert BCR-ABL Monitor IS       | Aborted | Error           | 01/08/19 12:41:13     |
|      | H112874895762R                                              | SD142231            | A1              | Detail User    | NEGATIVE               | Xpert CDIFFICILE               | Done    | ок              | 01/08/19 12:38:42     |
|      | H351890382682T                                              | HG656788            | КЗ              | Detail User    | HIV-1 DETECTE          | HIV-1 Quant IUO CE             | Done    | ок              | 01/08/19 15:47:13     |
|      | negative control                                            | negative control    | K4              | Detail User    | HIV-1 NOT DET          | HIV-1 Quant IUO CE             | Done    | ОК              | 01/08/19 15:45:43     |
|      | H351890386682R                                              | FT343558            | К2              | Detail User    | HIV-1 DETECTE          | HIV-1 Quant IUO CE             | Done    | ок              | 01/08/19 15:42:27     |
|      | H351890382682T                                              | HG656788            | A2              | Administration | HIV-1 DETECTE          | HIV-1 Quant IUO CE             | Done    | ок              | 01/08/19 14:57:16     |
|      | H351390386682R                                              | FT343557            | A3              | Administration | HIV-1 DETECTE          | V-1 DETECTE HIV-1 Quant IUO CE |         | ок              | 01/08/19 14:55:27     |
|      | 351890377714R                                               | HA245614            | A1              | Detail User    | ERROR Xpert CDIFFICILE |                                | Done    | Error           | 01/29/19 15:56:42     |
| ľ    | H351890377714R                                              | HA245621            | A1              | Detail User    | NO RESULT              | Xpert CDIFFICILE               | Done    | Load Error      | 01/29/19 15:56:42     |
|      | H351875882682R                                              | TT555698            | B3              | Basic User     | ERROR                  | HIV-1 Quant IUO CE             | Aborted | Error           | 02/16/19 14:57:38     |
|      | H351890382682R                                              | TG478589            | B2              | Administration | HIV-1 NOT DET          | HIV-1 Quant IUO CE             | Done    | ок              | 02/16/19 14:52:39     |
|      | H351890345682R                                              | CR538763            | B4              | Administration | MTB NOT DETE           | Xpert MTB-RIF US IVD           | Done    | ок              | 02/16/19 13:39:27     |
|      | H39590382682R                                               | KW630987            | B3              | Administration | MRSA NEGATIV           | Xpert SA Nasal Complet         | Done    | ок              | 02/16/19 13:38:00     |
|      | H351873382682R                                              | GH487365            | A3              | Administration | MRSA NEGATIV           | Xpert SA Nasal Complet         | Done    | ок              | 02/16/19 13:36:08     |
|      | H351898782682R                                              | SR543267            | A2              | Administration | MRSA POSITIVE          | Xpert SA Nasal Complet         | Done    | ок              | 02/16/19 13:34:19     |
|      | U254000202602D                                              | DU455607            | 00              | Administration |                        | Veet CA Need Complet           | Dana    | OK              | 02/46/40 42:22:27     |
|      | Select<br>All                                               |                     | Deselect<br>All | ŀ              | Select<br>Highlighted  | Deselect<br>Highlighted        | 1       |                 | Select New<br>Archive |
|      |                                                             |                     |                 | ОК             | Cancel                 | ]                              |         |                 |                       |

Afbeelding 5-11. Scherm Te archiveren test(s) selecteren

Om tests te archiveren voert u stap 2 tot en met stap 7 van de procedure in paragraaf 5.17.1, De tests archiveren uit. Wanneer u klaar bent met het archiveren, gaat u door met paragraaf 5.3.

### 5.2.4 Aanmelding terwijl de software actief is

Als er een andere gebruiker is aangemeld bij het systeem, hoeft de andere gebruiker niet te worden afgemeld voordat u zich aanmeldt. U aanmelden bij de software terwijl de software actief is: klik in het menu **Gebruiker (User)** op **Aanmelden (Login)**. Zie afbeelding 5-12.

Voer in het dialoogvenster Aanmelding (Login) uw informatie in (zie afbeelding 5-6). U wordt aangemeld bij het systeem en de andere gebruiker wordt automatisch afgemeld.

#### Opmerking

Als u uw wachtwoord vergeet en geblokkeerd wordt, kunt u contact opnemen met uw beheerder en een wachtwoordreset aanvragen. De beveiligingsblokkering blokkeert tijdelijk uw toegang tot het systeem gedurende een bepaalde tijd (15 tot 60 minuten, afhankelijk van de beheerdersinstellingen). Door een wachtwoordreset aan te vragen bij de beheerder, kan de tijd dat u geblokkeerd blijft worden verkort.

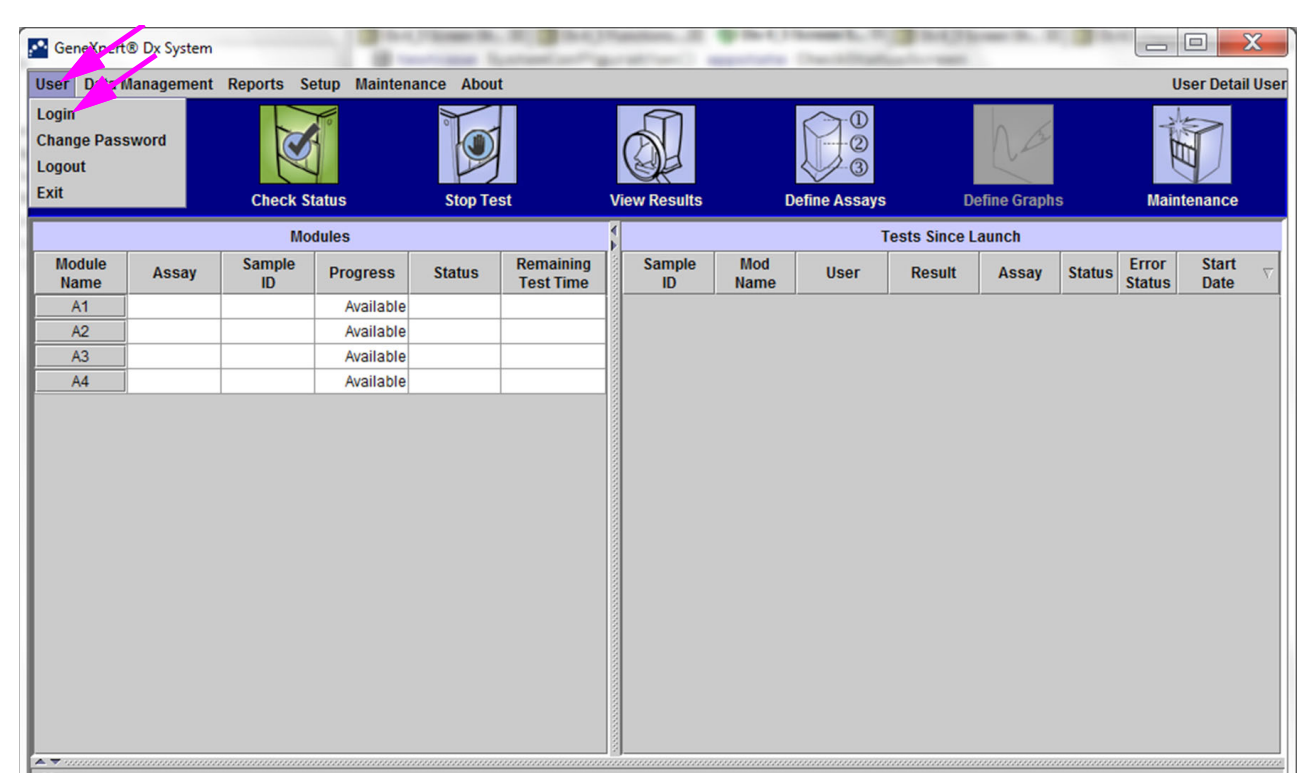

Afbeelding 5-12. Menu Gebruiker (Aanmelden)

### 5.2.5 Afmelden

U afmelden bij de software: klik in het venster GeneXpert Dx-systeem (GeneXpert Dx System) in het menu **Gebruiker (User)** op **Afmelden (Logout)**. Zie afbeelding 5-13.

| User Data Management Reports Setup Maintenance About         Login<br>Change Parword<br>Logout       Check Status       Stop Test       View Results       Define Assays       Define Graphs         Modules         Module       Assay       Sample<br>ID       Progress       Status       Remaining<br>Test Time       Sample<br>ID       Mod       User       Result       Assay       Status         A1       Available       Available           | User Detail Use<br>Maintenance              |
|----------------------------------------------------------------------------------------------------|---------------------------------------------|
| Login<br>Change Par word<br>Logout<br>Exit     Image Part word<br>Check Status     Image Stop Test     Image Part word<br>User     Image Part word<br>Define Assays     Image Part word<br>Define Assays       Modules     Tests Since Launch       Module     Status     Remaining<br>Test Time       A1     Available       A2     Available       A3     Available       A4     Available                                                                                                    | Maintenance<br>Error Start 7                |
| Exit     Check Status     Stop Test     View Results     Define Assays     Define Graphs       Module     Assay     Sample<br>ID     Progress     Status     Remaining<br>Test Time     Sample<br>ID     Mod<br>Name     User     Result     Assay     Status       A1     Available     Available     Available     Available     Available     Available       A4     Available     Available     Available     Available     Available                                                                                                    | Maintenance<br>Error Start<br>Status Date ⊽ |
| Modules       Tests Since Launch         Module Name       Assay       Sample ID       Progress       Status       Remaining Test Time ID       Sample ID       Mod User       Result       Assay       Status       Status         A1       Available       Available | Error Start<br>Status Date ▽                |
| Module<br>Name     Assay     Sample<br>ID     Progress     Status     Remaining<br>Test Time       A1     Available       A2     Available       A3     Available       A4     Available                                                                                                    | Error Start Date                            |
| A1     Available       A2     Available       A3     Available       A4     Available                                                                                                    |                                             |
| A2     Available       A3     Available       A4     Available                                                                                                    |                                             |
| A3 Available A4 Available                                                                                                    |                                             |
| A4 Available                                                                                                    |                                             |
|                                                                                                    |                                             |
|                                                                                                    |                                             |
|                                                                                                    |                                             |
|                                                                                                    |                                             |
|                                                                                                    |                                             |
|                                                                                                    |                                             |
|                                                                                                    |                                             |
|                                                                                                    |                                             |
|                                                                                                    |                                             |
|                                                                                                    |                                             |
|                                                                                                    |                                             |
|                                                                                                    |                                             |
|                                                                                                    |                                             |
|                                                                                                    |                                             |
|                                                                                                    |                                             |
|                                                                                                    |                                             |

Afbeelding 5-13. Menu Gebruiker (Afmelden)

In het venster GeneXpert Dx-systeem (GeneXpert Dx System) wordt **Gebruiker afgemeld** (**User Logged Out**) weergegeven. U kunt u het best afmelden als u voor langere tijd weggaat bij het systeem. Afmelding voorkomt dat de software activiteiten van andere gebruikers registreert onder uw account.

**Opmerking** Als u zich afmeldt terwijl er een test bezig is, maakt het systeem de test af en worden de resultaten opgeslagen.

## 5.2.6 Uw wachtwoord wijzigen

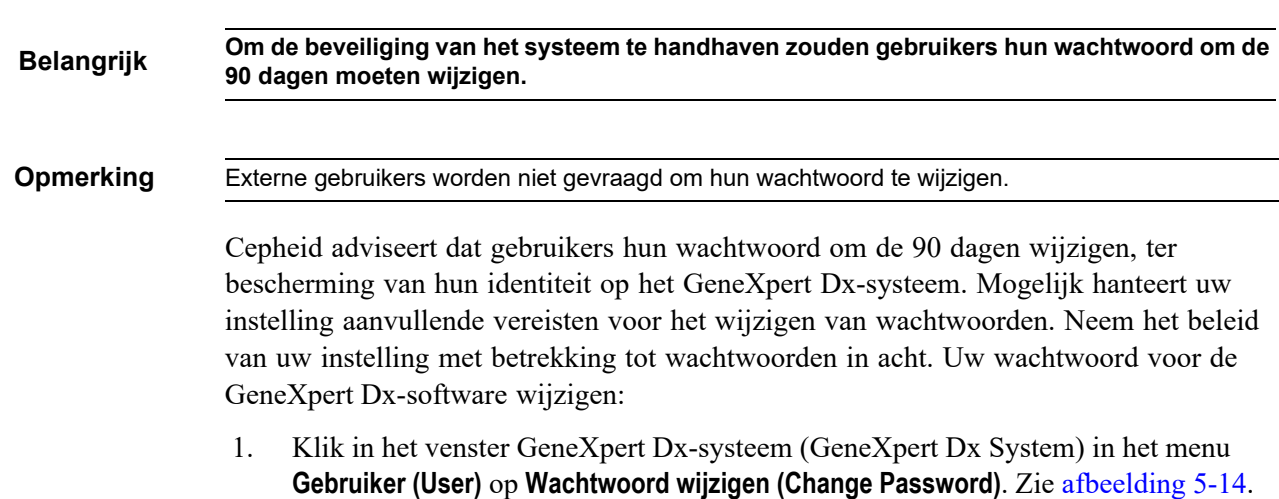

 Klik in het venster Genexpert Dx-systeem (Genexpert Dx System) in het menu Gebruiker (User) op Wachtwoord wijzigen (Change Password). Zie afbeelding 5-14. Het dialoogvenster Wachtwoord wijzigen (Change Password) wordt weergegeven (zie afbeelding 5-15).

| 🚰 Gene' ert                            | t® Dx System |              | 1.00         | Planet Ba  | AL DAA                 | And And And And And And And And And And | B.010       | Countries of  | 1 10 1 10 10 10 10 10 10 10 10 10 10 10 |             | - 3-   |                 |               |          |
|----------------------------------------|--------------|--------------|--------------|------------|------------------------|-----------------------------------------|-------------|---------------|-----------------------------------------|-------------|--------|-----------------|---------------|----------|
| User Data I                            | Management   | Reports Se   | etup Mainten | ance About |                        |                                         |             |               |                                         |             |        | U               | ser Detail U  | ser      |
| Login<br>Change Pass<br>Logout<br>Exit | sword        | Check St     | tatus        | Stop Tes   | st                     | View Results                            | ſ           | Define Assays | De                                      | efine Graph | s      | Maint           | enance        |          |
|                                        |              | Mo           | dules        |            |                        | 4                                       |             | Т             | ests Since L                            | aunch       |        |                 |               |          |
| Module<br>Name                         | Assay        | Sample<br>ID | Progress     | Status     | Remaining<br>Test Time | Sample<br>ID                            | Mod<br>Name | User          | Result                                  | Assay       | Status | Error<br>Status | Start<br>Date | $\nabla$ |
| A1                                     |              |              | Available    |            |                        |                                         |             |               |                                         |             |        |                 |               |          |
| A2                                     | j            |              | Available    |            |                        |                                         |             |               |                                         |             |        |                 |               |          |
| A3                                     |              |              | Available    |            |                        |                                         |             |               |                                         |             |        |                 |               |          |
| A4                                     |              |              | Available    |            |                        |                                         |             |               |                                         |             |        |                 |               |          |
|                                        |              |              |              |            |                        |                                         |             |               |                                         |             |        |                 |               |          |
|                                        |              |              |              |            |                        |                                         |             |               |                                         |             |        |                 |               |          |

Afbeelding 5-14. Menu Gebruiker (Wachtwoord wijzigen)

| Change P | assword              | × |
|----------|----------------------|---|
| 2        | Current Password     |   |
|          | New Password         |   |
|          | Confirm New Password |   |
|          | OK Cancel            |   |

Afbeelding 5-15. Dialoogvenster Wachtwoord wijzigen

- 2. Typ in het vak Huidig wachtwoord (Current Password) uw huidige wachtwoord.
- 3. Typ in de vakken Nieuw wachtwoord (New Password) en Nieuw wachtwoord bevestigen (Confirm New Password) uw nieuwe wachtwoord (moet uit 6 tot 10 tekens bestaan).
- 4. Klik op **OK** om de wijziging op te slaan.
- 5. Er wordt een dialoogvenster weergegeven dat aangeeft dat het wijzigen van het wachtwoord geslaagd is. Klik op **OK** om het dialoogvenster te sluiten.

Als het wachtwoord niet voldoet aan de minimumvereisten, wordt er een dialoogvenster weergegeven waarin de vereisten zijn vermeld. Klik **OK** om terug te keren naar het dialoogvenster Wachtwoord wijzigen (Change Password) en het dialoogvenster te sluiten.

# 5.3 Het systeemvenster gebruiken

Wanneer u de GeneXpert Dx-software start, verschijnt het venster GeneXpert Dxsysteem (GeneXpert Dx System). In afbeelding 5-16 ziet u een voorbeeld van het venster GeneXpert Dx-systeem (GeneXpert Dx System).

Afhankelijk van de rechten waar u over beschikt, kan het venster in afbeelding 5-16 er iets anders uitzien. Informatie over uw gebruikersprofiel en toestemmingen kunt u krijgen van uw GeneXpert Dx-systeem-beheerder.

Wanneer u op de menubalk op **Status controleren (Check Status)**, **Resultaten bekijken** (View Results), Assays definiëren (Define Assays) of Onderhoud (Maintenance) klikt, verandert de inhoud van het venster en verschijnt er een nieuw menu op de menubalk. Als u bijvoorbeeld op **Resultaten bekijken (View Results)** klikt, wordt de huidige inhoud van het venster vervangen door het venster Resultaten bekijken (View Results). Daarnaast verschijnt het menu Resultaten bekijken (View Results) op de menubalk, zodat u toegang hebt tot de functies voor het bekijken van resultaten in het menu.

| 🚰 Gene      | Xpert® [                                                                                                    | Dx System |              |               |           |                        |              |             |              |              |            |        |                 |                 |
|-------------|----------------------------------------------------------------------------------------------------|-----------|--------------|---------------|-----------|------------------------|--------------|-------------|--------------|--------------|------------|--------|-----------------|-----------------|
| User C      | Data Mar                                                                                                    | nagement  | Reports Se   | etup Maintena | nce About |                        |              |             |              |              |            | U      | ser Admin       | istration Use   |
|             | Real Provide Provide P |           | N            |               |           |                        |              |             |              |              | Na         |        | NH NH           | D               |
| C           | reate Te                                                                                                    | st        | Check St     | atus          | Stop Tes  | st                     | View Results | D           | efine Assays | De           | fine Graph | s      | Maint           | enance          |
|             |                                                                                                    |           | Mo           | dules         |           |                        | 4            |             | Т            | ests Since L | aunch      |        |                 |                 |
| Modu<br>Nam | ule<br>ne                                                                                                    | Assay     | Sample<br>ID | Progress      | Status    | Remaining<br>Test Time | Sample<br>ID | Mod<br>Name | User         | Result       | Assay      | Status | Error<br>Status | Start<br>Date ⊽ |
| A1          |                                                                                                    |           |              | Available     |           |                        |              |             |              |              |            |        |                 |                 |
| A2          |                                                                                                    |           |              | Available     |           |                        |              |             |              |              |            |        |                 |                 |
| A3          |                                                                                                    |           |              | Available     |           |                        |              |             |              |              |            |        |                 |                 |
| A4          |                                                                                                    |           |              | Available     |           |                        |              |             |              |              |            |        |                 |                 |
|             |                                                                                                    |           |              |               |           |                        |              |             |              |              |            |        |                 |                 |
|             |                                                                                                    |           |              |               |           |                        |              |             |              |              |            |        |                 |                 |

Afbeelding 5-16. Venster GeneXpert Dx-systeem

## 5.4 De lijst met beschikbare assaydefinities controleren

Voordat u een in-vitrodiagnostiektest start, controleert u of de assaydefinitie die u wilt gebruiken al in de software is geladen. Dit doet u als volgt:

- 1. Klik in het venster GeneXpert Dx-systeem (GeneXpert Dx System) op **Assays** definiëren (Define Assays). Het venster Assays definiëren (Define Assays) verschijnt (zie afbeelding 5-17).
- 2. Controleer in de lijst **Assay** (links in het venster) of de assaydefinitie die u wilt gebruiken aanwezig is. Patronen werken niet met een assayversie die niet overeenkomt met de informatie in de streepjescode van de patroon. Zorg dat u de nieuwste versie van het assaydefinitiebestand gebruikt.
- 3. Als de assay niet in de lijst staat, importeert u het assaydefinitiebestand. Zie paragraaf 2.16.1.3, Assaydefinities importeren vanaf dvd. U moet toestemming hebben voor het importeren van assaydefinities. Als u deze toestemming niet hebt, neemt u contact op met uw GeneXpert Dx-systeem-beheerder.

| GeneXpert® Dx System                                                                                                    |                              | ange aller and to a see in             |               |               |                  |
|----------------------------------------------------------------------------------------------------|------------------------------|----------------------------------------|---------------|---------------|------------------|
| User Data Management Repor                                                                                                   | rts Setup Maintenance Define | Assays About                           |               |               | User Detail User |
| Create Test Zh                                                                                                    | Neck Status Stop Tes         | t View Results                         | Define Assays | Define Graphs | Maintenance      |
| Assay                                                                                                    | Assay Name                   | Xpert MRSA_SA Nasal                    |               |               |                  |
| Name                                                                                                    | Version                      | 1                                      |               |               |                  |
| HIV-1 Quant IUO CE 1<br>Xpert GBS 3<br>Xpert Ch A Dana/                                                                      | Assay Type                   | In Vitro Diagnostic                    |               |               |                  |
| Xpert Flu A Panel     3       Xpert EV Assay     3       Xpert MRSA_SA Nasal     1       Untitled Assay     Xnert CDIFFICILE | Assay Disclaimer             | For In Vitro Diagnostics Use Only.     |               |               |                  |
| DEMO_MELT1_1                                                                                                    | ✓ Need Lot Specific Parar    | neters                                 |               |               |                  |
|                                                                                                    | Last Modified Date           | 12/04/20 17:21:40                      |               |               |                  |
|                                                                                                    | Cartridge Type               |                                        | Chaml         | bers          |                  |
|                                                                                                    |                              | 2-Reagent 2<br>S-Sample<br>1-Reagent 1 | Nar           | 10            |                  |
| New Delete Duplicate                                                                                                    | e Rename Save Mo             | ve To Top Convert Lot                  | Import Export | Report        |                  |

#### Lijst met beschikbare assays

Afbeelding 5-17. Venster GeneXpert Dx-systeem – Assays definiëren

# 5.5 Gebruik streepjescodescanner

Opmerking

Het gebruik van de handscanner is ongeveer hetzelfde voor alle scanbewerkingen, zoals het scannen van de patiënt-ID, de monster-ID en de patroonstreepjescode, maar in deze paragraaf wordt specifiek het scannen van de patroonstreepjescode beschreven. Zie afbeelding 5-18.

Volg de instructies in deze paragraaf voor het scannen van een patroonstreepjescode.

- Scan de streepjescode door de scanner op ongeveer 20 tot 25 centimeter afstand van de streepjescode te houden, waarbij u de laser van de scanner op het streepjescodebeeld richt. Afbeelding 5-18 toont het scannen van een patroonstreepjescode.
- 2. Wanneer de scanner goed gericht is, drukt u trekker van de scanner in. U hoort een pieptoon.

Opmerking Als de streepjescode op de patroon beschadigd of vervaagd is en niet kan worden gescand, slaat u de patroon over en neemt u zo nodig contact op met de technische ondersteuning van Cepheid voor een vervangende patroon. Als de streepjescodescanner beschadigd, vermist of onjuist geconfigureerd is, neemt u contact op met de technische ondersteuning van Cepheid.

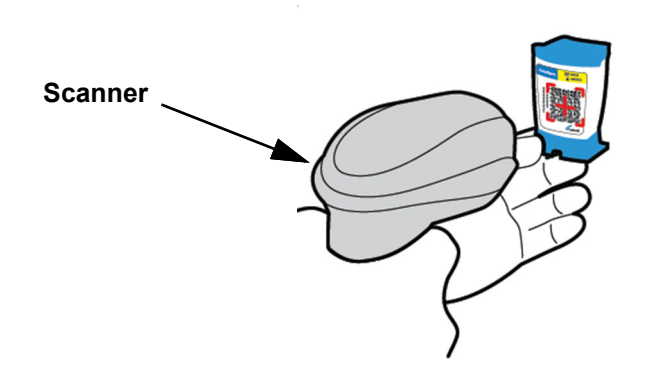

Afbeelding 5-18. Een patroonstreepjescode scannen

# 5.6 Een test aanmaken

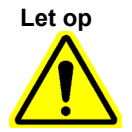

De door u in het dialoogvenster Test aanmaken (Create Test) opgegeven informatie wordt automatisch opgeslagen wanneer u de test start. Als u het dialoogvenster Test aanmaken (Create Test) sluit voordat u de test start, gaat alle informatie verloren.

| Opmerking  | In alle in deze handleiding weergegeven schermafbeeldingen wordt het veld <b>Patiënt-ID (Patient ID)</b><br>getoond als ingeschakeld en zijn ook de velden <b>Patiënt-ID 2 (Patient ID 2)</b> en <b>Naam patiënt</b><br>( <b>Patient Name)</b> ingeschakeld. De velden <b>Patiënt-ID (Patient ID)</b> , <b>Patiënt-ID 2 (Patient ID 2)</b> en<br><b>Naam patiënt (Patient Name)</b> zijn optioneel en kunnen leeg worden gelaten als ze niet nodig zijn.<br>Als deze opties niet zijn ingeschakeld op het systeemconfiguratiescherm, worden ze niet<br>weergegeven. Voorts wordt <b>Demografische gegevens patiënt (Patient Demographics)</b> alleen<br>weergegeven als dit is ingeschakeld door uw GeneXpert Dx-systeem-beheerder (zie<br>paragraaf 2.14, Het systeem configureren). |
|------------|----------------------------------------------------------------------------------------------------|
|            | Scannen van de patiënt-ID, de monster-ID en het etiket op het patroon voorkomt typfouten en helpt<br>om te zorgen dat de patiënt-ID, monster-ID en testresultaten op de juiste wijze aan elkaar worden<br>gekoppeld. Als de opties voor het scannen van streepjescodes niet zijn ingeschakeld, kunnen de<br>patiënt-ID, monster-ID en assaygegevens handmatig worden opgegeven.                                                                                                    |
|            |                                                                                                    |
| Belangrijk | De volgende symbolen kunnen niet worden gebruikt voor Monster-ID (Sample ID), Patiënt-ID (Patient ID), Patiënt-ID 2 (Patient ID 2), Voornaam (First Name), Achternaam (Last Name), Ander monstertype (Other Sample Type) of Aantekeningen (Notes):   @ ^ ~ \ & / : * ? " < > ' \$ % ! ; ( ) -                                                                                                    |
|            | Wanneer er een test wordt aangemaakt, wordt er een dossier gevormd over de<br>verwerking van een monster. Dit dossier bevat de <b>Patiënt-ID</b> ( <b>Patient ID</b> ), <b>Monster-ID</b><br>( <b>Sample ID</b> ), patroongegevens, assaygegevens, instrumentmodule-ID en het testtype.<br>Daarnaast wordt de informatie <b>Patiënt-ID 2</b> ( <b>Patient ID 2</b> ), <b>Voornaam (First Name)</b> ,<br><b>Achternaam (Last Name)</b> en <b>Demografische gegevens patiënt (Patient Demographics)</b> er<br>ook in opgenomen, als dit is ingeschakeld (aangevinkt) in de systeemconfiguratie.                                                                                                    |
| Opmerking  | Demografische gegevens patiënt kunnen niet worden bewerkt na de gegevensinvoer.                                                                                                    |
| - •        |                                                                                                    |
| Opmerking  | Voor de in dit voorbeeld getoonde schermen zijn <b>Patiënt-ID 2 (Patient ID 2)</b> , <b>Voornaam (First Name)</b> , <b>Achternaam (Last Name)</b> en <b>Demografische gegevens patiënt (Patient Demographics)</b> ingeschakeld. Als sommige van deze opties niet zijn ingeschakeld, zien de schermen er anders uit.                                                                                                    |

Een test aanmaken:

- Klik in het venster GeneXpert Dx-systeem (GeneXpert Dx System) op Test aanmaken (Create Test) op de menubalk. Het dialoogvenster Patiënt-IDstreepjescode scannen (Scan Patient ID Barcode) verschijnt. Zie afbeelding 5-19.
- 2. Scan de patiënt-ID-streepjescode met de geleverde streepjescodescanner. Zie paragraaf 5.5. Het dialoogvenster Monster-ID scannen (Scan Sample ID) verschijnt. Zie afbeelding 5-20.

Om de patiënt-ID-streepjescode handmatig in te voeren klikt u op de knop Handmatige invoer (Manual Entry). Het dialoogvenster Handmatige invoer patiënt-ID-streepjescode (Manual Patient ID Barcode Entry) wordt weergegeven. Voer in het veld Patiënt-ID-streepjescode (Patient ID Barcode) de patiënt-ID-streepjescode in en klik op OK.

| Create Test    |                                               |
|----------------|-----------------------------------------------|
| Patient ID     |                                               |
| Sample ID      |                                               |
| Patient ID 2   |                                               |
| Last Name      | First Name                                    |
| Date of Birth  |                                               |
|                |                                               |
| Gender         | <none> Scan Patient ID Barcode</none>         |
|                | Name                                          |
| Select Assay   | <none> Please scan patient ID barcode.</none> |
| Select Module  |                                               |
| Reagent Lot ID |                                               |
| Test Type      | Specimen Manual Entry Cancel                  |
| Sample Type    |                                               |
| Notes          |                                               |
| 10100          |                                               |
|                |                                               |
|                |                                               |
|                |                                               |
|                |                                               |
|                | Start Test Scan Cartridge Barcode Cancel      |

Afbeelding 5-19. Venster Test aanmaken en dialoogvenster Patiënt-ID-streepjescode scannen

| Create Test Patient ID Sample ID Patient ID Last Name Date of Birth Gender Select Assay Select Module Reagent Lot ID Test Type Sample Type Notes | H112874895762R<br>YYYYMM/DD postal Code<br>Scan Sample ID Barcode<br>Name<br>Vione><br>Sea Sample ID barcode.<br>Please scan sample ID barcode.<br>Specimen<br>Manual Entry Cancel |
|----------------------------------------------------------------------------------------------------|----------------------------------------------------------------------------------------------------|
|                                                                                                    | Start Test     Scan Cartridge Barcode                                                                                                    |

Afbeelding 5-20. Venster Test aanmaken en dialoogvenster Monster-ID-streepjescode scannen

3. Scan de monster-ID-streepjescode met de geleverde streepjescodescanner. Zie paragraaf 5.5. Het dialoogvenster Patroonstreepjescode scannen (Scan Cartridge Barcode) verschijnt. Zie afbeelding 5-21.

Om de monster-ID-streepjescode handmatig in te voeren klikt u op de knop Handmatige invoer (Manual Entry). Het dialoogvenster Handmatige invoer monster-ID-streepjescode (Manual Sample ID Barcode Entry) wordt dan weergegeven. Voer in het veld Monster-ID-streepjescode (Sample ID Barcode) de monster-IDstreepjescode in en klik op OK.

| Create Test Patient ID Sample ID Patient ID Last Name Date of Birth Gender Select Assay Select Module Reagent Lot ID Test Type Sample Type Notes | H112874895762R<br>SD142231<br>YYYY/MM/DD Postal Code<br>Name<br>Vione> Ethnicity ethone><br>Please scan cartridge Barcode.<br>Please scan cartridge barcode.<br>Specimen Manual Entry Cancel |
|----------------------------------------------------------------------------------------------------|----------------------------------------------------------------------------------------------------|
|                                                                                                    | Start Test     Scan Cartridge Barcode     Cancel                                                                                                    |

Afbeelding 5-21. Dialoogvenster Patroonstreepjescode scannen

4. Scan de patroonstreepjescode met de geleverde streepjescodescanner. Zie paragraaf 5.5. Het dialoogvenster Test aanmaken (Create Test) verschijnt, zoals getoond in afbeelding 5-23. De software vult de vereiste informatie automatisch in het venster Test aanmaken (Create Test) in.

Om de cartridgestreepjescode handmatig in te voeren klikt u op de knop **Handmatige** invoer (Manual Entry). Het dialoogvenster Handmatige invoer cartridgestreepjescode (Manual Cartridge Barcode Entry) wordt weergegeven. Voer de streepjescodeinformatie van de cartridge (alle getallen inclusief het serienummer van de cartridge, zie afbeelding 5-22) in het veld **Streepjescode cartridge (Cartridge Barcode)** en klik op **OK**.

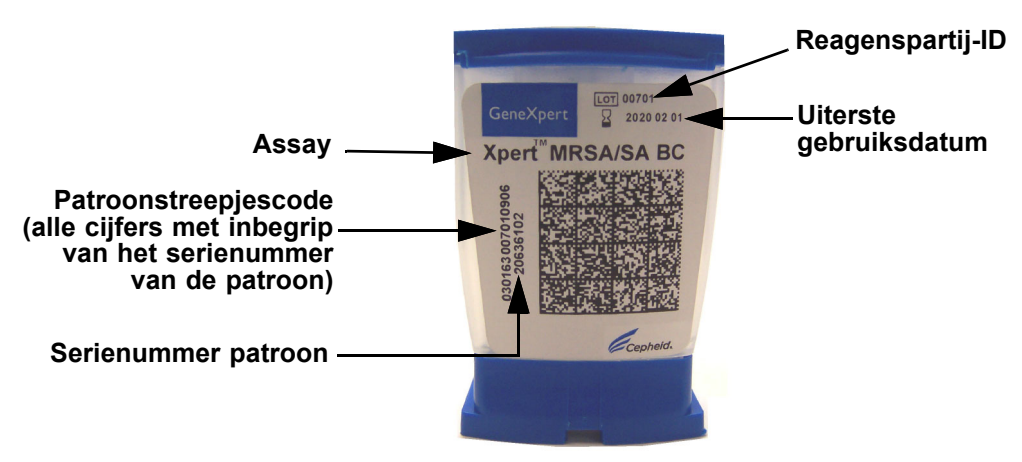

Afbeelding 5-22. GeneXpert-patroon

| Belangrijk | Typ de patroongegevens nauwkeurig in. Deze informatie wordt vermeld in alle patiënt- en resultatenrapporten.                                                                                                    |  |  |  |  |  |  |  |
|------------|----------------------------------------------------------------------------------------------------|--|--|--|--|--|--|--|
| Belangrijk | Om de nauwkeurigheid van de testresultaten te garanderen, moet u in de test dezelfde<br>cartridge gebruiken die is gescand of handmatig ingevoerd in de Workflow voor het maken<br>van testen (Create Test Workflow) (zie <u>stap 4</u> hierboven). (Patronen mogen niet worden<br>verwisseld of vervangen nadat het scannen en de andere voorbereidingen zijn begonnen.) |  |  |  |  |  |  |  |
| Belangrijk | Als u in het vervolgkeuzemenu meerdere assays ziet, selecteert u de gewenste assay.                                                                                                    |  |  |  |  |  |  |  |
|            | <ol> <li>(Optioneel) Als Patiënt-ID 2 (Patient ID 2) is ingeschakeld, plaatst u de cursor in het veld. De Patiënt-ID 2 (Patient ID 2) kan worden gescand of handmatig in het veld worden ingevoerd.</li> </ol>                                                                                                    |  |  |  |  |  |  |  |

 (Optioneel) Als Naam patiënt (Patient Name) is ingeschakeld, plaatst u de cursor in het veld Achternaam (Last Name) en voert u de achternaam van de patiënt in. Vervolgens plaatst u de cursor in het veld Voornaam (First Name) en voert u de voornaam van de patiënt in (zie afbeelding 5-23).

| First Name Patient First Name 1 ostal Code Ethnicity <none></none> |
|--------------------------------------------------------------------|
| ostal Code                                                         |
| First Name     Patient First Name 1       ostal Code               |
| First Name     Patient First Name 1       ostal Code               |
| estal Code                                                         |
| Ethnicity <none></none>                                            |
|                                                                    |
| Version                                                            |
| 2 🗸                                                                |
|                                                                    |
| ation Date* 2020/12/25 Cartridge S/N* 70462806                     |
| <b>•</b>                                                           |
| ▼ Other Sample Type                                                |
|                                                                    |
|                                                                    |
|                                                                    |
|                                                                    |
|                                                                    |
|                                                                    |
|                                                                    |

Afbeelding 5-23. Dialoogvenster Test aanmaken met weergave van de velden Patiënt-ID en Monster-ID

- 7. (Optioneel) Als **Demografische gegevens patiënt (Patient Demographics)** is ingeschakeld, volt u de onderstaande stappen om de gewenste gegevens in te voeren:
  - A. Geboortedatum (Date of Birth) Klik op de vervolgkeuzepijl in het vak Geboortedatum (Date of Birth) om de kalender weer te geven.

Scrol met de knoppen **Vorige (<<Previous)** en **Volgende (Next>>)** door de kalender tot het juiste jaar en de juiste maand worden weergegeven. Selecteer de geboortedatum van de patiënt en klik op **OK** (zie afbeelding 5-24).

| Create Test |                 | 1                           | To         |       |             |           |           | 01       |              | 1. 1             |   | x     |
|-------------|-----------------|-----------------------------|------------|-------|-------------|-----------|-----------|----------|--------------|------------------|---|-------|
|             |                 |                             |            |       |             |           |           |          |              |                  |   |       |
|             | Patient ID      | H112874895762R              |            |       |             |           |           |          |              |                  |   |       |
|             | Sample ID       | SD142231                    |            |       |             |           |           |          |              |                  |   |       |
|             | Patient ID 2    | 1234567                     |            |       |             |           |           |          |              |                  |   |       |
|             | Last Name       | Patient Last Name 1         |            |       |             |           | First Nam | e Patien | t First Name | 1                | _ |       |
|             | Date of Birth   |                             |            | Posta | Code        |           |           |          |              |                  |   |       |
|             | 2010 01 2010    |                             |            |       |             |           |           |          |              |                  |   |       |
|             | Gender          | <none> Date of Birth</none> |            |       |             |           |           |          |              |                  |   |       |
|             |                 | Name                        | 2015       | -     | << Previor  | IS        | December  | N        | ext >>       |                  |   |       |
|             | Select Assay    | Xpert-C. d                  | 29         |       | 1           | 2         | 3         | 4        | 5            |                  | • |       |
|             | Select Module   | A2                          | 6          | 7     | 8           | 9         | 10        | 11       | 12           |                  |   |       |
|             | Reagent Lot ID* | 08100                       | 13         | 14    | 15          | 16        | 17        | 18       | 19           | 2806             | _ |       |
|             | Neugent Lot ib  | 00100                       | 20         | 21    | 22          | 23        | 24        | 25       | 26           | 2000             |   |       |
|             | Test Type       | Specimen                    | 3          | 4     | 5           | 6         | 7         | 8        | 9            |                  |   |       |
|             | Sample Type     | Other                       |            |       | ок          | Cancel    | Clear     | 1        |              |                  |   |       |
|             | Notes           |                             |            |       |             |           | ]]        | 1        |              | J <mark>.</mark> |   |       |
|             |                 |                             |            | _     | _           | _         | _         | _        | _            |                  |   |       |
|             |                 |                             |            |       |             |           |           |          |              |                  |   |       |
|             |                 |                             |            |       |             |           |           |          |              |                  |   |       |
|             |                 |                             |            |       |             |           |           |          |              |                  |   |       |
|             |                 |                             |            |       |             |           |           |          |              |                  |   |       |
|             |                 |                             |            |       |             |           |           |          | 1            |                  |   |       |
|             |                 |                             | Start Test |       | Scan Cartri | lge Barco | de        | Cancel   |              |                  |   |       |
|             |                 |                             |            |       |             |           |           |          |              |                  |   | لتصحي |

Afbeelding 5-24. Dialoogvenster Test aanmaken met weergave van het veld Geboortedatum en de kalender

B. Etnische afkomst (Ethnicity) – Klik op de vervolgkeuzepijl in het vak Etnische afkomst (Ethnicity) en selecteer de juiste etnische afkomst in het vervolgkeuzemenu (zie afbeelding 5-25).

| Create Test     | - RI                                                     |                                                  |  |  |  |  |  |
|-----------------|----------------------------------------------------------|--------------------------------------------------|--|--|--|--|--|
| Patient ID      | H112874895762R                                           |                                                  |  |  |  |  |  |
| Sample ID       | SD142231                                                 |                                                  |  |  |  |  |  |
| Patient ID 2    | 1234567                                                  |                                                  |  |  |  |  |  |
| Last Name       | Patient Last Name 1                                      | First Name Patient First Name 1                  |  |  |  |  |  |
| Date of Birth   | 1969/04/15 Postal Code                                   |                                                  |  |  |  |  |  |
| Gender          | <none>      Ethnicity</none>                             | <none></none>                                    |  |  |  |  |  |
|                 | Name                                                     | <none><br/>Black or African American</none>      |  |  |  |  |  |
| Select Assay    | Xpert-C. difficile G2                                    | Hispanic                                         |  |  |  |  |  |
| Select Module   | A2 🔻                                                     | Asian, Native Hawaiian or Other Pacific Islander |  |  |  |  |  |
| Reagent Lot ID* | 08100 Expiration Date*                                   | White<br>Unknown                                 |  |  |  |  |  |
| Test Type       | Specimen                                                 |                                                  |  |  |  |  |  |
| Sample Type     | Other 💌                                                  | Other Sample Type                                |  |  |  |  |  |
| Notes           |                                                          |                                                  |  |  |  |  |  |
|                 |                                                          |                                                  |  |  |  |  |  |
|                 | Start Test         Scan Cartridge Barcode         Cancel |                                                  |  |  |  |  |  |

Afbeelding 5-25. Dialoogvenster Test aanmaken met weergave van het veld Etnische afkomst

C. **Geslacht (Gender)** – Klik op de vervolgkeuzeveld in het vak **Geslacht (Gender)** en selecteer het juiste geslacht in het vervolgkeuzemenu dat verschijnt (zie afbeelding 5-26).

| Create Test     | 1971                     | Paul Isla Data I                   |  |  |  |  |  |  |  |
|-----------------|--------------------------|------------------------------------|--|--|--|--|--|--|--|
| Patient ID      | H112874895762R           |                                    |  |  |  |  |  |  |  |
| Sample ID       | SD142231                 |                                    |  |  |  |  |  |  |  |
| Detient ID 2    | 102/567                  |                                    |  |  |  |  |  |  |  |
| Patient ID 2    | 1234567                  |                                    |  |  |  |  |  |  |  |
| Last Name       | Patient Last Name 1      | First Name Patient First Name 1    |  |  |  |  |  |  |  |
| Date of Birth   | 1969/04/15 Postal Code   |                                    |  |  |  |  |  |  |  |
| Gender          | <none>  Ethnicity</none> | White                              |  |  |  |  |  |  |  |
|                 | <none></none>            | Version                            |  |  |  |  |  |  |  |
| Select Assav    | Male                     | 2 🗸                                |  |  |  |  |  |  |  |
| ocicersouy      | Other                    | <b>-</b>                           |  |  |  |  |  |  |  |
| Select Module   | AZ                       |                                    |  |  |  |  |  |  |  |
| Reagent Lot ID* | 08100 Expiration Date*   | 2020/12/25 Cartridge S/N* 70462806 |  |  |  |  |  |  |  |
| Test Type       | Specimen 👻               |                                    |  |  |  |  |  |  |  |
| Sample Type     | Other 👻                  | Other Sample Type                  |  |  |  |  |  |  |  |
| Notes           | ,,<br>                   |                                    |  |  |  |  |  |  |  |
|                 |                          |                                    |  |  |  |  |  |  |  |
|                 |                          |                                    |  |  |  |  |  |  |  |
|                 | 1                        |                                    |  |  |  |  |  |  |  |
|                 |                          |                                    |  |  |  |  |  |  |  |
|                 |                          |                                    |  |  |  |  |  |  |  |
|                 |                          |                                    |  |  |  |  |  |  |  |
|                 | Start Test Scan C        | Cancel Cancel                      |  |  |  |  |  |  |  |

Afbeelding 5-26. Dialoogvenster Test aanmaken met weergave van het veld Geslacht

D. Postcode (Postal Code) – Typ de postcode (het item mag leeg worden gelaten).
 De GeneXpert Dx-software valideert de postcode niet. In de Verenigde Staten wordt de postcode de 'zip code' genoemd.

8. (Optioneel) Selecteer in de lijst **Module selecteren (Select Module)** de beschikbare instrumentmodule. De software geeft standaard de module weer die het minst wordt gebruikt.

Alleen modules met de juiste ijking en die niet bezig zijn met een andere test kunnen worden geselecteerd. U kunt de geselecteerde module wijzigen door op het vervolgkeuzemenu te klikken.

- 9. Selecteer het Testtype (Test Type) (Monster [Specimen] of Externe controles [External Controls]).
- 10. Typ eventuele aanvullende informatie over de test in het vak Aantekeningen (Notes).

Opmerking

De Cepheid-streepjescodescanner is gekwalificeerd voor gebruik met de streepjescodesymbologieën Codabar, Code 39, Code 128a, Code 128b, Code 128c of Interleaved 2 of 5.

Let op

Klanten die van plan zijn om de symbologie Interleaved 2 of 5 te gebruiken, moeten zich ervan bewust zijn dat het vanwege de constructie van de symbologie Interleaved 2 of 5 mogelijk is dat een scanregel slechts een gedeelte van de code beslaat en dit interpreteert als een complete scan, waardoor er minder gegevens worden verkregen dan wat er in de streepjescode is gecodeerd. Om dit te voorkomen moet u voor Interleaved 2 of 5toepassingen specifieke lengtes (Interleaved 2 of 5toepassingen specifieke lengtes (Interleaved 2 of 5technische ondersteuning van Cepheid als u hulp nodig hebt. Zie de paragraaf Technische ondersteuning in het Voorwoord voor de contactgegevens.

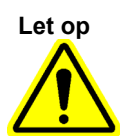

Zorg dat u de monster-ID, patiënt-ID of patiënt-ID 2 correct inscant of typt. De monster-ID, patiënt-ID of patiënt-ID 2 wordt gekoppeld aan de testresultaten en wordt weergegeven in het venster Resultaten bekijken (View Results) en in alle rapporten.

De volgende symbolen kunnen worden gebruikt voor de monster-ID, patiënt-ID of patiënt-ID 2:  $| @ \land \land \& / : * ? " <> ' $ % ! ; () -$ 

Opmerking

Indien u bepaalde organismestestresultaten wenst te maskeren, voer dan de stappen uit in paragraaf 5.7. Indien maskeren niet gewenst is, ga dan naar paragraaf 5.8.
# 5.7 Testresultaten maskeren configureren

De maskeerfunctie stelt klanten in staat resultaten van specifieke organismen uit de ondersteunde tests te 'maskeren' (verbergen) om aan hun rapportagevereisten voor resultaten te voldoen. Configureer, voordat u een test start voor een assay waarvoor maskeren is ingeschakeld, welke resultaten worden gemaskeerd. In deze paragraaf worden de stappen beschreven die nodig zijn om testresultaten van bepaalde organismen te maskeren.

#### **Opmerking** U moet een beheerdersaccount hebben om bekeken resultaten te kunnen wijzigen of selecteren.

1. Klik op **Assays definiëren (Define Assays)** in het GeneXpert Dx-systeemvenster (zie afbeelding 5-27).

|    | GeneXpert® Dx System |            |              |               |            |                        |              |             |              |              |             |        |                 |               |          |
|----|----------------------|------------|--------------|---------------|------------|------------------------|--------------|-------------|--------------|--------------|-------------|--------|-----------------|---------------|----------|
| Us | er Data              | Management | Reports Se   | etup Maintena | ance About | t                      |              |             |              | /            |             | Us     | ser Admi        | nistration    | ı User   |
|    | A                    |            | S            |               |            |                        |              |             |              |              | Na          |        | A HE            | D             |          |
|    | Creat                | e Test     | Check St     | atus          | Stop Te    | st                     | View Results | D           | efine Assays | D            | efine Graph | S      | Maint           | enance        |          |
| Г  |                      |            | Мо           | dules         |            |                        | 4            |             | I            | ests Since L | aunch       |        |                 |               |          |
|    | Module<br>Name       | Assay      | Sample<br>ID | Progress      | Status     | Remaining<br>Test Time | Sample<br>ID | Mod<br>Name | User         | Result       | Assay       | Status | Error<br>Status | Start<br>Date | $\nabla$ |
|    | A1                   |            |              | Available     |            |                        |              |             |              |              |             |        |                 |               |          |
|    | A2                   |            |              | Available     |            |                        |              |             |              |              |             |        |                 |               |          |
|    | A3                   |            |              | Available     |            |                        |              |             |              |              |             |        |                 |               |          |
|    | A4                   |            |              | Available     |            |                        |              |             |              |              |             |        |                 |               |          |
|    |                      |            |              |               |            |                        |              |             |              |              |             |        |                 |               |          |
|    |                      |            |              |               |            |                        |              |             |              |              |             |        |                 |               |          |

#### Afbeelding 5-27. GeneXpert Dx Systeemvenster

Het scherm Assays definiëren (Define Assays) wordt weergegeven (zie afbeelding 5-28).

- 2. Selecteer in de lijst met assays die links in het scherm Assays definiëren (Define Assays) wordt weergegeven, de gewenste te maskeren assay.
- 3. Klik op Resultaten maskeren configureren (Configure Results Masking) (zie afbeelding 5-28).

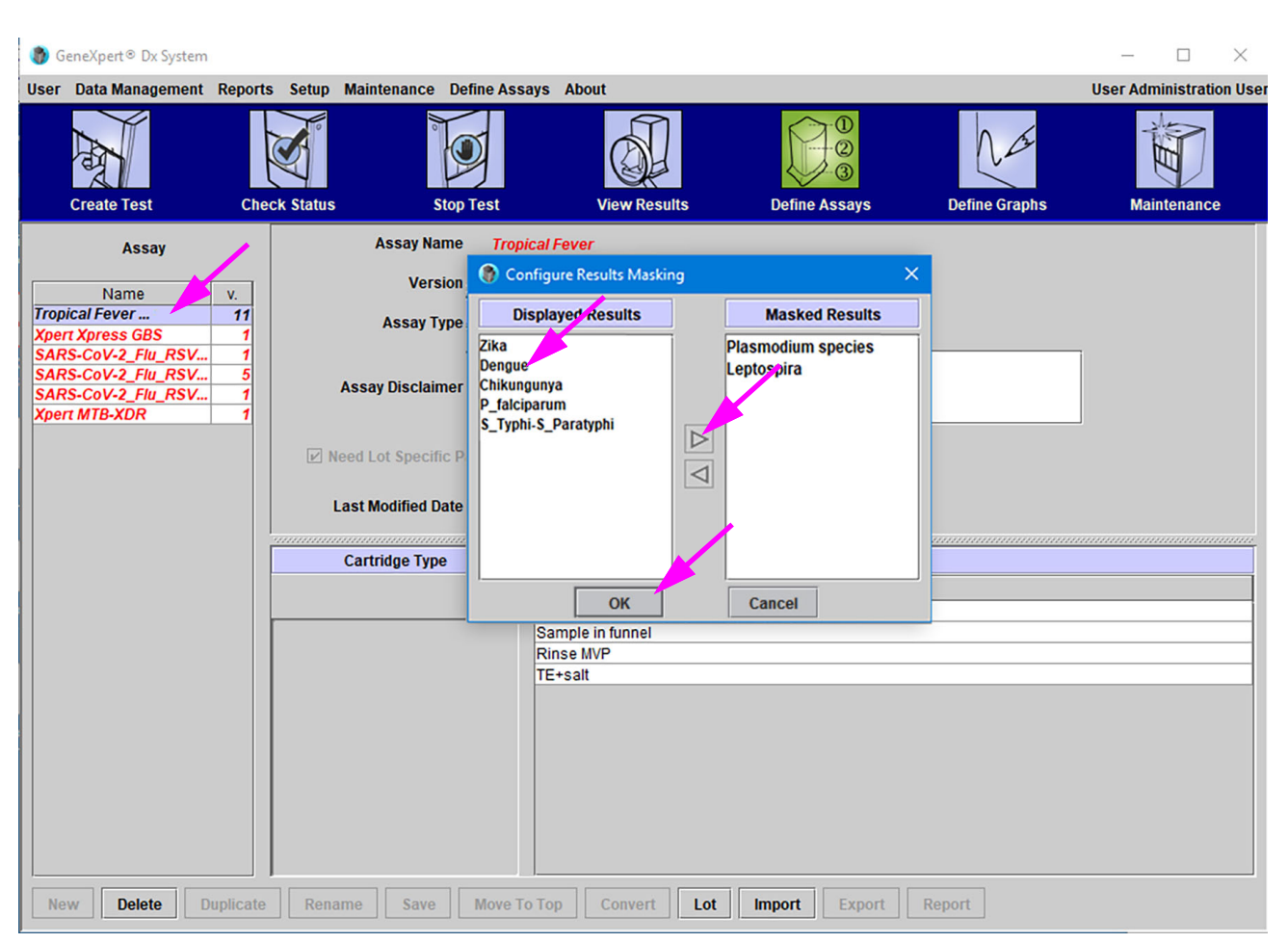

# Afbeelding 5-28. Scherm Assays definiëren (Define Assays) met het overlappende scherm Resultaten maskeren configureren (Configure Results Masking)

4. Het overlappende scherm Resultaten maskeren configureren (Configure Results Masking) wordt weergegeven (zie afbeelding 5-28). Het overlappende scherm Resultaten maskeren configureren (Configure Results Masking) bevat twee kolommen, Weergegeven resultaten (Displayed Results) en Gemaskeerde resultaten (Masked Results). Alle resultaten in de kolom Weergegeven resultaten (Displayed Results) worden weergegeven in de definitieve testresultaten. De resultaten in de kolom Gemaskeerd (Masked) worden weergegeven in de definitieve testresultaten.

#### Opmerking

Maskeren kan worden geconfigureerd terwijl een andere test wordt uitgevoerd, maar de configuratiewijziging treedt pas in werking als de geselecteerde gemaskeerde test wordt uitgevoerd.

5. Op het overlappende scherm Resultaten maskeren configureren (Configure Results Masking) selecteert u de te maskeren resultaten door het resultaat in de kolom Weergegeven resultaten (Displayed Results) te selecteren en op de pijl naar rechts te klikken (of dubbelklik op het resultaat) om het naar de kolom Gemaskeerde resultaten (Masked Results) te verplaatsen. Herhaal deze stap om aanvullende Gemaskeerde resultaten (Masked Results) te selecteren. 6. Wanneer alle gewenste Weergegeven resultaten (Displayed Results) zijn verplaatst naar de kolom Gemaskeerde resultaten (Masked Results), klikt u op de knop **OK** onder aan het overlappende scherm Resultaten maskeren configureren (Configure Results Masking).

Er verschijnt een informatief dialoogvenster waarin staat dat de wijzigingen alleen gelden voor nieuwe testuitvoeringen (zie afbeelding 5-29).

7. Klik op de knop **OK** in dit informatiescherm om te bevestigen dat de wijzigingen alleen gelden voor nieuwe testuitvoeringen. De veranderingen hebben geen invloed op voltooide en lopende testuitvoeringen.

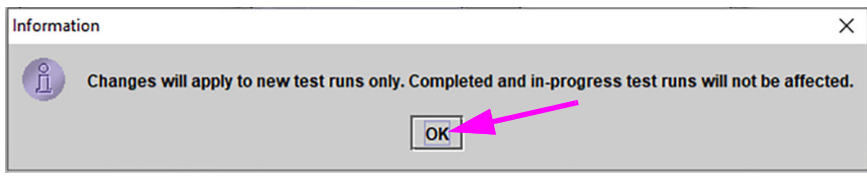

Afbeelding 5-29. Dialoogvenster Informatie over wijzigingen

Zodra de configuratie van de gewenste gemaskeerde resultaten is voltooid, kan het testen op de normale wijze beginnen.

# 5.8 Een patroon in een instrumentmodule laden

Nadat alle testinformatie in de testworkflow is ingevoerd, wordt een informatiescherm weergegeven, met instructies om de cartridge in een specifieke module te laden (zie afbeelding 5-30). Klik op **OK** om dit bericht te bevestigen.

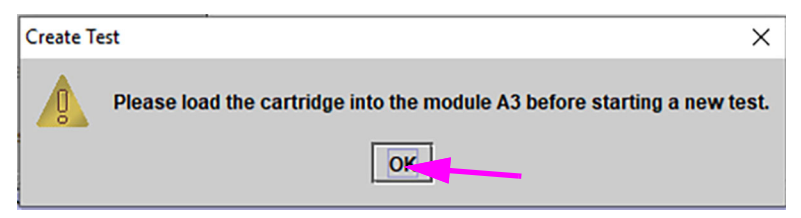

Afbeelding 5-30. Dialoogvenster Cartridge laden (Load Cartridge)

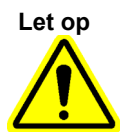

Laad een GeneXpert-patroon die is gevallen of geschud nadat het deksel van de patroon is geopend niet. Vallen of schudden van de patroon nadat hij is geopend kan ongeldige resultaten veroorzaken. Verbogen of gebroken reactiebuizen kunnen ook ongeldige resultaten veroorzaken. Gebruik verbruikte patronen niet opnieuw.

Let op

Pak de patroon altijd op bij het hoofddeel. Pak de patroon niet op bij de uitstekende reactiebuis (zie afbeelding 5-31).

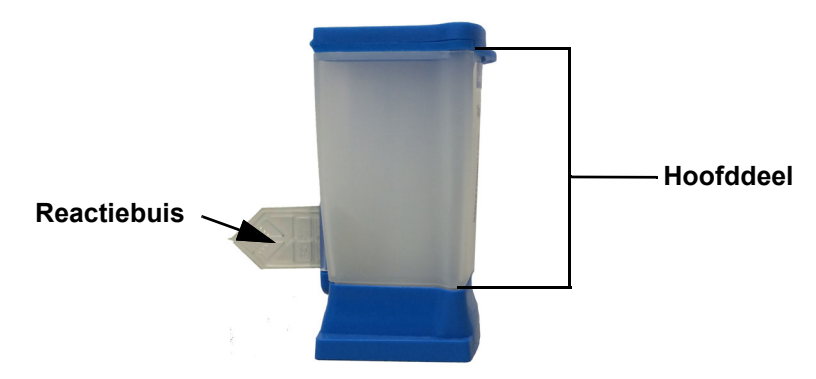

Afbeelding 5-31. Patroon met hoofddeel en reactiebuis

In deze paragraaf wordt ervan uitgegaan dat u het monster en de reagentia in de GeneXpert-patroon hebt aangebracht. Zie de assayspecifieke bijsluiter of het etiketteringsdocument van de kwaliteitscontrole voor instructies.

## 5.9 De test starten

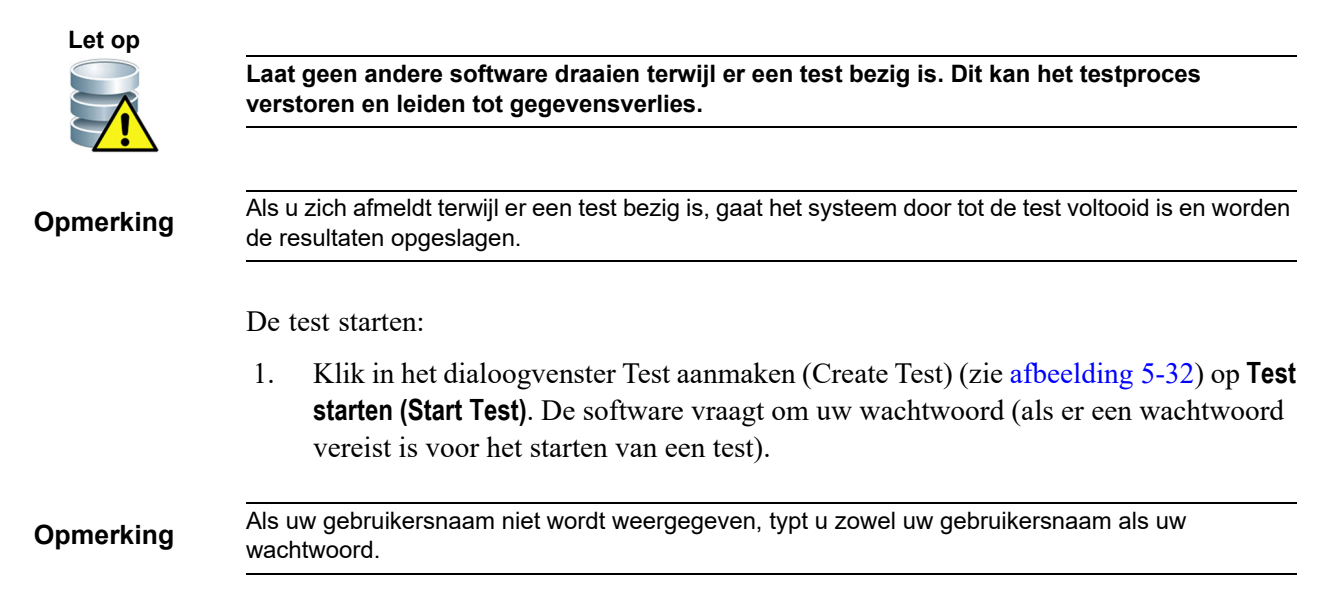

| Create Test     | 1 I I I I I I I I I I I I I I I I I I I | 50 5                |                         |
|-----------------|-----------------------------------------|---------------------|-------------------------|
|                 |                                         |                     |                         |
| Patient ID      | H112874895762R                          |                     |                         |
| Sample ID       | SD142231                                |                     |                         |
| Patient ID 2    | 1234567                                 |                     |                         |
| Last Name       | Patient Last Name 1                     | First Name          | Patient First Name 1    |
| Date of Birth   | 1969/04/15 Postal Code                  | 10001               |                         |
| Gender          | Male   Ethnicity                        | White               | <b>•</b>                |
|                 | Name                                    |                     | Version                 |
| Select Assay    | Xpert-C. difficile G2                   |                     | 2 🗸                     |
| Select Module   | A2 🔻                                    |                     |                         |
| Reagent Lot ID* | 08100 Expiration Date                   | * 2020/12/25        | Cartridge S/N* 70462806 |
| Test Type       | Specimen 💌                              |                     |                         |
| Sample Type     | Other 💌                                 | Other Sample Type   |                         |
| Notes           |                                         |                     |                         |
|                 |                                         |                     |                         |
|                 |                                         |                     |                         |
|                 |                                         |                     |                         |
|                 |                                         |                     |                         |
|                 | Start Test Scan                         | Cartridge Barcode C | ancel                   |
|                 |                                         |                     |                         |

Afbeelding 5-32. Dialoogvenster Test aanmaken, gereed om test te starten

- Typ uw wachtwoord en klik vervolgens op OK. In het venster Status controleren (Check Status) verandert de voortgang van de instrumentmodule in Aan het wachten (Waiting). Het groene lampje boven de instrumentmoduledeur knippert.
- 3. Open de instrumentmoduledeur onder de module met het knipperende groene lampje.
- 4. Plaats de patroon op de bodem van het modulestation. Zie afbeelding 5-33. Het etiket op de patroon moet naar buiten gericht zijn. Zorg dat de patroon plat op de bodem van het station staat en zich bij de achterrand van het station bevindt.
- 5. Sluit de instrumentmoduledeur volledig. De deur wordt vergrendeld en het groene lampje stopt met knipperen en blijft aan. De test begint.

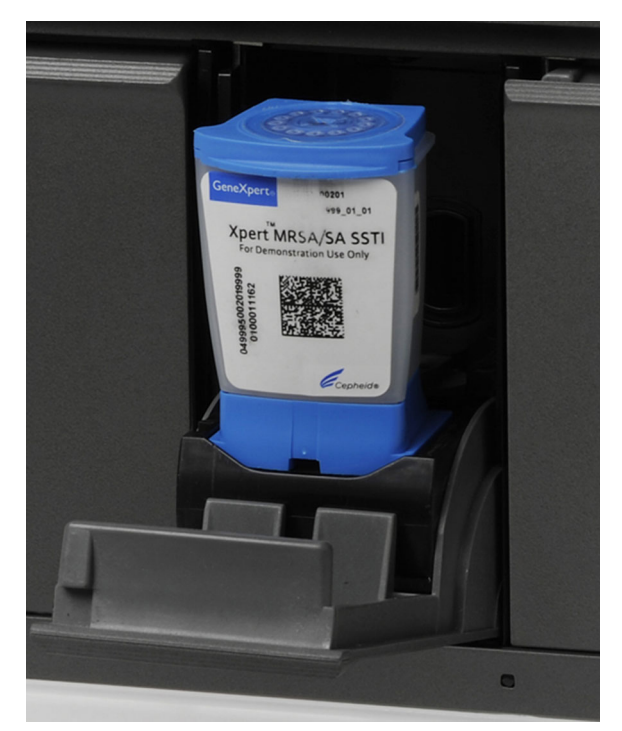

Afbeelding 5-33. GeneXpert-patroon, bij de achterrand van de bodem van het modulestation geplaatst

Tijdens de eerste paar minuten nadat u de test start, verplaatst het systeem de inhoud van de patroon en worden de reagensbeads gehydrateerd. Ook voert het systeem een probecontrole uit om te bepalen of het reagensmateriaal op de juiste wijze wordt gereconstitueerd en of de probes aanwezig zijn in het reagensmateriaal.

- Als de probe-controle mislukt, wordt de test afgebroken. U kunt het foutbericht bekijken om de oorzaak van het mislukken van de probe-controle vast te stellen. Zie paragraaf 9.18.2, Foutberichten.
- Als de probe-controle slaagt, gaat de test verder.

Na afloop van de test wordt de instrumentmoduledeur ontgrendeld en gaat het groene lampje uit. In het venster GeneXpert Dx-systeem (GeneXpert Dx System) wordt in de kolom **Voortgang (Progress)** in het gebied **Modules** aangegeven dat de module beschikbaar is.

# 5.10 Toezicht houden op het testproces

U kunt toezicht houden op het testproces of op andere statusindicatoren in de volgende gebieden van het venster GeneXpert Dx-systeem (GeneXpert Dx System). Zie afbeelding 5-34:

- Modules Geeft de gebruikte assaydefinitie weer, de monster-ID, de voortgang of fase van de test (zo betekent 3/45 dat de test bezig is met de derde PCR-cyclus van 45 cycli), de status van de testfase en de resterende tijd tot het einde van de test. Als in de Status-kolom Fout (Error) of Waarschuwing (Warning) wordt weergegeven, kijk dan in het gebied Berichten (Messages) van het venster voor een beschrijving van het probleem.
- **Berichten (Messages)** Geeft de datum en tijd weer waarop u de software hebt gestart, het softwareversienummer en eventuele foutberichten die zijn opgetreden sinds het starten van de software.

Bekijk de teststatus in het modulegebied

| 💽 Ge                                           | neXpert                                                                 | ® Dx System                                                                   |                                                                                                    | 1                                                                                          | Character St. | All Banks              | /            |               | Course in the |           |            |             | . 🗆 🗙            |
|------------------------------------------------|-------------------------------------------------------------------------|-------------------------------------------------------------------------------|----------------------------------------------------------------------------------------------------|--------------------------------------------------------------------------------------------|---------------|------------------------|--------------|---------------|---------------|-----------|------------|-------------|------------------|
| User                                           | Data M                                                                  | Management                                                                    | Reports Se                                                                                                    | etup Maintena                                                                              | ance About    |                        |              |               |               |           |            |             | User Detail User |
|                                                |                                                                         |                                                                               | Check S                                                                                                    | tatus                                                                                      | Stop Los      |                        |              |               |               | . D       | A de       | с М         |                  |
| Create rest Check Status Stop Test Vi          |                                                                         |                                                                               |                                                                                                    |                                                                                            | A New Results |                        | Denne, Ssays | Tests Since L | aunch         | 5 m       | aintenance |             |                  |
| Me                                             | odule<br>ame                                                            | Assay                                                                         | Sample                                                                                                    | Progress                                                                                   | Status        | Remaining<br>Test Time | Sample       | Mod<br>Name   | User          | Result    | Assay      | Status Erro | r Start ⊽        |
|                                                | A1                                                                      | Xpert CDIF                                                                    | SD142231                                                                                                    | Loading                                                                                    | ОК            | -:                     | SD142231     | A1            | Detail User   | NO RESULT | Xpert CDI  | Loadi OK    | 12/09/20 12:     |
|                                                | A2                                                                      |                                                                               |                                                                                                    | Available                                                                                  |               |                        |              |               |               |           | , port ob  |             | 12100120 12      |
|                                                | A3                                                                      |                                                                               |                                                                                                    | Available                                                                                  |               |                        |              |               |               |           |            |             |                  |
|                                                | A4                                                                      |                                                                               |                                                                                                    | Available                                                                                  |               |                        |              |               |               |           |            |             |                  |
|                                                |                                                                         | _                                                                             |                                                                                                    |                                                                                            |               |                        |              |               |               |           |            |             |                  |
| - Mes<br>Modu<br>Modu<br>Modu<br>Modu<br>Pleas | sages:<br>Ile A1: P<br>Ile A2: P<br>Ile A3: P<br>Ile A4: P<br>se load t | erforming Se<br>erforming Se<br>erforming Se<br>erforming Se<br>the cartridge | If-Test at 12/09<br>If-Test at 12/09<br>If-Test at 12/09<br>If-Test at 12/09<br>If-Test at 12/09<br>into the module | 9/20 12:32:53<br>9/20 12:32:54<br>9/20 12:32:55<br>9/20 12:32:55<br>9/20 12:32:55<br>e A1. |               |                        |              |               |               |           |            |             |                  |

#### Afbeelding 5-34. Venster GeneXpert Dx-systeem met weergave van de status van een lopende test

Wanneer er een test bezig is, wordt er GEEN RESULTAAT (NO RESULT) weergegeven in de kolom Resultaat (Result).

Opmerking

Aan de rechterkant van het scherm Tests sinds opstarten (Tests Since Launch) worden de tests sinds de meest recente opstart van de GeneXpert Dx-software weergegeven.

#### 5.11 Een lopende test stopzetten

## Let op

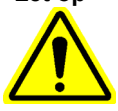

Wanneer u een lopende test stopzet, zet het systeem de monsterverwerkingsactiviteiten stil en wordt het verzamelen van gegevens beëindigd. De patroon kan niet worden hergebruikt.

Om een momenteel lopende test stop te zetten klikt u in het venster GeneXpert Dxsysteem (GeneXpert Dx System) op Test stopzetten (Stop Test) op de menubalk. Het dialoogvenster Test stoppen (Stop Test) verschijnt. Zie afbeelding 5-35. U kunt een van de volgende dingen doen:

- Afzonderlijke tests stopzetten Selecteer de tests die u wilt stopzetten en klik vervolgens op Stoppen (Stop). Het bevestigingsdialoogvenster verschijnt. Klik op Ja (Yes) om te bevestigen of klik op Nee (No) om te annuleren.
- Alle lopende tests stopzetten Klik op Lopende selecteren (Select Running) om alle tests te selecteren die momenteel bezig zijn en klik vervolgens op Stoppen (Stop). Het bevestigingsdialoogvenster verschijnt. Klik op Ja (Yes) om te bevestigen of klik op Nee (No) om te annuleren.
- Om alle testselecties op te heffen klikt u op Alle selecties opheffen (Deselect All).

| Nop Test | Stop Test      |   |                  |                 |    |          |        |                        |  |  |  |  |  |
|----------|----------------|---|------------------|-----------------|----|----------|--------|------------------------|--|--|--|--|--|
|          | Modules        |   |                  |                 |    |          |        |                        |  |  |  |  |  |
|          | Module<br>Name | Δ | Assay            | Samp<br>ID      | le | Progress | Status | Remaining<br>Test Time |  |  |  |  |  |
| Ľ        | A1             |   | Xpert CDIFFICILE | SD142231        |    | Loading  | OK     | ;                      |  |  |  |  |  |
|          |                |   |                  |                 |    |          |        |                        |  |  |  |  |  |
|          |                |   | Select           | Running<br>Stop | Ca |          |        |                        |  |  |  |  |  |

Klik op Annuleren (Cancel) om het dialoogvenster Test stoppen (Stop Test) te sluiten.

Afbeelding 5-35. Dialoogvenster Test stoppen

# 5.12 De testresultaten bekijken

# Belangrijk Om te zorgen dat alle gegevens correct worden weergegeven, moeten rapporten worden gegenereerd in de taal die ook werd gebruikt toen de testresultaten werden verzameld.

U kunt de testresultaten weergeven en bekijken in het venster Resultaten bekijken (View Results). Zie paragraaf 5.12.1, De testresultaten weergeven. De functies in het venster Resultaten bekijken (View Results) verschillen per gebruikerstype:

- Basisgebruikers (zie paragraaf 5.12.2, Weergave voor basisgebruikers)
- Detailgebruikers en de beheerder (zie paragraaf 5.12.3, Detailgebruikers- en beheerdersweergave)

## 5.12.1 De testresultaten weergeven

De testresultaten selecteren en weergeven:

1. Klik in het venster GeneXpert Dx-systeem (GeneXpert Dx System) op **Resultaten bekijken (View Results)** op de menubalk. Het venster Resultaten bekijken (View Results) verschijnt. Zie afbeelding 5-36.

In het venster Resultaten bekijken (View Results) worden verschillende functies weergegeven voor verschillende gebruikerstypen. In paragraaf 5.12.2, Weergave voor basisgebruikers wordt het venster Resultaten bekijken (View Results) voor de basisgebruikers beschreven. In paragraaf 5.12.3, Detailgebruikers- en beheerdersweergave wordt het venster Resultaten bekijken (View Results) voor de basisgebruikers beschreven. Afbeelding 5-36 toont een venster Resultaten bekijken (View Results) voor detailgebruikers en beheerder-gebruikers en beheerder-gebruikers en beheerder-gebruikers beschreven.

Om een test te selecteren klikt u op **Test bekijken (View Test).** Het dialoogvenster Te bekijken test selecteren (Select Test To Be Viewed) verschijnt. Zie afbeelding 5-37.

- 2. Selecteer de test die u wilt bekijken. Om de lijst met tests op een kolom te sorteren klikt u op de kolomkop.
- 3. Klik op **OK.** De resultaten van de geselecteerde test worden weergegeven in het venster Resultaten bekijken (View Results).

Belangrijk Soms wordt slechts een deel van de resultaatinformatie weergegeven in de kolom Resultaat (Result) van het dialoogvenster Te bekijken test selecteren (Select Test to be Viewed). Om de rest van de resultaatinformatie te zien beweegt u de muiscursor over de kolom Resultaat (Result).

Opmerking

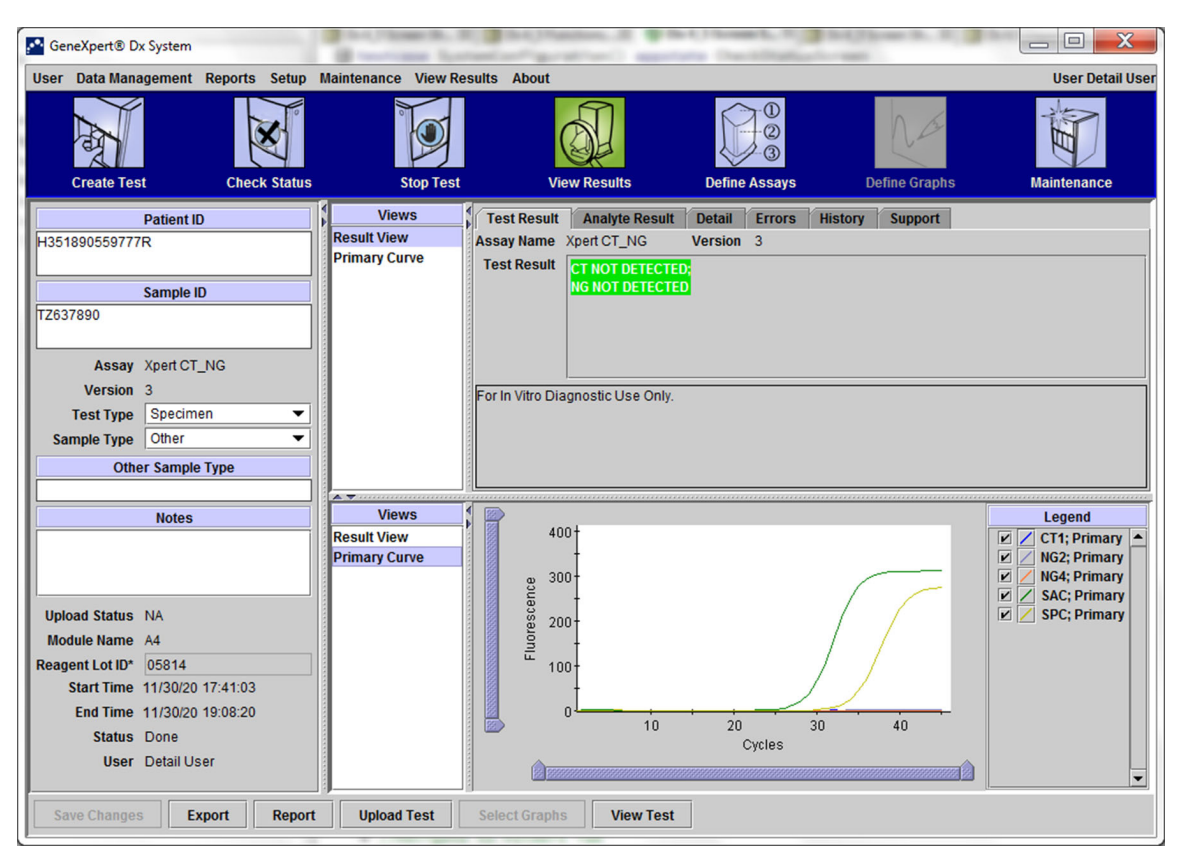

Afbeelding 5-36. GeneXpert Dx-venster Resultaten bekijken (detail- en beheerdersweergave)

| Patient ID      | Sample<br>ID | Module<br>Name | User           | Result        | Assay                | Status  | Error<br>Status | Start<br>Date     |
|-----------------|--------------|----------------|----------------|---------------|----------------------|---------|-----------------|-------------------|
| 1351890377714R  | HA245614     | A1             | Detail User    | ERROR         | Xpert CDIFFICILE     | Done    | Error           | 04/16/19 15:56:42 |
| H351875882682R  | TT555698     | B3             | Basic User     | ERROR         | HIV-1 Quant IUO CE   | Aborted | Error           | 03/16/19 14:57:38 |
| H351890382682R  | TG478589     | B2             | Administration | HIV-1 NOT DET | HIV-1 Quant IUO CE   | Done    | ОК              | 03/16/19 14:52:39 |
| H351890345682R  | CR538763     | B4             | Administration | MTB NOT DET   | Xpert MTB-RIF US IVD | Done    | ОК              | 03/16/19 13:39:27 |
| H39590382682R   | KW630987     | B3             | Administration | MRSA NEGATI   | Xpert SA Nasal Compl | Done    | ОК              | 03/16/19 13:38:00 |
| H351873382682R  | GH487365     | A3             | Administration | MRSA NEGATI   | Xpert SA Nasal Compl | Done    | OK              | 03/16/19 13:36:08 |
| H351898782682R  | SR543267     | A2             | Administration | MRSA POSITIV  | Xpert SA Nasal Compl | Done    | OK              | 03/16/19 13:34:19 |
| 1351890382682R  | DU155637     | B2             | Administration | MRSA NEGATI   | Xpert SA Nasal Compl | Done    | ОК              | 03/16/19 13:32:37 |
| 1351890382682W  | RL986632     | A4             | Detail User    | MRSA POSITIV  | Xpert SA Nasal Compl | Done    | ОК              | 03/16/19 17:33:44 |
| 1351877782682Y  | GK563895     | B1             | Detail User    | ERROR         | Xpert MTB-RIF US IVD | Aborted | Error           | 03/16/19 17:32:28 |
| 1356129382682R  | TF277659     | B4             | Detail User    | MTB NOT DET   | Xpert MTB-RIF US IVD | Done    | OK              | 03/16/19 17:31:20 |
| 1351855982682R  | UJ690762     | B3             | Detail User    | FII HETEROZY  | Xpert FII & FV Combo | Done    | ОК              | 03/16/19 17:29:35 |
| H351890596082R  | UJ787933     | A3             | Detail User    | FII NORMAL;FV | Xpert FII & FV Combo | Done    | ОК              | 03/16/19 17:28:47 |
| H351885382682R  | HN237945     | A2             | Detail User    | FII HOMOZYGO  | Xpert FII & FV Combo | Done    | ОК              | 03/16/19 17:27:55 |
| 1351890559682R  | RL439664     | B2             | Detail User    | CT DETECTED   | Xpert CT_NG          | Done    | ОК              | 03/16/19 17:15:06 |
| 1351890386681R  | FT343556     | A2             | Basic User     | HIV-1 DETECT  | HIV-1 Quant IUO CE   | Done    | ОК              | 02/16/19 14:55:36 |
| 1351890386682R  | HG656788     | A3             | Basic User     | HIV-1 DETECT  | HIV-1 Quant IUO CE   | Done    | ОК              | 01/30/19 14:56:30 |
| 1351827299378R  | UH489831     | C3             | Administration | NEGATIVE      | Xpert CDIFFICILE     | Done    | ОК              | 01/30/19 17:05:51 |
| H351890559777R  | TZ637890     | A4             | Detail User    | CT NOT DETE   | Xpert CT_NG          | Done    | ОК              | 01/30/19 17:41:03 |
| 10568890559682R | HA233987     | A3             | Detail User    | CT DETECTED   | Xpert CT_NG          | Done    | ОК              | 01/30/19 17:39:54 |
| H351890550098R  | HA245654     | A1             | Detail User    | CT NOT DETE   | Xpert CT_NG          | Done    | ОК              | 01/30/19 17:38:57 |

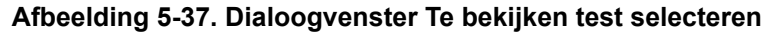

## 5.12.2 Weergave voor basisgebruikers

Afbeelding 5-38 toont het venster Resultaten bekijken (View Results) voor basisgebruikers. Het venster bevat drie tabbladen: **Resultaten (Results)**, **Fouten (Errors)** en **Ondersteuning (Support)**.

#### 5.12.2.1 Tabblad Resultaten

Het tabblad **Resultaten (Results)** toont de volgende informatie voor een test (zie afbeelding 5-38):

| GeneXpert® Dx System   |                           | B restricted Later       | and particular and | Plant, Planter L. W. B. | Self Character St., St., 201 |                |
|------------------------|---------------------------|--------------------------|--------------------|-------------------------|------------------------------|----------------|
| User Data Management I | Reports Setup             | Maintenance View Results | About              |                         |                              | User Basic Use |
| Create Test            | Check Status              | Stop Test                | View Results       | Define Assays           | Define Graphs                | Maintenance    |
| Results Errors Supp    | oort                      |                          |                    |                         |                              |                |
| Pati                   | ent ID H3518              | 390550098R               |                    |                         |                              |                |
| Sam                    | ple ID HA24               | 5654                     |                    |                         |                              |                |
| Assay Xpert C          | ſ_NG                      |                          | Ver                | sion 3                  |                              |                |
| Result CT NOT DET      | <mark>ECTED;</mark><br>ED |                          |                    |                         |                              | ▲<br>▼         |
|                        |                           |                          |                    |                         |                              |                |
| Sample Typ             | e Other                   |                          |                    | <b>_</b>                |                              |                |
| Other Sample Typ       | e                         |                          |                    | User De                 | etail User                   |                |
| Note                   | s                         |                          |                    | Start Time 12           | /03/20 17:38:57              |                |
|                        |                           |                          |                    | End Time 12             | 2/03/20 19:06:02             |                |
|                        |                           |                          |                    | Status Do               | one                          |                |
| Upload Statu           | s NA                      |                          |                    |                         |                              |                |
| For In Vitro Diagnos   | stic Use Only.            |                          |                    |                         |                              |                |
|                        |                           |                          |                    |                         |                              |                |
|                        |                           |                          |                    |                         |                              |                |
|                        |                           |                          |                    |                         |                              |                |
|                        |                           |                          |                    |                         |                              |                |
|                        |                           |                          |                    |                         |                              |                |
| Save Changes Exp       | oort Report               | Upload Test Sel          | ect Graphs View Te | est                     |                              |                |

Afbeelding 5-38. GeneXpert Dx-venster Resultaten bekijken – tabblad Resultaten (basisgebruikersweergave)

| Onmorking | Bewerkbare velden worden weergegeven met een witte achtergrond. Niet-bewerkbare velden |
|-----------|----------------------------------------------------------------------------------------|
| Opmerking | hebben een grijze achtergrond.                                                         |

- Patiënt-ID (Patient ID) Dit veld is beschikbaar als de optie Patiënt-ID gebruiken (Use Patient ID) is ingeschakeld. Het kan door de gebruiker worden bewerkt als de gegevens niet afkomstig zijn uit een hostorder. Als er een sterretje (\*) naast het veld staat, is de patiënt-ID ingescand.
- Patiënt-ID 2 (Patient ID 2) Dit veld is beschikbaar als de optie Patiënt-ID 2 gebruiken (Use Patient ID 2) is ingeschakeld. Het kan door de gebruiker worden bewerkt als de gegevens niet afkomstig zijn uit een hostorder.

- Monster-ID (Sample ID) Dit veld kan door de gebruiker worden bewerkt als de gegevens niet afkomstig zijn uit een hostorder. Als er een sterretje (\*) naast het veld staat, is de patiënt-ID ingescand.
- **Assay** Naam assay. Dit veld is niet bewerkbaar.
- Versie (Version) Het versienummer van de assay. Dit veld is niet bewerkbaar.
- **Resultaat (Result)** De in het venster Resultaten (Results) in de basisweergave getoonde testresultaten worden uitgevouwen voor weergave van alle regels voor resultaten met meerdere regels, ter ondersteuning van het maximale aantal resultaten voor organisme-, genotyperings- of %-verhoudingsassays. Als door het uitvouwen andere informatie niet meer in het venster past, maakt een scrolbalk het mogelijk om de andere informatie te bekijken. Het resultaat kan niet worden bewerkt.
- **Gebruiker (User)** In dit veld wordt de naam weergegeven van de systeemgebruiker die de test heeft uitgevoerd. Het is niet bewerkbaar.
- **Monstertype (Sample Type)** Dit veld is bewerkbaar door middel van een vervolgkeuzelijst met assayspecifieke monstertypen.
- Ander monstertype (Other Sample Type) Het veld Ander monstertype (Other Sample Type) bevat tekst die is ingevoerd tijdens het proces van het aanmaken van de test of als gevolg van het bewerken van een test. Het is bewerkbaar als het Monstertype (Sample Type) is ingesteld op Anders (Other); als dat niet zo is, is het niet bewerkbaar.
- Aantekeningen (Notes) In dit veld worden de aantekeningen weergegeven die eventueel zijn ingevoerd toen de test werd ingediend. Als er aanvullende aantekeningen nodig zijn, kunt u aantekeningsinformatie toevoegen of deze wijzigen.
- **Starttijd (Start Time)** Dit niet-bewerkbare veld toont de startdatum en -tijd van de test in de notatie die is ingesteld in de systeemconfiguratie.
- **Eindtijd (End Time)** Dit niet-bewerkbare veld toont de einddatum en -tijd van de test in de notatie die is ingesteld in de systeemconfiguratie.
- Status In dit niet-bewerkbare veld wordt de bedrijfsstatus van de test weergegeven. Het geeft Klaar (Done) weer als de test is voltooid. Het kan ook LOPEND (RUNNING) weergeven als de test nog niet is voltooid of ONVOLLEDIG (INCOMPLETE) als er problemen zijn opgetreden tijdens de test.
- Uploadstatus (Upload Status) (als hostcommunicatie is ingeschakeld) Als de hostcommunicatie is ingeschakeld, wordt er een veld weergegeven dat de uploadstatus van de resultaten aangeeft. Dit veld is niet bewerkbaar. Het geeft Geüpload (Uploaded) weer als de testresultaten zijn geüpload of het kan ook In afwachting van upload (Pending Upload) weergeven als de test is voltooid, maar de resultaten nog niet zijn geüpload. Dit veld wordt niet weergegeven als de hostcommunicatie niet is ingeschakeld.
- **Disclaimer** Deze niet-bewerkbare disclaimertekst wordt weergegeven wanneer het testresultaat beschikbaar is, afhankelijk van de assay en het resultaat.

Sommige velden zijn bewerkbaar als de systeembeheerder de gebruikerstypeconfiguratie van het systeem zodanig heeft ingesteld dat basisgebruikers testdetails mogen bewerken. Die velden bewerken:

- 1. Plaats de cursor in het/de gewenste veld(en) en bewerk de velden naar vereist.
- 2. Druk op de knop **Wijzigingen opslaan (Save Changes)**. Het dialoogvenster Opslaan (Save) wordt weergegeven.
- 3. Ga na of het keuzerondje Test opslaan (Save Test) is ingeschakeld.
- 4. Druk op de knop Ja (Yes) om de wijzigingen op te slaan. Als u op de knop Annuleren (Cancel) klikt, keert u terug naar het scherm Resultaten bekijken (View Results) en worden de ingevoerde wijzigingen weergegeven. Als u op de knop Nee (No) klikt, keert u terug naar het scherm Resultaten bekijken (View Results) en verdwijnen de ingevoerde wijzigingen.

#### 5.12.2.2 Tabblad Fouten

Op het tabblad **Fouten (Errors)** worden de fouten vermeld die zijn opgetreden tijdens het testproces. Het biedt de volgende informatie (zie afbeelding 5-39).

| 🚰 Ge | neXpert® Dx Syste | m                      | International Property of | Section 1 The                | Starting Characteristics | And Character State Street Barrier |                 |
|------|-------------------|------------------------|---------------------------|------------------------------|--------------------------|------------------------------------|-----------------|
| User | Data Manageme     | nt Reports Setup Maint | enance View Results       | About                        |                          |                                    | User Basic User |
|      | A CONTRACT        | No.                    |                           | <b>S</b>                     |                          | Las                                | Ĩ               |
|      | Create Test       | Check Status           | Stop Test                 | View Results                 | Define Assays            | Define Graphs                      | Maintenance     |
| Res  | ults Errors       | Support                |                           |                              |                          |                                    |                 |
|      |                   | Description            |                           |                              | atail                    |                                    | Time            |
|      | # 1               | Operation terminated   | Error 2002: Could n       | ut find calibration informat | ion for reporter #2      | 12/09                              | /20.09:57:34    |
|      |                   |                        |                           |                              |                          |                                    |                 |
| Sa   | ave Changes       | Export Report          | Upload Test Sele          | ect Graphs View Tes          | st                       |                                    |                 |

Afbeelding 5-39. GeneXpert Dx-venster Resultaten bekijken – tabblad Fouten (basisgebruikersweergave)

- Nr. (#) Het nummer dat de volgorde aangeeft waarin de fouten tijdens de test zijn opgetreden. Het kan niet door de gebruiker worden bewerkt.
- **Beschrijving (Description)** Een beschrijving van het fouttype wordt weergegeven. Het kan niet door de gebruiker worden bewerkt.
- Details (Detail) Er wordt aanvullende informatie over de fout weergegeven (bijv. Fout 2002: Kon ijking niet vinden... [Error 2002: Could not find calibration.....]). Het kan niet door de gebruiker worden bewerkt.
- **Tijd (Time)** De tijd waarop de fout optrad, wordt weergegeven. Het kan niet door de gebruiker worden bewerkt.

Zie paragraaf 9.18.2, Foutberichten voor een beschrijving van de foutberichten en de mogelijke oorzaken en potentiële oplossingen voor de fouten.

Als er tijdens de test geen fouten zijn opgetreden, wordt op het tabblad **Fouten (Errors)** een lege tabel weergegeven.

### 5.12.2.3 Tabblad Ondersteuning

Het tabblad **Ondersteuning (Support)** toont de volgende informatie voor een test (zie afbeelding 5-40):

| GeneXpert® Dx System                 | B marting later.        | and the state of the state of t | forty Decisional | the for the second second second second second second second second second second second second second second s |                 |
|--------------------------------------|-------------------------|----------------------------------------------------------------------------------------------------|------------------|----------------------------------------------------------------------------------------------------|-----------------|
| User Data Management Reports Setup M | aintenance View Results | About                                                                                                    |                  |                                                                                                    | User Basic User |
| Create Test Check Status             | Stop Test               | View Results                                                                                                    | Define Assays    | Define Graphs                                                                                                   | Maintenance     |
| Results Errors Support               |                         |                                                                                                    |                  |                                                                                                    |                 |
| Assay Type                           | In Vitro Diagnostic     |                                                                                                    |                  |                                                                                                    |                 |
| Test Type                            | Specimen                |                                                                                                    | •                |                                                                                                    |                 |
| Reagent Lot ID*                      | 05814                   |                                                                                                    |                  |                                                                                                    |                 |
| Expiration Date*                     | 11/19/20                |                                                                                                    |                  |                                                                                                    |                 |
| Cartridge S/N*                       | 425669558               |                                                                                                    |                  |                                                                                                    |                 |
| Error Status                         | ОК                      |                                                                                                    |                  |                                                                                                    |                 |
| S/W Version                          | 6.5                     |                                                                                                    |                  |                                                                                                    |                 |
| Module Name                          | A1                      |                                                                                                    |                  |                                                                                                    |                 |
| Instrument S/N                       | /02162                  |                                                                                                    |                  |                                                                                                    |                 |
| Module S/N                           | 629995                  |                                                                                                    |                  |                                                                                                    |                 |
|                                      |                         |                                                                                                    |                  |                                                                                                    |                 |
|                                      |                         |                                                                                                    |                  |                                                                                                    |                 |
|                                      |                         |                                                                                                    |                  |                                                                                                    |                 |
|                                      |                         |                                                                                                    |                  |                                                                                                    |                 |
|                                      |                         |                                                                                                    |                  |                                                                                                    |                 |
|                                      |                         |                                                                                                    |                  |                                                                                                    |                 |
|                                      |                         |                                                                                                    |                  |                                                                                                    |                 |
| Save Changes Export Report           | Upload Test Sele        | ect Graphs View Tes                                                                                                    | t                |                                                                                                    |                 |

Afbeelding 5-40. GeneXpert Dx-venster Resultaten bekijken – tabblad Ondersteuning (basisgebruikersweergave)

- Assaytype (Assay Type) Dit is een niet-bewerkbaar veld dat het type diagnostische test weergeeft dat is uitgevoerd. Voor de meeste tests geeft het In-vitrodiagnostiek (In Vitro Diagnostic) aan.
- **Testtype (Test Type)** Dit bewerkbare veld geeft het type aan van de uitgevoerde test. De vervolgkeuzelijst kan worden ingesteld op **Monster (Specimen)** of op verschillende soorten externe controles.
- **Reagenspartij-ID (Reagent Lot ID)** In dit veld wordt het reagenspartij-ID weergegeven. Als er naast het veld een sterretje (\*) staat, is de reagenspartij-ID ingescand vanaf de patroon. Het is niet bewerkbaar als de bijbehorende assay een fabrieksassay is die partijspecifieke parameters vereist of als de patroonstreepjescode is ingescand.
- **Uiterste gebruiksdatum (Expiration Date)** Dit niet-bewerkbare veld geeft de uiterste gebruiksdatum van de patroon weer. Als er naast het veld een sterretje (\*) staat, is de uiterste gebruiksdatum van de patroon ingescand vanaf de patroon.
- Serienr. patroon (Cartridge S/N) Dit niet-bewerkbare veld geeft het serienummer van de patroon weer. Als er naast het veld een sterretje (\*) staat, is het serienummer van de patroon ingescand vanaf de patroon.
- Foutstatus (Error Status) Dit niet-bewerkbare veld geeft aan of er tijdens de uitvoering van de test fouten zijn opgetreden. Als er geen fouten waren, wordt dit aangegeven door **In orde (OK)**. Als er een fout is opgetreden tijdens de uitvoering van de test, is de foutstatus Fout (Error).
- **Softwareversie (S/W Version)** Dit niet-bewerkbare veld geeft de versie weer van de software die op het systeem was geïnstalleerd toen de test werd uitgevoerd.
- Naam module (Module Name) Dit niet-bewerkbare veld geeft de naam weer van de module waarin de test is uitgevoerd (bijv. A1).
- Serienr. instrument (Instrument S/N) Dit niet-bewerkbare veld geeft het serienummer weer van de instrument waarop de test is uitgevoerd.
- Serienr. module (Module S/N) Dit niet-bewerkbare veld geeft het serienummer weer van de module waarin de test is uitgevoerd.

Bewerkbaar als de systeembeheerder de gebruikerstypeconfiguratie van het systeem zodanig heeft ingesteld dat basisgebruikers testdetails mogen bewerken. Dit veld bewerken:

- 1. Klik op de vervolgkeuzelijst voor het veld Testtype (Test Type) en selecteer het gewenste testtype.
- 2. Druk op de knop **Wijzigingen opslaan (Save Changes)**. Het dialoogvenster Opslaan (Save) wordt weergegeven.
- 3. Ga na of het keuzerondje **Test opslaan (Save Test)** is ingeschakeld.

4. Druk op de knop Ja (Yes) om de wijzigingen op te slaan. Als u op de knop Annuleren (Cancel) klikt, keert u terug naar het scherm Resultaten bekijken (View Results) en worden de ingevoerde wijzigingen weergegeven. Als u op de knop Nee (No) klikt, keert u terug naar het scherm Resultaten bekijken (View Results) en verdwijnen de ingevoerde wijzigingen.

Opmerking

Bewerkbare velden worden weergegeven met een witte achtergrond. Niet-bewerkbare velden hebben een grijze achtergrond.

## 5.12.3 Detailgebruikers- en beheerdersweergave

Afbeelding 5-41 toont het venster **Resultaten bekijken (View Results)** voor **Detail**- en **Beheerder (Administrator)**-gebruikers. Het venster is onderverdeeld in vier gebieden:

- Testinformatiegebied Toont informatie die werd opgegeven toen u de test aanmaakte, waaronder bij de test gebruikte module, de patiënt-ID of patiënt-ID 2 (als deze zijn ingeschakeld), monster-ID, assaygegevens en patroongegevens. U kunt de patiënt-ID, patiënt-ID 2, monster-ID, testtype-informatie, het monstertype, het andere monstertype en de tekst in het vak Aantekeningen (Notes) bewerken en opslaan (zie paragraaf 5.13, De testinformatie bewerken). Gebruik de volgende symbolen niet in dit gebied: |@^~\&/:\*?"<>'\$%!;()-.
- Weergavengebied Hier kunt u de indeling van het gebied met resultaten en het groeicurvegebied regelen. U kunt het groeicurvegebied bijvoorbeeld weergeven boven het gebied met resultaten.
- Resultatengebied Hier kunt u de informatie op de volgende tabbladen bekijken: Testresultaat (Test Result), Analytresultaat (Analyte Result), Details (Detail), Fouten (Errors), Geschiedenis (History) en Ondersteuning (Support).
- **Groeicurvegebied** Hier wordt een grafiek weergegeven waarin voor elke analyt het aantal cycli wordt uitgezet op de x-as en de fluorescentie-eenheden op de y-as. De grafiek vormt een afspiegeling van de curveanalyse die in de assaydefinitie is gespecificeerd. Aan de hand van deze grafiek kunt u visueel inspecteren hoe snel het fluorescentiesignaal toeneemt.

Om een analytgrafiek weer te geven of te verbergen selecteert u de naam van de analyt in de grafieklegenda rechts van de grafiek. Daarnaast kunt u de vergroting van de grafiek in de x- of y-richting wijzigen door op de horizontale of verticale schuifregelaar naast de x- en/of y-as te klikken en deze te verslepen.

#### 5.12.3.1 Tabblad Testresultaat

Het tabblad **Testresultaat (Test Result)** van het venster Resultaten bekijken (View Results) toont de volgende informatie voor een test (zie afbeelding 5-41):

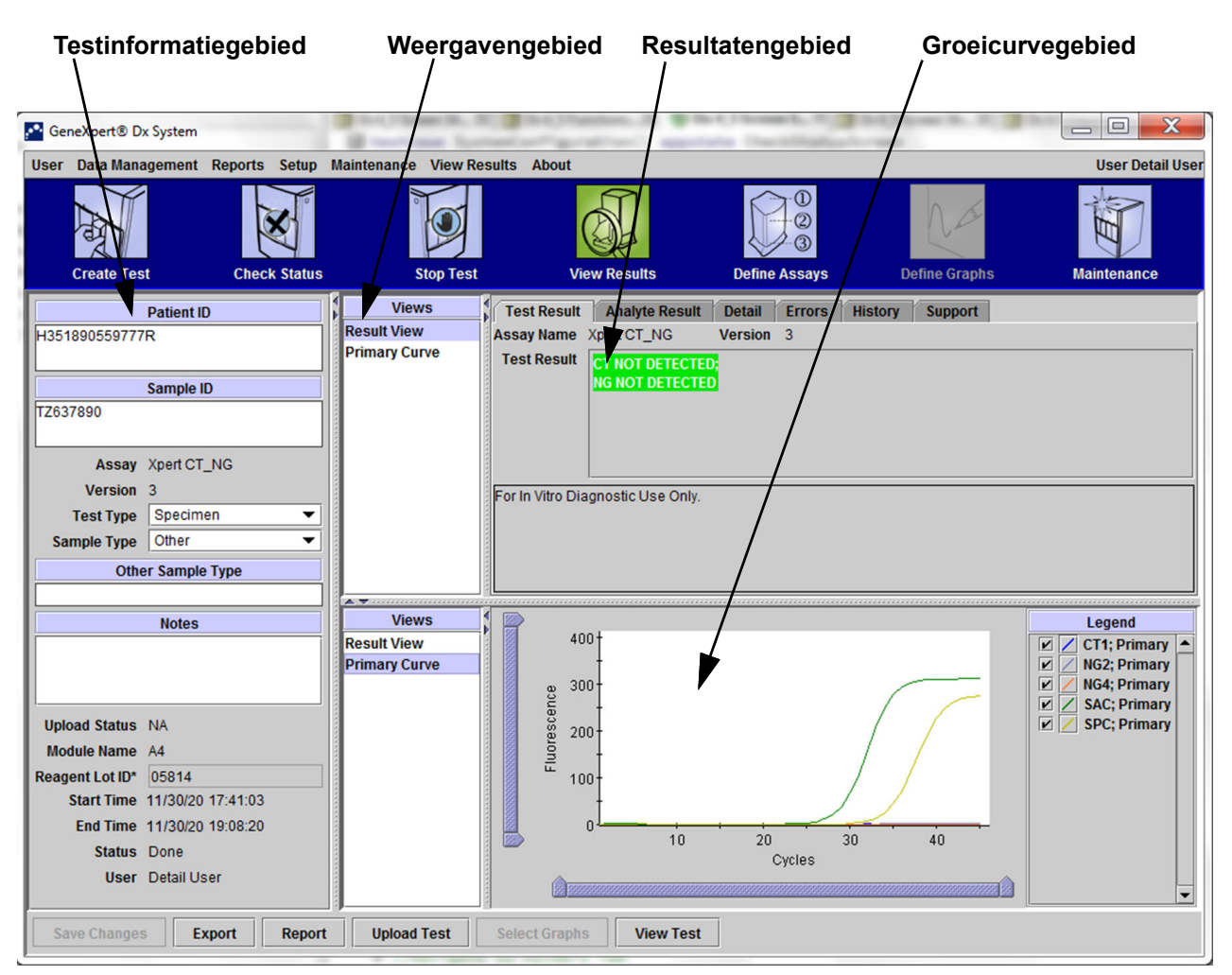

#### Afbeelding 5-41. GeneXpert Dx-venster Resultaten bekijken – tabblad Testresultaat (detailgebruikersen beheerdersweergave)

- Naam assay (Assay Name) De naam van de assay. Dit veld is niet bewerkbaar.
- Versie (Version) Het versienummer van de assay. Dit veld is niet bewerkbaar.
- **Testresultaat (Test Result)** De in Resultaten (Results) in de detailweergave getoonde testresultaten worden uitgevouwen voor weergave van alle regels voor resultaten met meerdere regels, ter ondersteuning van het maximale aantal resultaten voor organisme-, genotyperings- of %-verhoudingsassays. Als door het uitvouwen andere informatie niet meer in het venster past, maakt een scrolbalk het mogelijk om de andere informatie te bekijken. Het testresultaat kan niet worden bewerkt.
- **Disclaimer** Deze niet-bewerkbare disclaimertekst wordt weergegeven wanneer het testresultaat beschikbaar is, afhankelijk van de assay en het resultaat.

#### **Opmerking** Het tabblad **Testresultaat (Test Result)** bevat geen bewerkbare velden.

## 5.12.3.2 Tabblad Analytresultaat

Op het tabblad **Analytresultaat (Analyte Result)** wordt de volgende informatie weergegeven in de vorm van een tabel (zie afbeelding 5-42).

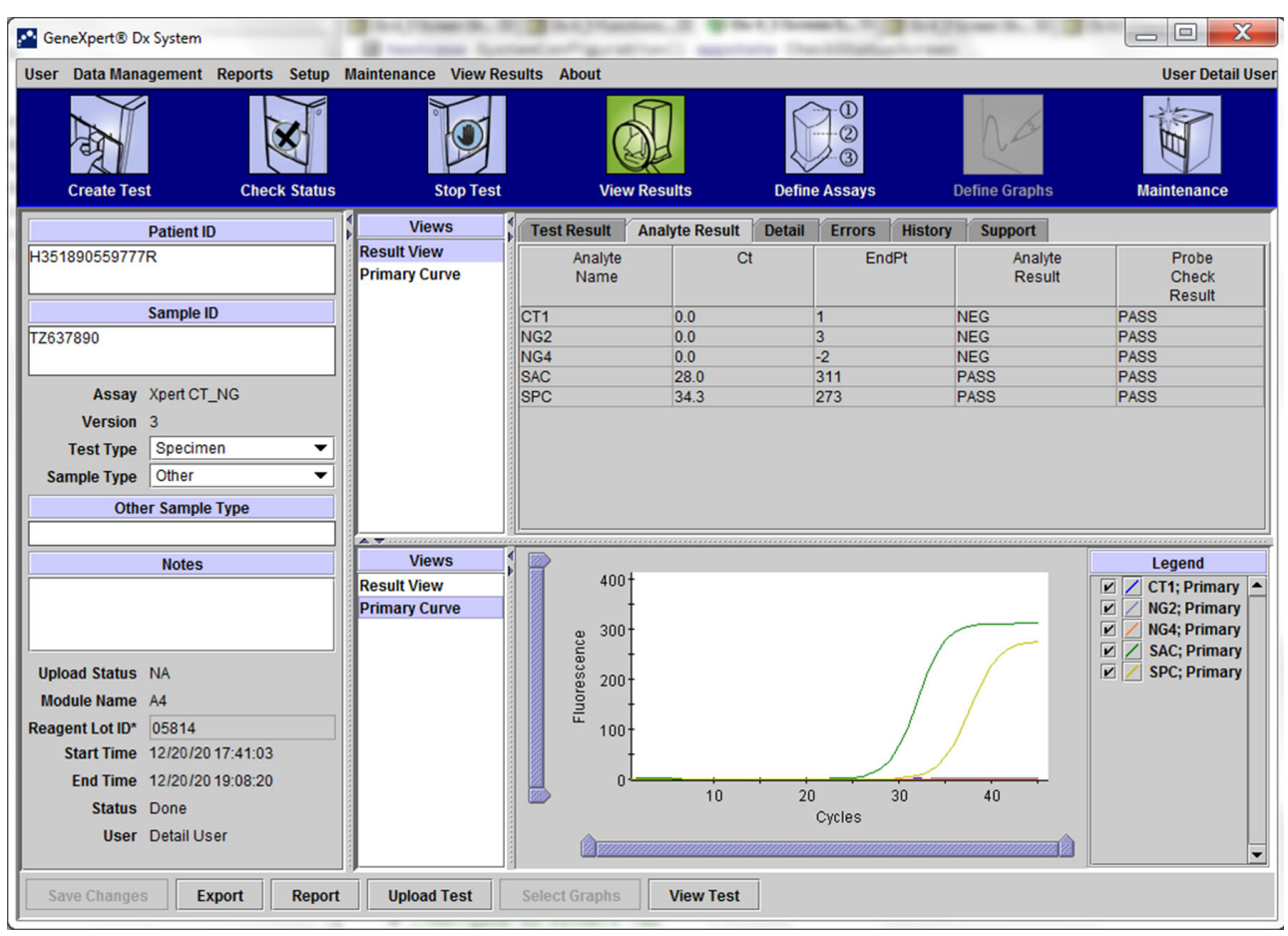

# Afbeelding 5-42. GeneXpert Dx-venster Resultaten bekijken – tabblad Analytresultaat (detailgebruikers- en beheerdersweergave)

- Naam analyt (Analyte Name) De analyt die tijdens het testproces is gevolgd. De mogelijke analyten zijn de naam van het testdoel, IC (interne controle) of SPC (sample processing control; monsterverwerkingscontrole), en EC (endogene controle).
- **Ct** De eerste cyclus waarin het fluorescentiesignaal een gespecificeerde drempel bereikt. De drempelcyclus (Ct) wordt bepaald op grond van de groeicurve.
- **Eindpunt (EndPt)** De eindpuntwaarde van de groeicurve in fluorescentie-eenheden.
- Analytresultaat (Analyte Result) Het resultaat voor elke verwerkte analyt. De resultaten worden weergegeven na voltooiing van de test.

 Resultaat probe-controle (Probe Check Result) – Het resultaat van de probe-controle, het proces waarbij de aanwezigheid en integriteit van de probes in het hoofdmengsel worden gecontroleerd. Mogelijke waarden zijn GESLAAGD (PASS), MISLUKT (FAIL) en N.V.T. (NA) als de assay geen probe-controle omvat. De probe-controle slaagt als de gemeten fluorescentiewaarden samen voldoen aan de vooraf bepaalde gevalideerde acceptatiecriteria.

**Opmerking** Het tabblad **Analytresultaat (Analyte Result)** bevat geen bewerkbare velden.

#### 5.12.3.3 Tabblad Details

Op het tabblad **Details (Detail)** worden de gedetailleerde resultaten van de probe-controle weergegeven als de assay het gebruik van een probe-controle voorschrijft (zie afbeelding 5-43). Daarnaast zijn de piekhoogtewaarde van de tweede afgeleide (voor de combinatiecurve), de smeltpieken en het curvefittingresultaat beschikbaar als de assaydefinitie het gebruik daarvan voorschreef.

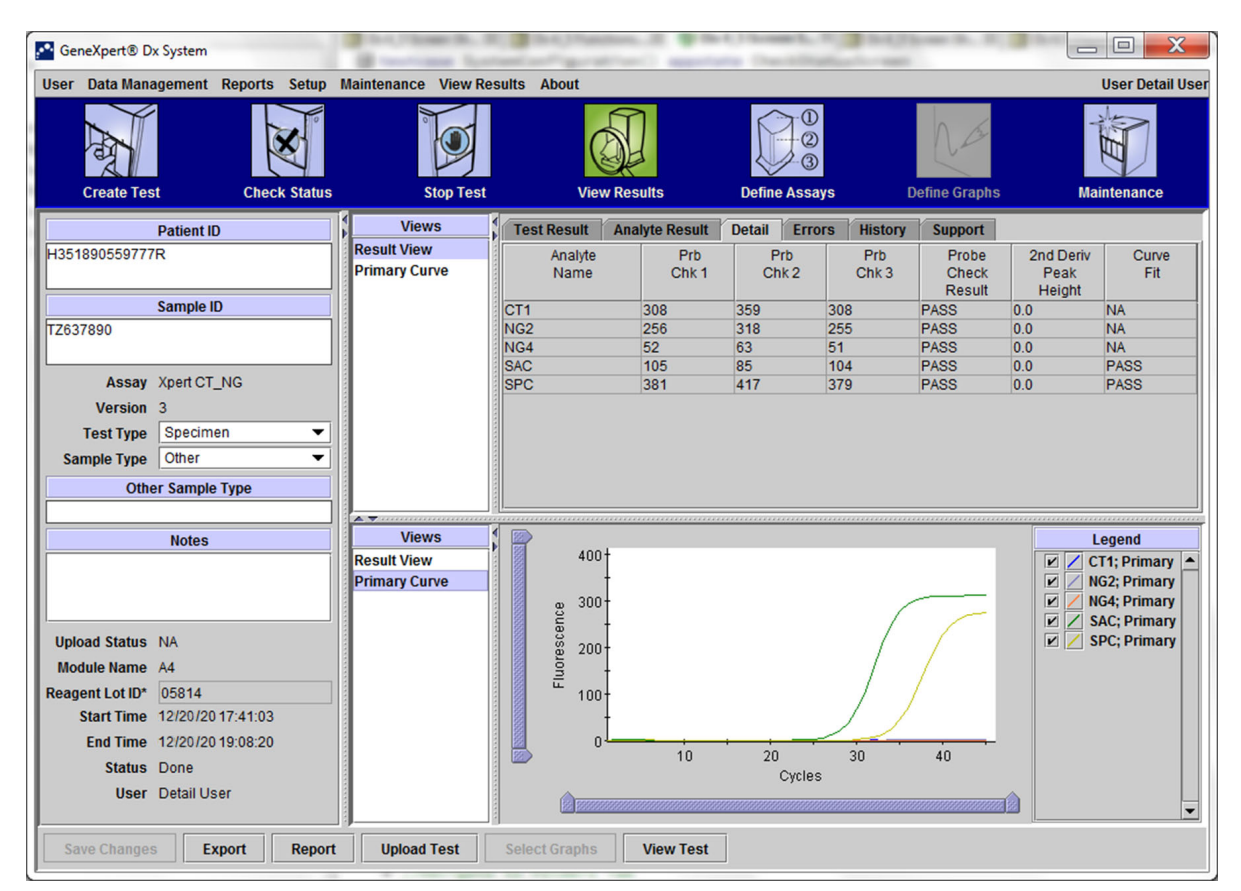

Afbeelding 5-43. GeneXpert Dx-venster Resultaten bekijken – tabblad Details (detailgebruikers- en beheerdersweergave)

Zoals getoond in afbeelding 5-43 biedt het tabblad **Details (Detail)** van het venster Resultaten bekijken (View Results) de volgende diverse gegevens voor testresultaten:

- Naam analyt (Analyte Name) Beschrijving van de referentiedoelen die helpen bij de detectie van een specifieke assay.
- **Probe-controle 1 (Prb Chk 1)** De gegevens van probe-controle 1 zijn de resultaten van fluorescentiemetingen van kleurstof die specifiek is voor elke analyt.
- **Probe-controle 2 (Prb Chk 2)** De gegevens van probe-controle 2 zijn de resultaten van fluorescentiemetingen van kleurstof die specifiek is voor elke analyt.
- **Probe-controle 3 (Prb Chk 3)** De gegevens van probe-controle 3 zijn de resultaten van fluorescentiemetingen van kleurstof die specifiek is voor elke analyt.
- Resultaat probe-controle (Probe Check Result) Vóór het begin van de PCR-reactie meet het GeneXpert Dx-systeem het fluorescentiesignaal van de probes, voor monitoring van de hydratatie van de beads, het vullen van de reactiebuis, de integriteit van de probes en de stabiliteit van kleurstoffen. De probe-controle slaagt als aan de toegewezen acceptatiecriteria wordt voldaan.
- Piekhoogte 2e afgeleide (2nd Derivative Peak Height) De hoogste piek van de 2e afgeleide staat voor het punt van maximale kromming van de groeicurve. De drempel definieert slechts een minimale piekhoogte ter bepaling van Ct. Als de piek van de 2e afgeleide boven de drempel ligt, wordt er een Ct gemeld. Als de piek onder de drempel ligt, wordt er geen Ct gemeld.
- **Curvefitting (Curve Fit)** Dit gedeelte is standaard geselecteerd in het dialoogvenster. Curvefitting substitueert de gemodelleerde curvefitting-gegevens ter beperking van foutpositieven die kunnen optreden als gevolg van optische ruis, detectieverschuiving of andere afwijkingen van de curve, door de curve af te vlakken. Zo zou een ruispiek in een curve de primaire drempel kunnen overschrijden, waardoor een positief resultaat wordt aangegeven, terwijl een ervaren gebruiker het resultaat als negatief zou aanmerken.

Opmerking Het tabblad Details (Detail) bevat geen bewerkbare velden.

### 5.12.3.4 Tabblad Fouten

Op het tabblad **Fouten (Errors)** worden de fouten vermeld die zijn opgetreden tijdens het testproces. Het biedt de volgende informatie (zie afbeelding 5-44).

| GeneXpert® Dx System               | Brancisse Lot        | [ Stational Stational Contracts of Stational Stational Stationae Stationae Stationae Stationa |                  |  |  |  |  |  |  |
|------------------------------------|----------------------|----------------------------------------------------------------------------------------------------|------------------|--|--|--|--|--|--|
| User Data Management Reports Setup | Maintenance View Res | sults About                                                                                                    | User Detail User |  |  |  |  |  |  |
| Create Test Check Status           | Stop Test            | View Results Define Assays Define Graphs                                                                                                    | Maintenance      |  |  |  |  |  |  |
| Patient ID                         | Views                | Test Result Analyte Result Detail Errors History Support                                                                                                    |                  |  |  |  |  |  |  |
| H351890377714R                     | Result View          | Troubleshoot                                                                                                    |                  |  |  |  |  |  |  |
|                                    | Primary Curve        | # Description Detail                                                                                                    | Time             |  |  |  |  |  |  |
| Sample ID                          |                      | Operation Error 2002: Could not find calibration information for reporter #2                                                                                                    | 12/20/20         |  |  |  |  |  |  |
| HA245614                           |                      | terminated                                                                                                    | 02:57:34         |  |  |  |  |  |  |
|                                    |                      |                                                                                                    |                  |  |  |  |  |  |  |
| Assay Xpert CDIFFICILE             |                      |                                                                                                    |                  |  |  |  |  |  |  |
| Test Type Specimen                 |                      |                                                                                                    |                  |  |  |  |  |  |  |
| Sample Type Other                  |                      |                                                                                                    |                  |  |  |  |  |  |  |
| Other Sample Type                  |                      |                                                                                                    |                  |  |  |  |  |  |  |
|                                    |                      |                                                                                                    |                  |  |  |  |  |  |  |
| Notes                              | Views                |                                                                                                    |                  |  |  |  |  |  |  |
|                                    | Result View          |                                                                                                    |                  |  |  |  |  |  |  |
|                                    | Primary Curve        |                                                                                                    |                  |  |  |  |  |  |  |
|                                    |                      |                                                                                                    |                  |  |  |  |  |  |  |
| Upioad Status NA                   |                      |                                                                                                    |                  |  |  |  |  |  |  |
| Reagent Lot ID 00299               |                      | <no available="" data=""></no>                                                                                                    |                  |  |  |  |  |  |  |
| Start Time 12/20/20 09:56:50       |                      |                                                                                                    |                  |  |  |  |  |  |  |
| End Time 12/20/20 09:57:57         |                      |                                                                                                    |                  |  |  |  |  |  |  |
| Status Done                        |                      |                                                                                                    |                  |  |  |  |  |  |  |
| User Detail User                   |                      |                                                                                                    |                  |  |  |  |  |  |  |
| Save Changes Export Report         | Upload Test          | Select Graphs View Test                                                                                                    |                  |  |  |  |  |  |  |

Afbeelding 5-44. Venster GeneXpert Dx-systeem – Resultaten bekijken – tabblad Fouten (detailgebruikers- en beheerdersweergave)

- **Nr. (#)** Het nummer dat de volgorde aangeeft waarin de fouten tijdens de test zijn opgetreden. Het kan niet door de gebruiker worden bewerkt.
- **Beschrijving (Description)** Een beschrijving van het fouttype wordt weergegeven. Het kan niet door de gebruiker worden bewerkt.
- Details (Detail) Er wordt aanvullende informatie over de fout weergegeven (bijv. Fout 2002: Kon ijking niet vinden... [Error 2002: Could not find calibration.....]). Het kan niet door de gebruiker worden bewerkt.
- **Tijd (Time)** De tijd waarop de fout optrad, wordt weergegeven. Het kan niet door de gebruiker worden bewerkt.

Zie paragraaf 9.18.2, Foutberichten voor een beschrijving van de foutberichten en de mogelijke oorzaken en potentiële oplossingen voor de fouten.

Als er tijdens de test geen fouten zijn opgetreden, wordt op het tabblad **Fouten (Errors)** een lege tabel weergegeven.

## 5.12.3.5 Tabblad Geschiedenis

Op het tabblad **Geschiedenis (History)** wordt een logboek weergegeven van herzieningen van de testinformatie (zie afbeelding 5-45). Het logboek bevat de oorspronkelijke informatie, de herziene informatie, de gebruiker die de informatie heeft herzien en de datum en tijd van de herziening.

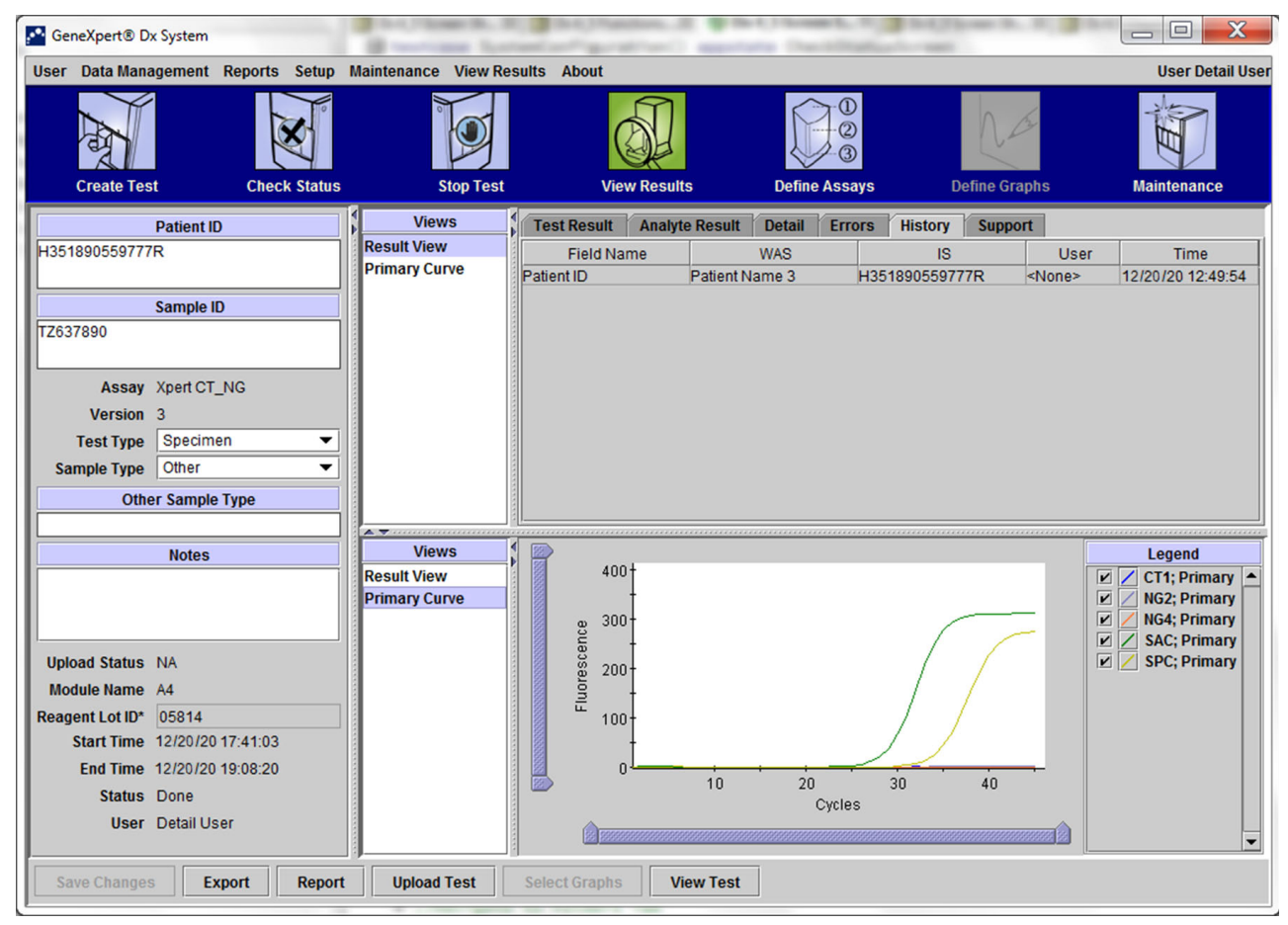

Afbeelding 5-45. GeneXpert Dx-venster Resultaten bekijken – tabblad Geschiedenis (detailgebruikersen beheerdersweergave)

Zie paragraaf 5.13, De testinformatie bewerken voor instructies voor het bewerken van informatie in het venster Resultaten bekijken (View Results) en het opslaan van de wijziging(en) in het venster met het tabblad **Geschiedenis (History)**.

### 5.12.3.6 Tabblad Ondersteuning

Op het tabblad **Ondersteuning (Support)** voor detailgebruikers en beheerder-gebruikers wordt de volgende informatie voor een test weergegeven (zie afbeelding 5-46):

- Assaytype (Assay Type) Dit is een niet-bewerkbaar veld dat het type diagnostische test weergeeft dat is uitgevoerd. Voor de meeste tests geeft het In-vitrodiagnostiek (In Vitro Diagnostic) aan.
- Serienr. patroon (Cartridge S/N) Dit niet-bewerkbare veld geeft het serienummer van de patroon weer. Als er naast het veld een sterretje (\*) staat, is het serienummer van de patroon ingescand vanaf de patroon.
- **Uiterste gebruiksdatum (Expiration Date)** Dit niet-bewerkbare veld geeft de uiterste gebruiksdatum van de patroon weer. Als er naast het veld een sterretje (\*) staat, is de uiterste gebruiksdatum van de patroon ingescand vanaf de patroon.

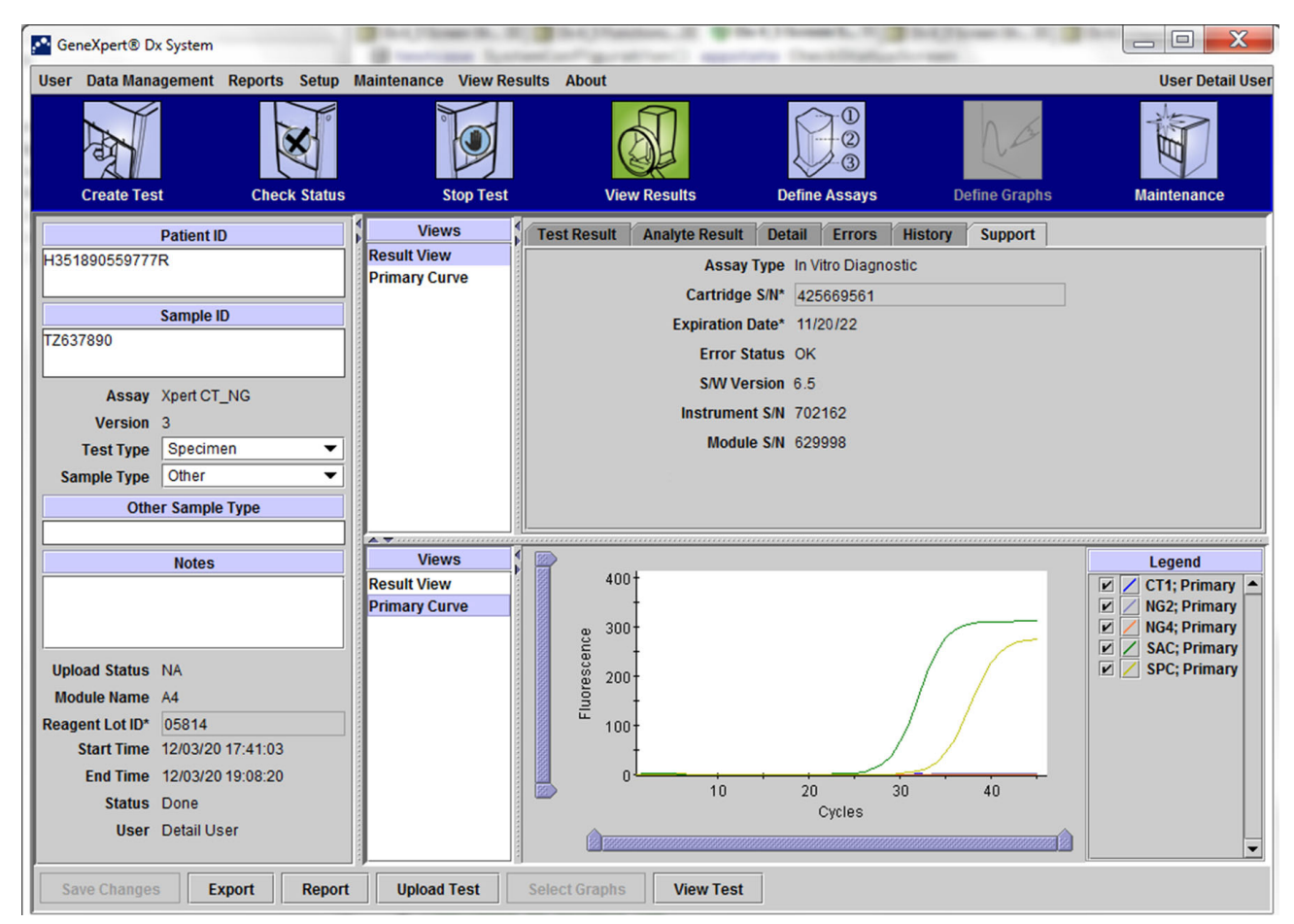

Afbeelding 5-46. GeneXpert Dx-venster Resultaten bekijken – tabblad Ondersteuning (detailgebruikersen beheerdersweergave)

- Foutstatus (Error Status) Dit niet-bewerkbare veld geeft aan of er tijdens de uitvoering van de test fouten zijn opgetreden. Als er geen fouten waren, wordt dit aangegeven door In orde (OK). Als er een fout is opgetreden tijdens de uitvoering van de test, is de foutstatus Fout (Error).
- **Softwareversie (S/W Version)** Dit niet-bewerkbare veld geeft de versie weer van de software die op het systeem was geïnstalleerd toen de test werd uitgevoerd.
- Serienr. instrument (Instrument S/N) Dit niet-bewerkbare veld geeft het serienummer weer van de instrument waarop de test is uitgevoerd.
- Serienr. module (Module S/N) Dit niet-bewerkbare veld geeft het serienummer weer van de module waarin de test is uitgevoerd.

Opmerking

Het tabblad Ondersteuning (Support) bevat geen bewerkbare velden.

## 5.13 De testinformatie bewerken

#### Belangrijk

Zorg dat u de juiste monster-ID, patiënt-ID en patiënt-ID 2 inscant of -typt. De monster-ID, patiënt-ID en patiënt-ID 2 zijn gekoppeld aan de testresultaten en worden vermeld in het venster Resultaten bekijken (View Results) en alle rapporten.

Voor elke test kunt u de patiënt-ID en patiënt-ID 2 (als deze zijn ingeschakeld), de monster-ID, het testtype, het monstertype, het andere monstertype en de aantekeningen bewerken. Hiertoe bewerkt u in het venster Resultaten bekijken (View Results) (zie afbeelding 5-47) de monster-ID, het testtype, het monstertype, het andere monstertype en de aantekeningen (zie afbeelding 5-47). Monster-ID's kunnen niet de volgende tekens bevatten:  $|@ ^ & .$ 

De werking van het tabblad Geschiedenis (History) kan als volgt worden gedemonstreerd:

- Klik in het venster GeneXpert Dx-systeem (GeneXpert Dx System) op Resultaten bekijken (View Results) op de menubalk. Het tabblad Testresultaat (Test Result) wordt weergegeven. Zie afbeelding 5-47.
- Klik op het tabblad Geschiedenis (History) op het scherm Resultaten bekijken (View Results) (zie afbeelding 5-48). Het tabblad Geschiedenis (History) wordt weergegeven en laat zien dat er geen wijzigingen zijn aangebracht in de test. Zie afbeelding 5-49.

| User Data Management Reports Setup I                  | Aaintenance View Re | sults About                   |                    |                 | User De    |
|-------------------------------------------------------|---------------------|-------------------------------|--------------------|-----------------|------------|
| Create Test Check Status                              | Stop Test           | View Results                  | Define Assays      | Define Graphs   | Maintenand |
| Patient ID                                            | Views               | Test Result Analyte Re        | sult Detail Errors | History Support |            |
| 351890559777R                                         | Result View         | Assay Name Xpert CT_NG        | Version 3          |                 |            |
|                                                       | Primary Curve       | Test Result                   | CTED;              |                 |            |
| Sample ID                                             |                     |                               |                    |                 |            |
|                                                       |                     |                               |                    |                 |            |
| Assay Xpert CT_NG                                     |                     |                               |                    |                 |            |
| Version 3                                             |                     | For In Vitro Diagnostic Use C | nly.               |                 |            |
| Sample Type Other                                     |                     |                               |                    |                 |            |
| Other Sample Type                                     |                     |                               |                    |                 |            |
|                                                       | A <b>v</b>          |                               |                    |                 |            |
| Notes                                                 | Views               | 400+                          |                    |                 | Legend     |
|                                                       | Primary Curve       | -                             |                    |                 | NG2; Prim  |
|                                                       |                     | 2 300-                        |                    |                 | NG4; Prim  |
| Upload Status NA                                      |                     | 8 200-                        |                    |                 | SPC; Prim  |
| Module Name A4                                        |                     | - Fluor                       |                    |                 |            |
| Reagent Lot ID* 05814<br>Start Time 11/30/20 17:41:03 |                     | 100                           | ,                  |                 |            |
| End Time 11/30/20 19:08:20                            |                     | 0                             |                    | <u></u>         |            |
| Status Done                                           |                     | 1                             | 0 20 3<br>Cvcles   | 0 40            |            |
| Hear Datail Llear                                     |                     |                               | 0,0.00             | A               |            |

Afbeelding 5-47. GeneXpert Dx-venster Resultaten bekijken (detailgebruikers- en beheerdersweergave)

| 🚰 GeneXpert® Dx System             | Contrast Lot         | (Stational Station                | Constitution in the  | Andrew St. W. M. |                  |
|------------------------------------|----------------------|-----------------------------------|----------------------|------------------|------------------|
| User Data Management Reports Setup | Maintenance View Res | ults About                        |                      |                  | User Detail User |
| Create Test Check Status           | Stop Test            | View Results                      | Define Assays        | Define Graphs    | Maintenance      |
| Patient ID                         | Views                | Test Result Analyte Result        | Detail Errors Histor | Support          |                  |
| H351890559777R                     | Result View          | Assay Name Xpert CT_NG            | Version 3            |                  |                  |
|                                    | Primary Curve        | Test Result CT NOT DETECTED       |                      |                  |                  |
| Sample ID                          |                      | NG NOT DETECTED                   | <b>.</b>             |                  |                  |
| 1203/080                           |                      |                                   |                      |                  |                  |
| Assay Xpert CT_NG                  |                      |                                   |                      |                  |                  |
| Version 3                          |                      | For In Vitro Diagnostic Use Only. |                      |                  |                  |
| Test Type Specimen 💌               |                      | ,                                 |                      |                  |                  |
| Sample Type Other                  |                      |                                   |                      |                  |                  |
| Other Sample Type                  |                      |                                   |                      |                  |                  |
| Notas                              | Views                |                                   |                      |                  | henend           |
| NOLES                              | Result View          | 400+                              |                      | Ĩ                | CT1; Primary     |
|                                    | Primary Curve        | 200                               |                      |                  | NG2; Primary     |
|                                    |                      | 8 300 -                           | /                    |                  | SAC; Primary     |
| Upload Status NA                   |                      | g 200-                            |                      |                  | SPC; Primary     |
| Module Name A4                     |                      |                                   | /                    |                  |                  |
| Start Time 11/30/20 17:41:03       |                      | 100                               |                      |                  |                  |
| End Time 11/30/20 19:08:20         |                      | 0                                 |                      |                  |                  |
| Status Done                        |                      | 10                                | ZU 3U<br>Cycles      | 40               |                  |
| User Detail User                   |                      |                                   |                      |                  | -                |
| Save Changes Export Report         | Upload Test          | Select Graphs View Test           | ]                    | [                |                  |

Afbeelding 5-48. Venster GeneXpert Dx-systeem, Resultaten bekijken (detailgebruikers- en beheerdersweergave)

| A GeneXpert® Dx System             | B testime later              | and particular and        | Contractor      | 14(7) and 16, 17, 27 |                  |
|------------------------------------|------------------------------|---------------------------|-----------------|----------------------|------------------|
| User Data Management Reports Setup | Maintenance View Results     | s About                   |                 |                      | User Detail User |
| Create Test Check Status           | Stop Test                    | View Results              | Define Assays   | Define Graphs        | Maintenance      |
| Patient ID                         | Views                        | est Result Analyte Result | Detail Errors H | istory Support       |                  |
| H351890559777R                     | Result View<br>Primary Curve | Field Name                | WAS             | IS User              | Time             |
| Sample ID                          |                              |                           |                 |                      |                  |
| TZ637890                           |                              |                           |                 |                      |                  |
| Assay Xpert CT_NG                  |                              |                           |                 |                      |                  |
| Versit 3                           |                              |                           |                 |                      |                  |
| Test Type Specimen 💌               |                              |                           |                 |                      |                  |
| Sample Type Other                  |                              |                           |                 |                      |                  |
| Other Sample Type                  |                              |                           |                 |                      |                  |
| Notes                              | Views                        | >                         |                 |                      | Legend           |
| Notes                              | Result View                  | 400+                      |                 |                      | CT1; Primary     |
|                                    | Primary Curve                |                           |                 |                      | NG2; Primary     |
|                                    |                              | 300                       |                 |                      | SAC; Primary     |
| Upload Status NA                   |                              | 8 200 -                   |                 |                      | SPC; Primary     |
| Module Name A4                     |                              | Inor -                    |                 |                      |                  |
| Reagent Lot ID* 05814              |                              | 100-                      | /               |                      |                  |
| Start Time 12/20/20 17:41:03       |                              |                           |                 |                      |                  |
| End Time 12/20/20 19:08:20         |                              | 10                        | 20 30           | 40                   |                  |
| Ilser DetailUser                   |                              |                           | Cycles          |                      |                  |
| User Detail User                   |                              |                           |                 |                      | •                |
| Save Changes Export Report         | Upload Test Se               | lect Graphs View Test     |                 |                      |                  |

Afbeelding 5-49. GeneXpert Dx-venster Resultaten bekijken – tabblad Geschiedenis geselecteerd 3. Verander het testtype in Negatieve controle (Negative Control) zoals getoond in afbeelding 5-50.

| GeneXpert® Dx System               | B restricted light   | Contraction of the         | Character St. No. | No. Concerns. No. 20 |                  |
|------------------------------------|----------------------|----------------------------|-------------------|----------------------|------------------|
| User Data Management Reports Setup | Maintenance View Res | sults About                |                   |                      | User Detail User |
| Create Test Check Status           | Stop Test            | View Results               | Define Assays     | Define Graphs        | Maintenance      |
| Patient ID                         | Views                | Test Result Analyte Result | Detail Errors H   | istory Support       |                  |
| H351890559777R                     | Result View          | Field Name                 | WAS               | IS Use               | r Time           |
|                                    | Primary Curve        |                            |                   |                      |                  |
| Sample ID                          |                      |                            |                   |                      |                  |
| TZ637890                           |                      |                            |                   |                      |                  |
|                                    |                      |                            |                   |                      |                  |
| Assay Xpert CT_NG                  |                      |                            |                   |                      |                  |
| Versic                             |                      |                            |                   |                      |                  |
| Sample Tupe Other                  |                      |                            |                   |                      |                  |
|                                    |                      |                            |                   |                      |                  |
| Other Sample Type                  |                      |                            |                   |                      |                  |
| Notes                              | Views                |                            |                   |                      | Legend           |
| inotes                             | Result View          | 400+                       |                   |                      | CT1; Primary     |
|                                    | Primary Curve        | T                          |                   |                      | NG2; Primary     |
|                                    |                      | 2 <sup>300</sup>           |                   |                      | NG4; Primary     |
| Upload Status NA                   |                      | 8 200+                     |                   |                      | SPC; Primary     |
| Module Name A4                     |                      |                            |                   |                      |                  |
| Reagent Lot ID* 05814              |                      | <sup>LL</sup> 100-         | /                 | ' /                  |                  |
| Start Time 12/20/20 17:41:03       |                      | t t                        |                   |                      |                  |
| End Time 12/20/20 19:08:20         |                      | 10                         | 20 30             | 40                   |                  |
| Status Done                        |                      |                            | Cycles            |                      |                  |
| User Detail User                   |                      |                            |                   |                      | <b>•</b>         |
| Save Changes Export Report         | Upload Test          | Select Graphs View Test    |                   |                      |                  |

Afbeelding 5-50. GeneXpert Dx-venster Resultaten bekijken, testtype gewijzigd

4. Klik op de knop **Wijzigingen opslaan (Save Changes)** onderaan het venster Resultaten bekijken (View Results) (zie afbeelding 5-50). Het dialoogvenster Test opslaan (Save Test) verschijnt. Zie afbeelding 5-51.

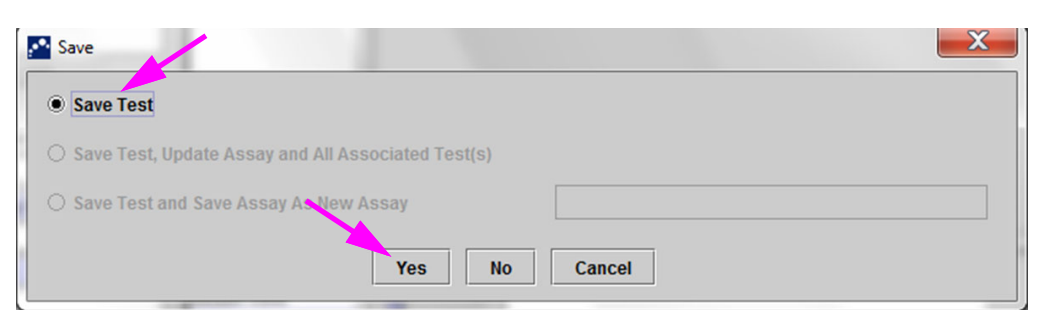

#### Afbeelding 5-51. Dialoogvenster Test opslaan

5. Klik op **Ja (Yes)** om de wijzigingen op te slaan en verder te gaan. De software houdt de wijzigingsgeschiedenis bij (zie afbeelding 5-52).

Klik op **Nee (No)** om de wijzigingen niet op te slaan. Het vorige scherm wordt weergegeven en alle bewerkingen verdwijnen.

Klik op **Annuleren (Cancel)** om niet door te gaan en in hetzelfde venster te blijven. Alle in het venster aangebrachte bewerkingen blijven behouden, maar worden niet opgeslagen.

**Opmerking** Als er wijzigingen zijn aangebracht in een venster, wordt het dialoogvenster Opslaan (Save) weergegeven bij elke bewerking waardoor een ander venster zal worden geopend.

| er Data Management Reports Setu                                                                                                    | p Maintenance View F                                                                                            | Results About                                                 |                    |                       |                    | User Detail U                                                                                                    |
|----------------------------------------------------------------------------------------------------|----------------------------------------------------------------------------------------------------|---------------------------------------------------------------|--------------------|-----------------------|--------------------|----------------------------------------------------------------------------------------------------|
| Create Test Check State                                                                                                    | us Stop Tes                                                                                                    | t View Res                                                    | ults Define        | 1<br>2<br>3<br>Assays | Define Graphs      | Maintenance                                                                                                    |
| Patient ID                                                                                                    | Views                                                                                                    | Test Result Ana                                               | lyte Result Detail | Errors History        | Support            |                                                                                                    |
| 351890559777R                                                                                                    | Result View                                                                                                    | Field Nam.                                                    | WAS                | IS                    | User               | Time                                                                                                    |
|                                                                                                    | Primary Curve                                                                                                   | Test Type                                                     | Specimen           | Negative Con          | trol <none></none> | 12/20/2012:49:54                                                                                                    |
| Sample ID                                                                                                    |                                                                                                    |                                                               |                    |                       |                    |                                                                                                    |
| 637890                                                                                                    |                                                                                                    |                                                               |                    |                       |                    |                                                                                                    |
|                                                                                                    |                                                                                                    |                                                               |                    |                       |                    |                                                                                                    |
| Assay Xpert CT_NG                                                                                                    |                                                                                                    |                                                               |                    |                       |                    |                                                                                                    |
| Version 3                                                                                                    |                                                                                                    |                                                               |                    |                       |                    |                                                                                                    |
| Test Type Negative Control 1                                                                                                    |                                                                                                    |                                                               |                    |                       |                    |                                                                                                    |
| Sample Type Other                                                                                                    | -                                                                                                    |                                                               |                    |                       |                    |                                                                                                    |
|                                                                                                    | Contraction of the second second second second second second second second second second second second second s | 3                                                             |                    |                       |                    |                                                                                                    |
| Other Sample Type                                                                                                    |                                                                                                    |                                                               |                    |                       |                    |                                                                                                    |
| Other Sample Type                                                                                                    |                                                                                                    |                                                               |                    |                       |                    |                                                                                                    |
| Other Sample Type                                                                                                    | Views                                                                                                    |                                                               |                    |                       |                    | Legend                                                                                                    |
| Other Sample Type Notes                                                                                                    | Views<br>Result View                                                                                            | 400†                                                          |                    |                       |                    | Legend                                                                                                    |
| Other Sample Type Notes                                                                                                    | Views<br>Result View<br>Primary Curve                                                                           | 400                                                           |                    |                       |                    | Legend                                                                                                    |
| Other Sample Type<br>Notes                                                                                                    | Views<br>Result View<br>Primary Curve                                                                           | 400<br>2 300                                                  |                    |                       |                    | Legend          Image: CT1; Primary         Image: CT1; Primary         Image: CT1                                                                                                    |
| Other Sample Type Notes pload Status NA                                                                                                    | Views<br>Result View<br>Primary Curve                                                                           | 400<br>                                                       |                    |                       |                    | Legend       ☑     CT1; Primary       ☑     NG2; Primary       ☑     NG4; Primary       ☑     SAC; Primary       ☑     SPC; Primary       ☑     SPC; Primary                                                                                                    |
| Other Sample Type Notes Pload Status NA Iodule Name A4                                                                                                    | Views<br>Result View<br>Primary Curve                                                                           | 400<br>9 300<br>9 200                                         |                    |                       |                    | Legend       Image: CT1; Primary       Image: CT1; Primary       Image: CT1; Primary       Image: CT1; Primary       Image: CT1; Primary       Image: CT1; Primary                                                                                                    |
| Other Sample Type Notes Pload Status NA Iodule Name A4 agent Lot ID* 05814                                                                                                    | Views<br>Result View<br>Primary Curve                                                                           | 400<br>2 300<br>300<br>300<br>300<br>300<br>100<br>100<br>100 |                    |                       |                    | Legend           Image: Image of the state of the state of |
| Other Sample Type Notes Notes Notes Notes Notes Notes Notes Status NA Statu NA Statu Time 12/20/20 17:41:03                                                                                                    | Views<br>Result View<br>Primary Curve                                                                           | 400<br>300<br>300<br>300<br>100<br>100                        |                    |                       |                    | Legend                                                                                                    |
| Other Sample Type           Notes           Iodule Name           A4           agent Lot I0 <sup>b</sup> 05814           Start Time           12/20/20 17:41:03           End Time           21/20/20 19:08:20                                                       | Views<br>Result View<br>Primary Curve                                                                           | 400<br>300<br>0<br>400<br>100<br>0                            |                    |                       |                    | Legend       ✓     CT1; Primary       ✓     NG2; Primary       ✓     SAC; Primary       ✓     SAC; Primary       ✓     SPC; Primary                                                                                                    |
| Other Sample Type           Notes           Jpload Status         NA           Module Name         A4           agent Lot ID*         05814           Start Time         12/20/20 17:41:03           End Time         12/20/20 19:08:20           Statu         Done | Views<br>Result View<br>Primary Curve                                                                           | 400<br>300<br>300<br>300<br>100<br>0                          | 10 20              | 30                    | 40                 | Legend       Image: CT1; Primary       Image: CT1; Primary       Image: CT1; Primary       Image: CT1; Primary       Image: CT1; Primary       Image: CT1; Primary       Image: CT1; Primary       Image: CT1; Primary                                                                                                    |
| Other Sample Type       Notes       Ipload Status     NA       Iddule Name     A4       agent Lot ID*     05814       Start Time     12/20/20 17:41:03       End Time     12/20/20 19:08:20       Status     Done       User     Detail User                         | Views<br>Result View<br>Primary Curve                                                                           | 400<br>300<br>300<br>300<br>100<br>0                          | - i i i<br>10 20   | 30<br>Cycles          | 40                 | Legend<br>CT1; Primary<br>Z NG2; Primary<br>Z NG4; Primary<br>Z SPC; Primary<br>Z SPC; Primary                                                                                                    |

Afbeelding 5-52. Tabblad Geschiedenis met weergave van wijziging testtype Monster naar Negatieve controle

# 5.14 Testresultaatrapporten genereren

Belangrijk

Om te zorgen dat alle gegevens correct worden weergegeven, moeten rapporten worden gegenereerd in de taal die ook werd gebruikt toen de testresultaten werden verzameld.

Afhankelijk van de vereiste mate van detail zijn er twee testrapporten beschikbaar. Het testrapport voor basisgebruikers toont testresultaten en testinformatie. Het testrapport voor beheerders- en detailgebruikers toont testresultaten, testinformatie en analytresultaatinformatie, naar gelang de geselecteerde opties in het dialoogvenster Te bekijken test selecteren (Select Test to be Viewed).

- Zie paragraaf 5.14.1, Testresultaatrapporten voor basisgebruikers voor testrapporten voor basisgebruikers.
- Zie paragraaf 5.14.2, Testresultaatrapporten voor detail- en beheerder-gebruikers voor testrapporten voor detail- en beheerder-gebruikers.

Om een PDF-bestand met de testresultaten te genereren klikt u in het venster Resultaten bekijken (View Results) (zie afbeelding 5-38 of afbeelding 5-41) op de knop **Rapport** (**Report**).

## 5.14.1 Testresultaatrapporten voor basisgebruikers

Opmerking

Als analytresultaten en de amplificatiecurve vereist zijn, moet het testrapport worden aangemaakt door een detailgebruiker of een beheerder-gebruiker. Zie paragraaf 5.14.2, Testresultaatrapporten voor detail- en beheerder-gebruikers.

Voor basisgebruikers genereert het systeem een PDF-bestand en wordt dat bestand weergegeven in het Adobe Reader-venster. U kunt het PDF-bestand opslaan en afdrukken via de Adobe Reader-software. Voor instructies voor het gebruik van Adobe Reader klikt u op de selectie **Adobe Reader Help** in het menu **Help** van Adobe Reader.

Een testresultaatrapport genereren:

1. Klik op de knop **Resultaten bekijken (View Results)** en selecteer de gewenste test in het venster dat verschijnt. Klik op **OK** om de test te openen.

| Patient ID | Sample<br>ID | Module<br>Name | User    | Result        | Assay                 | Status     | Error<br>Status | Start<br>Date     |  |
|------------|--------------|----------------|---------|---------------|-----------------------|------------|-----------------|-------------------|--|
| 5H1        | 5H1          | F3             | support | FV HOMOZYGO   | . Xpert FV            | Done       | ОК              | 04/13/19 14:18:26 |  |
| 2H6        | 2H6          | F2             | support | FII HOMOZYGO  | Xpert FII             | Done       | ок              | 04/13/19 14:18:00 |  |
| 2H5        | 2H5          | F1             | support | FII HOMOZYGO  | Xpert FII             | Done       | ОК              | 04/13/19 14:17:37 |  |
| 2H4        | 2H4          | E3             | support | FII HOMOZYGO  | Xpert FII             | Done       | ок              | 04/13/19 14:17:12 |  |
| 2H3        | 2H3          | E2             | support | FII HOMOZYGO  | Xpert FII             | Done       | ОК              | 04/13/19 14:16:48 |  |
| 2H2        | 2H2          | E1             | support | FII HOMOZYGO  | Xpert FII             | Done       | ок              | 04/13/19 14:16:25 |  |
| 2H1        | 2H1          | D3             | support | FII HOMOZYGO  | Xpert FII             | Done       | ОК              | 04/13/19 14:16:02 |  |
| 2-5N6      | 2-5N6        | D2             | support | FII NORMAL;FV | .Xpert FII & FV Combo | Done       | ок              | 04/13/19 14:15:35 |  |
| 2-5N5      | 2-5N5        | D1             | support | FII NORMAL;FV | Xpert FII & FV Combo  | Done       | ОК              | 04/13/19 14:15:06 |  |
| 2-5N4      | 2-5N4        | C4             | support | FII NORMAL;FV | Xpert FII & FV Combo  | Done       | ок              | 04/13/19 14:14:33 |  |
| 2-5N3      | 2-5N3        | C3             | support | ERROR         | Xpert FII & FV Combo  | Incomplete | Error           | 04/13/19 14:14:10 |  |
| 2-5N2      | 2-5N2        | C2             | support | FII NORMAL;FV | Xpert FII & FV Combo  | Done       | ОК              | 04/13/19 14:13:46 |  |
| 5N6        | 5N6          | S4             | support | FV NORMAL     | Xpert FV              | Done       | ок              | 01/13/14 14:09:37 |  |
| 5N5        | 5N5          | P4             | support | FV NORMAL     | Xpert FV              | Done       | ОК              | 04/13/19 14:09:13 |  |
| 5N4        | 5N4          | P3             | support | FV NORMAL     | Xpert FV              | Done       | ок              | 04/13/19 14:08:01 |  |
| 5N3        | 5N3          | P2             | support | FV NORMAL     | Xpert FV              | Done       | ок              | 04/13/19 14:07:37 |  |
| 5N2        | 5N2          | 04             | support | FV NORMAL     | Xpert FV              | Done       | ок              | 04/13/19 14:07:15 |  |
| 5N1        | 5N1          | 03             | support | FV NORMAL     | Xpert FV              | Done       | ок              | 04/13/19 14:06:47 |  |
| 2N6        | 2N6          | 02             | support | FII NORMAL    | Xpert FII             | Done       | ок              | 04/13/19 14:06:24 |  |
| 2N5        | 2N5          | 01             | support | FII NORMAL    | Xpert FII             | Done       | ОК              | 04/13/19 14:05:58 |  |
| 2N4        | 2N4          | N4             | support | FII NORMAL    | Xpert FII             | Done       | ок              | 04/13/19 14:05:37 |  |
| 2010       | 0110         | ND             | augart  | CILNODIAL     | Vport FII             | Dopo       | OK              | 04/10/10 14:05:10 |  |

Afbeelding 5-53. Dialoogvenster Te bekijken test selecteren

2. Klik op de knop Rapport (Report) om een PDF-bestand aan te maken.

| GeneXpert® Dx Syste | m                                      |             |              |              |                  |               | - • ×           |
|---------------------|----------------------------------------|-------------|--------------|--------------|------------------|---------------|-----------------|
| User Data Manageme  | nt Reports Setup                       | Maintenance | View Results | About        |                  |               | User Basic User |
| Create Test         | Check Status                           | s St        | top Test     | View Results | Define Assays    | Define Graphs | Maintenance     |
| Results Errors      | Support                                |             |              |              |                  |               |                 |
| F<br>Pi             | Patient ID* 2-5N6<br>atient ID 2 2-5N6 | 3<br>3      |              |              |                  |               |                 |
| S                   | ample ID* 2-5N6                        | б<br>       |              |              |                  |               |                 |
| Assay Xper          | t FII & FV Combo                       | 0           |              | Ver          | sion 1           |               |                 |
| Sample              | Type Other                             |             |              |              |                  |               |                 |
| Other Sample        | Гуре                                   |             |              |              | User User1       |               |                 |
| N                   | otes                                   |             |              |              | Start Time 12/13 | /20 14:15:35  |                 |
|                     |                                        |             |              |              | End Time 12/13   | /20 14:45:15  |                 |
|                     |                                        |             |              |              | Status Done      |               |                 |
| For In Vitro Diag   | nostic Use Only.                       |             |              |              |                  |               |                 |
| Save Changes        | Export Repor                           | t Select G  | raphs Vie    | ew Test      |                  |               |                 |

Afbeelding 5-54. Rapport selecteren om PDF te genereren

3. Het PDF-bestand wordt geopend in het Adobe Reader-venster. Het PDF-bestand kan worden opgeslagen of afgedrukt via de Acrobat-software. Voor instructies voor het gebruik van Adobe Reader klikt u op de selectie **Adobe Reader Help** in het menu **Help** van Adobe Reader.

| 📜 2-5N6_2019. | 04.13_14.15.35_basic.pdf - Adobe Acrobat Read                              | ler DC                              |             |                     |                                                                  |
|---------------|----------------------------------------------------------------------------|-------------------------------------|-------------|---------------------|------------------------------------------------------------------|
| File Edit Vie | w Window Help                                                              |                                     |             |                     |                                                                  |
| Home 1        | Tools 2-5N6_2019.01.13 ×                                                   |                                     |             |                     |                                                                  |
| 8 🖶           | Q () 1 / 1                                                                 | ► ⊕ ⊖ G                             | 121% -      |                     |                                                                  |
|               | GeneXpert PC                                                               |                                     | Test Report | 07/14/22 08:54:43   | Comment                                                          |
| Þ             | Patient ID*:<br>Patient ID 2:<br>Sample ID*:<br>Test Type:<br>Sample Type: | 2-5N6<br>2-5N6<br>2-5N6<br>Specimen |             |                     |                                                                  |
|               | Assay Information                                                          |                                     |             |                     |                                                                  |
|               | Assay                                                                      |                                     | Assay Vers  | sion Assay Type     |                                                                  |
|               | Xpert FII & FV Combo                                                       |                                     | 1           | In Vitro Diagnostic |                                                                  |
|               | Test Result: FI                                                            | I NORMAL;<br>/ NORMAL               |             |                     |                                                                  |
|               |                                                                            |                                     |             |                     | Convert and edit PDFs<br>with Acrobat Pro DC<br>Start Free Trial |
|               | User:                                                                      |                                     |             |                     | ·                                                                |

Afbeelding 5-55. Basisrapport geopend in Adobe Reader

| GeneXpert PC                                                                                                    |                                                         |                                                                            | 07/14/22 08:54:43                                                |  |
|----------------------------------------------------------------------------------------------------|---------------------------------------------------------|----------------------------------------------------------------------------|------------------------------------------------------------------|--|
|                                                                                                    |                                                         | Test Report                                                                |                                                                  |  |
| Patient ID*:<br>Patient ID 2:<br>Sample ID*:<br>Test Type:<br>Sample Type:                                                        | H351885382<br>HN237945<br>Specimen                      | 682R                                                                       |                                                                  |  |
| Assay Information                                                                                                    |                                                         |                                                                            |                                                                  |  |
| Assay                                                                                                    |                                                         | Assay Version                                                              | Assay Type                                                       |  |
|                                                                                                    |                                                         | 1                                                                          | In vitro Diagnostic                                              |  |
| Test Result:                                                                                                    | FII NORMAL;<br>FV NORMAL                                |                                                                            |                                                                  |  |
| User:<br>Status:<br>Expiration Date*:<br>S/W Version:<br>Cartridge S/N*:<br>Reagent Lot ID*:<br>Notes:<br>Errors<br><none></none> | Basic1<br>Done<br>11/16/22<br>6.5<br>116820908<br>04701 | Start Time:<br>End Time:<br>Instrument S/N:<br>Module S/N:<br>Module Name: | 07/13/22 14:15:35<br>07/13/22 14:45:15<br>801225<br>607389<br>D2 |  |
| Tech. In<br>* indicates that a pa<br>For In Vitro Diagnostic                                                                      | itial/Date<br>articular field is entere<br>Use Only.    | Superviso<br>ed using a barcode scanr                                      | r Initial/Date<br>her                                            |  |
|                                                                                                    |                                                         |                                                                            |                                                                  |  |
| GeneXpert® Dx Systen                                                                                                    | n Version 6.5                                           | CONFIDENTIAL                                                               | Page 1 of 1                                                      |  |

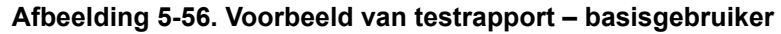

## 5.14.2 Testresultaatrapporten voor detail- en beheerder-gebruikers

Voor detailgebruikers en de beheerder kan de gebruiker het testrapport configureren voordat de PDF wordt gegenereerd.

Een testresultaatrapport genereren:

1. Klik op de knop **Resultaten bekijken (View Results)**. Selecteer de aan het rapport toe te voegen test(s) door op het/de selectievakje(s) naast het/de item(s) te klikken.

Soms wordt slechts een deel van de resultaatinformatie weergegeven in de kolom Resultaat Belangrijk (Result) van het dialoogvenster Testrapport (Test Report). Om de rest van de resultaatinformatie te zien beweegt u de muiscursor over de kolom Resultaat (Result).

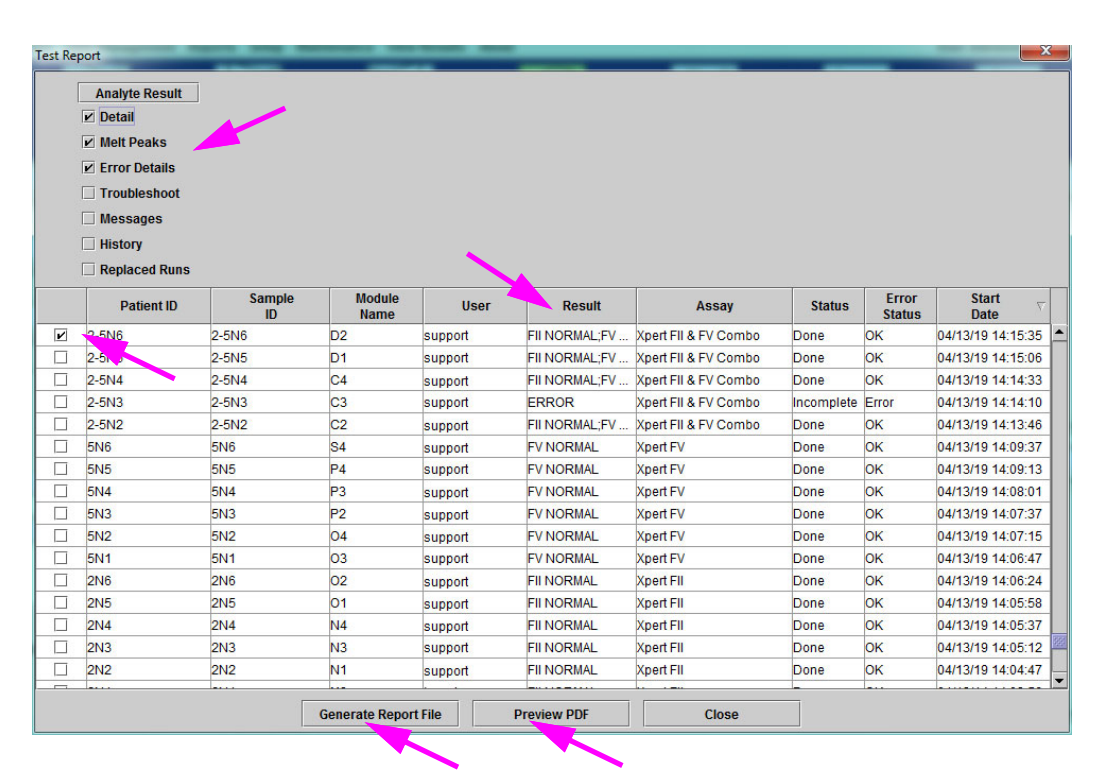

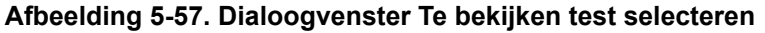

- 2. In de linker bovenhoek van het dialoogvenster zijn verschillende soorten informatie beschikbaar. Selecteer de informatie die u in het rapport wilt opnemen door op het/ de selectievakje(s) links van het/de item(s) te klikken:
  - **Details (Detail)** Selecteren om informatie van het tabblad **Details (Detail)** op te nemen in het rapport, zoals analytnamen, probe-controlewaarden en -resultaten, piekhoogte tweede afgeleide en curvefitting.
  - Smeltpieken (Melt Peaks) Selecteren om smeltpieken op te nemen in het rapport, indien van toepassing.
  - Foutdetails (Error Details) Selecteren om eventuele foutdetails van het tabblad Fouten (Errors) in het rapport op te nemen, indien van toepassing.

- **Probleemoplossing (Troubleshoot)** Selecteren om probleemoplossingsinformatie in het rapport op te nemen, indien van toepassing.
- **Berichten (Messages)** Selecteren om berichten met betrekking tot de test in het rapport op te nemen, indien van toepassing.
- **Geschiedenis (History)** Selecteren om in de testresultaten aangebrachte wijzigingen van het tabblad **Geschiedenis (History)** in het rapport op te nemen, indien van toepassing.
- Vervangen runs (Replaced Runs) Schakel dit selectievakje niet in; het is gereserveerd voor toekomstige functionaliteit.
- Met behulp van de knop **Analytresultaat (Analyte Result)** kan de gebruiker specifieke informatie selecteren die moet worden opgenomen in het gedeelte Analytresultaat (Analyte Result) van het rapport (zie afbeelding 5-58).

| Select Analyte Result |                                                                                                    | x |
|-----------------------|----------------------------------------------------------------------------------------------------|---|
| Available<br>EndPt    | Selected<br>Analyte Name<br>Ct<br>Interpretation Result<br>Reason<br>Analyte Result<br>Probe Check Result<br>Target Delta Ct |   |
| ОК                    | Cancel                                                                                                    |   |

Afbeelding 5-58. Dialoogvenster Analytresultaat selecteren

Om specifieke analytgegevens op te nemen in het rapport selecteert u een of meer van de items in de kolom **Beschikbaar (Available)** en klikt u op de knop met de pijl naar rechts om ze over te brengen naar de kolom **Geselecteerd** (**Selected**). Om specifieke analytgegevens uit te sluiten uit het rapport selecteert u een of meer van de items in de kolom **Geselecteerd (Selected)** en klikt u op de knop met de pijl naar links om ze over te brengen naar de kolom **Beschikbaar** (**Available**). Alle items kunnen worden opgenomen in dan wel uitgesloten uit het rapport door op de knop met de dubbele pijl naar rechts of de knop met de dubbele pijl naar links te klikken. Na selectie van de analytgegevensitems klikt u op de knop **OK** om het dialoogvenster Analytresultaat selecteren (Select Analyte Result) te sluiten. Opmerking

- 3. Na voltooiing van alle selecties klikt u op een van de volgende knoppen, of beide, in het dialoogvenster Testrapport (Test Report):
  - Rapportbestand genereren (Generate Report File) Hierdoor wordt een PDFbestand aangemaakt en wordt dit opgeslagen op de standaardlocatie of een door u opgegeven locatie.
    - Klik op de knop Rapportbestand genereren (Generate Report File) in de werkruimte Testrapport (Test Report) (zie afbeelding 5-57) om het PDF-bestand van het testrapport aan te maken. Het dialoogvenster Rapportbestand genereren (Generate Report File) verschijnt, waarmee u het bestand kunt opslaan op een opgegeven locatie. Klik op Opslaan (Save) wanneer u naar de opgegeven locatie bent genavigeerd.
    - Desgewenst kunt u om het rapport af te drukken naar de opslaglocatie gaan, het testrapport openen en het afdrukken. Een testrapport dat lijkt op het in afbeelding 5-59 en afbeelding 5-60 getoonde testrapport wordt afgedrukt. De laatste pagina van het testrapport bevat een handtekeningenblok voor de goedkeuring van afgedrukte testrapporten.

Voor het in afbeelding 5-59 en afbeelding 5-60 getoond testrapport werden de opties Details (Detail), **Smeltpieken (Melt Peaks)** en **Foutdetails (Error Details)** geselecteerd. Specifieke testrapporten kunnen langer of korter zijn, afhankelijk van de geselecteerde opties en de items die van toepassing zijn op de test.

- Voorbeeld-PDF (Preview PDF) Maakt een PDF-bestand aan en geeft het bestand weer in het Adobe Reader-venster. Het PDF-bestand kan worden opgeslagen of afgedrukt via de Acrobat-software. Voor instructies voor het gebruik van Adobe Reader klikt u op de selectie Adobe Reader Help in het menu Help van Adobe Reader.
- Sluiten (Close) Na het genereren van het/de testrapport(en) klikt u op Sluiten (Close) om het venster Testrapport (Test Report) te sluiten.
- 4. Als **Testrapport afdrukken na afloop test (Print Test Report At End of Test)** is ingeschakeld, wordt elk testrapport automatisch afgedrukt nadat de test is voltooid. Zie paragraaf 2.14, Het systeem configureren.

| GeneXpert P                | 2c           |                       |            |                       |                      |                         | 07/14/22 09:01:20 |
|----------------------------|--------------|-----------------------|------------|-----------------------|----------------------|-------------------------|-------------------|
|                            |              |                       | Test       | Report                |                      |                         |                   |
| Patient ID*                | *:           | H3518                 | 385382682R |                       |                      |                         |                   |
| Patient ID                 | 2:           |                       |            |                       |                      |                         |                   |
| Sample ID                  | *.           | HN23                  | 7945       |                       |                      |                         |                   |
| Fest Type:                 |              | Speci                 | men        |                       |                      |                         |                   |
| Sample Ty                  | pe:          |                       |            |                       |                      |                         |                   |
| Assay Info                 | rmation      |                       |            |                       |                      |                         |                   |
| Assay                      |              |                       |            | Assay V               | ersion               | Assay Type              | Э                 |
| (pert FII & F              | V Combo      |                       |            | 1                     |                      | In Vitro Diagr          | nostic            |
| Fest Resul                 | lt:          | FII NORMA<br>EV NORMA | L;<br>I    |                       |                      |                         |                   |
|                            |              |                       |            |                       |                      |                         |                   |
| Analyte Re                 | esult        |                       |            |                       |                      |                         |                   |
| Analyte                    | Ct           | EndPt                 | Analyte    | Probe                 |                      |                         |                   |
| Name                       |              |                       | Result     | Check                 |                      |                         |                   |
| U 20210C                   | 24.4         | 461                   | DOS        | Result                |                      |                         |                   |
| 11 202 10G                 | 24.4         | 20                    | NEG        | PASS                  |                      |                         |                   |
| TV 1691G                   | 0.0<br>25 1  | 347                   | POS        | PASS                  |                      |                         |                   |
| V 16918                    | 0.0          | 17                    | NEG        | PASS                  |                      |                         |                   |
|                            |              |                       |            |                       |                      |                         |                   |
| Detail                     |              |                       |            |                       |                      |                         |                   |
| Analyte<br>Name            | Prb Cl       | hk 1 Prb C            | hk 2 Prb C | Chk 3 Pro<br>Ch<br>Re | obe<br>ieck<br>isult | 2nd Deriv<br>Peak Heigh | Curve Fit<br>nt   |
| II 20210G                  | 125          | 221                   | 126        | PA                    | SS                   | 0.0                     | NA                |
| II 20210A                  | 46           | 179                   | 47         | PA                    | SS                   | 0.0                     | NA                |
| V 1691G                    | 57           | 166                   | 58         | PA                    | SS                   | 0.0                     | NA                |
| V 1691A                    | 40           | 119                   | 41         | PA                    | SS                   | 0.0                     | NA                |
| ∕lelt Peaks<br>≪Not applio | s<br>cable>  |                       |            |                       |                      |                         |                   |
| or In Vitro E              | Diagnostic l | Jse Only.             |            |                       |                      |                         |                   |
|                            |              |                       |            |                       |                      |                         |                   |

Afbeelding 5-59. Voorbeeld van testrapport – detail- en beheerder-gebruiker, pagina 1

|                                                                                                    |                                                                |                                                                            | 07/14/22 09:01:20                                                |
|----------------------------------------------------------------------------------------------------|----------------------------------------------------------------|----------------------------------------------------------------------------|------------------------------------------------------------------|
|                                                                                                    |                                                                | Test Report                                                                |                                                                  |
| User:<br>Status:<br>Expiration Date*:<br>S/W Version:<br>Cartridge S/N*:<br>Reagent Lot ID*:<br>Notes:<br>Error Status:<br>Errors | Detail1<br>Done<br>11/16/22<br>6.5<br>116820908<br>04701<br>OK | Start Time:<br>End Time:<br>Instrument S/N:<br>Module S/N:<br>Module Name: | 07/13/22 14:15:35<br>07/13/22 14:45:15<br>801225<br>607389<br>D2 |
| <none></none>                                                                                                    |                                                                |                                                                            |                                                                  |
| Tech Init                                                                                                    | ial/Date                                                       | Supervisor                                                                 | : Initial/Date                                                   |
| For In Vitro Diagnostic U                                                                                                    | se Only.                                                       |                                                                            |                                                                  |
| For In Vitro Diagnostic U                                                                                                    | lse Only.                                                      |                                                                            |                                                                  |
| For In Vitro Diagnostic U                                                                                                    | lse Only.                                                      |                                                                            |                                                                  |
| For In Vitro Diagnostic U                                                                                                    | ise Only.                                                      |                                                                            |                                                                  |
| For In Vitro Diagnostic U                                                                                                    | lse Only.                                                      |                                                                            |                                                                  |
| For In Vitro Diagnostic U                                                                                                    | lse Only.                                                      |                                                                            |                                                                  |

Afbeelding 5-60. Voorbeeld van testrapport – detail- en beheerder-gebruiker, pagina 2
## 5.15 De testresultaten exporteren

#### Belangrijk

Om te zorgen dat alle gegevens correct worden weergegeven, moeten rapporten worden gegenereerd in de taal die ook werd gebruikt toen de testresultaten werden verzameld.

Om de testresultaten te exporteren naar een bestand met door komma's gescheiden waarden (.csv) klikt u in het venster Resultaten bekijken (View Results) (zie afbeelding 5-38 of afbeelding 5-41) op **Exporteren (Export)**.

Basisgebruikers kunnen alleen het testresultaat exporteren voor de test die op dit moment wordt weergegeven. Voor basisgebruikers verschijnt het dialoogvenster Resultaat exporteren (Result Export) (zie afbeelding 5-62). Zoek de map op waar het bestand naartoe moet worden geëxporteerd, selecteer deze, typ een bestandsnaam en klik vervolgens op **Opslaan (Save)**.

Detail- en beheerder-gebruikers kunnen resultaten voor meerdere tests tegelijk selecteren en exporteren. Ook kunnen voor het exporteren diverse opties worden geselecteerd. Voor detail- en beheerder-gebruikers verschijnt het dialoogvenster Gegevens exporteren (Export Data). Zie afbeelding 5-61.

| 2  | Export Data                                         |                |               |      |                  |                     |                         |                    |        |                   |   |  |
|----|-----------------------------------------------------|----------------|---------------|------|------------------|---------------------|-------------------------|--------------------|--------|-------------------|---|--|
|    |                                                     |                |               |      | Export Selection | on (For Qualified A | ssays)                  |                    |        |                   |   |  |
| Į. | Ana                                                 | lysis Settings |               |      |                  |                     |                         |                    |        |                   |   |  |
| 5  | Tes                                                 | t Result       |               |      |                  |                     |                         |                    |        |                   |   |  |
|    | V Optical Data                                      |                |               |      |                  |                     |                         |                    |        |                   |   |  |
|    |                                                     |                |               |      |                  |                     |                         |                    |        |                   |   |  |
| L  | i Meit Data                                         |                |               |      |                  |                     |                         |                    |        |                   |   |  |
| Γ  | Pressure                                            |                |               |      |                  |                     |                         |                    |        |                   |   |  |
| E  | Ultrasonic Horn Amplitude, Frequency and Duty Cycle |                |               |      |                  |                     |                         |                    |        |                   |   |  |
|    |                                                     |                |               |      |                  |                     |                         |                    |        |                   |   |  |
|    | Sample Module Error Start                           |                |               |      |                  |                     |                         |                    |        |                   |   |  |
|    |                                                     | Patient ID     | ID            | Name | User             | Result              | Assay                   | Status             | Status | Date V            |   |  |
| E  | r                                                   | H351890377714R | HA245614      | A1   | Detail User      | ERROR               | Xpert CDIFFICILE        | Done               | Error  | 02/29/19 15:56:42 | • |  |
| L  |                                                     | H351875882682R | TT555698      | B3   | Basic User       | ERROR               | HIV-1 Quant IUO CE      | Aborted            | Error  | 02/16/19 14:57:38 |   |  |
| L  |                                                     | H351890382682R | TG478589      | B2   | Administration   | HIV-1 NOT DET       | HIV-1 Quant IUO CE      | Done               | ок     | 02/16/19 14:52:39 |   |  |
| L  |                                                     | H351890345682R | CR538763      | B4   | Administration   | MTB NOT DETE        | Xpert MTB-RIF US IVD    | Done               | ОК     | 02/16/19 13:39:27 |   |  |
| L  |                                                     | H39590382682R  | KW630987      | B3   | Administration   | MRSA NEGATIV        | Xpert SA Nasal Complet  | Done               | ок     | 02/16/19 13:38:00 |   |  |
|    |                                                     | H351873382682R | GH487365      | A3   | Administration   | MRSA NEGATIV        | Xpert SA Nasal Complet  | Done               | ОК     | 02/16/19 13:36:08 |   |  |
| L  |                                                     | H351898782682R | SR543267      | A2   | Administration   | MRSA POSITIV        | Xpert SA Nasal Complet  | Done               | ОК     | 02/16/19 13:34:19 | 2 |  |
|    |                                                     | H351890382682R | DU155637      | B2   | Administration   | MRSA NEGATIV        | Xpert SA Nasal Complet  | Done               | ОК     | 02/16/19 13:32:37 |   |  |
|    |                                                     | H351890382682W | RL986632      | A4   | Detail User      | MRSA POSITIV        | Xpert SA Nasal Complet  | Done               | ОК     | 02/15/19 17:33:44 |   |  |
|    |                                                     | H351877782682Y | GK563895      | B1   | Detail User      | ERROR               | Xpert MTB-RIF US IVD    | Aborted            | Error  | 02/15/19 17:32:28 |   |  |
| L  |                                                     | H356129382682R | TF277659      | B4   | Detail User      | MTB NOT DETE        | Xpert MTB-RIF US IVD    | Done               | OK     | 02/15/19 17:31:20 | • |  |
|    |                                                     |                | Select<br>All |      | Deselect<br>All  | Se<br>Highl         | lect De<br>lighted Higt | select<br>nlighted |        |                   |   |  |
|    |                                                     |                |               |      | Export           | t Cancel            | ]                       |                    |        |                   |   |  |

Afbeelding 5-61. Dialoogvenster Gegevens exporteren (uitsluitend detailgebruikers en beheerder)

In de linker bovenhoek van het dialoogvenster zijn verschillende soorten informatie beschikbaar. Selecteer de informatie die u in de export wilt opnemen door op het/de selectievakje(s) links van het/de item(s) te klikken:

- Analyse-instellingen (Analysis Settings) Selecteren om analyse-instellingen op te nemen in het rapport.
- **Testresultaat (Test Result)** Selecteren om het testresultaat op te nemen in het rapport.
- **Optische gegevens (Optical Data)** Selecteren om optische gegevens op te nemen in het rapport.
- Smeltgegevens (Melt Data) Selecteren om smeltgegevens op te nemen in het rapport.
- **Druk (Pressure)** Selecteren om drukinformatie op te nemen in het rapport.
- Amplitude, frequentie en bedrijfscyclus ultrasone claxon (Ultrasonic Horn Amplitude, Frequency and Duty Cycle) Selecteren om de amplitude, frequentie en bedrijfscyclus van de ultrasone claxon op te nemen in het rapport.
- **Temperatuur verwarming (Heater Temperature)** Selecteren om verwarmingstemperatuurinformatie op te nemen in het rapport.

Selecteer de testresultaten en de bijbehorende informatie die u wilt exporteren. De vier knoppen onderaan het scherm, Alles selecteren (Select All), Alle selecties opheffen (Deselect All), Gemarkeerd selecteren (Select Highlighted) en Selectie gemarkeerd opheffen (Deselect Highlighted) bieden snelkoppelingen voor het verrichten van selecties. Klik op Exporteren (Export) wanneer u de gewenste opties hebt geselecteerd. Het dialoogvenster Resultaat exporteren (Result Export) verschijnt (zie afbeelding 5-62). Zoek de map op waar het bestand naartoe moet worden geëxporteerd, selecteer deze, typ een bestandsnaam en klik vervolgens op Opslaan (Save).

**Opmerking** De map **export** is de standaardmap. Wanneer een rapportbestand wordt geëxporteerd, onthoudt de software de laatste gebruikte directory.

| Result Export          | :                                  |   |          |        | X       |
|------------------------|------------------------------------|---|----------|--------|---------|
| Save In:               | export                             | • | <b>F</b> |        |         |
| SRatio 01              | 0714164912_2019.01.07_16.49.53.csv |   | • ۱      | 6Ratio | 0107141 |
| 🗋 %Ratio 01            | 0714165107_2019.01.07_16.51.56.csv |   | <u></u>  | 6Ratio | 0107141 |
| 🗋 %Ratio 01            | 0714170435_2019.01.07_17.05.17.csv |   | <u>°</u> | 6Ratio | 0107142 |
| 🗋 %Ratio 01            | 0714174035_2019.01.07_17.41.16.csv |   | Ľ 9      | 6Ratio | 0107142 |
| NRatio 01              | 0714174128_2019.01.07_17.42.15.csv |   | <u>°</u> | %Ratio | 0107142 |
| NRatio 01              | 0714174235_2019.01.07_17.43.24.csv |   | <u>۹</u> | 6Ratio | 0107142 |
|                        |                                    |   |          |        |         |
| File <u>N</u> ame:     | SD142231_2019.01.07_12.41.13.csv   |   |          |        |         |
| Files of <u>Type</u> : | Comma-Separated Values (.csv)      |   |          |        | -       |
|                        |                                    | E | Save     |        | Cancel  |

Afbeelding 5-62. Dialoogvenster Resultaat exporteren

#### Een .csv-bestand openen en bekijken

De geëxporteerde testresultaten kunnen worden geopend in Apache OpenOffice (AOO) of een ander programma dat ondersteuning biedt voor .csv-bestanden. In de volgende instructies wordt het gebruik van AOO voor het openen en bekijken van een .csv-bestand beschreven.

Zie bijlage D voor uitgebreide instructies voor de configuratie van Apache OpenOffice.

**Opmerking** Op GeneXpert Dx-systemen verzonden vóór 30 november 2015 is mogelijk Microsoft Office geïnstalleerd. In dat geval kunnen .csv-bestanden ook worden geopend en bekeken in het programma Excel dat is opgenomen in het softwarepakket.

 Navigeer in de map GeneXpert op uw systeem naar de map Export. Klik met de rechtermuisknop op het .csv-bestand dat u wilt openen. Wanneer het vervolgkeuzemenu verschijnt, klikt u op Openen met (Open with) en selecteert u OpenOffice Calc. Zie afbeelding 5-63.

| G . Computer                     | ► Local Disk (C:) ► Gene                          | Xpert 🕨 expo                  | ort               | -             | - + + j        | Searc   | :h export       |           |     | x<br>P |
|----------------------------------|---------------------------------------------------|-------------------------------|-------------------|---------------|----------------|---------|-----------------|-----------|-----|--------|
| Organize 👻 👔 Open                | ✓ Print Burn                                      | New folder                    |                   | _             |                |         |                 |           |     | 0      |
| 🔆 Favorites                      | Name                                              |                               | Date mod          | lified        | Туре           |         |                 | S         | ize |        |
| 🥅 Desktop                        | RF-46-193_#1_2019.02                              | .03_22.53.33                  | 02/03/19          | 5:01 PM       | OpenOffic      | e.org   | XML 1.0 Spreads | heet      | 3   | 37 KB  |
| 〕 Downloads                      |                                                   | Open                          |                   |               |                |         |                 |           |     |        |
| 🔛 Recent Places                  |                                                   | New                           |                   |               |                | ι.      |                 |           |     |        |
|                                  |                                                   | Print                         |                   |               |                | ι.      |                 |           |     |        |
| 🥽 Libraries                      |                                                   | Edit                          |                   |               |                | ι.      |                 |           |     |        |
| Documents                        |                                                   | Scan with Mi                  | crosoft Secu      | rity Essentia | alsa           | U       |                 |           |     |        |
| J Music                          |                                                   | Open with                     |                   |               |                |         | Notepad         |           |     |        |
| Pictures                         |                                                   | Restore previ                 | ous version       | ;             |                | 1       | OpenOffice Ca   | lc        |     |        |
| Mideos 🛃                         |                                                   | Send to                       |                   |               | •              | <u></u> | WordPad         |           |     |        |
| 🖳 Computer                       |                                                   | Cut                           |                   |               |                |         | Choose default  | t prograr | m   |        |
| 🚢 Local Disk (C:)                |                                                   | Conv                          |                   |               |                | Г       |                 |           |     |        |
| UUI (E:)                         |                                                   | copy                          |                   |               |                | н.      |                 |           |     |        |
|                                  |                                                   | Create short                  | ut                |               |                | ι.      |                 |           |     |        |
| 👊 Network                        |                                                   | Delete                        |                   |               |                | ι.      |                 |           |     |        |
|                                  |                                                   | Rename                        |                   |               |                | ι.      |                 |           |     |        |
|                                  |                                                   | Properties                    |                   |               |                |         |                 |           |     |        |
|                                  |                                                   |                               |                   |               |                |         |                 |           |     |        |
|                                  |                                                   |                               |                   |               |                |         |                 |           |     |        |
|                                  | •                                                 |                               |                   |               |                | _       |                 | _         | _   | •      |
| RF-46-193_#1_2<br>OpenOffice.org | 2019.02.03_22.53.36 Date r<br>KML 1.0 Spreadsheet | modified: 02/03<br>Size: 36.3 | 3/2019 5:01<br>KB | PM D          | ate created: ( | )2/03/2 | 2019 4:45 PM    |           |     |        |

#### Afbeelding 5-63. Een .csv-bestand openen om AOO te configureren (voorbeeld)

 Het scherm Tekst importeren (Text Import) verschijnt. Controleer of op dit scherm de selectievakjes links van Komma (Comma) en Veld in aanhalingstekens als tekst (Quoted field as text) zijn ingeschakeld. Zie afbeelding 5-64.

In het vervolgkeuzemenu Tekenset (Character Set):

Voor single-byte-talen (Engels, Frans, Spaans, Portugees, Italiaans, Duits, Russisch) selecteert u **Unicode (UTF-8)**.

Voor multi-byte-talen (Japans en Chinees) selecteert u Unicode.

| Import                                                                                                    |                                                                                                    | — ок         |
|----------------------------------------------------------------------------------------------------|----------------------------------------------------------------------------------------------------|--------------|
| Ch <u>a</u> racter set                                                                                                    | Unicode                                                                                                    |              |
| <u>L</u> anguage                                                                                                    | Default - English (USA)                                                                                                    | Cancel       |
| From ro <u>w</u>                                                                                                    |                                                                                                    | <u>H</u> elp |
| Separator options                                                                                                    |                                                                                                    |              |
| Eixed width                                                                                                    |                                                                                                    |              |
| Separated by                                                                                                    |                                                                                                    |              |
| Tab                                                                                                    | ✓ Comma  Qther                                                                                                    |              |
| Semicolon                                                                                                    | Space                                                                                                    | _            |
| Merge <u>d</u> elimiters                                                                                                    | Te <u>x</u> t delimiter                                                                                                    |              |
| Other options                                                                                                    |                                                                                                    |              |
| •                                                                                                    |                                                                                                    |              |
| Quoted field as text                                                                                                    |                                                                                                    |              |
| Quoted field as text                                                                                                    | ers                                                                                                    |              |
| Quoted field as text     Detect special <u>n</u> umb                                                                                  | ers                                                                                                    |              |
| Quoted field as text     Detect special <u>n</u> umb Fields Column type                                                               | ers                                                                                                    | _            |
| Quoted field as text Detect special <u>n</u> umb Fields Column type Standard                                                          | ers<br>Standard St                                                                                                    | -            |
| Quoted field as text       Detect special numb       Fields       Column type       Standard       1                                  | ers       Standard     St       GeneXpert Dx System     IIII                                                                             | _            |
| Quoted field as text Detect special numb Fields Column type Standard System Name                                                      | ers Standard St  GeneXpert Dx System GeneXpert PC                                                                                        |              |
| Quoted field as text Detect special numb Fields Column type Standard System Name Sexported Date                                       | ers       Standard     St       GeneXpert Dx System     E       GeneXpert PC     03/25/19 09:59:05                                       |              |
| Quoted field as text Detect special numb Fields Column type Standard 1 System Name SExported Date 4 Report User Name                  | ers       Standard     St       GeneXpert Dx System     E       GeneXpert PC     03/25/19 09:59:05       e <none></none>                 |              |
| Quoted field as text Detect special numb Fields Column type Standard 1 System Name SExported Date 4 Report User Nam 6 Assay INFORMATI | ers       Standard     St ^       GeneXpert Dx System     I       GeneXpert PC     I       03/25/19 09:59:05     I       e <none></none> |              |

#### Afbeelding 5-64. Scherm Tekst importeren met nieuwe instellingen geselecteerd

- 3. Na controle van het Scheidingsteken (Separator) en andere opties klikt u op **OK**. Het .csv-bestand wordt weergegeven.
- 4. Wanneer het bestand open is, klikt u op de linker bovenhoek van het werkblad om alle cellen te markeren, zoals getoond in afbeelding 5-65.

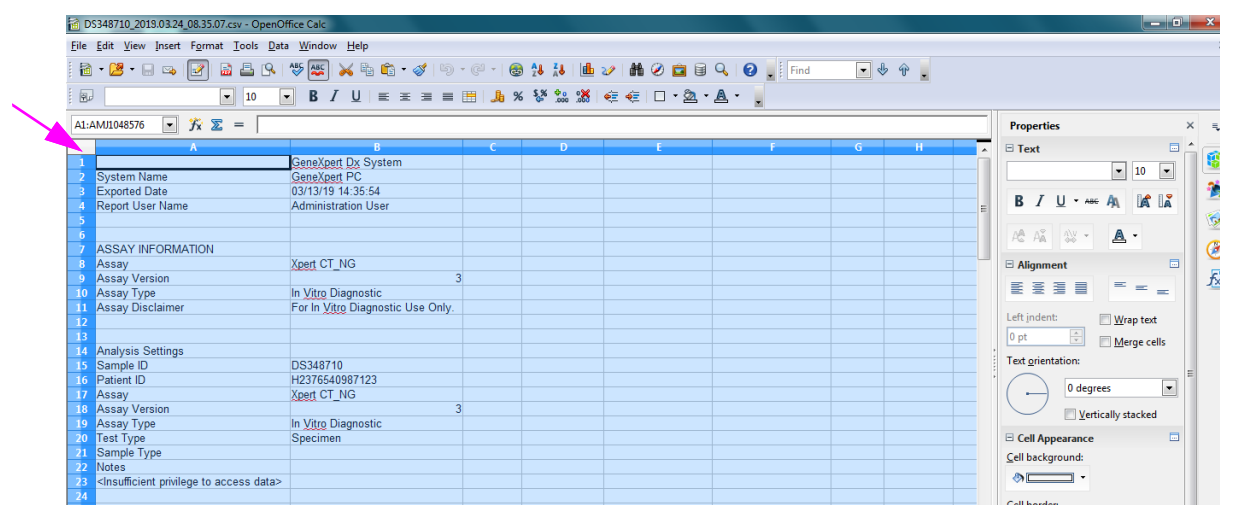

Afbeelding 5-65. Alle cellen geselecteerd

- 5. Klik met de rechtermuisknop op de kolomkop. Er verschijnt een vervolgkeuzemenu aan de rechterkant van de kolom (zie afbeelding 5-66).
- 6. In dat vervolgkeuzemenu selecteert u Kolombreedte (Column Width).

| ER D         | \$249710 2019 02 24 09 25 07                                                                                                    | - O           | nanOffica Calc                   |             | 11 11 1 1 1 1 1 1 1 1 1 1 1 1 1 1 1 1 |               |                                |
|--------------|----------------------------------------------------------------------------------------------------|---------------|----------------------------------|-------------|---------------------------------------|---------------|--------------------------------|
|              | 5546710_2018.05.24_06.55.07.C                                                                                                    | sv - Of       | penomice caic                    |             |                                       |               |                                |
| <u>F</u> ile | <u>E</u> dit <u>V</u> iew <u>Insert</u> F <u>o</u> rmat                                                                            | <u>T</u> ools | <u>D</u> ata <u>Window H</u> elp |             |                                       |               | ×                              |
| . 🗃          | • 🐸 • 🗟 👒 📝 🔒                                                                                                    |               | S 🖏 😽 🥵                          | ) • 🧭   🇐 • | @ ·   🚳 🏞 👗   🏨                       | 2 🖁 🖉 💼       | 🗑 🔍 🕜 🚬 🤅 Find 💽 🖑 🎽           |
| . 9          |                                                                                                    | 10            | <u>■ B I U</u> ≡                 |             | 👪 🞎 % 🎝 🗄                             | 🤕 🤕 🗆 🔹 🖄     | <u>a</u> - <u>a</u> - <u>.</u> |
| A1:          | амл1048576 💽 🏂 🗉                                                                                                    | = [           |                                  |             |                                       |               | Properties × =                 |
|              | A                                                                                                    |               | Format Cells                     |             | C D                                   | E 🔺           | 🗉 Text 🗖 📥 🧰                   |
| 1            | 0 N                                                                                                    |               | Tonnat Cens                      |             |                                       |               | v 10 v                         |
| 2            | System Name                                                                                                    |               | Col <u>u</u> mn Width            |             |                                       |               |                                |
| 4            | Report User Name                                                                                                    | -⊕-           | Optimal Column Width             |             |                                       | E             | B I U - ABG A 🕼 👗 🎴            |
| 5            |                                                                                                    |               | Delete Columns                   |             |                                       |               |                                |
| 0<br>7       | ASSAY INFORMATION                                                                                                    | ×             | Delete Contents                  |             |                                       |               |                                |
| 8            | Assay                                                                                                    |               |                                  |             |                                       |               | 🗉 Alignment 🔤                  |
| 9            | Assay Version                                                                                                    |               | <u>H</u> ide                     | 3           |                                       |               | K                              |
| 10           | Assay Type                                                                                                    |               | Show                             |             |                                       |               |                                |
| 11           | Assay Disclaimer                                                                                                    | ×             | Cut                              | : Use Only. |                                       |               | Left indent: I Wran text       |
| 12           |                                                                                                    |               | Conv                             |             |                                       |               |                                |
| 14           | Analysis Settings                                                                                                    |               | 200)                             |             |                                       |               | Merge cells                    |
| 15           | Sample ID                                                                                                    | <b>L</b> E    | Paste                            |             |                                       |               | Text <u>o</u> rientation: ≡    |
| 16           | Patient ID                                                                                                    |               | Paste <u>S</u> pecial            |             |                                       |               |                                |
| 17           | Assay                                                                                                    |               | Xpert CT_NG                      |             |                                       |               | (                              |
| 18           | Assay Version                                                                                                    |               |                                  | 3           |                                       |               | Vertically stacked             |
| 19           | Assay Type                                                                                                    |               | In Vitro Diagnostic              |             |                                       |               |                                |
| 20           | Sample Type                                                                                                    |               | opecimen                         |             |                                       |               |                                |
| 22           | Notes                                                                                                    |               |                                  |             |                                       |               | Cell background:               |
| 23           | <insufficient acce<="" privilege="" td="" to=""><td>ess da</td><td>ata&gt;</td><td></td><td></td><td></td><td></td></insufficient> | ess da        | ata>                             |             |                                       |               |                                |
| 24           |                                                                                                    |               |                                  |             |                                       |               | Call borden                    |
| 25           |                                                                                                    |               |                                  |             |                                       |               | Cell Boldel:                   |
| 26           | RESULT TABLE                                                                                                    |               | DS249710                         |             |                                       |               | · · · · · ·                    |
| 27           | Sample ID<br>Patient ID                                                                                                    |               | H2376540987123                   |             |                                       |               |                                |
| 29           | Assav                                                                                                    |               | Xpert CT_NG                      |             |                                       |               | <i>V</i>                       |
| 30           | Assay Version                                                                                                    |               |                                  | 3           |                                       | -             | Show cell grid lines           |
| III          | >>>>>>>>>>>>>>>>>>>>>>>>>>>>>>>>>>>>>>                                                                                             |               |                                  |             |                                       | F.            |                                |
| She          | et 1 / 1                                                                                                    |               | Default                          |             | STD                                   | Sum=427120651 |                                |

\_Met rechtermuisknop in kolomkop klikken

#### Afbeelding 5-66. Vervolgkeuzemenu voor selectie kolombreedte

7. Het dialoogvenster Kolombreedte (Column Width) verschijnt. Zie afbeelding 5-67.

| Column W | idth          | ~ | ×      |
|----------|---------------|---|--------|
| Width    | 0.89 "        | ÷ | ок     |
|          | Default value |   | Cancel |
|          |               |   | Help   |

Afbeelding 5-67. Dialoogvenster Kolombreedte

8. Klik op het selectievakje links van **Standaardwaarde (Default value)** en klik vervolgens op **OK** om het dialoogvenster te sluiten. De kolombreedtes worden dan aangepast en het bestand wordt geformatteerd, zoals getoond in afbeelding 5-68. U kunt waar dan ook in de lege kolommen klikken om de "selectie op te heffen" van de blauwe cellen en de cellen weer wit te maken.

| 🗃 D:         | 🗃 D\$348710_2019.03.24_08.35.07.csv - OpenOffice Calc                                                                                                  |                      |                            |                             |           |                    |       |             |     |                                       |
|--------------|----------------------------------------------------------------------------------------------------|----------------------|----------------------------|-----------------------------|-----------|--------------------|-------|-------------|-----|---------------------------------------|
| <u>F</u> ile | <u>E</u> dit <u>V</u> iew In                                                                                                    | sert F <u>o</u> rmat | <u>T</u> ools <u>D</u> ata | <u>W</u> indow <u>H</u> elp |           |                    |       |             |     | ×                                     |
| 🗃            | • 😕 • 🔜 🛛                                                                                                    | » 🕑 🔒                | 🖴 🕓 👋                      | ē 🗸 🖾                       | 🛍 • 🎸   🛙 | <b>) -</b> C -   ( | 🗟 🕹 🔏 | 바 🥢   👬 🤅   | 2 🖻 | 🗑 🔍 🕜 🖕 🗄 Find 💽 🚸 🎇                  |
| . 🕫          | Arial                                                                                                    | -                    | 10 💌                       | BIU                         | EEE       | <b>J</b>       =   | % \$* | 😹   ∉ ∉   [ | - 🦉 | <u>· A</u> ·                          |
| E6           |                                                                                                    | • 🕉 🗵                | =                          |                             |           |                    |       |             |     | Properties × =                        |
|              | A                                                                                                    | В                    | С                          | D                           | E         | F                  | G     | н           |     | 🗆 Text                                |
| 1            |                                                                                                    | GeneXpert Dx         | System                     |                             |           |                    |       |             |     |                                       |
| 2            | System Nam                                                                                                    | GeneXpert PC         | 5                          |                             |           |                    |       |             |     | Arial 💌 10 💌                          |
| 3            | Exported Date                                                                                                    | 03/13/19 14:3        | 5:54                       |                             |           |                    |       |             |     |                                       |
| 4            | Report User 🕨                                                                                                    | Administration       | n User                     |                             |           |                    |       |             | =   | B I U - ABG A A A                     |
| 5            |                                                                                                    |                      |                            |                             |           |                    |       |             |     |                                       |
| 6            |                                                                                                    |                      |                            |                             |           |                    |       |             |     | AA AA 🖄 🔹 🗛 -                         |
| 7            | ASSAY INFO                                                                                                    | RMATION              |                            |                             |           |                    |       |             |     |                                       |
| 8            | Assay                                                                                                    | Xpert CT_NG          |                            |                             |           |                    |       |             |     | 🗆 Alignment 🔤 🖉                       |
| 9            | Assay Versit                                                                                                    | 3                    |                            |                             |           |                    |       |             |     |                                       |
| 10           | Assay Type                                                                                                    | In Vitro Diagn       | ostic                      |                             |           |                    |       |             |     |                                       |
| 11           | Assay Discla                                                                                                    | For In Vitro D       | iagnostic Use              | Only.                       |           |                    |       |             |     | 1-thindext                            |
| 12           |                                                                                                    |                      |                            |                             |           |                    |       |             |     | Left indent: Wrap text                |
| 13           |                                                                                                    |                      |                            |                             |           |                    |       |             |     | 0 pt                                  |
| 14           | Analysis Setti                                                                                                    | ngs                  |                            |                             |           |                    |       |             |     | Text exientation:                     |
| 15           | Sample ID                                                                                                    | DS348710             |                            |                             |           |                    |       |             |     | rext onentation:                      |
| 16           | Patient ID                                                                                                    | H2376540987          | 123                        |                             |           |                    |       |             | _   | 0 degrees                             |
| 17           | Assay                                                                                                    | Xpert CT_NG          |                            |                             |           |                    |       |             | _   |                                       |
| 18           | Assay Versie                                                                                                    | 3                    |                            |                             |           |                    |       |             |     | Vertically stacked                    |
| 19           | Assay Type                                                                                                    | In Vitro Diagn       | ostic                      |                             |           |                    |       |             | _   |                                       |
| 20           | Test Type                                                                                                    | Specimen             |                            |                             |           |                    |       |             | _   | 🗆 Cell Appearance 🔤                   |
| 21           | Sample Type                                                                                                    |                      |                            |                             |           |                    |       |             | _   | Cell background:                      |
| 22           | Notes                                                                                                    | 1.11                 |                            |                             |           |                    |       |             | _   |                                       |
| 23           | <insufficient p<="" td=""><td>rivilege to acc</td><td>ess data&gt;</td><td></td><td></td><td></td><td></td><td></td><td>_</td><td></td></insufficient> | rivilege to acc      | ess data>                  |                             |           |                    |       |             | _   |                                       |
| 24           |                                                                                                    |                      |                            |                             |           |                    |       |             | _   | Cell border:                          |
| 25           |                                                                                                    |                      |                            |                             |           |                    |       |             | _   | [                                     |
| 20           | RESULT TAB                                                                                                    | LE<br>DS249740       |                            |                             |           |                    |       |             | _   | · · · · · · · · · · · · · · · · · · · |
| 2/           | Sample ID<br>Patient ID                                                                                                    | US340/10             | 102                        |                             |           |                    |       |             | _   |                                       |
| 28           | Access                                                                                                    | T23/054096/          | 125                        |                             |           |                    |       |             |     |                                       |
| 29           | Assay Varsid                                                                                                    | Aperi CI_NG          |                            |                             |           |                    |       |             |     | Show cell grid lines                  |
|              | Sheet1                                                                                                    |                      |                            | 4                           |           |                    |       |             | F.  |                                       |
| Shee         | t1/1                                                                                                    | -                    | Default                    |                             | 1         | STD                | •     | Sum         | =0  |                                       |

Afbeelding 5-68. Voorbeeld van geëxporteerde testresultaten

9. Klik op **Opslaan (Save)** in het menu **Bestand (File)** om het document op te slaan.

## 5.16 Testresultaten uploaden naar de host

Als uw hostverbinding is ingeschakeld, is de knop **Test uploaden (Upload Test)** (zie afbeelding 5-69) beschikbaar voor het selecteren van test(s) om deze te uploaden naar de host. De details vindt u in paragraaf 5.21, Werken met een hostverbinding.

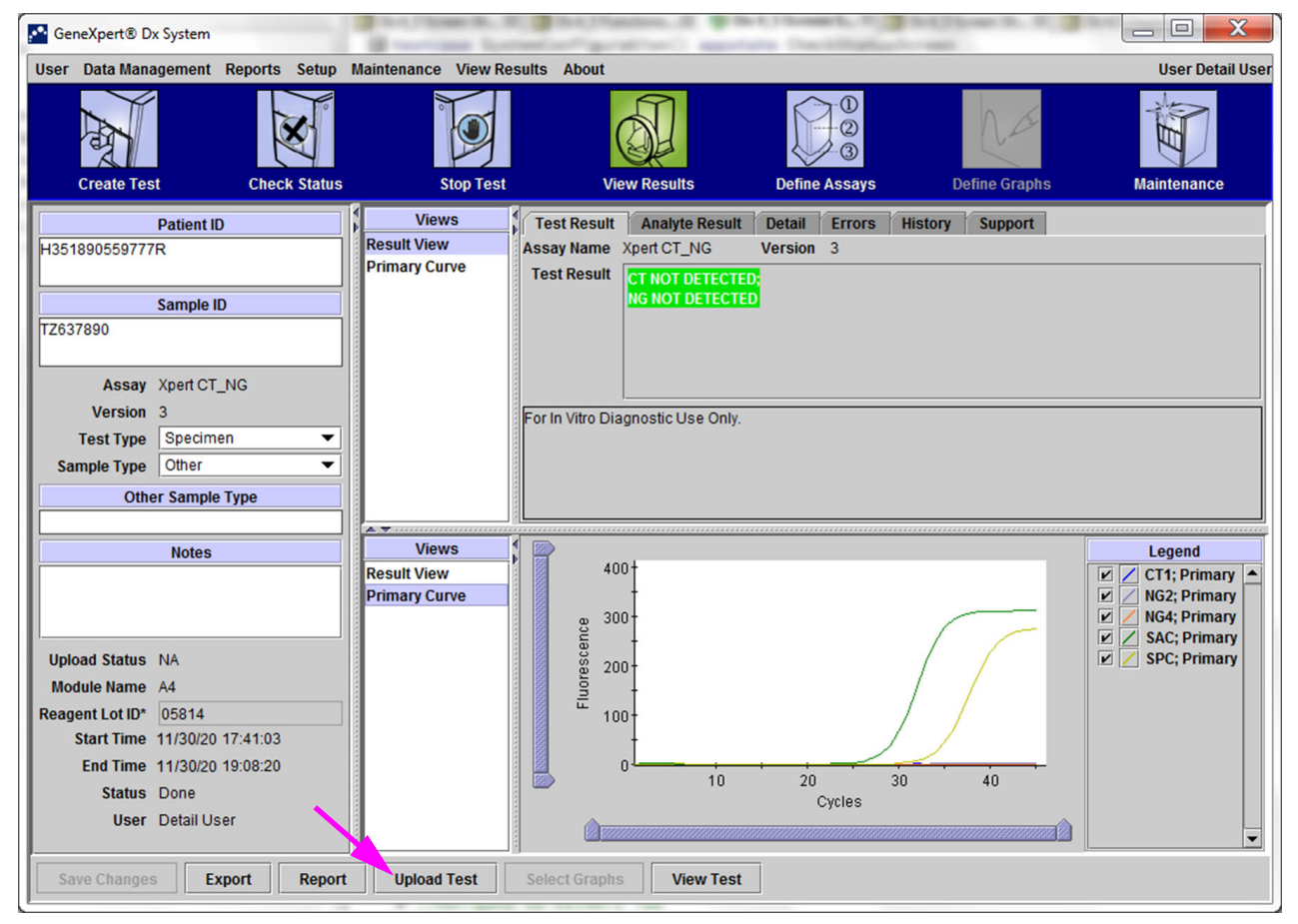

Afbeelding 5-69. Testresultaten uploaden naar de host

## 5.17 De testresultaatgegevens beheren

Het GeneXpert Dx-systeem bevat een database waarin alle opgeslagen testresultaten worden bewaard. U kunt:

- De testresultaatgegevens beheren:
  - Tests archiveren en vervolgens gearchiveerde tests opschonen om databaseruimte te besparen (zie paragraaf 5.17.1, De tests archiveren).
  - Tests ophalen uit een gearchiveerd bestand (zie paragraaf 5.17.2, Gegevens ophalen uit een archiefbestand).
- Databasebeheertaken verrichten (alleen tijdens het opstarten en uitschakelen van het systeem):
  - Een back-up van de database maken (zie paragraaf 5.18.1, Een back-up van de database maken).
  - De database herstellen (zie paragraaf 5.18.2, De database herstellen).
  - De database comprimeren (zie paragraaf 5.18.3, De database comprimeren).

De GeneXpert Dx-systeem-beheerder bepaalt of u de toestemmingen hebt voor de gegevensbeheertaken. Zie paragraaf 2.13, Gebruikers en toestemmingen definiëren. Wend u tot uw GeneXpert Dx-systeem-beheerder als uw toestemmingen moeten worden aangepast met het oog op uw behoeften.

### 5.17.1 De tests archiveren

Door het archiveren van tests kunt u uw gegevens verplaatsen en desgewenst ruimte vrijmaken in de database. U kunt meerdere tests tegelijk archiveren. Dit fungeert als mechanisme om gegevens veilig te bewaren, maar u kunt de archiefbestanden ook aan Cepheid verstrekken voor analyse bij probleemoplossing. Bij het archiefproces wordt een kopie van de test gemaakt en worden de gegevens opgeslagen in een .nxx-bestand.

Belangrijk Sommige e-mailfilters zullen bestanden met de extensie .nxx mogelijk blokkeren. Stel uw e-mailfilter zo mogelijk bij of wijzig zo nodig de extensies.

De testgegevens archiveren:

 Klik in het venster GeneXpert Dx-systeem (GeneXpert Dx System) in het menu Gegevensbeheer (Data Management) op Test archiveren (Archive Test). Het dialoogvenster Te archiveren test(s) selecteren (Select Test(s) To Be Archived) verschijnt. Zie afbeelding 5-70.

| Clo                        | Cloak IDs<br>Purge Selected Tests from List After Archiving (Recommended Monthly) |                  |                                          |                |               |                          |                       |                 |                   |  |  |  |
|----------------------------|-----------------------------------------------------------------------------------|------------------|------------------------------------------|----------------|---------------|--------------------------|-----------------------|-----------------|-------------------|--|--|--|
|                            | Patient ID                                                                        | Sample<br>ID     | Module<br>Name                           | User           | Result        | Assay                    | Status                | Error<br>Status | Start<br>Date     |  |  |  |
|                            | H112874895762R                                                                    | SD142231         | A1                                       | Detail User    | ERROR         | Xpert BCR-ABL Monitor IS | Aborted               | Error           | 03/09/19 12:41:13 |  |  |  |
|                            | H112874895762R                                                                    | SD142231         | A1                                       | Detail User    | NEGATIVE      | Xpert CDIFFICILE         | Done                  | ок              | 03/09/19 12:38:42 |  |  |  |
|                            | H351890382682T                                                                    | HG656788         | K3                                       | Detail User    | HIV-1 DETECTE | HIV-1 Quant IUO CE       | Done                  | ок              | 03/08/19 15:47:13 |  |  |  |
|                            | negative control                                                                  | negative control | K4                                       | Detail User    | HIV-1 NOT DET | HIV-1 Quant IUO CE       | Done                  | ок              | 03/08/19 15:45:43 |  |  |  |
|                            | H351890386682R                                                                    | FT343558         | K2                                       | Detail User    | HIV-1 DETECTE | HIV-1 Quant IUO CE       | Done                  | ок              | 03/08/19 15:42:27 |  |  |  |
|                            | H351890382682T                                                                    | HG656788         | A2                                       | Administration | HIV-1 DETECTE | HIV-1 Quant IUO CE       | Done                  | ок              | 03/08/19 14:57:16 |  |  |  |
|                            | H351800386682R                                                                    | FT343557         | A3                                       | Administration | HIV-1 DETECTE | HIV-1 Quant IUO CE       | Done                  | ок              | 03/08/19 14:55:27 |  |  |  |
|                            | 51890377714R                                                                      | HA245614         | A1                                       | Detail User    | ERROR         | Xpert CDIFFICILE         | Done                  | Error           | 01/29/19 15:56:42 |  |  |  |
| r                          | H351890377714R                                                                    | HA245621         | A1                                       | Detail User    | NO RESULT     | Xpert CDIFFICILE         | Done                  | Load Error      | 01/29/19 15:56:42 |  |  |  |
|                            | H351875882682R                                                                    | TT555698         | B3                                       | Basic User     | ERROR         | HIV-1 Quant IUO CE       | Aborted               | Error           | 01/16/19 14:57:38 |  |  |  |
|                            | H351890382682R                                                                    | TG478589         | B2                                       | Administration | HIV-1 NOT DET | HIV-1 Quant IUO CE       | Done                  | ок              | 01/16/19 14:52:39 |  |  |  |
|                            | H351890345682R                                                                    | CR538763         | B4                                       | Administration | MTB NOT DETE  | Xpert MTB-RIF US IVD     | Done                  | ок              | 01/16/19 13:39:27 |  |  |  |
|                            | H39590382682R                                                                     | KW630987         | B3                                       | Administration | MRSA NEGATIV  | Xpert SA Nasal Complet   | Done                  | ок              | 01/16/19 13:38:00 |  |  |  |
|                            | H351873382682R                                                                    | GH487365         | A3                                       | Administration | MRSA NEGATIV  | Xpert SA Nasal Complet   | Done                  | ок              | 01/16/19 13:36:08 |  |  |  |
|                            | H351898782682R                                                                    | SR543267         | A2                                       | Administration | MRSA POSITIVE | Xpert SA Nasal Complet   | Done                  | ок              | 01/16/19 13:34:19 |  |  |  |
|                            | 112540002026020                                                                   | DU455627         | 00                                       | Administration | UDOA NECATIV  | Veart CA Masol Complet   | Dana                  | OK              | 04/46/40 42:20:27 |  |  |  |
| Select Deselect<br>All All |                                                                                   | H                | Select Deselect<br>Highlighted Highlight |                |               |                          | Select New<br>Archive |                 |                   |  |  |  |
| OK Cancel                  |                                                                                   |                  |                                          |                |               |                          |                       |                 |                   |  |  |  |

Afbeelding 5-70. Dialoogvenster Te archiveren test(s) selecteren

- Selecteer de test(s) die u wilt archiveren. Klik op het selectievakje naast elke test die u wilt archiveren. Zie afbeelding 5-70. U kunt de afzonderlijke tests een voor een selecteren, of een groot aantal tests selecteren door op een van de volgende knoppen onderaan het scherm Te archiveren test(s) selecteren (Select Test(s) To Be Archived) te klikken:
  - Alles selecteren (Select All) Hierdoor worden alle tests in de tabel geselecteerd.
  - **Gemarkeerd selecteren (Select Highlighted)** Hierdoor worden de tests die u hebt gemarkeerd geselecteerd.
  - Nieuw archief selecteren (Select New Archive) Hierdoor worden alleen de tests geselecteerd die nog niet zijn gearchiveerd.

**Opmerking** U kunt ook de toets **Shift** of **Ctrl** ingedrukt houden om meerdere tests, al dan niet opeenvolgend, te markeren op het scherm Te archiveren test(s) selecteren (Select Test(s) To Be Archived).

Na selectie van tests op het scherm Te archiveren test(s) selecteren (Select Test(s) To Be Archived) klikt u op een van de volgende knoppen als u de selectie van sommige of alle tests wilt opheffen:

- Alle selecties opheffen (Deselect All) Hierdoor worden alle testselecties in het venster opgeheven.
- Selectie gemarkeerd opheffen (Deselect Highlighted) Hierdoor wordt de selectie van de tests die u hebt gemarkeerd opgeheven.

Naast het selecteren van de te archiveren tests zijn er twee selectievakjes nabij de bovenkant van het scherm Te archiveren test(s) selecteren (Select Test(s) To Be Archived) die mogelijk moeten worden ingeschakeld:

- ID's en aantekeningen verhullen (Cloak IDs and Notes) Schakel dit selectievakje in als u de technische ondersteuning van Cepheid enkele van de betreffende gegevens wilt toezenden, maar gevoelige patiëntgegevens wilt verbergen. Zie Patiënt- en monster-ID's verbergen tijdens testarchivering (hieronder) voor meer informatie.
- Geselecteerde tests opschonen uit lijst na archivering (maandelijks aanbevolen) (Purge Selected Tests from List After Archiving [Recommended monthly]) – Schakel dit selectievakje in om ruimte vrij te maken op de computer. Na een geslaagde archivering van de geselecteerde tests worden ze verwijderd uit de database.
- 3. Klik op **OK**. Er verschijnt een bericht en u wordt gevraagd om het archiveringsverzoek te bevestigen.
- 4. Klik op **Doorgaan (Proceed)**. Het dialoogvenster Opslaan (Save) verschijnt. Klik op **Annuleren (Cancel)** als u de testarchiveringsbewerking niet wilt uitvoeren.
- 5. Zoek de map op waarin u het archiefbestand (.gxx/.nxx) wilt opslaan, selecteer hem, typ een naam voor het archiefbestand en klik vervolgens op **Opslaan (Save)**.

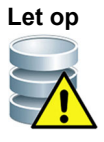

De standaard archieflocatie is de map Export, die zich op de vaste schijf van de computer bevindt. Ter beveiliging tegen gegevensverlies moeten de bestanden in de exportmap regelmatig naar een andere computer of server worden gekopieerd. Als het GeneXpert Dxsysteem verbinding heeft met een netwerk, is het mogelijk om bestanden rechtstreeks op een server te archiveren. Voor het configureren van de archieflocatie raadpleegt u paragraaf 2.14.2, Tabblad Archiefinstellingen.

- 6. Na het archiveren van de bestanden wordt het dialoogvenster Test(s) archiveren (Archive Test(s)) weergegeven, dat aangeeft dat het archiveren van de tests geslaagd is. Klik op **OK**.
- 7. Als u de optie Geselecteerde tests opschonen uit lijst na archivering (maandelijks aanbevolen) (Purge Selected Tests from List After Archiving [Recommended monthly]) heeft geselecteerd, verschijnt het dialoogvenster Test(s) opschonen (Purge Test(s)), dat aangeeft dat de geselecteerde test(s) uit de database gaan worden verwijderd. Klik op Ja (Yes) om te bevestigen of klik op Nee (No) als u niet wilt dat de geselecteerde test(s) uit de database wordt/worden verwijderd.

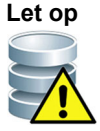

Als gegevens worden gearchiveerd en opgeschoond uit de database, bevatten de archiefbestanden alleen de patiënt-ID en niet de demografische gegevens van de patiënt. Deze zijn dus niet meer beschikbaar en kunnen niet worden gebruikt in toekomstige connectiviteitsoplossingen. Belangrijk

Het is belangrijk om te begrijpen dat wanneer tests zijn gearchiveerd, ze niet permanent van de computer zijn verwijderd. Ze zijn verwijderd uit de hoofddatabase van het systeem en opgeslagen in een archiefbestand als de optie Geselecteerde tests opschonen uit lijst na archivering (maandelijks aanbevolen) (Purge Selected Tests from List After Archiving [Recommended monthly]) is geselecteerd. Tests kunnen uit het archiefbestand worden opgehaald als ze later weer nodig zijn. Zie paragraaf 5.17.2, Gegevens ophalen uit een archiefbestand.

#### Patiënt- en monster-ID's verbergen tijdens testarchivering

Het verbergen van monster- en patiënt-ID's stelt klanten in staat om Technische ondersteuning van Cepheid enige relevante gegevens toe te zenden, maar gevoelige patiëntgegevens te verbergen.

Als het selectievakje **ID's verhullen (Cloak IDs)** linksboven in het dialoogvenster Te archiveren test(s) selecteren (Select Test(s) To Be Archived) (zie afbeelding 5-70) is ingeschakeld, wordt alle informatie over monster-ID's en patiënt-ID's verborgen.

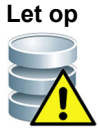

Als u monster- en of patiënt-ID-informatie eenmaal hebt verborgen voor een gearchiveerde test, is de monster- en patiënt-ID-informatie wanneer u de testinformatie ophaalt nog steeds verborgen. Het is verstandig om op uw locatie een kopie van de gearchiveerde testinformatie zonder de verborgen informatie te bewaren.

## 5.17.2 Gegevens ophalen uit een archiefbestand

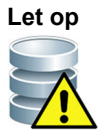

Als een test die u ophaalt al aanwezig is in de huidige database, wordt deze door de software overschreven en gaan bestaande gegevens verloren.

U kunt testgegevens ophalen uit een gearchiveerd bestand. Dit doet u als volgt:

- Klik in het venster GeneXpert Dx-systeem (GeneXpert Dx System) in het menu Gegevensbeheer (Data Management) op Test ophalen (Retrieve Test). Het dialoogvenster Openen (Open) verschijnt.
- Zoek het archiefbestand (.gxx/.nxx) op, selecteer het en klik vervolgens op Openen (Open) om de geselecteerde test(s) op te halen uit de oude of nieuwe archiefbestanden.

Als het archief tests bevat die al aanwezig zijn in de database, wordt het dialoogvenster Test(s) ophalen (Retrieve Test(s)) weergegeven en geeft dit het aantal dubbele tests aan. Klik op **OK**.

3. Het dialoogvenster Uit ... op te halen test(s) selecteren (Select Test(s) To Be Retrieved From) verschijnt (zie afbeelding 5-71). De reeds in de huidige database aanwezige tests worden in het rood weergegeven.

Klik op **Annuleren (Cancel)** in het dialoogvenster Openen (Open) als u geheel geen gearchiveerde tests wilt ophalen.

| <ul> <li>✓ H351</li> <li>✓ negat</li> <li>✓ H351</li> <li>✓ H351</li> <li>✓ H351</li> <li>✓ H351</li> <li>✓ H351</li> </ul> | 890382682T<br>ive control<br>890386682R<br>890382682T | HG656788<br>negative control<br>FT343558 | K3<br>K4       | Detail User       | HIV-1 DETECTED        | UN/ 4 Owent ILIO OF     | -       |       |                             |
|----------------------------------------------------------------------------------------------------|-------------------------------------------------------|------------------------------------------|----------------|-------------------|-----------------------|-------------------------|---------|-------|-----------------------------|
| <ul> <li>✓ negat</li> <li>✓ H351</li> <li>✓ H351</li> <li>✓ H351</li> <li>✓ H351</li> <li>✓ H351</li> </ul>                 | tive control<br>890386682R<br>890382682T              | negative control<br>FT343558             | K4             |                   |                       | HIV-1 QUANTIOU CE       | Done    | OK    | 02/18/19 15:47:13           |
| <ul> <li>☑ H351</li> <li>☑ H351</li> <li>☑ H351</li> <li>☑ H351</li> </ul>                                                  | 890386682R<br>890382682T                              | FT343558                                 |                | Detail User       | HIV-1 NOT DETEC       | HIV-1 Quant IUO CE      | Done    | ОК    | 02/18/19 15:45:43           |
| <ul> <li>✓ H351</li> <li>✓ H351</li> <li>✓ H351</li> <li>✓ H351</li> </ul>                                                  | 890382682T                                            |                                          | К2             | Detail User       | HIV-1 DETECTED        | HIV-1 Quant IUO CE      | Done    | ок    | 02/18/19 15:42:27           |
| H351                                                                                                    |                                                       | HG656788                                 | A2             | Administration Us | HIV-1 DETECTED        | HIV-1 Quant IUO CE      | Done    | ок    | 02/18/19 14:57:16           |
| 🗌 H351                                                                                                    | 890386682R                                            | FT343557                                 | A3             | Administration Us | HIV-1 DETECTED        | HIV-1 Quant IUO CE      | Done    | ок    | 02/18/19 14:55:27           |
|                                                                                                    | 890377782R                                            | TL332298                                 | B1             | Basic User        | MTB NOT DETECT        | Xpert MTB-RIF US IVD    | Done    | ОК    | 02/16/19 14:58:50           |
| ✓ H351                                                                                                    | 875882682R                                            | TT555698                                 | B3             | Basic User        | ERROR                 | HIV-1 Quant IUO CE      | Aborted | Error | 02/16/19 14:57:38           |
| ✓ H351                                                                                                    | 890382682R                                            | TG478589                                 | B2             | Administration Us | HIV-1 NOT DETEC       | HIV-1 Quant IUO CE      | Done    | ОК    | 02/16/19 14:52:39           |
| ✓ H351                                                                                                    | 890345682R                                            | CR538763                                 | B4             | Administration Us | MTB NOT DETECT        | Xpert MTB-RIF US IVD    | Done    | ок    | 02/16/19 13:39:27           |
| ✓ H395                                                                                                    | 90382682R                                             | KW630987                                 | B3             | Administration Us | MRSA NEGATIVE;        | Xpert SA Nasal Complete | Done    | ок    | 02/16/19 13:38:00           |
| ✓ H351                                                                                                    | 873382682R                                            | GH487365                                 | A3             | Administration Us | MRSA NEGATIVE;        | Xpert SA Nasal Complete | Done    | ок    | 02/16/19 13:36:08           |
| ✓ H351                                                                                                    | 898782682R                                            | SR543267                                 | A2             | Administration Us | MRSA POSITIVE;S       | Xpert SA Nasal Complete | Done    | ок    | 02/16/19 13:34:19           |
| ✓ H351                                                                                                    | 890382682R                                            | DU155637                                 | B2             | Administration Us | MRSA NEGATIVE;        | Xpert SA Nasal Complete | Done    | ОК    | 02/16/19 13:32:37           |
| ✓ H351                                                                                                    | 890382682W                                            | RL986632                                 | A4             | Detail User       | MRSA POSITIVE;S       | Xpert SA Nasal Complete | Done    | ОК    | 02/16/19 17:33:44           |
| ✓ H351                                                                                                    | 877782682Y                                            | GK563895                                 | B1             | Detail User       | ERROR                 | Xpert MTB-RIF US IVD    | Aborted | Error | 02/16/19 17:32:28           |
| ✓ H356                                                                                                    | 129382682R                                            | TF277659                                 | B4             | Detail User       | MTB NOT DETECT        | Xpert MTB-RIF US IVD    | Done    | ок    | 02/16/19 17:31:20           |
| ✓ H351                                                                                                    | 855982682R                                            | UJ690762                                 | B3             | Detail User       | FII HETEROZYGO        | Xpert FII & FV Combo    | Done    | ок    | 02/16/19 17:29:35           |
| ✓ H351                                                                                                    | 890596082R                                            | UJ787933                                 | A3             | Detail User       | FII NORMAL; FV NO     | Xpert FII & FV Combo    | Done    | ок    | 02/16/19 17:28:47           |
| ✓ H351                                                                                                    | 885382682R                                            | HN237945                                 | A2             | Detail User       | FII HOMOZYGOUS        | Xpert FII & FV Combo    | Done    | ок    | 02/16/19 17:27:55           |
| H351                                                                                                    | 800550682P                                            | RI 439664                                | B2             | Detail Liser      |                       | Xnert CT_NG             | Done    | OK    | 02/16/10 17:15:06           |
| 5                                                                                                    | Select<br>All                                         | [                                        | eselect<br>All | H                 | Select<br>lighlighted | Deselect<br>Highlighter | i       |       | Select With<br>No Duplicate |

Afbeelding 5-71. Dialoogvenster Op te halen test(s) selecteren

- 4. Selecteer de tests die u wilt ophalen. U kunt de afzonderlijke tests een voor een selecteren of meerdere tests selecteren door op een van de volgende knoppen te klikken:
  - Alles selecteren (Select All) Hierdoor worden alle tests in de tabel geselecteerd.
  - **Gemarkeerd selecteren (Select Highlighted)** Hierdoor worden de tests die u hebt gemarkeerd geselecteerd.
  - Selecteren zonder duplicaten (Select With No Duplicate) Hierdoor worden alleen de tests geselecteerd die niet aanwezig zijn in de huidige database.
  - Na selectie van tests in het dialoogvenster Uit ... op te halen test(s) selecteren (Select Test(s) To Be Retrieved From) klikt u op een van de volgende knoppen als u de selectie van sommige of alle tests wilt opheffen:
    - Klik op Alle selecties opheffen (Deselect All) om alle selecties in het dialoogvenster op te heffen.
    - Klik op **Selectie gemarkeerd opheffen (Deselect Highlighted)** om de selectie van de door u gemarkeerde tests op te heffen.
- 5. Klik op **OK** om de geselecteerde test(s) op te halen. Het dialoogvenster Test(s) ophalen (Retrieve Test(s)) verschijnt en u wordt gevraagd om het ophalen te bevestigen.

Klik op **Annuleren (Cancel)** als u de geselecteerde test(s) niet wilt ophalen uit de database.

- Klik in het dialoogvenster Test(s) ophalen (Retrieve Test(s)) op Doorgaan (Proceed). De geselecteerde test(s) wordt/worden opgehaald en er verschijnt een bericht dat bevestigd dat de tests zijn opgehaald.
- 7. Klik in het bevestigingsdialoogvenster Test(s) ophalen (Retrieve Test(s)) op **OK**.

## 5.18 Databasebeheertaken verrichten

De databasebeheertaken kunnen alleen worden verricht tijdens het opstarten en uitschakelen van het systeem.

- Een back-up van de database maken (zie paragraaf 5.18.1, Een back-up van de database maken).
- De database herstellen (zie paragraaf 5.18.2, De database herstellen).
- De database comprimeren (zie paragraaf 5.18.3, De database comprimeren).

De GeneXpert Dx-systeem-beheerder bepaalt of u toestemming hebt voor de gegevensbeheertaken. Zie paragraaf 2.13, Gebruikers en toestemmingen definiëren. Wend u tot de GeneXpert Dx-systeem-beheerder als uw toestemmingen moeten worden aangepast met het oog op uw behoeften. Als **Herinneringen voor databasebeheer** (Database Management Reminders) is ingeschakeld, wordt de gebruiker bij het opstarten gevraagd of er databasebeheer moet worden uitgevoerd. De prompt verschijnt alleen als de gebruiker rechten heeft voor het uitvoeren van die taken. Als de gebruiker geen van die rechten heeft of als Herinneringen voor databasebeheer (Database Management Reminders) is uitgeschakeld, wordt de prompt niet weergegeven. Zie afbeelding 5-72.

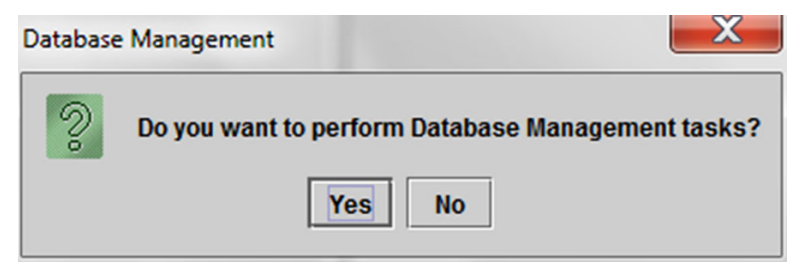

Afbeelding 5-72. Dialoogvenster Databasebeheer

8. Als u geen databasebeheertaken wilt verrichten, klikt u op Nee (No) in het dialoogvenster Databasebeheer (Database Management) (zie afbeelding 5-72) en gaat u door naar paragraaf 5.2.3.2, Herinnering archivering achterstallig.

Als u databasebeheertaken wilt verrichten, klikt u op Ja (Yes) in het dialoogvenster Databasebeheer (Database Management) (zie afbeelding 5-72). Het venster Databasebeheer (Database Management) verschijnt. Zie afbeelding 5-73.

## 5.18.1 Een back-up van de database maken

U kunt het best regelmatig een back-up van de gehele database maken en de back-up opslaan op een andere computer of een ander opslagmedium. Als de computer uitvalt, kunt u de gehele database herstellen op basis van de back-up.

Een back-up van de database maken:

- 1. Selecteer **Back-up van database (Database Backup)** in het venster Databasebeheer (Database Management) (zie afbeelding 5-73).
- 2. Klik op Doorgaan (Proceed).

| Database Management                       | x |
|-------------------------------------------|---|
| Select task, click [Proceed] to continue. |   |
| Database Backup                           |   |
| O Database Restore                        |   |
| ⊖ Compact Database                        |   |
| Cancel                                    |   |
|                                           |   |

Afbeelding 5-73. Venster Databasebeheer

3. Zoek de map op waarin u het back-upbestand wilt opslaan, selecteer hem, typ een naam voor het back-upbestand (of gebruik de standaard bestandsnaam) en klik vervolgens op **Opslaan (Save).** Bij het back-upproces wordt een .zip-bestand aangemaakt op de door u gespecificeerde locatie (zie afbeelding 5-74).

| Patabase Backup                             |                  |
|---------------------------------------------|------------------|
| Save In: Backup                             |                  |
| RestoreTemp                                 | 3.0.2_clean.zip  |
| 2.1.20_clean.zip                            | 3.0.3_clean.zip  |
| 2.1.20_PA.zip                               | 3.0.4_clean.zip  |
| 2.1.21_PA.zip                               | 3.0.4_clean1.zip |
| 2.1.22_clean.zip                            | 3.0.4_clean2.zip |
| 3.0.0_clean.zip                             | 3.0.4_PA.zip     |
|                                             |                  |
| File Name: GeneXpert PC_2019.03.09_13.00.   | 08_GX_3.0.4.zip  |
| Files of Type: Database Backup Files (.zip) | ▼                |
|                                             | Save Cancel      |

Afbeelding 5-74. Naamgeving back-upbestanden

4. Het back-upproces varieert, afhankelijk van de hoeveelheid gegevens in de database en de snelheid van de computer (oudere computers kunnen er langer over doen).

#### Er is vastgesteld dat 1000 tests minder dan 30 seconden duren, en 3000 tests minder dan een Opmerking minuut.

Voor grote back-ups van de database wordt een voortgangsbalk weergegeven. Wanneer het back-upproces voltooid is, verschijnt er een procesvoltooiingsbericht (zie afbeelding 5-75).

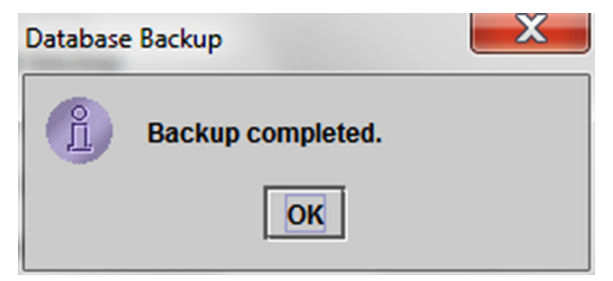

Afbeelding 5-75. Scherm voor voltooide back-up

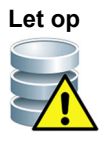

De standaard back-uplocatie voor de database is de map Backup, die zich op de vaste schijf van de computer bevindt. Ter beveiliging tegen gegevensverlies moeten de bestanden in de back-upmap regelmatig naar een andere computer of server worden gekopieerd. Als het GeneXpert Dx-systeem verbinding heeft met een netwerk, is het mogelijk om de back-up van de bestanden rechtstreeks op een server te plaatsen. Zie paragraaf 2.14.3, Tabblad Mappen voor het configureren van de back-uplocatie voor de database.

#### 5.18.2 De database herstellen

## Let op

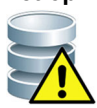

Het databaseherstelproces overschrijft de gegevens in de huidige database. Herstel een database niet, tenzij de huidige database beschadigd is of moet worden vervangen.

#### Opmerking

Als u C360 Sync gebruikt op uw systeem, controleer dan of Cepheid Reporter Daemon is gestopt voordat u de GeneXpert-database herstelt. Zie Een GeneXpert-database rapporteren (Reporting a GeneXpert Database) op het tabblad Tests in de Beknopte referentiehandleiding C360 Sync voor gedetailleerde instructies voor het stopzetten van de Cepheid Reporter Daemon.

U kunt de gehele database herstellen met gebruik van het back-updatabasebestand. Aangezien het herstelproces de gegevens in de huidige database overschrijft, moet u eerst alle testgegevens die bewaard moeten worden archiveren (zie paragraaf 5.17.1, De tests archiveren), dan de database herstellen en vervolgens de gegevens ophalen uit het archiefbestand (zie paragraaf 5.17.2, Gegevens ophalen uit een archiefbestand).

De database herstellen:

Selecteer Database herstellen (Database Restore) in het venster Databasebeheer 1. (Database Management). Zie afbeelding 5-76.

| Database Management                       | x |  |  |  |  |  |  |  |  |  |
|-------------------------------------------|---|--|--|--|--|--|--|--|--|--|
| Select task, click [Proceed] to continue. |   |  |  |  |  |  |  |  |  |  |
| ◯ Database Backup                         |   |  |  |  |  |  |  |  |  |  |
| Database Restore                          |   |  |  |  |  |  |  |  |  |  |
| O Compact Database                        |   |  |  |  |  |  |  |  |  |  |
| Cancel Proceed                            |   |  |  |  |  |  |  |  |  |  |
|                                           |   |  |  |  |  |  |  |  |  |  |

Afbeelding 5-76. Venster Databasebeheer

2. Klik op **Doorgaan (Proceed)**. Er verschijnt een dialoogvenster waarin u wordt gevraagd of u een back-up van de huidige database wilt maken (aanbevolen) alvorens te herstellen. Zie afbeelding 5-77.

| Database | Restore                                                                                                   |
|----------|----------------------------------------------------------------------------------------------------|
| 2        | Do you want to create a backup of the current database prior to restore?           Cancel         Proceed |

Afbeelding 5-77. Dialoogvenster Database herstellen

3. Klik op **Doorgaan (Proceed)** in het bevestigingsdialoogvenster Database herstellen (Database Restore) om door te gaan met het maken van een back-up van de database (zie afbeelding 5-77). Het dialoogvenster Back-up van database (Database Backup) wordt weergegeven. Zie afbeelding 5-78.

Klik op **Annuleren (Cancel)** als u geen back-up van de database wilt maken en direct door wilt gaan naar het scherm Bestand voor herstel database selecteren (Select File To Restore the Database) (zie afbeelding 5-80).

| Database Backup                                                                |
|--------------------------------------------------------------------------------|
| Save In: 🗖 Backup 🗸 🛱 🗂 🔛 🗁                                                    |
| GeneXpert PC_2019.01.21_14.30.11_GX_3.0.4.zip C GeneXpert PC_2019.03.25_16.11  |
| GeneXpert PC_2019.01.25_16.27.18_GX_3.0.4.zip 🗋 GX Dx 5.3 Screenshots Database |
| GeneXpert PC_2019.03.07_15.53.36_GX_3.0.4.zip                                  |
| GeneXpert PC_2019.03.07_16.58.10_GX_3.0.4.zip                                  |
| GeneXpert PC_2019.03.25_11.54.15_GX_3.0.4.zip                                  |
| GeneXpert PC_2019.03.25_15.33.07_GX_3.0.4.zip                                  |
|                                                                                |
|                                                                                |
| File Name: GeneXpert PC_2019.04.09_16.34.12_GX_3.0.4.zip                       |
| Files of Type: Database Backup Files (.zip)                                    |
| Save Cancel                                                                    |

Afbeelding 5-78. Dialoogvenster Back-up van database

- 4. Zoek de map op waarin u het back-upbestand wilt opslaan, selecteer hem, typ een naam voor het back-upbestand (of gebruik de standaard bestandsnaam) en klik op **Opslaan (Save)**. Zie afbeelding 5-78.
- 5. Er wordt een back-up van de database gemaakt op de geselecteerde locatie. De duur van het back-upproces varieert, afhankelijk van de hoeveelheid gegevens in de database en de snelheid van de computer (oudere computers kunnen er langer over doen).

**Opmerking** Er is vastgesteld dat 1000 tests minder dan 30 seconden duren, en 3000 tests minder dan een minuut.

Voor grote back-ups van de database wordt een voortgangsbalk weergegeven. Het scherm Back-up voltooid (Backup completed) verschijnt wanneer de back-up van de database complete is. Zie afbeelding 5-79.

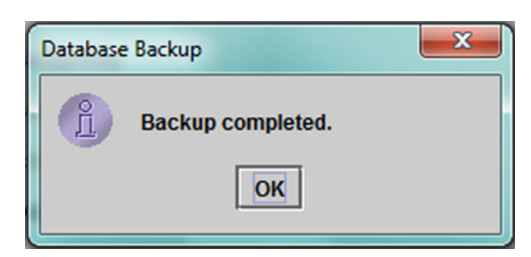

Afbeelding 5-79. Scherm voor voltooide back-up

6. Klik op **OK**. Het scherm Bestand voor herstel database selecteren (Select File To Restore the Database) verschijnt. Zie afbeelding 5-80.

| Select File To   | Restore The Database           |                                  | K  |
|------------------|--------------------------------|----------------------------------|----|
| Look <u>i</u> n: | Backup                         |                                  | _  |
|                  | 🗋 GeneXpert P                  | C_2019.02.25_15.33.07_GX_3.0.4.z | ip |
| 9.03.21_14.30    | .11_GX_3.0.4.zip 🗋 GeneXpert P | C_2019.02.25_16.11.48_GX_3.0.4.z | ip |
| 9.03.25_16.27    | .18_GX_3.0.4.zip 🗋 GeneXpert P | C_2019.02.17_14.30.59_GX_3.0.4.z | ip |
| 9.04.07_15.53    | .36_GX_3.0.4.zip 🗋 GeneXpert P | C_2019.02.20_12.05.25_GX_3.0.4.z | ip |
| 9.04.07_16.58    | .10_GX_3.0.4.zip 🗋 GeneXpert P | C_2019.02.21_17.07.07_GX_3.0.4.z | ip |
| 9.02.25_11.54    | .15_GX_3.0.4.zip 🗋 GeneXpert P | C_2019.02.22_14.56.37_GX_3.0.4.z | ip |
|                  |                                |                                  |    |
| File Name:       |                                |                                  |    |
| Files of Type:   | Database Backup Files (.zip)   |                                  | -  |
| THE ST THE       |                                |                                  |    |
|                  |                                | Open Cancel                      |    |
|                  |                                |                                  |    |

Afbeelding 5-80. Scherm Bestand voor herstel database selecteren, met bestandsnaam

- 7. Selecteer het te herstellen bestand en klik vervolgens op de knop **Openen (Open)**.
- 8. Het bevestigingsdialoogvenster Database herstellen (Database Restore) verschijnt. Zie afbeelding 5-81.

| Database | e Restore                                                                                                    |
|----------|----------------------------------------------------------------------------------------------------|
|          | Database Restore will OVERWRITE your current database with a backup database.<br>Click [Proceed] to continue with database restore.<br>Cancel Proceed |

Afbeelding 5-81. Bevestigingsdialoogvenster Database herstellen

- 9. Klik op **Doorgaan (Proceed)** in het bevestigingsdialoogvenster Database herstellen (Database Restore) om door te gaan of klik op **Annuleren (Cancel)** als u het proces wilt afbreken en terugkeren naar het scherm Databasebeheer (Database Management) (zie afbeelding 5-76).
- 10. Als u op **Doorgaan (Proceed)** klikt, begint het herstelproces. De duur van het herstelproces varieert, afhankelijk van de hoeveelheid gegevens in de database en de snelheid van de computer (oudere computers kunnen er langer over doen).

**Opmerking** Er is vastgesteld dat 1000 tests minder dan 30 seconden duren, en 3000 tests minder dan een minuut.

Voor het herstellen van een grotere database wordt een voortgangsbalk weergegeven. Wanneer het herstelproces voltooid is, verschijnt er een procesvoltooiingsbericht (zie afbeelding 5-82).

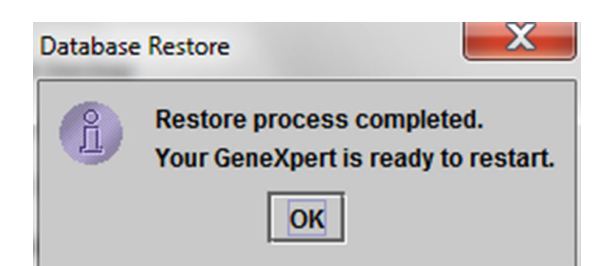

#### Afbeelding 5-82. Bevestigingsscherm voor voltooiing herstel database

- 11. Klik op **OK** om de GeneXpert Dx-softwaretoepassing te sluiten.
- 12. Herstart de GeneXpert Dx-software desgewenst. Details over het starten van de software vindt u in paragraaf 5.2.3, De software starten.

#### 5.18.3 De database comprimeren

Comprimeer de database regelmatig voor een efficiënt gebruik van de ruimte in de database en om ruimte op de vaste schijf te besparen.

De database comprimeren:

- 1. Selecteer **Database comprimeren (Compact Database)** in het venster Databasebeheer (Database Management). Zie afbeelding 5-76.
- 2. Klik op **Doorgaan (Proceed)** in het venster Databasebeheer (Database Management). Het bevestigingsdialoogvenster Database comprimeren (Compact Database) verschijnt. Zie afbeelding 5-83.

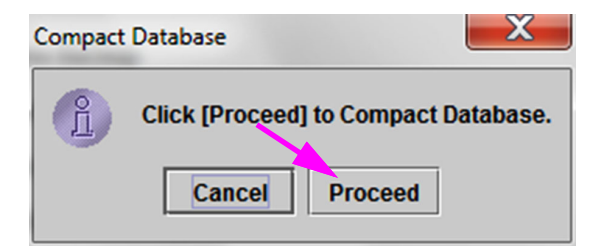

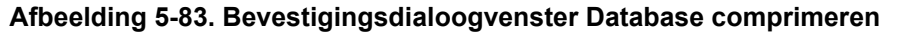

 Klik op Doorgaan (Proceed) om de database te comprimeren. Wanneer het comprimeren van de database voltooid is, verschijnt het dialoogvenster Comprimeren database voltooid (Compact Database complete). Zie afbeelding 5-84.

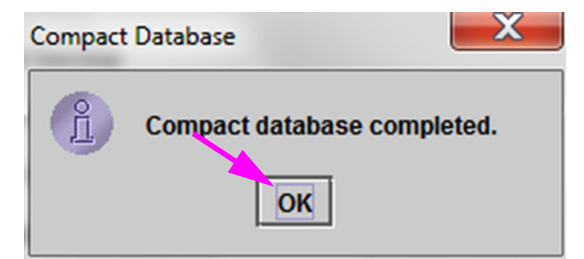

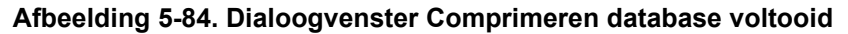

4. Klik op **OK**.

Belangrijk

**Opmerking** Naast het comprimeren van de database kunt u ook ruimte besparen door tests na het archiveren op te schonen uit de database. Details over het verwijderen van gearchiveerde tests vindt u in paragraaf 5.17.1, De tests archiveren.

5. Klik op **Annuleren (Cancel)** om het venster Databasebeheer (Database Management) te sluiten.

## 5.19 Tests opschonen uit de database

Tests kunnen na archivering worden opgeschoond uit de actieve database (zie paragraaf 5.17.1, De tests archiveren voor de details).

Wanneer tests zijn gearchiveerd, zijn ze niet permanent van de computer verwijderd. Ze zijn verwijderd uit de hoofddatabase van het systeem en opgeslagen in een archiefbestand als de optie Geselecteerde tests opschonen uit lijst na archivering (maandelijks aanbevolen) (Purge Selected Tests from List After Archiving [Recommended monthly]) is geselecteerd. Tests kunnen uit het archiefbestand worden opgehaald als ze later weer nodig zijn. Zie paragraaf 5.17.2, Gegevens ophalen uit een archiefbestand.

## 5.20 Rapporten bekijken en afdrukken

Belangrijk Om te zorgen dat alle gegevens correct worden weergegeven, moeten rapporten worden gegenereerd in de taal die ook werd gebruikt toen de testresultaten werden verzameld.

Het menu Rapporten (Reports) (zie afbeelding 5-85) biedt de volgende menuopties:

- Monsterrapport (zie paragraaf 5.20.1)
- **Patiëntrapport** (zie paragraaf 5.20.2)
- **Controletrendrapport** (zie paragraaf 5.20.3)
- Systeemlogboek (zie paragraaf 5.20.4)
- Assaystatistiekrapport (zie paragraaf 5.20.5)
- Installatiekwalificatie (zie paragraaf 5.20.6)

| GeneXpert® Dx System         User Data Management       Reports       Setup       Maintenance       About       User Data         Specimen Report       Specimen Report       Define Report       Define Assays       Define Graphs       Maintenance         Create Test       System Log       Define Assays       Define Graphs       Maintenance         Module       Assay Statistics Report       Image: Status       Tests Since Launch       Maintenance         Module       Assay       Sample       Progress       Status       Remaining       Sample       Mod       User       Result       Assay       Status       Status       Data         A1       Available       Available                                                                                                    |                                                                                                    |                   |                 |             |           |                        |               |               |                |              |       |        |                 |               |          |
|----------------------------------------------------------------------------------------------------|----------------------------------------------------------------------------------------------------|-------------------|-----------------|-------------|-----------|------------------------|---------------|---------------|----------------|--------------|-------|--------|-----------------|---------------|----------|
| User     Data Management     Reports     Setup     Maintenance     About     User Data       Specimen Report<br>Patient Report<br>Control Trend Report<br>System Log<br>Assay Statistics Report<br>Installation Qualification     Stop Test     View Results     Define Assays     Define Graphs     Maintenance       Module     Assay Statistics Report<br>Installation Qualification     Stop Test     View Results     Define Assays     Define Graphs     Maintenance       Module     Sample     Progress     Status     Remaining<br>Test Time     Test Since Launch     Maintenance       A1     Available     Available     Available     Available     Available     Available       A3     Booting     Status     Booting     Status     Remaining     Status     Status     Status                                                                                                    | 🚰 Gene                                                                                             | eXpert® Dx System |                 | 1.5         | reason in |                        | and the later | -             | Charlen Street |              |       | -      |                 |               | X        |
| Specimen Report<br>Patient Report<br>Control Trend Report<br>System Log       Sop Test       View Results       Define Assays       Define Graphs       Maintenance         Assay Statistics Report<br>Installation Qualification<br>Name       Assay Statistics Report<br>Installation Qualification       Test Since Launch       Maintenance         A1       Available       Test Time       Module       Assay Status       Error       Start         A2       Available       Assay       Status       Test Time       Mod       User       Result       Assay Status       Status       Error       Status       Test Time         A3       Available       Booting       Booting <td< th=""><th>User</th><th>Data Management</th><th>Reports Set</th><th>up Maintena</th><th>nce Abou</th><th>t</th><th></th><th></th><th></th><th></th><th></th><th></th><th>U</th><th>ser Detai</th><th>l User</th></td<>                                                                                                    | User                                                                                               | Data Management   | Reports Set     | up Maintena | nce Abou  | t                      |               |               |                |              |       |        | U               | ser Detai     | l User   |
| Installation Qualification         Tests Since Launch           Module<br>Name         Assay         Sample<br>ID         Progress         Status         Remaining<br>Test Time           A1         Available         Available                                                                                                    | Create Test Specimen Report Patient Report Control Trend Report System Log Assay Statistics Report |                   |                 | Stop Te     | st        | View Results           | D             | Define Assays | D              | efine Graphs | S     | Maint  | enance          |               |          |
| Module<br>Name         Assay         Sample<br>ID         Progress<br>Ferror         Status         Remaining<br>Test Time         Sample<br>ID         Mod<br>Name         User         Result         Assay         Status         Error<br>Status         Status           A1         Available         Available         Image: Construction of the status         Image: Construction of the status         Image: Construction of the                                                                                                    |                                                                                                    |                   | Installation Qu | alification |           |                        |               |               | Т              | ests Since L | aunch |        |                 |               |          |
| A1     Available       A2     Available       A3     Available       A4     Booting                                                                                                    | Moo<br>Na                                                                                          | dule Assay        | sample<br>ID    | Progress    | Status    | Remaining<br>Test Time | Sample<br>ID  | Mod<br>Name   | User           | Result       | Assay | Status | Error<br>Status | Start<br>Date | $\nabla$ |
| A2     Available       A3     Available       A4     Booting                                                                                                    | A                                                                                                  | 1                 |                 | Available   |           |                        |               |               |                |              |       |        |                 |               |          |
| A3 Available A44 Booting A44 Available A44 Available A44 A | A                                                                                                  | 2                 |                 | Available   |           |                        |               |               |                |              |       |        |                 |               |          |
| A4 Booting                                                                                                    | A                                                                                                  | \3                |                 | Available   |           |                        |               |               |                |              |       |        |                 |               |          |
|                                                                                                    | A                                                                                                  | 4                 |                 | Booting     |           |                        |               |               |                |              |       |        |                 |               |          |
|                                                                                                    |                                                                                                    |                   |                 |             |           |                        |               |               |                |              |       |        |                 |               |          |
|                                                                                                    |                                                                                                    |                   |                 |             |           |                        |               |               |                |              |       |        |                 |               |          |

Afbeelding 5-85. Venster GeneXpert Dx-systeem – vervolgkeuzemenu Rapporten

## 5.20.1 Monsterrapport

Het monsterrapport biedt een overzicht van de testresultaten voor het geselecteerde monster in de database. Dit menu-item is beschikbaar voor alle gebruikers, tenzij de systeembeheerder dit beperkt heeft.

Het monsterrapport bekijken:

- Klik in het venster GeneXpert Dx-systeem (GeneXpert Dx System) in het menu Rapporten (Reports) (zie afbeelding 5-85) op Monsterrapport (Specimen Report). Het dialoogvenster Monsterrapport (Specimen Report) verschijnt. Zie afbeelding 5-86.
- 2. Specificeer de volgende criteria om het monsterrapport te bekijken waar uw belangstelling naar uitgaat:
  - Datumbereik (Date Range) Klik op Alle (All) om alle datums te bekijken of klik op Selecteren (Select) om rapport(en) voor een specifiek datumbereik te bekijken.
  - Monster-ID (Sample ID) U kunt de exacte monster-ID invoeren, één jokerteken gecombineerd met exacte tekens of een uit meerdere tekens bestaande joker (%) met of zonder exacte tekens.

| Specimen Report      |             | X |
|----------------------|-------------|---|
|                      |             |   |
| Select From MM/DD/YY | To MM/DD/YY |   |
| Sample ID:           |             |   |
|                      |             |   |

Afbeelding 5-86. Dialoogvenster Monsterrapport

- 3. Wanneer de selectie van de criteria is voltooid, klikt u op een van de volgende knoppen:
  - Rapportbestand genereren (Generate Report File) Hierdoor wordt een PDFbestand aangemaakt, dat wordt opgeslagen op de door u opgegeven locatie.
    - Klik op de knop Rapportbestand genereren (Generate Report File) op het scherm Monsterrapport (Specimen Report) (zie afbeelding 5-86) om het PDF-bestand van het rapport aan te maken. Het dialoogvenster Rapportbestand genereren (Generate Report File) verschijnt, waarmee u het bestand kunt opslaan op een opgegeven locatie. Klik op Opslaan (Save) nadat u naar de specifieke locatie genavigeerd bent.
    - 2) Desgewenst kunt u om het rapport af te drukken naar de opslaglocatie gaan, het testrapport openen en het afdrukken. Een testrapport dat lijkt op het in afbeelding 5-87 getoonde rapport wordt afgedrukt.
  - Voorbeeld-PDF (Preview PDF) Maakt een PDF-bestand aan en geeft het bestand weer in het Adobe Reader-venster. Zie afbeelding 5-87. U kunt het PDF-bestand opslaan en afdrukken via de Adobe Reader-software.
- 4. Na selectie van een van de twee knoppen in stap 3 wordt het dialoogvenster Monsterrapport (Specimen Report) weergegeven, waarin wordt aangegeven hoeveel overeenkomende monster-ID's er zijn gevonden. Klik op **OK**. Het monsterrapport wordt aangemaakt in de opgegeven indeling.
- 5. Na het genereren van het monsterrapport klikt u op **Sluiten (Close)** om het dialoogvenster Monsterrapport (Specimen Report) te sluiten.

| Specimen Report             Found Sample ID #2 = DU155637             Patient ID:       H351890382682R         Sample ID:       DU155637         Sample ID:       DU155637         Sasay Version:       5         Test Result       MSA NECATIVE:         BASAY Version:       5    Start Time: O1/16/22 13:32:37 Test Type: Sator Specimen Use: Administration User Status: Done Note: | GeneXpert PC       |                            | 07/17/22 12:55:54 |
|----------------------------------------------------------------------------------------------------|--------------------|----------------------------|-------------------|
| Found Sample ID #2 = DU155637<br>- 1 Test(s) Found -<br>Patient ID: H351890382682R<br>Sample ID: DU155637<br>Assay: Xpert SA Nasal Complete G3<br>Assay Version: 5<br>Test Result: MRA NEGATIVE;<br><u>SAPOSITIVE</u><br>Start Time: 07/16/22 13:32:37<br>Test Type: Specime<br>User: Done<br>Notes:<br>Notes:                                                                          |                    | Specimen Report            |                   |
| - 1 Test(s) Found -                                                                                                    | Found Sample ID #2 | 2 = DU155637               |                   |
| Patient ID: H351890382682R<br>Sample ID: DU155637<br>Assay: Xpert SA Nasal Complete G3<br>Assay Version: 5<br>Test Result: MRSA NEGATIVE:<br>SA POSITIVE<br>Start Time: 07/16/22 13:32:37<br>Test Type: Specimen<br>User: Administration User<br>Status: Done<br>Notes:                                                                                                    |                    | - 1 Test(s) Found -        |                   |
| Sample ID: DU155637<br>Assay: Xpert SA Nasal Complete G3<br>Assay Version: 5<br>Test Result: MRSA NEGATIVE:<br><u>A POSITVE</u><br>Start Time: 07/16/22 13:32:37<br>Test Type: Specimen<br>User: Administration User<br>Status: Done<br>Notes:                                                                                                    | Patient ID:        | H351890382682R             |                   |
| Assay Kersion: 5<br>Test Result: MRSA NEGATIVE:<br>BA POSITIVE<br>SA POSITIVE<br>Sa POSITIVE<br>User: O7/16/22 13:32:37<br>Test Type: Specimen<br>User: Administration User<br>Status: Done<br>Notes:                                                                                                    | Sample ID:         | DU155637                   |                   |
| Assay Version: 5<br>Test Result: MRSA NEGATIVE:<br>SA POSITIVE<br>Start Time: 07/16/22 13:32:37<br>Test Type: Specimen<br>User: Administration User<br>Status: Done<br>Notes:<br>Notes:                                                                                                    | Assay:             | Xpert SA Nasal Complete G3 |                   |
| Test Result: MRSA NEGATIVE:<br>SA POSITIVE<br>Start Time: 07/16/22 13:32:37<br>Test Type: Specimen<br>User: Administration User<br>Status: Done<br>Notes:                                                                                                    | Assay Version:     | 5                          |                   |
| SA POSITIVE<br>Start Time: 07/16/22 13:32:37<br>Test Type: Specimen<br>User: Administration User<br>Status: Done<br>Notes:                                                                                                    | Test Result:       | MRSA NEGATIVE;             |                   |
| Start Time: 07/16/22 13:32:37<br>Test Type: Specimen<br>User: Administration User<br>Status: Done<br>Notes:                                                                                                    |                    | SA POSITIVE                |                   |
| Test Type: Specimen<br>User: Administration User<br>Status: Done<br>Notes:                                                                                                    | Start Time:        | 07/16/22 13:32:37          |                   |
| User: Administration User<br>Status: Done<br>Notes:                                                                                                    | Test Type:         | Specimen                   |                   |
| Status: Done<br>Notes:                                                                                                    | User:              | Administration User        |                   |
| Notes:                                                                                                    | Status:            | Done                       |                   |
|                                                                                                    | Notes:             |                            |                   |
|                                                                                                    |                    |                            |                   |
|                                                                                                    |                    |                            |                   |
|                                                                                                    |                    |                            |                   |
|                                                                                                    |                    |                            |                   |
|                                                                                                    |                    |                            |                   |
|                                                                                                    |                    |                            |                   |
|                                                                                                    |                    |                            |                   |
|                                                                                                    |                    |                            |                   |

#### Afbeelding 5-87. Voorbeeld van monsterrapport

## 5.20.2 Patiëntrapport (indien ingeschakeld)

Het patiëntrapport bevat testresultaten voor monsters voor één patiënt aan de hand van de patiënt-ID in de database. Dit menu-item is beschikbaar voor alle gebruikers, tenzij de systeembeheerder dit beperkt heeft.

Het patiëntrapport bekijken:

 Klik in het venster GeneXpert Dx-systeem (GeneXpert Dx System) in het menu Rapporten (Reports) (zie afbeelding 5-85) op Patiëntrapport (Patient Report). Het dialoogvenster Patiëntrapport (Patient Report) verschijnt. Zie afbeelding 5-88.

| Patient Report                   | ×     |
|----------------------------------|-------|
| Date Range                       |       |
| IIA 🖲                            |       |
| Select From MM/DD/YY To MM/DD/YY |       |
| Patient                          |       |
| Patient ID:                      |       |
|                                  |       |
| Generate Report File Preview PDF | Close |

Afbeelding 5-88. Dialoogvenster Patiëntrapport

- 2. Specificeer de volgende criteria om het patiëntrapport te bekijken waar uw belangstelling naar uitgaat:
  - Datumbereik (Date Range) Klik op Alle (All) om alle rapporten te bekijken of klik op Selecteren (Select) om rapport(en) voor een specifiek datumbereik te bekijken.
  - Patiënt-ID (Patient ID) De gebruiker kan de exacte patiënt-ID invoeren, één jokerteken \_ gecombineerd met exacte tekens of een uit meerdere tekens bestaande joker (%) met of zonder exacte tekens.

- 3. Wanneer u klaar bent met het selecteren van de criteria, klikt u op een van de volgende knoppen:
  - A. **Rapportbestand genereren (Generate Report File)** Hierdoor wordt een PDFbestand aangemaakt, dat wordt opgeslagen op de opgegeven locatie.
    - Klik op de knop RAPPORTBESTAND GENEREREN (GENERATE REPORT FILE) op het scherm Patiëntrapport (Patient Report) (zie afbeelding 5-88) om het PDF-bestand van het rapport aan te maken. Het dialoogvenster Rapportbestand genereren (Generate Report File) verschijnt, waarmee u het bestand kunt opslaan op een opgegeven locatie. Klik op Opslaan (Save) nadat u naar de specifieke locatie genavigeerd bent.
    - 2) Desgewenst kunt u om het rapport af te drukken naar de opslaglocatie gaan, het testrapport openen en het afdrukken. Een testrapport dat lijkt op het in afbeelding 5-89 getoonde rapport wordt afgedrukt.
  - B. **Voorbeeld-PDF (Preview PDF)** Maakt een PDF-bestand aan en geeft het bestand weer in het Adobe Reader-venster. Zie afbeelding 5-89. U kunt het PDF-bestand opslaan en afdrukken via de Adobe Reader-software.
- 4. Na selectie van een van de twee knoppen in stap 3 wordt het dialoogvenster Patiëntrapport (Patient Report) weergegeven, waarin wordt aangegeven hoeveel overeenkomende patiënt-ID's er zijn gevonden. Klik op **OK**. Het patiëntrapport wordt aangemaakt in de opgegeven indeling.
- 5. Na het genereren van het patiëntrapport klikt u op **Sluiten (Close)** om het dialoogvenster Patiëntrapport (Patient Report) te sluiten.

|                                                         | Detient Depert                                              |  |
|---------------------------------------------------------|-------------------------------------------------------------|--|
|                                                         | Patient Report                                              |  |
| Found Patient ID #2                                     | = H112874895762R                                            |  |
|                                                         | - 2 Test(s) Found -                                         |  |
| Patient ID:<br>Sample ID:<br>Assay:<br>Assay Version:   | H112874895762R<br>SD142231<br>Xpert CDIFFICILE<br>3         |  |
| Test Result:                                            | NEGATIVE                                                    |  |
| Start Time:<br>Test Type:<br>User:<br>Status:<br>Notes: | 07/09/22 12:38:42<br>Specimen<br>Detail User<br>Done        |  |
| Patient ID:<br>Sample ID:<br>Assay:<br>Assay Version:   | H112874895762R<br>SD142231<br>Xpert BCR-ABL Monitor IS<br>1 |  |
| Test Result:                                            | ERROR                                                       |  |
| Start Time:<br>Test Type:<br>User:<br>Status:<br>Notes: | 07/09/22 12:41:13<br>Specimen<br>Detail User<br>Aborted     |  |
|                                                         |                                                             |  |
|                                                         |                                                             |  |

#### Afbeelding 5-89. Voorbeeld van patiëntrapport

## 5.20.3 Controletrendrapport

Zie paragraaf 6.5, Controletrendrapporten.

## 5.20.4 Systeemlogboek

Zie paragraaf 9.15, Het systeemlograpport genereren.

## 5.20.5 Assaystatistiekrapport

Een assaystatistiekrapport is een rapport dat aangeeft hoeveel tests er voor elke assay zijn uitgevoerd in de loop van een bepaalde periode, met opgesplitste waarden per maand. Dit menu-item is beschikbaar voor detail- en beheerder-gebruikers, tenzij de systeembeheerder dit beperkt heeft.

Het assaystatistiekrapport bekijken:

 Klik in het venster GeneXpert Dx-systeem (GeneXpert Dx System) in het menu Rapporten (Reports) (zie afbeelding 5-85) op Assaystatistiekrapport (Assay Statistics Report). Het dialoogvenster Assaystatistiekrapport (Assay Statistics Report) verschijnt. Zie afbeelding 5-90.

| Date Range<br>Last 12 Months |                                                                            |                        |
|------------------------------|----------------------------------------------------------------------------|------------------------|
| O Select From MM/DD          | D/YY To MM/DD/YY                                                           |                        |
| Assay                        |                                                                            |                        |
|                              |                                                                            |                        |
| Select                       |                                                                            |                        |
|                              |                                                                            | 1                      |
| Select                       | Assay                                                                      | Version                |
| Select                       | Assay<br>Xpert BCR-ABL Monitor IS                                          | Version<br>1           |
| Select                       | Assay<br>Xpert BCR-ABL Monitor IS<br>Xpert CDIFFICILE                      | Version<br>1<br>3      |
| Select                       | Assay<br>Xpert BCR-ABL Monitor IS<br>Xpert CDIFFICILE<br>Xpert Flu A Panel | Version 1 3 3 3        |
| Select                       | Assay<br>Xpert BCR-ABL Monitor IS<br>Xpert CDIFFICILE<br>Xpert Flu A Panel | Version<br>1<br>3<br>3 |

Afbeelding 5-90. Dialoogvenster Assaystatistiekrapport

- 2. Specificeer de volgende criteria om het assaystatistiekrapport te bekijken waar uw belangstelling naar uitgaat:
  - Datumbereik (Date Range) Selecteer Afgelopen 12 maanden (Last 12 Months) of kies Selecteren (Select) voor een specifiek datumbereik.
  - Assay Selecteer Alle (All) om alle assays in de lijst te selecteren of kies Selecteren (Select) om een specifieke assay te selecteren.

- 3. Wanneer u klaar bent met het selecteren van de assay(s), klikt u op een van de volgende knoppen of op beide:
  - **Rapportbestand genereren (Generate Report File)** Hierdoor wordt een PDFbestand aangemaakt, dat wordt opgeslagen op de door u opgegeven locatie.
    - Klik op de knop Rapportbestand genereren (Generate Report File) op het scherm Assaystatistiekrapport (Assay Statistics Report) (zie afbeelding 5-90) om het PDF-bestand van het rapport aan te maken. Het dialoogvenster Rapportbestand genereren (Generate Report File) verschijnt, waarmee u het bestand kunt opslaan op een opgegeven locatie. Klik op Opslaan (Save) nadat u naar de specifieke locatie genavigeerd bent.
    - 2) Desgewenst kunt u om het rapport af te drukken naar de opslaglocatie gaan, het rapport openen en het afdrukken. Een rapport dat lijkt op het in afbeelding 5-91 getoonde rapport wordt afgedrukt.
  - C. Voorbeeld-PDF (Preview PDF) Maakt een PDF-bestand aan en geeft het bestand weer in het Adobe Reader-venster. Zie afbeelding 5-91. U kunt het PDF-bestand opslaan en afdrukken via de Adobe Reader-software.
- 4. Na selectie van een van de twee knoppen in stap 3 wordt het dialoogvenster Assaystatistiekrapport (Assay Statistics Report) weergegeven, waarin wordt aangegeven hoeveel overeenkomende assays er zijn gevonden. Klik op **OK**. Het assaystatistiekrapport wordt aangemaakt in de opgegeven indeling.
  - Na het genereren van het assaystatistiekrapport klikt u op **Sluiten (Close)** om het dialoogvenster Assaystatistiekrapport (Assay Statistics Report) te sluiten.
  - Voorbeeld-PDF (Preview PDF) Maakt een PDF-bestand aan en geeft het bestand weer in het Adobe Reader-venster. Zie afbeelding 5-91. U kunt het PDF-bestand opslaan en afdrukken via de Adobe Reader-software.

| Assay Statistics Report<br>• Selection Criteria -<br>Date Range: From 06/10/21 To 07/09/22<br>Assay Name Version Number of Tests<br>Nert BCR-ABL Monitor IS 1 67<br>Start Date End Date Number of Tests<br>06/10/21 06/30/21 6<br>10/01/21 09/30/21 8<br>10/01/21 09/30/21 8<br>10/01/21 09/30/21 8<br>10/01/21 01/31/21 8<br>11/01/22 01/30/22 3<br>12/01/22 02/29/22 5<br>13/01/22 02/39/22 5<br>13/01/22 02/39/22 3<br>1/01/22 04/30/22 2<br>05/01/22 05/31/22 3<br>1/01/22 07/09/22 1                                                                                                    |                          | Access Statistics Dance   | -4              |
|----------------------------------------------------------------------------------------------------|--------------------------|---------------------------|-----------------|
| Selection Criteria -<br>Date Range:         From 06/10/21 To 07/09/22           Assay Name         Version         Number of Tests           Xpert BCR-ABL Monitor IS         1         67           Start Date         Unmber of Tests         Mumber of Tests           06/00/21         06/30/21         6           07/01/21         07/31/21         7           08/01/21         08/30/21         8           09/02/21         08/31/21         9           09/01/21         09/30/21         8           10/01/21         10/31/21         8           11/01/22         01/30/22         3           02/01/22         02/29/22         5           03/01/22         03/31/22         3           02/01/22         05/31/22         3           03/01/22         05/31/22         3           05/01/22         05/31/22         3           05/01/22         05/31/22         1 |                          | Assay Statistics Repor    | rt              |
| Date Range:         From 06/10/21 To 07/09/22           Assay Name         Version         Number of Tests           Xpert BCR-ABL Monitor IS         1         67           Start Date         End Date         Number of Tests           06/10/21         06/30/21         6           07/01/21         07/31/21         7           08/01/21         08/31/21         9           09/01/21         09/30/21         8           10/01/21         10/31/21         4           12/01/21         12/31/21         6           11/01/21         11/30/21         4           12/01/21         12/31/21         6           02/01/22         01/30/22         3           02/01/22         03/31/22         5           04/01/22         04/30/22         2           05/01/22         05/31/22         3           07/01/22         07/09/22         1                                | - Selection Criteria -   |                           |                 |
| Assay Name         Version         Number of Tests           Xpert BCR-ABL Monitor IS         1         67           Start Date         End Date         Number of Tests           96/10/21         06/30/21         6           97/01/21         07/31/21         7           98/01/21         08/31/21         9           99/01/21         09/30/21         8           10/01/21         10/31/21         8           11/01/21         11/30/21         4           12/01/21         12/31/21         6           9/01/22         01/30/22         3           9/01/22         01/30/22         3           9/01/22         03/31/22         5           9/01/22         03/31/22         5           9/01/22         04/30/22         2           9/01/22         05/31/22         3           9/01/22         07/09/22         1                                                 | Date Range:              | From 06/10/21 To 07/09/22 |                 |
| Assay Name         Version         Number of Tests           Xpert BCR-ABL Monitor IS         1         67           Start Date         End Date         Number of Tests           06/10/21         06/30/21         6           07/01/21         07/31/21         7           08/01/21         08/31/21         9           09/01/21         09/30/21         8           10/01/21         10/31/21         8           10/01/21         10/31/21         8           10/01/21         11/30/21         4           12/01/21         12/31/21         6           01/01/22         01/30/22         3           02/01/22         02/29/22         5           03/01/22         03/31/22         5           03/01/22         04/30/22         2           05/01/22         05/31/22         3           07/01/22         07/09/22         1                                          |                          |                           |                 |
| Xpert BCR-ABL Monitor IS         1         67           Start Date         End Date         Number of Tests           96/10/21         06/30/21         6           97/01/21         07/31/21         7           98/01/21         08/31/21         9           98/01/21         09/30/21         8           10/01/21         10/31/21         8           10/01/21         10/31/21         6           10/01/22         01/30/22         3           10/01/22         01/30/22         5           93/01/22         03/31/22         5           93/01/22         03/31/22         2           93/01/22         03/31/22         3           10/01/22         03/31/22         3           10/01/22         03/31/22         3           10/01/22         03/31/22         1                                                                                                    | Assay Name               | Version                   | Number of Tests |
| Start Date         End Date         Number of Tests           D6/10/21         06/30/21         6           D7/01/21         07/31/21         7           D9/01/21         09/30/21         8           D0/10/21         10/31/21         8           D0/10/21         10/31/21         8           D0/10/21         10/31/21         8           D0/10/21         11/30/21         4           D1/01/21         11/30/22         3           D1/01/22         01/30/22         3           D2/01/22         02/29/22         5           D3/01/22         02/29/22         5           D3/01/22         03/31/22         5           D4/01/22         04/30/22         2           D5/01/22         05/31/22         3           D7/01/22         07/09/22         1                                                                                                    | Xpert BCR-ABL Monitor IS | 1                         | 67              |
| D6/10/21       06/30/21       6         D7/01/21       07/31/21       7         D8/01/21       08/31/21       8         10/01/21       10/31/21       8         11/01/21       11/30/21       4         12/01/21       12/31/21       6         D1/01/22       01/30/22       3         D2/01/22       02/29/22       5         D3/01/22       03/31/22       5         D4/01/22       04/30/22       2         D5/01/22       05/31/22       3         D7/01/22       07/09/22       1                                                                                                    | Start Date               | End Date                  | Number of Tests |
| 07/01/21       07/31/21       7         08/01/21       08/30/21       8         09/01/21       09/30/21       8         10/01/21       10/31/21       4         12/01/21       12/31/21       6         01/01/22       01/30/22       3         02/01/22       02/29/22       5         03/01/22       02/3/31/22       5         03/01/22       04/30/22       2         05/01/22       05/31/22       3         07/01/22       05/31/22       3         07/01/22       05/31/22       3         07/01/22       07/09/22       1                                                                                                    | 06/10/21                 | 06/30/21                  | 6               |
| 08/01/21         08/31/21         9           09/01/21         09/30/21         8           10/01/21         10/31/21         4           12/01/21         12/31/21         6           01/01/22         01/30/22         3           02/01/22         02/29/22         5           03/01/21         03/31/21         6           01/01/22         01/30/22         3           02/01/22         02/29/22         5           03/01/22         03/31/22         5           04/01/22         04/30/22         2           05/01/22         05/31/22         3           07/01/22         07/09/22         1                                                                                                    | 07/01/21                 | 07/31/21                  | 7               |
| 09/01/21         09/30/21         8           10/01/21         10/31/21         8           11/01/21         11/30/21         4           12/01/21         12/31/21         6           01/01/22         01/30/22         3           02/01/22         02/29/22         5           03/01/22         03/31/22         5           03/01/22         04/30/22         2           05/01/22         05/31/22         3           05/01/22         05/31/22         3           05/01/22         05/31/22         3           07/01/22         07/09/22         1                                                                                                    | 08/01/21                 | 08/31/21                  | 9               |
| 10/01/21 10/31/21 8<br>11/01/21 12/31/21 6<br>01/01/22 01/30/22 3<br>02/01/22 02/29/22 5<br>03/31/22 5<br>04/01/22 04/30/22 2<br>05/01/22 05/31/22 3<br>05/01/22 07/09/22 1                                                                                                    | 09/01/21                 | 09/30/21                  | 8               |
| 11/01/21 11/30/21 4<br>12/01/21 12/31/21 6<br>01/01/22 01/30/22 3<br>03/01/22 02/29/22 5<br>03/01/22 04/30/22 2<br>05/01/22 05/31/22 3<br>07/01/22 07/09/22 1                                                                                                    | 10/01/21                 | 10/31/21                  | 8               |
| 12/01/21 12/31/21 6<br>01/01/22 01/30/22 3<br>02/01/22 02/29/22 5<br>03/01/22 03/31/22 2<br>05/01/22 04/30/22 2<br>05/01/22 05/31/22 3<br>07/09/22 1                                                                                                    | 11/01/21                 | 11/30/21                  | 4               |
| D1/01/22 01/30/22 5<br>D2/01/22 03/31/22 5<br>D4/01/22 04/30/22 2<br>D5/01/22 05/31/22 3<br>D7/01/22 07/09/22 1                                                                                                    | 12/01/21                 | 12/31/21                  | 6               |
| D2/01/22         02/29/22         5           D3/01/22         03/31/22         2           D4/01/22         04/30/22         2           D5/01/22         05/31/22         3           D7/01/22         07/09/22         1                                                                                                    | 01/01/22                 | 01/30/22                  | 3               |
| 03/01/22 03/31/22 5<br>04/01/22 04/30/22 2<br>05/01/22 05/31/22 3<br>07/01/22 07/09/22 1                                                                                                    | 02/01/22                 | 02/29/22                  | 5               |
| 94/01/22 04/30/22 2<br>05/01/22 05/31/22 3<br>07/09/22 1                                                                                                    | 03/01/22                 | 03/31/22                  | 5               |
| 05/01/22 05/31/22 3<br>07/09/22 1                                                                                                    | 04/01/22                 | 04/30/22                  | 2               |
| 07/01/22 07/09/22 1                                                                                                    | 05/01/22                 | 05/31/22                  | -               |
|                                                                                                    | 07/01/22                 | 07/09/22                  | 1               |
|                                                                                                    |                          |                           |                 |
|                                                                                                    |                          |                           |                 |
|                                                                                                    |                          |                           |                 |
|                                                                                                    |                          |                           |                 |
|                                                                                                    |                          |                           |                 |
|                                                                                                    |                          |                           |                 |
|                                                                                                    |                          |                           |                 |
|                                                                                                    |                          |                           |                 |
|                                                                                                    |                          |                           |                 |
|                                                                                                    |                          |                           |                 |
|                                                                                                    |                          |                           |                 |
|                                                                                                    |                          |                           |                 |
|                                                                                                    |                          |                           |                 |
|                                                                                                    |                          |                           |                 |
|                                                                                                    |                          |                           |                 |

### Afbeelding 5-91. Voorbeeld van assaystatistiekrapport

## 5.20.6 Installatiekwalificatie

Zie paragraaf 2.15, Correcte installatie en configuratie verifiëren.

## 5.21 Werken met een hostverbinding

Deze paragraaf bevat instructies voor hoe u met de GeneXpert Dx-hostinterface de volgende dingen kunt doen:

- Een assay configureren voor het uploaden van orders en resultaten (paragraaf 5.21.1, Een test aanmaken met een hostverbinding)
- Een test aanmaken op basis van de gedownloade testorder (paragraaf 5.21.1, Een test aanmaken met een hostverbinding)
- Een testresultaat uploaden (paragraaf 5.21.2, Een testresultaat uploaden naar de host)
- Problemen met de hostverbinding oplossen (paragraaf 5.21.3, Problemen met de hostverbinding oplossen)

Cepheid adviseert na wijzigingen in het GeneXpert Dx-systeem of het hostsysteem altijd te controleren of naar het LIS geüploade resultaten overeenkomen met testresultaten op het GeneXpert Dx-systeem, waaronder (maar niet beperkt tot) wijzigingen van het volgende:

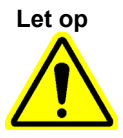

- Versie GeneXpert Dx-software
   Versie GeneXpert-assaydefinitie
  - Communicatie-instellingen GeneXpert Dx-host
  - Software- of configuratiewijzigingen host-middleware
- Wijzigingen LIS-software of -configuratie

## 5.21.1 Een test aanmaken met een hostverbinding

Wanneer de hostverbinding is ingeschakeld, kunnen testorders automatisch worden gedownload van de host door:

- Het periodiek aanvragen van nieuwe orders door het GeneXpert Dx-systeem
- Handmatig opvragen door de GeneXpert Dx-systeemgebruiker van nieuwe orders vanuit het dialoogvenster Test aanmaken (Create Test)
- Het inscannen of invoeren van de monster-ID voor het uitvoeren van een hostquery voor orders voor een specifieke monster-ID

De workflow in uw laboratorium bepaalt hoe een test wordt aangemaakt.

Aanvullende gebieden zijn beschikbaar in het dialoogvenster Test aanmaken (Create Test). Zie afbeelding 5-92.

| 🎦 Create Test   | COLUMN D                   | the second second second second second second second second second second second second second second second s |                     | -                 | <b>X</b>     |
|-----------------|----------------------------|----------------------------------------------------------------------------------------------------|---------------------|-------------------|--------------|
| Host Test Order | Table                      |                                                                                                    |                     |                   |              |
| T tient ID      | Sample ID                  | Assay                                                                                                    | STAT                | Host Order Time   |              |
| Patient 1       | Sample ID 1                | Xpert EV Assay Version 3                                                                                       | Normal              | 12/16/20 16:29:28 | Delete       |
|                 |                            |                                                                                                    |                     |                   |              |
|                 |                            | Delete A                                                                                                    | II Host Test Orders |                   |              |
|                 |                            |                                                                                                    |                     |                   | Manual Query |
|                 | Patient ID                 |                                                                                                    |                     |                   |              |
|                 | Name                       |                                                                                                    |                     | Version           |              |
|                 | Select Assay <none></none> |                                                                                                    |                     |                   | •            |
| S               | elect Module               | •                                                                                                    |                     |                   |              |
| R               | eagent Lot ID              | Expiration Date                                                                                                | YYY/MM/DD           | Cartridge S/N     |              |
|                 | Test Type Specime          | n 🗸                                                                                                    |                     |                   |              |
|                 | Sample Type                | •                                                                                                    | Other Sample        | Туре              |              |
|                 | Notes                      |                                                                                                    |                     |                   |              |
|                 |                            | Start Test Scan C                                                                                              | artridge Barcode    | Cancel            |              |

#### Afbeelding 5-92. Venster Test aanmaken met een Host-testordertabel

- Host-testordertabel (Host Test Order Table) Nieuwe orders worden in de tabel weergegeven en kunnen worden gesorteerd door op het kopje te klikken. De tabel bevat:
  - **Patiënt-ID (Patient ID)** Patiënt-ID('s) voor elke testorder.
  - Monster-ID (Sample ID) Monster-ID('s) voor elke testorder.
  - Assay Naam en versienummer assay voor elke testorder.
  - CITO (STAT) Geef aan of de prioriteit CITO (STAT) of Normaal (Normal).
  - Tijd hostorder (Host Order Time) Tijd van download door de host of van het aanmaken door het GeneXpert Dx-systeem als tijd van ontvangst.
  - Knop Verwijderen (Delete) Hiermee kan een order worden geannuleerd.
  - Status hostquery (Host Query Status) Geeft de huidige status weer voor een query voor nieuwe orders.
  - Knop Handmatige query (Manual Query) Hiermee kan handmatig een query naar de host worden gestuurd voor eventueel beschikbare nieuwe orders.

## **Opmerking** Om een order te kunnen accepteren van de host, moet de testcode voor de assay zijn geconfigureerd door de hostbeheerder. Zie Paragraaf 2.14.5 voor de details.

# 5.21.1.1 Een test aanmaken door selectie uit een lijst met testorders die automatisch worden gedownload vanaf de host

 Klik op het tabblad Instellingen hostcommunicatie (Host Communication Settings) van het dialoogvenster Systeemconfiguratie (System Configuration) op het selectievakje Automatische download testorders (Automatic Test Order Download) om deze functie te selecteren en in te schakelen. Zie afbeelding 5-93.

| Enable Hos                 | t Communication                              | oonnanouuon ootungo     | Automation contailige   |  |
|----------------------------|----------------------------------------------|-------------------------|-------------------------|--|
| Host Setting               |                                              |                         |                         |  |
| Use Cepl<br>traceabil      | heid Link (Only check if you have th<br>ity) | e Cepheid Link middlewa | re solution for sample  |  |
| Host ID LX                 |                                              |                         |                         |  |
| 🗆 Automat                  | ic Host Query After Sample ID Scar           | ı                       |                         |  |
| 🗹 Automat                  | ic Test Order Download                       |                         |                         |  |
| 🗹 Automat                  | ic Result Upload                             |                         |                         |  |
| 🗌 Use Instr                | rument Specimen ID                           |                         |                         |  |
| Communica                  | tion Settings                                | Order/Result Manager    | ment                    |  |
| Protocol   HL7   ASTM      |                                              | Delete C                | Delete Cancelled Orders |  |
| Run Host As Server  Client |                                              | Ex                      | pire Results            |  |
|                            | Port# 1234                                   | Reset Con               | nmunication Buffer      |  |
| Host Test C                | ode                                          |                         |                         |  |
| Enable                     | Assay                                        | Host Test C             | ode                     |  |
|                            | Xpert C.diff-Epi Version 2                   |                         | Edit                    |  |
| 12.                        |                                              |                         | <u>, con</u>            |  |
|                            |                                              |                         |                         |  |
|                            |                                              |                         |                         |  |

#### Afbeelding 5-93. Automatische download testorders ingeschakeld

2. Het GeneXpert Dx-systeem vraagt periodiek alle testorders op van de host.

De knop **Test aanmaken (Create Test)** wordt weergegeven met een plusteken (+) wanneer er nieuwe hostorders zijn die uitgevoerd moeten worden. Zie afbeelding 5-94.

#### Plusteken (+) geeft aan dat er een nieuwe hostorder is

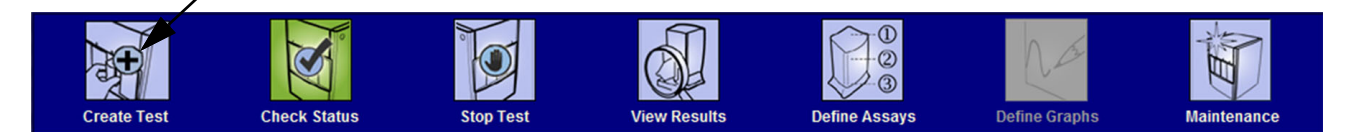

Afbeelding 5-94. Menubalk met plusteken op knop Test aanmaken

- 3. Klik op Test aanmaken (Create Test). Scan of voer de optionele patiënt-ID, patiënt-ID 2 en patiëntnaam in, indien ingeschakeld, en alle drie de scandialoogvensters, indien ingeschakeld (Patiënt-ID (Patient ID), Monster-ID (Sample ID), patroonstreepjescode). Maak als u de patiënt-ID handmatig invoert geen gebruik van de volgende symbolen: |@^~\&/:\*?"<>'\$%!;()-.
  4. Het dialoogvenster Streepjescode Monster-ID scannen (Scan Sample ID Barcode)
  - 4. Het dialoogvenster Streepjescode Monster-ID scannen (Scan Sample ID Barcode) verschijnt (zie afbeelding 5-20 in paragraaf 5.6, Een test aanmaken).
  - 5. Scan de monster-ID-streepjescode op de monsterhouder (zie afbeelding 5-20 in paragraaf 5.6, Een test aanmaken).
  - 6. Een nieuwe order voor deze optionele patiënt-ID en monster-ID wordt geselecteerd in het gedeelte **Host-testordertabel (Host Test Order Table)** van het venster Test aanmaken (Create Test), dat kan worden gesorteerd door op de tabelkop te klikken.
  - 7. In het dialoogvenster Patroonstreepjescode scannen (Scan Cartridge Barcode) wordt automatisch een prompt weergegeven om de streepjescode op de patroon te scannen. Dit bevestigt dat de juiste assay uitgevoerd gaat worden. Reagenspartij-ID, uiterste gebruiksdatum en serienummer patroon worden verwerkt en overgebracht.
  - 8. De order voor deze patiënt-ID en monster-ID wordt verwijderd uit de lijst met nieuwe orders.
  - 9. Breng het monster en de reagentia aan in de patroon volgens de aanwijzingen in de assayspecifieke bijsluiter. Zie paragraaf 5.8, Een patroon in een instrumentmodule laden.
  - 10. Klik op **Test starten (Start Test)**, laad de patroon en sluit de moduledeur door de stappen in paragraaf 5.9, De test starten uit te voeren.

 Opmerking
 U kunt de patiënt-ID, patiënt-ID 2, patiëntnaam, monster-ID of assay niet wijzigen als deze is geselecteerd op basis van een gedownloade testorder.

 Opmerking
 Als er slechts één order overeenkomt met de door de host opgegeven patiënt-ID en monster-ID, wordt die order automatisch geselecteerd.

# 5.21.1.2 Een test aanmaken door handmatig testorders aan te vragen en een order te selecteren uit een lijst met testorders

U kunt handmatig nieuwe testorders opvragen bij de host door op de knop **Handmatige query (Manual Query)** te klikken. Nadat er orders zijn gedownload van de host, gaat u te werk volgens de instructies in paragraaf 5.21.1.1, Een test aanmaken door selectie uit een lijst met testorders die automatisch worden gedownload vanaf de host.

# 5.21.1.3 Een test aanmaken door een query naar de host te verzenden op basis van een monster-ID

 Klik op het tabblad Instellingen hostcommunicatie (Host Communication Settings) van het dialoogvenster Systeemconfiguratie (System Configuration) op het selectievakje Automatische hostquery na scan van monster-ID (Automatic Host Query After Sample ID Scan) om deze functie te selecteren en in te schakelen. Zie afbeelding 5-95.

| General Archiv               | ve Settings Folders Host Con         | nmunication Settings       | Authentication Settings |  |
|------------------------------|--------------------------------------|----------------------------|-------------------------|--|
| Host Setting                 | ommunication                         |                            |                         |  |
| Use Cepheid<br>traceability) | I Link (Only check if you have the C | epheid Link middleward     | e solution for sample   |  |
| Host ID LX                   |                                      |                            |                         |  |
| 🗌 Automatic H                | ost Query After Sample ID Scan       |                            |                         |  |
| Automatic Te                 | est Order Download                   |                            |                         |  |
| Automatic R                  | esult Upload                         |                            |                         |  |
| 🗌 Use Instrum                | ent Specimen ID                      |                            |                         |  |
| Communication Settings       |                                      | Order/Result Managen       | nent                    |  |
| Protocol   HI7  ASTM         |                                      | Delete Cancelled Orders    |                         |  |
| Run Host As                  |                                      |                            |                         |  |
| Server IP Address            |                                      | Exp                        | ire Results             |  |
| Port# 1234                   |                                      | Reset Communication Buffer |                         |  |
| Host Test Code               |                                      |                            |                         |  |
| Enable                       | Assay                                | Host Test Co               | ode                     |  |
| X                            | pert C.diff-Epi Version 2            |                            | Edit                    |  |
|                              | Jert mito-ftir Assay 64 version 0    | 1                          | <u></u>                 |  |
|                              |                                      |                            |                         |  |
|                              |                                      |                            |                         |  |

#### Afbeelding 5-95. Hostquery selecteren

2. Klik op **Test aanmaken (Create Test)**. Het dialoogvenster Streepjescode Monster-ID scannen (Scan Sample ID Barcode) verschijnt (zie afbeelding 5-20 in paragraaf 5.6, Een test aanmaken).

|           | <ol> <li>Scan de monster-ID-streepjescode op de monsterhouder (zie afbeelding 5-20 in<br/>paragraaf 5.6, Een test aanmaken).</li> </ol>                                                                                                    |  |  |  |  |
|-----------|----------------------------------------------------------------------------------------------------|--|--|--|--|
|           | 4. Testorders voor deze monster-ID worden gedownload van de host en worden weergegeven in de <b>Host-testordertabel (Host Test Order Table)</b> , die kan worden gesorteerd door op de kop te klikken.                                                                                                    |  |  |  |  |
| Opmerking | Andere gedownloade orders voor andere monsters worden tijdelijk niet weergegeven in de ordertabel.                                                                                                    |  |  |  |  |
|           | 5. Select een order in de tabel. Hierdoor wordt de assay geselecteerd op grond van de testorder.                                                                                                    |  |  |  |  |
| Opmerking | Als er slechts één order overeenkomt met de betreffende monster-ID, wordt die order automatisch geselecteerd.                                                                                                    |  |  |  |  |
|           | 6. In het dialoogvenster Patroonstreepjescode scannen (Scan Cartridge Barcode) wordt<br>automatisch een prompt weergegeven om de streepjescode op de patroon te scannen.<br>Dit bevestigt dat de juiste assay uitgevoerd gaat worden. De reagenspartij-ID, de<br>uiterste gebruiksdatum en het serienummer van de patroon worden verwerkt en<br>overgebracht. |  |  |  |  |
|           | 7. Breng het monster en de reagentia aan in de patroon volgens de aanwijzingen in de assayspecifieke bijsluiter (zie paragraaf 5.8, Een patroon in een instrumentmodule laden).                                                                                                    |  |  |  |  |
|           | 8. Start de test, laad de patroon en sluit de moduledeur door de stappen in paragraaf 5.9, De test starten uit te voeren.                                                                                                    |  |  |  |  |

### 5.21.1.4 Een query afbreken

Tijdens de handmatige query beschreven in paragraaf 5.21.1.2, Een test aanmaken door handmatig testorders aan te vragen en een order te selecteren uit een lijst met testorders of de hostquery beschreven in paragraaf 5.21.1.3, Een test aanmaken door een query naar de host te verzenden op basis van een monster-ID verandert de knop Handmatige query (Manual Query) in de knop Query afbreken (Abort Query). Zie afbeelding 5-96. Als u een test wilt starten of het dialoogvenster wilt sluiten, kunt u wachten tot de query voltooid is of op de knop Query afbreken (Abort Query) om de bewerking te annuleren.
| ost lest Order Table          |               |                        |                  |                   | 1           |
|-------------------------------|---------------|------------------------|------------------|-------------------|-------------|
| Patient ID Sar                | nple ID       | Assay                  | STAT             | Host Order Time   |             |
| atient ID 1  Sample ID 1      | Xpe           | ert EV Assay Version 3 | Normal           | 12/16/20 16:29:28 | Delete      |
|                               |               |                        |                  |                   |             |
|                               |               |                        |                  |                   |             |
|                               |               |                        |                  |                   |             |
|                               |               |                        |                  |                   |             |
|                               |               |                        |                  |                   |             |
|                               |               |                        |                  |                   |             |
|                               |               | Delete All             | Host Test Orders | ×                 |             |
|                               |               |                        |                  |                   |             |
| ost query is sent at 02/16/20 | 5:04:47.      |                        |                  |                   | Abort Query |
|                               |               |                        |                  |                   | •           |
|                               |               |                        |                  |                   |             |
| Detient ID                    |               |                        |                  |                   |             |
| Patient ID                    |               |                        |                  |                   |             |
| Sample ID                     |               |                        |                  |                   |             |
|                               | Name          |                        |                  | Version           |             |
| Select Assay                  | <none></none> |                        |                  |                   | ~           |
| Select Module                 | -             |                        |                  |                   |             |
| Reagent Lot ID                |               | Expiration Date        | Y/MM/DD          | Cartridge S/N     |             |
| Test Tune                     |               |                        |                  |                   |             |
| rescrype                      |               | ~                      |                  |                   |             |
| Sample Type                   |               | T                      | Other Sample Typ | e                 |             |
| Notes                         |               |                        |                  |                   |             |
|                               |               |                        |                  |                   |             |
|                               |               |                        |                  |                   |             |
|                               |               |                        |                  |                   |             |

Afbeelding 5-96. Venster Test aanmaken met de knop Query afbreken

### 5.21.1.5 Een van de host gedownloade testorder verwijderen

Het kan wel eens gebeuren dat u een order moet verwijderen die is gedownload van de host.

- 1. Selecteer de order in de Host-testordertabel (Host Test Order Table).
- 2. Klik op de knop Verwijderen (Delete) in dezelfde rij. Zie afbeelding 5-97.

| Create Test       | 1.00          |         | _                  | 1                      | -         |                |        | X            |
|-------------------|---------------|---------|--------------------|------------------------|-----------|----------------|--------|--------------|
| Host Test Order T | able          |         |                    |                        | _         |                |        |              |
| Patient ID        | Sample        | D       | Assay              | STAT                   |           | Host Order T   | ïme    |              |
| Patient ID 1      | Sample ID 1   | Xpert   | EV Assay Version 3 | 3 Normal               | 12/*      | 16/20 16:29:28 |        | Delete       |
|                   |               |         |                    |                        |           |                |        |              |
|                   |               |         | Dele               | te All Host Test Order | S         |                |        |              |
|                   |               |         |                    |                        |           |                | ▲<br>▼ | Manual Query |
|                   | Patient ID    |         |                    |                        |           |                |        |              |
|                   | Na            | me      |                    |                        |           | Version        |        |              |
| S                 | elect Assay < | None>   |                    |                        |           |                |        | -            |
| Se                | elect Module  | -       |                    |                        |           |                |        |              |
| Re                | agent Lot ID  |         | Expiration Date    | YYYY/MM/DD             |           | Cartridge S/N  |        |              |
|                   | Test Type S   | pecimen | •                  |                        |           |                |        |              |
| S                 | ample Type    |         | •                  | Other Sa               | mple Type |                |        |              |
|                   | Notes         |         |                    |                        |           |                |        |              |
|                   |               | Start   | Test Sca           | n Cartridge Barcode    | Ca        | incel          |        |              |

#### Afbeelding 5-97. Een van de host gedownloade testorder verwijderen

- 3. Er wordt een bevestigingsdialoogvenster weergegeven. Klik op **OK** om de verwijdering te bevestigen.
  - De order wordt uit de tabel verwijderd.
  - De host wordt op de hoogte gebracht.

### 5.21.2 Een testresultaat uploaden naar de host

Testresultaten kunnen automatisch dan wel handmatig worden geüpload naar de host.

### 5.21.2.1 Het testresultaat automatisch uploaden naar de host

1. Klik op het tabblad **Instellingen hostcommunicatie (Host Communication Settings)** van het dialoogvenster Systeemconfiguratie (System Configuration) op het selectievakje **Resultaten automatisch uploaden (Automatic Result Upload)**, zodat het resultaat automatisch wordt geüpload zodra de test is voltooid. Zie afbeelding 5-98.

| Enable Host Communication<br>Host Setting<br>Use Cepheid Link (Only check if you have the Cepheid Link mid<br>traceability)<br>Host ID LX<br>Automatic Host Query After Sample ID Scan<br>Automatic Test Order Download<br>Automatic Result Upload<br>Use Instrument Specimen ID<br>Communication Settings<br>Drotecol | Idleware solution for s  | ample                      |  |  |  |  |  |  |  |  |
|----------------------------------------------------------------------------------------------------|--------------------------|----------------------------|--|--|--|--|--|--|--|--|
| Host Setting<br>Use Cepheid Link (Only check if you have the Cepheid Link mid<br>traceability)<br>Host ID LX<br>Automatic Host Query After Sample ID Scan<br>Automatic Test Order Download<br>Automatic Result Upload<br>Use Instrument Specimen ID<br>Communication Settings                                          | Idleware solution for sa | ample                      |  |  |  |  |  |  |  |  |
| Use Cepheid Link (Only check if you have the Cepheid Link mid<br>traceability) Host ID LX Automatic Host Query After Sample ID Scan Automatic Test Order Download Automatic Result Upload Use Instrument Specimen ID Communication Settings Order/Result M Drotecel                                                    | Idleware solution for sa | ample                      |  |  |  |  |  |  |  |  |
| Host ID LX Automatic Host Query After Sample ID Scan Automatic Test Order Download Automatic Result Upload Use Instrument Specimen ID Communication Settings Order/Result M Drotecol                                                                                                    |                          |                            |  |  |  |  |  |  |  |  |
| Automatic Host Query After Sample ID Scan Automatic Test Order Download Automatic Result Upload Use Instrument Specimen ID Communication Settings Order/Result M Drotecel                                                                                                    |                          |                            |  |  |  |  |  |  |  |  |
| Automatic Test Order Download  Automatic Result Upload Use Instrument Specimen ID Communication Settings Order/Result M Drotecol                                                                                                    |                          |                            |  |  |  |  |  |  |  |  |
| Automatic Result Upload Use Instrument Specimen ID Communication Settings Order/Result M Drotecol                                                                                                    |                          |                            |  |  |  |  |  |  |  |  |
| Use Instrument Specimen ID<br>Communication Settings                                                                                                    |                          |                            |  |  |  |  |  |  |  |  |
| Communication Settings                                                                                                    |                          | Use Instrument Specimen ID |  |  |  |  |  |  |  |  |
|                                                                                                    | Communication Settings   |                            |  |  |  |  |  |  |  |  |
| Drotocol (III 7 (I) ASTM                                                                                                    | Delete Cancelled Orders  |                            |  |  |  |  |  |  |  |  |
|                                                                                                    | Pelete Cancelled Orders  | 5                          |  |  |  |  |  |  |  |  |
| Run Host As 🔘 Server 🖲 Client                                                                                                    | Expire Results           |                            |  |  |  |  |  |  |  |  |
| Server IP Address                                                                                                    | Window Snip              |                            |  |  |  |  |  |  |  |  |
| Port# 1234 Res                                                                                                    | set Communication Buf    | fer                        |  |  |  |  |  |  |  |  |
| Host Test Code                                                                                                    |                          |                            |  |  |  |  |  |  |  |  |
| Enable Assay Host                                                                                                    | Test Code                |                            |  |  |  |  |  |  |  |  |
| Xpert C.diff-Epi Version 2                                                                                                    |                          | Edit                       |  |  |  |  |  |  |  |  |
| Xpert MTB-RIF Assay G4 Version 6                                                                                                    |                          | Edit                       |  |  |  |  |  |  |  |  |

Afbeelding 5-98. Resultaten automatisch uploaden

2. Klik op **OK**. De uploadstatus wordt weergegeven in het gebied Testinformatie (Test Information) van het venster Resultaat bekijken (View Result).

Na voltooiing van de test wordt het resultaat automatisch geüpload. De uploadstatus wordt weergegeven in het gebied Testinformatie (Test Information) van het venster Resultaat bekijken (View Result). Zie afbeelding 5-99.

| GeneXpert® Dx System               | [1] International Statistics of Control Statistics (Control Statistics) |                  |
|------------------------------------|-------------------------------------------------------------------------|------------------|
| User Data Management Reports Setup | Maintenance View Results About                                          | User Detail User |
| Create Test Check Status           | Stop Test View Results Define Assays Define Graphs                      | Maintenance      |
| Particul P                         |                                                                         |                  |
| Patient ID                         | Result View View View View View View View View                          |                  |
| H351890559777R                     | Primary Curve                                                           |                  |
|                                    | Test Result<br>CT NOT DETECTED                                          |                  |
| Sample ID                          |                                                                         |                  |
| 12637890                           |                                                                         |                  |
|                                    |                                                                         |                  |
| Assay Xpert CI_NG                  |                                                                         |                  |
| Version 3                          | For In Vitro Diagnostic Use Only.                                       |                  |
| Test Type Specimen                 |                                                                         |                  |
| Sample Type Other                  |                                                                         |                  |
| Other Sample Type                  |                                                                         |                  |
|                                    |                                                                         |                  |
| Notes                              | Views 400±                                                              |                  |
|                                    | Primary Curve                                                           | V CI1; Primary   |
|                                    | a 300-                                                                  | NG4; Primary     |
|                                    | ŝ -                                                                     | SAC; Primary     |
| Upload Status NA                   | <u>ق</u> 200-                                                           | SPC; Primary     |
| Module Name A4                     |                                                                         |                  |
| Reagent Lot ID* 05814              | 100                                                                     |                  |
| Start Time 11/30/20 17:41:03       |                                                                         |                  |
| End Time 11/30/20 19:08:20         | 10 20 30 40                                                             |                  |
| Status Done                        | Cycles                                                                  |                  |
| User Detail User                   |                                                                         |                  |
| Save Changes Export Report         | Upload Test Select Graphs View Test                                     |                  |

Afbeelding 5-99. Host-upload weergegeven in het gebied Testinformatie van het venster Resultaat bekijken

### 5.21.2.2 Een testresultaat handmatig uploaden naar de host

- Zorg dat op het tabblad Instellingen hostcommunicatie (Host Communication Settings) van het dialoogvenster Systeemconfiguratie (System Configuration) de optie Resultaten automatisch uploaden (Automatic Result Upload) niet geselecteerd is, ofwel uitgeschakeld. Zie afbeelding 5-98.
- Klik op Test uploaden (Upload Test) in het venster Resultaten bekijken (View Results) (zie afbeelding 5-99). Het venster Naar host te uploaden test(s) selecteren (Select Test(s) To Be Uploaded To Host) verschijnt en geeft de voltooide tests weer. Zie afbeelding 5-100.

|   | 🐣 Se | lect Test(s) To Be U | ploaded To Ho | ost        | 14           |               | 51                  |                      |         |                 | X                     |
|---|------|----------------------|---------------|------------|--------------|---------------|---------------------|----------------------|---------|-----------------|-----------------------|
|   |      | Upload Status        | STAT          | Patient ID | Sample<br>ID | User          | Result              | Assay                | Status  | Error<br>Status | Start<br>Date V       |
| l |      | Upload-Pending       | NA            | H112874895 | SD142231     | Detail User   | NEGATIVE            | Xpert CDIFFICILE     | Done    | ОК              | 12/09/20 16:25:08     |
|   |      | Expired              | NA            | H351827299 | UH489831     | Administratio | NEGATIVE            | Xpert CDIFFICILE     | Done    | OK              | 12/14/20 17:05:51     |
|   |      |                      |               |            |              |               |                     |                      |         |                 |                       |
|   |      | Select<br>All        |               | Deselo     | ect          | Hi            | Select<br>ghlighted | Deselec<br>Highlight | t<br>ed |                 | Select<br>All Pending |
|   |      |                      |               |            |              | Upload        | Close               |                      |         |                 |                       |

#### Afbeelding 5-100. Venster Naar host te uploaden test(s) selecteren

De mogelijke host-uploadstatussen zijn:

- In afwachting van upload (Upload-Pending) dit resultaat is niet geüpload.
- Bezig met uploaden (Uploading) dit resultaat wordt momenteel geüpload.
- Bezig met opnieuw uploaden (Re-Uploading) dit resultaat is eerder geüpload en wordt momenteel opnieuw geüpload.
- **Geüpload (Uploaded)** dit resultaat is ontvangen door de host.
- **Beoordeling (Review)** dit is een externe controle en die moet worden beoordeeld voordat deze handmatig wordt geüpload.
- **Vervallen (Expired)** de test is niet geüpload en de gebruiker wordt niet door het systeem gewaarschuwd wanneer de software wordt afgesloten.

**Opmerking** Als er wordt geprobeerd om de software af te sluiten terwijl er resultaten zijn met de status In afwachting van upload (Upload-Pending), Bezig met uploaden (Uploading) of Bezig met opnieuw uploaden (Re-Uploading), waarschuwt de software de gebruiker.

- 3. Selecteer de test die u wilt uploaden. U kunt de afzonderlijke tests een voor een ophalen of een groot aantal tests (maximaal 100) selecteren door op een van de volgende knoppen te klikken:
  - Alles selecteren (Select All) Hierdoor worden alle tests in de tabel geselecteerd.
  - **Gemarkeerd selecteren (Select Highlighted)** Hierdoor worden de tests die u hebt gemarkeerd geselecteerd.
  - Alle in afwachting selecteren (Select All Pending) Hierdoor worden alleen de tests geselecteerd die niet al zijn geüpload.
- 4. Klik op **Alle selecties opheffen (Deselect All)** als u alle testselecties in het venster wilt opheffen. Klik op **Selectie gemarkeerd opheffen (Deselect Highlighted)** om de selectie van de door u gemarkeerde tests op te heffen.
- 5. Klik op **Uploaden (Upload)**. Er verschijnt een bericht waarin wordt gevraagd om bevestiging van het uploadverzoek.
- 6. Klik op Sluiten (Close).

### 5.21.2.3 Het resultaat van een externe controle uploaden naar de host

Ongeacht de instelling van **Resultaten automatisch uploaden (Automatic Result Upload)** wordt het resultaat van een externe controle altijd handmatig geüpload. Zie paragraaf 5.21.2.2, Een testresultaat handmatig uploaden naar de host.

### 5.21.3 Problemen met de hostverbinding oplossen

Als er problemen met de hostverbinding optreden, raadpleegt u Paragraaf 9.18.3, Problemen met de hostverbinding oplossen en Paragraaf 9.18.4, Problemen met de LISinterface oplossen.

## 5.22 Werken met een Cepheid Link-verbinding

Deze paragraaf bevat instructies voor hoe u Cepheid Link kunt gebruiken voor het scannen van monsters en patronen en het uitvoeren van de tests op het GeneXpert Dxsysteem. Voor de workflow voor het gebruik van Cepheid Link wordt eerst de testorder ingevoerd in het LIS-systeem van de instelling. De monsters en patronen worden met behulp van de Cepheid Link-scanner gescand, nabij het GeneXpert Dx-systeem dan wel op afstand. Vervolgens worden de patronen naar het GeneXpert Dx-systeem overgebracht om de tests uit te voeren. De testresultaten worden geüpload nar het LISsysteem van de instelling.

Belangrijk

Als het systeem eenmaal is geconfigureerd voor Cepheid Link, kan het niet meer worden gebruikt voor niet uit het LIS afkomstige testorders of het uitvoeren van externe controles zonder Cepheid Link te deactiveren. Cepheid Link kan weer worden geactiveerd na het uitvoeren van niet uit het LIS afkomstige testorders of externe controles. De configuratie voor Cepheid Link wordt beschreven in paragraaf 2.14.4.2, Hostcommunicatie configureren voor Cepheid Link

- Paragraaf 5.22.1, Een monster en patroon scannen met gebruik van Cepheid Link
- Paragraaf 5.22.2, Via Cepheid Link gescande patronen testen

Cepheid adviseert na wijzigingen in het GeneXpert- of het hostsysteem altijd te controleren of naar het LIS geüploade resultaten overeenkomen met GeneXpert-testresultaten, waaronder (maar niet beperkt tot) wijzigingen van het volgende:

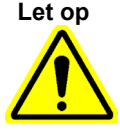

- Softwareversie GeneXpert
- Versie GeneXpert-assaydefinitie
- Communicatie-instellingen GeneXpert-host
- · Software- of configuratiewijzigingen host-middleware
- Wijzigingen LIS-software of -configuratie

### 5.22.1 Een monster en patroon scannen met gebruik van Cepheid Link

Nadat een order is ingevoerd in het LIS-systeem scant u het monster en de patroon met de Cepheid Link-scanner. Bij deze procedure wordt ervan uitgegaan dat de Cepheid Link-scanner is geconfigureerd volgens de aanwijzingen in de *gebruikershandleiding van Cepheid Link* en dat de scanner al is ingeschakeld.

Belangrijk Om een monster en patroon te scannen moet er al een order voor de test zijn ingevoerd in het LIS-systeem van de instelling.

- 1. Neem de scanner van het dockingstation.
- 2. Als het scherm van de scanner vergrendeld is, veegt u verticaal omhoog over het scherm om het scherm te ontgrendelen.
- Meld u aan bij de Cepheid Link-scanner met de gebruikersnaam en het wachtwoord die aan u zijn toegewezen (zie afbeelding 5-101). Het scherm Monster scannen (Scan Sample) wordt weergegeven. Zie afbeelding 5-102.

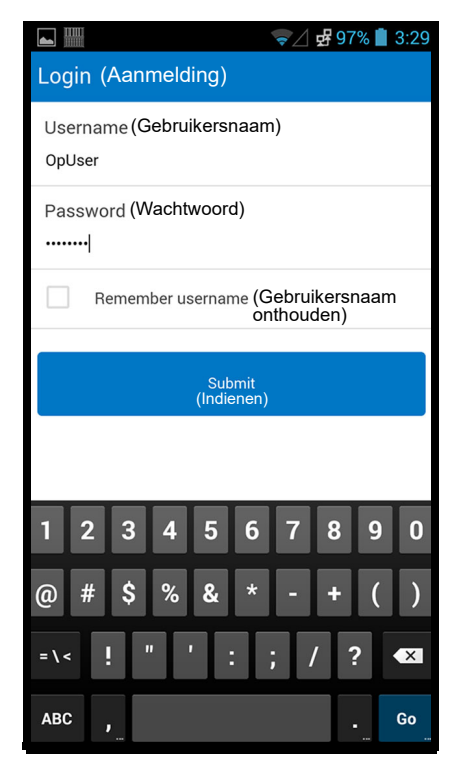

#### Afbeelding 5-101. Aanmeldingsscherm Cepheid Link-scanner

- 4. Scan de monster-ID met de scanner:
  - De monster-ID scannen:
    - Houd de blauwe scannerknop (aan de ene of andere zijkant van de streepjescodescanner) ingedrukt om de monsterstreepjescode te scannen. De monsterstreepjescode wordt gescand en Cepheid Link gaat na of er een testorder voor het monster aanwezig is.
    - Als er een order wordt gevonden, wordt heel kort het successcherm (groen vinkje) weergegeven (zie afbeelding 5-103) en vervolgens het scherm Patroon scannen (Scan Cartridge). Zie afbeelding 5-106.
    - Als er geen order wordt gevonden, wordt het foutscherm (Order niet gevonden [Order Not Found] [rode X]) weergegeven (zie afbeelding 5-104). Raak de knop Ok aan om terug te keren naar het scherm Monster scannen (Scan Sample).
  - Als er geen monsterstreepjescode beschikbaar is, voert u de monster-ID als volgt handmatig in:
    - Raak het gebied Streepjescode (Barcode) van het scherm aan (zie afbeelding 5-102). Er wordt een toetsenbord weergegeven (zie afbeelding 5-105) om de monster-ID handmatig in te voeren.
    - 2) Voer de monster-ID handmatig in via het toetsenbord.
    - 3) Druk op de knop Indienen (Submit) om de monster-ID in te dienen.

- Als er een order wordt gevonden, wordt heel kort het successcherm (groen vinkje) weergegeven (zie afbeelding 5-103) en vervolgens het scherm Patroon scannen (Scan Cartridge). Zie afbeelding 5-106.
- Als er geen order wordt gevonden, wordt het foutscherm (Order niet gevonden [Order Not Found] [rode X]) weergegeven (zie afbeelding 5-104). Raak de knop Ok aan om terug te keren naar het scherm Monster scannen (Scan Sample).

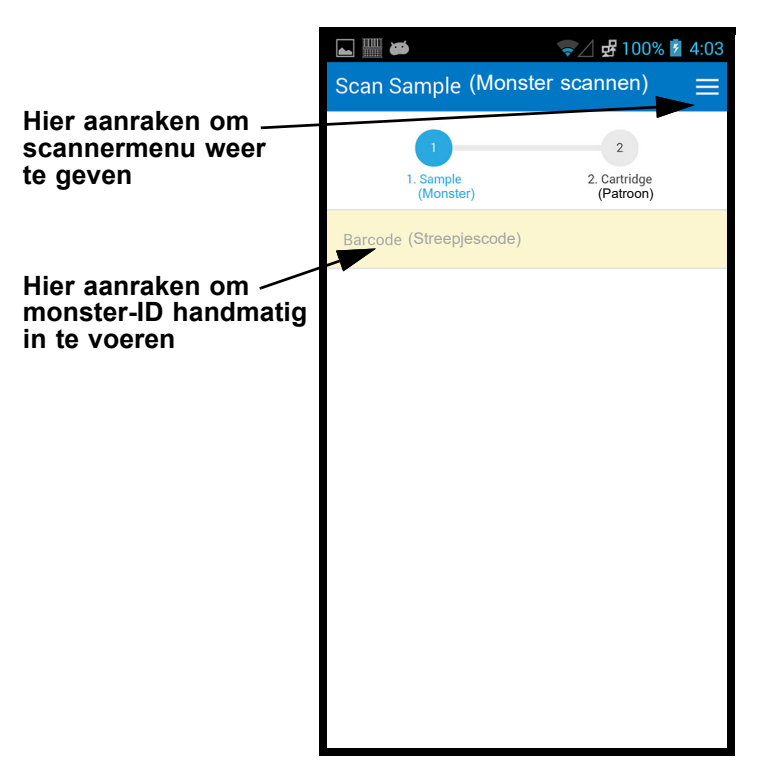

Afbeelding 5-102. Scherm Monster scannen van Cepheid Link

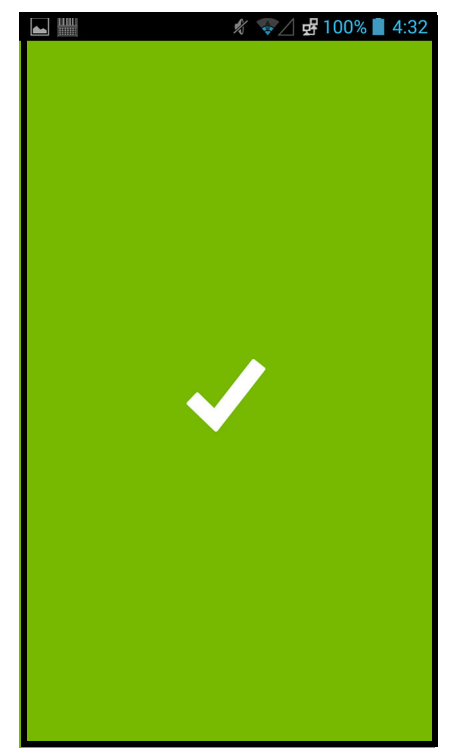

Afbeelding 5-103. Successcherm (groen vinkje) van Cepheid Link-scanner

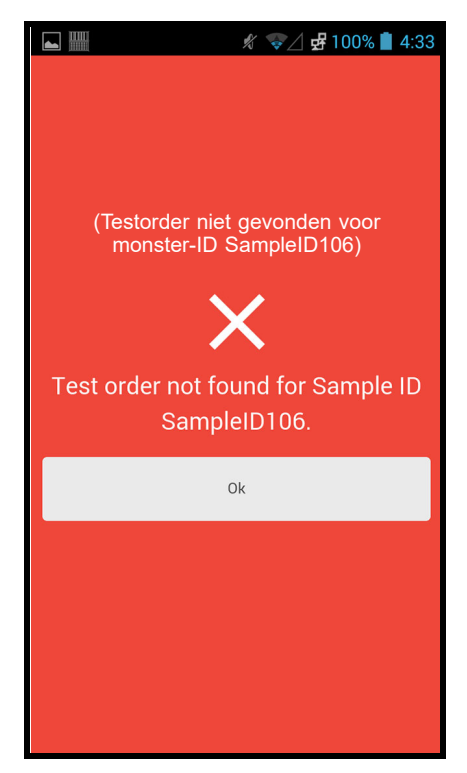

Afbeelding 5-104. Foutscherm Cepheid Link-scanner (Order niet gevonden [rode X])

|                                  | Image: Scan Sample (Monster scannen)                 |
|----------------------------------|------------------------------------------------------|
|                                  | 1 2<br>1. Sample 2. Cartridge<br>(Monster) (Patroon) |
| Knop Indienen (Submit) 🔍         | SampleID108                                          |
| aanraken na invoer<br>monster-ID | Submit<br>(Indienen)                                 |
|                                  |                                                      |
|                                  | sampled SampleID108 sample I'd                       |
|                                  | 1 2 3 4 5 6 7 8 9 0                                  |
|                                  | @ # \$ % & * - + ( )                                 |
|                                  | =\< ! " ' : ; / ? 🛾                                  |
|                                  | ABC Go                                               |

Afbeelding 5-105. Handmatige invoer monster-ID-streepjescode

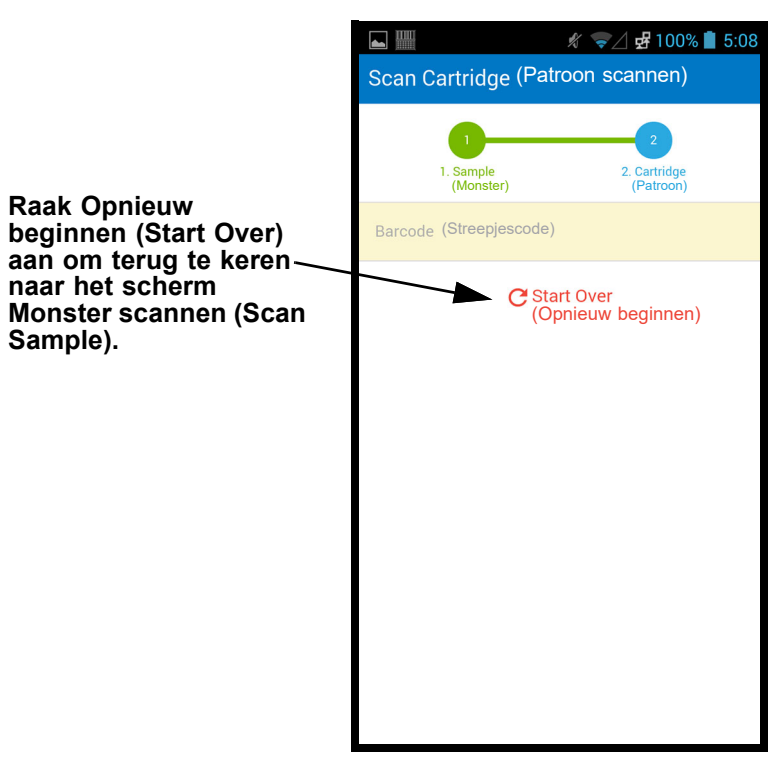

Afbeelding 5-106. Scherm Patroon scannen van Cepheid Link

- 5. Scan de streepjescode van de patroon:
  - Druk de scannerknop (aan de ene of andere zijkant van de streepjescodescanner) in om de patroonstreepjescode te scannen. Na een geslaagde scan van de patroonstreepjescode koppelt Cepheid Link de patroon aan het monster. De scanner geeft enige tijd de informatie van de gescande patroon weer (zie afbeelding 5-107).

Als het koppelen van de patroon aan het monster slaagt, wordt heel kort het successcherm (groen vinkje) weergegeven (zie afbeelding 5-103).

- Als het koppelen van de patroon aan het monster mislukt, wordt het foutscherm (rode X) weergegeven, samen met het foutbericht (zie afbeelding 5-108 voor een voorbeeld). Raak de knop **Ok** aan om terug te keren naar het scherm Patroon scannen (Scan Cartridge). De scanner keert terug naar het scherm Monster scannen (Scan Sample) (zie afbeelding 5-102).
- Als er aliquots gescand moeten worden, wordt het scherm Aliquot scannen (Scan Aliquot) weergegeven (zie afbeelding 5-109).
- De scanner geeft het scherm Bevestiging (Confirmation) (zie afbeelding 5-110) weer als er geen aliquots nodig zijn en als bevestiging ingeschakeld is, of keert terug naar het scherm Monster scannen (Scan Sample) (zie afbeelding 5-102).
- Raak **Opnieuw beginnen (Start Over)** als u de aliquot niet wilt scannen en wilt terugkeren naar het scherm Monster scannen (Scan Sample). Zie afbeelding 5-102. Er wordt een bevestigingsscherm weergegeven na het aanraken van de knop **Opnieuw beginnen (Start Over)**.
- 6. **(Optioneel)** Als er voor het monster een aliquot moet worden gescand, wordt het scherm Aliquot scannen (Scan Aliquot) weergegeven (zie afbeelding 5-109).
  - Druk de scannerknop (aan de ene of andere zijkant van de streepjescodescanner) in om de aliquotstreepjescode te scannen. De aliquotstreepjescode wordt gescand.
  - Als het scannen van de aliquot slaagt, wordt heel kort het successcherm (groen vinkje) weergegeven (zie afbeelding 5-103).
  - Als de assay is geconfigureerd voor aliquots, maar het monster niet is opgedeeld in aliquots, raakt u **Overslaan (Skip)** aan om het scannen van een aliquot over te slaan. De scanner geeft het scherm Bevestiging (Confirmation) (zie afbeelding 5-110) weer als er geen aliquots nodig zijn en als bevestiging ingeschakeld is, of keert terug naar het scherm Monster scannen (Scan Sample) (zie afbeelding 5-102).
  - Als er aliquots gescand moeten worden, wordt het scherm Aliquot scannen (Scan Aliquot) weergegeven (zie afbeelding 5-109).
  - Raak **Opnieuw beginnen (Start Over)** als u de aliquot niet wilt scannen en wilt terugkeren naar het scherm Monster scannen (Scan Sample) (zie afbeelding 5-102). Er wordt een bevestigingsscherm weergegeven na het aanraken van de knop **Opnieuw beginnen (Start Over)**.

- 7. **(Optioneel)** De scanner geeft het scherm Bevestiging (Confirmation) (zie afbeelding 5-110) weer, indien ingeschakeld, of keert terug naar het scherm Monster scannen (Scan Sample) (zie afbeelding 5-102).
- 8. Als het scherm Bevestiging (Confirmation) wordt weergegeven, raakt u **Opnieuw beginnen (Start Over)** aan om naar het scherm Monster scannen (Scan Sample) te gaan. Zie afbeelding 5-102.

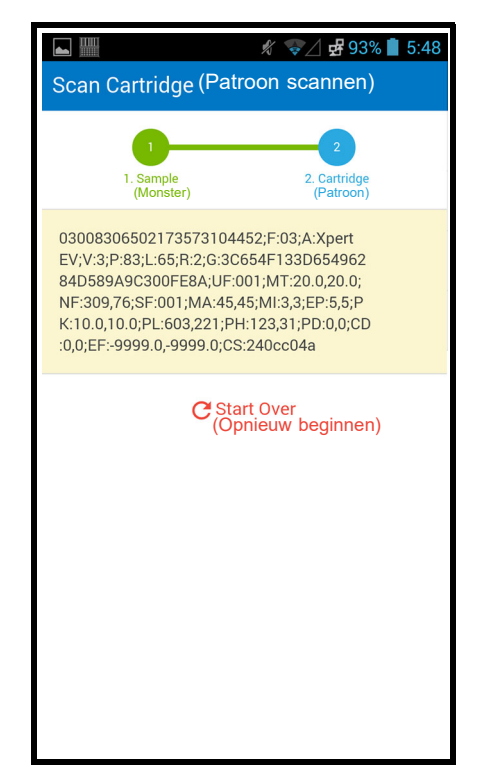

Afbeelding 5-107. Scherm van Cepheid Link met informatie gescande patroon

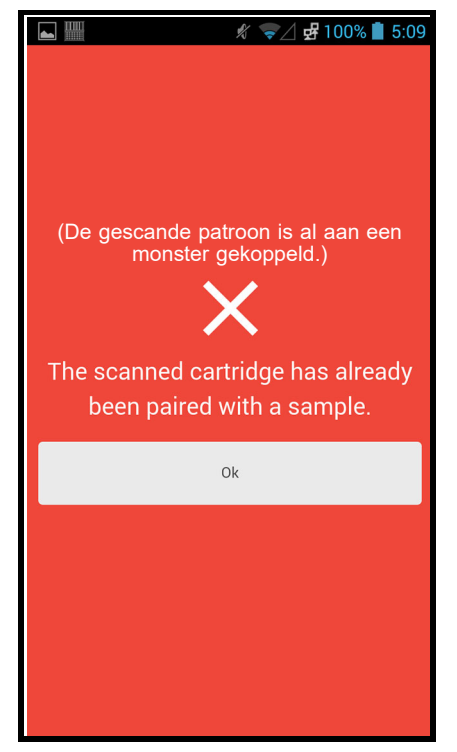

Afbeelding 5-108. Foutscherm voor gescande patroon van Cepheid Link

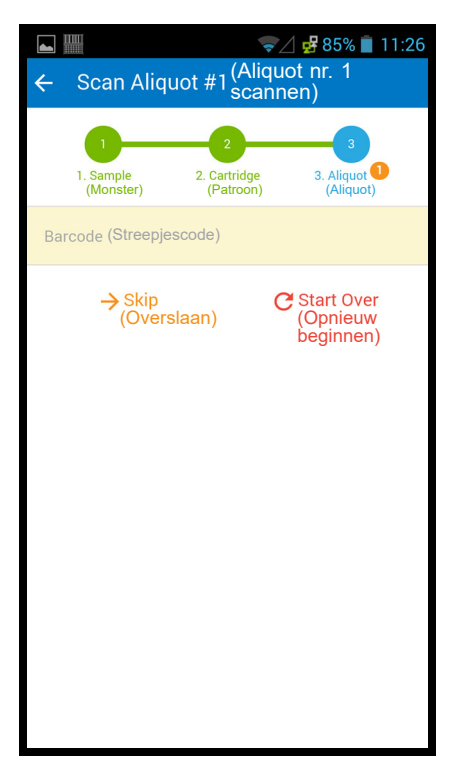

Afbeelding 5-109. Scherm Aliquot scannen van Cepheid Link

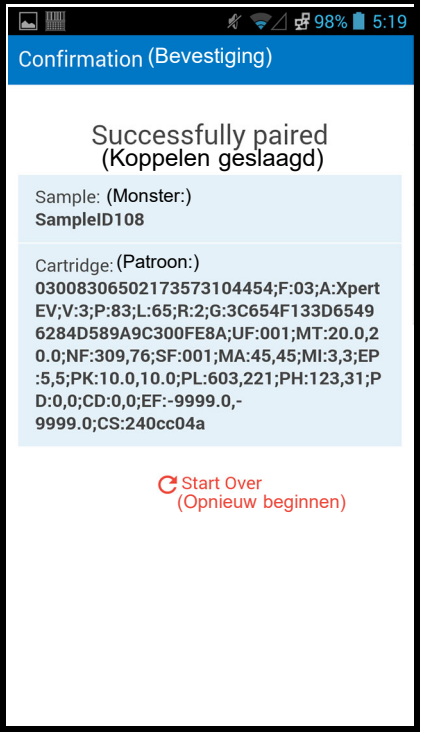

Afbeelding 5-110. Scherm Bevestiging van Cepheid Link

- 9. Als u nog meer monsters en patronen wilt scannen, gaat u naar stap 4 op pagina 5-106.
- Wanneer alle monsters en patronen zijn gescand, meld u zich af bij de Cepheid Linkscanner. Open het scannermenu door het menupictogram in het vervolgkeuzemenu aan te raken (zie afbeelding 5-102). Het scannermenu wordt weergegeven. Zie afbeelding 5-111.
- 11. Raak **Afmelden (Logout)** aan in het scannermenu. Het afmeldingsdialoogvenster wordt onderaan het scherm weergegeven. Zie afbeelding 5-112.
- Raak OK aan in het afmeldingsdialoogvenster om u af te melden bij de scanner (zie afbeelding 5-112). Het scherm Aanmelden (Login) wordt weergegeven. Zie afbeelding 5-101.

Selecteer Annuleren (Cancel) als u zich niet wilt afmelden bij de scanner.

13. Plaats de scanner terug in het dockingstation.

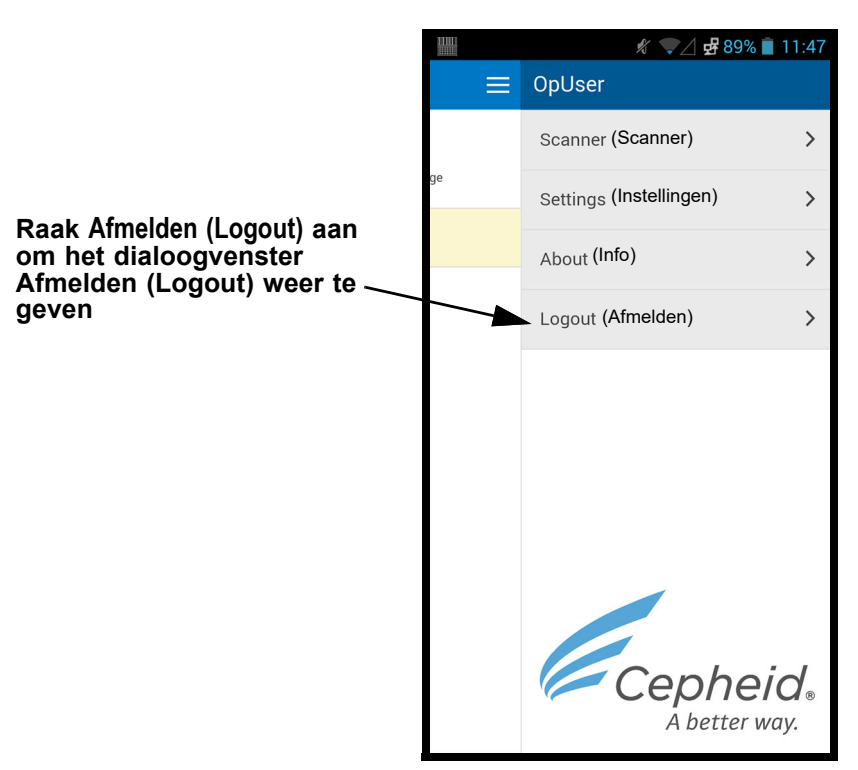

Afbeelding 5-111. Vervolgkeuzemenu Cepheid Link-scanner

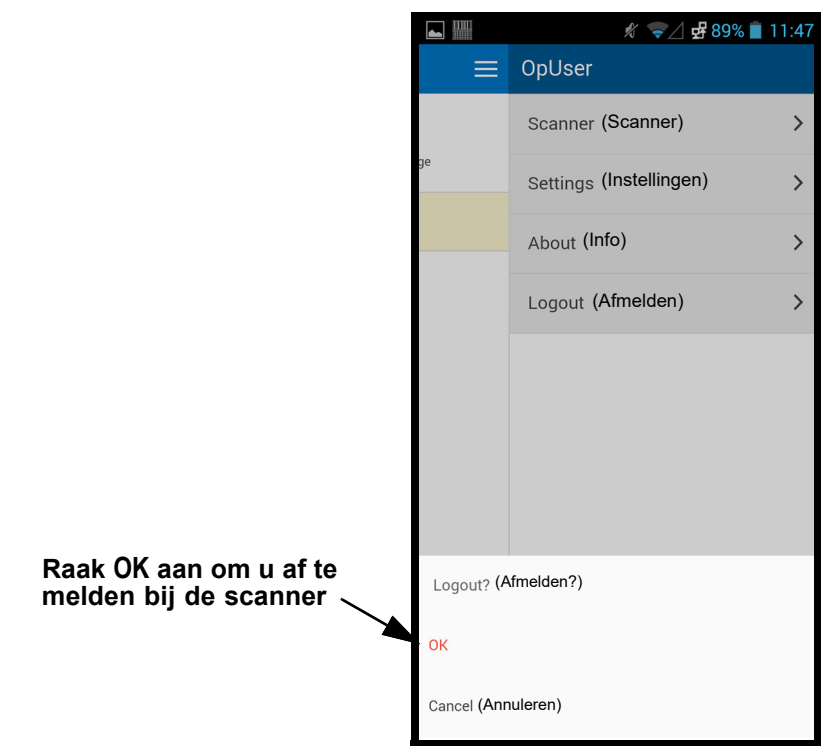

Afbeelding 5-112. Dialoogvenster Afmelden van Cepheid Link-scanner

### 5.22.2 Via Cepheid Link gescande patronen testen

Nadat patronen met Cepheid Link zijn gescand, worden ze overgebracht naar het GeneXpert Dx-systeem om de tests uit te voeren.

Het systeem moet voor Cepheid Link zijn geconfigureerd voordat er tests kunnen worden<br/>uitgevoerd volgens deze procedure. De configuratie voor Cepheid Link wordt beschreven in<br/>paragraaf 2.14.4.2, Hostcommunicatie configureren voor Cepheid Link

Het orderproces wordt gedemonstreerd aan de hand van een reeks schermafbeeldingen waarin u instructies krijgt om testinformatie in te scannen of te typen.

Tests uitvoeren op het GeneXpert Dx-systeem:

1. Selecteer de knop **Test aanmaken (Create Test)** op het startscherm van het GeneXpert Dx-systeem. Zie afbeelding 5-113.

| GeneXpert                               | ® Dx System |              |              |            |                        |              |             |              |              |             |        |                 |               | x        |
|-----------------------------------------|-------------|--------------|--------------|------------|------------------------|--------------|-------------|--------------|--------------|-------------|--------|-----------------|---------------|----------|
| User Data I                             | Management  | Reports Se   | etup Mainten | ance About | t                      |              |             |              |              |             |        | U               | ser Detail    | User     |
| AN AN                                   |             | S            |              |            |                        |              |             |              |              | 14          |        | A HE            |               |          |
| Create                                  | Test        | Check St     | atus         | Stop Te    | st                     | View Results | D           | efine Assays | De           | efine Graph | s      | Maint           | enance        |          |
|                                         |             | Мо           | dules        |            |                        | 4            |             | Т            | ests Since L | aunch       |        |                 |               |          |
| Module<br>Name                          | Assay       | Sample<br>ID | Progress     | Status     | Remaining<br>Test Time | Sample<br>ID | Mod<br>Name | User         | Result       | Assay       | Status | Error<br>Status | Start<br>Date | $\nabla$ |
| A1                                      |             |              | Available    |            |                        |              |             |              |              |             |        |                 |               |          |
| A2                                      |             |              | Available    |            |                        |              |             |              |              |             |        |                 |               |          |
| A3                                      |             |              | Available    |            |                        |              |             |              |              |             |        |                 |               |          |
| A4                                      |             |              | Available    |            |                        |              |             |              |              |             |        |                 |               |          |
|                                         |             |              |              |            |                        |              |             |              |              |             |        |                 |               |          |
|                                         |             |              |              |            |                        |              |             |              |              |             |        |                 |               |          |
| × • · · · · · · · · · · · · · · · · · · |             |              |              |            |                        |              |             |              |              |             |        |                 |               |          |

#### Afbeelding 5-113. Startscherm GeneXpert Dx

2. Het scherm Host-testorder (Host Test Order) wordt weergegeven met daaroverheen het scherm Patroonstreepjescode scannen (Scan Cartridge Barcode). Zie afbeelding 5-114.

Selecteer de knop Annuleren (Cancel) als u geen test wilt uitvoeren.

Opmerking

De velden voor demografische patiëntgegevens worden weergegeven op de hostschermen, maar er kunnen geen gegevens worden ingevoerd in de velden.

| eneXpert® Dx System          |                                          | x       |
|------------------------------|------------------------------------------|---------|
| Data Management Reports Setu | Maintenance About User Det               | ail Use |
| Host Test Order Table        | CAL 124 1520 100 100                     | 1       |
| Sample ID                    | Assay STAT Host Order Time               |         |
|                              |                                          |         |
|                              |                                          |         |
| l                            |                                          |         |
|                              | Delete All Host Test Orders              | V       |
|                              | Manual Query                             |         |
|                              |                                          |         |
| <u>[]</u>                    |                                          |         |
|                              | Scan Cartridge Barcode                   |         |
| Sample ID                    |                                          |         |
| N                            | Please scan cartridge barcode.           |         |
| Select Assay                 |                                          |         |
| Sciect Assay                 |                                          |         |
| Select Module                | Manual Entry Cancel                      |         |
| Reagent Lot ID               |                                          |         |
| Test Type                    | Jecimen 🗸                                |         |
| Sample Type                  |                                          |         |
| Sample Type                  |                                          |         |
| Notes                        |                                          |         |
|                              |                                          |         |
| L                            |                                          |         |
|                              |                                          |         |
|                              | Start Text Scan Cartridge Barcode Cancel |         |
|                              |                                          |         |

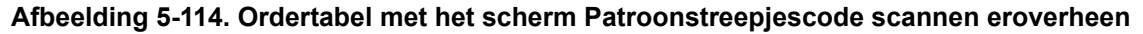

3. Scan de patroonstreepjescode met de geleverde scanner, zoals wordt aangegeven in afbeelding 5-114.

Het GeneXpert Dx-systeem stuurt een query naar het Cepheid Link-systeem om te controleren of de order aanwezig is in het systeem. Als de order aanwezig is, wordt de order gedownload naar het GeneXpert Dx-systeem. (Zie afbeelding 5-115.)

| Create Test                                                                                                |                                               |                            | 100               | <b>X</b>     |
|----------------------------------------------------------------------------------------------------|-----------------------------------------------|----------------------------|-------------------|--------------|
| Host Test Order Table                                                                                      |                                               |                            |                   |              |
| Sample ID                                                                                                  | Assay                                         | STAT                       | Host Order Time   |              |
| SampleID105                                                                                                | Xpert EV Version 3                            | Normal                     | 12/14/20 16:41:01 | Delete       |
|                                                                                                    |                                               |                            |                   |              |
|                                                                                                    |                                               | alata All Hast Tast Ordars |                   |              |
|                                                                                                    |                                               | elete All host rest orders |                   |              |
| Host query for cartridge [00830657<br>1 order(s) have been downloaded<br>Query completes at 12/19/20 16:11 | 73104452] sent at 12/19/20 16:19:43.<br>9:46. |                            |                   | Manual Query |
|                                                                                                    |                                               |                            |                   |              |
|                                                                                                    |                                               |                            |                   |              |
| Sample ID                                                                                                  | SampleID105                                   |                            |                   |              |
|                                                                                                    | Name                                          |                            | Version           |              |
| Colored Assess                                                                                             | Name FV                                       |                            | 2                 |              |
| Select Assay                                                                                               | xpert EV                                      |                            | 3                 | ¥            |
| Select Module                                                                                              | A1 🔻                                          |                            |                   |              |
| Reagent Lot ID*                                                                                            | 06502 Expiration                              | Date* 2020/8/27            | Cartridge S/N*    | 73104452     |
| Test Type                                                                                                  | Specimen                                      | -                          |                   |              |
| Sample Type                                                                                                | Other                                         | ▼ Other San                | nple Type         |              |
| Notes                                                                                                    |                                               |                            |                   |              |
|                                                                                                    |                                               |                            |                   |              |
|                                                                                                    |                                               |                            |                   |              |
|                                                                                                    |                                               |                            |                   |              |
|                                                                                                    |                                               |                            |                   |              |
|                                                                                                    | Start Test                                    | Scan Cartridge Barcode     | Cancel            |              |

#### Afbeelding 5-115. Scherm Test aanmaken met weergave van voltooide patroonquery

4. Controleer de order in het gedeelte **Host-testordertabel (Host Test Order Table)** (zie afbeelding 5-115). Voer zo nodig aanvullende informatie of aantekeningen in en selecteer vervolgens de knop **Test starten (Start test)**. Het GeneXpert-startscherm verschijnt en geeft een bericht weer met de instructie om de patroon in de module te laden, die groen gemarkeerd is. Zie afbeelding 5-116.

**Opmerking** U kunt de patiënt-ID (indien ingeschakeld), monster-ID, demografische gegevens patiënt of assay niet wijzigen als deze is gedownload via een Link-testorder.

5. Meld u zo nodig aan om de test te starten.

U kunt toezicht houden op het testproces of op andere statusindicatoren in het gebied **Modules** of **Berichten (Messages)** van het venster GeneXpert Dx-systeem (GeneXpert Dx System). Zie afbeelding 5-34.

| CeneXpert@                                                                                                    | Dx System                                                                                     |                                                                                                    |                                                                |           |                        |              |             |              |              |             |        |                 |               | ×        |
|----------------------------------------------------------------------------------------------------|-----------------------------------------------------------------------------------------------|----------------------------------------------------------------------------------------------------|----------------------------------------------------------------|-----------|------------------------|--------------|-------------|--------------|--------------|-------------|--------|-----------------|---------------|----------|
| User Data M                                                                                                    | anagement                                                                                     | Reports Set                                                                                                    | up Maintena                                                    | nce About |                        |              |             |              |              |             |        |                 | Jser Deta     | il User  |
| And                                                                                                    |                                                                                               | N                                                                                                    |                                                                |           |                        |              |             |              |              | 10          |        | T               |               |          |
| Create                                                                                                    | lest                                                                                          | Check Sta                                                                                                    | tus                                                            | Stop Tes  | it .                   | View Results | U           | etine Assays | De           | etine Grapt | IS     | Mai             | itenance      |          |
|                                                                                                    | 1                                                                                             | Modu                                                                                                    | les                                                            |           |                        |              |             | Т            | ests Since L | aunch       |        |                 |               |          |
| Module<br>Name                                                                                                    | Assay                                                                                         | Sample<br>ID                                                                                                    | Progress                                                       | Status    | Remaining<br>Test Time | Sample<br>ID | Mod<br>Name | User         | Result       | Assay       | Status | Error<br>Status | Start<br>Date | $\nabla$ |
| A1                                                                                                    | Xpert EV                                                                                      | SampleID105                                                                                                    | Waiting                                                        | OK        | ;                      | SampleID /   | \1          | Detail Us    | NO RESULT    | Xpert EV    | Loadi  | OK              | 12/19/20      | 16:      |
| A2                                                                                                    |                                                                                               |                                                                                                    | Available                                                      |           |                        |              |             |              |              |             |        |                 |               |          |
| A3                                                                                                    |                                                                                               |                                                                                                    | Available                                                      |           |                        |              |             |              |              |             |        |                 |               |          |
| A4                                                                                                    |                                                                                               |                                                                                                    | Available                                                      |           |                        |              |             |              |              |             |        |                 |               |          |
| A.7                                                                                                    |                                                                                               |                                                                                                    |                                                                |           |                        |              |             |              |              |             |        |                 |               |          |
| Messages:<br>Module A2: Pe<br>Module A3: Pe<br>Module A4: Pe<br>Host is discor<br>Host is conne<br>Please load th | norming Se<br>nforming Sel<br>nforming Sel<br>nected at 12<br>cted at 12/19<br>ne cartridge i | r-rest at 12/19/7<br>f-Test at 12/19/7<br>f-Test at 12/19/7<br>2/19/20 16:13:42<br>720 16:13:42<br>nto the module / | 20 16:13:13<br>20 16:13:14<br>20 16:13:14<br>20 16:13:14<br>2. | 1         |                        |              |             |              |              |             |        |                 |               |          |

Afbeelding 5-116. GeneXpert-startscherm met het bericht voor het laden van de patroon

6. Ga door met het scannen van te testen patronen door stap 1 (pagina 5-115) tot en met stap 5 (pagina 5-117) te herhalen totdat alle patronen zijn verwerkt.

# 5.23 Systeeminformatie

Informatie over het systeem en de software kan worden verkregen door op het menu Info (About) bovenaan het venster GeneXpert Dx-system (GeneXpert Dx System) te klikken (zie afbeelding 5-117) en **Over het GeneXpert® Dx-systeem (About GeneXpert® Dx System)** te selecteren. Het venster Over het GeneXpert Dx-systeem (About GeneXpert Dx System) wordt weergegeven. Zie afbeelding 5-118.

| 🚰 Ge   | neXpert     | ® Dx System |              | -            |           | All and                | Partition, M. | B-00-10     | Daniel Royal  | 3 1-4,23     | owner (Ba., 3 |        |                 |               |          |
|--------|-------------|-------------|--------------|--------------|-----------|------------------------|---------------|-------------|---------------|--------------|---------------|--------|-----------------|---------------|----------|
| User   | Data N      | lanagement  | Reports Se   | etup Mainten | ance Abou | t                      |               |             |               |              |               |        | U               | ser Detail L  | User     |
|        | And I       |             | No.          | L.           | Abou      | t GeneXpert®           | Dx System     |             |               |              | La            |        | A HE            |               |          |
|        | Create      | Test        | Check S      | tatus        | Stop Te   | st                     | View Results  |             | Define Assays | D            | efine Graph   | IS     | Main            | enance        |          |
|        |             |             | Мо           | dules        |           |                        | 4             |             | T             | ests Since L | aunch         |        |                 |               |          |
| Mo     | dule<br>ame | Assay       | Sample<br>ID | Progress     | Status    | Remaining<br>Test Time | Sample<br>ID  | Mod<br>Name | User          | Result       | Assay         | Status | Error<br>Status | Start<br>Date | $\nabla$ |
| 1      | A1          |             |              | Available    |           |                        |               |             |               |              |               |        |                 |               |          |
| 1      | A2          |             |              | Available    |           |                        |               |             |               |              |               |        |                 |               |          |
| 1      | A3          |             |              | Available    |           |                        |               |             |               |              |               |        |                 |               |          |
|        | A4          |             |              | Available    |           |                        |               |             |               |              |               |        |                 |               |          |
|        |             |             |              |              |           |                        |               |             |               |              |               |        |                 |               |          |
|        |             |             |              |              |           |                        |               |             |               |              |               |        |                 |               |          |
|        |             |             |              |              |           |                        |               |             |               |              |               |        |                 |               |          |
|        |             |             |              |              |           |                        |               |             |               |              |               |        |                 |               |          |
|        |             |             |              |              |           |                        |               |             |               |              |               |        |                 |               |          |
|        |             |             |              |              |           |                        |               |             |               |              |               |        |                 |               |          |
|        |             |             |              |              |           |                        |               |             |               |              |               |        |                 |               |          |
|        |             |             |              |              |           |                        |               |             |               |              |               |        |                 |               |          |
|        |             |             |              |              |           |                        |               |             |               |              |               |        |                 |               |          |
|        |             |             |              |              |           |                        |               |             |               |              |               |        |                 |               |          |
|        |             |             |              |              |           |                        |               |             |               |              |               |        |                 |               |          |
|        |             |             |              |              |           |                        |               |             |               |              |               |        |                 |               |          |
| A 7 12 |             |             |              |              |           |                        | 3             |             |               |              |               |        |                 |               |          |

#### Afbeelding 5-117. GeneXpert Dx-systeem – vervolgkeuzemenu Info

In het venster Over het GeneXpert Dx-systeem (About GeneXpert Dx System) wordt specifieke informatie over het instrument en de software weergegeven, zoals:

- Versienummer software
- Auteursrechtenverklaring
- Diverse versienummers van op het systeem gebruikte hulpprogramma's
- Serienummers en firmwareversie instrument
- Modulenummers en firmwareversienummers

Om de GeneXpert Dx-softwarelicentieovereenkomst te bekijken klikt u op de knop Licentie (License). Zie afbeelding 5-118, Venster Over het GeneXpert Dx-systeem. U kunt de volledige softwarelicentieovereenkomst lezen door in Adobe Reader door het document te scrollen. Sluit Adobe Reader wanneer u klaar bent.

Klik op **Sluiten (Close)** om het venster Over het GeneXpert Dx-systeem (About GeneXpert Dx System) te sluiten.

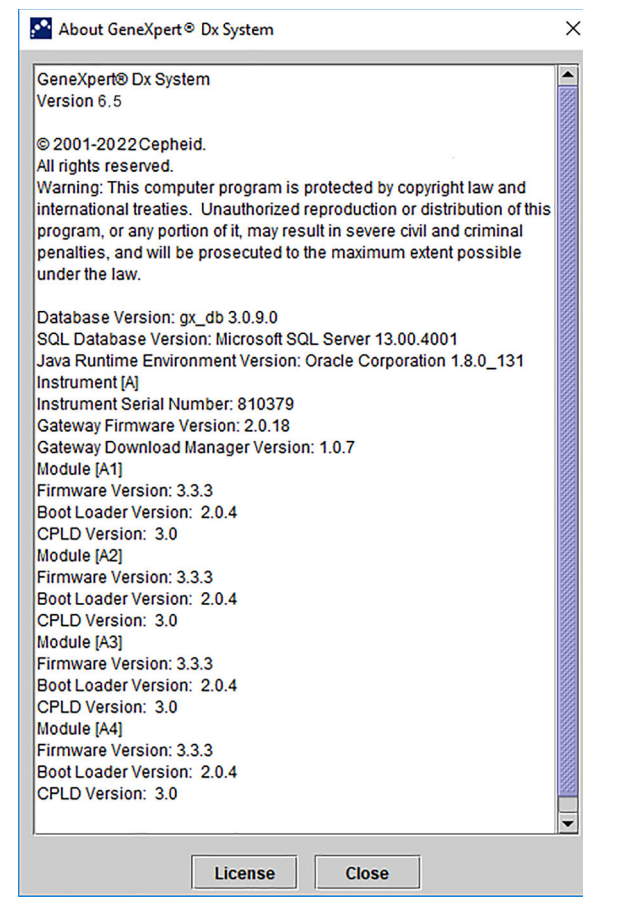

Afbeelding 5-118. Venster Over het GeneXpert Dx-systeem

# 6 IJkingsprocedures

In dit hoofdstuk wordt het volgende beschreven:

- Paragraaf 6.1, IJking
- Paragraaf 6.2, Kwaliteitscontrole
- Paragraaf 6.3, Externe kwaliteitscontroles
- Paragraaf 6.4, Kwalitatieve assays t.o. kwantitatieve assays
- Paragraaf 6.5, Controletrendrapporten

### 6.1 IJking

Het GeneXpert-instrument hoeft bij de aanvankelijke installatie van het systeem niet te worden geijkt. Cepheid voert alle nodige ijkingen uit voordat het systeem wordt verzonden. Cepheid adviseert echter wel om de ijking van het systeem vanaf de ingebruikname jaarlijks te laten controleren. Afhankelijk van het gebruik en onderhoud van elk systeem kunnen frequentere ijkingscontroles raadzaam zijn. Het systeem is ontworpen om de prestaties van modules te meten door middel van interne assaycontroles. Als een module wordt vervangen, is de vervangende module vóór verzending geijkt.

Een GeneXpert-gebruiker of onderhoudstechnicus buitendienst met beheerdergebruikersrechten kan ijkingscontroles verrichten tijdens het jaarlijks onderhoud. Neem contact op met de technische ondersteuning van Cepheid voor informatie over ijkingscontroles. Zie de paragraaf Technische ondersteuning in het Voorwoord voor contactgegevens.

### 6.2 Kwaliteitscontrole

Kwaliteitscontrole vormt een belangrijk element van tests voor in-vitrodiagnostiek, want het helpt u te waarborgen dat u de tests correct uitvoert en dat uw GeneXpert Dxsysteem werkt zoals het hoort. Het GeneXpert Dx-systeem voert automatisch interne kwaliteitscontroles uit voor elk monster. Tijdens elke test maakt het systeem gebruik van een of meer van de volgende controles, die een positieve uitslag moeten hebben om een negatief testresultaat te kunnen melden:

 Monsterverwerkingscontrole (sample processing control, SPC) – Helpt te waarborgen dat het monster correct is verwerkt. De monsterverwerkingscontrole, die is opgenomen in de patroon, wordt samen met het monster verwerkt en door middel van PCR gedetecteerd.

- Interne controle (IC) Helpt bij het controleren van de prestaties van de PCRreagentia en de afwezigheid van significante remmende factoren die de PCRamplificatie zouden belemmeren.
- Endogene controle (EC) Standaardiseert doelwaarden en/of helpt te waarborgen dat er voldoende monster wordt gebruikt bij de test. De endogene controle is afkomstig uit het testmonster.

Naast het testen van de controles voert het GeneXpert Dx-systeem tijdens het eerste stadium van de test een probe-controle uit. Een probe-controle kijkt naar de aanwezigheid en integriteit van de gelabelde probes. De probe-controlestatus **Geslaagd (Pass)** geeft aan dat de resultaten van de probe-controle voldoen aan de acceptatiecriteria.

### 6.3 Externe kwaliteitscontroles

Er kunnen externe controles worden gebruikt in overeenstemming met de eisen van plaatselijke, deelstatelijke en federale accrediteringsorganisaties, indien van toepassing. Er kan een trend van externe controles worden bijgehouden als bij het aanmaken van de test het testtype 'externe controle' wordt toegewezen. Aanvullende informatie vindt u op het kwaliteitsetiket of in de bijsluiter van de specifieke assay. Selecteer tijdens Test aanvragen (Order Test) het juiste testtype voor de controles die worden getest.

### 6.4 Kwalitatieve assays t.o. kwantitatieve assays

Het controletrendrapport kan worden gegenereerd voor zowel kwalitatieve als kwantitatieve assays. Na selectie van de assay schakelt u om een trend van kwantitatieve assayresultaten bij te houden het selectievakje **Kwantitatieve gegevens gebruiken (Use Quantitative Data)** in. Voor kwalitatieve assays wordt het selectievakje **Kwantitatieve gegevens gebruiken (Use Quantitative Data)** grijs weergegeven.

Opmerking

Het is mogelijk om een trend van kwalitatieve assayresultaten bij te houden voor een assay die gebruikmaakt van kwantitatieve gegevens. Schakel het selectievakje **Kwantitatieve gegevens** gebruiken (Use Quantitative Data) niet in.

### 6.5 Controletrendrapporten

De controletrendrapporten kunnen worden gebruikt om de kwaliteit van het systeem, de reagentia of de monsters te verifiëren. Zo kan een negatieve-controletrendrapport worden gegenereerd om te controleren op kruisbesmetting. Er kunnen andere externecontroletrend-zrapporten worden gegenereerd om te controleren op achteruitgang van de reagentia.

Opmerking

De volgende procedure laat zien hoe u zowel controletrendrapporten voor kwalitatieve assays als controletrendrapporten voor kwantitatieve assays genereert.

De controletrends bekijken:

 Klik in het venster GeneXpert Dx-systeem (GeneXpert Dx System) in het menu Rapporten (Reports) op Controletrendrapport (Control Trend Report) (zie afbeelding 6-1). Het dialoogvenster Controletrendrapport (Control Trend Report) wordt weergegeven. Zie afbeelding 6-2.

| 💽 Gei | neXpert® | Dx System |                                                                            | 1.00                                   | Change St. | and the second         | Particul a   | Barris | Concerning and | 2 8-4/19           |             |        |        |               |
|-------|----------|-----------|----------------------------------------------------------------------------|----------------------------------------|------------|------------------------|--------------|--------|----------------|--------------------|-------------|--------|--------|---------------|
| User  | Data Ma  | nagement  | Reports Se                                                                 | tup Maintena                           | nce Abou   | t                      |              |        |                |                    |             |        | Us     | er Detail Use |
|       | Create T | est       | Specimen Re<br>Patient Repo<br>Control Trend<br>System Log<br>Assay Statis | eport<br>rt<br>d Report<br>tics Report | Stop Te    | st                     | View Results | ſ      | Define Assays  | D<br>Tests Since L | efine Graph | ıs     | Mainte | enance        |
| M     | odule    | Assay     | Sample                                                                     | Progress                               | Status     | Remaining<br>Test Time | Sample       | Mod    | User           | Result             | Assay       | Status | Error  | Start T       |
| -     | A1       |           | 10                                                                         | Available                              |            | reat fille             |              | Marrie |                |                    |             |        | Status | Dute          |
|       | A2       |           |                                                                            | Available                              |            |                        |              |        |                |                    |             |        |        |               |
|       | A3       |           |                                                                            | Available                              |            |                        |              |        |                |                    |             |        |        |               |
|       | A4       |           |                                                                            | Booting                                |            |                        |              |        |                |                    |             |        |        |               |
|       |          |           |                                                                            |                                        |            |                        |              |        |                |                    |             |        |        |               |
|       |          |           |                                                                            |                                        |            |                        |              |        |                |                    |             |        |        |               |

Afbeelding 6-1. Scherm GeneXpert Dx-systeem met het menu Rapporten

- 2. Selecteer het datumbereik. Selecteer Alle (All) om alle tests in het rapport op te nemen of klik op de knop **Selecteren (Select)** als u de tests wilt filteren door een datumbereik op te geven.
- 3. Selecteer de assay waarvoor u het controletrendrapport wilt genereren. Zie afbeelding 6-2 voor de selectie van een kwalitatieve assay of afbeelding 6-4 voor de selectie van een kwantitatieve assay.

**Opmerking** Uitzetten van controletrends is niet beschikbaar voor kwantitatieve %-verhoudingsassays.

- 4. Als de geselecteerde assay een kwalitatieve assay is, wordt het selectievakje Kwantitatieve gegevens gebruiken (Use Quantitative Data) niet weergegeven (zie afbeelding 6-2). Als de geselecteerde assay een kwantitatieve assay is, is het selectievakje Kwantitatieve gegevens gebruiken (Use Quantitative Data) beschikbaar (zie afbeelding 6-4). Schakel het selectievakje Kwantitatieve gegevens gebruiken (Use Quantitative Data) in om het controletrendrapport te genereren aan de hand van kwantitatieve gegevens.
- 5. Als de assay meerdere reagenspartijnummers bevat, selecteert u het voor het controletrendrapport te gebruiken partijnummer met behulp van de vervolgkeuzelijst **Reagenspartijnummer (Reagent Lot Number)**.

| Control Trend Report                      | MI 1993                                  | 5421               | ×       |
|-------------------------------------------|------------------------------------------|--------------------|---------|
| Date Range                                |                                          |                    |         |
| All                                       |                                          |                    |         |
|                                           |                                          |                    |         |
|                                           | 10 111100/11                             |                    |         |
| Assays                                    |                                          |                    |         |
| Select                                    | Assay                                    | Version            |         |
|                                           | (pert GBS                                | 3                  | <b></b> |
|                                           | (pert HIV-1 Viral Load                   | 1                  |         |
|                                           | (pert MRSA_SA Nasal                      | 1                  |         |
|                                           | (pert MTB-RIF US IVD                     | 1                  |         |
|                                           | (pert NG                                 | 3                  | 1555    |
|                                           | (pert RSV                                | 1                  |         |
|                                           | (pert SA Nasal Complete G3               | 5                  |         |
|                                           | (pert-C. difficile G2                    | 2                  | -       |
| Test Type(s)                              |                                          | Negative Central 2 |         |
|                                           | i Negative Control 2                     |                    |         |
| Positive Control 1                        | Positive Control 2                       | Positive Control 3 |         |
|                                           |                                          |                    |         |
|                                           | Data Type                                |                    |         |
| Select Analytes                           | EndPt                                    | Cycle Threshold    |         |
| Exclude tests in which any     Generate R | target analyte is positive<br>eport File | Close              |         |

Afbeelding 6-2. Dialoogvenster Controletrendrapport met kwalitatieve assay geselecteerd

- 6. Specificeer de volgende criteria om de trends te bekijken waar uw belangstelling naar uitgaat:
  - Opties voor kwalitatieve assays (zie afbeelding 6-2):
    - Testtype(n) (Test Type(s)) Controleer de typen externe-controletests waarvoor een trend moet worden uitgezet. Voor het voorbeeld in dit hoofdstuk werd Negatieve controle 1 (Negative Control 1) geselecteerd.
    - Knop Analyten selecteren (Select Analytes) Selecteer de analyten. Druk op de knop Analyten selecteren (Select Analytes) om de analyten weer te geven die van toepassing zijn op deze assay. Het dialoogvenster Analyten selecteren (Select Analytes) wordt weergegeven. Zie afbeelding 6-3.
      - Controleer of de gewenste analyten zijn vermeld in de kolom **Geselecteerde analyten (Selected Analytes)**.
      - Als er nog meer analyten moeten worden toegevoegd aan de kolom
         Geselecteerde analyten (Selected Analytes), markeert u de analyt in de kolom Beschikbare analyten (Available Analytes), klikt u op de toets met de pijl naar rechts om de analyt over te brengen naar de kolom
         Geselecteerde analyten (Selected Analytes) en drukt u op de knop OK. Het dialoogvenster Analyten selecteren (Select Analytes) wordt gesloten.

 Als er analyten moeten worden verwijderd uit de kolom Geselecteerde analyten (Selected Analytes), markeert u de analyt in de kolom Geselecteerde analyten (Selected Analytes), klikt u op de toets met de pijl naar links om de analyt over te brengen naar de kolom Beschikbare analyten (Available Analytes) en drukt u op de knop OK. Het dialoogvenster Analyten selecteren (Select Analytes) wordt gesloten.

| Available Analytes | Selected Analytes |
|--------------------|-------------------|
| Toxin B            | SPC               |
|                    |                   |
|                    |                   |
|                    |                   |
|                    |                   |
|                    |                   |
|                    |                   |

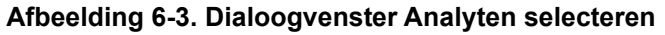

- Gegevenstype (Data Type) Selecteer het gegevenstype. Voor dit voorbeeld zijn de gegevens voor Cyclusdrempel (Cycle Threshold) en Eindpunt (EndPoint) geselecteerd voor het uitzetten van trends.
- Selectievakje Tests met een doelanalyt die positief is uitsluiten (Exclude tests in which any target analyte is positive) Schakel dit selectievakje in om tests waarvan de doelanalyt positief is niet op te nemen in het rapport.
- Opties voor kwantitatieve assays (zie afbeelding 6-4):
  - **Testtype(n) (Test Type(s))** Controleer de typen externe-controletests waarvoor een trend moet worden uitgezet. Voor het voorbeeld in dit hoofdstuk werd **Positieve controle 1 (Positive Control 1)** geselecteerd.
  - Selectievakje Kwantitatieve waarde logaritmisch uitzetten (Plot quantitative value in log format) Selecteer de indeling van de gegevensgrafiek. Voor het voorbeeld in dit hoofdstuk werd Kwantitatieve waarde logaritmisch uitzetten (Plot quantitative value in log format) geselecteerd.
  - Knop Grafieklimieten aanpassen (Customize Graph Limits) Selecteer de gegevenslimieten die moeten worden gebruikt voor het uitzetten van de gegevens. Druk op de knop Grafieklimieten aanpassen (Customize Graph Limits). Het dialoogvenster Grafieklimieten aanpassen (Customize Graph Limits) wordt weergegeven. Zie afbeelding 6-5.

Voor elk geselecteerd testtype voert u Doel (Target), Bovenlimiet (Upper Limit) en Onderlimiet (Lower Limit) in. Voor dit voorbeeld werd Doel (Target) ingesteld op 200,00, Onderlimiet (Lower Limit) op 96,00 en Bovenlimiet (Upper Limit) op 991,00. Het Doel (Target) moet tussen de Bovenlimiet (Upper Limit) en de Onderlimiet (Lower Limit) liggen.

| Control Trend Report       | Get 1931               |                    |
|----------------------------|------------------------|--------------------|
| All                        |                        |                    |
| O Select From MM/DD        | D/YY To MM/DD/YY       |                    |
| Assays                     |                        |                    |
| Select                     | Assay                  | Version            |
|                            | Xpert CT_NG            | 3                  |
|                            | Xpert EV               | 3                  |
|                            | Xpert Flu XC           | 1                  |
|                            | Xpert HIV-1 Viral Load | 1                  |
|                            | Xpert HPV HR           | 1                  |
|                            | Xpert NG               | 3                  |
|                            | Xpert RSV              | 1                  |
| Test Type(s)               |                        | Negative Control 3 |
| Positive Control 1         | Positive Control 2     | Regulate Control 3 |
| Specimen                   |                        |                    |
| Plot quantitative value in | n log format           |                    |
| Customize                  | Graph Limits           |                    |
|                            |                        |                    |
|                            |                        |                    |
|                            |                        |                    |
|                            |                        |                    |
|                            |                        |                    |
|                            |                        |                    |

Afbeelding 6-4. Dialoogvenster Controletrendrapport met kwantitatieve assay geselecteerd

| Customize Graph Limits | an an an an an an an an an an an an an a |             | ×           |
|------------------------|------------------------------------------|-------------|-------------|
| Test Type              | Target                                   | Lower Limit | Upper Limit |
| Positive Control 1     | 98.00                                    | 96.00       | 100.00      |
| Positive Control 2     |                                          |             |             |
| Positive Control 3     |                                          |             |             |
|                        |                                          |             |             |
|                        |                                          |             |             |
|                        |                                          |             |             |
|                        | OK                                       | Cancel      |             |
|                        | UN                                       | Culler      |             |

Afbeelding 6-5. Dialoogvenster Grafieklimieten aanpassen

7. Na selectie van de trendcriteria klikt u op een of meer van de volgende opties:

|           | <ul> <li>Rapportbestand genereren (Generate Report File) – Hierdoor wordt een PDF-<br/>bestand aangemaakt, dat wordt opgeslagen op de door u opgegeven locatie.<br/>Klik op de knop Rapportbestand genereren (Generate Report File) in het<br/>dialoogvenster Controletrendrapport (Control Trend Report) (zie afbeelding 6-2<br/>voor trends van kwalitatieve assays en afbeelding 6-4 voor trends van<br/>kwantitatieve assays) om het PDF-bestand van het rapport aan te maken. Het<br/>dialoogvenster Rapportbestand genereren (Generate Report File) wordt<br/>weergegeven (zie afbeelding 6-6), waarmee u het bestand kunt opslaan op een<br/>opgegeven locatie.</li> </ul> |
|-----------|----------------------------------------------------------------------------------------------------|
|           | Klik op de knop <b>Opslaan (Save)</b> nadat u naar de specifieke locatie genavigeerd<br>bent. Om het controletrendrapport te bekijken gaat u naar de locatie waar u het<br>rapport hebt opgeslagen, opent u het rapport en drukt u het desgewenst af.                                                                                                    |
|           | Klik desgewenst op de knop <b>Annuleren (Cancel)</b> als u het controletrendrapport niet wilt opslaan.                                                                                                    |
| Opmerking | De standaardlocatie voor opslag van het controletrendrapport is de map Rapport (Report).                                                                                                    |
|           | • Voorbeeld-PDF (Preview PDF) – Maakt een PDF-bestand aan en geeft het<br>bestand weer in het Adobe Reader-venster. Klik op de knop Voorbeeld van PDF<br>(Preview PDF) in het dialoogvenster Controletrendrapport (Control Trend<br>Report) (zie afbeelding 6-2 voor trends van kwalitatieve assays en<br>afbeelding 6-4 voor trends van kwantitatieve assays) om het PDF-bestand van<br>het rapport aan te maken (zie afbeelding 6-7). Het PDF-bestand kan worden<br>opgeslagen en afgedrukt via de Adobe Reader-software.                                                                                                    |
| Opmerking | Het controletrendrapport kan zeer lang zijn, afhankelijk van het geselecteerde aantal testtypen en gegevenstypen.                                                                                                    |
|           | • Sluiten (Close) – Klik wanneer u klaar bent op Sluiten (Close) om het dialoogvenster Controletrendrapport (Control Trend Report) te sluiten of als u                                                                                                    |

geen controletrendrapport wilt genereren.

| 🚰 Generate R          | eport File                                                       |
|-----------------------|------------------------------------------------------------------|
| Save In:              | Report 🔻 🖬 💼 🔡 🗄                                                 |
| temp                  |                                                                  |
| Informe_              | _de_tendencias_de_control_HIV-1_Quant_IUO_CE_2019.02.17_15.07.03 |
| Informe_              | de_tendencias_de_control_Xpert_EV_Assay_2019.02.17_15.27.33.pdf  |
| Informe_              | de_tendencias_de_control_Xpert_EV_Assay_2019.02.17_15.28.52.pdf  |
| Patient_              | Trend_Report_HIV-1_Quant_IUO_CE_2019.02.17_16.25.00.pdf          |
| Specime               | n_Report_2019.02.17_16.03.17.pdf                                 |
| •                     |                                                                  |
| File <u>N</u> ame:    | Control_Trend_Report_Xpert-Cdifficile_G2_2019.02.27_11.03.45.pdf |
| Files of <u>T</u> ype | : GeneXpert® Report Files (.pdf)                                 |
|                       |                                                                  |

Afbeelding 6-6. Dialoogvenster Rapportbestand genereren

| T Con          | ntrol_Trend_              | Report_Xpert-Cdifficile_G2_2019.01.27_14.04.18.pd | f - Adobe Reader                             |                     |       |
|----------------|---------------------------|---------------------------------------------------|----------------------------------------------|---------------------|-------|
| <u>F</u> ile ! | <u>E</u> dit <u>V</u> iew | <u>W</u> indow <u>H</u> elp                       |                                              |                     | ×     |
| 7              | Q 🗎                       | 🖶 🖂   🍙 🌒 🔳 / 3   👄 🖨                             | 103% 🗸 📙 🔛 🔛 🕼                               | Comment             | Share |
| Ľ              |                           |                                                   |                                              |                     | ŕ     |
| Q,             |                           |                                                   |                                              |                     | E     |
| Ŭ              |                           | GeneXpert PC                                      |                                              | 07/27/22 11:04:18   |       |
|                |                           |                                                   | Control Trend Report                         |                     |       |
|                |                           | - Selection Criteria -                            |                                              |                     |       |
|                |                           | Date Range:                                       | All                                          |                     |       |
|                |                           | Assay:                                            | Xpert-C. difficile G2                        |                     |       |
|                |                           | Assay Version:                                    | 2                                            |                     |       |
|                |                           | Reagent Lot Number:                               | All                                          |                     |       |
|                |                           | Test Type(s):                                     | Negative Control 1                           |                     |       |
|                |                           | Analyte(s):                                       | SPC, Toxin B                                 |                     |       |
|                |                           | Data Type:                                        | Cycle Threshold, EndPt                       |                     |       |
|                |                           |                                                   |                                              |                     |       |
|                |                           |                                                   | - 4 Test(s) Found -                          |                     |       |
|                |                           | Trend Log Information                             |                                              |                     |       |
|                |                           | Date Range:                                       | 07/20/22 - 07/26/22                          |                     |       |
|                |                           | Number Tests Graphed:                             | 4                                            |                     |       |
|                |                           | Number Tests Not Graphed(*                        | ): 0                                         |                     |       |
|                |                           | Note(*): Tests with errors, abo<br>trend graph.   | orted, or stopped with insufficient data are | e excluded from the |       |
|                |                           |                                                   |                                              |                     | -     |

Afbeelding 6-7. Voorbeeld van controletrendrapport in het Adobe Reader-venster

Het bestand uit Adobe Reader kan worden opgeslagen in de map Rapport (Report) of op een ander apparaat.

Een voorbeeld van een controletrendrapport voor een kwalitatieve assay (Xpert C. difficile G2) wordt getoond in afbeelding 6-8 en afbeelding 6-9. Een voorbeeld van een controletrendrapport voor een kwantitatieve assay (Xpert HIV-1 Viral Load) wordt getoond in afbeelding 6-10 en afbeelding 6-11.

Opmerking

De Xpert HIV-1 Viral Load-test is niet verkrijgbaar in de Verenigde Staten.

|                                |                        | 07/07/00 44-04-40                               |  |
|--------------------------------|------------------------|-------------------------------------------------|--|
| Genexpert PC                   |                        | 0//2//22 11:04:18                               |  |
|                                | Control                | Irend Report                                    |  |
| - Selection Criteria -         |                        |                                                 |  |
| - Selection Chiena -           | ΔII                    |                                                 |  |
|                                | Xnert-C diffic         |                                                 |  |
| Assay Version                  | 2                      |                                                 |  |
| Reagent Lot Number             |                        |                                                 |  |
| Test Type(s):                  | Negative Con           | ntrol 1                                         |  |
| Analyte(s):                    | SPC Toxin B            |                                                 |  |
| Data Type:                     | Cycle Thresh           | old, EndPt                                      |  |
|                                |                        |                                                 |  |
|                                |                        | st(s) Found -                                   |  |
|                                | - 4 16                 |                                                 |  |
| Trend Log Information          |                        |                                                 |  |
| Date Range:                    |                        | 07/20/22 - 07/26/22                             |  |
| Number Tests Graphed:          |                        | 4                                               |  |
| Number Tests Not Graphe        | ed(*):                 | 0                                               |  |
| Note(*): Tests with errors,    | aborted, or stoppe     | ed with insufficient data are excluded from the |  |
| trend graph.                   |                        |                                                 |  |
| Test Type:                     |                        | Negative Control 1                              |  |
| Test Result:                   |                        | Number of Test Results                          |  |
| Number of Test Results For [To | xigenic C.diff         | 4                                               |  |
| NEGATIVE] :                    | -                      |                                                 |  |
| Analyte Name:                  |                        | Negative Control 1, SPC                         |  |
| Usage:                         |                        | SPC                                             |  |
| The Number of Analyte Results  | [PASS]:                | 4                                               |  |
| The Number of Analyte Results  | [FAIL]:                | 0                                               |  |
| The Number of Analyte Results  | [INVALID]:             | 0                                               |  |
| The Number of Analyte Results  | [NOT TESTED].<br>[NA]: | 0                                               |  |
| The Number of Analyte Results  | [NA]:                  | 0                                               |  |
|                                |                        |                                                 |  |
|                                |                        |                                                 |  |
|                                |                        |                                                 |  |
|                                |                        |                                                 |  |
|                                |                        |                                                 |  |
|                                |                        |                                                 |  |
|                                |                        |                                                 |  |
|                                |                        |                                                 |  |
| GeneXpert® Dx System Versio    | n 6.5                  | Page 1 of 2                                     |  |

Afbeelding 6-8. Voorbeeld van controletrendrapport voor kwalitatieve assay (C. difficile G2), pagina 1

Opmerking

In het controletrendrapport wordt Ct=0 aangegeven als "buiten schaal" ("out of scale").

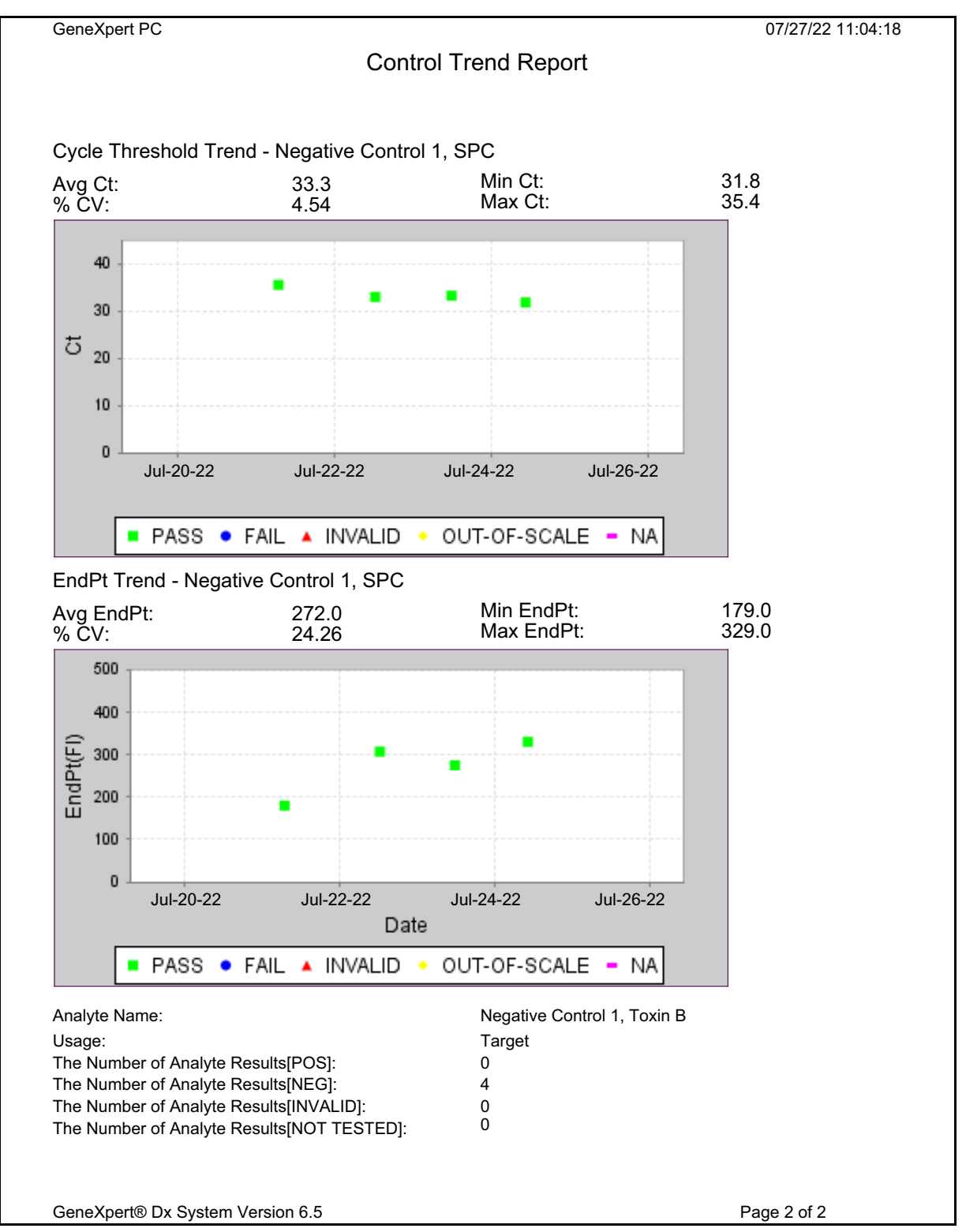

Afbeelding 6-9. Voorbeeld van controletrendrapport voor kwalitatieve assay (C. difficile G2), pagina 2

| GeneXpert PC               | 07/18/22 17:02                                              |
|----------------------------|-------------------------------------------------------------|
|                            | Control Trend Report                                        |
| - Selection Criteria -     |                                                             |
| Date Range:                | All                                                         |
| Assay:                     | HIV-1 Viral Load                                            |
| Assay Version:             | 1                                                           |
| ,<br>Reagent Lot Number:   | All                                                         |
| Test Type(s):              | Positive Control 1                                          |
| LQL                        | 40 (log 1.60) copies/mL                                     |
| UQL                        | 1.00E07 (log 7.00) copies/mL                                |
|                            |                                                             |
|                            | - 3 Test(s) Found -                                         |
| Trend Log Information      |                                                             |
| Date Range:                | 04/10/22 - 07/08/22                                         |
| Number Tests Graphed:      | 3                                                           |
| Number Tests Not Graph     | ned(*): 0                                                   |
| Note(*): Test results that | have ERROR, INVALID, NO RESULT or no quantitative value are |
| excluded from the trend g  | graph.                                                      |
| Test Type:                 | Positive Control 1                                          |
| Target:                    | 200 (log 2.30) copies/mL                                    |
| Lower Limit:               | 96 (log 1.98) copies/mL                                     |
| Upper Limit:               | 991 (log 3.00) copies/mL                                    |
|                            |                                                             |
|                            |                                                             |
|                            |                                                             |
|                            |                                                             |
|                            |                                                             |
|                            |                                                             |
|                            |                                                             |
|                            |                                                             |
|                            |                                                             |
|                            |                                                             |
|                            |                                                             |
|                            |                                                             |
|                            |                                                             |

**Opmerking** De Xpert HIV-1 Viral Load-test is niet verkrijgbaar in de Verenigde Staten.

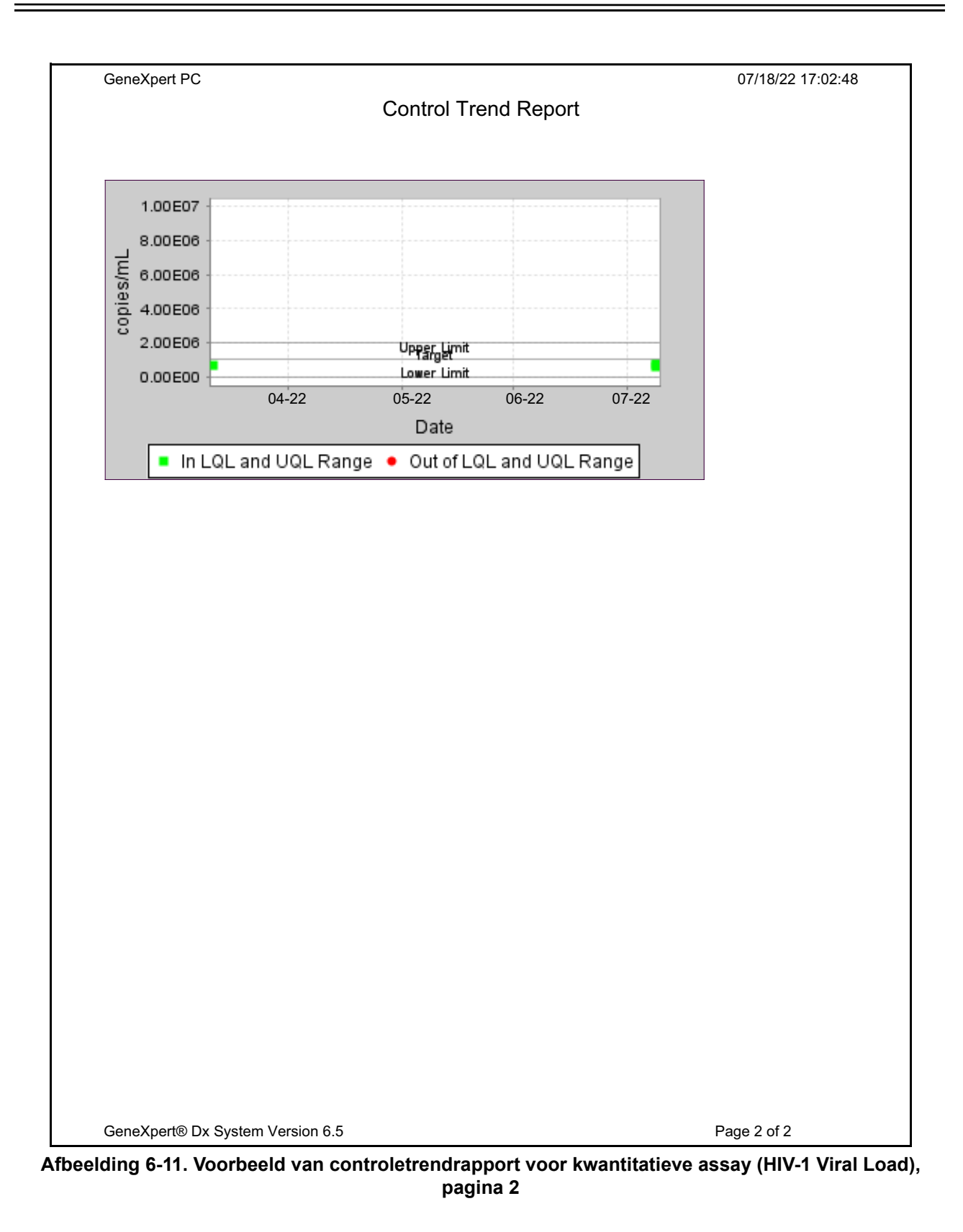

Opmerking

De Xpert HIV-1 Viral Load-test is niet verkrijgbaar in de Verenigde Staten.

# 7 Voorzorgsmaatregelen en beperkingen voor het gebruik

U moet zich bewust zijn van de volgende voorzorgsmaatregelen en beperkingen van het systeem om verzekerd te zijn van een correct gebruik en correcte resultaten:

- Paragraaf 7.1, Beveiligingsvoorzorgen
- Paragraaf 7.2, Laboratorium
- Paragraaf 7.3, Instrument en software
- Paragraaf 7.4, Assay
- Paragraaf 7.5, Patroon

## 7.1 Beveiligingsvoorzorgen

In het systeem opgeslagen gebruikersgegevens kunnen persoonlijke gezondheidsinformatie van patiënten omvatten, zoals naam, patiënt-ID en testresultaten. Cepheid adviseert ten sterkste om fysieke, technische en administratieve beveiligingsmaatregelen te treffen ter bescherming van de geheimhouding en integriteit van patiëntgegevens, zoals het beperken van de toegang tot netwerk en systeem, het afdwingen van gebruikersverificatiepraktijken, het bijhouden van antivirussoftware enzovoort, in overeenstemming met de geldige wet- en regelgeving inzake de bescherming van persoonsgegevens. Met name moeten voor alle systeemgebruikers unieke, sterke wachtwoorden worden gehanteerd en mogen deze niet worden uitgeschakeld. Overleg met de beveiligingsfunctionaris van uw vestiging om verzekerd te zijn van interne naleving van alle geldende wet- en regelgeving.

### 7.2 Laboratorium

Ga vóór het installeren van het GeneXpert Dx-systeem na of uw laboratorium voldoet aan de in hoofdstuk 4, Prestatiekenmerken en specificaties gespecificeerde omgevingsvereisten.

- Plaats het GeneXpert Dx-systeem in een afgeschermde omgeving, want het is uitsluitend ontworpen voor binnengebruik.
- Zorg voor ten minste 5 cm (2 inch) vrije ruimte aan weerszijden van het GeneXpertinstrument, om verzekerd te zijn van voldoende ventilatie.
- Plaats het GeneXpert-instrument niet nabij de luchtopeningen van andere instrumenten of van airconditioningunits.

## 7.3 Instrument en software

Houd u aan de volgende voorschriften:

- Als er een onderbrekingsvrije voeding (UPS) wordt gebruikt, sluit het GeneXpert Dx-systeem dan aan op een onderbrekingsvrije voeding (UPS) en op een correct geaard netvoedingscircuit. Zie hoofdstuk 4, Prestatiekenmerken en specificaties voor de elektriciteitsvereisten.
- Gebruik het GeneXpert Dx-systeem uitsluitend voor toepassingen voor in-vitrodiagnostiek.
- Terwijl er een test bezig is:
  - Verplaats het instrument niet.
  - Draai geen andere software.
  - Wijzig de datum en tijd niet.
  - Meld u niet af bij het besturingssysteem.
  - Wijzig het wachtwoord van het besturingssysteemaccount niet.
  - Werk de antivirussoftware niet bij en voer geen scan uit.
  - Voer geen Windows-updates uit.

## 7.4 Assay

Zorg dat u zich voor elke test aan de instructies in de assayspecifieke bijsluiter houdt, waarin de vereisten voor de test gespecificeerd zijn.

# 7.5 Patroon

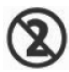

De GeneXpert-patronen zijn uitsluitend ontworpen voor eenmalig gebruik. Om kruisbesmetting en biologisch gevaarlijke situaties te voorkomen, mag elke patroon slechts één keer worden gebruikt.

Belangrijk

Als de communicatie met een module uitvalt nadat een test is aangevraagd en toegewezen aan een module, maar voordat de patroon wordt geladen en de deur vergrendeld, verschijnt er een foutbericht waarin wordt geadviseerd om niet over te gaan tot het laden van de patroon en het vergrendelen van de deur. Als de instructies in het bericht worden opgevolgd, kan de patroon alsnog worden gebruikt in een andere module. Maar als de patroon is geladen en de deur vergrendeld wanneer de communicatie met de module uitvalt, wordt er geen resultaat verstrekt wanneer de test is voltooid en mag de patroon niet worden hergebruikt.
In dit hoofdstuk worden de mogelijke veiligheidsgevaren beschreven die worden aangetroffen in het GeneXpert Dx-systeem. Het is van groot belang dat u de voorzorgsmaatregelen in dit hoofdstuk in acht neemt voor een veilig gebruik. De onderwerpen luiden als volgt:

- Paragraaf 8.1, Algemene veiligheidsvoorzorgen
- Paragraaf 8.2, In deze handleiding gebruikte voorzorgsverklaringen
- Paragraaf 8.3, Het instrument verplaatsen
- Paragraaf 8.4, Veiligheidsstickers op het instrument
- Paragraaf 8.5, Laserveiligheid
- Paragraaf 8.6, Veiligheid in verband met elektriciteit
- Paragraaf 8.7, Veiligheid in verband met chemicaliën
- Paragraaf 8.8, Veiligheid met het oog op biologische gevaren
- Paragraaf 8.9, Milieugegevens

### 8.1 Algemene veiligheidsvoorzorgen

Lees voordat u het GeneXpert Dx-systeem in gebruik neemt deze bedieningshandleiding volledig door en zorg dat u bekend bent met de verstrekte veiligheidsinformatie. Het gebruik van controles, verrichten van afstellingen of uitvoeren van procedures die niet in deze handleiding worden omschreven, kan leiden tot blootstelling aan gevaren die letsel bij personeel of schade aan het systeem kunnen veroorzaken.

De door de apparatuur geboden bescherming kan worden aangetast als de apparatuur wordt gebruikt met accessoires die niet door de fabrikant worden geleverd of aanbevolen, of op een manier die niet door de fabrikant is gespecificeerd. Gebruik de apparatuur niet in een explosiegevaarlijke omgeving of met gevaarlijke materialen waarvoor de apparatuur niet is ontworpen.

# 8.2 In deze handleiding gebruikte voorzorgsverklaringen

In de handleiding wordt een aantal veiligheidsaanduidingen gebruikt om te wijzen op potentiële veiligheidsgevaren bij gebruik of onderhoud van het instrument. In deze handleiding worden de volgende soorten voorzorgsverklaringen gebruikt:

| Waarschuwing            | Een waarschuwing duidt op de mogelijkheid van ongewenste reacties, letsel of overlijden<br>van de gebruiker of van ander personeel als de voorzorgsmaatregelen of instructies niet in<br>acht worden genomen.                                                                                                    |
|-------------------------|----------------------------------------------------------------------------------------------------|
| Let on                  |                                                                                                    |
|                         | 'Let op' geeft aan dat er schade aan het systeem of ongeldige gegevens zouden kunnen optreden als de gebruiker het verstrekte advies niet opvolgt.                                                                                                    |
|                         |                                                                                                    |
| Belangrijk              | De aanduiding 'Belangrijk' markeert informatie die essentieel is voor het uitvoeren van een<br>taak of de optimale werking van het systeem.                                                                                                    |
| Opmerking               | Een opmerking bevat informatie die slechts van toepassing is op specifieke situaties of taken.                                                                                                    |
|                         | De volgende waarschuwingen worden in deze handleiding gebruikt:                                                                                                    |
| Biologische<br>risico's | Een waarschuwing voor een biologisch risico geeft aan dat het mogelijk is dat personeel of<br>het instrument wordt blootgesteld aan biologische gevaren. Volg de instructies in de<br>handleiding op en neem een standaardprotocol voor biologische gevaren in het<br>laboratorium in acht om de kans op blootstelling te beperken.                                                                                                    |
|                         |                                                                                                    |
| Waarschuwing            | Een waarschuwing voor een elektrisch gevaar wijst erop dat er risico van elektrische<br>schokken bestaat, dat kan leiden tot letsel of overlijden van de gebruiker of ander personeel.<br>Volg de instructies in de handleiding op en hanteer passende voorzorgsmaatregelen voor<br>elektriciteit, om elektrische schokken te voorkomen. Gebruikers mogen niet proberen om de<br>afdekplaten van het instrument te openen of verwijderen. Hierdoor kunnen zij worden<br>blootgesteld aan elektriciteitsgevaren. |
| Waarschuwing            |                                                                                                    |
|                         | Een algemene waarschuwing wijst op een gevaar waarvoor in de handleiding geen<br>standaardpictogram wordt gebruikt. Deze waarschuwingen in de handleiding gaan vergezeld<br>van aanvullende informatie over het gevaar en hoe het gevaar kan worden vermeden.                                                                                                    |
|                         |                                                                                                    |
| Waarschuwing            | Een waarschuwing voor een zwaar voorwerp geeft aan dat een voorwerp zwaar is en dat<br>medewerkers letsel kunnen oplopen als ze het op verkeerde wijze optillen. Volg de<br>instructies op en maak gebruik van correcte tiltechnieken dan wel van tilhulpmiddelen bij het<br>optillen van zware voorwerpen.                                                                                                    |
|                         |                                                                                                    |
| Waarschuwing            | Dit type waarschuwingssticker geeft aan dat het gebied een laser van klasse 2 bevat en is<br>aangebracht op de streepjescodescanner. Lasers van klasse 2 zijn veilig onder de<br>redelijkerwijs voorzienbare gebruiksomstandigheden, waaronder het gebruik van optische<br>instrumenten om in de straal te kijken. Staar niet in de laserstraal.                                                                                                    |
|                         |                                                                                                    |

De volgende aandachtspunten met de aanduiding 'Let op' worden in deze handleiding gebruikt:

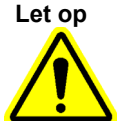

Let op

Een algemeen aandachtspunt wijst op de kans op beschadiging van apparatuur op een wijze waarvoor deze handleiding geen standaardpictogrammen bevat. Deze aandachtspunten in de handleiding gaan vergezeld van aanvullende informatie over het vermijden van de apparatuurbeschadiging.

Een aandachtspunt met betrekking tot gegevensverlies wijst op de kans op verlies van gegevens of beschadiging van gegevens als de juiste procedures niet worden nageleefd. Dit aandachtspunt in de handleiding gaat vergezeld van aanvullende informatie over het vermijden van het gegevensverlies.

# 8.3 Het instrument verplaatsen

Vanwege het gewicht van het GeneXpert GX-XVI-instrument (zie Gewicht in paragraaf 4.2, Algemene specificaties) mag u niet proberen het instrument op te tillen zonder passende veiligheidstraining en hulp. Het gewicht van de GeneXpert GX-I, GeneXpert GX-II en GeneXpert GX-IV vormt onder normale omstandigheden geen gevaar.

#### Waarschuwing

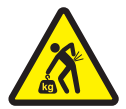

Optillen of verplaatsen van het GeneXpert GX-XVI-instrument zonder de juiste training of zonder hulp kan leiden tot persoonlijk letsel of beschadiging van het instrument.

# 8.4 Veiligheidsstickers op het instrument

In tabel 8-1 zijn de elektriciteitsstickers vermeld die u op de GeneXpert-instrumenten kunt aantreffen.

| Sticker | Beschrijving                                                                                  |
|---------|-----------------------------------------------------------------------------------------------|
| I       | Geeft de stand <b>AAN</b> van de hoofdschakelaar aan.                                         |
| 0       | Geeft de stand <b>UIT</b> van de hoofdschakelaar aan.                                         |
| ~       | Geeft aan dat de betreffende aansluitklem wisselstroom of -spanning ontvangt dan wel afgeeft. |

| Tabel 8-1. | Veiligheidsstickers | voor elektriciteit o | on de | instrumenten |
|------------|---------------------|----------------------|-------|--------------|
|            | Veningheiussuckers  | VOOI Elektrichteit ( | Jh ne | manumenten   |

In tabel 8-2 zijn andere veiligheidsstickers vermeld die u op de GeneXpert-instrumenten kunt aantreffen.

| Sticker | Beschrijving                                                                                                    |
|---------|----------------------------------------------------------------------------------------------------|
|         | Wijst op een potentieel gevaar dat niet door andere waarschuwingsstickers wordt<br>aangeduid. Raadpleeg de bedienings- of onderhoudshandleiding voor nadere<br>inlichtingen of aanvullende informatie die mogelijk op de sticker is vermeld. Ga<br>met de nodige behoedzaamheid te werk.                                                                |
|         | Geeft een potentieel biologisch risico aan. Bij biologische monsters zoals<br>weefsels, lichaamsvocht en bloed van mensen en andere dieren bestaat er kans<br>dat infectieziekten worden overgedragen. Neem de plaatselijke, deelstatelijke/<br>provinciale en landelijke veiligheidsvoorschriften voor de hantering en afvoer van<br>monsters in acht. |
| X       | Geeft aan dat afgedankte elektrische en elektronische apparatuur in de Europese<br>Unie gescheiden moet worden ingezameld conform richtlijn 2002/96/EG. Neem<br>de plaatselijke/provinciale en landelijke milieuregelgeving in acht bij de afvoer<br>van elektrisch en elektronisch afval.                                                              |

#### Tabel 8-2. Andere veiligheidsstickers op de instrumenten

### 8.5 Laserveiligheid

De GeneXpert Dx-systemen maken voor de streepjescodescanner gebruik van een laser van klasse 2. Het laserstralingssymbool geeft aan dat er laserlicht aanwezig kan zijn in het gebied. Tref voorzorgsmaatregelen om blootstelling te voorkomen.

Staar niet in de laserstraal.

# 8.6 Veiligheid in verband met elektriciteit

#### Waarschuwing

Binnen in de GeneXpert-instrumenten is er sprake van gevaren in verband met elektriciteit. Gebruikers mogen niet proberen om de afdekplaten van het instrument te verwijderen. Hierdoor kunnen ze worden blootgesteld aan elektriciteitsgevaren en dit kan letsel of overlijden veroorzaken.

De behuizing van het GeneXpert-instrument is ontworpen om gebruikers te beschermen tegen het gevaar van elektrische schokken. Onder normale bedrijfsomstandigheden bent u beschermd tegen het gevaar van elektrische schokken.

Alleen opgeleid onderhoudspersoneel mag de afdekplaten van de GeneXpertinstrumenten openen. Cepheid biedt een opleiding op dit gebied aan.

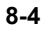

# 8.7 Veiligheid in verband met chemicaliën

- Volg de standaardveiligheidsprocedures van het laboratorium voor het werken met chemicaliën.
- Biologische monsters, overbrengingshulpmiddelen en gebruikte patronen moeten worden beschouwd alsof ze in staat zijn infectieuze agentia over te dragen en vereisen standaardvoorzorgsmaatregelen. Volg de procedures van uw instelling inzake milieuafval voor de juiste afvoer van gebruikte patronen en ongebruikte reagentia. Deze materialen kunnen kenmerken vertonen van chemisch gevaarlijk afval dat in uw land of regio op een specifieke wijze moet worden afgevoerd. Als nationale of regionale voorschriften geen duidelijke aanwijzingen geven voor de juiste afvoer, moeten biologische monsters en gebruikte patronen worden afgevoerd volgens de richtlijnen van de Wereldgezondheidsorganisatie (World Health Organization, WHO) inzake het hanteren en afvoeren van medisch afval.
- Veiligheidsinformatiebladen (Safety Data Sheets, SDS) voor alle met dit systeem gebruikte reagentia zijn op verzoek verkrijgbaar bij de technische ondersteuning van Cepheid en staan ter inzage op de websites van Cepheid (www.cepheid.com en www.cepheidinternational.com).
- Zie de website van Cepheid voor aanvullende gezondheids- en veiligheidsinformatie over producten van Cepheid.

# 8.8 Veiligheid met het oog op biologische gevaren

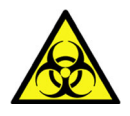

Biologische monsters, overbrengingshulpmiddelen en gebruikte patronen moeten worden beschouwd alsof ze in staat zijn infectieuze agentia over te dragen en vereisen standaardvoorzorgsmaatregelen. Volg de procedures van uw instelling inzake milieuafval voor de juiste afvoer van gebruikte patronen en ongebruikte reagentia. Deze materialen kunnen kenmerken vertonen van chemisch gevaarlijk afval dat in uw land of regio op een specifieke wijze moet worden afgevoerd. Als landelijke of regionale voorschriften geen duidelijke aanwijzingen geven voor de juiste afvoer, moeten biologische monsters en gebruikte patronen worden afgevoerd volgens de richtlijnen van de Wereldgezondheidsorganisatie (WHO) inzake het hanteren en afvoeren van medisch afval.

# 8.9 Milieugegevens

• Aanvullende informatie over het bovenstaande, waaronder richtlijnen van de EU en van het land inzake verpakking, energieverbruik, RoHS, REACH, Prop. 65 enz. is te vinden op de website van Cepheid.

Dit hoofdstuk bevat de basisonderhoudsprocedures voor de GeneXpert-instrumenten en lijsten met de mogelijke problemen en foutberichten die u kunt tegenkomen. De onderwerpen van dit hoofdstuk luiden als volgt:

- Paragraaf 9.1, Onderhoudstaken
- Paragraaf 9.2, Onderhoudslogboek
- Paragraaf 9.3, Het systeem uitschakelen
- Paragraaf 9.4, Richtlijnen voor reiniging en desinfectie
- Paragraaf 9.5, Het werkgebied reinigen
- Paragraaf 9.6, Moduledeuren sluiten
- Paragraaf 9.7, Gebruikte patronen wegwerpen
- Paragraaf 9.8, De oppervlakken van het instrument reinigen
- Paragraaf 9.9, De plunjerstangen en patroonhouders reinigen
- Paragraaf 9.10, De I-CORE reinigen
- Paragraaf 9.11, De ventilatorfilters reinigen en vervangen
- Paragraaf 9.12, Jaarlijks instrumentonderhoud
- Paragraaf 9.13, Module-reporters gebruiken
- Paragraaf, Een handmatige zelftest uitvoeren
- Paragraaf 9.14, Modules uitsluiten uit test
- Paragraaf 9.15, Het systeemlograpport genereren
- Paragraaf 9.16, Instrumentonderdelen vervangen
- Paragraaf 9.17, Het instrument repareren
- Paragraaf 9.18, Probleemoplossing

# 9.1 Onderhoudstaken

Hoewel het systeem is ontworpen om kruisbesmetting te voorkomen en correcte resultaten te waarborgen, kan het instrument periodiek worden gecontroleerd en gereinigd als voorzorgsmaatregel. In tabel 9-1 zijn de basisonderhoudstaken vermeld die kunnen worden uitgevoerd.

| Taak                                        | Frequentie*     | Paragraaf        |
|---------------------------------------------|-----------------|------------------|
| Werkgebied reinigen                         | Dagelijks       | Paragraaf 9.5    |
| Alle moduledeuren sluiten                   | Dagelijks       | Paragraaf 9.6    |
| Gebruikte patronen wegwerpen                | Dagelijks       | Paragraaf 9.7    |
| Het GeneXpert-instrument uitschakelen       | Wekelijks       | Paragraaf 9.3    |
| De GeneXpert-computer uitschakelen          | Wekelijks       | Paragraaf 9.3    |
| Ventilatorvoorfilters reinigen              | Wekelijks       | Paragraaf 9.11.2 |
| Tests archiveren                            | Maandelijks     | Paragraaf 5.17.1 |
| Tests opschonen                             | Maandelijks     | Paragraaf 5.19   |
| Plunjerstang en patroonhouder reinigen      | Driemaandelijks | Paragraaf 9.9    |
| De oppervlakken van het instrument reinigen | Driemaandelijks | Paragraaf 9.8    |
| Ventilatorfilters vervangen                 | Driemaandelijks | Paragraaf 9.11.2 |
| Jaarlijks instrumentonderhoud uitvoeren     | Jaarlijks       | Paragraaf 9.12   |
| I-CORE reinigen met I-CORE-borstel          | Wanneer vereist | Paragraaf 9.10   |
| Systeemlograpport afdrukken                 | Wanneer vereist | Paragraaf 9.15   |
| Back-up van database maken                  | Wanneer vereist | Paragraaf 5.18.1 |

Tabel 9-1. Onderhoudstaken en frequentie

\* Onderhoudsprocedures kunnen zo nodig vaker worden uitgevoerd, afhankelijk van de omgevingsomstandigheden.

# 9.2 Onderhoudslogboek

Vul het in afbeelding 9-1 getoonde onderhoudslogboek dagelijks in, of telkens wanneer er onderhoudstaken worden verricht aan het systeem. Er mogen naar vereist kopieën van dit maandlogboek worden gemaakt. De cd-rom met de *Bedieningshandleiding GeneXpert Dx-systeem* bevat een elektronische versie van dit bestand, die kan worden gekopieerd en gebruikt voor de maandelijkse administratie. De elektronische versie van dit bestand is een PDF-bestand dat kan worden ingevuld en opgeslagen met behulp van Adobe Reader of Adobe Acrobat.

| Onderhoudslogboek                                                                          | Gene              | X      | 0<br>0<br>0 | ビ      | 0      |        | ste    | U O    | E       |        |       |          |         |         |       |       |        |        | Σ      | aan    | d en  | jaaı   |        |        |       |    |
|--------------------------------------------------------------------------------------------|-------------------|--------|-------------|--------|--------|--------|--------|--------|---------|--------|-------|----------|---------|---------|-------|-------|--------|--------|--------|--------|-------|--------|--------|--------|-------|----|
| )                                                                                          |                   | -      | _           |        |        | •      |        |        |         |        |       |          |         |         | õ     | tum   | laat   | stel   | ٤      | rati€  | scon  | trole  |        |        |       |    |
|                                                                                            |                   |        |             |        |        |        |        |        |         |        |       |          |         |         |       |       |        |        | sul    | talla  | tieda | atum   |        |        |       |    |
| Naam instelling                                                                            |                   |        | Ğ           | NeX    | oert-  | serie  | Jumr   | ner    |         |        |       |          |         |         |       |       |        |        |        |        |       |        |        |        |       |    |
| Instructies: 1. Voer de naam van uw instelling, het G                                      | eneXpert-serienu  | mmer   | , de hı     | ıidige | maan   | d en h | et hui | dige j | aar, de | e datı | ım va | n de     | laatste | e kalit | ratie | contr | ole ei | n de i | nstal  | latied | latum | in d   | e bove | enstaa | ande  |    |
| veuen m.<br>2. Vink voor elke hieronder vermelde om<br>2. teken ol on de onderste reael in | derhoudswerkzaa   | mheid  | l het v     | akje/d | e vak  | es aan | onde   | r de d | ag va   | n de 1 | naano | d wae    | trop d  | e wer   | kzaaı | nhed  | en zij | n ver  | richt  | en ve  | oer u | w init | ialen  | (max   | cimaa | _  |
| 3. Sla het bestand op nadat u de gegeven                                                   | s hebt ingevoerd. | Wij ac | lviser      | mo na  | elke 1 | naand  | één l  | estan  | d op t  | e slaa | n, me | et het   | 0 goo   | ap eer  | com   | plete | admi   | inistr | atie v | 'an de | ewer  | kzaaı  | nhed   | len.   |       |    |
| Dagelijks onderhoud                                                                        | 2 3 4             | 5 6    | 7           | ~      | 6      | 10     | 11     | 12 1   | 3 1.    | 4      | 5 16  | 11       | 18      | 19      | 20    | 21    | 22     | 23     | 24     | 25     | 26    | 27     | 28     | 29     | 30    | 31 |
| Werkgebied reinigen                                                                        |                   |        |             |        |        |        |        |        |         |        |       | <u> </u> |         |         |       |       |        |        |        |        |       |        |        |        |       |    |
| Alle moduledeuren sluiten                                                                  |                   |        |             |        |        |        |        |        |         |        |       |          |         |         |       |       |        |        |        |        |       |        |        |        |       |    |
| Gebruikte patronen wegwerpen                                                               |                   |        |             |        |        |        |        |        |         |        |       |          |         |         |       |       |        |        |        |        |       |        |        |        |       |    |
| Wekelijks onderhoud                                                                        |                   |        |             |        |        |        |        |        |         |        |       |          |         |         |       |       |        |        |        |        |       |        |        |        |       |    |
| GeneXpert-computer en -instrument uitschakelen <sup>1</sup>                                |                   |        |             |        |        |        |        |        |         |        |       |          |         |         |       |       |        |        |        |        |       |        |        |        |       |    |
| Ventilatorvoorfilters reinigen <sup>1</sup>                                                |                   |        |             |        |        |        |        |        |         |        |       |          |         |         |       |       |        |        |        |        |       |        |        |        |       |    |
| Maandelijks onderhoud                                                                      |                   |        |             |        |        |        |        |        |         |        |       |          |         |         |       |       |        |        |        |        |       |        |        |        |       |    |
| Tests archiveren <sup>2</sup>                                                              |                   |        |             |        |        |        | _      |        |         |        |       |          |         |         |       |       |        |        |        |        |       |        |        |        |       |    |
| Tests opschonen <sup>2</sup>                                                               |                   |        |             |        |        |        |        |        |         |        |       |          |         |         |       |       |        |        |        |        |       |        |        |        |       |    |
| Driemaandelijks onderhoud                                                                  |                   |        |             |        |        |        |        | _      |         |        |       |          |         |         |       |       |        |        |        |        |       |        |        |        |       |    |
| Plunjerstang en patroonhouders reinigen <sup>1</sup>                                       |                   |        |             |        |        |        | _      | _      |         |        |       |          |         |         |       |       |        |        |        |        |       |        |        |        |       |    |
| Oppervlakken instrument reinigen <sup>1</sup>                                              |                   |        |             |        |        |        |        |        |         |        |       |          |         |         |       |       |        |        |        |        |       |        |        |        |       |    |
| Ventilatorfilters vervangen <sup>1</sup>                                                   |                   |        |             |        |        |        |        |        | _       |        |       |          |         |         |       |       |        |        |        |        |       |        |        |        |       |    |
| Ventilatorvoorfilters vervangen <sup>1</sup>                                               |                   |        |             |        |        |        |        |        |         |        |       |          |         |         |       |       |        |        |        |        |       |        |        |        |       |    |
| Jaarlijks onderhoud                                                                        |                   |        |             |        |        |        |        |        |         |        |       |          |         |         |       |       |        |        |        |        |       |        |        |        |       |    |
| Jaarlijks instrumentonderhoud controleren <sup>1</sup>                                     |                   |        |             |        |        |        | _      |        |         |        |       |          |         |         |       |       |        |        |        |        |       |        |        |        |       |    |
| Wanneer vereist                                                                            |                   |        |             |        |        |        |        |        |         |        |       |          |         |         |       |       |        |        |        |        |       |        |        |        |       |    |
| Systeemlograpport afdrukken <sup>1</sup>                                                   |                   |        |             |        |        |        |        |        |         |        |       |          |         |         |       |       |        |        |        |        |       |        |        |        |       |    |
| Back-up van database maken²                                                                |                   | _      |             |        |        |        |        | _      | _       | _      |       |          |         |         |       |       |        |        |        |        |       |        |        |        |       |    |
| I-CORE reinigen met I-CORE reinigingsborstel <sup>1</sup>                                  |                   |        |             |        |        |        |        |        |         |        |       |          |         |         |       |       |        |        |        |        |       |        |        |        |       |    |
| Initialen technicus (twee letters)                                                         |                   | —      |             |        |        |        |        |        |         |        |       |          |         |         |       |       |        |        |        |        |       |        |        |        |       |    |

Afbeelding 9-1. Onderhoudslogboek

# 9.3 Het systeem uitschakelen

Het GeneXpert-instrument en de computer moeten een keer in de week worden uitgeschakeld om het systeem te vernieuwen. Door deze bewerking worden ongewenste tijdelijke bestanden gewist en wordt het computergeheugen beschermd tegen beschadiging, ter voorkoming van storingen van het systeem. Zie paragraaf 5.2.5, Afmelden voor het afsluiten van de GeneXpert Dx-software. Schakel de computer uit, wacht twee minuten en start de computer dan weer op.

**Opmerking** Deze bewerking kan worden uitgevoerd tijdens de procedures voor het reinigen of vervangen van de ventilatorfilters, zoals beschreven in paragraaf 9.11.

# 9.4 Richtlijnen voor reiniging en desinfectie

Reiniging en desinfectie van systeemcomponenten zijn van essentieel belang voor een correct onderhoud van het systeem. Desinfectie is een chemische reactie. Als chemische reactie wordt het beïnvloed door een groot aantal factoren, waaronder de concentratie van het desinfectiemiddel, contacttijd, temperatuur, aard van de aanwezige microorganismen, hoeveelheid organisch residu, oppervlakte-eigenschappen enz. Het is bij elk desinfectiemiddel van essentieel belang dat het volledige te desinfecteren oppervlak in aanraking komt met de desinfectievloeistof.

Onderhoudsprocedures kunnen zo nodig vaker worden uitgevoerd, afhankelijk van de Opmerking omgevingsomstandigheden. De algemene richtlijnen voor routinematige reiniging van oppervlakken luiden als volgt: Gebruik uitsluitend 70% ethanol of gedenatureerde ethanol (70% ethanol met 5% methanol en 5% isopropanol). De algemene richtlijnen voor reiniging in combinatie met desinfectie luiden als volgt: Gebruik een eindconcentratie van 1:10 verdunning van huishoudelijk chloorbleekmiddel (gebruikt binnen 1 dag na bereiding). De uiteindelijke werkzame chloorconcentratie moet 0,5% bedragen, ongeacht de concentratie van Opmerking huishoudelijk bleekmiddel in uw land. Gebruik voldoende desinfectiemiddel (bleekoplossing) en spreid het desinfectiemiddel gelijkmatig uit. Het hele oppervlak moet nat zijn om het oppervlak volledig te desinfecteren. Hanteer een minimale contacttijd van twee minuten. Meer dan acht minuten wordt niet aanbevolen.

• Verwijder bleekmiddelresten met uitsluitend 70% ethanol of gedenatureerde ethanol (70% ethanol met 5% methanol en 5% isopropanol).

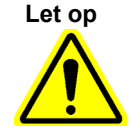

Als de bleekmiddelresten niet van het systeem worden verwijderd, kunnen onderdelen van het instrument beschadigd raken. Neem het systeem na het gebruik van bleekmiddel altijd af met ethanol.

• Herhaal de reiniging en desinfectie met bleekmiddel drie maal (twee minuten contacttijd voor elke keer dat het bleekmiddel wordt aangebracht), ten slotte gevolgd door afnemen met ethanol om bleekmiddelresten te verwijderen.

Opmerking

Voor regelmatige reiniging van de I-Core, afhankelijk van uw omgeving, moet een lensborstel worden gebruikt. Overleg met de plaatselijke vertegenwoordiger om te bepalen hoe vaak de optische lens moet worden gereinigd. Zie paragraaf 9.10.1, Lensreinigingsprocedure voor het reinigen van lenzen.

# 9.5 Het werkgebied reinigen

Reinig het werkgebied dagelijks volgens de correcte laboratoriumpraktijk, om verontreiniging van monsters of reagentia te voorkomen. Volg de richtlijnen van uw instelling voor het reinigen van het werkgebied.

### 9.6 Moduledeuren sluiten

Controleer dagelijks of alle moduledeuren gesloten zijn, om verontreiniging van de modules te voorkomen.

### 9.7 Gebruikte patronen wegwerpen

Werp gebruikte patronen uit de modules van het GeneXpert Dx-systeem en op de werkoppervlakken in de omgeving weg. Volg de standaardpraktijk voor afvalverwijdering van uw instelling. Zie paragraaf 8.7, Veiligheid in verband met chemicaliën en paragraaf 8.8, Veiligheid met het oog op biologische gevaren voor aanvullende informatie over de afvoer van patronen.

# 9.8 De oppervlakken van het instrument reinigen

Reinig de instrumentoppervlakken elke kwartaal (elke drie maanden) met ethanol. Alle buitenoppervlakken van de instrumentbehuizing moeten worden gereinigd, met inbegrip van de bovenkant, de zijkanten en de buitendeur van de module.

Lees paragraaf 9.4, Richtlijnen voor reiniging en desinfectie voordat u de oppervlakken van het instrument reinigt.

De voor deze procedure benodigde materialen zijn:

• 70% ethanol of gedenatureerde ethanol (70% ethanol met 5% methanol en 5% isopropanol)

|                        | Gebruik geen 70% isopropanol voor het reinigen van de instrumentoppervlakken.<br>Isopropanol kan systeemonderdelen aantasten.                                                                                                    |
|------------------------|----------------------------------------------------------------------------------------------------|
|                        | • Een eindconcentratie van 1:10 verdunning van huishoudelijk chloorbleekmiddel (gebruikt binnen 1 dag na bereiding)                                                                                                    |
| pmerking               | De uiteindelijke werkzame chloorconcentratie moet 0,5% bedragen, ongeacht de concentratie van huishoudelijk bleekmiddel in uw land.                                                                                                    |
| elangrijk              | Gebruik de bleekmiddeloplossing alleen als er materiaal gemorst is. Neem het/de getroffen<br>oppervlak(ken) drie maal af met bleekmiddel. Laat het bleekmiddel telkens twee minuten op<br>de instrumentoppervlakken zitten alvorens de oppervlakken met ethanol af te nemen om de<br>bleekmiddelresten te verwijderen. |
|                        | • Pluisvrije doekjes                                                                                                    |
|                        | • Wegwerphandschoenen                                                                                                    |
|                        | • Oogbescherming                                                                                                    |
| iologische<br>risico's | Draag tijdens het uitvoeren van deze reinigingsprocedure wegwerphandschoenen,<br>oogbescherming en andere persoonlijke beschermingsmiddelen (PBM) volgens de<br>veiligheidsvoorschriften van uw instelling. Het dragen van PBM voorkomt blootstelling aan                                                              |

### 9.8.1 Driemaandelijks onderhoud

chemische en biologisch gevaarlijke materialen.

#### Waarschuwing

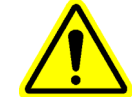

Schakel het GeneXpert Dx-systeem volledig uit wanneer u de instrumentoppervlakken gaat reinigen.

Belangrijk

Verwijder nooit de afdekplaten van het instrument en gebruik nooit een stofzuiger binnen in het instrument. Verwijder vuil van buitenoppervlakken van het instrument met pluisvrije doekjes of keukenpapier bevochtigd met ethanol of bleekmiddel, zoals beschreven in de volgende procedure.

Voor routinematige reiniging van de instrumentoppervlakken:

- 1. Maak een pluisvrij doekje of een stuk keukenpapier goed vochtig met de 70% ethanoloplossing.
- 2. Neem alle buitenoppervlakken van het instrument af. Vervang de pluisvrije doekjes of het keukenpapier regelmatig tijdens het afnemen.

- 3. Verplaats het GeneXpert-instrument en neem het tafeloppervlak onder en rondom het instrument af. Vervang de pluisvrije doekjes of het keukenpapier regelmatig tijdens het afnemen.
- 4. Werp gebruikte doekjes of keukenpapier weg volgens de standaardprocedure van uw laboratorium.

### 9.8.2 Bij gemorste materialen

Reinig de getroffen buitenoppervlakken van het instrument als er materiaal is gemorst.

Belangrijk Als wordt vermoed dat gemorst materiaal in het instrument terecht is gekomen, mag u geen van de afdekplaten van de buitenkant van het instrument verwijderen. In plaats daarvan schakelt u het instrument uit en neemt u contact op met de technische ondersteuning van Cepheid voor hulp.

De getroffen instrumentoppervlakken reinigen:

- 1. Maak een pluisvrij doekje of een stuk keukenpapier goed vochtig met de 1:10 bleekmiddeloplossing.
- 2. Neem de getroffen oppervlakken van het instrument af. Vervang de doekjes of het keukenpapier regelmatig tijdens het afnemen.
- 3. Laat de bleekmiddeloplossing ten minste twee minuten op de oppervlakken zitten, maar niet langer dan acht minuten.
- 4. Herhaal stap 1 tot en met stap 3 twee keer, dus voer ze in totaal drie keer uit.
- 5. Maak een pluisvrij doekje of een stuk keukenpapier goed vochtig met de 70% ethanoloplossing.
- 6. Neem de getroffen oppervlakken van het instrument af. Vervang de doekjes of het keukenpapier regelmatig tijdens het afnemen.
- 7. Werp gebruikte doekjes of keukenpapier weg volgens de standaardprocedure van uw laboratorium.

### 9.9 De plunjerstangen en patroonhouders reinigen

Reinig en desinfecteer de plunjerstangen en patroonhouders elk kwartaal (driemaandelijks), wanneer er materiaal is gemorst, of als een negatieve controle een positief resultaat oplevert.

Lees paragraaf 9.4, Richtlijnen voor reiniging en desinfectie vóór het reinigen van de plunjerstangen en patroonhouders.

De voor deze procedure benodigde materialen zijn:

• Een eindconcentratie van 1:10 verdunning van huishoudelijk chloorbleekmiddel (gebruikt binnen 1 dag na bereiding)

Belangrijk

Verricht het afnemen van de binnenoppervlakken van de patroonhouders met bleekmiddel drie maal, waarbij u het bleekmiddel na elke keer afnemen twee minuten op de oppervlakken laat zitten. Na de laatste twee minuten verwijdert u de bleekmiddelresten door de patroonhouder en plunjerstang grondig af te nemen met ethanol.

70% ethanol of gedenatureerde ethanol (70% ethanol met 5% methanol en 5% isopropanol)

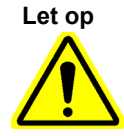

Gebruik geen 70% isopropanol voor het reinigen van de patroonhouder en plunjerstang. Isopropanol kan polycarbonaatkunststoffen aantasten.

- Pluisvrije doekjes
- Wegwerphandschoenen
- Oogbescherming

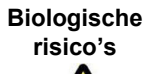

Draag tijdens het uitvoeren van deze reinigingsprocedure wegwerphandschoenen, oogbescherming en andere persoonlijke beschermingsmiddelen (PBM) volgens de veiligheidsvoorschriften van uw instelling. Het dragen van PBM voorkomt blootstelling aan chemische en biologisch gevaarlijke materialen.

De plunjerstang(en) en patroonhouder(s) reinigen:

- 1. Verwijder de patronen uit de modules die moeten worden gereinigd.
- Klik in het venster GeneXpert Dx-systeem (GeneXpert Dx System) op het pictogram Onderhoud (Maintenance) (zie afbeelding 9-2). Het scherm Onderhoud (Maintenance) wordt weergegeven.
- Klik op Onderhoud (Maintenance) op de menubalk (zie afbeelding 9-2) en selecteer Onderhoud plunjerstangen (Plunger Rod Maintenance). Het dialoogvenster Onderhoud plunjerstangen (Plunger Rod Maintenance) wordt weergegeven. Zie afbeelding 9-3.

| 🐣 GeneXpert® Dx System |                    | Contraction of the local division of the local division of the loc | na harantari'yarat                                           | mult grantine facility  | N. Bart Street St. K. |                            |
|------------------------|--------------------|----------------------------------------------------------------------------------------------------|--------------------------------------------------------------|-------------------------|-----------------------|----------------------------|
| User Data Management R | eports Setup       | Maintenance                                                                                                    | About                                                        |                         |                       | User Detail Use            |
| Create Test            | Check Status       | Module Repor<br>Plunger Rod M<br>Valve Mainten<br>Perform Self-<br>Open Module                                                                                                    | ters<br>Iaintenance<br>ance<br>Test<br>Door or Update EEPROM | Results Define Ass      | ays Define Graphs     | Maintenance                |
| Version 6.5            | l                  | Exclude Modu                                                                                                    | les From Test                                                |                         |                       |                            |
| User Detail User       |                    |                                                                                                    |                                                              |                         |                       |                            |
| Launched 07/11/22 12:3 | 2:52               |                                                                                                    |                                                              |                         |                       |                            |
|                        |                    |                                                                                                    |                                                              |                         |                       |                            |
|                        |                    |                                                                                                    | Instru                                                       | uments                  |                       |                            |
| Module<br>Name         | Instru<br>Serial I | ument<br>Number                                                                                                    | Module Serial<br>Number                                      | I-CORE Serial<br>Number | Ambient<br>Temp (° C) | I-CORE Starts<br>Since Cal |
| A1                     |                    | 702078                                                                                                    | 503277                                                       | 7 702078                | 26.7                  | 4851                       |
| A2                     | 702078 5032        |                                                                                                    | 302845                                                       | 27.9                    | 4554                  |                            |
| A3                     |                    | 702078 5032                                                                                                    |                                                              | 302839                  | 26.2                  | 4569                       |
| A4                     |                    | 702078                                                                                                    | 503280                                                       | 302846                  | 27.5                  | 4569                       |
|                        |                    |                                                                                                    |                                                              |                         |                       |                            |

Afbeelding 9-2. Venster GeneXpert Dx-systeem

| <b>•</b> | Plunger Rod Maintenance |                             |
|----------|-------------------------|-----------------------------|
|          |                         | Module                      |
|          | Module<br>Name          | Tests Since<br>Last Cleaned |
| 4        | <b>A1</b>               | 428                         |
|          | 12                      | 423                         |
|          | \4                      | 439                         |
|          |                         |                             |

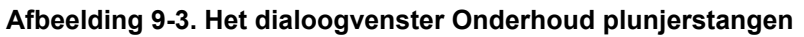

Voor een efficiënte reiniging van de patroonhouder(s) en plunjerstang(en) kiest u de optie **Alle reinigen (Clean All)**. Hierdoor worden alle plunjerstangen omlaag gezet, zodat alle modules tegelijk kunnen worden gereinigd.

#### Opmerking

Op de GeneXpert GX-XVI reinigt u de cartridgehouders en plunjerstangen voor een efficiënte reiniging in groepen van vier modules.

4. Selecteer in de tabel **Module** de te reinigen modules en selecteer vervolgens **Reinigen** (Clean) of Alle reinigen (Clean All) (zie afbeelding 9-3). Het dialoogvenster Reiniging plunjerstangen (Plunger Rod Cleaning) wordt weergegeven (zie afbeelding 9-4).

| Plunger l | Rod Cleaning                                                                                                    |
|-----------|----------------------------------------------------------------------------------------------------|
| 2         | Please remove cartridges from the modules.<br>Keep hands clear of modules until plunger rods are lowered.<br>OK Cancel |

#### Afbeelding 9-4. Dialoogvenster Reiniging plunjerstangen

- 5. Ga na of er in geen van de modules patronen meer zitten en klik op **OK**.
- 6. In het dialoogvenster Onderhoud plunjerstangen (Plunger Rod Maintenance) verandert de naam van de knop Reinigen (Clean) in Omhoog zetten (Move Up) (als er op de knop Alle reinigen [Clean All] wordt geklikt, verandert de knop in Alle omhoogzetten [Move Up All]). In het instrument worden de plunjerstangen in de geselecteerde modules (of in alle modules als er op de knop Alle reinigen [Clean All] is geklikt) omlaag gezet in de patroonhouders. Zie afbeelding 9-5.

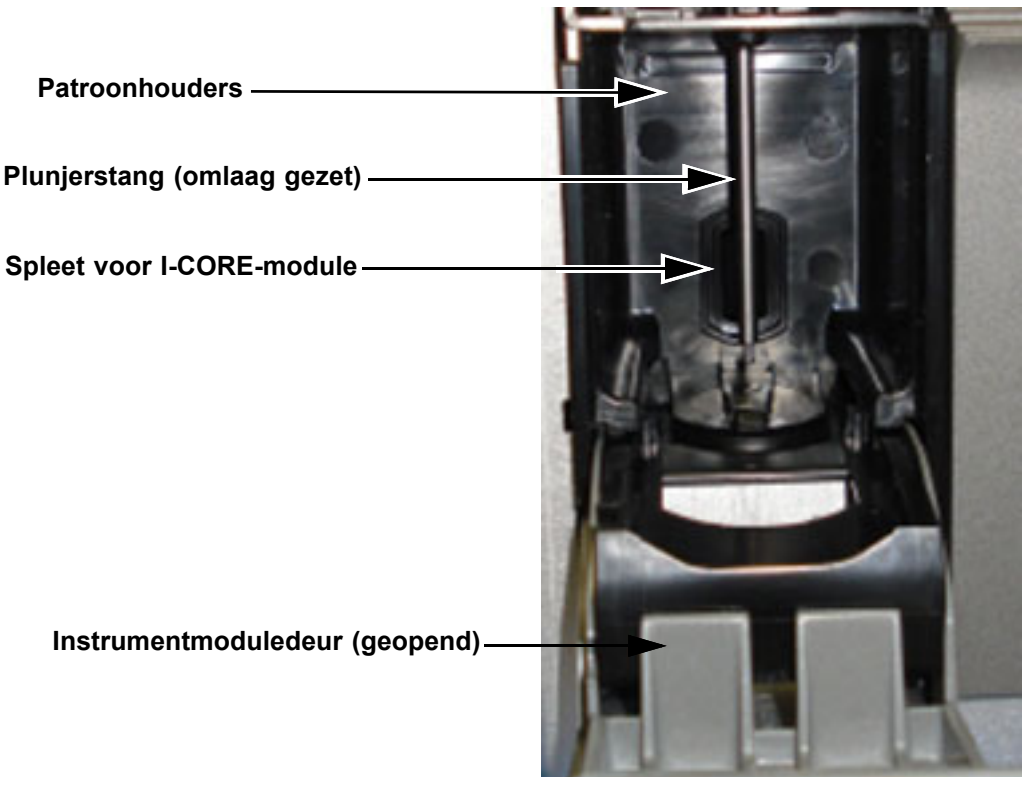

#### Afbeelding 9-5. Plunjerstang omlaag gezet in patroonhouder

- 7. Reinig de plunjerstang(en) en patroonhouder(s) als volgt:
  - A. Maak een pluisvrij doekje goed vochtig met een 1:10 oplossing van huishoudelijk chloorbleekmiddel.

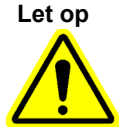

Gebruik geen spuitflacon voor het reinigen van de binnenkant van de patroonhouder. Als er bleekmiddeloplossing in de I-CORE-module komt, kan de module worden beschadigd.

B. Neem de plunjerstang stevig af met het pluisvrije doekje. Veeg hard genoeg om de zwarte vuilresten te verwijderen die zich afzetten op de plunjerstang.

Neem met hetzelfde pluisvrije doekje de wanden, het plafond, de hoeken en de randen van de patroonhouder af, neem vervolgens de binnenkant van de deur en de bovenlip van de deur af en werp het pluisvrije doekje weg.

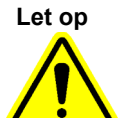

Als er vloeistof in de I-CORE-module komt, kan de module worden beschadigd. Raak niet de spleet in de I-CORE-module aan waar de reactiebuis van de patroon in wordt gestoken (zie afbeelding 9-5).

Let op

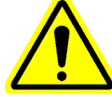

Laat bleekmiddel niet langer dan acht minuten op een oppervlak zitten.

- C. Wacht 2 minuten na het afnemen met de bleekmiddeloplossing.
- D. Neem met een nieuw pluisvrij doekje dat goed is bevochtigd met de 1:10 bleekmiddeloplossing de plunjerstang, de wanden, het plafond, de hoeken en de randen van de patroonhouder af, neem vervolgens de binnenkant van de deur en de bovenlip van de deur af en werp het doekje weg.
- E. Wacht 2 minuten na het afnemen met de bleekmiddeloplossing.
- F. Neem met nog een nieuw pluisvrij doekje dat goed is bevochtigd met de 1:10 bleekmiddeloplossing de plunjerstang, de wanden, het plafond, de hoeken en de randen van de patroonhouder af. Neem de binnenkant van de deur en de bovenlip van de deur af en werp het pluisvrije doekje weg.
- G. Wacht 2 minuten na het afnemen met de bleekmiddeloplossing.
- H. Maak een pluisvrij doekje goed vochtig met de 70% ethanoloplossing.
- I. Verwijder alle bleekmiddelresten met het pluisvrije doekje dat goed is bevochtigd met de 70% ethanoloplossing. Neem de plunjerstang, de wanden, het plafond, de hoeken en de randen van de patroonhouder af, neem vervolgens de binnenkant van de deur en de bovenlip van de deur af en werp het pluisvrije doekje weg.
- Na reiniging van de plunjerstang(en) en patroonhouder(s) keert u terug naar het dialoogvenster Onderhoud plunjerstangen (Plunger Rod Maintenance) en selecteert u de knop Omhoogzetten (Move Up). De plunjerstang(en) gaat/gaan weer omhoog naar de ruststand.
- 9. Klik op **Sluiten (Close)** om het dialoogvenster Onderhoud plunjerstangen (Plunger Rod Maintenance) te sluiten.
- 10. Sluit de instrumentmoduledeuren handmatig.

Hiermee zijn de procedures voor reiniging van de plunjerstang(en) en patroonhouder(s) voltooid.

# 9.10 De I-CORE reinigen

Verricht deze reinigingsprocedure voor de I-CORE wanneer dat nodig is. Als u het instrument gebruikt in een gebied met sterke verontreiniging, stof of rook, moet u hem vaker reinigen. Deze procedure beschrijft de methode voor het verwijderen van stof en buisafval van het oppervlak van staaflenzen van de excitatie- en detectieblokken voor GeneXpert Dx-modules.

**Opmerking** Deze procedure is van toepassing op zowel GeneXpert 6- als GeneXpert 10kleurenmodules.

#### Vereiste of aanbevolen materialen voor reiniging

- GX-reinigingskit (700-6519)
- Wegwerphandschoenen

#### Geschatte reinigingsduur: 30 seconden per module.

### 9.10.1 Lensreinigingsprocedure

- 1. Selecteer de te reinigen module en open de deur van de module handmatig.
- 2. Neem zo nodig de patroon uit de module.

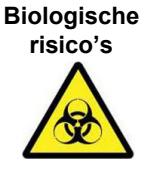

Neem vóór reiniging de patroon uit de GeneXpert-modules. Niet verwijderen van een patroon kan ertoe leiden dat personeel wordt blootgesteld aan biologische gevaren en/of dat vloeibare biologische materialen in het instrument worden gemorst en schade aan het instrument veroorzaken.

3. Zoek de in de GX-reinigingskit opgenomen borstel op (zie afbeelding 9-6).

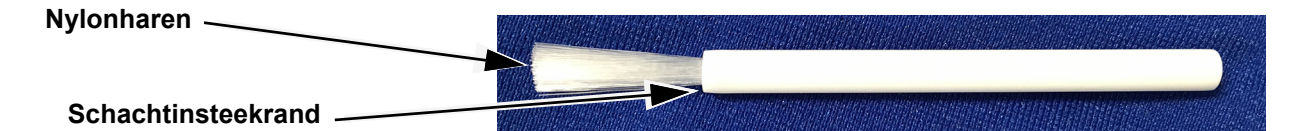

#### Afbeelding 9-6. Lensreinigingsborstel (300-8330)

 Opmerking
 De borstel is zo ontworpen dat hij gemakkelijk in de I-CORE-spleet kan worden gestoken en dan contact maakt met de staaflenzen van de excitatie- en detectieblokken.

 Biologische risico's
 Zorg dat u wegwerphandschoenen draagt bij het reinigingsproces. Het dragen van handschoenen voorkomt dat u wordt blootgesteld aan biologisch gevaarlijke materialen.

 4.
 Steek terwiil u wegwerphandschoenen draagt de borstel onder een hoek in de

 Steek terwijl u wegwerphandschoenen draagt de borstel onder een hoek in de I-CORE-spleet tot aan de schachtinsteekrand, zoals getoond in afbeelding 9-7. Opmerking

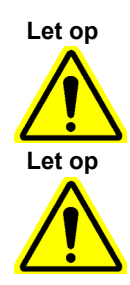

Belangrijk

Zorg dat alle haren volledig worden ingestoken (tot aan de rand van de kunststof schacht van de borstel), zodat de borstel niet onnodig wordt beschadigd.

Steek behalve de hiertoe bestemde borstel geen enkel voorwerp in de I-CORE-spleet. Door het insteken van een ander voorwerp kan de I-CORE worden beschadigd.

Breng geen enkele vloeistof (zoals ethanol of bleekmiddel) aan op de borstel. De borstel moet volledig droog zijn wanneer hij in de I-CORE-spleet wordt gestoken.

De borstel is bedoeld voor eenmalig gebruik en mag niet bij meer dan één module worden gebruikt. Gebruik een nieuwe borstel voor elke module die moet worden gereinigd.

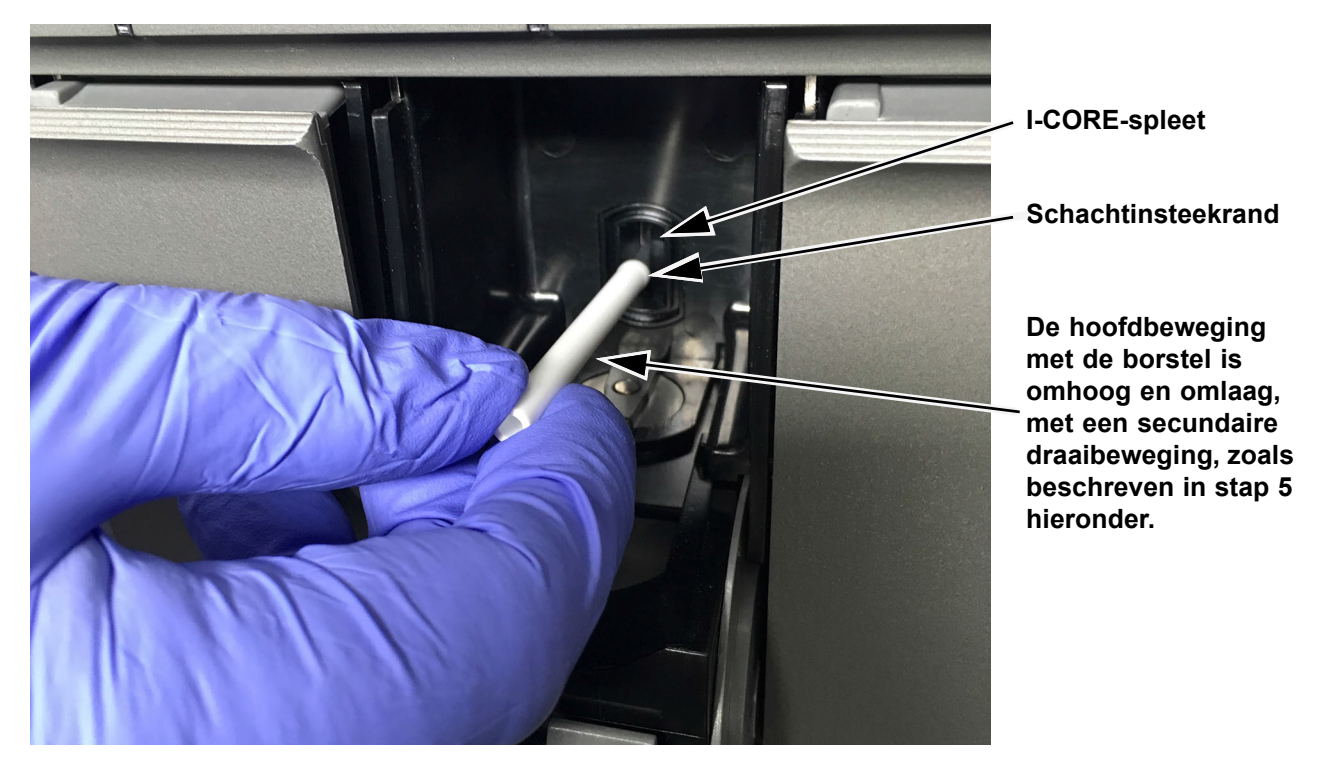

Afbeelding 9-7. De reinigingsborstel in de I-CORE-spleet steken

 Steek de borstel volledig tot aan de kunststof schacht van de borstel in de I-COREspleet. Houd de borstel stevig in de I-CORE-spleet en reinig de staaflenzen volgens de aanwijzingen hieronder. Het gehele reinigingsproces zou ongeveer 30 seconden per module in beslag moeten nemen.

**Opmerking** Het reinigen gebeurt door de borstel omhoog en omlaag te bewegen terwijl hij in de I-CORE-spleet is gestoken. Draaien met de borstel moet wel gebeuren, maar is niet de hoofdbeweging die leidt tot reiniging van de lenzen.

A. Borstel ten eerste van de bovenkant van de I-CORE-spleet naar de onderkant, waarbij u zorgt dat u een gelijkmatige druk uitoefent wanneer u van de bovenkant naar de onderkant van de I-CORE-spleet gaat. Hierdoor wordt het merendeel van het buisafval en stof van de lensoppervlakken afgeveegd.

- B. Draai de borstel van links naar rechts en weer terug, ongeveer 180°.
- C. Borstel nog een keer van de bovenkant van de I-CORE-spleet naar de onderkant.
- D. Draai de borstel nog een keer van links naar rechts en weer terug, ongeveer 180°.
- E. Borstel ten slotte nogmaals van de bovenkant van de I-CORE-spleet naar de onderkant.
- 6. Na voltooiing van de lensreiniging verwijdert u de gebruikte borstel en handschoenen en werpt u deze weg als gevaarlijk afval.

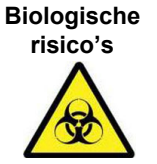

Voer handschoenen en borstels af volgens het veiligheidsbeleid en de procedures voor gevaarlijk afval van uw instelling.

# 9.11 De ventilatorfilters reinigen en vervangen

Er zijn ventilatorfilters in twee uitvoeringen voor de GeneXpert GX-II- en GeneXpert GX-IV-instrumenten: filters onder een filterscherm en filters onder een achterpaneel.

### 9.11.1 Ventilatorfilters GX-II en GX-IV onder filterschermen

#### Opmerking

Om de stilstandtijd van het systeem tot een minimum te beperken, adviseert Cepheid om altijd een reserveventilatorfilter beschikbaar te hebben ter vervanging van het vuile ventilatorfilter terwijl het wordt gereinigd. Na verwijdering van het ventilatorfilter kan het worden gereinigd en de volgende keer dat een ventilatorfilter voor reiniging wordt verwijderd weer worden gebruikt.

Reinig de ventilatorfilters wekelijks of vaker, als dat nodig is omdat u het instrument gebruikt in een gebied met sterke verontreiniging, stof of rook. Vervang de ventilatorfilters elk kwartaal, of vaker als dat nodig is. Zowel het GeneXpert GX-II- als het GeneXpert GX-IV-instrument heeft één ventilatorfilter. De ventilatorfilters bevinden zich aan de achterkant van de instrumenten (zie afbeelding 9-8). De volgende materialen zijn vereist voor de procedure:

- Vervangende ventilatorfilters:
  - GeneXpert GX-II artikelnummer filter: 001-1271
  - GeneXpert GX-IV artikelnummer filter: 001-1537
- Keukenpapier
- Water
- Wegwerphandschoenen

| Belangrijk   | Het GeneXpert-instrument en de computer moeten worden uitgeschakeld voordat de<br>hieronder beschreven reiniging van het ventilatorfilter wordt uitgevoerd. Deze procedure<br>moet wekelijks worden uitgevoerd.                                                                                                    |
|--------------|----------------------------------------------------------------------------------------------------|
|              | 1. Ga na of alle tests voltooid zijn voordat u probeert het instrument te verplaatsen.                                                                                                    |
|              | 2. Schakel het GX-II- of GX-IV-instrument en de computer uit volgens de aanwijzingen in paragraaf 5.2, Beginnen.                                                                                                    |
| Opmerking    | Verplaats het instrument zo nodig voorzichtig wanneer u de volgende procedure voor reiniging van het ventilatorfilter uitvoert.                                                                                                    |
| Waarschuwing | Zie de gewichtstabel in paragraaf 4.2, Algemene specificaties voor het gewicht van de<br>GeneXpert-instrumenten. Ga voorzichtig te werk bij het verplaatsen van het instrument.<br>Probeer het instrument niet op te tillen zonder de juiste veiligheidstraining of zonder hulp.<br>Optillen of verplaatsen van het instrument zonder de juiste training of zonder hulp kan leiden<br>tot persoonlijk letsel, beschadiging van het instrument en vervallen van uw garantie. |
| Let op       | Let op dat u het instrument niet laat vallen.                                                                                                    |

3. Breng het instrument in een zodanige positie dat het ventilatorfilter goed toegankelijk is. Zie afbeelding 9-8.

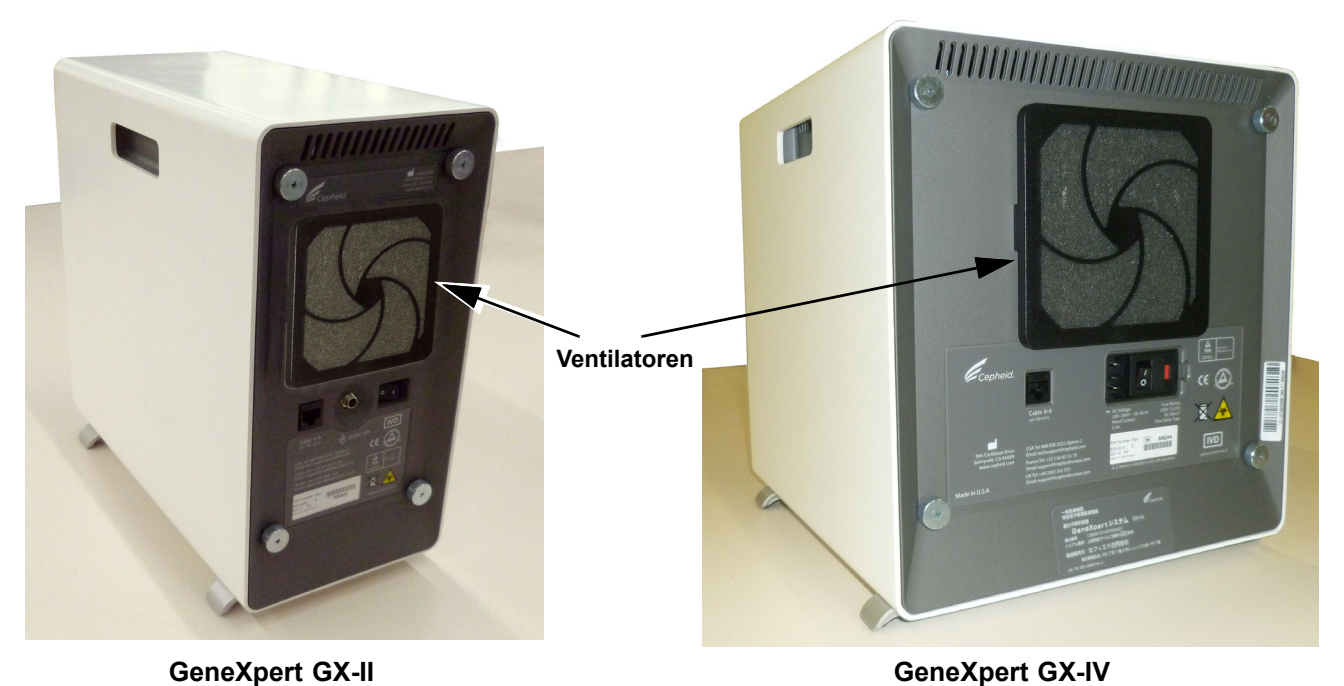

Afbeelding 9-8. GeneXpert GX-II- en GeneXpert GX-IV-instrument in positie voor toegang tot ventilatoren

4. Verwijder het ventilatorfilterscherm voorzichtig door het scherm los te klikken van het ventilatorhuis (zie afbeelding 9-9) en leg het opzij gedurende de rest van de procedure voor filterverwijdering en -reiniging.

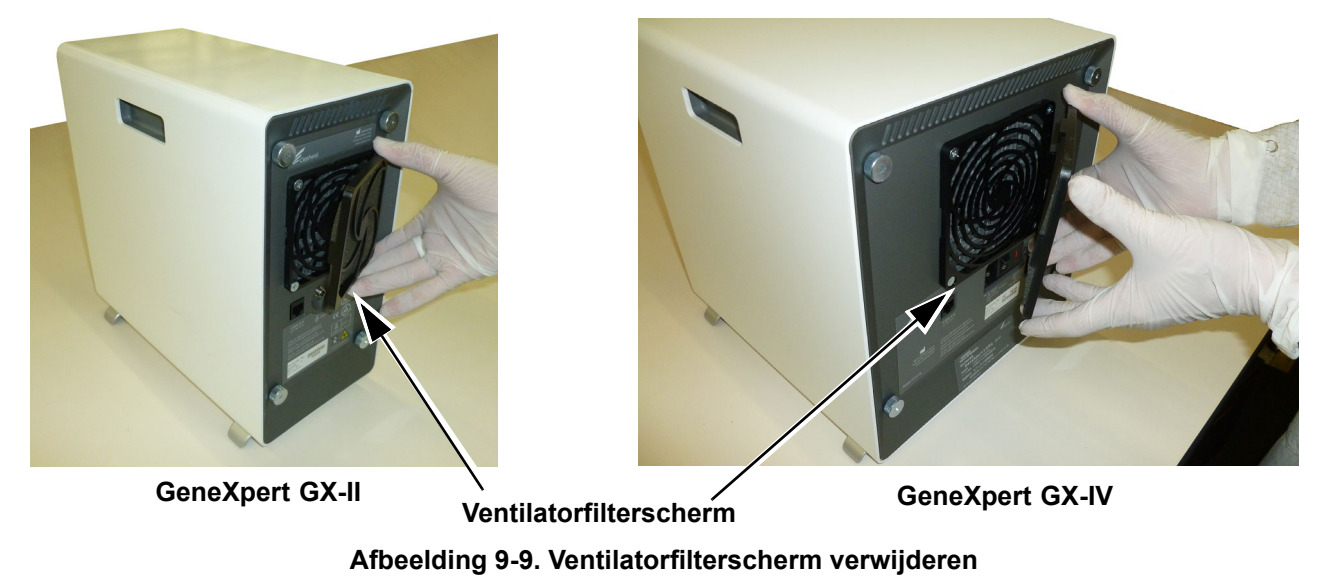

5. Verwijder het vuile filter om het te reinigen. Zie afbeelding 9-10.

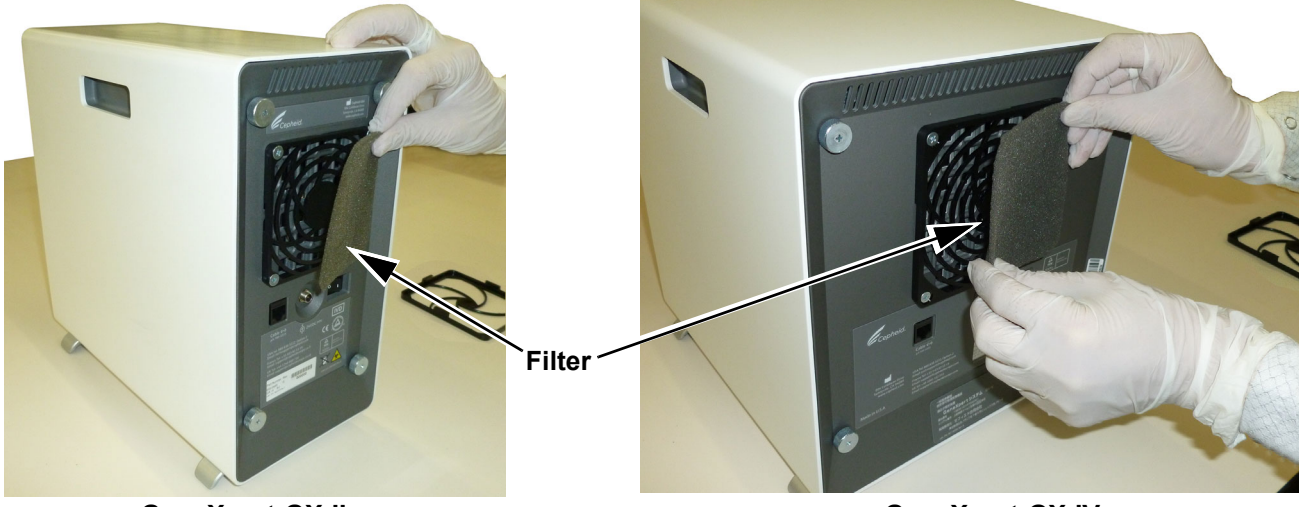

GeneXpert GX-II

GeneXpert GX-IV

Afbeelding 9-10. Filter verwijderen

6. Breng een schoon filter aan in het ventilatorfilterscherm.

7. Breng het ventilatorfilterscherm en het filter als één geheel op hun plaats. Druk de zijkanten van het scherm stevig in het ventilatorhuis totdat de greep stevig vastklikt op de ventilator. Druk op de onderkant van het scherm totdat de greep stevig vastklikt op de ventilator. Zie afbeelding 9-11.

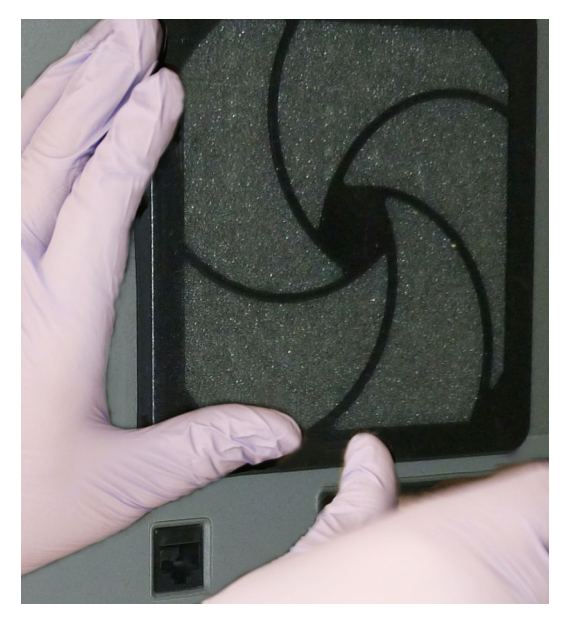

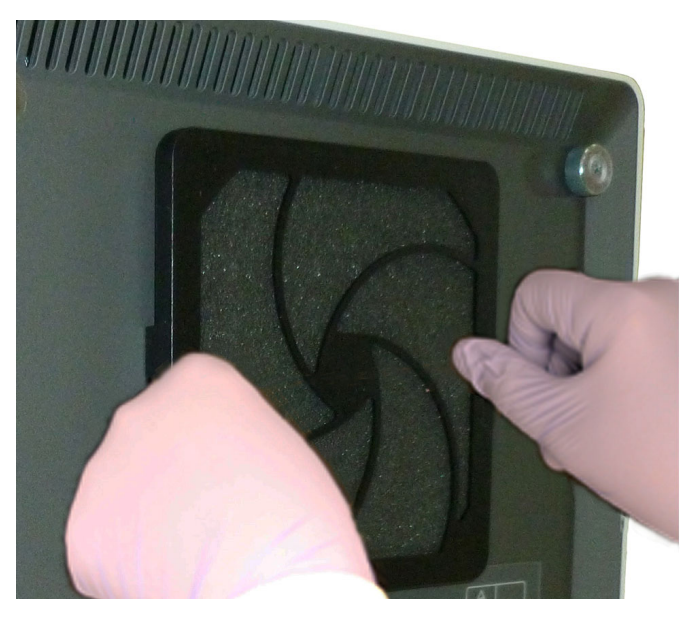

GX-II: de onderkant op zijn plaats drukken

GX-IV: de zijkanten op hun plaats drukken

#### Afbeelding 9-11. Het ventilatorfilterscherm installeren

8. Reinig het oude filter door het te wassen. Plaats dit gereinigde filter tussen twee vellen keukenpapier en laat het aan de lucht drogen.

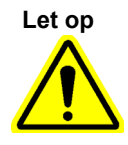

Plaats een gewassen ventilatorfilter nooit onmiddellijk terug in het systeem. Het ventilatorfilter moet volledig droog zijn voordat het op het systeem wordt geïnstalleerd.

- 9. Wanneer het filter droog is, bergt u het op om het volgende week te gebruiken, wanneer u het filter weer verwijdert voor reiniging.
- 10. Vul in het onderhoudslogboek (zie afbeelding 9-1) de datum van de reiniging van het ventilatorfilter in en bewaar het voor uw administratie.

### 9.11.2 Ventilatorfilters GX-II en GX-IV onder achterpaneel

Er zijn ventilatorfilters in twee uitvoeringen voor de GeneXpert GX-II- en GeneXpert GX-IV-instrumenten. Als het GeneXpert-instrument een achterpaneel heeft zoals de achterpanelen in afbeelding 9-12, moeten de instrumenten voor werk aan de ventilatorfilters worden losgekoppeld van het stopcontact.

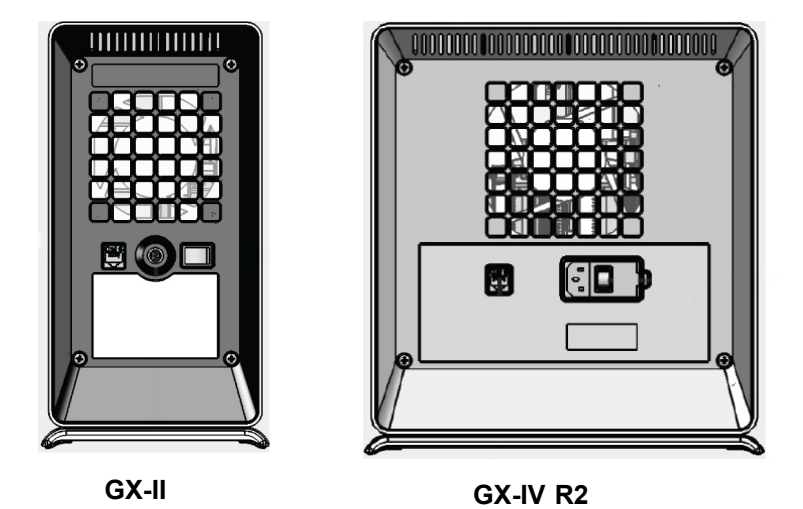

Afbeelding 9-12. Filters oude stijl (loskoppeling van voeding vereist)

| Opmerking  | Om de stilstandtijd van het systeem tot een minimum te beperken, adviseert Cepheid om altijd<br>reserveventilatorfilters beschikbaar te hebben voor tijdelijke vervanging van vuile ventilatorfilters<br>terwijl die worden gereinigd. Na verwijdering van een ventilatorfilter kan het worden gereinigd en de<br>volgende keer dat de ventilatorfilters voor reiniging worden verwijderd weer worden gebruikt.                                           |
|------------|----------------------------------------------------------------------------------------------------|
| Opmerking  | De <b>GX-IV-R1</b> heeft geen filter onder het achterpaneel. De gebruikers kunnen de ventilatoren alleen reinigen/van stof ontdoen, volgens de aanwijzingen in paragraaf 9.11.3.                                                                                                    |
|            | Reinig de ventilatorfilters wekelijks of vaker, als dat nodig is omdat u het instrument gebruikt in een gebied met sterke verontreiniging, stof of rook. Vervang de ventilatorfilters elk kwartaal, of vaker als dat nodig is. Zowel het GX-II- als het GX-IV-instrument heeft één ventilatorfilter. De ventilatorfilters bevinden zich aan de achterkant van de instrumenten. Zie afbeelding 9-8. De volgende materialen zijn vereist voor de procedure: |
|            | • Vervangende ventilatorfilters – artikelnummer filter: 001-1271                                                                                                    |
|            | • GeneXpert GX-IV – artikelnummer filter: 001-1537                                                                                                    |
|            | • Keukenpapier                                                                                                    |
|            | • Water                                                                                                    |
|            | • Wegwerphandschoenen                                                                                                    |
| Belangrijk | Het GeneXpert-instrument en de computer moeten worden uitgeschakeld voordat de hieronder beschreven reiniging van het ventilatorfilter wordt uitgevoerd. Deze procedure moet maandelijks worden uitgevoerd.                                                                                                    |
|            | 1. Ga na of alle tests voltooid zijn voordat u probeert het instrument te verplaatsen.                                                                                                    |
|            | 2. Schakel het GX-XVI R1-instrument en de computer uit volgens de aanwijzingen in Paragraa 5.2, Beginnen.                                                                                                    |

Opmerking

Verplaats het instrument zo nodig voorzichtig wanneer u de volgende procedure voor vervanging van de ventilatorfilters uitvoert.

Waarschuwing

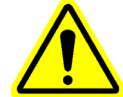

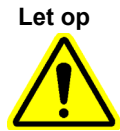

Zie de gewichtstabel in Paragraaf 4.2, Algemene specificaties voor het gewicht van de GeneXpert-instrumenten. Ga voorzichtig te werk bij het verplaatsen van het instrument. Probeer het instrument niet op te tillen zonder de juiste veiligheidstraining of zonder hulp. Optillen of verplaatsen van het instrument zonder de juiste training of zonder hulp kan leiden tot persoonlijk letsel, beschadiging van het instrument en vervallen van uw garantie.

Let op dat u het instrument niet laat vallen.

3. Koppel het netsnoer en de netwerkkabel los.

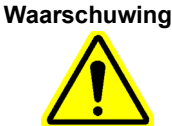

Verwijder afdekpanelen niet, tenzij het instrument is losgekoppeld. Als dit voorschrift niet in acht wordt genomen, kan dat leiden tot elektrische gevaren en lichamelijk letsel.

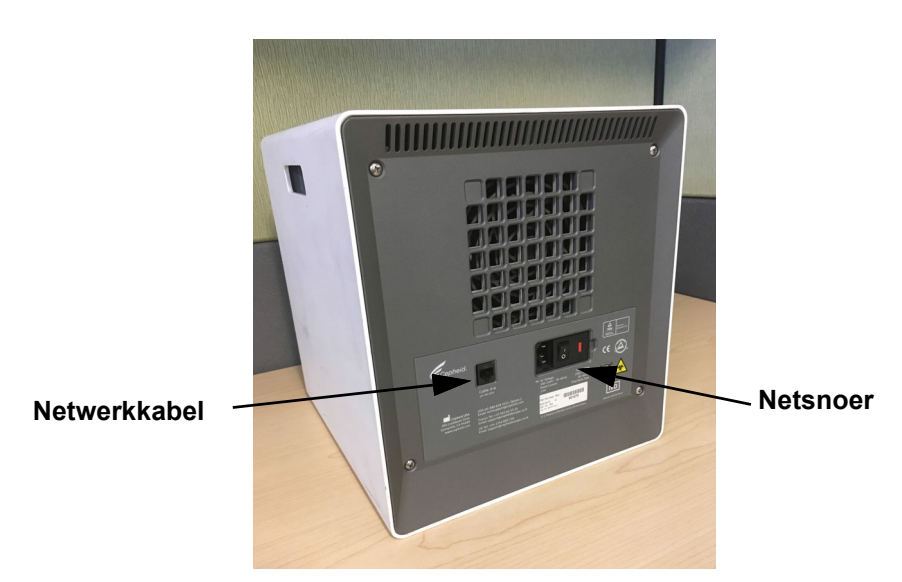

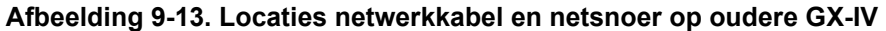

4. Verwijder de vier schroeven uit het achterpaneel met een kruiskopschroevendraaier.

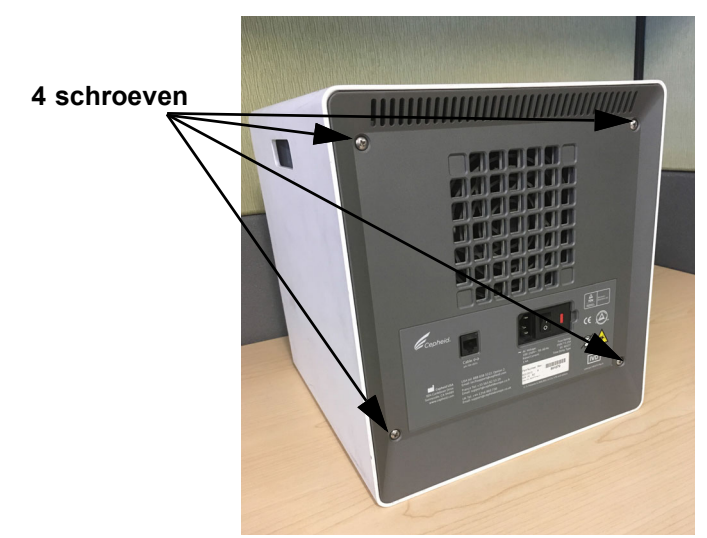

Afbeelding 9-14. Schroeven achterpaneel bij oudere GX-IV

5. Trek het paneel eraf en verwijder het grijze schuimfilter (zie afbeelding 9-15).

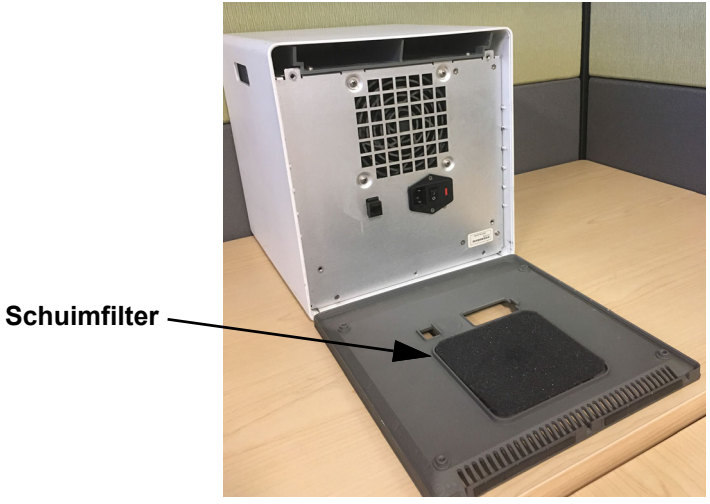

Afbeelding 9-15. Schuimfilter in oudere GX-IV

- 6. Reinig het filter met water en zeep.
- 7. Laat het schuimfilter drogen tussen twee stukken keukenpapier. Het moet volledig droog zijn voordat u het weer aanbrengt.

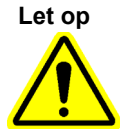

Plaats een gewassen ventilatorfilter nooit onmiddellijk terug in het systeem. Het ventilatorfilter moet volledig droog zijn voordat het op het systeem wordt geïnstalleerd.

8. Plaats het schone filter in de filterhouder in het achterpaneel.

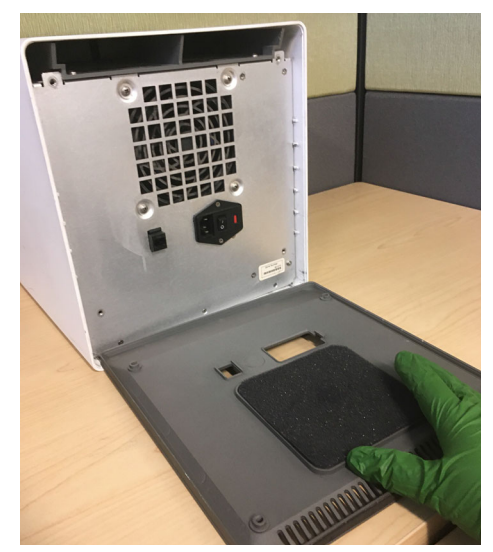

Afbeelding 9-16. Schuimfilter weer aanbrengen in oudere GX-IV

- 9. Breng het achterpaneel aan op het instrument en zet het vast met de vier schroeven die u in stap 4 hebt verwijderd.
- 10. Breng het instrument weer in positie en sluit de netwerkkabel en het netsnoer weer aan.

### 9.11.3 Reiniging ventilator GeneXpert GX-IV R1

De **GX-IV-R1** heeft geen filter onder het achterpaneel. De gebruiker kan de ventilatoren alleen vanaf de buitenkant reinigen/van stof ontdoen met een stofzuiger, op de plaatsen die met een paars kader zijn aangegeven in afbeelding 9-17. Als het GeneXpertinstrument een achterpaneel heeft zoals in de illustratie, moet het instrument voor reiniging van de ventilatoren worden losgekoppeld van het stopcontact.

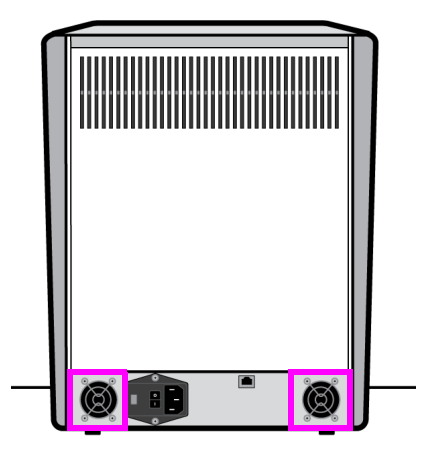

#### GX-IV R1

Afbeelding 9-17. GeneXpert GX-IV R1-instrument, zonder ventilatorfilter (loskoppeling van voeding vereist)

### 9.11.4 Ventilatorfilters GeneXpert GX-XVI

### 9.11.4.1 Procedure voor reiniging en vervanging ventilatorfilters GX-XVI R1

| Opmerking    | Om de stilstandtijd van het systeem tot een minimum te beperken, adviseert Cepheid om altijd reserveventilatorfilters beschikbaar te hebben voor tijdelijke vervanging van vuile ventilatorfilters terwijl die worden gereinigd. Na verwijdering van een ventilatorfilter kan het worden gereinigd en de volgende keer dat de ventilatorfilters voor reiniging worden verwijderd weer worden gebruikt.                                                                      |
|--------------|----------------------------------------------------------------------------------------------------|
|              | Reinig de ventilatorfilters wekelijks, of vaker als dat nodig is. De GeneXpert GX-XVI R1 heeft vier ventilatorfilters. De ventilatorfilters bevinden zich aan de achterkant van de GX-XVI R1. Zie afbeelding 9-19. De volgende materialen zijn vereist voor de procedure:                                                                                                    |
|              | • Vervangende ventilatorfilters – artikelnummer filter: 001-1271                                                                                                    |
|              | • Keukenpapier                                                                                                    |
|              | • Water                                                                                                    |
|              | • Wegwerphandschoenen                                                                                                    |
| Belangrijk   | Het GeneXpert-instrument en de computer moeten worden uitgeschakeld voordat de hieronder beschreven reiniging van het ventilatorfilter wordt uitgevoerd. Deze procedure moet maandelijks worden uitgevoerd.                                                                                                    |
|              | 1. Ga na of alle tests voltooid zijn voordat u probeert het instrument te verplaatsen.                                                                                                    |
|              | 2. Schakel het GX-XVI R1-instrument en de computer uit volgens de aanwijzingen in Paragraa 5.2, Beginnen.                                                                                                    |
| Opmerking    | Verplaats het instrument zo nodig voorzichtig wanneer u de volgende procedure voor vervanging van de ventilatorfilters uitvoert.                                                                                                    |
| Waarschuwing | Zie de gewichtstabel in paragraaf 4.2, Algemene specificaties voor het gewicht van de<br>GeneXpert-instrumenten. Ga voorzichtig te werk bij het verplaatsen van het instrument.<br>Probeer het instrument niet op te tillen zonder de juiste veiligheidstraining of zonder hulp.<br>Optillen of verplaatsen van het instrument zonder de juiste training of zonder hulp kan leiden<br>tot persoonlijk letsel, beschadiging van het instrument en vervallen van uw garantie. |
| Let op       | Let op dat u het instrument niet laat vallen.                                                                                                    |

3. Als er onvoldoende ruimte is voor toegang tot het achterkant van het instrument, schuift u het instrument rond voor goede toegang tot de filterschermen. Zie afbeelding 9-18.

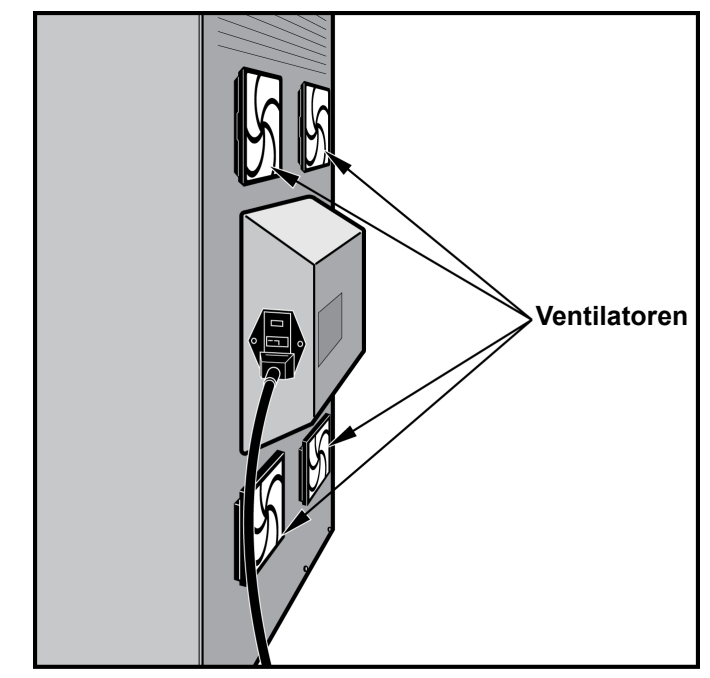

Afbeelding 9-18. GeneXpert GX-XVI R1-instrument in positie voor toegang tot ventilatoren

4. Verwijder het ventilatorfilterscherm voorzichtig door het scherm los te klikken uit het ventilatorhuis (zie afbeelding 9-19) en leg het opzij gedurende de rest van de procedure voor filterverwijdering en -reiniging.

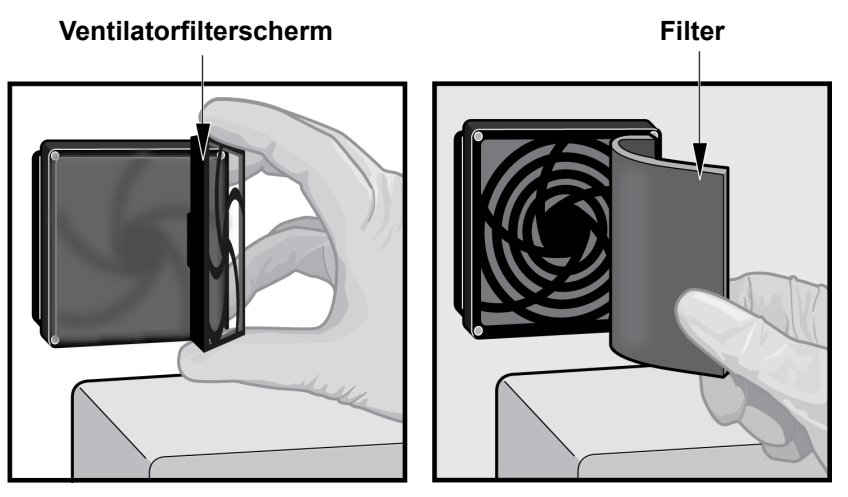

Afbeelding 9-19. Ventilatorfilterscherm verwijderen

- 5. Verwijder het/de vuile filter(s) voor reiniging. Zie afbeelding 9-19.
- 6. Breng een schoon filter aan in het ventilatorfilterscherm.
- 7. Breng het ventilatorfilterscherm en het filter als één geheel op hun plaats. Druk de zijkanten van het scherm stevig in het ventilatorhuis totdat de greep stevig vastklikt op de ventilator. Druk op de onderkant van het scherm totdat de greep stevig vastklikt op de ventilator. Zie afbeelding 9-20.

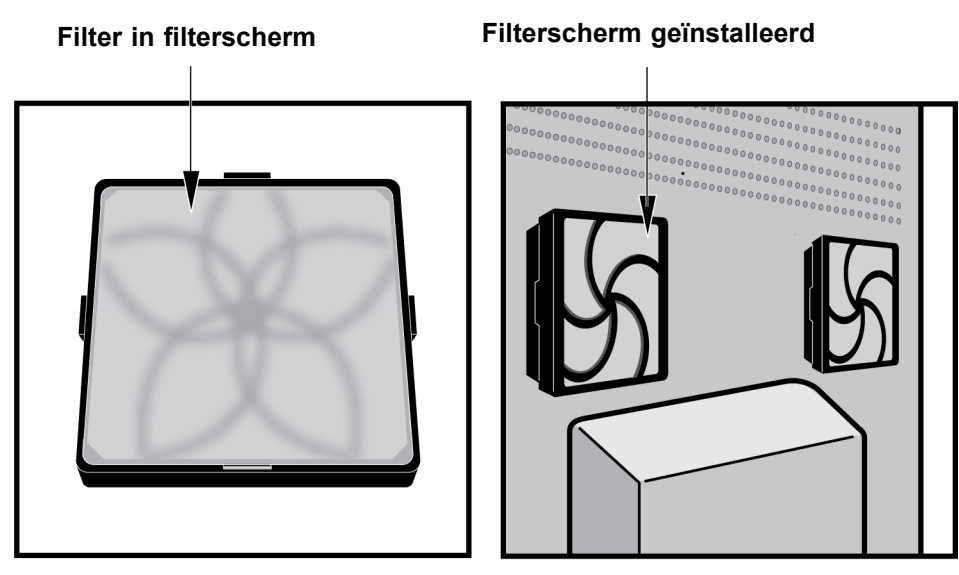

Afbeelding 9-20. Vervangingsfilter en scherm geïnstalleerd

- 8. Herhaal stap 4 tot en met stap 6 voor de overige ventilatorfilter (nog drie filters).
- 9. Reinig de oude filters door ze te wassen. Plaats elk gereinigd filter tussen twee vellen keukenpapier en laat het aan de lucht drogen.

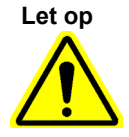

Plaats een gewassen ventilatorfilter nooit onmiddellijk terug in het systeem. Een ventilatorfilter moet volledig droog zijn voordat het op het systeem wordt geïnstalleerd.

- 10. Wanneer de filters droog zijn, bergt u ze op om ze volgende week te gebruiken, wanneer u de filters weer verwijdert voor reiniging.
- 11. Vul in het onderhoudslogboek (zie afbeelding 9-1) de datum van de reiniging van het ventilatorfilter in en bewaar het voor uw administratie.

### 9.11.4.2 Procedure voor reiniging en vervanging ventilatorfilters GX-XVI R2

Opmerking

Om de stilstandtijd van het systeem tot een minimum te beperken, adviseert Cepheid om altijd reserveventilatorfilters beschikbaar te hebben ter vervanging van vuile ventilatorfilters terwijl die worden gereinigd. Na verwijdering van een ventilatorfilter kan het worden gereinigd en de volgende keer dat de ventilatorfilters voor reiniging worden verwijderd weer worden gebruikt.

Reinig de ventilatorfilters wekelijks, of vaker als dat nodig is. De GeneXpert GX-XVI R2 heeft vier ventilatorfilters. De ventilatorfilters bevinden zich aan de achterkant van GX-XVI R2. Zie afbeelding 9-21. De volgende materialen zijn vereist voor de procedure:

- Vervangende ventilatorfilters artikelnummer filter: 001-1537
- Keukenpapier

- Water
- Wegwerphandschoenen

Belangrijk

Het GeneXpert-instrument en de computer moeten worden uitgeschakeld voordat de hieronder beschreven filtervervanging wordt uitgevoerd. Deze procedure moet maandelijks worden uitgevoerd.

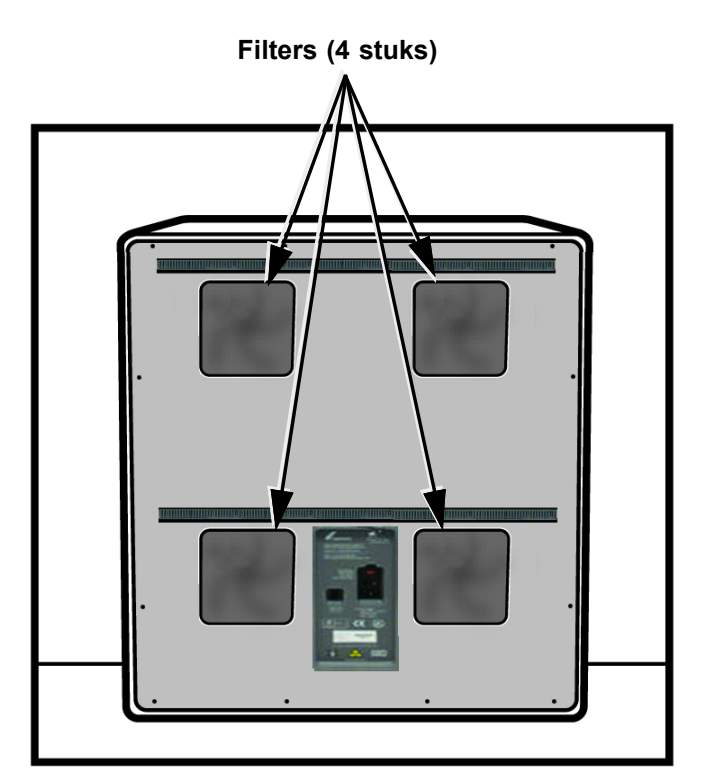

Afbeelding 9-21. Ventilatorfilters GeneXpert GX-XVI R2

- 1. Ga na of alle tests voltooid zijn voordat u probeert het instrument te verplaatsen.
- 2. Schakel het GX-XVI R2-instrument en de computer uit volgens de aanwijzingen in paragraaf 5.2, Beginnen.

 Opmerking
 Verplaats het instrument zo nodig voorzichtig wanneer u de volgende procedure voor reiniging van de ventilatorfilters uitvoert.

 Waarschuwing
 Zie de gewichtstabel in paragraaf 4.2, Algemene specificaties voor het gewicht van de Construction of the paragraaf 4.2, Algemene specificaties voor het gewicht van de Construction of the paragraaf 4.2, Algemene specificaties voor het gewicht van de Constructies voor het gewicht van de Constructies voor het gewicht van de

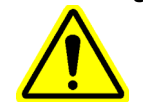

Zie de gewichtstabel in paragraaf 4.2, Algemene specificaties voor het gewicht van de GeneXpert-instrumenten. Ga voorzichtig te werk bij het verplaatsen van het instrument. Probeer het instrument niet op te tillen zonder de juiste veiligheidstraining of zonder hulp. Optillen of verplaatsen van het instrument zonder de juiste training of zonder hulp kan leiden tot persoonlijk letsel, beschadiging van het instrument en vervallen van uw garantie.

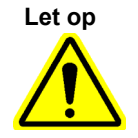

Let op dat u het instrument niet laat vallen.

- 3. Als er onvoldoende ruimte is voor toegang tot het achterkant van het instrument, schuift u het instrument rond voor goede toegang tot de filterschermen.
- 4. Verwijder het ventilatorfilterscherm voorzichtig door het scherm los te klikken van het ventilatorhuis (zie afbeelding 9-22) en leg het opzij gedurende de rest van de procedure voor filterverwijdering en -reiniging.

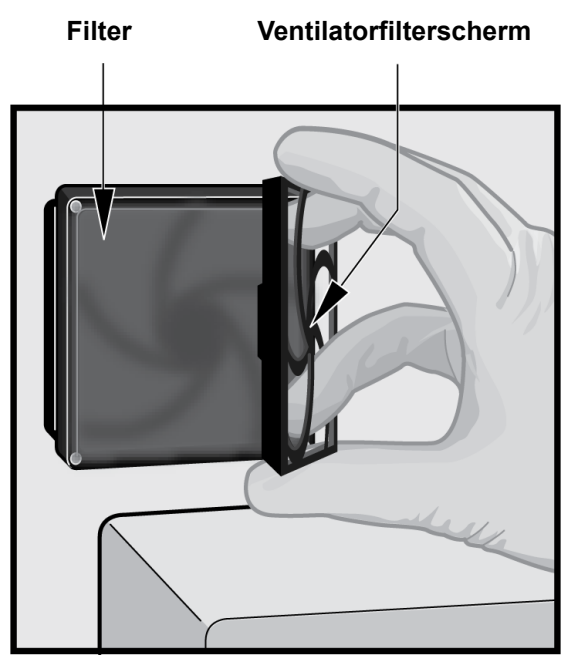

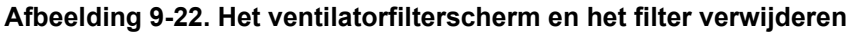

- 5. Verwijder het/de vuile filter(s) voor reiniging.
- 6. Breng een schoon filter aan in het ventilatorfilterscherm.
- 7. Breng het ventilatorfilterscherm en het filter als één geheel op hun plaats. Druk de zijkanten van het scherm stevig in het ventilatorhuis totdat de greep stevig vastklikt op de ventilator. Druk op de onderkant van het scherm totdat de greep stevig vastklikt op de ventilator. Zie afbeelding 9-23.

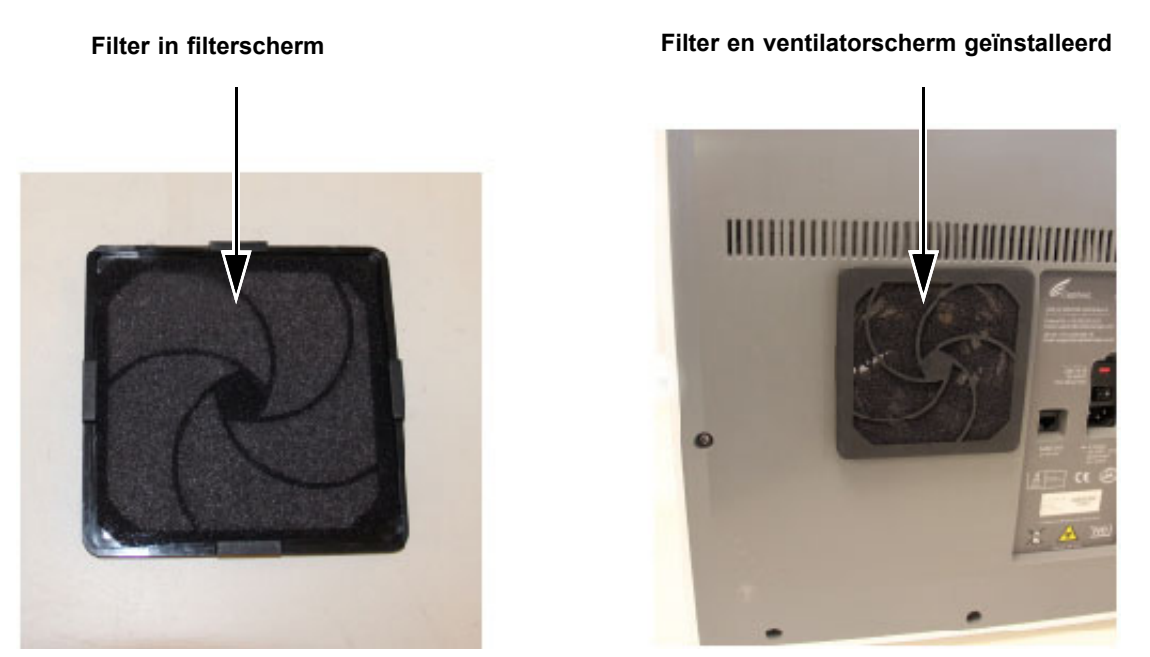

#### Afbeelding 9-23. Het filter en het scherm weer aanbrengen

- 8. Herhaal stap 4 tot en met stap 6 voor de overige ventilatorfilter (nog drie filters).
- 9. Reinig de oude filters door ze te wassen. Plaats elk gereinigd filter tussen twee vellen keukenpapier en laat het aan de lucht drogen.

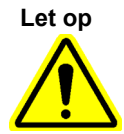

Plaats een gewassen ventilatorfilter nooit onmiddellijk terug in het systeem. Een ventilatorfilter moet volledig droog zijn voordat het op het systeem wordt geïnstalleerd.

- 10. Wanneer de filters droog zijn, bergt u ze op om ze volgende week te gebruiken, wanneer u de filters weer verwijdert voor reiniging.
- 11. Vul in het onderhoudslogboek (zie afbeelding 9-1) de datum van de reiniging van het ventilatorfilter in en bewaar het voor uw administratie.

# 9.11.5 Vervangingsinstructies HE-filter (High Efficiency; hoog rendement)

Deze paragraaf bevat instructies voor het vervangen van het HE-filter en het voorfilter en is uitsluitend van toepassing op speciaal geconfigureerde GX-IV-systemen.

De ventilatorfilters bevinden zich aan de achterkant van de GX-IV (zie afbeelding 9-24). De volgende materialen zijn vereist voor de procedure:

- Vervangingsfilterkit artikelnummer: GX-HE-FILTERKIT
  - Bevat 1 HE-filter en 6 voorfilters
- Wegwerphandschoenen

Vervang het voorfilter minimaal elke 3 maanden.

Vervang het HE-filter minimaal elke 12 maanden.

Belangrijk Het GeneXpert-instrument en de computer moeten worden uitgeschakeld voordat de hieronder beschreven filtervervangingen worden uitgevoerd.

- 1. Ga na of alle tests voltooid zijn voordat u probeert het instrument te verplaatsen.
- 2. Schakel het GX-IV-instrument en de computer uit volgens de aanwijzingen in paragraaf 5.2, Beginnen.

Opmerking

Verplaats het instrument zo nodig voorzichtig wanneer u de volgende procedure voor vervanging van de filters uitvoert.

Let op

Let op dat u het instrument niet laat vallen.

3. Breng uw instrument in een zodanige positie dat het filter goed toegankelijk is.

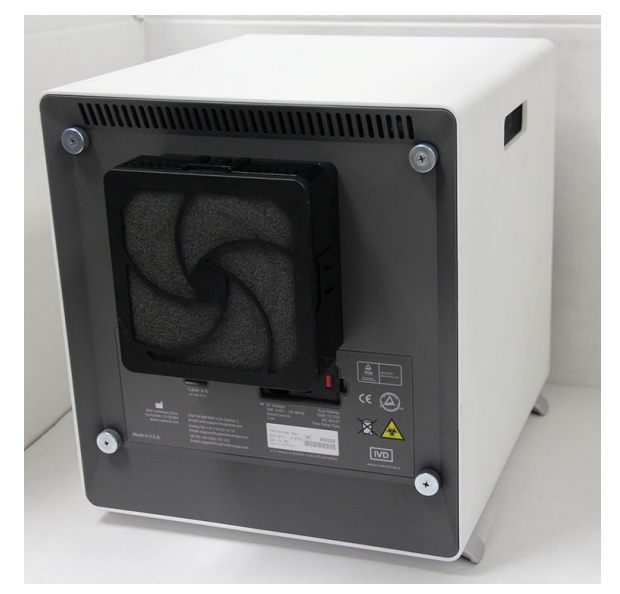

Afbeelding 9-24. GX-IV-instrument in positie voor toegang tot filter

4. Verwijder de voorfilterhouder voorzichtig met uw vingers, vanaf de hoeken. Zie afbeelding 9-25.

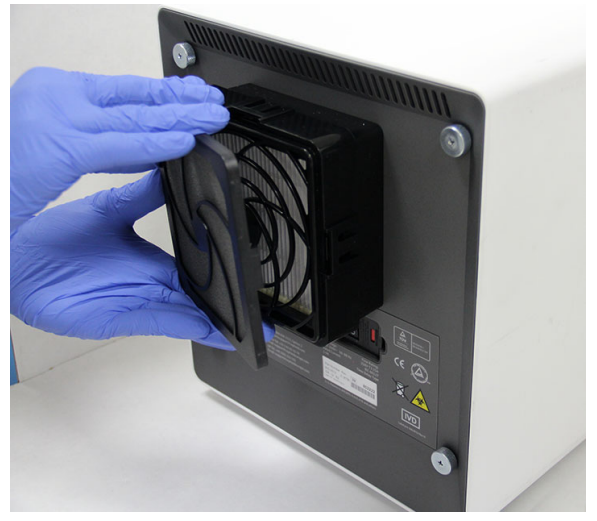

Afbeelding 9-25. De voorfilterhouder verwijderen

5. Verwijder het voorfilter uit de voorfilterhouder. Zie afbeelding 9-26. Werp het oude voorfilter weg.

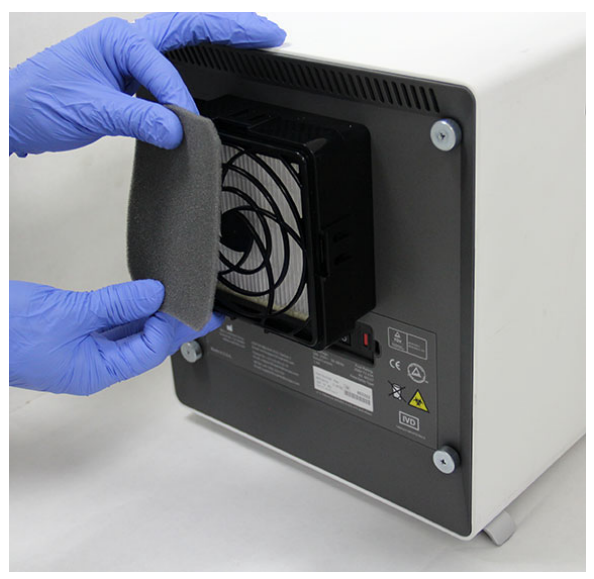

Afbeelding 9-26. Het voorfilter verwijderen

6. Verwijder de HE-filterhouder door de clips aan de zijkanten en aan de boven- en onderkant los te maken. De filterhouder zit zeer strak en het kan enige inspanning kosten om hem te verwijderen. Zie afbeelding 9-27.
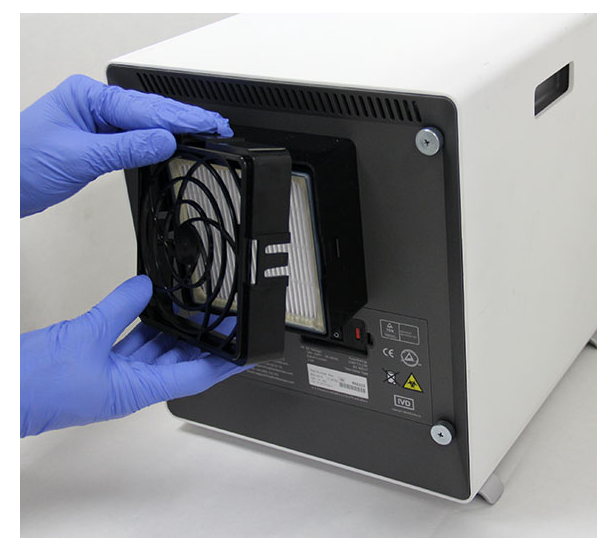

Afbeelding 9-27. De HE-filterhouder verwijderen

7. Kantel het GX-IV-instrument naar u toe om het HE-filter te verwijderen. Als het goed is, komt het HE-filter er gemakkelijk uit. Zie afbeelding 9-28. Werp het oude HE-filter weg.

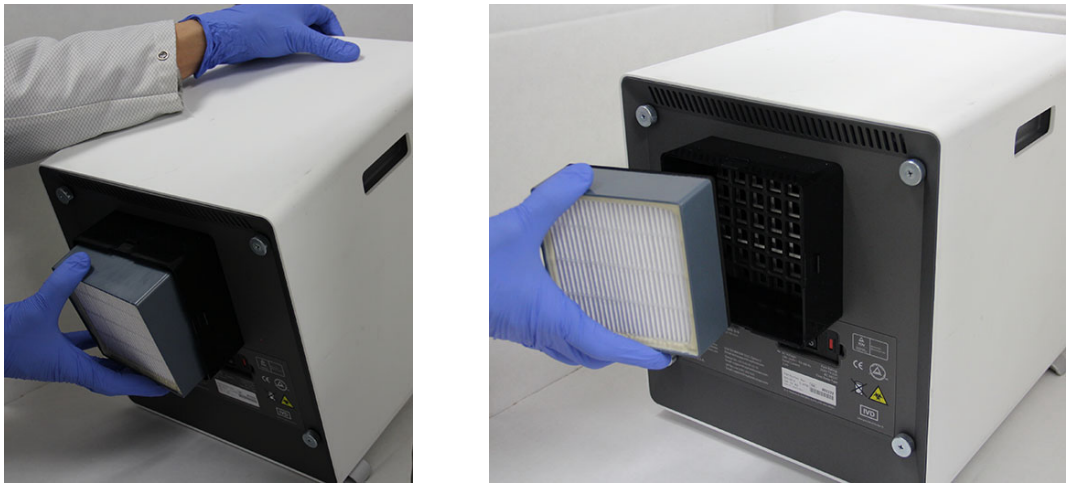

Afbeelding 9-28. Het HE-filter verwijderen

# Het HE-filter, de HE-filterhouder, het voorfilter en de voorfilterhouder installeren

1. Plaats het nieuwe HE-filter in het filterhuis. De pijl op het HE-filter wijst richting de binnenkant van het instrument. Zie afbeelding 9-29.

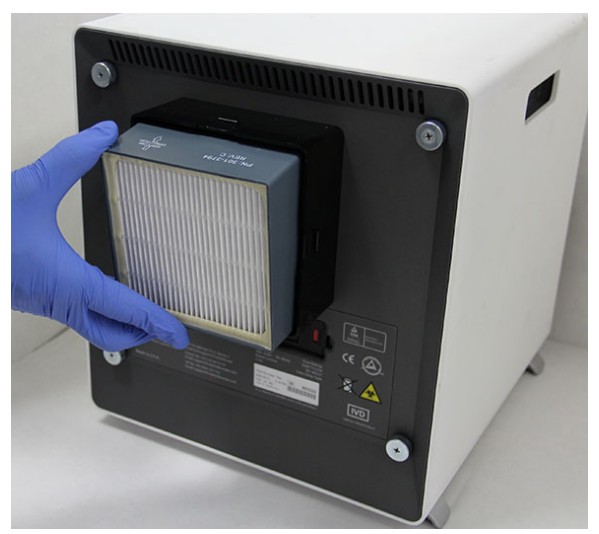

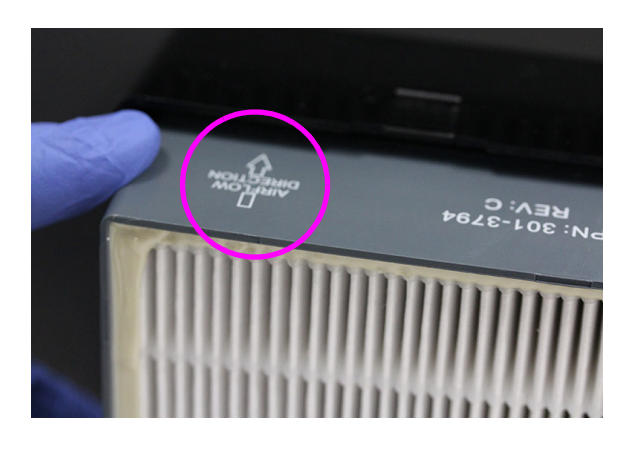

#### Afbeelding 9-29. Het HE-filter weer aanbrengen

2. Plaats de HE-filterhouder over het HE-filter heen. Duw voorzichtig met uw vingers op de zijkanten, boven- en onderkant van de HE-filterhouder zodat hij strak op zijn plaats komt te zitten. De clips aan de zijkanten en aan de boven- en onderkant moeten volledig op hun plaats vallen. Zie afbeelding 9-30

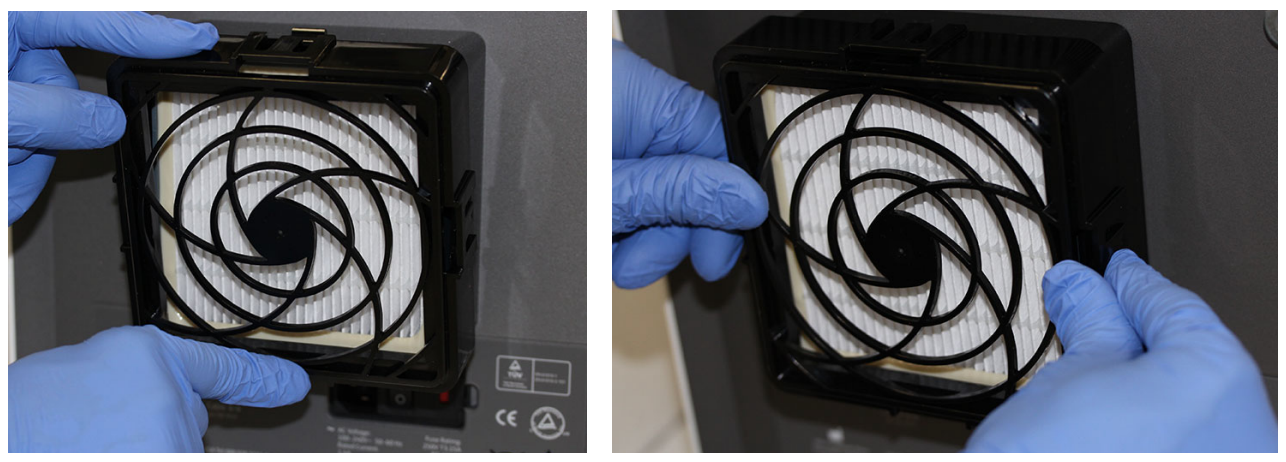

#### Afbeelding 9-30. De HE-filterhouder weer aanbrengen

- 3. Plaats het voorfilter onder de voorfilterhouder, zodanig dat die twee direct met elkaar in contact staan.
- 4. Breng de voorfilterhouder en het voorfilter die in elkaar zijn gezet samen over de HE-filterhouder heen met vingers aan de zijkanten, boven- en onderkant, zodanig dat de houder strak op zijn plaats komt te zitten. Zie afbeelding 9-31.

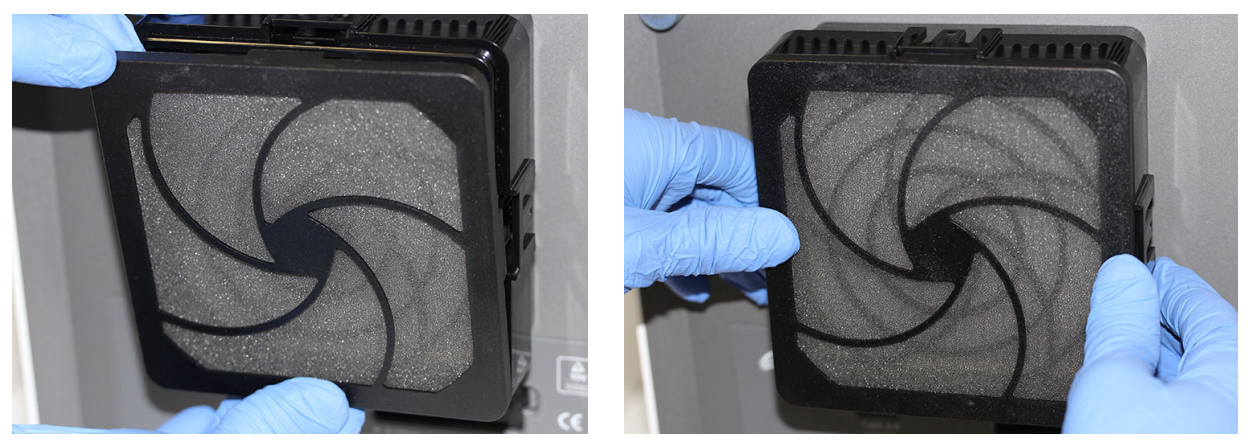

Afbeelding 9-31. Het voorfilter en de voorfilterhouder weer aanbrengen

5. Het HE-filter is nu volledig in elkaar gezet en weer aangebracht op zijn plaats op het GX-IV-instrument. Het filter op het instrument moet eruitzien zoals in afbeelding 9-24.

# 9.12 Jaarlijks instrumentonderhoud

Het GeneXpert-instrument hoeft bij de aanvankelijke opstart van het systeem niet te worden geijkt. Cepheid voert alle nodige ijkingen uit voordat het systeem wordt verzonden. Cepheid adviseert echter wel om de ijking van het systeem vanaf de ingebruikname jaarlijks te laten controleren. Afhankelijk van het gebruik en onderhoud van elk systeem kunnen frequentere ijkingscontroles raadzaam zijn. Het systeem is ontworpen om de prestaties van modules te meten door middel van interne assaycontroles. Als een module wordt vervangen, is de vervangende module vóór verzending geijkt.

- Controleren of het instrument goed geijkt is
- Het HE-filter (High-Efficiency; hoog rendement) vervangen, indien van toepassing (zie paragraaf 9.11.4)

Een GeneXpert-gebruiker of onderhoudstechnicus buitendienst met beheerdergebruikersrechten kan ijkingscontroles verrichten tijdens het jaarlijks onderhoud. Neem contact op met de technische ondersteuning van Cepheid voor informatie over ijkingscontroles. Zie de paragraaf Technische ondersteuning in het Voorwoord voor contactgegevens.

# 9.13 Module-reporters gebruiken

Klik op het vervolgkeuzemenu om

Klik op het vervolgkeuzemenu om

De technische ondersteuning van Cepheid zal u mogelijk vragen om het hulpprogramma Module-reporters (Module Reporters) te gebruiken bij onderzoek naar de oorzaak van problemen die mogelijk verband houden met de module. Het hulpprogramma Modulereporters (Module Reporters) wordt ook gebruikt om de laatste ijkingsdatum voor de modules te controleren. Het biedt ijkingsinformatie en andere gegevens, getoond in afbeelding 9-32.

Om Module-reporters (Module Reporters) te bekijken gaat u naar het scherm Onderhoud (Maintenance). Klik op **Onderhoud (Maintenance)** op de menubalk en selecteer **Module-reporters (Module Reporters)**. Het venster Module-reporters (Module Reporters) verschijnt. Zie afbeelding 9-32 en afbeelding 9-33.

| odule Reporte | rs               |                       |                     |                                      |                                           |                                           |  |  |
|---------------|------------------|-----------------------|---------------------|--------------------------------------|-------------------------------------------|-------------------------------------------|--|--|
| Module A1     |                  |                       |                     |                                      |                                           |                                           |  |  |
| #             | Reporter<br>Name | Calibration<br>Status | Calibration<br>Date | Calibration<br>Concentration<br>(nM) | Minimum<br>Scalable<br>Concentration (nM) | Maximum<br>Scalable<br>Concentration (nM) |  |  |
| 1             | TxR              | Valid                 | 11/13/21            | 400                                  | 100.0                                     | 40                                        |  |  |
| 2             | Alx532           | Valid                 | 11/13/21            | 200                                  | 50.0                                      | 20                                        |  |  |
| 3             | CF1              | Valid                 | 11/13/21            | 800                                  | 200.0                                     | 80                                        |  |  |
| 4             | Alx647           | Valid                 | 11/13/21            | 200                                  | 50.0                                      | 20                                        |  |  |
| 5             | FAM-2            | Valid                 | 11/13/21            | 300                                  | 75.0                                      | 30                                        |  |  |
| 0             | Cro              | Valiu                 | 11/13/21            | 400                                  | 100.0                                     | 40                                        |  |  |

Afbeelding 9-32. Het venster Module-reporters (Module Reporters) met een 6-kleurenmodule

| dule Reporters | /                | -                     |                     |                                      |                                           |                                          |
|----------------|------------------|-----------------------|---------------------|--------------------------------------|-------------------------------------------|------------------------------------------|
|                |                  |                       |                     |                                      |                                           |                                          |
| Module         | A1 🔻             |                       |                     |                                      |                                           |                                          |
|                |                  |                       | Reporters           |                                      |                                           |                                          |
| #              | Reporter<br>Name | Calibration<br>Status | Calibration<br>Date | Calibration<br>Concentration<br>(nM) | Minimum<br>Scalable<br>Concentration (nM) | Maximum<br>Scalable<br>Concentration (nM |
| 1              | TXR              | Valid                 | 11/22/21            | 400                                  | 100.0                                     | 4                                        |
| 2              | Alx532           | Valid                 | 11/22/21            | 200                                  | 50.0                                      | 2                                        |
| 3              | CF1              | Valid                 | 11/22/21            | 800                                  | 200.0                                     | Ę                                        |
| 4              | Alx647           | Valid                 | 11/22/21            | 200                                  | 50.0                                      | 2                                        |
| 5              | FAM-2            | Valid                 | 11/22/21            | 300                                  | 75.0                                      | 3                                        |
| 6              | CF6              | Valid                 | 11/22/21            | 400                                  | 100.0                                     | 4                                        |
| 7              | CF7              | Valid                 | 11/22/21            | 200                                  | 50.0                                      | 2                                        |
| 8              | CF8              | Valid                 | 11/22/21            | 150                                  | 37.5                                      | 1                                        |
| 9              | CF9              | Valid                 | 11/22/21            | 500                                  | 125.0                                     |                                          |
| 10             | CF10             | Valid                 | 11/22/21            | 250                                  | 62.5                                      |                                          |
|                |                  |                       |                     |                                      |                                           |                                          |

Afbeelding 9-33. Het venster Module-reporters (Module Reporters) met een 10-kleurenmodule

Bedieningshandleiding GeneXpert Dx-systeem 302-8378-NL, Rev. C 223-07

Een handmatige zelftest uitvoeren

Opmerking Er kunnen geen tests lopen in het GeneXpert Dx-systeem wanneer er een handmatige zelftest wordt uitgevoerd.

Het GeneXpert Dx-systeem voert automatisch een zelftest uit tijdens het opstarten. Maar er kan handmatig een zelftest worden gestart voor een van de modules, om deze te resetten en controleren op hardwareproblemen.

De zelftest starten:

- 1. Verwijder de patronen uit de modules die u wilt controleren.
- 2. Klik in het venster GeneXpert Dx-systeem (GeneXpert Dx System) op het pictogram **Onderhoud (Maintenance)**. Het scherm Onderhoud (Maintenance) verschijnt. Zie afbeelding 9-36.
- 3. Klik op **Onderhoud (Maintenance)** op de menubalk en selecteer **Zelftest uitvoeren** (**Perform Self-Test).** Het dialoogvenster Modulezelftest (Module Self-Test) verschijnt. Zie afbeelding 9-34.

|                | Modules  |       |
|----------------|----------|-------|
| Module<br>Name | Progress |       |
| A1             | Ava      | ilabl |
| A2             | Ava      | ilabl |
| A3             | Ava      | ilabl |
| A4             | Ava      | ilabl |
|                |          |       |
| A4             | Ava      | ilab  |

Afbeelding 9-34. Dialoogvenster Modulezelftest

- 4. Selecteer de module die u wilt controleren.
- 5. Klik op **Zelftest (Self-Test)**. Het dialoogvenster Zelftest (Self-Test) verschijnt. Zie afbeelding 9-35.

| Self-Test |                                                                                                    |
|-----------|----------------------------------------------------------------------------------------------------|
| Ĵ         | Please remove cartridge from the module.<br>Keep hands clear of module until operation is completed. |
|           | OK Cancel                                                                                            |

#### Afbeelding 9-35. Dialoogvenster Zelftest

6. Volg de aanwijzingen in het dialoogvenster Zelftest (Self-Test) op en klik op **OK**.

 Na voltooiing van de zelftest wijzigt de software de voortgang in Beschikbaar (Available), wat aangeeft dat de zelftest geslaagd is. Als het bericht aangeeft dat de zelftest is mislukt, neemt u contact op met de technische ondersteuning van Cepheid. Zie de paragraaf Technische ondersteuning in het Voorwoord voor de contactgegevens.

### 9.14 Modules uitsluiten uit test

Modules kunnen desgewenst worden uitgesloten van het testen, door de aanwijzingen in deze paragraaf op te volgen. Uitgesloten modules worden aangemerkt als **Uitgeschakeld** (**Disabled**) en worden niet door het systeem gebruikt voor het uitvoeren van tests.

Modules uitsluiten uit een test:

- 1. Klik in het venster GeneXpert Dx-systeem (GeneXpert Dx System) op het pictogram **Onderhoud (Maintenance)**. Het scherm Onderhoud (Maintenance) verschijnt. Zie afbeelding 9-36.
- Klik op Onderhoud (Maintenance) op de menubalk en selecteer Modules uitsluiten uit test (Exclude Modules from Test). Het dialoogvenster Modules uitsluiten uit test (Exclude Modules from Test) verschijnt. Zie afbeelding 9-37.

|   | GeneXpert® Dx System                                       |                             | time between the                                                                       | structure that          | all and a second second second second second second second second second second second second second second se |                            |
|---|------------------------------------------------------------|-----------------------------|----------------------------------------------------------------------------------------|-------------------------|----------------------------------------------------------------------------------------------------|----------------------------|
| ſ | User Data Management Re                                    | eports Setup Mainten        | ance About                                                                             |                         |                                                                                                    | User Detail User           |
|   | Create Test                                                | Check Status<br>Open M      | Reporters<br>Rod Maintenance<br>aintenance<br>Self-Test<br>odule Door or Update EEPROM | Results Define          | Assays Define Graphs                                                                                           | Maintenance                |
|   | Version 6.5<br>User Detail User<br>Launched 07/11/22 12:32 | 52                          | Modules From Test                                                                      |                         |                                                                                                    |                            |
|   |                                                            |                             | Ins                                                                                    | struments               |                                                                                                    |                            |
|   | Module<br>Name                                             | Instrument<br>Serial Number | Module Serial<br>Number                                                                | I-CORE Serial<br>Number | Ambient<br>Temp (° C)                                                                                          | I-CORE Starts<br>Since Cal |
|   | A1                                                         | 7                           | 2078 5032                                                                              | 277 7020                | 078 26.7                                                                                                    | 4851                       |
|   | A2                                                         | 7                           | 2078 5032                                                                              | 278 3028                | 345 27.9                                                                                                    | 4554                       |
|   | A3                                                         | 7                           | 2078 5032                                                                              | 279 3028                | 339 26.2                                                                                                    | 4569                       |
|   | A4                                                         | 7                           | 2078 5032                                                                              | 280 3028                | 346 27.5                                                                                                    | 4569                       |
|   |                                                            |                             |                                                                                        |                         |                                                                                                    |                            |

Afbeelding 9-36. Venster GeneXpert Dx-systeem

| Exclude Modules From T | est             |                       |                         |
|------------------------|-----------------|-----------------------|-------------------------|
| Exclude                | Module          | e Name                | Module S/N              |
|                        | A1              |                       | 503277                  |
|                        | A2              |                       | 503278                  |
|                        | A3              |                       | 503279                  |
|                        | A4              |                       | 503280                  |
|                        |                 |                       |                         |
| Select<br>All          | Deselect<br>All | Select<br>Highlighted | Deselect<br>Highlighted |
|                        | ок              | Cancel                |                         |

Afbeelding 9-37. Dialoogvenster Modules uitsluiten uit test

- 3. Selecteer de modules die moeten worden uitgesloten van het testen door op het selectievakje ernaast te klikken.
- 4. Druk op de knop **OK** om wijzigingen die zijn aangebracht in het dialoogvenster Modules uitsluiten uit de test (Exclude Modules from Test) op te slaan (zie afbeelding 9-37).

Druk op de knop Annuleren (Cancel) om wijzigingen te annuleren.

### 9.15 Het systeemlograpport genereren

De systeemlograpporten kunnen worden gebruikt om incidentrapporten over modulezelftests en fouten aan Cepheid te verstrekken wanneer er een storing in een module is opgetreden.

 Klik in het venster GeneXpert Dx-systeem (GeneXpert Dx System) op Rapporten (Reports) op de menubalk en klik vervolgens op Systeemlogboek (System Log). Het venster Systeemlograpport (System Log Report) verschijnt. Zie afbeelding 9-38.

| System Log Report           | 171                    |                  |                      |  |  |  |  |  |  |
|-----------------------------|------------------------|------------------|----------------------|--|--|--|--|--|--|
| Date Range                  |                        |                  |                      |  |  |  |  |  |  |
| All                         |                        |                  |                      |  |  |  |  |  |  |
| O Select From MM/DD         | D/YY To MM/DD/Y        | Y                |                      |  |  |  |  |  |  |
| Modules                     |                        |                  |                      |  |  |  |  |  |  |
| Currently Connected Modules |                        |                  |                      |  |  |  |  |  |  |
| O All Logged Modules        |                        |                  |                      |  |  |  |  |  |  |
| Select                      | M                      | odule Name       | Module Serial Number |  |  |  |  |  |  |
|                             | A1                     | 50327            | 7                    |  |  |  |  |  |  |
|                             | A2                     | 50327            | 8                    |  |  |  |  |  |  |
|                             | A3                     | 50327            | 9                    |  |  |  |  |  |  |
| <b>⊻</b>                    | A4                     | 50328            | 0                    |  |  |  |  |  |  |
| Salact                      |                        |                  |                      |  |  |  |  |  |  |
| All                         | All                    | Highlighted      | Highlighted          |  |  |  |  |  |  |
|                             |                        |                  |                      |  |  |  |  |  |  |
| Show                        |                        |                  |                      |  |  |  |  |  |  |
| Contraction Contraction     |                        |                  |                      |  |  |  |  |  |  |
| Errors Only                 |                        |                  |                      |  |  |  |  |  |  |
| O All Entries               |                        |                  |                      |  |  |  |  |  |  |
|                             | Generate Report File P | review PDF Close |                      |  |  |  |  |  |  |

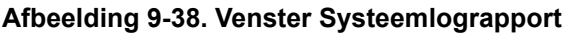

- 2. Specificeer de volgende criteria om de trends te bekijken waar uw belangstelling naar uitgaat:
  - Datumbereik (Date Range):
    - Alle (All) Selecteren om alle records in het rapport op te nemen.
    - Selecteren (Select) Selecteren om de records te filteren door een datumbereik op te geven. Vermeldingen ouder dan 1 jaar worden automatisch verwijderd.
  - Modules:
    - Momenteel aangesloten (Currently Connected Modules) Toont modules die zijn aangesloten op het systeem en momenteel worden weergegeven op het scherm Status controleren (Check Status). Dit is de standaardoptie.
    - Alle in logboek opgenomen modules (All Logged Modules) Toont alle modules waarvoor binnen het afgelopen jaar zelftest- of foutvermeldingen zijn opgenomen in deze systeemdatabase. Hiermee kan de technische ondersteuning zelftest-/foutvermeldingen verkrijgen voor een module die niet meer is aangesloten op het systeem.

In de tabel wordt een lijst met modules weergegeven. Selecteer de in het systeemlogboek op te nemen modules door de afzonderlijke modules een voor een te selecteren, of met behulp van een van de volgende knoppen:

- Alle selecteren (Select All) Hierdoor worden alle in de tabel vermelde modules geselecteerd door inschakeling van alle selectievakjes.
- Alle selecties opheffen (Deselect All) Hierdoor wordt de selectie van alle modules opgeheven door alle selectievakjes uit te schakelen.
- Gemarkeerde selecteren (Select Highlighted) Hierdoor worden de met de muis gemarkeerde rijen geselecteerd.
- Selectie gemarkeerd opheffen (Deselect Highlighted) Hierdoor wordt de selectie van de gemarkeerde rijen opgeheven en worden de selectievakjes daarvan uitgeschakeld.
- Tonen (Show):
  - Alleen fouten (Errors Only) Hierdoor worden alleen foutvermeldingen weergegeven in het gegenereerde rapportbestand.
  - Alle vermeldingen (All Entries) Hierdoor worden alle zelftestvermeldingen en foutvermeldingen weergegeven in het rapport.
- 3. Wanneer u klaar bent met het selecteren van de logboekcriteria, klikt u op een van de volgende knoppen:
  - Rapportbestand genereren (Generate Report File) Hierdoor wordt een PDFbestand aangemaakt, dat wordt opgeslagen op de door u opgegeven locatie.
    - Klik op de knop **Rapportbestand genereren (Generate Report File)** op het scherm Systeemlograpport (System Log Report) (zie afbeelding 9-38) om het PDF-bestand van het testrapport aan te maken. Het dialoogvenster Rapportbestand genereren (Generate Report File) verschijnt, waarmee een bestand kan worden opgeslagen op een opgegeven locatie. Klik op **Opslaan** (**Save**) nadat u naar de specifieke locatie genavigeerd bent.
    - Desgewenst kunt om het rapport af te drukken naar de opslaglocatie gaan, het systeemlograpport openen en het afdrukken. Een rapport dat lijkt op het in afbeelding 9-39 getoonde systeemlograpport wordt afgedrukt.
  - Voorbeeld-PDF (Preview PDF) Maakt een PDF-bestand aan en geeft het bestand weer in het Adobe Reader-venster. Zie afbeelding 9-39. Het PDF-bestand kan worden opgeslagen en afgedrukt via de Adobe Reader-software.
- 4. Na het afdrukken van het systeemlograpport klikt u op **Sluiten (Close)** om het venster Systeemlograpport (System Log Report) te sluiten.

| GeneXpert PC                          |                                          |                   | 07/09/22 12:59:42 |
|---------------------------------------|------------------------------------------|-------------------|-------------------|
|                                       | System Log Report                        |                   |                   |
| Coloction Critoria                    |                                          |                   |                   |
| - Selection Criteria -<br>Date Range: | All                                      |                   |                   |
|                                       |                                          |                   |                   |
| Modules:                              | Currently Connected Modules              |                   |                   |
|                                       | 100001e A1,A2,A3,A4.                     |                   |                   |
| Show                                  |                                          |                   |                   |
| Show.                                 | Life's Only                              |                   |                   |
| User:                                 | Detail User                              |                   |                   |
|                                       |                                          |                   |                   |
|                                       |                                          |                   |                   |
|                                       |                                          | Madula C/N        |                   |
|                                       | 702078                                   | 503277            |                   |
|                                       | 102010                                   | 000211            |                   |
| # Description                         | Detail                                   | Time              | Version           |
| 1 Self-test error                     | Error 4001: A problem with the memory of | 07/09/22 12:58:20 | 6.5               |
|                                       | the I-CORE was detected                  |                   |                   |
| Module Name                           | Instrument S/N                           | Module S/N        |                   |
| A2                                    | 702078                                   | 503278            |                   |
| <no available="" data=""></no>        |                                          |                   |                   |
|                                       |                                          |                   |                   |
| Madula Nama                           | Instrument S/N                           | Modulo S/N        |                   |
| A3                                    |                                          | 503279            |                   |
| <no available="" data=""></no>        |                                          |                   |                   |
|                                       |                                          |                   |                   |
|                                       |                                          |                   |                   |
| Module Name                           | Instrument S/N                           | Module S/N        |                   |
| A4                                    | 702078                                   | 503280            |                   |
| <no available="" data=""></no>        |                                          |                   |                   |
|                                       |                                          |                   |                   |
| If there is an issue with an          | instrument, contact Technical Support.   |                   |                   |
|                                       |                                          |                   |                   |
|                                       |                                          |                   |                   |
|                                       |                                          |                   |                   |
|                                       |                                          |                   |                   |
| GeneXpert® Dx System V                | ersion 6.5                               | Р                 | age 1 of 1        |

#### Afbeelding 9-39. Een voorbeeld van een systeemlograpport

# 9.16 Instrumentonderdelen vervangen

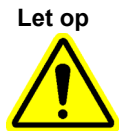

Probeer het netsnoer en de Ethernet-kabel niet te vervangen door niet-goedgekeurde onderdelen. Het gebruik van incompatibele onderdelen kan leiden tot beschadiging van het instrument, prestatieproblemen of verlies van gegevens.

U kunt de volgende onderdelen van het GeneXpert-instrument vervangen:

- Netsnoer voor GeneXpert GX-IV en GeneXpert GX-XVI (artikelnummer 100-1375)
- Ethernet-kabel (artikelnummer: 700-0555)
- Gelijkstroomvoedingsadapter voor GeneXpert GX-I R2 en GeneXpert GX-II R2 (artikelnummer 100-3632)
- Netsnoer voor GeneXpert GX-I R2 en GeneXpert GX-II R2 (artikelnummer 100-3717)

Het netsnoer, de Ethernet-kabel en de gelijkstroomvoedingsadapter zijn verkrijgbaar bij Cepheid. Zie de paragraaf Technische ondersteuning in het Voorwoord voor de contactgegevens.

# 9.17 Het instrument repareren

#### Waarschuwing

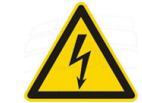

Probeer de afdekplaten van het instrument niet te openen of verwijderen. Hierdoor kunt u worden blootgesteld aan elektriciteitsgevaren en dit kan letsel of overlijden veroorzaken.

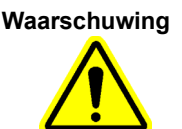

Probeer de afdekplaten van het instrument niet te openen of verwijderen. Probeer het systeem niet te wijzigen of repareren. Onjuiste reparaties en vervanging van onderdelen kunnen leiden tot letsel, beschadiging van het instrument en vervallen van uw garantie.

Om uw garantie in stand te houden en voor een juiste werking mag het GeneXpert Dxsysteem uitsluitend worden gerepareerd door een hiertoe gemachtigde vertegenwoordiger van Cepheid. Als het instrument niet correct werkt, neem dan contact op met de technische ondersteuning van Cepheid. Zie de paragraaf Technische ondersteuning in het Voorwoord voor de contactgegevens. Wanneer u de technische ondersteuning van Cepheid belt, zorg dan dat u het serienummer van uw instrument bij de hand hebt. U vindt het serienummeretiket op de achterkant van het instrument.

# 9.18 Probleemoplossing

In deze paragraaf zijn de problemen of foutberichten die u zou kunnen tegenkomen vermeld.

De onderwerpen luiden als volgt:

- Paragraaf 9.18.1, Hardwareproblemen
- Paragraaf 9.18.2, Foutberichten

### 9.18.1 Hardwareproblemen

In tabel 9-2 zijn de hardwareproblemen vermeld die u zou kunnen tegenkomen. Als u contact wilt opnemen met de technische ondersteuning van Cepheid, vindt u de contactgegevens in de paragraaf Technische ondersteuning in het Voorwoord.

| Probleem                      | Mogelijke oorzaak                                                 | Oplossing                                                                                                    |  |  |
|-------------------------------|-------------------------------------------------------------------|----------------------------------------------------------------------------------------------------|--|--|
| Het systeem start niet.       | Het instrument is niet aangesloten op het stopcontact.            | Controleer de voedingsaansluitingen van het instrument.                                                                                                    |  |  |
| Module niet gedetecteerd.     | Netwerkkabel niet aangesloten of verkeerde kabel geïnstalleerd.   | Sluit de netwerkkabel aan<br>(Cepheid-artikelnr. 700-0555).                                                                                                    |  |  |
|                               | Software opgestart voordat het<br>instrument werd ingeschakeld.   | Sluit de software af en start deze opnieuw op wanneer het instrument is                                                                                               |  |  |
|                               | Het IP-adres is niet correct                                      | ingeschakeld.                                                                                                    |  |  |
|                               | toegewezen.                                                       | Wijzig de IP-adresinstelling door de stappen in paragraaf 2.9.3, IP-adres uit te voeren.                                                                              |  |  |
| Hardwarestoring.              | Gebruik van softwareversie lager dan 4.0 met 6-kleureninstrument. | Schakel het systeem uit en werk de software bij.                                                                                                    |  |  |
| Storing streepjescodescanner. | Symbologie niet ondersteund.<br>Kabel streepiescodescanner niet   | De GeneXpert Dx-software biedt<br>ondersteuning voor de lineaire<br>streepjescodesymbologieën Code 39,<br>Codebar, Code 128 (A, B en C) en voor<br>Interleave 2 of 5. |  |  |
|                               | aangesloten.                                                      | Koppel de scanner los en sluit hem<br>weer aan op de computer.                                                                                                    |  |  |

Tabel 9-2. Hardwareproblemen

| Probleem                                                   | Mogelijke oorzaak                                                                                                    | Oplossing                                                                                                    |  |  |
|------------------------------------------------------------|----------------------------------------------------------------------------------------------------|----------------------------------------------------------------------------------------------------|--|--|
| De patroon zit vast in de<br>instrumentmodule.             | Mechanische storing module.                                                                                                    | <ul> <li>De patroon verwijderen:</li> <li>Klik in het venster GeneXpert Dx-<br/>systeem (GeneXpert Dx System)<br/>op Onderhoud (Maintenance) op<br/>de werkbalk.</li> <li>Klik in het menu Onderhoud<br/>(Maintenance) op Moduledeur<br/>openen of EEPROM bijwerken<br/>(Open Module Door or Update<br/>EEPROM).</li> <li>Selecteer de module.</li> <li>Klik op Deur openen (Open_<br/>Door) om de moduledeur te<br/>openen.</li> <li>Als de deur niet opengaat, schakel dan<br/>het instrument uit en weer in en<br/>berbaal de bevoerstaande stappon</li> </ul> |  |  |
| Het rode lampje op de<br>instrumentmodule knippert.        | Mechanische storing module.                                                                                                    | Ga na of er geen patroon in de module<br>aanwezig is.<br>Voer handmatig een zelftest uit<br>(paragraaf, Een handmatige zelftest<br>uitvoeren).<br>Als de fout opnieuw optreedt, neemt u<br>contact op met de technische<br>ondersteuning van Cepheid.                                                                                                    |  |  |
| Er wordt geen testrapport afgedrukt na afloop van de test. | Printer offline.<br>Papier en/of toner van printer<br>is op.                                                                                                    | <ul><li>Controleer het volgende:</li><li>Printer online.</li><li>Papier aanwezig.</li><li>Toner in orde.</li></ul>                                                                                                    |  |  |
| Kan geen test aanmaken.                                    | Modules niet beschikbaar.<br>Geen assay geselecteerd.<br>Module niet geijkt voor in de assay<br>gebruikte reporters.<br>De omgevingstemperatuur van de<br>module is hoger dan 55 °C. | Controleer of de assay geselecteerd is.<br>Voer een ijking uit met de kleurstoffen<br>van de assay.<br>Controleer of de modules niet zijn<br>uitgeschakeld.<br>Controleer de temperatuur van de<br>module op het scherm Onderhoud<br>(Maintenance). Als de temperatuur in<br>uw ruimte binnen het aanbevolen<br>bereik ligt en de module warmer dan<br>55 °C is, neemt u contact op met de<br>technische ondersteuning van<br>Cepheid.                                                                                                    |  |  |
| Kan test niet starten.                                     | IJking reporters ongeldig.                                                                                                    | Controleer de module-reporters in het<br>onderhoudsvenster:<br>Reporters voor assay zijn aanwezig.<br>IJkingsstatus is geldig.                                                                                                    |  |  |

#### Tabel 9-2. Hardwareproblemen (vervolg)

### 9.18.2 Foutberichten

Deze paragraaf bevat een lijst met de foutberichten en de mogelijke oorzaken en oplossingen. De foutberichten zijn ingedeeld in de categorieën die in de software worden gehanteerd:

- **Paragraaf 9.18.2.1, Runtimefouten** Fouten die tijdens een test optreden. Deze lijst omvat vijf codes die zijn toegevoegd ter ondersteuning van de ontwikkeling van assays. Als deze codes optreden, wordt **In orde (OK)** gemeld als de foutstatus.
- **Paragraaf 9.18.2.2, Fouten met beëindigde bewerking** Fouten waardoor een test wordt afgebroken.
- **Paragraaf 9.18.2.3, Fouten bij het laden van patronen** Fouten die optreden tijdens een proces voor het laden van een patroon.
- Paragraaf 9.18.2.4, Zelftestfouten Fouten die optreden tijdens het zelftestproces.
- Paragraaf 9.18.2.5, Fouten bij analyse na test Fouten die optreden tijdens het gegevensreductieproces. U kunt alle fouten bekijken in het venster Status controleren (Check Status) (zie afbeelding 9-40). Details voor testspecifieke fouten worden weergegeven op het tabblad Fouten (Errors) van het venster Resultaten bekijken (View Results) (zie afbeelding 9-41).
- **Paragraaf 9.18.2.6, Fouten in verband met uitval/herstel communicatie** Fouten die optreden tijdens het zelftestproces.

| GeneXpe        | ert® Dx System | 0            |               |            |                        |              |             |               |             | a faire and |         |                 |                  |
|----------------|----------------|--------------|---------------|------------|------------------------|--------------|-------------|---------------|-------------|-------------|---------|-----------------|------------------|
| User Data      | a Management   | Reports Se   | etup Maintena | ance About |                        |              |             |               |             |             |         |                 | Jser Detail Usei |
| A A            |                | X            |               |            |                        |              |             |               |             | NA          |         | The             |                  |
| Crea           | ite Test       | Check St     | tatus         | Stop Tes   | st                     | View Results | \$          | Define Assays | ; [         | efine Graph | S       | Mai             | itenance         |
|                |                | Mo           | dules         |            |                        |              |             |               | Tests Since | Launch      |         |                 |                  |
| Module<br>Name | Assay          | Sample<br>ID | Progress      | Status     | Remaining<br>Test Time | Sample<br>ID | Mod<br>Name | User          | Result      | Assay       | Status  | Error<br>Status | Start<br>Date V  |
| A1             |                |              | H/W Failed    |            |                        | Xpert F 010  | A1          | Detail User   | NEGATIVE    | Xpert Flu   | Done    | ок              | 12/09/20 12:     |
| A2             |                |              | Available     |            |                        | SD142231     | A1          | Detail User   | ERROR       | Xpert BC    | Aborted | Error           | 12/09/20 12:     |
| A3             |                |              | Available     |            |                        | SD142231     | A1          | Detail User   | NEGATIVE    | Xpert CDI   | Done    | OK              | 12/09/20 12:     |
|                |                |              |               |            |                        |              |             |               |             |             |         |                 |                  |

Afbeelding 9-40. Venster GeneXpert Dx-systeem – Status controleren

| Kijk in de kolom<br>voor het fouttyp | e.                           | Kijk in de kolom Details voor de<br>tekst van het foutbericht.<br>/ |                                                              |                               |                  |  |
|--------------------------------------|------------------------------|---------------------------------------------------------------------|--------------------------------------------------------------|-------------------------------|------------------|--|
| Mark GeneXpert® Dx System            | and the second second second | Bard Parties of the                                                 | Charles and                                                  |                               |                  |  |
| User Data Management Reports Setup   | Maintenance View Result      | ts About                                                            |                                                              |                               | User Detail User |  |
| Create Test Check Status             | Stop Test                    | View Results                                                        | Define Assays                                                | Define Graphs                 | Maintenance      |  |
| Patient ID                           | Views                        | Test Result Analyte Result                                          | Detail Errors H                                              | listory Support               |                  |  |
| H351890377714R                       | Result View                  | Troubleshoot                                                        |                                                              |                               |                  |  |
|                                      | Primary Curve                | # Description                                                       |                                                              | Detail                        | Time             |  |
| Sample ID                            |                              | Operation Error 2002: 0                                             | -<br>Could not find calibration                              | n information for reporter #2 | 12/09/20         |  |
| HA245614                             |                              | terminated                                                          |                                                              |                               | 09:57:34         |  |
|                                      |                              |                                                                     |                                                              |                               |                  |  |
| Assay Xpert CDIFFICILE               |                              |                                                                     |                                                              |                               |                  |  |
| Version 3                            |                              |                                                                     |                                                              |                               |                  |  |
| Test Type Specimen 👻                 |                              |                                                                     |                                                              |                               |                  |  |
| Sample Type Other                    |                              |                                                                     |                                                              |                               |                  |  |
| Other Sample Type                    |                              |                                                                     |                                                              |                               |                  |  |
|                                      |                              |                                                                     |                                                              |                               |                  |  |
| Notes                                | Views                        |                                                                     |                                                              |                               |                  |  |
|                                      | Result View                  |                                                                     |                                                              |                               |                  |  |
|                                      | Primary Curve                |                                                                     |                                                              |                               |                  |  |
| ]                                    |                              |                                                                     |                                                              |                               |                  |  |
| Upload Status NA                     |                              |                                                                     |                                                              |                               |                  |  |
| Module Name A1                       |                              |                                                                     | <no ava<="" data="" td=""><td>ailable&gt;</td><td></td></no> | ailable>                      |                  |  |
| Reagent Lot ID 00299                 |                              |                                                                     |                                                              |                               |                  |  |
| Start Time 12/20/20 09:56:50         |                              |                                                                     |                                                              |                               |                  |  |
| End Time 12/20/20 09:57:57           |                              |                                                                     |                                                              |                               |                  |  |
| Status Done                          |                              |                                                                     |                                                              |                               |                  |  |
| User Detail User                     |                              |                                                                     |                                                              |                               |                  |  |
|                                      |                              |                                                                     | 7                                                            |                               |                  |  |
| Save Changes Export Report           | Upload Test S                | elect Graphs View Test                                              |                                                              |                               |                  |  |

Afbeelding 9-41. Venster GeneXpert Dx-systeem – Resultaten bekijken – tabblad Fouten (detailgebruikers- en beheerdersweergave)

### 9.18.2.1 Runtimefouten

In tabel 9-3 zijn fouten vermeld die kunnen optreden tijdens een test die niet wordt afgebroken. Het systeem was in staat om de test te voltooien en de resultaten op te slaan, maar er zijn niet-kritieke fouten opgetreden waar aandacht aan moet worden besteed. Deze foutberichten worden weergegeven in het venster Resultaten bekijken (View Results) (zie afbeelding 9-41). Als u contact wilt opnemen met de technische ondersteuning van Cepheid, vindt u de contactgegevens in de paragraaf Technische ondersteuning in het Voorwoord.

| Foutcode | Foutbericht                                                                                                    | Mogelijke oorzaken                                                                                                    | Oplossing                                                                                                    |
|----------|----------------------------------------------------------------------------------------------------|----------------------------------------------------------------------------------------------------|----------------------------------------------------------------------------------------------------|
| 1001     | De werkelijke temperatuur n °C is<br>te ver afgeweken van het<br>instelpunt m °C. (The actual<br>temperature n °C has drifted too far<br>away from the setpoint of m °C.)                                                                                                    | Er is een storing opgetreden in een<br>verwarmingsonderdeel of een<br>onderdeel dat daar verband mee<br>houdt.                                                                                                    | Meld de in het foutbericht<br>genoemde temperatuurwaarde<br>aan de technische ondersteuning<br>van Cepheid.<br>Controleer de temperatuur in de                                                                                                    |
|          | (n en m zijn temperatuurwaarden<br>die in de software worden<br>weergegeven. Deze waarden<br>kunnen variëren )                                                                                                    | De omgevingstemperatuur is te<br>hoog.<br>Storing van ventilator.                                                                                                    | ruimte.<br>Controleer of de ventilatoren                                                                                                    |
|          |                                                                                                    |                                                                                                    | schoon zijn.                                                                                                    |
| 1002     | Het temperatuurverschil n °C is<br>groter dan de limiet m °C. De<br>temperatuurwaarden van<br>verwarming A en B zijn p °C en<br>q °C. (The temperature difference<br>of n °C exceeds the limit of m °C.<br>The temperatures for heaters A<br>and B are p °C and q °C.)<br>(n, m, p en q zijn<br>temperatuurwaarden die in de<br>software worden weergegeven.<br>Deze waarden kunnen variëren.) | Het verschil tussen de<br>temperatuurwaarden van de twee<br>thermistoren is groter geweest dan<br>het aanvaardbare verschil van<br>5 °C.                                                                                                    | Bel de technische ondersteuning<br>van Cepheid.                                                                                                    |
| 1004     | De interne instrumenttemperatuur<br>n °C lag buiten het bereik van<br>m1 °C tot m2 °C. (The internal<br>instrument temperature n °C was<br>out of range of m1 °C to m2 °C.)<br>(n, m1 en m2 zijn<br>temperatuurwaarden die in de<br>software worden weergegeven.<br>Deze waarden kunnen variëren.)                                                                                             | <ul> <li>De fout kan zijn veroorzaakt door<br/>een of meer van de volgende<br/>dingen:</li> <li>De omgevingstemperatuur ligt<br/>niet binnen het vereiste bereik.</li> <li>De<br/>omgevingsomstandigheden<br/>voldoen niet aan de vereisten.</li> <li>De<br/>omgevingstemperatuursensor<br/>is defect.</li> <li>Defecte of vuile ventilatoren.</li> </ul> | <ul> <li>Controleer het volgende:</li> <li>Controleer of er ten minste<br/>5 cm (2 inch) vrije ruimte is<br/>aan weerszijden van het<br/>instrument.</li> <li>Controleer of de<br/>omgevingsomstandigheden in<br/>het laboratorium voldoen aan<br/>de gespecificeerde vereisten<br/>in hoofdstuk 4,<br/>Prestatiekenmerken en<br/>specificaties.</li> <li>Controleer of de ventilatoren<br/>bewegen.</li> <li>Reinig de ventilatorfilters.</li> <li>Als het instrument aan alle<br/>vereisten voldoet en de fout<br/>aanhoudt, belt u de technische<br/>ondersteuning van Cepheid.</li> </ul> |

| Tabel 9-3. | Fouten | die zijn | opgetreden | tijdens ee | en test d | lie niet w | ordt afgebro | oken |
|------------|--------|----------|------------|------------|-----------|------------|--------------|------|
|            |        | ·····    |            |            |           |            |              |      |

| Foutcode | Foutbericht                                                                                                    | Mogelijke oorzaken                                                                                                    | Oplossing                                                                                                    |
|----------|----------------------------------------------------------------------------------------------------|----------------------------------------------------------------------------------------------------|----------------------------------------------------------------------------------------------------|
| 1005     | Optisch signaal n uit detector nr. m,<br>gebruikmakend van led nr. p was<br>hoger dan de limiet q. (Optic signal<br>of n from detector #m using LED<br>#p exceeded the limit of q.)<br>(n, m, p en q zijn waarden die in de<br>software worden weergegeven.<br>Deze waarden kunnen<br>variëren.)                                                                                                    | <ul> <li>De fout kan zijn veroorzaakt door<br/>een of meer van de volgende<br/>dingen:</li> <li>Het signaal van de reporter is<br/>te hoog.</li> <li>De moduledeur is niet goed<br/>gesloten.</li> <li>Er is een storing opgetreden in<br/>een hardwareonderdeel.</li> </ul> | <ul> <li>Probeer een of meer van de volgende oplossingen:</li> <li>Gebruik een andere patroon.</li> <li>Ga na of de moduledeur volledig gesloten is.</li> <li>Als de fout opnieuw optreedt, belt u de technische ondersteuning van Cepheid en verstrekt u de in het foutbericht vermelde informatie.</li> </ul> |
| 1006     | Donker signaal m van detector<br>nr. n was hoger dan de limiet p.<br>(Detector #n dark signal of m<br>exceeded the limit of p.)<br>(n, m en p zijn waarden die in de<br>software worden weergegeven.<br>Deze waarden kunnen variëren.)                                                                                                    | Er is een storing opgetreden in de<br>detector of de elektronica.                                                                                                    | Bel de technische ondersteuning<br>van Cepheid en verstrek de in het<br>foutbericht vermelde informatie.                                                                                                    |
| 1007     | Er is gedetecteerd dat de n<br>V-voeding een spanning van m<br>V leverde. (The n V power supply<br>was detected to be m V.)<br>(n en m zijn spanningswaarden die<br>in de software worden<br>weergegeven. Deze waarden<br>kunnen variëren.)                                                                                                    | De voedingsspanning ligt buiten<br>het bereik.                                                                                                    | Noteer de informatie in het<br>foutbericht. Als de fout zich bij<br>meerdere tests herhaalt, belt u de<br>technische ondersteuning van<br>Cepheid.                                                                                                    |
| 1017     | De gemeten temperatuur van het<br>optische systeem bedroeg n °C,<br>wat niet binnen het aanvaardbare<br>bereik van m1 °C tot m2 °C lag.<br>(The measured temperature of the<br>optical system was of the optical<br>system was n °C which was not<br>within the acceptable range of<br>m1 °C to m2 °C.)<br>(n, m1 en m2 zijn<br>temperatuurwaarden die in de<br>software worden weergegeven.<br>Deze waarden kunnen variëren.) | <ul> <li>De fout kan zijn veroorzaakt door<br/>een of meer van de volgende<br/>dingen:</li> <li>Er is een storing opgetreden in<br/>de thermistor van het optische<br/>blok.</li> <li>De omgevingstemperatuur is<br/>te hoog.</li> </ul>                                     | Voer de test opnieuw uit.<br>Als de fout opnieuw optreedt, belt u<br>de technische ondersteuning van<br>Cepheid.                                                                                                    |
| 1018     | Een kleppositioneringsfout met<br>een telling van n werd<br>gedetecteerd aan het einde van de<br>test. (A valve positioning error of n<br>count(s) was detected at the end of<br>the run.)<br>(n is een waarde die in de software<br>wordt weergegeven. Deze waarde<br>kan variëren.)                                                                                                    | Er is een storing opgetreden in een<br>kleponderdeel.<br>De integriteit van de patroon is<br>aangetast.                                                                                                    | Voer de test opnieuw uit.<br>Als de fout opnieuw optreedt, belt u<br>de technische ondersteuning van<br>Cepheid.                                                                                                    |

| Tabel 9-3. | Fouten die zijn | opgetreden | tijdens een | test die nie | et wordt afgebroken | (vervolg)                             |
|------------|-----------------|------------|-------------|--------------|---------------------|---------------------------------------|
|            |                 |            |             |              | <b>U</b>            | · · · · · · · · · · · · · · · · · · · |

| Foutcode | Foutbericht                                                                                                    | Mogelijke oorzaken                                                                                                    | Oplossing                                                                                                    |
|----------|----------------------------------------------------------------------------------------------------|----------------------------------------------------------------------------------------------------|----------------------------------------------------------------------------------------------------|
| 1096     | Doorgegaan naar volgende stap<br>nr. 1: n, m, p, q (Proceeded to Next<br>Step #1: n, m, p, q)<br>(De waarden n, m, p en q zijn<br>assayspecifiek.)           | Assayspecifieke oorzaak. Deze<br>code wordt gemeld omdat de<br>maximale druk werd bereikt in de<br>assay. Vanwege de hoge druk is<br>het programma doorgegaan naar<br>de volgende stap. Dit heeft geen<br>gevolgen voor de prestaties van de<br>assay of voor het resultaat van de<br>assay. | Neem contact op met de<br>technische ondersteuning van<br>Cepheid voor meer informatie over<br>het codenummer (bericht). |
| 1097     | Doorgegaan naar volgende stap<br>nr. 2: n, m, p, q (Proceeded to Next<br>Step #2: n, m, p, q)<br>(De waarden n, m, p en q zijn<br>assayspecifiek.)           | Assayspecifieke oorzaak.                                                                                                    | Neem contact op met de<br>technische ondersteuning van<br>Cepheid voor meer informatie over<br>het codenummer (bericht). |
| 1098     | Doorgegaan naar volgende stap<br>nr. 3: n, m, p, q (Proceeded to Next<br>Step #3: n, m, p, q)<br>(De waarden n, m, p en q zijn<br>assayspecifiek.)           | Assayspecifieke oorzaak.                                                                                                    | Voer de test opnieuw uit.<br>Als de fout opnieuw optreedt, belt u<br>de technische ondersteuning van<br>Cepheid.         |
| 1099     | Doorgegaan naar volgende stap<br>nr. 4: n, m, p, q (Proceeded to Next<br>Step #4: n, m, p, q)<br>(De waarden n, m, p en q zijn<br>assayspecifiek.)           | Assayspecifieke oorzaak.                                                                                                    | Voer de test opnieuw uit.<br>Als de fout opnieuw optreedt, belt u<br>de technische ondersteuning van<br>Cepheid.         |
| 1100     | Doorgegaan naar volgende stap<br>nr. 5: n, m, p, q (Proceeded to Next<br>Step #5: n, m, p, q)<br>(De waarden n, m, p en q zijn<br>assayspecifiek.)           | Assayspecifieke oorzaak.                                                                                                    | Voer de test opnieuw uit.<br>Als de fout opnieuw optreedt, belt u<br>de technische ondersteuning van<br>Cepheid.         |
| 1125     | Fout mogelijk ontoereikend<br>volume: n, m, p, q (Possible<br>Insufficient Volume Error: n, m,<br>p, q)<br>(De waarden n, m, p en q zijn<br>assayspecifiek.) | Mogelijk ontoereikend volume                                                                                                    | Voer de test opnieuw uit.<br>Als de fout opnieuw optreedt, belt u<br>de technische ondersteuning van<br>Cepheid.         |

Tabel 9-3. Fouten die zijn opgetreden tijdens een test die niet wordt afgebroken (vervolg)

### 9.18.2.2 Fouten met beëindigde bewerking

In tabel 9-4 zijn fouten vermeld die kunnen optreden wanneer een test wordt afgebroken. De foutberichten bij een beëindigde bewerking worden weergegeven in het venster Resultaten bekijken (View Results). Zie afbeelding 9-41. Als u contact wilt opnemen met de technische ondersteuning van Cepheid, vindt u de contactgegevens in de paragraaf Technische ondersteuning in het Voorwoord.

| Foutcode | Foutbericht                                                                                                    | Mogelijke oorzaken                                                                                                    | Oplossing                                                                                                    |
|----------|----------------------------------------------------------------------------------------------------|----------------------------------------------------------------------------------------------------|----------------------------------------------------------------------------------------------------|
| 2003     | Module is al een test met test-ID n<br>aan het uitvoeren terwijl opdracht-<br>ID m wordt uitgevoerd. (Module is<br>already running a test with test ID n<br>while performing command ID m.)<br>(m en n zijn ID-nummers die in de<br>software worden weergegeven.<br>Het nummer kan variëren.)                                                                                                    | Softwarecommunicatie uitgevallen.                                                                                                    | Bel de technische ondersteuning<br>van Cepheid.                                                                                                    |
| 2005     | Beweging van de spuitaandrijving<br>werd niet gedetecteerd.<br>Gedetecteerde beweging begon in<br>positie n ul en bracht m ul over in<br>kleppositie p met een druk van<br>q psi. (Motion of the syringe drive<br>was not detected. Detected motion<br>started at position n ul and<br>transferred m ul at valve position<br>p with pressure q PSI.)<br>(n, m, p en q zijn waarden die in de<br>software worden weergegeven.<br>Deze waarden kunnen variëren.) | <ul> <li>Deze fout kan zijn veroorzaakt<br/>door een of meer van de volgende<br/>dingen:</li> <li>Er is een vastgelopen spuit<br/>gedetecteerd (probleem met<br/>module).</li> <li>Probleem met patroon (let op<br/>of er een patroon valt te<br/>ontdekken in het tijdstip van<br/>de procedure waarop deze<br/>fout zich voordoet).</li> <li>Het deksel van de patroon is<br/>niet geopend.</li> </ul> | <ul> <li>Probeer een of meer van de volgende oplossingen:</li> <li>Gebruik een nieuwe patroon.</li> <li>Herstart het systeem. Zie paragraaf 2.17, Het systeem herstarten voor instructies.</li> <li>Controleer de module op kristalvorming en reinig de module zo nodig volgens de aanwijzingen in de bedieningshandleiding. Blijf dit na de reiniging een week lang controleren.</li> <li>Als u vermoedt dat de patroon een storing vertoont, noteer dan de naam van de assay, het serienummer van de patroon.</li> <li>Als de fout aanhoudt, belt u de technische ondersteuning van Cepheid.</li> </ul> |
| 2006     | Klepbeweging werd niet<br>gedetecteerd. Klep begon in<br>positie n. Laatst gedetecteerd in<br>positie m. (Valve motion was not<br>detected. Valve started at position<br>n. Last detected at position m.)<br>(n en m zijn waarden die in de<br>software worden weergegeven.<br>Deze waarden kunnen variëren.)                                                                                                    | Er is een storing opgetreden in de<br>klepaandrijving.<br>Onjuiste aansluiting tussen<br>patroon en klephuis.                                                                                                    | <ul> <li>Probeer een of meer van de volgende oplossingen:</li> <li>Open de module en breng de patroon in de juiste positie.</li> <li>Gebruik een nieuwe patroon.</li> <li>Herstart het systeem. Zie paragraaf 2.17, Het systeem herstarten voor instructies.</li> <li>Als de fout aanhoudt, belt u de technische ondersteuning van Cepheid.</li> </ul>                                                                                                    |

Tabel 9-4. Fouten die kunnen optreden wanneer een test wordt afgebroken

| Foutcode | Foutbericht                                                                                                    | Mogelijke oorzaken                                                                                                    | Oplossing                                                                                                    |
|----------|----------------------------------------------------------------------------------------------------|----------------------------------------------------------------------------------------------------|----------------------------------------------------------------------------------------------------|
| 2008     | Spuitdrukwaarde van f,f psi is<br>hoger dan de protocollimiet f,f psi,<br>opdracht nr. (Syringe pressure<br>reading of f.f PSI exceeds the<br>protocol limit of f.f PSI, command<br>#) [Het opdrachtregelnummer in<br>het ADF]<br>(f,f is een waarde die in de<br>software wordt weergegeven.<br>Deze waarde kan variëren.)                 | <ul> <li>Deze fout kan zijn veroorzaakt<br/>door een of meer van de volgende<br/>dingen:</li> <li>Het filter zit verstopt door<br/>verontreinigingen in het<br/>monster.</li> <li>Er is een storing opgetreden in<br/>de druksensor.</li> </ul> | <ul> <li>Probeer een of meer van de volgende oplossingen:</li> <li>Test het monster opnieuw volgens de bijsluiter, met gebruik van een nieuwe patroon.</li> <li>Test een nieuwe patroon met alleen de matrix [geen patiëntmonster toegevoegd] (breng bijv. alleen 'monsterreagens' of 'monstertransportmedium' aan in de patroon, indien van toepassing).</li> <li>Als de fout aanhoudt, belt u de technische ondersteuning van Cepheid. Noteer zo mogelijk de naam van de assay, het partijnummer van de patroon en informatie over de monstername ten behoeve van probleemoplossing.</li> </ul> |
| 2009     | Spuitdrukwaarde van f,f psi is lager<br>dan de protocollimiet f,f psi,<br>opdracht nr. (Syringe pressure<br>reading of f.f PSI is below the<br>protocol limit of f.f PSI, command<br>#) [Het opdrachtregelnummer in<br>het ADF]<br>(f,f is een waarde die in de<br>software wordt weergegeven.<br>Deze waarde kan variëren.)                | Het filter zit verstopt.                                                                                                    | <ul> <li>Probeer een of meer van de volgende oplossingen:</li> <li>Gebruik een nieuwe patroon.</li> <li>Test een patroon die alleen buffer bevat.</li> <li>Als de fout aanhoudt, belt u de technische ondersteuning van Cepheid.</li> </ul>                                                                                                    |
| 2012     | Er is een onjuiste klepbeweging<br>naar positie n gedetecteerd. Er is<br>gedetecteerd dat de klep stopte in<br>positie m. (An inaccurate valve<br>move to position n was detected.<br>The valve was detected to stop at<br>position m.)<br>(n en m zijn waarden die in de<br>software worden weergegeven.<br>Deze waarden kunnen variëren.) | Er is een storing opgetreden in een<br>onderdeel van de klepaandrijving.                                                                                                    | Gebruik een nieuwe patroon. Als<br>de fout aanhoudt, belt u de<br>technische ondersteuning van<br>Cepheid.                                                                                                    |

| Tabel 9-4. | Fouten di | e kunnen | optreden | wanneer eer | n test | t wordt | afgebroken | (vervolg) |
|------------|-----------|----------|----------|-------------|--------|---------|------------|-----------|
|------------|-----------|----------|----------|-------------|--------|---------|------------|-----------|

| Foutcode | Foutbericht                                                                                                    | Mogelijke oorzaken                                                                                                    | Oplossing                                                                                                    |
|----------|----------------------------------------------------------------------------------------------------|----------------------------------------------------------------------------------------------------|----------------------------------------------------------------------------------------------------|
| 2014     | De digitale temperatuuruitlezing n<br>voor thermistor A/thermistor B/<br>omgevingsthermistor/<br>optiekthermistor lag niet binnen het<br>aanvaardbare bereik van m1 tot<br>m2. (The digital temperature<br>reading of n for Thermistor A/<br>Thermistor B/Ambient Thermistor/<br>Optic Thermistor was not within the<br>acceptable range of m1 to m2.)<br>(n, m1 en m2 zijn<br>temperatuurwaarden die in de<br>software worden weergegeven.<br>Deze waarden kunnen variëren.) | Er is een storing opgetrden in<br>de thermistor van verwarming<br>A/verwarming B/het optische blok<br>van de module.                                                                                                    | <ul> <li>Controleer het volgende:</li> <li>De omgevingstemperatuur.</li> <li>De interne temperatuur van<br/>het instrument.</li> <li>Vijf centimeter (twee inch) vrije<br/>ruimte; zie hoofdstuk 2<br/>(Installatie).</li> <li>Als de omgevingstemperatuur<br/>en de interne temperatuur<br/>binnen het aanvaardbare<br/>bereik liggen en het<br/>foutbericht blijft optreden, belt<br/>u de technische<br/>ondersteuning van Cepheid.</li> </ul>                                                                                                    |
| 2016     | Het systeem kon de<br>uitgangspositie van de klep niet<br>vinden. (The system was unable to<br>find the valve home position.)                                                                                                    | Er is een storing opgetreden in de kleppositiesensor.                                                                                                    | Voer de zelftest uit en probeer het<br>opnieuw met een andere patroon.<br>Als de fout aanhoudt, belt u de<br>technische ondersteuning van<br>Cepheid.                                                                                                    |
| 2017     | De deurvergrendelingssensor is<br>nog steeds aan na een<br>patroonuitwerpbewerking. (The<br>door latch sensor is still on after a<br>cartridge eject operation.)                                                                                                    | <ul> <li>De fout kan zijn veroorzaakt door<br/>een of meer van de volgende<br/>dingen:</li> <li>Er is een storing opgetreden in<br/>een spuitonderdeel.</li> <li>Er is een storing opgetreden in<br/>de deur of een daarmee<br/>verband houdend onderdeel.</li> <li>Er is een storing opgetreden in<br/>de deursensor.</li> </ul> | <ul> <li>De patroon verwijderen:</li> <li>Klik in het venster<br/>GeneXpert Dx-systeem<br/>(GeneXpert Dx System) op<br/>Onderhoud (Maintenance)<br/>op de werkbalk.</li> <li>Klik in het menu Onderhoud<br/>(Maintenance) op<br/>Moduledeur openen of<br/>EEPROM bijwerken (Open<br/>Module Door or Update<br/>EEPROM).</li> <li>Selecteer de module.</li> <li>Klik op Deur openen (Open<br/>Door) om de moduledeur te<br/>openen.</li> <li>Verwijder de patroon en<br/>herstart het systeem. Zie<br/>paragraaf 2.17, Het systeem<br/>herstarten voor instructies.</li> </ul> |

#### Tabel 9-4. Fouten die kunnen optreden wanneer een test wordt afgebroken (vervolg)

| Foutcode | Foutbericht                                                                                                    | Mogelijke oorzaken                                                                                                    | Oplossing                                                                                                    |
|----------|----------------------------------------------------------------------------------------------------|----------------------------------------------------------------------------------------------------|----------------------------------------------------------------------------------------------------|
| 2022     | Kon gewenste temperatuur van<br>n °C niet bereiken. De temperatuur<br>kwam op m °C. (Failed to get to<br>desired temperature of n °C. The<br>temperature reached m °C.)<br>(n en m zijn temperatuurwaarden<br>die in de software worden<br>weergegeven. Deze waarden<br>kunnen variëren.)                                                                                                    | Omgevingstemperatuur ligt boven<br>of onder het aanvaardbare bereik.                                                                                                    | <ul> <li>Controleer het volgende:</li> <li>De omgevingstemperatuur</li> <li>De interne temperatuur van<br/>het instrument</li> <li>Vijf centimeter (twee inch) vrije<br/>ruimte; zie paragraaf 2.5.1 en<br/>paragraaf 4.3, Parameters<br/>bedrijfsomgeving.</li> <li>Als de omgevingstemperatuur en<br/>de interne temperatuur binnen het<br/>aanvaardbare bereik liggen en het<br/>foutbericht blijft optreden, belt u de<br/>technische ondersteuning van<br/>Cepheid.</li> </ul> |
| 2024     | Er is een storing van de ultrasone<br>claxon opgetreden met een<br>bedrijfscyclus van n%, bij m Hz en<br>met een werkelijke amplitude van<br>p%. De ingestelde amplitude was<br>q%. (An ultrasonic horn failure<br>occurred with n% duty cycle, m Hz<br>and actual p% amplitude. Setpoint<br>amplitude was q%.)<br>(n, m, p en q zijn waarden die in de<br>software worden weergegeven.<br>Deze waarden kunnen variëren.) | Er is een storing opgetreden in de<br>ultrasone claxon.                                                                                                    | Gebruik een nieuwe patroon.<br>Als het probleem aanhoudt, belt u<br>de technische ondersteuning van<br>Cepheid.                                                                                                    |
| 2026     | Er is gedetecteerd dat de stroom<br>van de ultrasone claxon buiten het<br>normale bereik viel. (The ultrasonic<br>horn current was detected to be<br>out of the normal range.)                                                                                                    | Er is een storing opgetreden in de<br>ultrasone claxon.                                                                                                    | Bel de technische ondersteuning van Cepheid.                                                                                                    |
| 2032     | De ultrasone claxon kon niet goed<br>worden gestemd. De<br>stemmingsfrequentiewaarde<br>bedroeg n Hz. (The ultrasonic horn<br>could not be tuned properly. The<br>tuning frequency value was n Hz.)<br>(n is een waarde die in de software<br>wordt weergegeven. Deze waarde<br>kan variëren.)                                                                                                    | Er is een storing opgetreden in de<br>ultrasone claxon.                                                                                                    | Gebruik een nieuwe patroon.<br>Als het probleem aanhoudt, belt u<br>de technische ondersteuning van<br>Cepheid.                                                                                                    |
| 2034     | Het optische signaal van detector<br>n/led n bereikte niet de verwachte<br>waarde. Verwachte waarde = m,<br>werkelijke waarde = p. (The optical<br>signal from Detector n/LED n did<br>not reach the expected value.<br>Expected value=m, Actual<br>value=p.)<br>(n, m en p zijn waarden die in de<br>software worden weergegeven.<br>Deze waarden kunnen variëren.)                                                      | <ul> <li>De fout kan zijn veroorzaakt door<br/>een of meer van de volgende<br/>dingen:</li> <li>De led werkt niet.</li> <li>De detector werkt niet.</li> <li>Er zijn problemen in het<br/>bijbehorende circuit.</li> </ul> | Start de test opnieuw. Als de fout<br>opnieuw optreedt, herstart u het<br>systeem. Zie paragraaf 2.17, Het<br>systeem herstarten voor<br>instructies.<br>Als de fout aanhoudt, belt u de<br>technische ondersteuning van<br>Cepheid.                                                                                                    |

Tabel 9-4. Fouten die kunnen optreden wanneer een test wordt afgebroken (vervolg)

| Foutcode | Foutbericht                                                                                                    | Mogelijke oorzaken                                                                                                    | Oplossing                                                                                                    |
|----------|----------------------------------------------------------------------------------------------------|----------------------------------------------------------------------------------------------------|----------------------------------------------------------------------------------------------------|
| 2035     | Er is een storing van het ultrasone<br>geluid opgetreden met een<br>bedrijfscyclus van n%, bij m Hz en<br>met een werkelijke amplitude van<br>p%. De ingestelde amplitude was<br>q%. (An ultrasonic failure occurred<br>with n% duty cycle, m Hz and<br>actual p% amplitude. Setpoint<br>amplitude was q%.)<br>(n, m, p en q zijn waarden die in de<br>software worden weergegeven.<br>Deze waarden kunnen variëren.) | <ul> <li>De fout kan zijn veroorzaakt door<br/>een of meer van de volgende<br/>dingen:</li> <li>Probleem met patroon</li> <li>Vuil op oppervlak claxon</li> <li>Er is een storing opgetreden in<br/>de ultrasone claxon.</li> </ul>                       | Start de test opnieuw. Als de fout<br>opnieuw optreedt, herstart u het<br>systeem. Zie paragraaf 2.17, Het<br>systeem herstarten voor<br>instructies.<br>Als de fout aanhoudt, belt u de<br>technische ondersteuning van<br>Cepheid.                                                                                                    |
| 2096     | Assayspecifieke beëindigingsfout<br>nr. 1: n, m, p, q (Assay-Specific<br>Termination Error #1: n, m, p, q)                                                                                                    | Assayspecifieke oorzaak. Houdt verband met het monstervolume.                                                                                                    | Voer de test opnieuw uit. Zorg dat<br>het juiste monstervolume wordt<br>aangebracht in de nieuwe patroon.                                                                                                    |
|          | (De waarden n, m, p en q zijn<br>assayspecifiek.)                                                                                                    | <ul> <li>Zie de bijsluiter voor de details van<br/>de fout. Soms is het probleem:</li> <li>lets in verband met de patroon</li> <li>Een storing in de druksensor</li> </ul>                                                                                | Bel de technische ondersteuning<br>van Cepheid. Noteer zo mogelijk<br>de volgende informatie ten<br>behoeve van probleemoplossing:<br>naam assay, patroonpartij,<br>serienummer patroon en<br>serienummer(s) module(s) voor de<br>fout(en).                                                                                                    |
| 2097     | Assayspecifieke beëindigingsfout<br>nr. 2: n, m, p, q (Assay-Specific<br>Termination Error #2: n, m, p, q)<br>(De waarden n, m, p en q zijn<br>assayspecifiek.)                                                                                                    | <ul> <li>Assayspecifieke oorzaak. Houdt verband met het monstervolume.</li> <li>Zie de bijsluiter voor de details van de fout. Soms is het probleem: <ul> <li>lets in verband met de patroon</li> <li>Een storing in de druksensor</li> </ul> </li> </ul> | Voer de test opnieuw uit. Zorg dat<br>het juiste monstervolume wordt<br>aangebracht in de nieuwe patroon.<br>Bel de technische ondersteuning<br>van Cepheid. Noteer zo mogelijk<br>de volgende informatie ten<br>behoeve van probleemoplossing:<br>naam assay, patroonpartij,<br>serienummer patroon en<br>serienummer(s) module(s) voor de<br>fout(en). |
| 2098     | Assayspecifieke beëindigingsfout<br>nr. 3: n, m, p, q (Assay-Specific<br>Termination Error #3: n, m, p, q)<br>(De waarden n, m, p en q zijn<br>assayspecifiek.)                                                                                                    | Assayspecifieke oorzaak.                                                                                                    | Voer de test opnieuw uit.<br>Als de fout opnieuw optreedt, belt u<br>de technische ondersteuning van<br>Cepheid.                                                                                                    |
| 2099     | Assayspecifieke beëindigingsfout<br>nr. 4: n, m, p, q (Assay-Specific<br>Termination Error #4: n, m, p, q)<br>(De waarden n, m, p en q zijn<br>assayspecifiek.)                                                                                                    | Assayspecifieke oorzaak.                                                                                                    | Voer de test opnieuw uit.<br>Als de fout opnieuw optreedt, belt u<br>de technische ondersteuning van<br>Cepheid.                                                                                                    |
| 2100     | Assayspecifieke beëindigingsfout<br>nr. 5: n, m, p, q (Assay-Specific<br>Termination Error #5: n, m, p, q)<br>(De waarden n, m, p en q zijn<br>assayspecifiek.)                                                                                                    | Assayspecifieke oorzaak.                                                                                                    | Voer de test opnieuw uit.<br>Als de fout opnieuw optreedt, belt u<br>de technische ondersteuning van<br>Cepheid.                                                                                                    |

#### Tabel 9-4. Fouten die kunnen optreden wanneer een test wordt afgebroken (vervolg)

| Foutcode | Foutbericht                                                                                                    | Mogelijke oorzaken                                                                                                    | Oplossing                                                                                                    |
|----------|----------------------------------------------------------------------------------------------------|----------------------------------------------------------------------------------------------------|----------------------------------------------------------------------------------------------------|
| 2125     | Beëindigingsfout – ontoereikend<br>volume: n, m, p, q (Termination<br>Error – Insufficient Volume: n, m,<br>p, q)<br>(De waarden n, m, p en q zijn | <ul> <li>In de opdrachtreeks gespecificeerd<br/>als Beëindigingsfout –<br/>ontoereikend volume.</li> <li>Houdt verband met het<br/>monstervolume</li> </ul> | Zorg dat het juiste volume wordt<br>aangebracht in de patroon. Test<br>het monster opnieuw volgens de<br>bijsluiter, met gebruik van een<br>nieuwe patroon.                                                                                 |
|          | assayspecifiek.)                                                                                                    | Een storing in de druksensor                                                                                                    | Bel de technische ondersteuning<br>van Cepheid. Noteer zo mogelijk<br>de volgende informatie ten<br>behoeve van probleemoplossing:<br>naam assay, patroonpartij,<br>serienummer patroon en<br>serienummer(s) module(s) voor de<br>fout(en). |
| 2126     | Module is gereset. (Module was reset.)                                                                                                    | Intermitterende storing van<br>voeding.<br>Storing van voedingskabel of                                                                                     | Herstart het systeem. Zie<br>paragraaf 2.17, Het systeem<br>herstarten voor instructies.                                                                                                    |
|          |                                                                                                    | aansluiting.                                                                                                    | Als het probleem aanhoudt, belt u<br>de technische ondersteuning van<br>Cepheid.                                                                                                    |

Tabel 9-4. Fouten die kunnen optreden wanneer een test wordt afgebroken (vervolg)

#### 9.18.2.3 Fouten bij het laden van patronen

In tabel 9-5 zijn fouten vermeld die kunnen optreden tijdens het proces van het laden van een patroon. De foutberichten met betrekking tot het laden van patronen worden weergegeven in het venster Status controleren (Check Status). Zie afbeelding 9-40.

Omdat de software enkele zelftestprocedures uitvoert tijdens het laadproces, kunnen sommige van de foutberichten die optreden tijdens het laadproces identiek zijn aan de zelftestfoutberichten. Zie paragraaf 9.18.2.4, Zelftestfouten voor de lijst met die berichten. Als u contact wilt opnemen met de technische ondersteuning van Cepheid, vindt u de contactgegevens in de paragraaf Technische ondersteuning in het Voorwoord.

Tabel 9-5. Fouten die kunnen optreden tijdens het patroonlaadproces

| Foutcode | Foutbericht                                                                                                    | Mogelijke oorzaken                                                                                                    | Oplossing                                                                                                    |
|----------|----------------------------------------------------------------------------------------------------|----------------------------------------------------------------------------------------------------|----------------------------------------------------------------------------------------------------|
| 2011     | Kan druksensor niet initialiseren op<br>n. De sensorwaarde m werd<br>verkregen. (Unable to initialize<br>pressure sensor to n. Sensor value<br>of m was obtained.) | Er is een storing opgetreden in de krachtsensor.                                                                                                    | Start de test opnieuw. Als de fout<br>opnieuw optreedt, herstart u het<br>systeem. Zie paragraaf 2.17, Het<br>systeem herstarten voor<br>instructies.                                            |
|          | (n en m zijn drukwaarden die in de<br>software worden weergegeven.<br>Deze waarden kunnen variëren.)                                                               |                                                                                                    | Als de fout aanhoudt, belt u de<br>technische ondersteuning van<br>Cepheid.                                                                                                    |
| 2018     | Poging om een patroon te laden<br>terwijl de deur nog dicht is.<br>(Attempt to load a cartridge while<br>the door is still closed.)                                | <ul> <li>De fout kan zijn veroorzaakt door<br/>een van de volgende dingen:</li> <li>Er is een storing opgetreden in<br/>de klepmotor.</li> <li>Er is een storing opgetreden in<br/>een spuitonderdeel.</li> <li>Er is een storing opgetreden in<br/>de deurvergrendelingssensor.</li> </ul> | Herstart het systeem. Zie<br>paragraaf 2.17, Het systeem<br>herstarten voor instructies.<br>Open de deur.<br>Als de fout opnieuw optreedt, belt u<br>de technische ondersteuning van<br>Cepheid. |

| Foutcode         | Foutbericht                                                                                                    | Mogelijke oorzaken                                                                                                    | Oplossing                                                                                                    |
|------------------|----------------------------------------------------------------------------------------------------|----------------------------------------------------------------------------------------------------|----------------------------------------------------------------------------------------------------|
| Foutcode<br>2025 | Foutbericht<br>Een van de volgende berichten<br>wordt weergegeven:<br>Het systeem kon de<br>uitgangspositie van de plunjer niet<br>vinden. De plunjer ging omlaag op<br>zoek naar ADC = n. ADC-waarde<br>m werd gedetecteerd en plunjer<br>liep vast. (The system failed to find<br>the plunger home position. Plunger<br>moved down looking for ADC = n.<br>ADC value m was detected and<br>stall occurred.)<br>Het systeem kon de<br>uitgangspositie van de plunjer niet<br>vinden. Beweging omhoog met<br>minimale krachtwaarde n werd<br>uitgevoerd zonder dat een<br>krachtwaarde lager dan m werd | Mogelijke oorzaken<br>Er is een storing opgetreden in de<br>plunjeronderdelen of de<br>krachtsensor.                                                                                                    | <ul> <li>Oplossing</li> <li>Bepaal als volgt of de fout is veroorzaakt door een storing in de instrumentmodule of een defecte patroon:</li> <li>Start de test opnieuw met dezelfde patroon en laad deze in dezelfde instrumentmodule.</li> <li>Als de fout opnieuw optreedt, start u de test opnieuw met dezelfde patroon, maar laadt u deze in een andere instrumentmodule. Als de test goed verloopt in de nieuwe module, moet de vorige module worden gerepareerd. Bel de technische ondersteuning van Cepheid.</li> <li>Als de fout ook optreedt in de</li> </ul> |
|                  | bereikt. (The system failed to find<br>the plunger home position. Upward<br>move with minimum force value of<br>n was completed without reaching<br>force value less than m.)<br>(n en m zijn waarden die in de<br>software worden weergegeven.<br>Deze waarden kunnen variëren.)                                                                                                    |                                                                                                    | <ul> <li>Als de fout ook optreedt in de<br/>tweede instrumentmodule,<br/>start u de test opnieuw met<br/>een nieuwe patroon, die u in<br/>de oorspronkelijke module<br/>laadt. Als de test goed<br/>verloopt, was de vorige<br/>patroon defect.</li> <li>Als de fout aanhoudt, belt u de<br/>technische ondersteuning van<br/>Cepheid.</li> </ul>                                                                                                    |
| 2037             | De patroonintegriteitstest is mislukt<br>in kleppositie <n>. De<br/>drukverandering van f,ff psi was<br/>niet groter dan het vereiste van<br/>f,f psi. De druk steeg tijdens de test<br/>van f,f psi naar f,f psi. (The<br/>cartridge integrity test failed at<br/>valve position <n>. The pressure<br/>change of f.ff PSI did not exceed<br/>the requirement of f.f PSI. The<br/>pressure increased from f.f PSI to<br/>f.f PSI during the test.)</n></n>                                                                                                    | <ul> <li>De fout kan zijn veroorzaakt door<br/>een van de volgende dingen:</li> <li>De reactiebuis ontbreekt uit de<br/>patroon.</li> <li>De patroon is beschadigd.</li> <li>De patroonintegriteitstest is<br/>mislukt.</li> <li>Storing in de druksensor.</li> </ul> | <ol> <li>Verwijder de patroon en<br/>onderzoek hem op schade.</li> <li>Voer de test opnieuw uit met<br/>een nieuwe patroon.</li> <li>Bel de technische ondersteuning<br/>van Cepheid. Noteer zo mogelijk<br/>de naam van de assay, het<br/>partijnummer van de patroon, het<br/>serienummer van de patroon en de<br/>serienummer(s) van de module(s)<br/>voor de fout(en).</li> </ol>                                                                                                    |

#### Tabel 9-5. Fouten die kunnen optreden tijdens het patroonlaadproces (vervolg)

### 9.18.2.4 Zelftestfouten

In tabel 9-6 zijn fouten vermeld die tijdens het zelftestproces kunnen verschijnen. De foutberichten met betrekking tot de zelftest worden weergegeven in het venster Status controleren (Check Status). Zie afbeelding 9-40. Als u contact wilt opnemen met de technische ondersteuning van Cepheid, vindt u de contactgegevens in de paragraaf Technische ondersteuning in het Voorwoord.

| Foutcode | Foutbericht                                                                                                    | Mogelijke oorzaken                                                                                                    | Oplossing                                                                                                    |
|----------|----------------------------------------------------------------------------------------------------|----------------------------------------------------------------------------------------------------|----------------------------------------------------------------------------------------------------|
| 4001     | Er is een probleem met het<br>geheugen van de I-CORE<br>gedetecteerd. (A problem with the                                            | Er is een storing opgetreden in een hardwareonderdeel.                                                                                                    | Herstart het systeem. Zie<br>paragraaf 2.17, Het systeem<br>herstarten voor instructies.                                                                                                    |
|          | memory of the I-CORE was detected.)                                                                                                  |                                                                                                    | Open de deur, selecteer de module<br>en werk het EEPROM bij.                                                                                                    |
|          |                                                                                                    |                                                                                                    | Als de fout opnieuw optreedt, belt u<br>de technische ondersteuning van<br>Cepheid.                                                                                                    |
| 4002     | Er is een probleem met het<br>hoofdgeheugen van de<br>GeneXpert-module gedetecteerd.                                                 | Er is een storing opgetreden in een hardwareonderdeel.                                                                                                    | Herstart het systeem. Zie<br>paragraaf 2.17, Het systeem<br>herstarten voor instructies.                                                                                                    |
|          | (A problem with the main memory<br>of the GeneXpert module was<br>detected.)                                                         |                                                                                                    | Als de fout opnieuw optreedt, belt u<br>de technische ondersteuning van<br>Cepheid.                                                                                                    |
| 4003     | Er is een probleem met het<br>ultrasone-claxonsysteem<br>gedetecteerd. (A problem of the<br>ultrasonic horn system was<br>detected.) | Er is een storing opgetreden in het<br>aandrijfcircuit van het ultrasone<br>systeem.                                                                                 | Herstart het systeem. Zie<br>paragraaf 2.17, Het systeem<br>herstarten voor instructies.                                                                                                    |
|          |                                                                                                    |                                                                                                    | Als de fout opnieuw optreedt, belt u de technische ondersteuning van Cepheid.                                                                                                    |
| 4004     | Klepbeweging werd niet<br>gedetecteerd. (Valve motion was<br>not detected.                                                           | Er is een storing opgetreden in een<br>onderdeel van de klepaandrijving.                                                                                             | Verwijder eventuele patronen uit<br>de module en herstart vervolgens<br>het systeem.                                                                                                    |
|          |                                                                                                    |                                                                                                    | Als de fout opnieuw optreedt, voert<br>u handmatig een zelftest uit (zie<br>paragraaf, Een handmatige<br>zelftest uitvoeren). Als de fout<br>aanhoudt, belt u de technische<br>ondersteuning van Cepheid. |
| 4006     | Beweging van de spuitaandrijving<br>werd niet gedetecteerd. (Syringe<br>drive motion was not detected.)                              | Er is tijdens het laden een storing<br>in de vastloopsensor opgetreden<br>doordat:                                                                                   | Herstart het systeem. Zie<br>paragraaf 2.17, Het systeem<br>herstarten voor instructies.                                                                                                    |
|          |                                                                                                    | <ul> <li>De patroon niet in de juiste<br/>positie werd geplaatst.</li> <li>Er een storing is opgetreden in<br/>een onderdeel van de<br/>spuitaandrijving.</li> </ul> | Als de fout aanhoudt, belt u de<br>technische ondersteuning van<br>Cepheid.                                                                                                    |

| Tabel 9-6 | Foutberichten   | die kunnen   | verschiinen t | iidens het | zelftestproces |
|-----------|-----------------|--------------|---------------|------------|----------------|
|           | I UULDEITUILEIT | ule kuillell | Verschijnen t | ijuens nei | zentestproces  |

| Foutcode | Foutbericht                                                                                                    | Mogelijke oorzaken                                                                                          | Oplossing                                                                                                    |
|----------|----------------------------------------------------------------------------------------------------|----------------------------------------------------------------------------------------------------|----------------------------------------------------------------------------------------------------|
| 4008     | Er is gedetecteerd dat de n<br>V-voeding een spanning van m<br>V leverde. (The n-V power supply<br>was detected to be m V.)                                             | Storing in voeding.                                                                                         | Herstart het systeem. Zie<br>paragraaf 2.17, Het systeem<br>herstarten voor instructies.<br>Als de fout aanhoudt, belt u de                          |
|          | (n en m zijn spanningswaarden die<br>in de software worden<br>weergegeven. Deze waarden<br>kunnen variëren.)                                                            |                                                                                                    | technische ondersteuning van<br>Cepheid.                                                                                                    |
| 4009     | Werking verwarming A werd niet<br>geverifieerd. De gemeten<br>temperatuur veranderde van n °C<br>in m °C. (Heater A operation was<br>not verified. Measured temperature | Er is een storing opgetreden in een<br>onderdeel van verwarming A.                                          | Voer een zelftest uit. Zie<br>paragraaf , Een handmatige<br>zelftest uitvoeren.<br>Als de fout aanhoudt, belt u de<br>technische ondersteuning van   |
|          | changed from n °C to m °C.)<br>(n en m zijn temperatuurwaarden<br>die in de software worden<br>weergegeven. Deze waarden<br>kunnen variëren.)                           |                                                                                                    | Cepheid.                                                                                                    |
| 4010     | Werking koelventilator werd niet<br>geverifieerd. De gemeten<br>temperatuur n °C was hoger dan<br>de limiet m °C. (Cooling fan<br>operation was not verified.           | Er is een storing opgetreden in een<br>onderdeel van de koeling.                                            | Ga na of de luchtopeningen niet<br>geblokkeerd zijn. Er moet ten<br>minste 5 cm (2 inch) vrije ruimte<br>zijn aan weerszijden van het<br>instrument. |
|          | Measured temperature of n °C<br>exceeded the limit of m °C.)<br>(n en m zijn temperatuurwaarden                                                                         |                                                                                                    | Voer een zelftest uit. Zie<br>paragraaf , Een handmatige<br>zelftest uitvoeren.                                                                      |
|          | die in de software worden<br>weergegeven. Deze waarden<br>kunnen variëren.)                                                                                             |                                                                                                    | Als de fout opnieuw optreedt, belt u<br>de technische ondersteuning van<br>Cepheid.                                                                  |
| 4011     | De gemelde donkere waarde n<br>voor detector m was te hoog.<br>(The reported dark value of n for<br>detector m was too high.)                                           | De moduledeur was niet volledig<br>gesloten of er is een storing<br>opgetreden in een<br>hardwareonderdeel. | Ga na of de moduledeur volledig<br>gesloten is. Als de fout opnieuw<br>optreedt, noteer dan de waarde in<br>het foutbericht en bel de                |
|          | (n en m zijn waarden die in de<br>software worden weergegeven.<br>Deze waarden kunnen variëren.)                                                                        |                                                                                                    | technische ondersteuning van<br>Cepheid.                                                                                                    |
| 4012     | Werking verwarming B werd niet<br>geverifieerd. De gemeten<br>temperatuur veranderde van n °C<br>in m °C. (Heater B operation was                                       | Er is een storing opgetreden in een<br>onderdeel van verwarming B.                                          | Voer een zelftest uit. Zie<br>paragraaf , Een handmatige<br>zelftest uitvoeren.<br>Als de fout aanhoudt, belt u de                                   |
|          | not verified. Measured temperature changed from n °C to m °C.)                                                                                                    |                                                                                                    | technische ondersteuning van<br>Cepheid.                                                                                                    |
|          | (n en m zijn temperatuurwaarden<br>die in de software worden<br>weergegeven. Deze waarde kan<br>variëren.)                                                              |                                                                                                    |                                                                                                    |

| Tabel 9-6. | Foutberichten | die kunnen    | verschiinen | tiidens | het zelftestproces | (vervola) |
|------------|---------------|---------------|-------------|---------|--------------------|-----------|
|            |               | ale Kalillell | versengnen  | ujaciio |                    | (******** |

| Foutcode | Foutbericht                                                                                                    | Mogelijke oorzaken                                                                                                    | Oplossing                                                                                                    |
|----------|----------------------------------------------------------------------------------------------------|----------------------------------------------------------------------------------------------------|----------------------------------------------------------------------------------------------------|
| 4013     | Er is een onjuiste klepbeweging<br>gedetecteerd. De klep was<br>geprogrammeerd om te stoppen in<br>positie n, maar stopte in positie m.<br>(An inaccurate valve move was<br>detected. The valve was                                                               | Er is een klepfout opgetreden.                                                                                            | Als er een patroon wordt gevonden<br>in de module, verwijdert u hem.<br>Voer een zelftest uit. Zie<br>paragraaf, Een handmatige<br>zelftest uitvoeren.<br>Als de fout opnieuw optreedt, belt u |
|          | programmed to stop at position n<br>but stopped at position m.)<br>(n en m zijn positiewaarden die in                                                                                                    |                                                                                                    | de technische ondersteuning van<br>Cepheid.                                                                                                    |
|          | de software worden weergegeven.<br>Deze waarden kunnen variëren.)                                                                                                    |                                                                                                    |                                                                                                    |
| 4014     | Het optische signaal van detector<br>n/led n bereikte niet de verwachte<br>waarde. Verwachte waarde = m,<br>werkelijke waarde = p. (The optical<br>signal from Detector n/LED n did<br>not reach the expected value.<br>Expected value = m, Actual value<br>= p.) | Er is een storing opgetreden in een<br>optisch onderdeel.                                                                 | Bel de technische ondersteuning<br>van Cepheid.                                                                                                    |
|          | (n, m en p zijn optische<br>signaalwaarden die in de software<br>worden weergegeven. Deze<br>waarden kunnen variëren.)                                                                                                    |                                                                                                    |                                                                                                    |
| 4015     | De gemeten temperatuur van het<br>optische systeem is n, wat niet<br>binnen het aanvaardbare bereik                                                                                                    | Er is een storing opgetreden in een thermistor van het optische blok.                                                     | Herstart het systeem. Zie<br>Paragraaf 2.17, Het systeem<br>herstarten voor instructies.                                                                                                    |
|          | temperature of the optical system<br>is n which was not within the<br>acceptable range of m1 to m2.)                                                                                                    |                                                                                                    | Als de fout opnieuw optreedt, belt u<br>de technische ondersteuning van<br>Cepheid.                                                                                                    |
|          | (n, m1 en m2 zijn<br>temperatuurwaarden die in de<br>software worden weergegeven.<br>Deze waarden kunnen variëren.)                                                                                                    |                                                                                                    |                                                                                                    |
| 4016     | Beschadiging van programma<br>GX-module. Kan de test niet<br>voortzetten (GX module program<br>corruption. Unable to continue the<br>test)                                                                                                    | <ul> <li>Mogelijke storing RAM</li> <li>Mogelijke elektromagnetische<br/>interferentie</li> <li>Firmwaredefect</li> </ul> | Bel de technische ondersteuning<br>van Cepheid.                                                                                                    |
| 4017     | De digitale temperatuuruitlezing<br>n voor thermistor A/thermistor<br>B/omgevingsthermistor/                                                                                                    | Er is een storing opgetreden in<br>de thermistor van verwarming<br>A/verwarming B/het optische blok                       | Herstart het systeem. Zie<br>paragraaf 2.17, Het systeem<br>herstarten voor instructies.                                                                                                    |
|          | optiekthermistor lag niet binnen het<br>aanvaardbare bereik van m1 tot<br>m2. (The digital temperature<br>reading of n for Thermistor A/<br>Thermistor B/Ambient Thermistor/<br>Optic Thermistor was not within the<br>acceptable range of m1 to m2.)             | van de module.                                                                                                    | Als de fout opnieuw optreedt, belt u<br>de technische ondersteuning van<br>Cepheid.                                                                                                    |
|          | (n, m1 en m2 zijn<br>temperatuurwaarden die in de<br>software worden weergegeven.<br>Deze waarden kunnen variëren.)                                                                                                    |                                                                                                    |                                                                                                    |

| Foutcode | Foutbericht                                                                                                    | Mogelijke oorzaken | Oplossing                                                                                                    |
|----------|----------------------------------------------------------------------------------------------------|--------------------|----------------------------------------------------------------------------------------------------|
| 4019     | De optische aanlooptest voor led n<br>resulteerde in niet-monotonische<br>resultaten bij een DAC-instelling<br>van nnn. De uitlezingen van de<br>referentiedetector bedroegen nnn<br>en nnn. (The optical ramp test for<br>LED n resulted in non-monotonic<br>results at DAC setting of nnn. The<br>reference detector readings were<br>nnn and nnn.) | Led is defect.     | Herstart het systeem. Zie<br>paragraaf 2.17, Het systeem<br>herstarten voor instructies.<br>Als de fout opnieuw optreedt, belt u<br>de technische ondersteuning van<br>Cepheid. |

Tabel 9-6. Foutberichten die kunnen verschijnen tijdens het zelftestproces (vervolg)

#### 9.18.2.5 Fouten bij analyse na test

In tabel 9-7 zijn fouten vermeldt die kunnen optreden tijdens het proces van analyse na de test (gegevensreductie). De foutberichten met betrekking tot de analyse na de test worden weergegeven in het venster Resultaten bekijken (View Results) (zie afbeelding 9-41). Als u contact wilt opnemen met de technische ondersteuning van Cepheid, vindt u de contactgegevens in de paragraaf Technische ondersteuning in het Voorwoord.

| Foutcode | Foutbericht                                                                                                    | Mogelijke oorzaken                                                                                                    | Oplossing                                                                                                    |
|----------|----------------------------------------------------------------------------------------------------|----------------------------------------------------------------------------------------------------|----------------------------------------------------------------------------------------------------|
| 5001     | Kan positieve analyt [x] niet<br>verifiëren met behulp van<br>curvefitting. (Unable to verify<br>positive analyte [x] using curve<br>fitting.)*<br>(x is de naam van de analyt)<br>* Opmerking: Bij fout '5001' wordt<br>het Testresultaat (Test Result)<br>aangemerkt als Ongeldig<br>(Invalid) en niet met het woord<br>Fout (Error).                                                                                                    | <ul> <li>Een onderdeel van de patroon<br/>is defect, waardoor de<br/>positieve groeicurve een<br/>abnormale vorm heeft.</li> <li>Er is te veel monster<br/>aangebracht in de patroon.</li> </ul> | Voer de test opnieuw uit met een<br>nieuwe patroon en de juiste<br>hoeveelheid monster.<br>Als de fout opnieuw optreedt, belt u<br>de technische ondersteuning van<br>Cepheid. Noteer zo mogelijk de<br>volgende informatie ten behoeve<br>van probleemoplossing: naam<br>assay, partijnummer patroon,<br>serienummer patroon en<br>serienummer(s) module(s) voor de<br>fout(en). |
| 5002     | Kon geen geldige amplificatiecurve<br>verifiëren voor reporter. De<br>vormfactor n lag onder het<br>minimum m. (Failed to verify valid<br>amplification curve for reporter.<br>The shape factor of n was below<br>the minimum of m.)*<br>(n en m zijn waarden die in de<br>software worden weergegeven.<br>Deze waarden kunnen variëren.)<br>* Opmerking: Bij fout '5002' wordt<br>het Testresultaat (Test Result)<br>aangemerkt als Ongeldig<br>(Invalid) en niet met het woord<br>Fout (Error). | Een onderdeel van de patroon is<br>defect, waardoor de positieve<br>amplificatiecurve een abnormale<br>vorm heeft.                                                                               | Voer de test opnieuw uit met een<br>nieuwe patroon.<br>Als de fout opnieuw optreedt, belt u<br>de technische ondersteuning van<br>Cepheid. Noteer zo mogelijk de<br>volgende informatie ten behoeve<br>van probleemoplossing: naam<br>assay, partijnummer patroon,<br>serienummer patroon en<br>serienummer(s) module(s) voor de<br>fout(en).                                     |

Tabel 9-7. Gegevensreductiefouten

| Foutcode | Foutbericht                                                                                                    | Mogelijke oorzaken                                                                                                 | Oplossing                                                                                                    |
|----------|----------------------------------------------------------------------------------------------------|----------------------------------------------------------------------------------------------------|----------------------------------------------------------------------------------------------------|
| 5003     | Kon geen geldige amplificatiecurve<br>verifiëren voor reporter. De<br>vormfactor n lag boven het<br>maximum m. (Failed to verify valid<br>amplification curve for reporter.<br>The shape factor of n was higher<br>than the maximum of m.)*<br>(n en m zijn waarden die in de<br>software worden weergegeven.<br>Deze waarden kunnen variëren.)<br>* Opmerking: Bij fout '5003' wordt<br>het Testresultaat (Test Result)<br>aangemerkt als Ongeldig<br>(Invalid) en niet met het woord<br>Fout (Error).                                                  | Een onderdeel van de patroon is<br>defect, waardoor de positieve<br>amplificatiecurve een abnormale<br>vorm heeft. | Voer de test opnieuw uit met een<br>nieuwe patroon.<br>Als de fout opnieuw optreedt, belt u<br>de technische ondersteuning van<br>Cepheid. Noteer zo mogelijk de<br>volgende informatie ten behoeve<br>van probleemoplossing: naam<br>assay, partijnummer patroon,<br>serienummer patroon en<br>serienummer(s) module(s) voor de<br>fout(en). |
| 5004     | Kon geen geldige amplificatiecurve<br>verifiëren voor reporter. De<br>genormaliseerde som van fouten n<br>was hoger dan de limiet m. (Failed<br>to verify valid amplification curve<br>for reporter. The normalized sum of<br>errors of n was greater than the<br>limit of m.)*<br>(n en m zijn waarden die in de<br>software worden weergegeven.<br>Deze waarden kunnen variëren.)<br>* Opmerking: Bij fout '5004' wordt<br>het Testresultaat (Test Result)<br>aangemerkt als Ongeldig<br>(Invalid) en niet met het woord<br>Fout (Error).              | Een onderdeel van de patroon is<br>defect, waardoor de positieve<br>amplificatiecurve een abnormale<br>vorm heeft. | Voer de test opnieuw uit met een<br>nieuwe patroon.<br>Als de fout opnieuw optreedt, belt u<br>de technische ondersteuning van<br>Cepheid. Noteer zo mogelijk de<br>volgende informatie ten behoeve<br>van probleemoplossing: naam<br>assay, partijnummer patroon,<br>serienummer patroon en<br>serienummer(s) module(s) voor de<br>fout(en). |
| 5005     | Kon geen geldige amplificatiecurve<br>verifiëren voor reporter. De<br>verhouding helling/verticale<br>schaling n lag hoger dan de limiet<br>m. (Failed to verify valid<br>amplification curve for reporter.<br>The slope to vertical scaling ratio of<br>n was higher than the limit of m.)*<br>(n en m zijn waarden die in de<br>software worden weergegeven.<br>Deze waarden kunnen variëren.)<br>* Opmerking: Bij fout '5005' wordt<br>het Testresultaat (Test Result)<br>aangemerkt als Ongeldig<br>(Invalid) en niet met het woord<br>Fout (Error). | Een onderdeel van de patroon is<br>defect, waardoor de positieve<br>amplificatiecurve een abnormale<br>vorm heeft. | Voer de test opnieuw uit met een<br>nieuwe patroon.<br>Als de fout opnieuw optreedt, belt u<br>de technische ondersteuning van<br>Cepheid. Noteer zo mogelijk de<br>volgende informatie ten behoeve<br>van probleemoplossing: naam<br>assay, partijnummer patroon,<br>serienummer patroon en<br>serienummer(s) module(s) voor de<br>fout(en). |

| Tabel 9-7. | Gegevensreductiefouten | (vervolg) |
|------------|------------------------|-----------|
|            | eegeveneveueveueveuev  | (.e.e.g,  |

| Foutcode | Foutbericht                                                                                                    | Mogelijke oorzaken                                                                                                    | Oplossing                                                                                                    |
|----------|----------------------------------------------------------------------------------------------------|----------------------------------------------------------------------------------------------------|----------------------------------------------------------------------------------------------------|
| 5006     | Controle van probe X mislukt.<br>Probe-controlewaarde n voor<br>uitlezing nummer m lag boven het<br>maximum p. (X probe check failed.<br>Probe check value of n for reading<br>number m was above the<br>maximum of p.)<br>(x is de naam van de analyt; n, m<br>en p zijn waarden die in de<br>software worden weergegeven.<br>Deze waarden kunnen variëren.) | <ul> <li>De fout kan zijn veroorzaakt door<br/>een of meer van de volgende<br/>dingen:</li> <li>Er werd een onjuiste<br/>hoeveelheid reagens<br/>aangebracht in de patroon.</li> <li>Het reagens werkt niet goed.</li> <li>Vloeistofoverdracht mislukt.</li> <li>Probleem met module.</li> </ul>                                                                                                    | <ul> <li>Controleer het volgende:</li> <li>De reagentia worden op de<br/>juiste wijze aangebracht in de<br/>patroon.</li> <li>De patronen zijn op de juiste<br/>wijze opgeslagen.</li> <li>Voer de test opnieuw uit met een<br/>nieuwe patroon, volgens de<br/>aanwijzingen in de bijsluiter.</li> <li>Als de fout opnieuw optreedt, belt u<br/>de technische ondersteuning van<br/>Cepheid. Noteer zo mogelijk de<br/>volgende informatie ten behoeve<br/>van probleemoplossing: naam<br/>assay, partijnummer patroon,<br/>serienummer patroon en<br/>serienummer(s) module(s) voor de<br/>fout(en).</li> </ul>                                                                                                    |
| 5007     | Controle van probe X mislukt.<br>Probe-controlewaarde n voor<br>uitlezing nummer m lag onder het<br>minimum p. (X probe check failed.<br>Probe check value of n for reading<br>number m was below the minimum<br>of p.)<br>(x is de naam van de analyt; n, m<br>en p zijn waarden die in de<br>software worden weergegeven.<br>Deze waarden kunnen variëren.) | <ul> <li>De fout kan zijn veroorzaakt door<br/>een of meer van de volgende<br/>dingen:</li> <li>Er werd een onjuiste<br/>hoeveelheid reagens<br/>aangebracht in de patroon.</li> <li>Het reagens werkt niet goed.</li> <li>Vloeistofoverdracht mislukt.</li> <li>Het monster is op onjuiste<br/>wijze verwerkt in de patroon.</li> <li>Probleem met module<br/>(mogelijk vuile optiek of<br/>ijkingsprobleem).</li> <li>Monsterspecifiek.</li> </ul> | <ul> <li>Controleer het volgende:</li> <li>De reagentia worden op de<br/>juiste wijze aangebracht in de<br/>patroon.</li> <li>De patronen zijn op de juiste<br/>wijze opgeslagen.</li> <li>Voer de test opnieuw uit met een<br/>nieuwe patroon, volgens de<br/>aanwijzingen in de bijsluiter.</li> <li>Als de fout herhaaldelijk<br/>terugkeert: Reinig de module<br/>met de lensborstel (GX-<br/>reinigingskit [700-6519]).<br/>Raadpleeg Paragraaf 9.4,<br/>Richtlijnen voor reiniging en<br/>desinfectie.</li> <li>Als de fout opnieuw optreedt,<br/>belt u de technische<br/>ondersteuning van Cepheid.<br/>Noteer zo mogelijk de<br/>volgende informatie ten<br/>behoeve van<br/>probleemoplossing: naam<br/>assay, partijnummer patroon,<br/>serienummer (s) module(s)<br/>voor de fout(en).</li> </ul> |

Tabel 9-7. Gegevensreductiefouten (vervolg)

| Foutcode | Foutbericht                                                                                                    | Mogelijke oorzaken                                                                                                    | Oplossing                                                                                                    |
|----------|----------------------------------------------------------------------------------------------------|----------------------------------------------------------------------------------------------------|----------------------------------------------------------------------------------------------------|
| 5008     | Controle van probe X mislukt.<br>Probe-controleverschilwaarde n<br>tussen uitlezing nummer m en<br>uitlezing nummer p lag onder het<br>minimum q. (X probe check failed.<br>Probe check delta value n between<br>reading number m and reading<br>number p was below the minimum<br>of q.)<br>(x is de naam van de analyt; n, m<br>en p zijn waarden die in de<br>software worden weergegeven.<br>Deze waarden kunnen variëren.) | <ul> <li>De fout kan zijn veroorzaakt door<br/>een of meer van de volgende<br/>dingen:</li> <li>Er is een onjuiste hoeveelheid<br/>reagens aangebracht in de<br/>patroon.</li> <li>Het reagens werkt niet goed.</li> <li>Vloeistofoverdracht mislukt.</li> </ul>                                                                      | <ul> <li>Controleer het volgende:</li> <li>De reagentia worden op de<br/>juiste wijze aangebracht in de<br/>patroon.</li> <li>De patronen zijn op de juiste<br/>wijze opgeslagen.</li> <li>Voer de test opnieuw uit met<br/>verse patronen.</li> <li>Als de fout opnieuw optreedt, belt u<br/>de technische ondersteuning van<br/>Cepheid.</li> </ul>                                                                                                 |
| 5009     | Controle van probe X mislukt.<br>Probe-controleverschilwaarde n<br>tussen uitlezing nummer m en<br>uitlezing nummer p lag boven het<br>maximum q. (X probe check failed.<br>Probe check delta value n between<br>reading number m and reading<br>number p was above the maximum<br>of q.)<br>(x is de naam van de analyt; n, m<br>en p zijn waarden die in de<br>software worden weergegeven.<br>Deze waarden kunnen variëren.) | <ul> <li>De fout kan zijn veroorzaakt door<br/>een of meer van de volgende<br/>dingen:</li> <li>Er is een onjuiste hoeveelheid<br/>reagens aangebracht in de<br/>patroon.</li> <li>Het reagens werkt niet goed.</li> <li>Vloeistofoverdracht mislukt.</li> </ul>                                                                      | <ul> <li>Controleer het volgende:</li> <li>De reagentia worden op de<br/>juiste wijze aangebracht in de<br/>patroon.</li> <li>De patronen zijn op de juiste<br/>wijze opgeslagen.</li> <li>Voer de test opnieuw uit met<br/>verse patronen.</li> <li>Als de fout opnieuw optreedt, belt u<br/>de technische ondersteuning van<br/>Cepheid.</li> </ul>                                                                                                 |
| 5010     | Kan positieve analyt [x] niet<br>verifiëren met behulp van<br>curvefitting. Er waren X uitlezingen<br>beschikbaar, maar het minimaal<br>vereiste aantal uitlezingen is y.<br>(Unable to verify positive analyte<br>[x] using curve fitting. X readings<br>were available, but the minimum<br>number of readings required is y.)<br>(x is de naam van de analyt; y is<br>een waarde die in de software<br>wordt weergegeven.)    | Een onderdeel van de patroon is<br>defect, waardoor de positieve<br>groeicurve een abnormale vorm<br>heeft.                                                                                                    | Gebruik een nieuwe patroon.<br>Als de fout opnieuw optreedt, belt u<br>de technische ondersteuning van<br>Cepheid en verstrekt u de<br>informatie uit het foutbericht.                                                                                                    |
| 5011     | Signaalverlies gedetecteerd in de<br>amplificatiecurve voor analyt [x].<br>Daling van n van het signaal met<br>een daling van m% bij cyclus p.<br>(Signal loss detected in the<br>amplification curve for analyte [x].<br>n decrease in signal with m%<br>decrease at cycle p.)<br>(x is de naam van de analyt; n, m<br>en p zijn waarden die in de<br>software worden weergegeven.<br>Deze waarden kunnen variëren.            | Dit gebeurt gewoonlijk wanneer het<br>fluorescentiesignaal zo sterk is dat<br>het lekt naar een ander kanaal,<br>waardoor het tweede signaal een<br>negatieve curve inzet.<br>Daarnaast kan de fout het gevolg<br>zijn van de volgende dingen:<br>• Probleem met monster<br>• Probleem met module<br>• lets in verband met de patroon | Zie de bijsluiter voor specifieke<br>hertestprocedures.<br>Voer de test opnieuw uit met een<br>nieuwe patroon, volgens de<br>aanwijzingen in de bijsluiter.<br>Als de fout opnieuw optreedt, belt u<br>de technische ondersteuning van<br>Cepheid. Noteer zo mogelijk de<br>volgende informatie ten behoeve<br>van probleemoplossing: naam<br>assay, partijnummer patroon,<br>serienummer patroon en<br>serienummer(s) module(s) voor de<br>fout(en). |

| Tabel 9-7. | Gegevensreductiefouten | (vervolg) |
|------------|------------------------|-----------|
|------------|------------------------|-----------|

| Foutcode | Foutbericht                                                                                                    | Mogelijke oorzaken                                                                                                    | Oplossing                                                                                                    |
|----------|----------------------------------------------------------------------------------------------------|----------------------------------------------------------------------------------------------------|----------------------------------------------------------------------------------------------------|
| 5013     | Kwantitatieve waarde is te groot<br>voor weergave in toepassing of<br>opname in database. (Quantitative<br>value is too large to represent in<br>application or database.)                                                                                                    | De kwantitatieve uitgangswaarde<br>of de kwantitatieve waarde is te<br>groot om te worden weergegeven.                                                                                                    | Als de fout opnieuw optreedt, belt u<br>de technische ondersteuning van<br>Cepheid.                                                                                                    |
| 5014     | Kwantitatieve waarde ligt onder de<br>onderste berekeningslimiet.<br>(Quantitative value is below the<br>lower calculation limit.)                                                                                                    | De kwantitatieve waarde is lager<br>dan 0,01.                                                                                                    | Als de fout opnieuw optreedt, belt u<br>de technische ondersteuning van<br>Cepheid.                                                                                                    |
| 5015     | Kan geen geldige<br>achtergrondhelling verifiëren voor<br>analyt [naam analyt]. De absolute<br>waarde van de helling f,f lag boven<br>het maximum f,f. (Failed to verify<br>valid background slope for analyte<br>[analyte name]. The absolute value<br>of the slope of f.f was above the<br>maximum of f.f.)*<br>* Opmerking: Bij fout '5015' wordt<br>het Testresultaat (Test Result)<br>aangemerkt als Ongeldig<br>(Invalid) en niet met het woord<br>Fout (Error). | Hoge helling in optisch<br>achtergrondgebied.                                                                                                    | Voer de test opnieuw uit met een<br>nieuwe patroon, volgens de<br>aanwijzingen in de bijsluiter.<br>Als de fout opnieuw optreedt, belt u<br>de technische ondersteuning van<br>Cepheid. Noteer zo mogelijk de<br>volgende informatie ten behoeve<br>van probleemoplossing: naam<br>assay, partijnummer patroon,<br>serienummer patroon en<br>serienummer(s) module(s) voor de<br>fout(en). |
| 5016     | Kan geen geldige achtergrondfout<br>verifiëren voor analyt [naam<br>analyt]. De RMS-fout f,f lag boven<br>het maximum f,f. (Failed to verify<br>valid background error for analyte<br>[analyte name]. The RMS error of<br>f.f was above the maximum of f.f.)*<br>* Opmerking: Bij fout '5016' wordt<br>het Testresultaat (Test Result)<br>aangemerkt als Ongeldig<br>(Invalid) en niet met het woord<br>Fout (Error).                                                  | Hoge RMS-fout in<br>achtergrondgebied.                                                                                                    | Voer de test opnieuw uit met een<br>nieuwe patroon, volgens de<br>aanwijzingen in de bijsluiter.<br>Als de fout opnieuw optreedt, belt u<br>de technische ondersteuning van<br>Cepheid. Noteer zo mogelijk de<br>volgende informatie ten behoeve<br>van probleemoplossing: naam<br>assay, partijnummer patroon,<br>serienummer patroon en<br>serienummer(s) module(s) voor de<br>fout(en). |
| 5017     | Controle van probe X mislukt.<br>Probe-controlewaarde n voor<br>uitlezing nummer m lag onder het<br>geldige niveau p. (X probe check<br>failed. Probe check value of n for<br>reading number m was below the<br>valid level of p.)                                                                                                    | <ul> <li>Probleem met patroon.</li> <li>Er werd een onjuiste<br/>hoeveelheid reagens<br/>aangebracht in de patroon.</li> <li>Het reagens werkt niet goed.</li> <li>Vloeistofoverdracht mislukt.</li> <li>Het monster is op onjuiste<br/>wijze verwerkt in de patroon.</li> </ul> | Voer de test opnieuw uit met een<br>nieuwe patroon, volgens de<br>aanwijzingen in de bijsluiter.<br>Als de fout opnieuw optreedt, belt u<br>de technische ondersteuning van<br>Cepheid. Noteer zo mogelijk de<br>volgende informatie ten behoeve<br>van probleemoplossing: naam<br>assay, partijnummer patroon,<br>serienummer patroon en<br>serienummer(s) module(s) voor de<br>fout(en). |

Tabel 9-7. Gegevensreductiefouten (vervolg)

| Foutcode | Foutbericht                                                                                                    | Mogelijke oorzaken    | Oplossing                                                                                                    |
|----------|----------------------------------------------------------------------------------------------------|-----------------------|----------------------------------------------------------------------------------------------------|
| 5018     | Kon geldige probe-<br>controleverhouding voor analyt<br>[naam analyt] niet verifiëren.<br>Probe-controle 1 = m, probe-<br>controle 2 = n, verhouding = f,ff<br>hoger dan maximum f,ff. (Failed to<br>verify valid probe check ratio for<br>analyte [analyte name]. Probe<br>check 1 = m, probe check 2 = n,<br>ratio = f.ff greater than maximum<br>f.ff.) | Probleem met patroon. | Gebruik een nieuwe patroon.<br>Als de fout opnieuw optreedt, belt u<br>de technische ondersteuning van<br>Cepheid en verstrekt u de<br>informatie uit het foutbericht. |
| 5019     | Kon geldige probe-<br>controleverhouding voor analyt<br>[naam analyt] niet verifiëren.<br>Probe-controle 1 = m, probe-<br>controle 2 = n, verhouding = f,ff<br>lager dan minimum f,ff. (Failed to<br>verify valid probe check ratio for<br>analyte [analyte name]. Probe<br>check 1 = m, probe check 2 = n,<br>ratio = f.ff less than minimum f.ff.)       | Probleem met patroon. | Gebruik een nieuwe patroon.<br>Als de fout opnieuw optreedt, belt u<br>de technische ondersteuning van<br>Cepheid en verstrekt u de<br>informatie uit het foutbericht. |

| Tabel 9-7. | Gegevensreductiefouten | (vervolg) |
|------------|------------------------|-----------|
|------------|------------------------|-----------|

#### 9.18.2.6 Fouten in verband met uitval/herstel communicatie

Belangrijk

Als de communicatie met een module uitvalt nadat een test is aangevraagd en toegewezen aan een module, maar voordat de patroon wordt geladen en de deur vergrendeld, verschijnt er een foutbericht waarin u wordt geïnstrueerd om niet over te gaan tot het laden van de patroon en het vergrendelen van de deur. Als de instructies in het bericht worden opgevolgd, kan de patroon alsnog worden gebruikt in een andere module. Maar als de patroon is geladen en de deur vergrendeld, wordt er geen resultaat verstrekt wanneer de test is voltooid en mag de patroon niet worden hergebruikt.

In tabel 9-8 zijn communicatiefouten vermeld die kunnen optreden terwijl de module inactief is, voordat de moduledeur wordt vergrendeld of bij het starten van de test (de test wordt afgebroken). Als u contact wilt opnemen met de technische ondersteuning van Cepheid, vindt u de contactgegevens in de paragraaf Technische ondersteuning in het Voorwoord.

| Tabel 9-8. | Fouten in verband met uitval/herstel communicatie |  |
|------------|---------------------------------------------------|--|
|            |                                                   |  |

| Foutcode | Foutbericht                                                                                                    | Mogelijke oorzaken                                                               | Oplossing                                                                                                    |
|----------|----------------------------------------------------------------------------------------------------|----------------------------------------------------------------------------------|----------------------------------------------------------------------------------------------------|
| 2120     | Communicatie module X viel uit<br>terwijl de module inactief was<br>(Module X lost communication<br>while module was idle) | Losse of defecte Ethernet-kabel<br>tussen de pc en het GeneXpert-<br>instrument. | Controleer of de Ethernet-kabel op<br>de juiste wijze is aangesloten<br>tussen de pc en het GeneXpert-<br>instrument.<br>Als de fout opnieuw optreedt, belt u<br>de technische ondersteuning van<br>Cepheid en verstrekt u de in het<br>foutbericht vermelde informatie. |

| Foutcode | Foutbericht                                                                                                    | Mogelijke oorzaken                                                                                                    | Oplossing                                                                                                    |
|----------|----------------------------------------------------------------------------------------------------|----------------------------------------------------------------------------------------------------|----------------------------------------------------------------------------------------------------|
| 2121     | Communicatie module X viel uit<br>voordat de moduledeur werd<br>vergrendeld (Module X lost<br>communication before module<br>door was latched)              | Losse of defecte Ethernet-kabel<br>tussen de pc en het GeneXpert-<br>instrument.                                      | Controleer of de Ethernet-kabel op<br>de juiste wijze is aangesloten<br>tussen de pc en het GeneXpert-<br>instrument.<br>Als de fout opnieuw optreedt, belt u<br>de technische ondersteuning van<br>Cepheid en verstrekt u de in het<br>foutbericht vermelde informatie. |
| 2122     | Communicatie module X viel uit<br>tijdens het starten van de test; test<br>afgebroken (Module X lost<br>communication while starting test,<br>test aborted) | Losse of defecte Ethernet-kabel<br>tussen de pc en het GeneXpert-<br>instrument.                                      | Controleer of de Ethernet-kabel op<br>de juiste wijze is aangesloten<br>tussen de pc en het GeneXpert-<br>instrument.<br>Als de fout opnieuw optreedt, belt u<br>de technische ondersteuning van<br>Cepheid en verstrekt u de in het<br>foutbericht vermelde informatie. |
| 2124     | Communicatie module X hersteld<br>(Module X communication<br>restored)                                                                                      | Communicatie hersteld na<br>verhelpen losse of defecte<br>Ethernet-kabel tussen de pc en het<br>GeneXpert-instrument. | Niet van toepassing                                                                                                    |

Tabel 9-8. Fouten in verband met uitval/herstel communicatie (vervolg)

### 9.18.3 Problemen met de hostverbinding oplossen

#### 9.18.3.1 Indicatie hostverbinding

Wanneer de software wordt gestart, wordt er automatisch een verbinding met de host tot stand gebracht, als deze is ingeschakeld. De knop **Status controleren (Check Status)** ziet er normaal uit. Zie afbeelding 9-42.

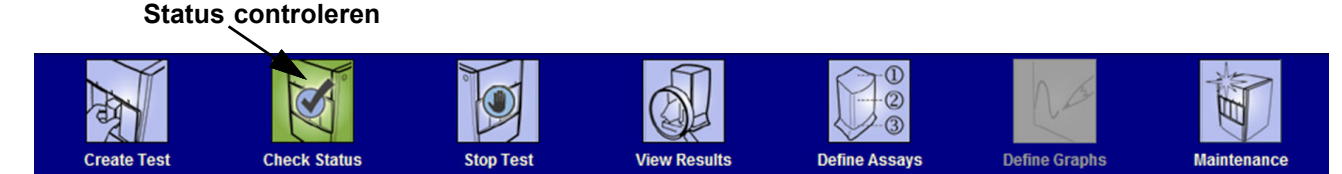

Afbeelding 9-42. Knop Status controleren normaal (vinkje)
Als de hostverbinding wordt verbroken terwijl het systeem actief is, verandert de knop **Status controleren (Check Status)** in een **X**-teken en wordt er een bericht weergegeven in het gebied Berichten (Messages) van het venster Status controleren (Check Status) (zie afbeelding 9-43). Vraag uw hostbeheerder om de verbinding te herstellen.

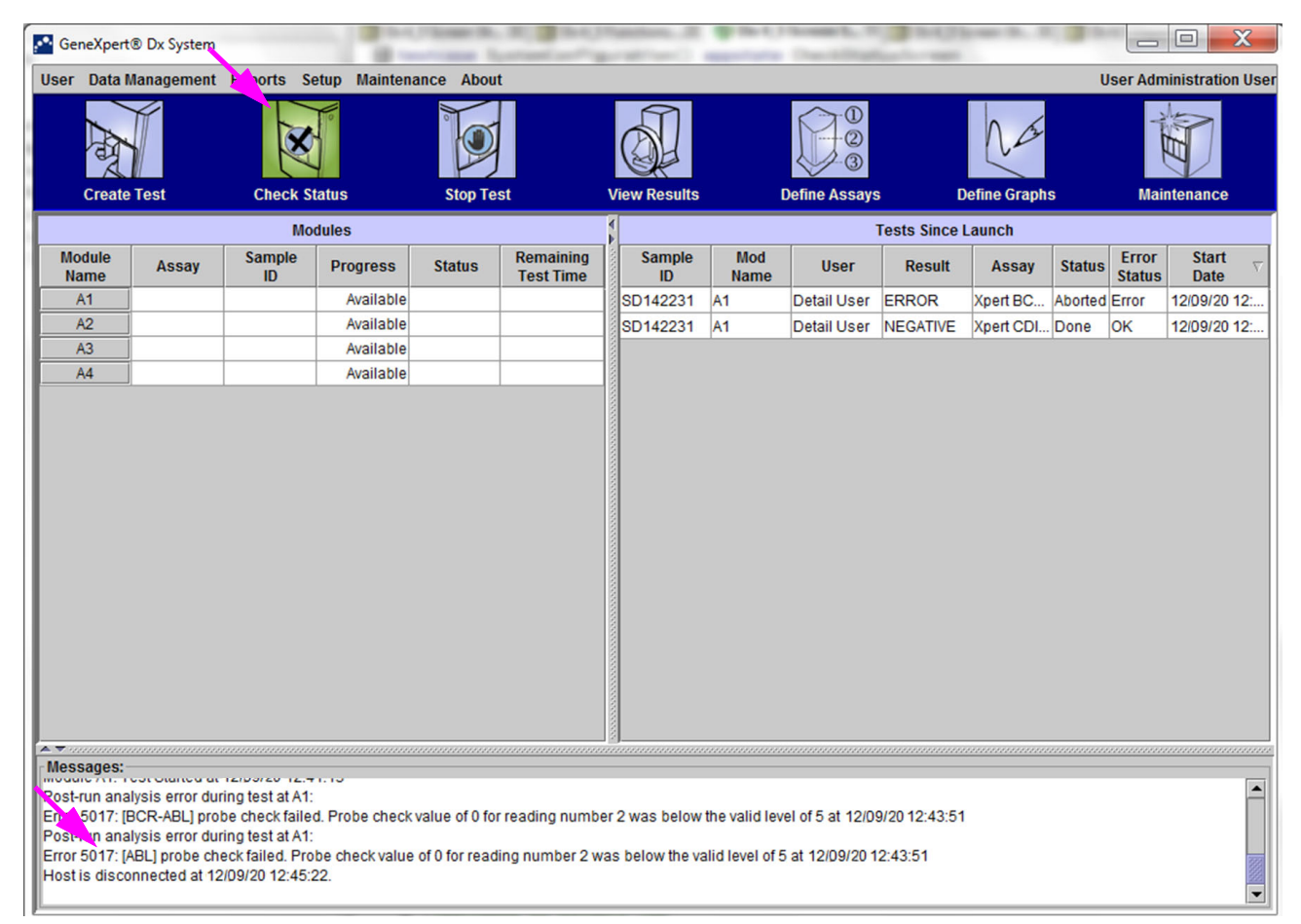

Afbeelding 9-43. Knop Status controleren veranderd in X en berichten weergegeven

## 9.18.3.2 Hostcommunicatiebuffer

Als de communicatie tussen het GeneXpert Dx-systeem en de host traag is, kan de communicatiebuffer vollopen met data. Wanneer de communicatiebuffer voor 75% of meer gevuld is, stopt het systeem met het uploaden van resultaten en krijgt de gebruiker een waarschuwing op het scherm Status controleren (Check Status).

Wanneer u op het scherm Resultaten bekijken (View Results) op de knop **Resultaat** uploaden (Upload Result) klikt voordat de verbinding met de host tot stand wordt gebracht of wanneer de communicatiebuffer vol is, verschijnt het dialoogvenster Resultaat uploaden naar host (Upload Result To Host). Zie afbeelding 9-44.

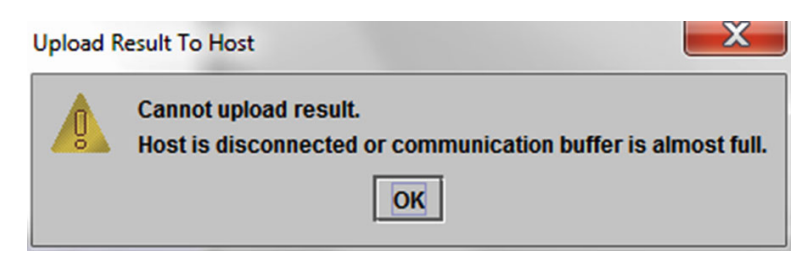

Afbeelding 9-44. Dialoogvenster Resultaat uploaden naar host

## 9.18.4 Problemen met de LIS-interface oplossen

In tabel 9-9 zijn de problemen met systeemconfiguratie vermeld die u zou kunnen tegenkomen. Als u contact wilt opnemen met de technische ondersteuning van Cepheid, vindt u de contactgegevens in de paragraaf Technische ondersteuning in het Voorwoord.

Tabel 9-9. Problemen systeemconfiguratie

| Probleem                                                                                                    | Oorzaak                                      | Oplossingen                                                                                                    |
|----------------------------------------------------------------------------------------------------|----------------------------------------------|----------------------------------------------------------------------------------------------------|
| Kan testcode niet bewerken voor oude<br>versies van een assay. Als de LIS-<br>beheerder een update van de testcode<br>uitvoert, is deze alleen van toepassing<br>op de nieuwe versie van de assay. | Upgrade van assay naar nieuwe<br>versie.     | Wijzig de testcode voordat u een<br>upgrade van een assay uitvoert.                                                                                                    |
| Upload van testresultaten met dubbele<br>systeemnaam; kan niet zien uit welk<br>instrument de resultaten afkomstig zijn.                                                                           | Dubbele systeemnaam.                         | <ul> <li>De systeemnaam moet uniek zijn.</li> <li>LIS-interface laten controleren op<br/>dubbele instrumentsysteem-<br/>namen.</li> <li>LIS-beheerder het proces voor het<br/>definiëren van systeemnamen<br/>laten beheren.</li> </ul> |
| Gebruikersfout bij selectie van de<br>assay tijdens het definiëren van<br>testcodes.                                                                                                    | Gebruikersfout bij selectie van de<br>assay. | LIS-beheerder moet de juiste testcode<br>configureren; bijvoorbeeld CPT-code<br>voor test of assaynaam afkorten.                                                                                                    |

## A Beknopte referentie

Deze bijlage biedt een beknopte referentie voor de softwaremenu's en opdrachten. Het venster GeneXpert Dx-systeem (GeneXpert Dx System) bevat de volgende menu's:

- Tabel A-1, Gebruiker
- Tabel A-2, Gegevensbeheer
- Tabel A-3, Rapporten
- Tabel A-4, Configuratie
- Tabel A-5, Info
- Tabel A-6, Test aanmaken
- Tabel A-7, Test stoppen
- Tabel A-8, Resultaten bekijken
- Tabel A-9, Assays definiëren
- Tabel A-10, Onderhoud

#### Tabel A-1. Gebruiker

| Opdracht                                 | Beschrijving                                    |
|------------------------------------------|-------------------------------------------------|
| Aanmelden (Login)                        | Aanmelding bij uw GeneXpert Dx-systeem-account. |
| Wachtwoord wijzigen<br>(Change Password) | Uw wachtwoord wijzigen.                         |
| Afmelden (Logout)                        | Afmelding bij uw GeneXpert Dx-systeem-account.  |
| Afsluiten (Exit)                         | De GeneXpert Dx-systeem-software afsluiten.     |

#### Tabel A-2. Gegevensbeheer

| Opdracht                          | Beschrijving                              |
|-----------------------------------|-------------------------------------------|
| Test archiveren<br>(Archive Test) | De door u geselecteerde tests archiveren. |
| Test ophalen (Retrieve Test)      | De door u geselecteerde tests ophalen.    |

| Opdracht                                                | Beschrijving                                                                                                    |
|---------------------------------------------------------|----------------------------------------------------------------------------------------------------|
| Monsterrapport<br>(Specimen Report)                     | Een overzicht weergeven van de testresultaten voor het geselecteerde monster in de database.                                                                       |
| Patiëntrapport<br>(Patient Report)                      | Testresultaten weergeven voor monsters voor één patiënt aan de hand van de patiënt ID in de database.                                                              |
| Controletrendrapport<br>(Control Trend Report)          | De externe-controletrendrapporten weergeven en afdrukken.                                                                                                    |
| Systeemlogboek<br>(System Log)                          | Het logboek met modulezelftest- en modulefouten weergeven en afdrukken.                                                                                            |
| Assaystatistiekrapport<br>(Assay Statistics Report)     | Een rapport weergeven dat aangeeft hoeveel tests er voor elke assay<br>zijn uitgevoerd in de loop van een bepaalde periode, met opgesplitste<br>waarden per maand. |
| Installatiekwalificatie<br>(Installation Qualification) | Het installatiekwalificatierapport weergeven en afdrukken.                                                                                                    |

### Tabel A-3. Rapporten

## Tabel A-4. Configuratie

| Opdracht                                                  | Beschrijving                                                                                                    |
|-----------------------------------------------------------|----------------------------------------------------------------------------------------------------|
| Gebruikersbeheer<br>(User Administration)                 | Gebruikers toevoegen, gebruikers verwijderen of gebruikersinformatie bewerken.                                                                                                    |
| Configuratie gebruikerstypen<br>(User Type Configuration) | De toestemmingen van gebruikerstypen specificeren.                                                                                                    |
| Systeemconfiguratie<br>(System Configuration)             | De systeemnaam, datumnotatie, tijdnotatie en doelmappen voor<br>geëxporteerde bestanden, rapporten, databaselogboeken<br>specificeren. U kunt ook andere systeeminstellingen specificeren. |
| Instrumentletter toewijzen<br>(Assign Instrument Letter)  | Een ID toewijzen aan elk instrument en elke instrumentmodule.                                                                                                    |

### Tabel A-5. Info

| Opdracht                                                         | Beschrijving                                                     |
|------------------------------------------------------------------|------------------------------------------------------------------|
| Over het GeneXpert Dx-<br>systeem (About GeneXpert<br>Dx System) | De auteursrechten en het versienummer van de software weergeven. |

#### Tabel A-6. Test aanmaken

| Opdracht                                            | Beschrijving                                                   |
|-----------------------------------------------------|----------------------------------------------------------------|
| Patiënt-ID scannen<br>(Scan Patient ID)             | De patiënt-ID invoeren met behulp van de streepjescodescanner. |
| Monster-ID scannen<br>(Scan Sample ID)              | De monster-ID invoeren met behulp van de streepjescodescanner. |
| Patiënt-ID 2 (Patient ID 2)                         | Moet handmatig worden ingevoerd.                               |
| Achternaam patiënt (Patient<br>Family or Last Name) | Moet handmatig worden ingevoerd.                               |

| Opdracht                                                    | Beschrijving                                                                                   |
|-------------------------------------------------------------|------------------------------------------------------------------------------------------------|
| Voornaam patiënt<br>(Patient First Name)                    | Moet handmatig worden ingevoerd.                                                               |
| Handmatige invoer<br>(Manual Entry)                         | De patiënt-ID, monster-ID of patrooninformatie handmatig invoeren.                             |
| Patroonstreepjescode<br>scannen (Scan Cartridge<br>Barcode) | De patroonstreepjescode invoeren met de scanner of Handmatige invoer<br>(Manual Entry) kiezen. |
| Test starten (Start Test)                                   | De test laten beginnen.                                                                        |
| Annuleren (Cancel)                                          | Het dialoogvenster sluiten, waarbij de nieuwe test wordt geschrapt.                            |

## Tabel A-6. Test aanmaken (vervolg)

#### Tabel A-7. Test stoppen

| Opdracht                                  | Beschrijving                    |
|-------------------------------------------|---------------------------------|
| Lopende selecteren<br>(Select Running)    | Alle lopende tests selecteren.  |
| Alle selecties opheffen<br>(Deselect All) | Alle selecties verwijderen.     |
| Stoppen (Stop)                            | Geselecteerde tests stopzetten. |
| Annuleren (Cancel)                        | Het dialoogvenster sluiten.     |

### Tabel A-8. Resultaten bekijken

| Opdracht                              | Beschrijving                                                                                                    |
|---------------------------------------|----------------------------------------------------------------------------------------------------|
| Wijzigingen opslaan<br>(Save Changes) | Wijzigingen opslaan die u hebt aangebracht in de vakken Patiënt-ID<br>(Patient ID), Patiënt-ID 2 (Patient ID 2), Monster-ID (Sample ID),<br>Testtype (Test Type), Monstertype (Sample Type), Ander monstertype<br>(Other Sample Type) en Aantekeningen (Notes). |
| Exporteren (Export)                   | De geselecteerde resultaten exporteren naar een .csv-bestand.                                                                                                    |
| Rapport (Report)                      | De resultaten opslaan in een PDF-bestand.                                                                                                    |
| Test uploaden (Upload Test)           | Geselecteerde resultaten uploaden naar LIS.                                                                                                    |
| Test bekijken (View Test)             | Lijsten weergeven met tests die kunnen worden bekeken.                                                                                                    |

### Tabel A-9. Assays definiëren

| Opdracht                                | Beschrijving                                                                      |
|-----------------------------------------|-----------------------------------------------------------------------------------|
| Verwijderen (Delete)                    | Het door u geselecteerde assaydefinitiebestand (.gxa/.nxa) verwijderen.           |
| Naar boven verplaatsen<br>(Move to Top) | De momenteel geselecteerde assay naar de bovenkant van de assaylijst verplaatsen. |
| Partij (Lot)                            | Partijspecifieke parameters voor de geselecteerde assaydefinitie beheren.         |
| Importeren (Import)                     | Een assaydefinitie in de database importeren.                                     |

| Opdracht                                                                           | Beschrijving                                                                                                    |
|------------------------------------------------------------------------------------|----------------------------------------------------------------------------------------------------|
| Module-reporters (Module<br>Reporters)                                             | Informatie over de optische ijking van de instrumentmodule weergeven.                                                                   |
| Onderhoud plunjerstang<br>(Plunger Rod Maintenance)                                | De spuitplunjer omlaag zetten voor reiniging.                                                                                           |
| Kleponderhoud (Valve<br>Maintenance)                                               | Deze functie is voor alle gebruikers gedeactiveerd.                                                                                     |
| Zelftest uitvoeren (Perform<br>Self-Test)                                          | De zelftest uitvoeren om de systeemfuncties te controleren.                                                                             |
| Moduledeur openen of<br>EEPROM bijwerken (Open<br>Module Door or Update<br>EEPROM) | De moduledeur openen om een vastzittende patroon uit te werpen en de cross-platform I-CORE EEPROM-indeling bijwerken.                   |
| Opdracht Modules uitsluiten<br>uit test (Exclude Modules<br>from Test)             | Module(s) weergeven als Uitgeschakeld (Disabled), waarna ze niet<br>meer door het systeem worden gebruikt voor het uitvoeren van tests. |

Tabel A-10. Onderhoud

.gxa/.nxa-bestand – een assaydefinitiebestand.
 .gxr/.nxr-bestand – een partijspecifiek parameterbestand.
 .gxx/.nxx-bestand – een archiefbestand dat meerdere tests bevat.
 ADF - Assaydefinitiebestand

- ADK Assayontwikkelingskit
- ADS Assayontwikkelingspakket
- ASK Assayondersteuningskit

**amplificatiecurve** – een grafiek waarin het aantal PCR-cycli wordt uitgezet tegen de gedetecteerde fluorescentie. Een realtime amplificatiecurve heeft drie duidelijk te onderscheiden fasen: basislijn, logaritmisch lineair en plateau. De toename van de fluorescentie is evenredig aan de hoeveelheid gegenereerd amplicon en kan worden gebruikt om de cyclusdrempel te definiëren.

**assaydefinitie** – een reeks geprogrammeerde stappen voor het verrichten van preparatie-, amplificatie- en detectieprocedures voor monsters.

**curvefitting** – het bepalen van een curve die aansluit op een gespecificeerde reeks datapunten in een grafiek.

**cyclusdrempel (Ct)** – de eerste cyclus waarin de fluorescentie een gespecificeerde drempel bereikt. De Ct kan worden bepaald door analyse van de groeicurve (Primaire curve [Primary Curve]) of de tweede afgeleide van de groeicurve (2e afgeleide [2nd Deriv.]).

**DMS (Data Management System; gegevensbeheersysteem) –** kan een zelfstandig kleinschalig informatiesysteem zijn of een aanvullend systeem bij het LIS op dezelfde locatie. Een DMS is een softwaretoepassing die voorziet in de ontvangst, verwerking en opslag van informatie.

**eindpunt** – de fluorescentiewaarde voor de laatste cyclus van een thermischecyclusprotocol.

**endogene controle** – een controle(gen) uit het testmonster dat wordt gebruikt om doelwaarden te normaliseren en/of te helpen nagaan of er voldoende monster wordt gebruikt in de test.

**gegevensreductie** – het proces waarbij het systeem de onbewerkte gegevens op basis van de instellingen in de assaydefinitie analyseert om het testresultaat te bepalen.

**handmatige invoer** – gegevens in een veld invoeren met behulp van het toetsenbord. Sommige velden bieden de keuze uit het scannen of het handmatig invoeren van de gegevens, zoals de patiënt-ID of monster-ID. **instrumentmodule** – een afzonderlijke hardwarecomponent waarbinnen zich vloeistof- en thermocyclusprotocollen afspelen. Elke module bestaat uit een houder voor een patroon, een spuitaandrijving, een klepaandrijving, een ultrasone claxon en een I-CORE-module.

**interne controle (IC)** – een controle die helpt bij het controleren van de prestaties van de PCR-reagentia en de afwezigheid van significante remmende factoren die de PCR-amplificatie zouden belemmeren.

**LIS (laboratoriuminformatiesysteem) –** is een softwaretoepassing die voorziet in de ontvangst, verwerking en opslag van informatie die wordt voortgebracht door de processen van een medisch laboratorium. Dergelijke systemen moeten vaak een interface hebben met instrumenten en andere informatiesystemen, zoals ziekenhuisinformatie-systemen (ZIS). Een LIS is een sterk configureerbare toepassing die speciaal kan worden ingesteld voor een uitgebreid spectrum aan laboratoriumworkflowmodellen.

locatie – zie instrumentmodule.

**maskeren –** De geïmplementeerde maskeerfunctie stelt klanten in staat resultaten van specifieke organismen uit de ondersteunde tests te "maskeren" (verbergen) om aan hun rapportagevereisten voor resultaten te voldoen

**module** – zie instrumentmodule.

**monsterverwerkingscontrole (sample processing control, SPC)** – een controle die helpt te waarborgen dat het monster correct is verwerkt. De monsterverwerkingscontrole wordt samen met het monster verwerkt en door middel van PCR gedetecteerd.

**partijspecifieke parameters (lot specific parameters, LSP) –** informatie over een reagenspartij die sommige assaydefinities nodig hebben om de testresultaten te kunnen bepalen. De partijspecifieke parameters zijn opgenomen in de 2D-streepjescodes van GeneXpert-patronen en in de partijspecifieke parameterbestanden (.gxr/.nxr).

**primaire curve –** een grafiek waarin de fluorescentie is uitgezet tegen het cyclusnummer. Een realtime groeicurve kent als het goed is drie duidelijk te onderscheiden fasen: basislijn, logaritmisch lineair en plateau. De toename van de fluorescentie is evenredig aan de hoeveelheid gegenereerd amplicon en kan worden gebruikt om de cyclusdrempel te definiëren.

**probe-controle** – een stadium van de test waarbij de aanwezigheid en integriteit van de gelabelde probes wordt gecontroleerd.

**protocol** – een assayopdracht die de parameters voor thermische cycling en verzameling van optische gegevens voor een assay definieert.

**reporter** – een fluorescerende kleurstof gebruikt voor de detectie van specifieke amplificatieproducten.

**systeemlogboek** – een rapport met incidenten in verband met zelftests en fouten van een instrumentmodule.

**test** – het laboratoriumproces voor het bepalen van de aanwezigheid van een stof en het meten van de hoeveelheid van die stof. In de GeneXpert Dx-systeem-software is een test een registratie van hoe een monster is verwerkt. Deze registratie omvat de instrumentmodule-ID, de assay-informatie, de monster-ID, het testtype en aantekeningen over de test.

**testtype** – het monster dat is aangewezen als het onderzoeksmonster, de positieve controle of de negatieve controle in de test.

=

# C Instructies voor internationale configuratie GeneXpert Dx-software

## C.1 Inleiding

Deze bijlage bevat instructies voor de configuratie van de GeneXpert Dx-software voor weergave in een andere taal dan het Engels. Er worden tevens instructies gegevens voor het configureren van een niet-Engels toetsenbord en een streepjescodescanner.

Gebruik dit document voor nieuwe installaties van de GeneXpert Dx-software. Bij bestaande software-installaties zou het GeneXpert Dx-systeem al met de juiste taalinstellingen geconfigureerd moeten zijn. Die instellingen veranderen niet door het installeren van een update van de GeneXpert Dx-software. Als u hulp nodig hebt, neem dan contact op met de technische ondersteuning van Cepheid. Zie de paragraaf Technische ondersteuning in het Voorwoord voor contactgegevens.

De informatie in dit document is uitsluitend van toepassing op het configureren van het GeneXpert Dx-systeem voor een andere taal dan het Engels.

Opmerking

Belangrijk

GeneXpert Dx-softwareversie 6.5 biedt ondersteuning voor zowel het besturingssysteem Microsoft Windows 7 als voor Windows 10. Als u hulp nodig hebt, neem dan contact op met het regionale centrum voor technische ondersteuning van Cepheid.

## C.2 Samenvatting

Ondersteuning voor internationalisering is toegevoegd aan releases van de GeneXpert Dx-software vanaf versie 4.4. Voor systemen die van oudere releases worden bijgewerkt naar GeneXpert Dx versie 6.5 zijn extra stappen vereist die niet nodig zijn voor systemen waarop GeneXpert Dx versie 4.4 of hoger geïnstalleerd is:

- De taalinstelling van Windows configureren
- Het toetsenbord configureren
- De streepjescodescanner configureren

## C.3 Voordat u begint

Zorg dat u alle toepassingen hebt afgesloten of gesloten.

## C.4 Configuratie Windows

Deze paragraaf bevat informatie over het configureren van de taalinstelling, het toetsenbord en de toetsenbordindeling op het welkomstscherm voor Windows.

Opmerking

Voer voor elk Windows-gebruikersaccount op het systeem de procedures in paragraaf C.4.1, paragraaf C.4.2 en paragraaf C.4.3 uit.

## C.4.1 Taalinstelling

De instellingen voor Indeling (Format) en Toetsenbord (Keyboard) moeten met elkaar overeenkomen om de GeneXpert Dx-software te kunnen gebruiken. De geldige combinaties van taal en toetsenbord voor Windows zijn:

| Indeling                                                       | Toetsenbord                                                                                                    |
|----------------------------------------------------------------|----------------------------------------------------------------------------------------------------|
| Engels (Verenigde Staten)<br>(English [United States])         | Engels (Verenigde Staten) – VS (English [United States] – US)                                                                                      |
| Chinees (Vereenvoudigd,<br>PRC) (Chinese [Simplified,<br>PRC]) | Chinees (Vereenvoudigd) – Microsoft Pinyin-invoerstijl, nieuwe<br>ervaring (Chinese [Simplified] – Microsoft Pinyin New Experience<br>Input Style) |
| Frans (Frankrijk) (French<br>[France])                         | Frans (Frankrijk) – Frans (French [France] – French)                                                                                               |
| Duits (Duitsland) (German<br>[Germany])                        | Duits (Duitsland) – Duits (German [Germany] – German)                                                                                              |
| Italiaans (Italië) (Italian<br>[Italy])                        | Italiaans (Italië) – Italiaans (Italian [Italy] – Italian)                                                                                         |
| Japans (Japan) (Japanese<br>[Japan])                           | Japans (Japan) – Microsoft IME (Japanese [Japan] – Microsoft IME)                                                                                  |
| Portugees (Portugal)<br>(Portuguese [Portugal])                | Portugees (Portugal) – Portugees (Portuguese [Portugal] –<br>Portuguese)                                                                           |
| Russisch (Rusland)<br>(Russian [Russia])                       | Russisch (Rusland) – Russisch (Russian [Russia] – Russian)                                                                                         |
| Spaans (Spanje) (Spanish<br>[Spain])                           | Spaans (Spanje, Internationaal gesorteerd) – Spaans (Spanish [Spain,<br>International Sort] – Spanish)                                             |

- Zie paragraaf C.4.1.1, De taalinstelling van Windows 7 configureren voor Windows 7.
- Zie paragraaf C.4.1.2, De taalinstelling van Windows 10 configureren voor Windows 10.

## C.4.1.1 De taalinstelling van Windows 7 configureren

- 1. Meld u aan bij Windows 7 met het gebruikersaccount **Cepheid-Admin** als u niet al bent aangemeld. Zie paragraaf 5.2, Beginnen.
- 2. Als de GeneXpert Dx-software wordt gestart, sluit u de software af.

3. Open het Configuratiescherm (Control Panel). Zorg dat Weergeven op: (View by:) is ingesteld op Categorie (Category) en klik vervolgens op Klok, taal en land/regio (Clock, Language, and Region) (zie afbeelding C-1).

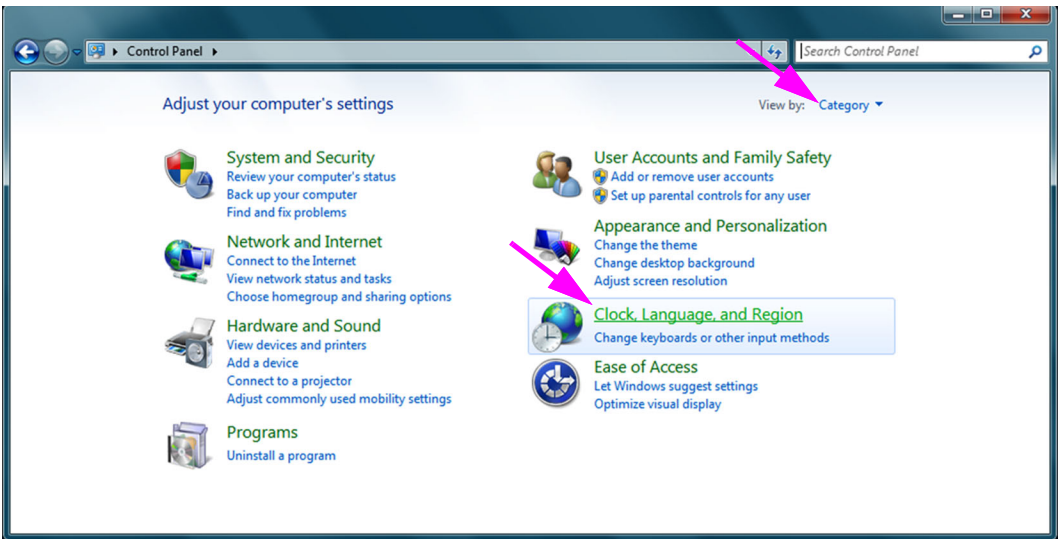

## Afbeelding C-1. Venster Configuratiescherm

4. Het venster Klok, taal en land/regio (Clock, Language, and Region) verschijnt (zie afbeelding C-2). Klik op Land/regio en taal (Region and Language).

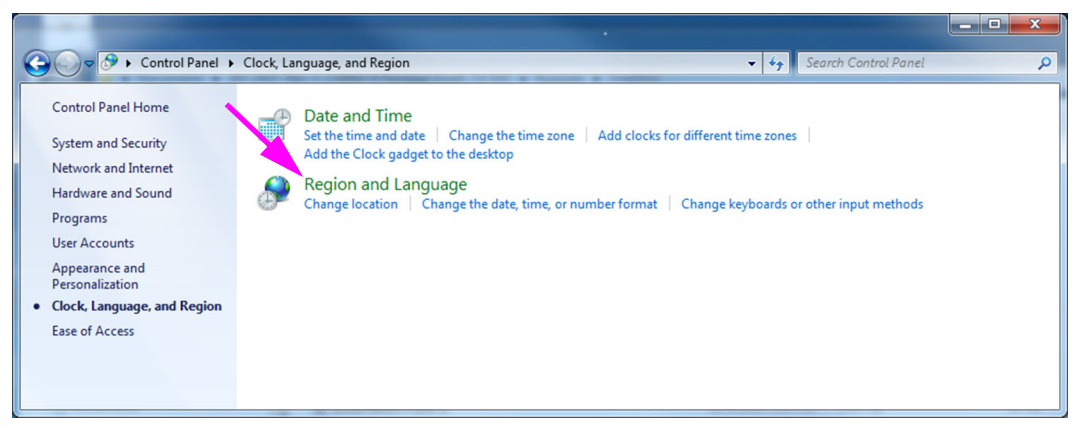

## Afbeelding C-2. Venster Klok, taal en land/regio

5. Het venster Land/regio en taal (Region and Language) verschijnt. Zie afbeelding C-3.

| Region and Language   |                                     |
|-----------------------|-------------------------------------|
| Formats Location Key  | boards and Languages Administrative |
| Format:               |                                     |
| English (United State | żs)                                 |
| (                     |                                     |
| Date and time form    | ats                                 |
| Short date:           | M/d/yyyy 👻                          |
| Long date:            | dddd, MMMM dd, yyyy                 |
| S <u>h</u> ort time:  | h:mm tt                             |
| Long time:            | h:mm:ss tt                          |
| First day of week:    | Sunday 👻                            |
| What does the nota    | ition mean?                         |
| Examples              |                                     |
| Short date:           | 2/11/2019                           |
| Long date:            | Wednesday, February 11, 2019        |
| Short time:           | 10:42 AM                            |
| Long time:            | 10:42:16 AM                         |
| Go online to learn ab | Additional settings                 |
|                       | OK Cancel Apply                     |

Afbeelding C-3. Venster Land/regio en taal – tabblad Notaties

6. In de vervolgkeuzelijst Notatie (Format) is Engels (Verenigde Staten) (English [United States]) geselecteerd. Klik op de vervolgkeuzelijst (zie afbeelding C-3 en afbeelding C-4), zodat de beschikbare taalselecties worden weergegeven. Scrol door de lijst om de gewenste taal te vinden en selecteer het betreffende item.

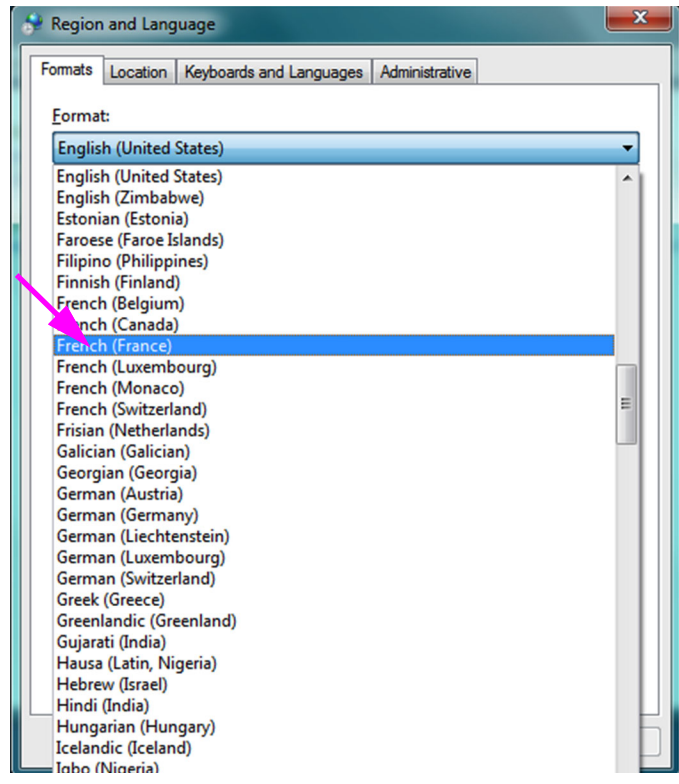

Afbeelding C-4. Scherm Regio/land en taal - vervolgkeuzemenu

7. Na selectie van de nieuwe taal wordt de vervolgkeuzelijst gesloten en verschijnt de nieuwe geselecteerde taal vervolgens in de vervolgkeuzelijst Notatie (Format). In het getoonde voorbeeld is Frans (French) geselecteerd. Op het scherm Regio/land en taal (Region and Language) wordt nu Frans (Frankrijk) (French [France]) weergegeven in de vervolgkeuzelijst Notatie (Format) (zie afbeelding C-5).

| Region and Language   |                                             |  |  |
|-----------------------|---------------------------------------------|--|--|
| Formats Location Key  | boards and Languages Administrative         |  |  |
| <u>F</u> ormat:       |                                             |  |  |
| French (France)       |                                             |  |  |
| Date and time form    | ats                                         |  |  |
| Short date:           | dd/MM/yyyy                                  |  |  |
| Long date:            | dddd d MMMM уууу                            |  |  |
| S <u>h</u> ort time:  | HH:mm                                       |  |  |
| Long time:            | HH:mm:ss 🔹                                  |  |  |
| First day of week:    | lundi                                       |  |  |
| What does the nota    | tion mean?                                  |  |  |
| Examples              |                                             |  |  |
| Short date:           | 11/02/2019                                  |  |  |
| Long date:            | mercredi 11 février 2019                    |  |  |
| Short time:           | 10:45                                       |  |  |
| Long time:            | 10:45:01                                    |  |  |
|                       | Additional settings                         |  |  |
| Go online to learn ab | out changing languages and regional formats |  |  |
|                       | OK Cancel Apply                             |  |  |

Afbeelding C-5. Scherm Regio/land en taal – nieuwe taal weergegeven

## C.4.1.2 De taalinstelling van Windows 10 configureren

1. Meld u aan bij Windows 10 met het gebruikersaccount **Cepheid-Admin** als u niet al bent aangemeld. Zie paragraaf 5.2, Beginnen.

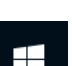

- 2. Als de GeneXpert Dx-software wordt gestart, sluit u de software af.
- Klik op het pictogram Start van Windows en selecteer Instellingen (Settings) in het menu. Het venster Windows-instellingen (Windows Settings) wordt weergegeven. Zie afbeelding C-6.
- 4. Klik in het venster Windows-instellingen (Windows Settings) op **Tijd en taal (Time & Language)** (zie afbeelding C-6).
- 5. Klik op **Regio en taal (Region and Language)** of **Taal (Language)** in het linker deelvenster.

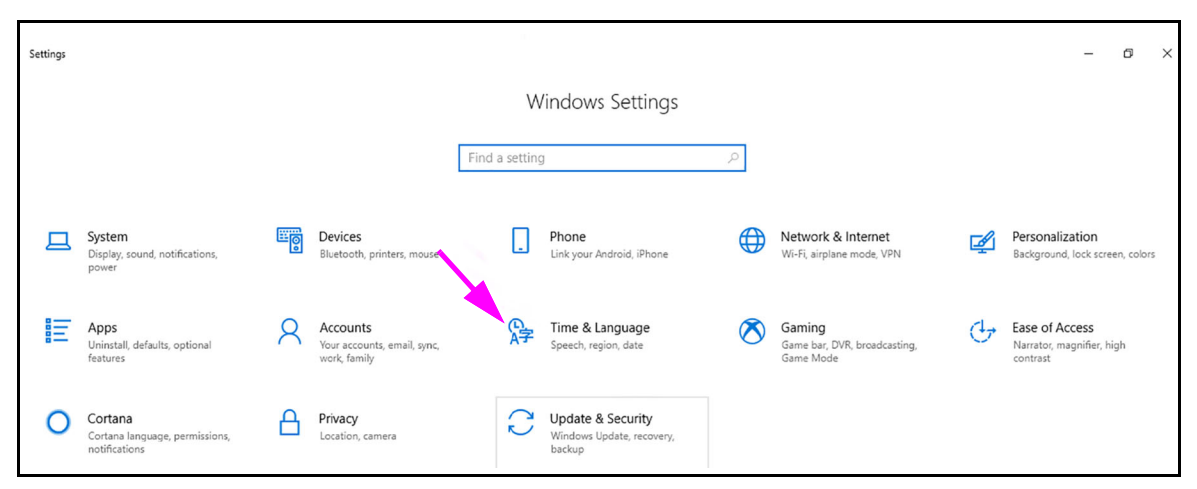

Afbeelding C-6. Instellingsvenster Windows 10

- 6. Selecteer in het gedeelte Talen (Languages) van het venster de gewenste taal in het vervolgkeuzemenu.
- 7. Herstart computer, zodat de wijzigingen worden toegepast.

## C.4.2 Toetsenbord

Als er bij uw Windows 7-computer een niet-Engels USB-toetsenbord is geleverd, verwijdert u het bestaande Engelse USB-toetsenbord, sluit u een nieuw niet-Engels USB-toetsenbord aan op de computer en configureert u uw computer volgens de aanwijzingen hieronder.

Als er bij uw Windows 10-computer een niet-Engels USB-toetsenbord is geleverd, verwijdert u het bestaande Engelse USB-toetsenbord en sluit u een nieuw niet-Engels USB-toetsenbord aan op de computer. Er is geen configuratie nodig.

### Het toetsenbord voor Windows 7 configureren

1. Klik op het scherm Regio/land en talen (Region and Language) op het tabblad **Toetsenborden en talen (Keyboards and Languages)** (zie afbeelding C-7).

| 🐓 Region and Language                                            |                                     |  |  |
|------------------------------------------------------------------|-------------------------------------|--|--|
| Formats Location Key                                             | boards and Languages Administrative |  |  |
| <u>F</u> ormat:                                                  |                                     |  |  |
| French (France)                                                  |                                     |  |  |
| Date and time form                                               | ats                                 |  |  |
| Short date:                                                      | dd/MM/yyyy                          |  |  |
| Long date:                                                       | dddd d MMMM уууу                    |  |  |
| S <u>h</u> ort time:                                             | HH:mm                               |  |  |
| Long time:                                                       | HH:mm:ss 👻                          |  |  |
| First day of week:                                               | lundi                               |  |  |
| What does the nota                                               | tion mean?                          |  |  |
| Examples                                                         |                                     |  |  |
| Short date:                                                      | 11/02/2019                          |  |  |
| Long date:                                                       | mercredi 11 février 2019            |  |  |
| Short time:                                                      | 10:45                               |  |  |
| Long time:                                                       | 10:45:01                            |  |  |
|                                                                  | Additional settings                 |  |  |
| Go online to learn about changing languages and regional formats |                                     |  |  |
|                                                                  | OK Cancel Apply                     |  |  |

Afbeelding C-7. Venster met vervolgkeuzelijsten voor regio/land en taal

2. Wanneer het tabblad Toetsenborden en talen (Keyboards and Languages) verschijnt, klikt u op de knop **Toetsenborden wijzigen... (Change Keyboards...)** (zie afbeelding C-8). Er verschijnt een overlay-venster met de lijst Geïnstalleerde services (Installed Services) (de beschikbare taaltoetsenborden).

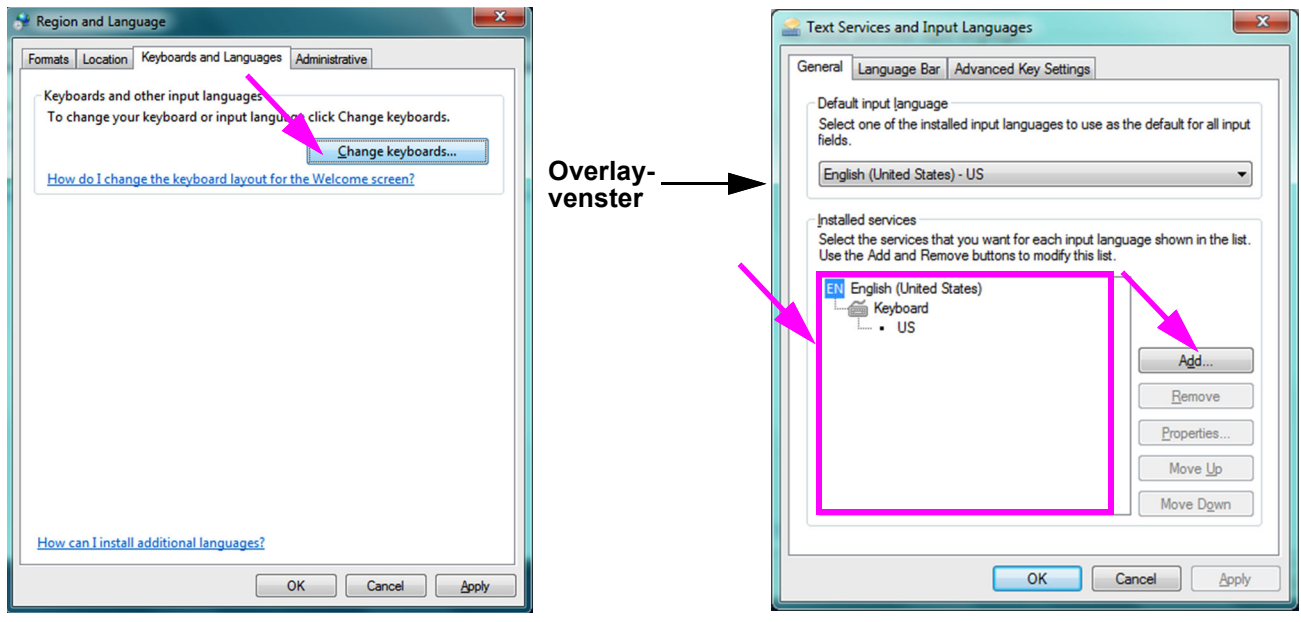

Afbeelding C-8. De schermen Regio en taal en Tekstservices en invoertalen

3. Als de gewenste taal is opgenomen in het vak Geïnstalleerde services (Installed Services), gaat u naar stap 8.

Als de gewenste taal niet is opgenomen in het vak Geïnstalleerde services (Installed Services), klikt u op de knop **Toevoegen (Add)** (zie afbeelding C-8).

4. Selecteer in het venster Invoertaal toevoegen (Add Input Language) in het vervolgkeuzemenu de gewenste combinatie Taal (Land), klik op de + naast die combinatie Taal (Land) en klik vervolgens op de + naast Toetsenbord (Keyboard) (zie afbeelding C-9).

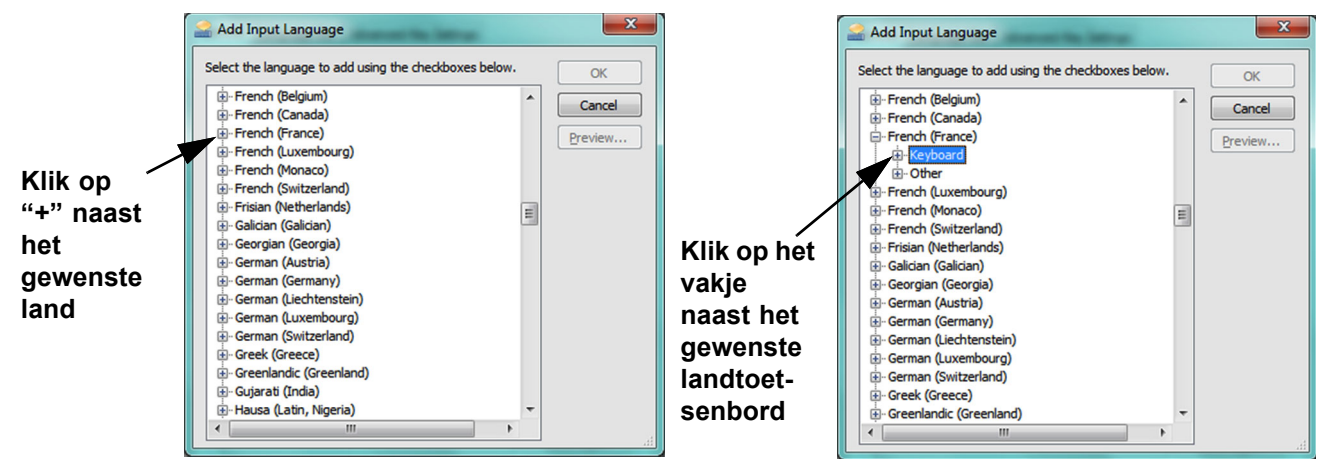

Afbeelding C-9. Scherm Invoertaal toevoegen met Frans geselecteerd (voorbeeld)

5. Na selectie van het nieuwe toetsenbord, dat overeenkomt met de in afbeelding C-9 geselecteerde taal, verschijnt er een vervolgkeuzemenu onder het geselecteerde toetsenbord (zie afbeelding C-10).

| 🔮 Add Input Language                                  | 1 | ×       |
|-------------------------------------------------------|---|---------|
| Select the language to add using the checkboxes below |   | ок      |
|                                                       | ~ | Canad   |
| 🕀 French (Canada)                                     |   | Cancer  |
| - French (France)                                     |   | Preview |
| - tyboard                                             |   |         |
|                                                       |   |         |
| 🗖 US                                                  |   |         |
| Show More                                             | = |         |
| Other                                                 |   |         |
| French (Luxembourg)                                   |   |         |
| i French (Monaco)                                     |   |         |
| French (Switzerland)                                  |   |         |
| ⊕ Frisian (Netherlands)                               |   |         |
| 🕀 Galician (Galician)                                 |   |         |
| 🕀 Georgian (Georgia)                                  |   |         |
| 🕀 German (Austria)                                    |   |         |
| 🕀 German (Germany)                                    |   |         |
| 🕀 German (Liechtenstein)                              |   |         |
| ⊕ German (Luxembourg)                                 | Ŧ |         |
| ( III )                                               |   |         |

Afbeelding C-10. Het venster Invoertaal toevoegen met alle items

- 6. Maak een selectie uit de gepresenteerde opties door op het lege vakje links van het gewenste item te klikken. Er verschijnt een vinkje voor het betreffende item. Klik op de knop **OK** om de geselecteerde taal toe te voegen. Het venster Invoertaal toevoegen (Add Input Language) wordt gesloten en u keert terug naar het scherm Tekstservices en invoertalen (Text Services and Input Languages).
- 7. Klik op het tabblad **Algemeen (General)** (zie afbeelding C-11), selecteer met behulp van het scrolbare vak in het gedeelte Geïnstalleerde services (Installed services) het (nieuwe) gewenste toetsenbord en klik op de knop **OK**.

| Services and Input Languages                                                                                                   | ×                            |  |  |  |
|----------------------------------------------------------------------------------------------------|------------------------------|--|--|--|
| General Language Bar Advanced Key Settings                                                                                     |                              |  |  |  |
| Default input language<br>Select one of the installed input languages to use fields.                                           | as the default for all input |  |  |  |
| Installed services<br>Select the services that you want for each input la<br>Use the Add and Remove buttons to modify this lis | nguage shown in the list.    |  |  |  |
| EN English (United States)<br>Keyboard<br>US<br>FR French (France)<br>Moard<br>French                                          | Add                          |  |  |  |
| Move Up<br>Move Down                                                                                                    |                              |  |  |  |
| OK Cancel Apply                                                                                                    |                              |  |  |  |

### Afbeelding C-11. Scherm Tekstservices en invoertalen – tabblad Algemeen

8. Keer terug naar het tabblad Toetsenborden en talen (Keyboards and Languages) (zie afbeelding C-12) en klik op de knop **OK** om de wijziging van de toetsenbordtaal te voltooien.

| 😪 Region and Language                                             |  |
|-------------------------------------------------------------------|--|
| Formats Location Keyboards and Languages Administrative           |  |
| Keyboards and other input languages                               |  |
| To change your keyboard or input language click Change keyboards. |  |
| Change keyboards                                                  |  |
| How do I change the keyboard layout for the Welcome screen?       |  |
|                                                                   |  |
|                                                                   |  |
|                                                                   |  |
|                                                                   |  |
|                                                                   |  |
|                                                                   |  |
|                                                                   |  |
|                                                                   |  |
|                                                                   |  |
|                                                                   |  |
|                                                                   |  |
| How can I install additional language?                            |  |
| OK Cancel Apply                                                   |  |

#### Afbeelding C-12. Scherm Regio/land en taal – tabblad Toetsenborden en talen

9. Sluit het venster Configuratiescherm (Control Panel) en meld u af bij de computer.

## C.4.3 Toetsenbordindeling welkomstscherm

- Voer voor een Windows 7-computer de onderstaande procedure uit om de toetsenbordindeling voor het welkomstscherm te configureren voor een niet-Engels toetsenbord.
- Voor een Windows 10-computer is geen configuratie vereist.

### De toetsenbordindeling voor het Windows 7-welkomstscherm configureren

Voer deze procedure uit om het mogelijk te maken om van geconfigureerde toetsenbordindeling te wisselen op het Windows 7-aanmeldingsscherm.

- 1. Meld u bij Windows 7 aan als **Cepheid-Admin**, als u niet al bent aangemeld.
- 2. Als de GeneXpert Dx-software wordt gestart, sluit u de software af.
- 3. Open het Configuratiescherm (Control Panel) en klik vervolgens op Klok, taal en land/regio (Clock, Language, and Region) (zie afbeelding C-13).

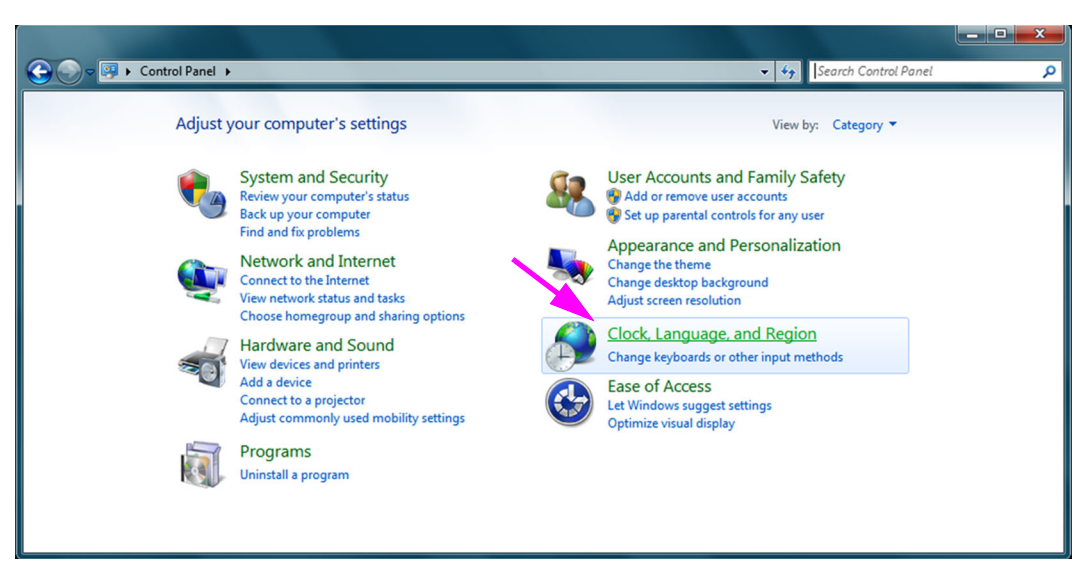

Afbeelding C-13. Venster Configuratiescherm

4. Het venster Klok, taal en land/regio (Clock, Language, and Region) verschijnt (zie afbeelding C-14). Klik op Land/regio en taal (Region and Language).

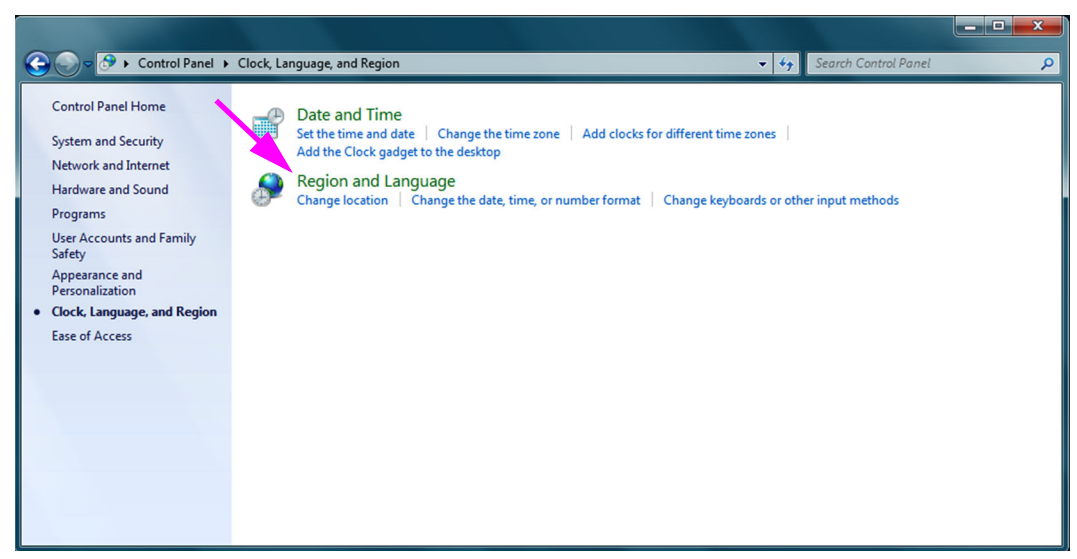

Afbeelding C-14. Venster Klok, taal en land/regio

5. Het scherm Land/regio en taal (Region and Language) verschijnt (zie afbeelding C-15).

| 🐓 Region and Language        |                                                                                         |  |  |  |  |
|------------------------------|-----------------------------------------------------------------------------------------|--|--|--|--|
| Formats Location Key         | Formats Location Keyboards and Languages Administrative                                 |  |  |  |  |
| <u>F</u> ormat:              |                                                                                         |  |  |  |  |
| English (United State        | s) 🗸                                                                                    |  |  |  |  |
| ○ Date and time form         | ats                                                                                     |  |  |  |  |
| Short date:                  | M/d/yyyy                                                                                |  |  |  |  |
| Long date:                   | dddd, MMMM dd, yyyy                                                                     |  |  |  |  |
| S <u>h</u> ort time:         | h:mm tt 🔹                                                                               |  |  |  |  |
| Long time:                   | h:mm:ss tt 🔹                                                                            |  |  |  |  |
| First day of week:           | Sunday 👻                                                                                |  |  |  |  |
| What does the nota           | tion mean?                                                                              |  |  |  |  |
| Examples                     |                                                                                         |  |  |  |  |
| Short date:                  | 2/11/2019<br>Wednerday Estrupt 11, 2019                                                 |  |  |  |  |
| Short time:                  | 10-42 AM                                                                                |  |  |  |  |
| Long time:                   | 10:42:16 AM                                                                             |  |  |  |  |
|                              |                                                                                         |  |  |  |  |
| <u>Go online to learn ab</u> | Agoitional settings<br>Go online to learn about changing languages and regional formats |  |  |  |  |
| <u>.</u>                     | OK Cancel Apply                                                                         |  |  |  |  |

Afbeelding C-15. Venster met vervolgkeuzelijsten Land/regio en taal – tabblad Notaties

6. Klik op het tabblad **Beheer (Administrative)**. Het tabblad Beheer (Administrative) verschijnt (zie afbeelding C-16).

| Region and Language                                                                                                   |
|----------------------------------------------------------------------------------------------------|
| Formats Location Keyboards and Languages Administrative                                                               |
| Welcome screen and new user accounts                                                                                  |
| View and copy your international settings to the welcome screen, system<br>accounts and new user accounts.            |
|                                                                                                    |
| 🛛 🚱 C <u>o</u> py settings                                                                                            |
| Tell me more about these accounts                                                                                     |
| Language for non-Unicode programs                                                                                     |
| This setting (system locale) controls the language used when displaying text in programs that do not support Unicode. |
| Current language for non-Unicode programs:                                                                            |
| English (United States)                                                                                               |
| <b>Ghange system locale</b>                                                                                           |
| What is system locale?                                                                                                |
|                                                                                                    |
|                                                                                                    |
|                                                                                                    |
|                                                                                                    |
| OK Cancel Apply                                                                                                    |

Afbeelding C-16. Venster Land/regio en taal - tabblad Beheer

- 7. Klik op het tabblad **Beheer (Administrative)** op de knop **Instellingen kopiëren... (Copy settings...)**.
- 8. Het scherm Instellingen aanmeldingsscherm en nieuwe gebruikersaccounts (Welcome screen and new user account settings) verschijnt (zie afbeelding C-17).

| ĺ            | 8 | Welcome screen and                                        | new user accounts settings                        | ×                   |
|--------------|---|-----------------------------------------------------------|---------------------------------------------------|---------------------|
|              |   | The <u>s</u> ettings for the cu<br>user accounts are disp | rrent user, welcome screen (syste<br>layed below. | m accounts) and new |
|              |   | Current user                                              |                                                   |                     |
|              |   | Display language:                                         | English                                           |                     |
|              |   | Input language:                                           | English (United States) - US                      |                     |
| $\checkmark$ |   | Format:                                                   | English (United States)                           |                     |
|              | Ν | Location:                                                 | United States                                     |                     |
|              |   | Welcome screen —                                          |                                                   |                     |
|              |   | Display language:                                         | English                                           |                     |
|              |   | Input language:                                           | English (United States) - US                      |                     |
| $\checkmark$ |   | Format:                                                   | English (United States)                           |                     |
|              | Ν | Location:                                                 | United States                                     |                     |
|              |   | New user accounts                                         |                                                   |                     |
|              |   | Display language:                                         | English                                           |                     |
|              |   | Input language:                                           | English (United States) - US                      |                     |
|              |   | Format:                                                   | English (United States)                           |                     |
|              |   | Location:                                                 | United States                                     |                     |
|              |   |                                                           |                                                   |                     |
|              |   |                                                           |                                                   |                     |
|              |   | py your current sett                                      | ings to:                                          |                     |
|              |   | Welcome screer                                            | and system accounts                               |                     |
|              |   | New user accou                                            | nts                                               |                     |
|              |   | The new user accor                                        | unts display language is currently                | inherited from the  |
|              |   | welcome screen di                                         | splay language.                                   |                     |
|              |   |                                                           | ОК                                                | Cancel              |
|              |   |                                                           | - OK                                              |                     |

Afbeelding C-17. Scherm Instellingen aanmeldingsscherm en nieuwe gebruikersaccounts

- 9. Ga na of de velden voor Notatie (Format) overeenkomen met de in paragraaf C.4.1 geselecteerde taal en of de velden voor Invoertaal (Input Language) overeenkomen met de in paragraaf C.4.2 geselecteerde taal (zie afbeelding C-17).
- 10. Schakel het selectievakje Aanmeldingsscherm en systeemaccounts (Welcome screen and system accounts) in.
- 11. Wanneer u klaar bent, klikt u op de knop **OK**. Het venster Land/regio en talen (Region and Languages) verschijnt.
- 12. Klik op de knop **OK** om het venster Land/regio en talen (Region and Languages) te sluiten.
- 13. Sluit het venster Configuratiescherm (Control Panel).
- 14. Herstart de computer.

### **Opmerking** De nieuwe instellingen worden toegepast nadat de computer is herstart.

## C.4.4 Aanmeldingsscherm

- Zie paragraaf C.4.4.1, Windows 7-aanmeldingsscherm voor Windows 7.
- Zie paragraaf C.4.4.2, Windows 10-aanmeldingsscherm voor Windows 10.

## C.4.4.1 Windows 7-aanmeldingsscherm

 Wanneer de computer is herstart (na voltooiing van de taal- en toetsenbordtoevoegingen) staat er wanneer het Windows 7-aanmeldingsscherm verschijnt nu een pictogram met twee letters in de linkerbovenhoek van het scherm, dat de huidige (actieve) toetsenbordindeling aangeeft. De actieve toetsenbordindelingstaal kan nu op dit scherm worden gewijzigd door op dit pictogram met twee letters te klikken (zie afbeelding C-18).

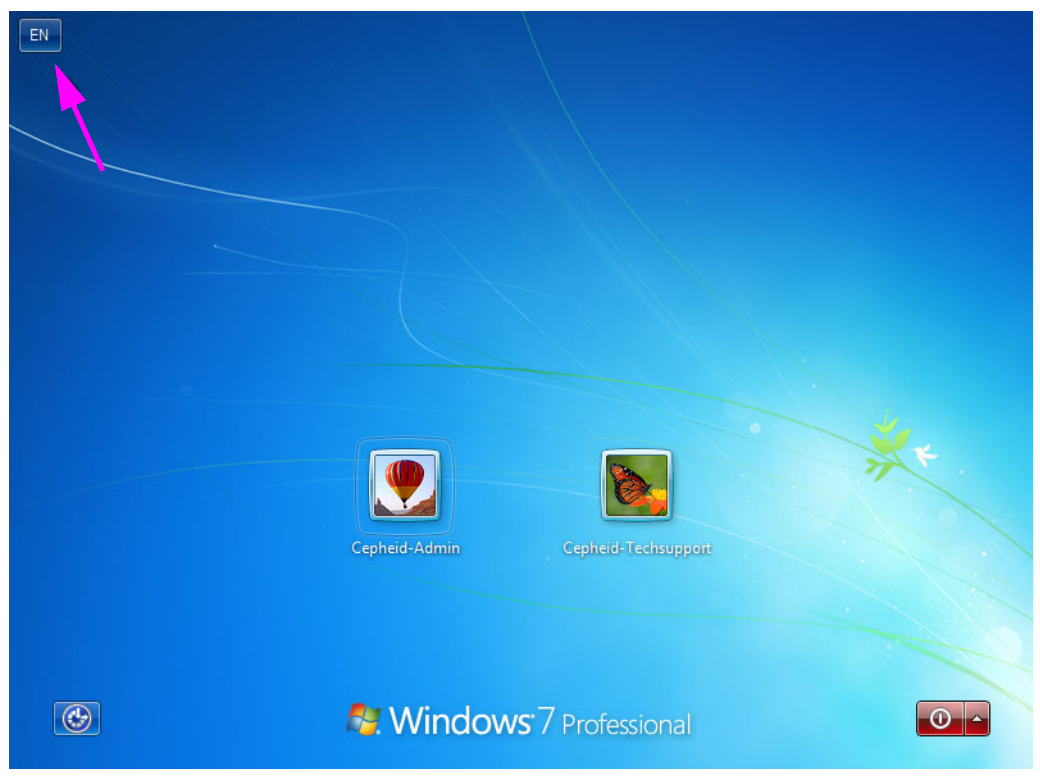

Afbeelding C-18. Windows 7-aanmeldingsscherm met landaanduiding van twee letters

2. Klik op het pictogram met twee letters. Er verschijnt een menu dat lijkt op het links in afbeelding C-19 getoonde menu.

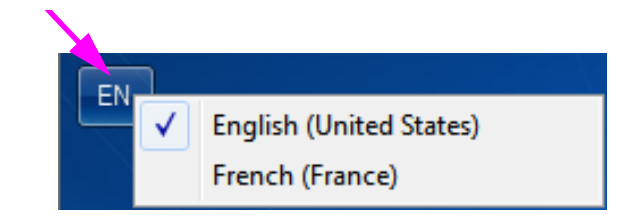

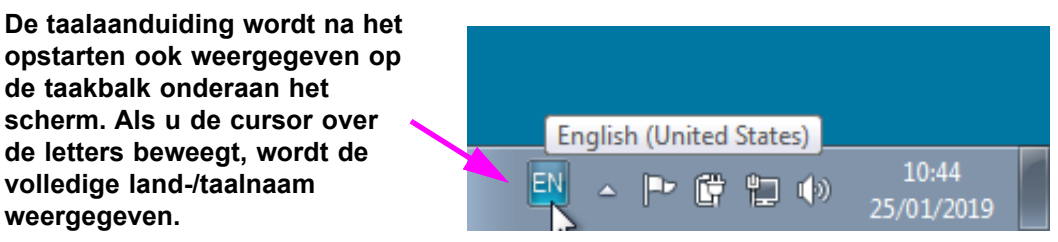

Afbeelding C-19. Vervolgkeuzemenu voor taal – welkomstscherm (Windows 7)

3. Klik op een van de weergegeven talen om de taal te wijzigen.

**Opmerking** Wijzigingen in de toetsenbordindeling gelden alleen voor de aanmelding en hebben geen gevolgen voor de GeneXpert Dx-software. Als het pictogram niet aanwezig is, of de gewenste taal niet beschikbaar is, voert u de procedure in paragraaf C.4.1 uit om de toetsenbordtaal toe te voegen.

Hiermee is de configuratie van Windows 7 voltooid. Ga naar paragraaf C.5 om de streepjescodescanner te configureren.

## C.4.4.2 Windows 10-aanmeldingsscherm

1. Wanneer de computer is herstart (na voltooiing van de taal- en toetsenbordtoevoegingen) staat er wanneer het Windows 10-aanmeldingsscherm verschijnt nu een **pictogram met drie letters** in de rechteronderhoek van het scherm, dat de huidige (actieve) toetsenbordindeling aangeeft. De actieve toetsenbordindelingstaal kan nu op dit scherm worden gewijzigd door op dit **pictogram met drie letters** te klikken (zie afbeelding C-20).

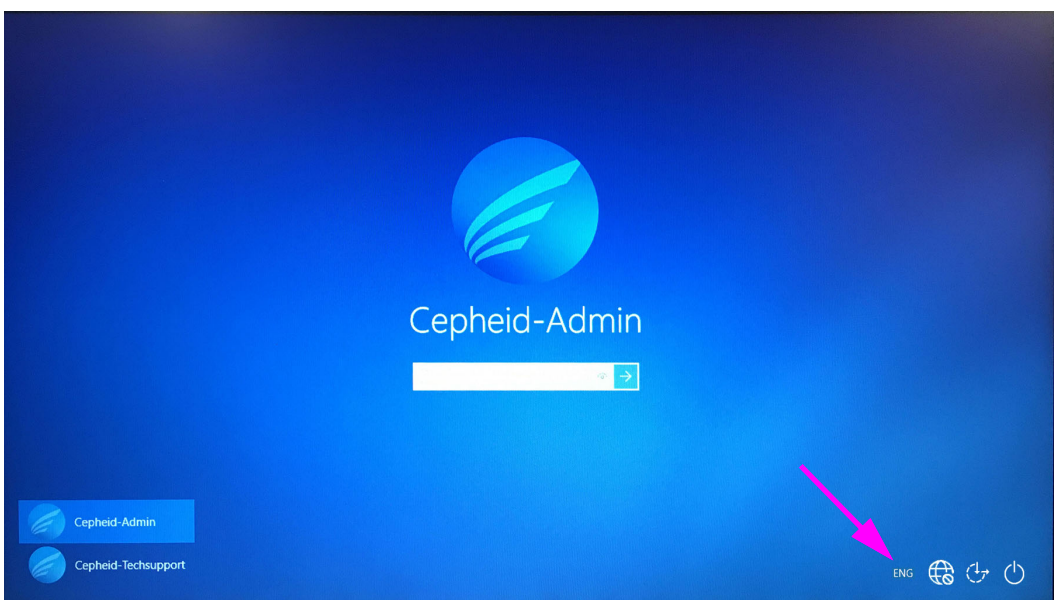

Afbeelding C-20. Windows 10-aanmeldingsscherm met landaanduiding van drie letters

2. Klik op het pictogram met drie letters. Er verschijnt een menu dat lijkt op het boven in afbeelding C-21 getoonde menu.

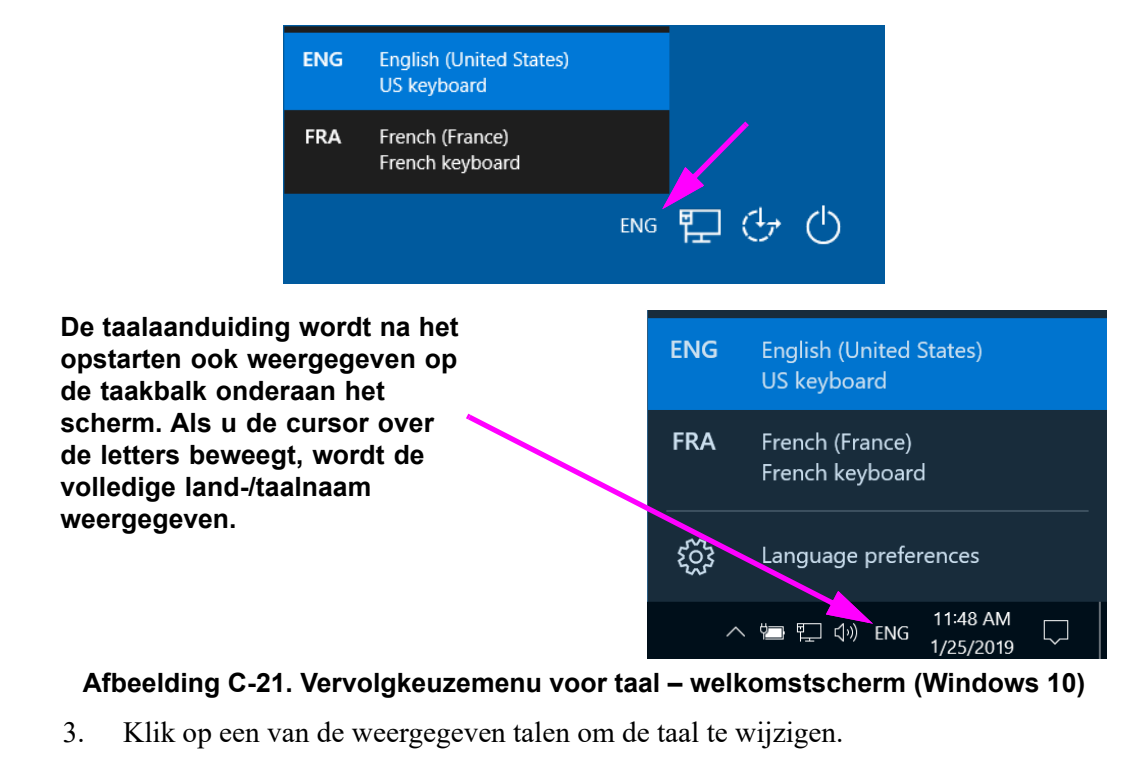

**Opmerking** Wijzigingen in de toetsenbordindeling gelden alleen voor de aanmelding en hebben geen gevolgen voor de GeneXpert Dx-software. Als het pictogram niet aanwezig is, of de gewenste taal niet beschikbaar is, voert u de procedure in paragraaf C.4.1 uit om de toetsenbordtaal toe te voegen.

Hiermee is de configuratie van Windows 10 voltooid. Ga naar paragraaf C.5 om de streepjescodescanner te configureren.

## C.5 De streepjescodescanner configureren en testen

De streepjescodescanner moet worden geconfigureerd en getest. Voer afhankelijk van het scannermodel de procedure uit die hoort bij uw streepjescodescanner:

- Symbol, model DS6708: paragraaf C.5.1, De Symbol-scanner, model DS6708 configureren
- Zebra, model DS4308-HC: paragraaf C.5.2, De Zebra-scanner, model DS4308-HC configureren

## C.5.1 De Symbol-scanner, model DS6708 configureren

1. Controleer de fabrikant en het model van de scanner. De scanner moet een Symbolscanner, model DS6708 zijn om deze procedure te kunnen gebruiken. Deze scanner is grijs met een gele scanknop.

**Opmerking** De streepjescodescanner moet een Symbol (merk), model DS6708 zijn om de hieronder getoonde geïnternationaliseerde streepjescodes te ondersteunen. Als de scanner een Zebra, model DS4308-HC is, raadpleegt u paragraaf C.5.2, De Zebra-scanner, model DS4308-HC configureren.

- 2. Sluit de streepjescodescanner aan op een beschikbare USB-poort en wacht tot hij geïnitialiseerd is (u hoort een reeks pieptonen).
- 3. Configureer de streepjescodescanner door de in afbeelding C-22 tot en met afbeelding C-26 getoonde streepjescodes in de weergegeven volgorde te scannen:

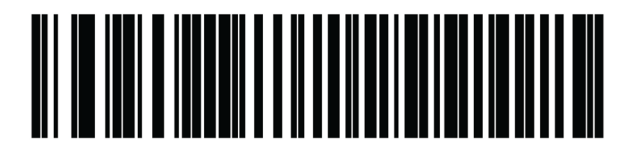

Afbeelding C-22. Streepjescode 1: \*HID-toetsenbordemulatie

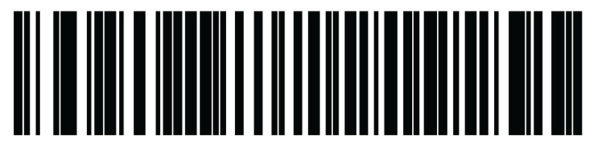

Afbeelding C-23. Streepjescode 2: \*Noord-Amerikaans standaard USB-toetsenbord

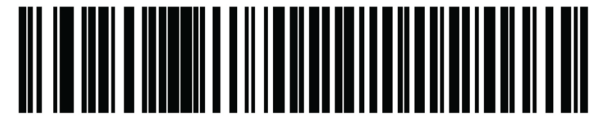

Afbeelding C-24. Streepjescode 3: Toetsenblokemulatie inschakelen

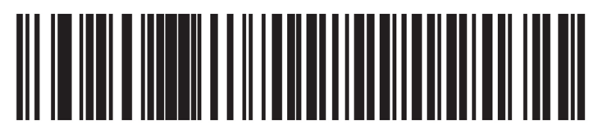

Afbeelding C-25. Streepjescode 4: Toetsenblokemulatie met voorloopnul inschakelen

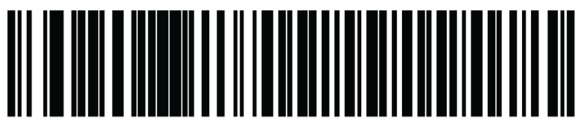

#### Afbeelding C-26. Streepjescode 5: Inschakelen

4. Test de scanner volgens de procedure in paragraaf C.5.3, De configuratie testen.

## C.5.2 De Zebra-scanner, model DS4308-HC configureren

1. Controleer de fabrikant en het model van de scanner. De scanner moet een Zebrascanner, model DS4308-HC zijn om deze procedure te kunnen gebruiken. Deze scanner is wit en grijs met een blauwe scanknop.

Opmerking DS

De streepjescodescanner moet een Zebra, model DS4308-HC zijn om de hieronder getoonde geïnternationaliseerde streepjescodes te ondersteunen. Als de scanner een Symbol, model DS6708 is, raadpleegt u paragraaf C.5.1, De Symbol-scanner, model DS6708 configureren. Als de scanner een JDK-2201-scanner is, raadpleegt u paragraaf C.5.2, De Zebra-scanner, model DS4308-HC configureren.

- 2. Sluit de streepjescodescanner aan op een beschikbare USB-poort en wacht tot hij geïnitialiseerd is (u hoort een reeks pieptonen).
- 3. Configureer de streepjescodescanner voor internationale configuratie door de in afbeelding C-27 getoonde streepjescode te scannen.

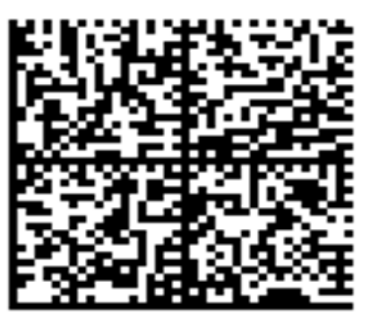

Afbeelding C-27. Streepjescode voor internationale configuratie

4. Test de scanner volgens de procedure in paragraaf C.5.3, De configuratie testen.

Als de streepjescodescanneer weer moet worden teruggezet op de Noord-Amerikaanse streepjescodeconfiguratie, scant u de in afbeelding C-28 getoonde streepjescode.

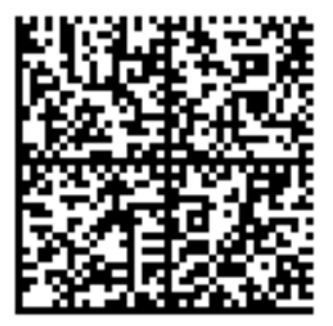

Afbeelding C-28. Streepjescode voor Noord-Amerikaanse configuratie

## C.5.3 De configuratie testen

Om te testen of de configuratie geslaagd is, start u de GeneXpert Dx-software op. Controleer elke taal met behulp van de onderstaande streepjescodes:

Opmerking

Als een of meer streepjescodes niet goed worden gescand, koppelt u de streepjescodescanner los van de computer en herhaalt u de configuratieprocedure vanaf stap 2 in paragraaf C.5.1 of stap 2 in paragraaf C.5.2 en scant u de in afbeelding C-22 tot en met afbeelding C-26 getoonde streepjescodes opnieuw.

## Frans

Ga naar het scherm Test aanmaken (Create Test) en scan de in afbeelding C-29 getoonde streepjescode wanneer u wordt gevraagd om de monster-ID te scannen:

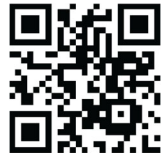

## Afbeelding C-29. Franse voorbeeldstreepjescode

Ga na of in het veld Monster-ID (Sample ID) de volgende tekenreeks wordt ingevuld: ÀâÆæçéÈ êËÎîïôŒœ.

## Italiaans

Ga naar het scherm Test aanmaken (Create Test) en scan de in afbeelding C-30 getoonde streepjescode wanneer u wordt gevraagd om de monster-ID te scannen:

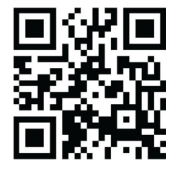

Afbeelding C-30. Italiaanse voorbeeldstreepjescode

Ga na of in het veld Monster-ID (Sample ID) de volgende tekenreeks wordt ingevuld: àèéiíîòóùú.

## Duits

Ga naar het scherm Test aanmaken (Create Test) en scan de in afbeelding C-31 getoonde streepjescode wanneer u wordt gevraagd om de monster-ID te scannen:

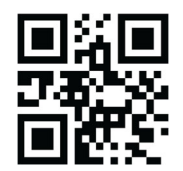

### Afbeelding C-31. Duitse voorbeeldstreepjescode

Ga na of in het veld Monster-ID (Sample ID) de volgende tekenreeks wordt ingevuld: ÄÖßÜ.

## Portugees

Ga naar het scherm Test aanmaken (Create Test) en scan de in afbeelding C-32 getoonde streepjescode wanneer u wordt gevraagd om de monster-ID te scannen:

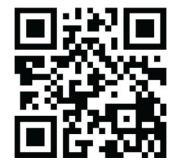

## Afbeelding C-32. Portugese voorbeeldstreepjescode

Ga na of in het veld Monster-ID (Sample ID) de volgende tekenreeks wordt ingevuld: ábêcêdêéóçãú.

## Spaans

Ga naar het scherm Test aanmaken (Create Test) en scan de in afbeelding C-33 getoonde streepjescode wanneer u wordt gevraagd om de monster-ID te scannen:

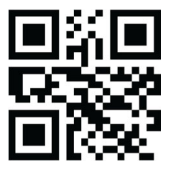

Afbeelding C-33. Spaanse voorbeeldstreepjescode

Ga na of in het veld Monster-ID (Sample ID) de volgende tekenreeks wordt ingevuld: ñüñchllñrr.

## Chinees

Ga naar het scherm Test aanmaken (Create Test) en scan de in afbeelding C-34 getoonde streepjescode wanneer u wordt gevraagd om de monster-ID te scannen:

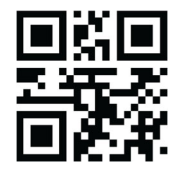

## Afbeelding C-34. Chinese voorbeeldstreepjescode

Ga na of in het veld Monster-ID (Sample ID) de volgende tekenreeks wordt ingevuld: 男孩和女孩 .

### Russisch

Ga naar het scherm Test aanmaken (Create Test) en scan de in afbeelding C-35 getoonde streepjescode wanneer u wordt gevraagd om de monster-ID te scannen:

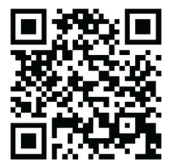

### Afbeelding C-35. Russische voorbeeldstreepjescode

Ga na of in het veld Monster-ID (Sample ID) de volgende tekenreeks wordt ingevuld: мальчиков и девочек .

### Japans

Ga naar het scherm Test aanmaken (Create Test) en scan de in afbeelding C-36 getoonde streepjescode wanneer u wordt gevraagd om de monster-ID te scannen:

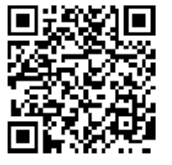

### Afbeelding C-36. Japanse voorbeeldstreepjescode

Ga na of in het veld Monster-ID (Sample ID) de volgende tekenreeks wordt ingevuld:

うぃうくすつぬふむゆるえけせてねへめれうぇ・

## C.6 Datum- en tijdnotatie

De door de GeneXpert Dx-software gebruikte datum- en tijdnotatie wordt geconfigureerd op het scherm Systeemconfiguratie (System Configuration). Zie paragraaf 2.9.2, Plaatselijke datum en tijd voor de details.

\_

# D Instructies voor aanvankelijke configuratie Apache OpenOffice (AOO)

## D.1 Inleiding

Apache Open Office (AOO) is een opensource-oplossing ter vervanging van Microsoft Office op Cepheid-klantcomputers en wordt gebruikt voor het weergeven, formatteren en opslaan van .csv-bestanden.

Bij de eerste keer opstarten moet het programma worden geconfigureerd voor een correcte weergave van de .csv-bestanden. Deze bijlage bevat instructies voor het met behulp van AOO op uw systeem openen en configureren van met GeneXpert gegenereerde .csv-bestanden.

Op GeneXpert Dx-systemen met softwareversies van vóór 30 november 2015 wordt Excel (onderdeel van de Microsoft Office-software) gebruikt voor de weergave van .csv-bestanden en voor die software is geen configuratie vereist. Als u hulp nodig hebt, vindt u in de paragraaf Technische ondersteuning in het Voorwoord de contactgegevens.

## D.2 Configuratie

Opmerking

1. Navigeer in de map GeneXpert op uw systeem naar de map **Export**. Klik met de rechtermuisknop op het .csv-bestand dat u wilt openen. Wanneer het vervolgkeuzemenu verschijnt, klikt u op **Openen met (Open with)** en selecteert u **OpenOffice Calc**. Zie afbeelding D-1.

| Compute                         | er 🕨 Local Disk (C:) 🕨 Ger                      | neXpert 🕨 expo                | rt                       | • <b>•</b> • | Sean    | ch export                 |
|---------------------------------|-------------------------------------------------|-------------------------------|--------------------------|--------------|---------|---------------------------|
| Organize 👻 👸 Open               | ✓ Print Burn                                    | New folder                    |                          |              |         | 8== <b>-</b> 🚺 🔞          |
| 🔆 Favorites                     | Name                                            |                               | Date modified            | Туре         |         | Size                      |
| 📃 Desktop                       | RF-46-193_#1_2019.0                             | 2.23_22.53.33                 | 2/23/2019 5:01 PM        | OpenOffice   | e.org   | XML 1.0 Spreadsheet 37 KB |
| 🗼 Downloads                     |                                                 | Open                          |                          |              | 1       |                           |
| 🔛 Recent Places                 |                                                 | New                           |                          |              | ι.      |                           |
|                                 |                                                 | Print                         |                          |              | ι.      |                           |
| 📜 Libraries                     |                                                 | Edit                          |                          |              | ι.      |                           |
| Documents                       |                                                 | Scan with Mi                  | crosoft Security Essenti | als          | L       |                           |
| 👌 Music                         |                                                 | Open with                     |                          | - <b>X</b>   |         | Notepad                   |
| Pictures                        |                                                 | Restore previo                | ous versions             |              | 1       | OpenOffice Calc           |
| 💾 Videos                        |                                                 | Send to                       |                          | •            | <u></u> | WordPad                   |
| 📜 Computer                      |                                                 | Cut                           |                          |              |         | Choose default program    |
| Local Disk (C:)                 |                                                 | Conv                          |                          |              | Г       |                           |
| UUI (E:)                        |                                                 | cop)                          |                          |              | ι.      |                           |
|                                 |                                                 | Create shortc                 | ut                       |              | ι.      |                           |
| 👊 Network                       |                                                 | Delete                        |                          |              | ι.      |                           |
|                                 |                                                 | Rename                        |                          |              | ι.      |                           |
|                                 |                                                 | Properties                    |                          |              | 1       |                           |
|                                 |                                                 |                               |                          |              | -       |                           |
|                                 |                                                 |                               |                          |              |         |                           |
|                                 | •                                               |                               |                          |              |         | 4                         |
| RF-46-193_#1_<br>OpenOffice.org | 2019.02.23_22.53.33 Date<br>XML 1.0 Spreadsheet | e modified: 2/2<br>Size: 36.3 | 3/2019 5:01 PM D<br>KB   | ate created: | 2/23    | /2019 4:45 PM             |

Afbeelding D-1. Een .csv-bestand openen om AOO te configureren (voorbeeld)

| S Welcome to OpenOffice 4.1.1 |                                                                    |
|-------------------------------|--------------------------------------------------------------------|
| <u>Steps</u>                  | Welcome to OpenOffice 4.1.1                                        |
| 1 Welcome                     | This wizard will guide you through the registration of OpenOffice. |
| 2. User name                  | Click 'Next' to continue.                                          |
|                               |                                                                    |
|                               |                                                                    |
|                               |                                                                    |
|                               |                                                                    |
|                               |                                                                    |
|                               |                                                                    |
|                               |                                                                    |
|                               |                                                                    |
|                               |                                                                    |
|                               |                                                                    |
|                               | << Back Next >> Finish Cancel                                      |

#### Afbeelding D-2. Registratiescherm AOO

2. Bij de eerste keer opstarten van AOO verschijnt er een registratiescherm. Zie afbeelding D-2.

3. Klik op **Volgende (Next)**. Wanneer het nieuwe scherm verschijnt, voert u de gevraagde informatie (naam en initialen) in en klikt u op **Voltooien (Finish)**. Het scherm Tekst importeren (Text Import) verschijnt. Zie afbeelding D-3.

In het vervolgkeuzemenu Tekenset (Character Set):

Voor single-byte-talen (Engels, Frans, Spaans, Portugees, Italiaans, Duits, Russisch) selecteert u Unicode (UTF-8).

Voor multi-byte-talen (Japans en Chinees) selecteert u Unicode.

| 😂 Text Import - [DS348    | 3710_2019.03.13_08.35.0 | 7.csv]                  |          |       | X      |
|---------------------------|-------------------------|-------------------------|----------|-------|--------|
| Import                    |                         |                         |          |       |        |
| Ch <u>a</u> racter set    | Unicode                 |                         | -        |       |        |
| <u>L</u> anguage          | Default - English (I    | JSA)                    | •        |       | Cancel |
| From ro <u>w</u>          | 1                       |                         |          |       | Help   |
| Separator options         |                         |                         |          |       |        |
| Fixed width               |                         |                         |          |       |        |
|                           |                         |                         |          |       |        |
| Separated by              |                         |                         |          |       |        |
| <u> </u>                  | Comma 📃                 | Other                   |          |       |        |
| ✓ Semicolon               | Space                   |                         |          |       |        |
| 🔲 Merge <u>d</u> elimit   | ters                    | Te <u>x</u> t delimiter |          | -     |        |
| Other options             |                         |                         |          |       |        |
| Quoted field as to        | ext                     |                         |          |       |        |
| Detect special pu         | mhers                   |                         |          |       |        |
| Detect special <u>n</u> u | inibers                 |                         |          |       |        |
| Fields                    |                         |                         |          |       |        |
| Column t <u>y</u> pe      |                         | -                       |          |       |        |
| Standard                  | Standard                | Standard                | Standard | Sta 🔺 |        |
| 1 ,GeneXpert              | Dx                      | System                  |          | =     |        |
| 2 System                  | Name, GeneXpert         | PC                      |          |       |        |
| 3 Exported                | Date,03/13/19           | 14:35:54                |          |       |        |
| 4 Report                  | User                    | Name, Administration    | User     |       |        |
| 5                         |                         |                         |          |       |        |
| 6                         |                         |                         |          |       |        |
| 7 ASSAY                   | INFORMATION             |                         |          |       |        |
| Â                         |                         |                         |          | •     |        |
|                           |                         |                         |          |       |        |

Afbeelding D-3. Scherm Importeren tekst met standaardinstellingen

- 4. Schakel op het scherm Importeren tekst (Text Import) (zie afbeelding D-3) Puntkomma (Semicolon) en Spatie (Space) uit.
- 5. Schakel het selectievakje links van Komma (Comma) en Veld in aanhalingstekens als tekst (Quoted field as text) in. Zie afbeelding D-4.

| Text Import - [DS348710                                                                                                    | _2019.02.24_08.35.07                                                                                                    | 7.csv]                                                                                               |      |        |
|----------------------------------------------------------------------------------------------------|----------------------------------------------------------------------------------------------------|----------------------------------------------------------------------------------------------------|------|--------|
| Import                                                                                                    |                                                                                                    |                                                                                                    |      |        |
| Ch <u>a</u> racter set                                                                                                    | Unicode                                                                                                    |                                                                                                    | •    | OK     |
| Language                                                                                                    | Default - English (U                                                                                                    | (SA)                                                                                                 | -    | Cancel |
| Eurigooge                                                                                                    |                                                                                                    |                                                                                                    |      | Help   |
| From row                                                                                                    | 1                                                                                                    |                                                                                                    |      | Пеф    |
| Separator options                                                                                                    |                                                                                                    |                                                                                                    |      |        |
| <u> </u>                                                                                                    |                                                                                                    |                                                                                                    |      |        |
| Separated by                                                                                                    |                                                                                                    |                                                                                                    |      |        |
| Tab                                                                                                    | ✓ Comma                                                                                                    | Other                                                                                                |      |        |
| Semicolon                                                                                                    | Space                                                                                                    |                                                                                                    |      |        |
| Merge <u>d</u> elimiters                                                                                                    |                                                                                                    | Te <u>x</u> t delimiter                                                                              |      | •      |
| Other options                                                                                                    |                                                                                                    |                                                                                                    |      |        |
| Ouoted field as text                                                                                                    |                                                                                                    |                                                                                                    |      |        |
| Detect special numb                                                                                                    | ers                                                                                                    |                                                                                                    |      |        |
|                                                                                                    |                                                                                                    |                                                                                                    |      |        |
|                                                                                                    |                                                                                                    |                                                                                                    |      |        |
| Fields                                                                                                    |                                                                                                    |                                                                                                    |      |        |
| Fields                                                                                                    |                                                                                                    |                                                                                                    |      |        |
| Fields<br>Column type                                                                                                    |                                                                                                    |                                                                                                    | St 🔹 | 1      |
| Fields<br>Column type                                                                                                    | St.                                                                                                    | andard<br>neXpert Dx System                                                                          | St 🖍 |        |
| Fields<br>Column type<br>Standard<br>1<br>2 System Name                                                                              | St<br>Ge<br>Ge                                                                                                    | andard<br>neXpert Dx System<br>neXpert PC                                                            | St 🔎 |        |
| Fields<br>Column type<br>Standard<br>1<br>2 System Name<br>3 Exported Date                                                           | St<br>Ge<br>Ge<br>02                                                                                                    | andard<br>neXpert Dx System<br>neXpert PC<br>/20/19 09:59:05                                         | St 🔎 |        |
| Fields<br>Column type<br>Standard<br>1<br>2 System Name<br>3 Exported Date<br>4 Report User Nam                                      | St<br>Ge<br>Ge<br>02<br>e <n< td=""><td><pre>andard neXpert Dx System neXpert PC /20/19 09:59:05 one&gt;</pre></td><td>St 🔎</td><td></td></n<>                 | <pre>andard neXpert Dx System neXpert PC /20/19 09:59:05 one&gt;</pre>                               | St 🔎 |        |
| Fields<br>Column type<br>Standard<br>1<br>2 System Name<br>3 Exported Date<br>4 Report User Nam<br>5                                 | St<br>Ge<br>Ge<br>02<br>e <n< td=""><td><pre>andard<br/>neXpert Dx System<br/>neXpert PC<br/>/20/19 09:59:05<br/>one&gt;</pre></td><td>St •</td><td></td></n<> | <pre>andard<br/>neXpert Dx System<br/>neXpert PC<br/>/20/19 09:59:05<br/>one&gt;</pre>               | St • |        |
| Fields<br>Column type<br>Standard<br>1<br>2 System Name<br>3 Exported Date<br>4 Report User Nam<br>5<br>6 ASSAY INFORMATI            | St<br>Ge<br>Ge<br>02<br>e <n< td=""><td>andard<br/>neXpert Dx System<br/>neXpert PC<br/>/20/19 09:59:05<br/>one&gt;</td><td>St</td><td></td></n<>              | andard<br>neXpert Dx System<br>neXpert PC<br>/20/19 09:59:05<br>one>                                 | St   |        |
| Fields<br>Column type<br>Standard<br>1<br>2 System Name<br>3 Exported Date<br>4 Report User Nam<br>5<br>6 ASSAY INFORMATI<br>7 Assay | St<br>Ge<br>Ge<br>02<br>ie CN<br>ON                                                                                                    | <pre>andard<br/>neXpert Dx System<br/>neXpert PC<br/>/20/19 09:59:05<br/>ione&gt;<br/>ert MRSA</pre> | St A |        |

Afbeelding D-4. Scherm Tekst importeren met nieuwe instellingen geselecteerd

- 6. Klik na het aanbrengen van de selecties op **OK**. Het .csv-bestand wordt weergegeven. Zie afbeelding D-5.
- 7. Wanneer het bestand open is, klikt u op de linker bovenhoek van het werkblad om alle cellen te markeren, zoals getoond in afbeelding D-5.
| File Edit Vous locat Format Table      | Date Mindaw Hale                  |                   |                        |         |                      |
|----------------------------------------|-----------------------------------|-------------------|------------------------|---------|----------------------|
| rie colt view insert romat 100is       | Data window Help                  |                   |                        |         |                      |
| 🖻 • 😕 • 🗔 👒 🖃 📓 📥                      | 19 - &   🏷 🎼 🖌 🖌 🖓 - 9            | ) -   🛞 🐉 👪   🏙 🛛 | 🕨 👪 🧭 🛱 🗟 🔍   🚱 💂 Find | - 🚸 🍿 🔒 |                      |
| • 10                                   | ■ B / U = = = = =                 | 🍌 % 💱 號 🕷 🐽       | E 🔄 🗆 • 🖄 • 🗛 • 🔒      |         |                      |
| A1:AMJ1048576 💌 🏂 🕿 =                  |                                   |                   |                        |         | Properties           |
| A                                      | В                                 | C D               | F                      | G H     | E Taxt               |
| 1                                      | GeneXpert Dx System               |                   |                        |         |                      |
| 2 System Name                          | GeneXpert PC                      |                   |                        |         | ▼ 10 ▼               |
| 3 Exported Date                        | 02/24/19 08:35:07                 |                   |                        |         |                      |
| 4 Report User Name                     | Administration User               |                   |                        |         | BIU - ABG A A A      |
| 5                                      |                                   |                   |                        |         |                      |
| 6                                      |                                   |                   |                        |         | AA AT AX - A         |
| 7 ASSAY INFORMATION                    |                                   |                   |                        |         |                      |
| 8 Assay                                | Xpert CT_NG                       |                   |                        |         | 🗆 Alignment          |
| 9 Assay Version                        | 3                                 |                   |                        |         |                      |
| 10 Assay Type                          | In Vitro Diagnostic               |                   |                        |         |                      |
| 11 Assay Disclaimer                    | For In Vitro Diagnostic Use Only. |                   |                        |         | 1.6.1.1.             |
| 12                                     |                                   |                   |                        |         | Wrap text            |
| 13                                     |                                   |                   |                        |         | 0 pt 🗇 Merge cells   |
| 14 Analysis Settings                   |                                   |                   |                        |         | Text orientation:    |
| 15 Sample ID                           | DS348710                          |                   |                        |         |                      |
| 16 Patient ID                          | H2376540987123                    |                   |                        |         | 0 degrees            |
| 17 Assay                               | Xpert CI_NG                       |                   |                        |         |                      |
| 18 Assay Version                       | 3                                 |                   |                        |         | Vertically stacked   |
| Assay Type                             | III VILTO Diagnostic              |                   |                        |         | D.C.N.A.             |
| 20 Test Type                           | Specimen                          |                   |                        |         | Cell Appearance      |
| 21 Sample Type                         |                                   |                   |                        |         | Cell background:     |
| 22 closufficient privilege to access d | atas                              |                   |                        |         |                      |
| 24 Sinsumcient privilege to access u   | ator                              |                   |                        |         |                      |
| 24                                     |                                   |                   |                        |         | Cell border:         |
| 26 RESULT TABLE                        |                                   |                   |                        |         |                      |
| 27 Sample ID                           | DS348710                          |                   |                        |         | •                    |
| 28 Patient ID                          | H2376540987123                    |                   |                        |         |                      |
| 29 Assav                               | Xpert CT_NG                       |                   |                        |         | P=                   |
| 30 Assay Version                       | 3                                 |                   |                        |         | Show cell grid lines |
|                                        |                                   |                   |                        |         |                      |

Afbeelding D-5. Alle cellen geselecteerd

- 8. Klik met de rechtermuisknop op de kolomkop. Er verschijnt een vervolgkeuzemenu aan de rechterkant van de kolom (zie afbeelding D-6).
- 9. In dat vervolgkeuzemenu selecteert u Kolombreedte (Column Width).

| 诸 D                                                                                          | \$348710_2019.02.24_08.35.07.c                                                                                                    | sv - Oj | penOffice Calc       |             |      | 6 m d |                  |                            |  |  |  |  |  |  |
|----------------------------------------------------------------------------------------------|----------------------------------------------------------------------------------------------------|---------|----------------------|-------------|------|-------|------------------|----------------------------|--|--|--|--|--|--|
| Eile Edit View Insert Format Ioglar Data Window Help ×                                       |                                                                                                    |         |                      |             |      |       |                  |                            |  |  |  |  |  |  |
| 🗟 • 😕 • 🗟 🖙   🚱 🍰 🖴 🔍   ザ 🚟 👗 🖏 🛍 • 🎸   ୭ - 🗇 - 🚳 🔧 👪   🏙 🏏   🏙 ⊘ 🚘 🗟 🔍   🥥 🖕   Find 📃 🔶 🥊 🦹 |                                                                                                    |         |                      |             |      |       |                  |                            |  |  |  |  |  |  |
|                                                                                              | 🔞 🔽 🔽 🔽 🖬 🖌 🖳 🐨 🖀 🖉 🔛 🐨 🐨 🐨 🐨 🐨 🐨                                                                                                    |         |                      |             |      |       |                  |                            |  |  |  |  |  |  |
|                                                                                              |                                                                                                    |         |                      |             |      |       |                  |                            |  |  |  |  |  |  |
| AI:                                                                                          | 41 048576 Jx 2                                                                                                    | =       |                      |             |      |       |                  | Properties × Ę             |  |  |  |  |  |  |
|                                                                                              | A                                                                                                    |         | Eormat Cells         |             | с    | D     | E 🔺              | 🗉 Text 🗔 🏠 🙀               |  |  |  |  |  |  |
| $\frac{1}{2}$                                                                                | System Name                                                                                                    |         | Column Width         |             |      |       |                  | ▼ 10 ▼                     |  |  |  |  |  |  |
| 3                                                                                            | Exported Date                                                                                                    |         | Column Width         |             |      |       |                  |                            |  |  |  |  |  |  |
| 4                                                                                            | Report User Name                                                                                                    | ••••    | Optimal Column Width |             |      |       | E                | B / U · ABG AA LA LA       |  |  |  |  |  |  |
| 5                                                                                            |                                                                                                    |         | Delete Columns       |             |      |       |                  |                            |  |  |  |  |  |  |
| 0                                                                                            |                                                                                                    | *       | Delete Contents      |             |      |       |                  | AC AA 💥 * 📇 *              |  |  |  |  |  |  |
| 8                                                                                            | Assav                                                                                                    |         |                      |             |      |       |                  | 🗆 Alignment 🔤              |  |  |  |  |  |  |
| 9                                                                                            | Assay Version                                                                                                    |         | <u>H</u> ide         | 3           |      |       |                  | Francisco - FX             |  |  |  |  |  |  |
| 10                                                                                           | Assay Type                                                                                                    |         | Show                 |             |      |       |                  |                            |  |  |  |  |  |  |
| 11                                                                                           | Assay Disclaimer                                                                                                    | ×       | Cut                  | : Use Only. |      |       |                  | Left indent: III Wran text |  |  |  |  |  |  |
| 12                                                                                           |                                                                                                    |         | Conv                 |             |      |       |                  |                            |  |  |  |  |  |  |
| 14                                                                                           | Analysis Settings                                                                                                    |         | Deste                |             |      |       |                  | Merge cells                |  |  |  |  |  |  |
| 15                                                                                           | Sample ID                                                                                                    | -8      | Paste                |             |      |       |                  | Text orientation:          |  |  |  |  |  |  |
| 16                                                                                           | Patient ID                                                                                                    |         | Paste Special        |             |      |       |                  |                            |  |  |  |  |  |  |
| 17 Assay Xpert CT_NG                                                                         |                                                                                                    |         |                      | 2           |      |       |                  |                            |  |  |  |  |  |  |
| 18 Assay Version                                                                             |                                                                                                    |         |                      | 3           |      |       |                  | Vertically stacked         |  |  |  |  |  |  |
| 20                                                                                           | Test Type                                                                                                    |         | Specimen             |             |      |       |                  | Cell Appearance            |  |  |  |  |  |  |
| 21                                                                                           | 21 Sample Type                                                                                                    |         |                      |             |      |       | Cell background: |                            |  |  |  |  |  |  |
| 22                                                                                           | Notes                                                                                                    |         |                      |             |      |       |                  |                            |  |  |  |  |  |  |
| 23                                                                                           | <insufficient acco<="" privilege="" td="" to=""><td>ess da</td><td>ata&gt;</td><td></td><td></td><td></td><td></td><td></td></insufficient> | ess da  | ata>                 |             |      |       |                  |                            |  |  |  |  |  |  |
| 24                                                                                           |                                                                                                    |         |                      |             |      |       |                  | Cell <u>b</u> order:       |  |  |  |  |  |  |
| 26                                                                                           | 26 RESULT TABLE                                                                                                    |         |                      |             |      |       |                  | · · · ·                    |  |  |  |  |  |  |
| 27                                                                                           | 27 Sample ID DS348710                                                                                                    |         | DS348710             |             |      |       |                  | •                          |  |  |  |  |  |  |
| 28                                                                                           | 28 Patient ID H2376540987123                                                                                                    |         | H2376540987123       |             |      |       |                  |                            |  |  |  |  |  |  |
| 29                                                                                           | Assay                                                                                                    |         | Xpert CT_NG          | 2           |      |       |                  | Show cell arid lines       |  |  |  |  |  |  |
| 30                                                                                           | Assay Version                                                                                                    |         | I €                  | 3           |      |       |                  |                            |  |  |  |  |  |  |
| She                                                                                          | et 1 / 1                                                                                                    | 1       | Default              |             | STD  |       | Sum=427120651    | A 100 %                    |  |  |  |  |  |  |
| Unic                                                                                         |                                                                                                    |         | - Crown              |             | 1010 |       | 5500-427120001   | 0 100 /8                   |  |  |  |  |  |  |

#### Met rechtermuisknop in kolomkop klikken

Afbeelding D-6. Vervolgkeuzemenu voor selectie kolombreedte

Column Width

Cancel

Help

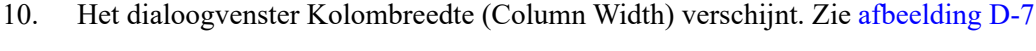

Default value

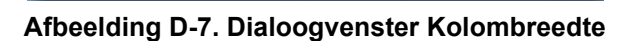

 Klik op het selectievakje links van Standaardwaarde (Default value) en klik vervolgens op OK om het dialoogvenster te sluiten. De kolombreedtes worden dan aangepast en het bestand wordt geformatteerd, zoals getoond in afbeelding D-8. U kunt waar dan ook in de lege kolommen klikken om de "selectie op te heffen" van de blauwe cellen en de cellen weer wit te maken.

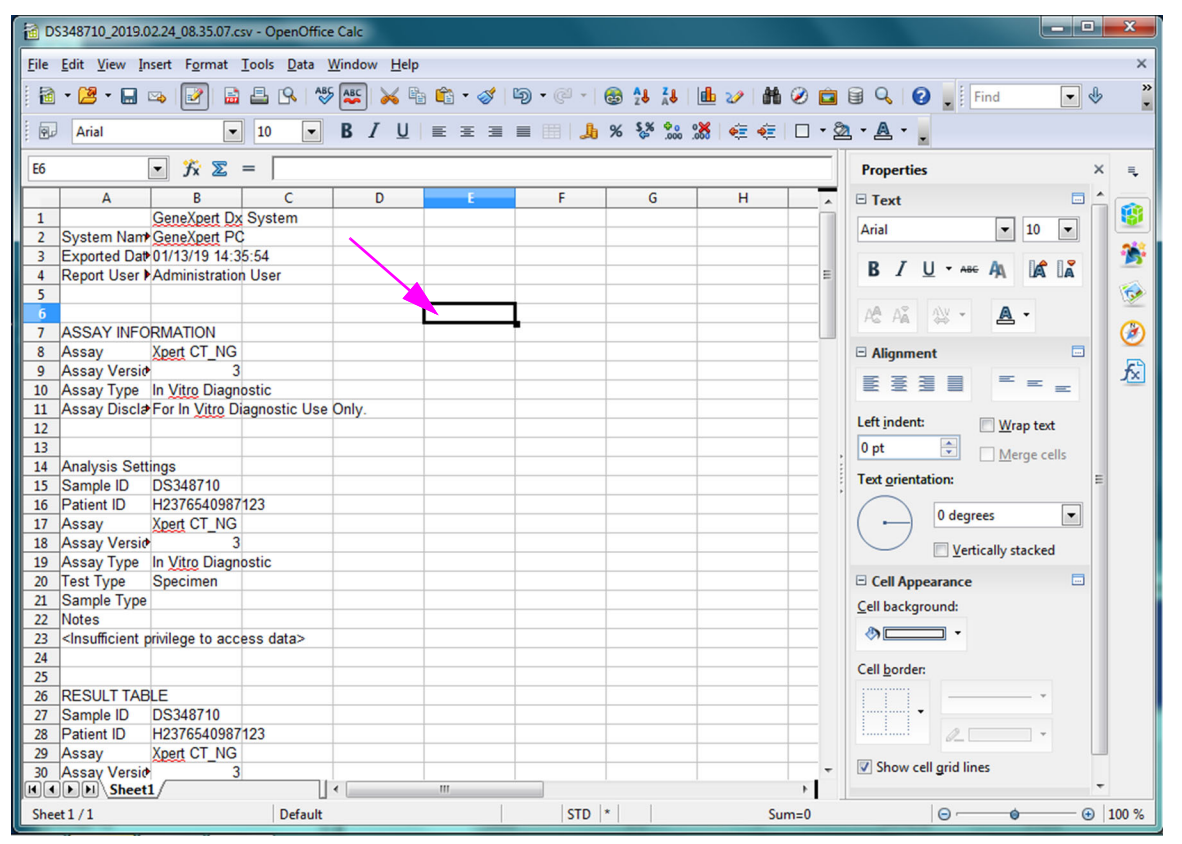

Afbeelding D-8. Uiteindelijke weergave van bestand met kolommen afgesteld

12. Klik op Opslaan (Save) in het menu Bestand (File) om het document op te slaan.

Mogelijk verschijnt het in afbeelding D-9 getoonde scherm voor de documentopslagindeling. In dat geval klikt u op **Huidige indeling behouden (Keep Current Format)**. Het dialoogvenster wordt gesloten.

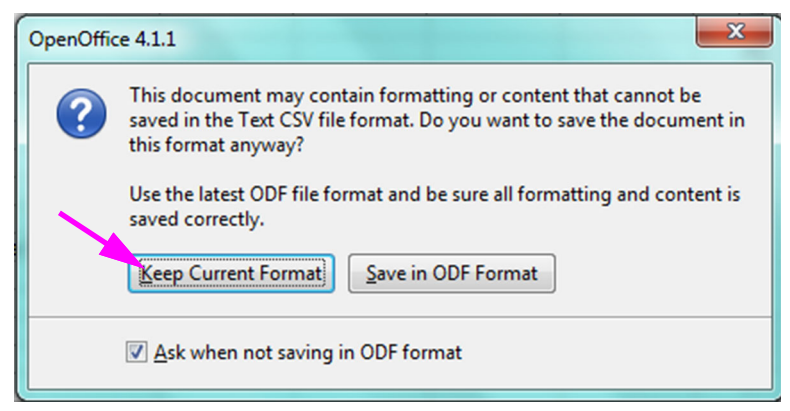

Afbeelding D-9. Dialoogvenster voor opslaan van indeling

13. Hiermee is de configuratie voor het eerste .csv-bestand voltooid.

Voor alle hierop volgende .csv-bestanden is geen configuratie vereist en hoeft alleen de bestaande instelling die in deze procedure is gekozen te worden bevestigd.

Als dit in het dialoogvenster Systeemconfiguratie (System Configuration) is ingeschakeld, worden in het Windows-gebeurtenislogboek auditlogboekvermeldingen gegenereerd voor bepaalde bewerkingen die in de software worden uitgevoerd. De naam van het logboek in het Windows-gebeurtenislogboek is GxAuditTrail. De bron voor de auditlogboekvermeldingen is GeneXpert Dx Audit. De gebeurtenis-ID voor de auditlogboekvermeldingen is 0.

Als er een fout optreedt tijdens het aanmaken van een auditlogboekvermelding, wordt er een foutbericht weergegeven op het statuspaneel.

# E.1 Algemene loggegevens

Algemene loggegevens

- Actiecode (Action Code) Een code ter identificatie van de uitgevoerde bewerking. De code voor elk van de in de audit opgenomen bewerkingen is vermeld in de volgende paragrafen. De actiecode wordt nooit gelokaliseerd.
- Actiebericht (Action Message) Een bericht waarin de uitgevoerde bewerking wordt beschreven.
- Actie uitgevoerd op (Action Performed On) De datum/tijd waarop de bewerking werd uitgevoerd, in de datum- en tijdnotatie die is gespecificeerd in het dialoogvenster Systeemconfiguratie (System Configuration).
- Actie uitgevoerd door (Action Performed By) De aanmeldingsnaam van de gebruiker die de bewerking heeft uitgevoerd, of <Geen (None)> als de gebruiker niet was aangemeld.

## E.2 Bewerkingen zonder aanvullende gegevens

Bij de volgende bewerkingen (en de bijbehorende actiecodes) worden auditlogboekvermeldingen gegenereerd die alleen de algemene loggegevens bevatten.

- Aanmelden (Authentication:LoginPerform)
- Opnieuw verifiëren vanwege verificatievraag (Authentication:AuthenticatePerform)
- Afmelden (Authentication:LogoutPerform)
- Uw wachtwoord wijzigen (Authentication:ChangePasswordPerform)
- Gebruikerstyperechten opslaan (Authorization:UserTypePrivilegesSave)

- Gebruikerstyperechten terugzetten op de standaardinstellingen (Authorization:UserTypePrivilegesReset)
- Back-up van database maken (System:DatabaseBackup)
- Database herstellen (System:DatabaseRestore)

Bij de volgende bewerkingen (en de bijbehorende actiecodes) worden, wanneer ze mislukken, auditlogboekvermeldingen gegenereerd die alleen de algemene loggegevens bevatten.

- Aanmelden (Authentication:LoginPerformFailed)
- Opnieuw verifiëren vanwege verificatievraag
- (Authentication:AuthenticatePerformFailed)

#### E.3 Gebruikersbewerkingen

Bij de volgende gebruikersbewerkingen (en de bijbehorende actiecodes) worden auditlogboekvermeldingen gegenereerd voor een specifieke gebruiker.

- Een gebruiker toevoegen (Authentication:AddUserSave)
- Een gebruiker bewerken (Authentication:UserEditSave)
- Een gebruiker verwijderen (Authentication:RemoveUser)

De auditlogboekvermelding voor een gebruikersbewerking bevat de algemene loggegevens plus de volgende aanvullende informatie.

• Gebruikers-ID (User ID) – De aanmeldingsnaam van de gebruiker op wie de bewerking is toegepast

Daarnaast wordt, als door de bewerking een gebruiker wordt bewerkt, de volgende informatie toegevoegd aan de auditlogboekvermelding voor elk veld dat is gewijzigd (als een veld niet is gewijzigd, wordt het niet in de vermelding opgenomen).

- Aanmeldingsnaam gewijzigd (Login Name Changed) De oude en nieuwe waarde worden geregistreerd
- Volledige naam gewijzigd (Full Name Changed) De oude en nieuwe waarde worden geregistreerd
- Gebruikerstype gewijzigd (User Type Changed) De oude en nieuwe waarde worden geregistreerd
- Wachtwoord gewijzigd (Password Changed) Er worden geen waarden of aanvullende informatie geregistreerd

#### E.4 Testbewerkingen

Bij de volgende testbewerkingen (en de bijbehorende actiecodes) worden auditlogboekvermeldingen gegenereerd voor een specifieke test.

- Een test starten (Test:CreateTestStart)
- Een test weergeven (Test:TestView)
- Een test stopzetten (Test:StopTestPerform)
- Een test bewerken (Test:TestEditSave)

Bij een test met één patroon bevat de auditlogboekvermelding voor een testbewerking de algemene loggegevens plus de volgende aanvullende informatie.

- **Patiënt-ID (Patient ID)** De GX-patiënt-ID, of Niet beschikbaar (Not Available) als deze niet is gespecificeerd
- **Patiënt-ID 2 (Patient ID 2)** De praktijkpatiënt-ID, of Niet beschikbaar (Not Available) als deze niet is gespecificeerd
- Testmonster-ID (Test Sample ID) De testmonster-ID
- Naam assay (Assay Name) De naam van de uitgevoerde assay
- Versie assay (Assay Version) De versie van de uitgevoerde assay (of n.v.t. [NA] als de assay een onderzoeksassay is)
- Test gestart op (Test Started On) De datum/tijd waarop de test werd gestart, in de datum- en tijdnotatie die is gespecificeerd in het dialoogvenster Systeemconfiguratie (System Configuration)
- Test voltooid op (Test Completed On) De datum/tijd waarop de test werd voltooid, in de datum- en tijdnotatie die is gespecificeerd in het dialoogvenster Systeemconfiguratie (System Configuration), of Niet beschikbaar (Not Available) als de test niet is voltooid
- Test uitgevoerd door (Test Performed By) De aanmeldingsnaam van de gebruiker die de test heeft uitgevoerd, of <Geen (None)> als er geen gebruiker was aangemeld toen de test werd uitgevoerd
- Serienummer gateway (Gateway Serial Number) Het serienummer van de gateway waarop de test werd uitgevoerd
- Serienummer module (Module Serial Number) Het serienummer van de module waarop de test werd uitgevoerd
- **Reagenspartij-ID (Reagent Lot ID)** De ID van de voor de test gebruikte reagenspartij (of leeg als het de algemene reagenspartij betrof)

Bij een test met meerdere patronen bevat de auditlogboekvermelding voor een testbewerking de algemene loggegevens plus de volgende aanvullende informatie voor de gehele test.

 Patiënt-ID (Patient ID) – De GX-patiënt-ID, of Niet beschikbaar (Not Available) als deze niet is gespecificeerd

- **Patiënt-ID 2 (Patient ID 2)** De praktijkpatiënt-ID, of Niet beschikbaar (Not Available) als deze niet is gespecificeerd
- Testmonster-ID (Test Sample ID) De testmonster-ID
- Naam assay (Assay Name) De naam van de uitgevoerde assay
- Versie assay (Assay Version) De versie van de uitgevoerde assay (of n.v.t. [NA] als de assay een onderzoeksassay is)
- **Test gestart op (Test Started On)** De datum/tijd waarop de test werd gestart, in de datum- en tijdnotatie die is gespecificeerd in het dialoogvenster Systeemconfiguratie (System Configuration)
- Test voltooid op (Test Completed On) De datum/tijd waarop de test werd voltooid, in de datum- en tijdnotatie die is gespecificeerd in het dialoogvenster Systeemconfiguratie (System Configuration), of Niet beschikbaar (Not Available) als de test niet is voltooid

Ook bevat de auditlogboekvermelding voor een testbewerking de volgende aanvullende informatie voor elke onderliggende test, met uitzondering van de bewerkingen Een test starten (Start a Test) en Een test stoppen (Stop a Test), die de volgende informatie alleen voor de gestarte of gestopte onderliggende test bevatten.

- Test uitgevoerd door (Test Performed By) De aanmeldingsnaam van de gebruiker die de onderliggende test heeft uitgevoerd, of <Geen (None)> als er geen gebruiker was aangemeld toen de test werd uitgevoerd
- Serienummer gateway (Gateway Serial Number) Het serienummer van de gateway waarop de onderliggende test werd uitgevoerd
- Serienummer module (Module Serial Number) Het serienummer van de module waarop de onderliggende test werd uitgevoerd
- **Patroontype (Cartridge Type)** Naam en versie van het voor de onderliggende test gebruikte patroontype
- **Reagenspartij-ID (Reagent Lot ID)** De ID van de voor de onderliggende test gebruikte reagenspartij (of leeg als het de algemene reagenspartij betrof)
- Test gestart op (Test Started On) De datum/tijd waarop de onderliggende test werd gestart, in de datum- en tijdnotatie die is gespecificeerd in het dialoogvenster Systeemconfiguratie (System Configuration)
- Test voltooid op (Test Completed On) De datum/tijd waarop de onderliggende test werd voltooid, in de datum- en tijdnotatie die is gespecificeerd in het dialoogvenster Systeemconfiguratie (System Configuration), of Niet beschikbaar (Not Available) als de test niet is voltooid

Daarnaast wordt, als door de bewerking een test wordt bewerkt, de volgende informatie toegevoegd aan de auditlogboekvermelding voor elk veld dat is gewijzigd.

Veld <naam\_veld> gewijzigd (Field <field\_name> Changed) – Waarbij
<naam\_veld> de naam is van het veld dat is gewijzigd. De oude en nieuwe waarde worden geregistreerd.

#### E.5 Op meerdere tests toegepaste bewerkingen

Bij de volgende op meerdere tests toegepaste bewerkingen (en de bijbehorende actiecodes) worden auditlogboekvermeldingen gegenereerd voor bewerkingen toegepast op een groep tests.

- Tests ophalen (Test:RetrieveTestsPerform)
- Tests archiveren (Test:ArchiveTestsWrite)
- Tests verwijderen/opschonen (Test:DeleteTestsPerform)
- Gegevens voor tests exporteren (Test:ExportTestWrite)

De auditlogboekvermelding voor een op meerdere tests toegepaste bewerking bevat de algemene loggegevens plus de informatie voor de tests waar de bewerking op is toegepast. Voor elke test bevat de auditlogboekvermelding de informatie die gespecificeerd is voor een bewerking met betrekking tot één test. Het maximale aantal tests dat in een auditlogvermelding kan worden opgenomen is 100. Als de bewerking meer dan 100 tests omvat, wordt er een nieuwe auditlogboekvermelding aangemaakt voor elk honderdtal tests, plus nog een auditlogboekvermelding voor de resterende tests.

#### E.6 Testzoekbewerkingen

Bij de volgende testzoekbewerkingen (en de bijbehorende actiecodes) worden auditlogboekvermeldingen gegenereerd voor bewerkingen toegepast op een groep tests. Deze bewerkingen worden toegepast op een groep tests waarnaar is gezocht aan de hand van specifieke zoekcriteria.

- Voorbeeld van monsterrapport weergeven (Report:SpecimenReportPreview)
- Monsterrapport genereren (Report:SpecimenReportGenerate)
- Voorbeeld van patiëntrapport weergeven (Report:PatientReportPreview)
- Patiëntrapport genereren (Report:PatientReportGenerate)
- Voorbeeld van controletrendrapport weergeven (Report:ControlTrendReportPreview)
- Controletrendrapport genereren (Report:ControlTrendReportGenerate)
- Voorbeeld van testrapport weergeven (Test:ReportTestPreview)
- Testrapport genereren (Test:ReportTestGenerate)

De auditlogboekvermelding voor een zoekbewerking bevat de algemene loggegevens plus de zoekcriteria die werden gebruikt voor selectie van de tests waar de bewerking op is toegepast. Als er geen zoekcriteria gespecificeerd zijn, worden deze niet opgenomen in de auditlogboekvermelding.Testrapport genereren (Test:ReportTestGenerate)

• Zoekparameters (Search Parameters) – Een koptekst voor dit gedeelte met zoekcriteria

- **Datum vanaf (From Date)** Vroegste datum van de in de zoekbewerking opgenomen tests, in de datumnotatie die is gespecificeerd in het dialoogvenster Systeemconfiguratie (System Configuration)
- **Datum tot (To Date)** Laatste datum van de in de zoekbewerking opgenomen tests, in de datumnotatie die is gespecificeerd in het dialoogvenster Systeemconfiguratie(System Configuration)
- Monster-ID (Sample ID) Monster-ID van de in de zoekbewerking opgenomen tests (eventueel wordt een '%' gebruikt voor zoeken met jokertekens)
- **Patiënt-ID (Patient ID)** Patiënt-ID van de in de vermelding opgenomen tests (eventueel wordt een '%' gebruikt voor jokertekentreffers)
- Naam assay (Assay Name) Naam van de assay die wordt gebruikt door de in de zoekbewerking opgenomen tests
- Versie assay (Assay Version) Versie van de assay die wordt gebruikt door de in de zoekbewerking opgenomen tests
- **Reagenspartij (Reagent Lot)** Door de in de zoekbewerking opgenomen test gebruikte reagenspartij
- **Testtype (Test Type)** Lijst met door komma's van elkaar gescheiden testtypen van de in de zoekbewerking opgenomen tests
- Tests met een doelanalyt die positief is uitsluiten (Exclude tests in which any target analyte is positive) Indien geselecteerd

Daarnaast bevat de auditlogboekvermelding de informatie voor de tests waarop de bewerking is toegepast. Voor elke test bevat de auditlogboekvermelding de informatie die gespecificeerd is voor een bewerking met betrekking tot één test. Het maximale aantal tests dat in een auditlogvermelding kan worden opgenomen is 100. Als de bewerking meer dan 100 tests omvat, wordt er een nieuwe auditlogboekvermelding aangemaakt voor elk honderdtal tests, plus nog een auditlogboekvermelding voor de resterende tests.

## E.7 Systeemconfiguratiebewerkingen

Bij de volgende systeemconfiguratiebewerkingen (en de bijbehorende actiecodes) worden auditlogboekvermeldingen gegenereerd die de algemene loggegevens bevatten plus de informatie over de configuratie die is bewerkt.

- Auditlogboek uitschakelen (System:ConfigurationSave)
- Auditlogboek inschakelen (System:ConfigurationSave)